This document is made available electronically by the Minnesota Legislative Reference Library as part of an ongoing digital archiving project. http://www.leg.state.mn.us/lrl/lrl.asp

# Conservation Easement Stewardship and Enforcement Program, Phase II Project Abstract

For the Period Ending June 30, 2014

# PROJECT TITLE: Conservation Easement Stewardship and Enforcement Program, Phase II

PROJECT MANAGER: Don Kilberg AFFILIATION: Department of Natural Resources MAILING ADDRESS: 500 Lafayette Rd CITY/STATE/ZIP: St. Paul, MN PHONE: 651.259.5962 E-MAIL:donald.kilberg@state.mn.us WEBSITE: www.dnr.state.mn.us FUNDING SOURCE: Environment and Natural Resources Trust Fund LEGAL CITATION: M.L. 2011 Subd. 04m APPROPRIATION AMOUNT: \$500.000

#### **Overall Project Outcome and Results**

The Conservation Easement Stewardship and Enforcement Program Plan (Phase I) project inventoried DNR-held conservation easements, developed tools to identify fee owners of those easements and developed a prototype application to monitor those easements. The Phase II project intent was to expand on the foundation laid during Phase I. Project goals were to monitor, collect baseline data and create baseline reports for 180 conservation easements; to enhance a set of tools to be utilized to perform stewardship activities that leverage the new DNR land records system; to develop a training program and to present it to groups within DNR that administer the easements; to develop enforcement protocols; to identify all fee owners and to develop a process for updating fee ownership information.

Project outcomes and results included monitoring and collecting baseline data on 378 easements with 1171 landowners; preparation of 237 baseline reports; development and enhancement of computer applications that support conservation easement stewardship by storing site visit data and managing approval workflows; development of training program materials, including a manual with comprehensive instructions about using computer tools developed in Phase II to perform stewardship activities; conducting training sessions at 13 DNR locations; and development of DNR Operational Order #128, which details the elements of effective conservation easement stewardship, including enforcement protocols, and how they are to be implemented in the DNR. The Phase I project provided the strategic direction of what a stewardship program should include. Phase II went on to monitor and create baseline reports for the above 237 easements and in so doing, provided the DNR with a proven set of tools and a field-tested stewardship process that will provide consistent guidance to all DNR divisions that administer conservation easements and preserve the conservation value of the lands they protect for the citizens of the state of Minnesota.

#### **Project Results Use and Dissemination**

The tools and processes that were developed in project Phase I and refined in this project phase were presented to other DNR staff during divisional meetings and in small focused groups to ensure that the entire agency utilizes consistent tools and processes for stewardship of all of its conservation easements. These tools are available to all DNR staff through shared information technology infrastructure. The training manual, which guides staff though the stewardship process for an easement and the use of the tools that have been developed, has been disseminated to other DNR staff, initially through face-to-face training and now through its availability on the DNR shared file system. GIS layers specific to conservation easements have been distributed to DNR employees. Easement shapes and type information have been provided to the National Conservation Easement Database. Baseline Property reports for Native Prairie Bank and Wild & Scenic river easements have been distributed to fee owners of the properties. Conservation Stewardship Operational Order #128 is available for reference to all DNR employees on the intranet.

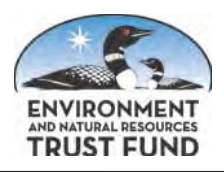

### Environment and Natural Resources Trust Fund (ENRTF) M.L. 2011 Work Plan Final Report

| Date of Report:             | 8/13/2014    |
|-----------------------------|--------------|
| Date of Next Status Update: | Final Report |
| Date of Work Plan Approval: | 6/23/2011    |
| Project Completion Date:    | 6/30/2014    |

Is this an amendment request? \_\_\_\_\_

Project Title: Conservation Easement Stewardship and Enforcement Program - Phase II

Project Manager: Don Kilberg
Affiliation: MN DNR
Address: 500 Lafayette Rd
City: St Paul State: MN Zipcode: 55155

**Telephone Number:** (651) 259-5962

Email Address: donald.kilberg@state.mn.us

Web Address: http://www.dnr.state.mn.us

Location:

Counties Impacted: Statewide

**Ecological Section Impacted:** Lake Agassiz Aspen Parklands (223N), Minnesota and Northeast Iowa Morainal (222M), North Central Glaciated Plains (251B), Northern Minnesota and Ontario Peatlands (212M), Northern Minnesota Drift and lake Plains (212N), Northern Superior Uplands (212L), Paleozoic Plateau (222L), Red River Valley (251A), Southern Superior Uplands (212J), Western Superior Uplands (212K)

| ENRTF Appropriation \$: | 500,000                                                           |
|-------------------------|-------------------------------------------------------------------|
| Amount Spent \$:        | 500,000                                                           |
| Balance \$:             | 0                                                                 |
|                         | ENRTF Appropriation \$:<br><u>Amount Spent \$:</u><br>Balance \$: |

Legal Citation: M.L. 2011, 1<sup>st</sup> Special Session, Ch. 2, Art. 3, Sec. 2, Subd. 04m

#### Appropriation Language:

\$250,000 the first year and \$250,000 the second year are from the trust fund to the commissioner of natural resources to accelerate the implementation of the Phase I Conservation Easement Stewardship Plan being developed with an appropriation from Laws 2008, chapter 367, section 2, subdivision 5, paragraph (h).

#### I. PROJECT TITLE: Conservation Easement Stewardship & Enforcement Program, Phase II

#### **II. FINAL PROJECT STATEMENT:**

The Conservation Easement Stewardship and Enforcement Program Plan (Phase I) project inventoried DNR-held conservation easements, developed tools to identify fee owners of those easements and developed a prototype application to monitor those easements. The Phase II project intent was to expand on the foundation laid during Phase I. Project goals were to monitor, collect baseline data and create baseline reports for 180 conservation easements; to enhance a set of tools to be utilized to perform stewardship activities that leverage the new DNR land records system; to develop a training program and to present it to groups within DNR that administer the easements; to develop enforcement protocols; to identify all fee owners and to develop a process for updating fee ownership information.

Project outcomes and results included monitoring and collecting baseline data on 378 easements with 1171 landowners; preparation of 237 baseline reports; development and enhancement of computer applications that support conservation easement stewardship by storing site visit data and managing approval workflows; development of training program materials, including a manual with comprehensive instructions about using computer tools developed in Phase II to perform stewardship activities; conducting training sessions at 13 DNR locations; and development of DNR Operational Order #128, which details the elements of effective conservation easement stewardship, including enforcement protocols, and how they are to be implemented in the DNR. The Phase I project provided the strategic direction of what a stewardship program should include. Phase II went on to monitor and create baseline reports for the above 237 easements and in so doing, provided the DNR with a proven set of tools and a field-tested stewardship process that will provide consistent guidance to all DNR divisions that administer conservation easements and preserve the conservation value of the lands they protect for the citizens of the state of Minnesota.

#### **III. PROJECT STATUS UPDATES:**

#### Project Status as of December 31, 2011:

Applications have been received for a field staff position that will focus on monitoring of and baseline property report creation for wild and scenic river easements. Interviews for the position will be scheduled for early January 2012. DNR is finalizing a contract with Conservation Corps Minnesota for a conservation easement specialist individual placements position to assist with wild and scenic river easement monitoring, baseline data collection and report preparation. Creation of a field staff position to monitor and prepare baseline reports for trout stream easements is currently in progress. An automated Geographic Information Systems (GIS) process to generate aerial and geographic locator maps for DNR's conservation easements has been developed and will be used by project and divisional staff to create maps necessary for baseline property reports. Because of a delay in delivery of the DNR's new land records system, project staff are developing technological tools to generate conservation easement monitoring forms and to facilitate entry and storage of monitoring, baseline and other data pending delivery of the new land records system. A conservation easement stewardship training group has designed a proposed structure for the training that will be developed through this project. Development of the conservation easement overview component of the training is underway. A geoprocessing tool that was developed in the ENRTF-funded Conservation Easement Stewardship and Enforcement Program Plan (Phase I) has now been used to identify property subdivisions of and property taxpayers (who are usually the fee title owners) for 863 of DNR's 980 existing conservation easements.

#### Project Status as of June 30, 2012:

Field staff and a Conservation Corp Minnesota conservation easement specialist have been hired to monitor and prepare baseline property reports for wild and scenic river and trout stream easements. Project staff have completed final drafts of 11 wild and scenic river baseline property reports and have conducted site visits to 32 additional wild and scenic river easements to monitor the easements and collect field data for baseline property reports. The project specialist who will work on trout stream easements has completed initial site visit preparation and map creation for 60 easements and will begin field work the first week in July. Work on a GIS mapping tool that automates creation of a nine-map set of baseline property report maps is complete. A technological tool to support easement monitoring pending delivery of DNR's new land records system has been developed. This tool generates monitoring forms pre-populated with data from DNR's existing land records system, county parcel data and other data sources. The tool also includes entry screens to input monitoring data into a Microsoft Access database. These data will eventually be migrated to the new land records system. Development of a training program for DNR staff is in process. Project staff are collaborating with DNR's conservation easement stewardship working group to develop conservation easement enforcement protocols. The geoprocessing tool that was developed in Phase I can now been used to identify property subdivisions of and property taxpayers (who are usually the fee title owners) for 941 of 990 existing conservation easements.

**Amendment Request (December 3, 2012)**: The amount currently allocated in the Phase II budget toward a service contract (work order) with Conservation Corp Minnesota (CCM) is \$41,377. The DNR's work order for the CCM conservation easement specialist expires December 31, 2012. Total expenditures under the work order to date (which cover services provided through October 2012) are \$30,492. A work program amendment, shifting \$20,000 from "Personnel" to "Service Contracts," is requested to enable the Phase II project to extend the CCM work order through June 30, 2013. Funds are available to transfer from "Personnel," as expenditures in this category have been less than anticipated because of the state shutdown and the time needed to hire project staff. The transfer of funds from "Personnel" to "Service Contracts" will not change the project outcomes outlined in the work program. **Approved by LCCMR December 4, 2012.** 

Project Status as of December 31, 2012: A project specialist has been hired to monitor and prepare baseline property reports for native prairie bank easements. Per the work program amendment approved by LCCMR on December 4, 2012, DNR and Conservation Corps Minnesota have finalized a Work Order that extends the CCM conservation easement specialist position through June 30, 2013. Project staff have conducted visits to a total of 170 conservation easements (56 wild and scenic river, 83 trout stream and 31 native prairie bank) for monitoring and field data collection. Final baseline property report drafts have been prepared for 128 conservation easements (45 wild and scenic river, 83 trout stream). Project staff are using the GIS mapping tool developed in Phase I and enhanced in Phase II to create monitoring and baseline report maps and are using the interim Microsoft Access application developed in Phase II to generate forms and capture monitoring and baseline data. The interim application will be used through 2013 after which implementation of the conservation easement component of the new land records system is expected. Project staff have developed conservation easement stewardship training materials and conducted four staff training sessions in different parts of the state. Property subdivisions and taxpayers (who are usually the fee title owners) have now been identified for 959 conservation easements. Work continues on the development of agency-wide conservation easement enforcement protocols. Existing and draft divisional protocols have been diagrammed and will be used to identify areas of the enforcement process that can be standardized agency wide.

Amendment Request (December 31, 2012): This amendment request is for two purposes:

 to extend the project completion date one year, from June 30, 2013 to June 30, 2014, to coincide with the availability of the appropriation under M.L. 2011, First Special Session, Chp. 2, Art. 3, Sec. 2, Subd. 11 and to extend outcome completion dates accordingly; and (2) to clarify that the personnel budget is managed at the categorical level within the budgeted amounts by Activity.

Extension of deadlines is needed, as project activities have not been completed and project funds have not been expended at the rate anticipated in the original work program due to the state shutdown, hiring delays and delay in the delivery of the new land records system. The extensions will not change any of the project outcomes.

Clarifications about the personnel budget (see Section VI.A and Attachment A) are for the purpose of ensuring the project's compliance with M.L. 2011, First Special Session, Chp. 2, Art. 3, Sec. 2, Subd. 11. These changes clarify that personnel expenditures are managed at the categorical level within the budgeted amounts by Activity and that budget and work allocations to staff position types are estimates only.

#### Amendment Approved: January 8, 2013

#### Project Status as of June 30, 2013:

Project staff have now conducted site visits to 229 conservation easements for the purpose of baseline data collection and monitoring, exceeding the original project goal of site visits to 180 conservation easements. Because of subdivisions since acquisition, there are now 446 landowners for these 229 easements. Baseline property reports have been prepared for a total of 191 conservation easements. These reports are either finalized or in final draft form awaiting administering division management approval. An additional project staff member was hired to begin baseline data collection and monitoring of trout stream easements in the northeast. Staff continue to make minor updates to the baseline map generation tool and Access conservation easement monitoring application and to improve performance of these applications where they are used in remote locations. Implementation of the new land records system will proceed in CY2013 with some components of the conservation easement administration application. The easement monitoring component of the application will be added in CY2014. In the interim period, the Access application developed in this project will continue to be used. Project staff have now conducted a total of six conservation easement stewardship training sessions for DNR staff, with additional sessions to be held this summer. A DNR conservation easement stewardship operational order, which includes agency-wide enforcement protocols that will be used in conjunction with appropriate division guidelines, is under development. Of 1007 conservation easements held by the DNR, parcel ID/taxpayer information has been identified for all but four.

#### Amendment Request (December 31, 2013):

The current project manager, Susan Damon, has been appointed to a new classified position at the DNR, Land Acquisition and Legal Services Manager, Division of Lands and Minerals. In light of this new appointment, we are requesting that Don Kilberg, who has worked on ENRTF-funded conservation easement stewardship projects at the DNR since 2011, replace her as project manager. **Amendment Approved: January 2, 2014** 

#### Project Status as of December 31, 2013:

A total of 373 site visits to conservation easements for the purpose of baseline data collection and monitoring have now been conducted in the Phase II project. There are 695 landowner parcels associated with these 373 easements. Project staff have prepared a total of 320 baseline property reports. The DNR's new land records system became operational in September. Project and divisional staff have evaluated and verified the functionality of the system to request monitoring of conservation easements, to assign field staff as monitors, to store PDF's of monitoring reports and to store the baseline property reports for each conservation easement. The GIS system developed in the Phase I conservation easement stewardship project and refined in this project will continue to be used to identify current easement landowners. The Access system developed in this project will, for the time being, continue to be used to create documents for monitoring visits, to capture visit data and to create PDF's of monitoring reports. Project staff have conducted 10 training workshops and two other staff

training sessions. Project staff working in collaboration with the DNR's Conservation Easement Stewardship Committee have drafted a Conservation Easement Stewardship Operational Order, which addresses easement stewardship and enforcement.

#### Amendment Request (January 29, 2014):

The project work plan anticipated utilizing a land records system developer to make minor changes and enhancements to the new system after its implementation. Business process changes have been made which include using the land records system primarily to schedule easement monitoring and to be the primary repository of easement stewardship documents. As a result of these process changes, the anticipated enhancements will not be necessary to the land record system. We are asking to re-direct these funds (\$25,000) to project staff working on Activities 1, 2 and 3 [From Activity 1, Professional /Technical Contracts to Personnel in Activities 1, 2 and 3]. Because staff is continuing to update the easement stewardship training manual created in Activity 2, we have extended the completion date to June 30, 2014 for Outcome 1, Activity 2. In addition, travel expenditures have not been as high as anticipated for monitoring of easements and we would like to re-direct \$2,900 of the travel expenses to staff working on Activity 1, Travel expenses in Minnesota to Activity 1, Personnel]. Finally, we had anticipated spending \$61,377 on the service contract with Conservation Corps Minnesota and actually spent only \$53,781. We would like to move the \$7,596 surplus from Activity 1, Personnel.

#### Approved by the LCCMR February 5, 2014.

#### Project Status as of June 30, 2014:

No additional easements were visited for the purpose of collecting baseline information during the period. Project staff worked with division managers to approve reports of monitor visits to an additional 188 landowner parcels on 93 conservation easements. One additional training activity was held in Two Harbors, MN with Fisheries Section management staff to train them on the approval process. Following this session, enhancements were made to the approval work flow process to significantly reduce the time and effort required by management to approve both monitoring visits to landowner parcels and the resulting baseline property reports. Project staff facilitated movement of the draft Conservation Easement Stewardship Operational Order #128 through the established DNR approval process. The order was signed by the Commissioner of Natural Resources on April 11, 2014. The tools developed during the project need to be connected to the information stored in the Lands and Minerals Land records system to manage easement stewardship properly. Land Records system MN-IT staff created a data extract from the new land records system for this purpose and project staff made enhancements to utilize this connection to identify conservation easements in the land records. As of the end of the period, the DNR holds 1,022 conservation easements which protect portions of 10,845 separate landowner parcels. MN-IT staff continues to make changes to the above extract so it will provide all supporting data necessary to effectively monitor easement properties. Once that is accomplished (later in 2014) changes can be made to the ownership tools developed during the project to automatically recognize new easements and tie the monitoring system to changes in landowners as reported by counties. DNR staff trained during the project, but not assigned to the project, have visited 56 easements not otherwise noted in this report and utilized the tools developed during the project to capture information for the creation of baseline property reports.

#### IV. PROJECT ACTIVITIES AND OUTCOMES:

# ACTIVITY 1: Conservation Easement Monitoring, Baseline Data Collection and Baseline Property Report Preparation; Computer Application Utilization and Refinement

**Description:** Project staff and a contractor will monitor at least 180 existing conservation easements (primarily Trout Stream, Wild and Scenic River and Native Prairie Bank). Monitoring will include on-site visits to the easements, evaluation of compliance with easement terms, documentation of any violations and completion of monitoring reports using report forms developed in Phase I. Monitors will collect baseline data (e.g., photographs, location information on specific features) during the monitoring visit if a baseline property report has not been previously completed for the easement. Where applicable,

staff will conduct off-site research to obtain additional relevant baseline data (e.g., review of acquisition records, Minnesota County Biological Survey data). Baseline property reports, tailored to the easement type, will be completed for at least 180 conservation easements (which may or may not be the same as those monitored). The reports will document, in text, photos and maps, the condition of the properties in relation to the easements' terms. In connection with easement monitoring and baseline report preparation, project staff will utilize the DNR's new computer application for conservation easement administration developed during Phase I. Monitoring data and baseline property reports will be entered into and stored in the land records system. Based on project staff's experience gained through utilization of the conservation easement application, the application will be refined as necessary by a land records system developer. The project manager, in collaboration with divisional easement coordinators and administrators, will review monitoring records and reports for quality. Project staff will test refinements to the land records system.

Summary Budget Information for Activity 1:

| ENRTF Budget: | \$ 38 | 32,000 |
|---------------|-------|--------|
| Amount Spent: | \$ 38 | 82,000 |
| Balance:      | \$    | 0      |

#### Activity Completion Date:

| Outcome                                                            | Completion | Budget     |
|--------------------------------------------------------------------|------------|------------|
|                                                                    | Date       |            |
| 1. Monitor at least 180 of DNR's conservation easements and        | 6/30/2014  | \$ 191,000 |
| collect baseline data for those without existing baseline property |            |            |
| reports                                                            |            |            |
| 2. Complete baseline reports for at least 180 conservation         | 6/30/2014  | \$ 191,000 |
| easements                                                          |            |            |
| 3. Utilize and refine conservation easement administration         | 6/30/2014  | \$0        |
| application                                                        |            |            |

#### Activity Status as of December 31, 2011:

#### Field Staff Positions

Due to the government shutdown (which included the DNR) and resulting delay in the funding of this project, the hiring of staff for this project has been slower than anticipated at the time of work plan preparation.

Hiring is in process for a field staff position for conservation easement monitoring/baseline property report preparation in the Division of Parks and Trails. This position will work primarily on monitoring of and baseline property report preparation for the DNR's wild and scenic river easements. Applications for the position have been received and interviews will be scheduled for early January 2012.

Hiring is also in process for a field staff position for trout stream easement monitoring and baseline property report preparation. This position will be based in the Lanesboro Area Fisheries Office.

#### Conservation Corps Minnesota Contract

The DNR and Conservation Corps Minnesota are in the process of finalizing a Work Order for a conservation easement specialist CCM individual placements position. The CCM crew member hired for this position will assist the Division of Parks and Trails with wild and scenic river easement monitoring, baseline data collection and report preparation. The crew member is expected to begin work in February 2012.

#### Conservation Easement Maps for Monitoring/Baseline Property Reports

To facilitate creation of maps for conservation easement monitoring and baseline property reports, project technical staff in the Division of Lands and Minerals has developed an automated Geographic Information Systems (GIS) tool that allows a user to select one or more conservation easements and from that selection, create a set of aerial easement maps, which show easement boundaries, parcel boundaries and associated parcel identification numbers. In addition to using these maps for easement monitoring and as components of baseline property reports, staff will be able to use the maps to illustrate easement and property boundary locations when communicating with landowners. Depending on the GIS skills of an easement monitor/baseline report preparer, manual creation of such a map from a template can take several minutes to over an hour. Automation of the process using the GIS tool developed by project technical staff significantly shortens the preparation time and also ensures increased accuracy and consistency of the maps generated. An example of a map created through the automated GIS tool is included as Attachment 1 to this status report.

A similar GIS tool has been programmed to automate generation of geographic locator maps, which are formatted in accordance with a template that was developed by project staff of the ENRTF-funded Conservation Easement Stewardship and Enforcement Program Plan (Phase I) (ML 2008, Chap. 367, Sec. 2, Subd. 5(h)). Locator maps are used in DNR baseline property reports and provide information to monitors about how to drive to the easement location. Because of the many steps required to generate a locator map manually from a template, automation of this process will provide a substantial savings of staff time required for preparation of these maps. An example of a locator map created through the automated GIS tool is included as Attachment 2 to this status report.

Work is in process to automate nine additional baseline map templates developed in Phase I in a similar fashion. The final product will be a tool written for GIS that will allow the user to select one or more conservation easements and the specific baseline map templates the user wishes to include in the baseline property report(s) and have the selected set of maps generated into a single pdf packet. This tool will be used by project staff when preparing baseline property reports for existing DNR easements. The tool will also be available to divisional staff to use when preparing baseline property reports for existing easements or new acquisitions.

#### Conservation Easement Administration Application in Land Records System

A new land records system that is being developed for the DNR includes an application for administration of conservation easements. Delivery of the DNR's new land records system by its contractor, International Land Systems, Inc. ("ILS," now part of Thomson Reuters), originally scheduled for July 1, 2011, has been delayed. A new delivery schedule is being developed under the Master Contract.

To avoid delays in accomplishing other components of this Work Plan, project staff are developing technological tools that will enable conservation easement monitoring, completion of monitoring reports, and data collection/compilation to proceed. The data will be stored in a format that will enable easy migration to the new land records system. The tools being developed include:

- A relational database used in conjunction with Ruby on Rails (a web-based computer application) that will store data relating to fee ownership of land subject to conservation easements (collected under Activity 4 of this project) and data collected during conservation easement site visits.
- Conservation easement monitoring forms (in two formats, one for trout stream easements and one for all other DNR easement types) created through Crystal Reports (a computer application) and specific to each easement. The forms will be populated with data from various DNR sources, including the DNR's existing land records system, Geographic Information Systems and the Ruby on Rails database. The report forms will contain:

- Identifying information about the easement (e.g., DNR document number and easement location)
- o Landowner information
- o Easement terms to be monitored
- Spaces and checkboxes for the monitor to record monitoring information
- Data entry screens using Ruby on Rails, which will look similar to the monitoring forms. These screens will enable monitors to enter information collected during easement site visits (compliance status, changes to any landowner information, etc.) through the web.

The logical design of the Ruby on Rails database is about 50% complete. (Much of the data that will populate this database was compiled in the Phase I project and will be easily migrated to the Ruby on Rails database.) Prototype Crystal Report forms have been created. Initial design work on the data entry screens has been done.

#### Activity Status as of June 30, 2012:

#### Field Staff Positions

A project specialist was hired to work in the Division of Parks and Trails to monitor and prepare baseline property reports for DNR's wild and scenic river easements. The Parks and Trails project specialist began work in February 2012.

A project specialist was hired to work in the Division of Fish and Wildlife, Lanesboro Area Fisheries Office, to monitor and prepare baseline property reports for DNR trout stream easements. The Fish and Wildlife project specialist began work in June 2012.

Hiring is in process for a project specialist position to monitor and prepare baseline property reports for native prairie bank easements. This position will be based in the Division of Ecological and Water Resources, Southern Region, Redwood Falls DNR Area Wildlife Office.

#### Conservation Corps Minnesota Contract

The DNR and Conservation Corps Minnesota finalized a Work Order for a conservation easement specialist CCM individual placements position to assist the Division of Parks and Trails with wild and scenic river easement monitoring, baseline data collection and report preparation. The CCM conservation easement specialist began work in February 2012.

#### Baseline Property Reports, Baseline Data Collection, Conservation Easement Monitoring

Project staff have completed final drafts of baseline property reports for 11 wild and scenic river easements, using baseline report photos and other field data that were collected by DNR staff and Conservation Corps Minnesota crew members in 2009 and 2010. Project staff reviewed DNR acquisition files and other data to obtain additional information for the reports. The draft reports will be finalized following landowner review and the addition of any necessary updates to the 2009 and 2010 field data.

Project staff have conducted site visits to 32 wild and scenic river easements, all on the Rum and Kettle Rivers, and met with a number of landowners during the visits. (Many of the 32 easement properties have been subdivided since the DNR acquired the easements. For example, one easement now has 11 landowners each owning a portion of the property subject to the easement.) Letters providing information about baseline property reports and DNR baseline data collection, along with easement maps, were sent to landowners in advance of the site visits. During the site visits, project staff monitored the easements for compliance, took photographs and collected other field data necessary to complete baseline property reports.

Of the 32 wild and scenic river easements visited to date, 21 (66%) appear to have minor violations (e.g., deer stands, trash) that should easily be resolved by agreement with the landowners. Three (9%) had possible major violations (e.g., buildings/structure/equipment within an easement boundary). Most of the easements with apparent violations are no longer owned by the original easement grantors. Because the DNR has very limited information about conditions that existed at the time the easements were acquired and because most properties were not surveyed at the time of acquisition, a determination of whether there are actual violations will require a detailed analysis. The DNR Scenic Easements Coordinator will work with current landowners to resolve those conditions that are found to constitute violations. The DNR will use this opportunity to educate and provide outreach to landowners and to build relationships based on trust and collaboration.

The Fish and Wildlife project specialist has completed initial training on computer applications that will be used in connection with project work and has done preparatory work for upcoming visits to trout stream easements administered by the Lanesboro Area Fisheries Office. This includes developing an introductory letter that will be sent to landowners, planning site visits, creating a checklist for pre-visit, field work and post-monitoring activities, creating an electronic file structure for project work, reviewing trout stream easements and creating field maps with the GIS mapping tool discussed below. Thus far, the project specialist has completed pre-site visit preparation for 60 easements. The project specialist will start field work to monitor and collect baseline data on the easements the first week in July.

#### Conservation Easement Maps for Monitoring/Baseline Property Reports

Work on the Geographic Information Systems (GIS) conservation easement mapping tool has been completed. The tool now automates the creation of the following set of baseline property maps:

- Locator Map
- Area State and Conservation Lands
- Topography
- Features of Protected Property
- Rare Natural Features
- Native Plant Communities
- Biodiversity Significance
- Photo Points
- Ownership Maps

A sample map set created with the GIS tool is included as Attachments 3-11a to this status report.

The tool enables a GIS user to select and print any or all maps in the set for any conservation easement that has a digital easement shape in the DNR's conservation easement GIS layer. Project staff can edit the baseline report maps as necessary by using ArcMAP software and the templates generated by the mapping tool. Project technical staff has been working closely with field staff to update the various baseline report maps to address newly identified needs, to provide field staff with the best possible information before site visits and to facilitate baseline property report creation.

Project staff have used the mapping tool to create map sets for all baseline property reports prepared to date, to create conservation easement maps for landowners and to create field maps to use during site visits. The DNR Fisheries Section has also used maps created with the tool in connection with conservation easement monitoring.

During the monitoring process, staff may discover errors in existing digital easement shapes and need to revise the shapes. As the DNR acquires new conservation easements, digital shapes for those easements are created. Revisions to existing shapes and additions of new shapes affect the generation of future map sets. For the mapping tool to function properly with a newly-created or revised

easement shape, an extensive amount of data processing must take place to make sure the shape pulls the necessary information from the existing land records system and other data sources. To facilitate this, project technical staff wrote a python script (a type of computer program) to accomplish the data processing. This script can easily be run by project technical staff once a week and processing with the script typically takes only a few minutes. This allows for a continuous feedback process to ensure that changes found necessary during monitoring can easily be incorporated back into the source data.

#### Conservation Easement Administration Application in Land Records System

The most recent schedule for testing and delivery of the conservation easement administration application of the DNR's new land records system provides for an initial demonstration in late August 2012, a formal demonstration/evaluation the first week of October 2012, final testing in mid-January 2013 and final delivery in mid-March 2013. Because of the delay from the original July 1, 2011 delivery date, project technical staff developed an interim technological tool to support easement monitoring pending delivery of the new system. The following activities have occurred since the December 2011 status report:

- The logical design of the tool was completed and reviewed by other DNR staff working on the new land records system project to ensure the necessary data will be available for migration to the new system.
- Staff made the decision to create the tool with Microsoft Access instead of Ruby on Rails, primarily because of the broad support available for the Microsoft Access platform.
- Two formats of the conservation easement monitoring form have been created; an abbreviated format for trout stream easements and another for all other easement types. These forms are based on prototypes developed in the Phase I project and are similar to the forms that will be generated by DNR's new land records system. Appropriate information on both forms (e.g., easement name, DNR document number, landowner information, easement terms) is prepopulated with information from several data sources including the DNR's existing land record system and county parcel data. Much of this information is derived from the automated mapping process referenced above.
- Screens have been created for entry of monitoring data after easement site visits. These input screens are designed to allow for rapid data entry to minimize the time needed to complete monitoring reports.
- Automatic data feeds have been created so when an easement shape is changed in the GIS data, the new information is updated in the corresponding Access database and the two databases are kept synchronized.

Project staff have used the technological tool to prepare forms for the wild and scenic river easements monitored to date and are also using the input screens to enter monitoring data into Access. Fisheries Section staff are also using forms prepared with the tool for conservation easement monitoring.

Technical staff has been working closely with field staff to improve forms and input screens to simplify the business process and to improve productivity wherever possible. The resulting processes and tools will allow us to migrate monitoring data to the new land records system more effectively.

As project staff have prepared for and visited easement sites, we have found that many existing GIS shapes of easements need revision. DNR's existing easement shapes come from various sources (e.g., survey staff, division GIS staff, field staff, easement grantors) and accuracy of the shapes varies widely. It is not uncommon to find errors in shapes. These have a number of causes such as typographical errors in legal descriptions in the easement documents or situations in riparian easements where water courses have moved through natural processes causing original shapes to become inaccurate. Many of these instances require consultation with DNR's survey unit to resolve. DNR's easement shapes are managed by the various DNR divisions. Project staff are working with

division personnel to make the necessary updates. This effort is enhancing the integrity of DNR processes for future conservation easement monitoring.

#### Activity Status as of December 31, 2012:

#### Field Staff Positions

A project specialist was hired to work in the Division of Ecological and Water Resources, Southern Region, to monitor and prepare baseline property reports for native prairie bank easements. The project specialist began work on September 10, 2012 and is based in the Redwood Falls DNR Area Wildlife Office.

#### Conservation Corps Minnesota Contract

DNR and Conservation Corps Minnesota have finalized a Work Order that extends the CCM conservation easement specialist position through June 30, 2013. The conservation easement specialist will continue to perform wild and scenic river easement monitoring, baseline data collection and report preparation for the Division of Parks and Trails.

#### Baseline Property Reports, Baseline Data Collection, Conservation Easement Monitoring

Activity 1 outcomes to date by easement type are as follows:

- Wild and Scenic River Easements. Project staff have conducted site visits to 56 easements on the Rum and Kettle Rivers for the purpose of baseline data collection and monitoring. They have completed final drafts of baseline property reports for 45 easements located on the Cannon, St. Croix and Rum Rivers. Project staff used field data previously collected by DNR staff and Conservation Corps Minnesota for 33 of these baseline property reports and field data that they collected during site visits for the remaining 12 reports.
- *Trout Stream Easements.* The project specialist based in the Lanesboro Area Fisheries Office has monitored and completed baseline data collection for 83 trout stream easements located in Fillmore and Winona Counties. One baseline report has been completed and approved. The remaining reports are in final draft form. They will be finalized upon review and approval by Fish and Wildlife Division management.
- Native Prairie Bank Easements. The project specialist based in the Ecological and Water Resources Division has visited 31 native prairie bank easements located in the DNR Southern Region and completed field data collection and monitoring. The project specialist is in the process of entering and uploading data from the site visits into the Microsoft Access database.

#### Conservation Easement Administration Application in Land Records System

The target date for delivery of the conservation easement administration application component of the system is now the fall of 2013 with implementation anticipated by the end of 2013.

The initial demonstration and testing of the conservation easement administration application in the new land records system took place in November 2012. Significant issues were indentified in the portions of the application that identify and manage ownership of the conservation easements, especially where easements have been subdivided and now have multiple owners. Staff continue to work with the vendor to provide application feedback and to determine approaches to address the program's data components.

Until implementation of the new application, project staff will continue to capture monitoring and baseline data using the interim computer application developed earlier in the Phase II project. As described in the June 30, 2012 Status Report, the application was developed with Microsoft Access. It includes a database for storing baseline and monitoring data and can be used to generate easement-specific monitoring forms and to create baseline property reports from data stored in the database, the land records system, and other sources. (An example of a draft trout stream easement baseline property report generated with the application is included as Attachments 12-14.) Project staff continue to work closely with MN.IT staff coordinating the land records system project to ensure that data captured with the interim application will be seamlessly migrated to the new system when it is available. This GIS mapping tool that automates creation of a nine-map set of baseline property report maps has been modified to simplify the creation of photo packets and photo point maps.

#### Activity Status as of June 30, 2013:

#### Field Staff Positions

The project specialist initially hired to work in the Division of Fish and Wildlife, Lanesboro Area Fisheries Office, resigned in mid-March. The vacancy was filled in April. The new project specialist is continuing to monitor and prepare baseline property reports for DNR trout stream easements in the southeast. In addition, a project specialist was hired to work in the Division of Fish and Wildlife, Duluth Area Fisheries Office, effective June 19, 2013, to monitor and prepare baseline property reports for trout stream easements in the northeast.

#### Conservation Corps Minnesota Contract

The DNR's contract with Conservation Corp Minnesota (CCM), under which a CCM conservation easement specialist monitors and creates baseline property reports for Wild and Scenic River easements, expires June 30, 2013.

#### Baseline Property Reports, Baseline Data Collection, Conservation Easement Monitoring

Project staff have now conducted site visits to 229 conservation easements for the purpose of baseline data collection and monitoring. Because of subdivisions since acquisition, there are now 446 landowners for these 229 easements. A total of 191 of baseline property reports are completed or in final draft form awaiting approval by management of the administering divisions.

Activity 1 outcomes to date by easement type are as follows:

- Wild and Scenic River Easements. Project staff have conducted site visits to 68 easements (with 154 landowner parcels) on the Rum and Kettle Rivers for the purpose of baseline data collection and monitoring. They have completed final drafts of baseline property reports for 65 easements located on the Cannon, St. Croix and Rum Rivers. Project staff used field data previously collected by DNR staff and Conservation Corps Minnesota for 33 of these baseline property reports and field data that they collected during site visits for the remaining reports. There are 21 Wild and Scenic River Easements on the North Fork of the Crow River in Meeker County. Project staff began conducting site visits to these easements in late June 2013. Statistical data for site visits to easements on this river are not included in this update.
- *Trout Stream Easements.* The project specialists based in the Lanesboro Area Fisheries Office have visited and monitored 130 easements (with 261 landowner parcels) located in Fillmore, Winona and Houston Counties. Baseline property reports for 113 of these easements are in final draft form awaiting review and approval by Fish and Wildlife Division management. Site visits to trout stream easements in St. Louis County began in late June 2013. Statistical data for site visits to these easements are not included in this update.

 Native Prairie Bank Easements. The project specialist based in the Ecological and Water Resources Division has completed field data collection and monitoring for 31 native prairie bank easements (with 31 landowner parcels) located in the DNR Southern Region. The project specialist has completed final drafts of baseline property reports for 13 easements. These are awaiting division management approval.

Of the 229 easements visited in the project, project staff have reported one or more concerns about possible violations of easement terms on 118. Administering division management will evaluate the concerns to determine whether they constitute violations and, if so, what enforcement action to take. Most of the reported concerns are: possible tillage violations within a trout stream easement boundary, deer stands, trails, surface alterations and trash. Because of the age of many of the easements and the lack of baseline documentation from the time of acquisition or previous monitoring records, determination of whether a condition is a violation is sometimes difficult. In some cases, the conditions (e.g., trails, fences) may have existed at the time the easement was acquired. Each concern must be evaluated on a case-by-case basis to determine the appropriate course of action.

#### Conservation Easement Administration Application in Land Records System

The target date for delivery of the conservation easement administration application component of new land records system continues to be the fall of 2013 with implementation anticipated by the end of 2013. This will include the selection of easements to be monitored, the ability to upload monitoring and baseline reports and status tracking. Land records system project personnel recommended that the conservation easement monitoring component of application be incorporated as a post-implementation enhancement to the system.

Staff will continue to use the prototype monitoring application in the Access database until that enhancement occurs in calendar year 2014. Project technical staff have modified the prototype application to reflect slight changes made to monitoring business processes. In addition, both the baseline map generation tool and the monitoring application tool have been revised to compensate for poor network connection speed at many of the DNR office locations in Greater Minnesota.

#### Activity Status as of December 31, 2013:

#### Field Staff Positions

The project specialist based in the Lanesboro Area Fisheries Office continued to monitor and collect baseline data on trout stream easements in the area until the position ended on October 1, 2013. The project specialist hired in June to work on trout stream easements managed by the Duluth Area Fisheries Office worked on the Phase II project until September 24, 2013 and transferred to Phase III (M.L. 2013, Chp. 52, Sec. 2, Subd. 3(e)) project work on September 25, 2013. The project specialist hired to work on wild and scenic river easements continued to work on the Phase II project until October 8, 2013 and transferred to Phase III project work on October 9, 2013.

#### Baseline Property Reports, Baseline Data Collection, Conservation Easement Monitoring

A total of 373 site visits to conservation easements for the purpose of baseline data collection and monitoring have now been conducted in the Phase II project. The totals by easement type are 102 wild and scenic river, 240 trout stream and 31 native prairie bank. Because of subdivisions since acquisition, the 373 conservation easements now have 695 landowners. A total of 320 baseline property reports have been prepared by project staff or former project staff now working under other funding sources. The baseline report totals by easement type are 75 wild and scenic river, 220 trout stream and 25 native prairie bank.

Activity 1 outcomes by easement type are as follows:

- Wild and Scenic River Easements. During this reporting period, project staff conducted site visits to 34 additional easements on the Rum and North Fork of the Crow Rivers for the purpose of baseline data collection and monitoring. Project staff have prepared baseline property reports for a total of 75 wild and scenic river easements located on the Kettle, North Fork of the Crow, Cannon, Minnesota, St. Croix and Rum Rivers. Of the reports, 35 have been sent to landowners. The remaining reports are in the process of Parks and Trails Division management review and approval. Additional stewardship work on wild and scenic river easements is continuing under the Phase III project (M.L. 2013, Chp. 52, Sec. 2, Subd. 3(e)).
- Trout Stream Easements. During this reporting period, the project specialist based in the Lanesboro Area Fisheries Office conducted site visits to 22 additional trout stream easements for the purpose of baseline data collection and monitoring and prepared baseline property reports for 24 easements. The reports are awaiting Fish and Wildlife Division management approval. Project staff, in collaboration with Fisheries staff based in the Duluth Area Fisheries Office funded through other sources, completed baseline data collection and monitoring on 88 trout stream easements. Baseline reports have been prepared for 83 of those easements and are in the process of Fish and Wildlife Division management review and approval.
- Native Prairie Bank Easements. Phase II funding ended on June 30, 2013 for the project specialist working on Native Prairie Bank Easements. No additional site visits have been conducted since then. However, the former project specialist continues to work for the Division of Ecological and Water Resources with other funding sources and has completed an additional 12 baseline property reports based on the data collected in the Phase II project.

Of the 373 easements visited, project staff have reported concerns about possible compliance issues on 206. Division managers are evaluating the concerns as they review and approve baseline property reports and are determining which concerns constitute easement violations and what, if any, enforcement action will be taken.

In addition to the numbers reported above, other DNR staff have used tools developed in the project to conduct baseline data collection visits to 10 newly acquired trout stream easements.

#### Conservation Easement Administration Application in Land Records System

The DNR's new land records system was installed in September 2013. As part of the installation, the capability to store baseline reports, request conservation easement monitoring visits and store monitoring reports was implemented on the system. Project staff worked with land records MN-IT staff to train division personnel to use the new system. Project staff and division personnel tested and verified the functionality of the conservation easement monitoring and associated document management components of the new system.

Staff continued to use the prototype monitoring application in the Access database to perform the actual monitoring visit and prepare the PDF report of the visit. Project technical staff made minor modifications to the prototype application to reflect slight changes made to monitoring business processes, to improve performance and to correct programming issues. In addition, the baseline map generation tool and easement ownership GIS tools have been revised to reflect changes in the monitoring process.

#### Activity Status as of June 30, 2014:

*Field Staff Positions* No project staff changes were made during this period

#### Baseline Property Reports, Baseline Data Collection, Conservation Easement Monitoring

Because both Phase II and Phase III work was being conducted during this final period, project staff assigned easements to a single phase based upon estimates of how much of the total work (visiting vs. baseline preparation) was done in each phase. Care was taken to not double count project results. No additional easements were visited under Phase II and staff completed an additional 43 Wild and Scenic River easement baseline reports during the period based on information compiled earlier in the project. Trout Stream easements require management approval of monitoring visits to all landowner parcels on an easement before the baseline report for that easement can be generated. Ninety-three Trout Stream easement baselines received approval during the period.

#### Conservation Easement Administration Application in Land Records System

MN-IT staff assigned to the DNR land records system (LRS) were able to create a linkage between the newly implemented LRS and the tools built by project staff to identify and manage conservation easements. As of the end of this reporting period, this linkage cannot provide all necessary information so data about new easements must still be manually entered into the management tools.

#### **Final Report Summary:**

#### Baseline Property Reports, Baseline Data Collection, Conservation Easement Monitoring

A total of 378 site visits to conservation easements for the purpose of baseline data collection and monitoring were conducted in the Phase II project. For clarity in reporting, late in 2013, staff assigned metrics for a given easement to either project Phase II or Phase III based on an estimate of the phase where the majority of the effort for that easement was expended (data collection visit vs. baseline report preparation). For Phase II, these revised totals by easement type are 118 Wild and Scenic River, 228 Trout Stream and 32 Native Prairie Bank. Because of subdivisions of the land ownership since acquisition, the 378 conservation easements now have 1171 landowner parcels. A total of 237 baseline property reports have been prepared by project staff or former project staff now working under other funding sources. The total number of baseline reports completed by easement type are 108 Wild and Scenic River, 115 Trout Stream and 14 Native Prairie Bank.

Activity 1 outcomes by easement type are as follows:

- Wild and Scenic River Easements. Project staff have prepared baseline property reports for a total of 108 Wild and Scenic River Easements located on the Kettle, North Fork of the Crow, Cannon, Minnesota, St. Croix and Rum Rivers. Of the reports, 99 have been sent to landowners. The remaining reports are in the process of Parks and Trails Division management review and approval. Additional stewardship work on Wild and Scenic River Easements is continuing under the Phase III project (M.L. 2013, Chp. 52, Sec. 2, Subd. 3(e)).
- Trout Stream Easements. The project specialists based in the Lanesboro Area Fisheries Office conducted 331 site visits to individual landowner parcels on 143 Trout Stream Easements for the purpose of baseline data collection and monitoring. Baselines have been prepared for 58 of these easements. Of the 331 sites visited, 305 have completed information in the database and 219 have been approved by management. The remaining 86 are awaiting Fish and Wildlife Division management approval. Project staff, in collaboration with Fisheries Section staff based in the Duluth Area Fisheries office funded through other sources, conducted 129 site visits to individual landowner parcels on 85 Trout Stream easements for the purpose of baseline data collection and monitoring. Of the 129 sites visited, 127 have completed information in the database and, of those, 104 have been approved by management review and approval. In summary, of the 85 easements visited with 129 landowners, staff has completed preparing baseline information for 83 of the easements and management has approved 57 of the baseline reports.

Native Prairie Bank Easements. Phase II funding ended on June 30, 2013 for the project specialist working on Native Prairie Bank Easements. The project specialist based in the Ecological and Water Resources Division conducted 49 site visits to individual landowner parcels that represented 32 easements for the purpose of baseline data collection and monitoring located in the DNR Southern Region. Baseline reports have been prepared for 14 of these easements. While all of the easements were visited and data collected and the majority of the baseline reports were prepared using phase II project funds, 13 of the baseline reports were completed with funding that came from SNA appropriation 2054. Of the remaining 18 easements which were visited, about half of the baseline preparation work has been completed.

| Easement<br>Type    | Easements<br>Visited | Baseline<br>Reports<br>Written | Approved<br>By Mgmt |
|---------------------|----------------------|--------------------------------|---------------------|
| Wild & Scenic River | 118                  | 108                            | 103                 |
| Native Prairie Bank | 32                   | 14                             | 14                  |
| Trout Streams       | 228                  | 115                            | 115                 |
| Totals              | 378                  | 237                            | 232                 |

• Summary table of Conservation Easement baseline report activity

Because many of the original landowner parcels at the time of easement acquisition have since been subdivided, many easements require monitoring visits to multiple landowners to complete the baseline property report. The following table summarizes the monitor visit activity:

| Easement<br>Type    | Easements<br>Visited | # Photos<br>Taken | Owner<br>Points | # Points<br>Monitored | Monitor<br>Visits<br>Completed |
|---------------------|----------------------|-------------------|-----------------|-----------------------|--------------------------------|
| Wild & Scenic River | 118                  | 2,514             | 328             | 256                   | 256                            |
| Native Prairie Bank | 32                   | 2,123             | 103             | 49                    | 36                             |
| Trout Streams       | 228                  | 7,971             | 740             | 460                   | 432                            |
| Total               | 378                  | 12,608            | 1,171           | 765                   | 724                            |

Each subdivided property generates an owner point during the automatic GIS processing that is done. Not all points are monitored as determined by the monitor staff and described in the Fee Ownership activity on page 25.

#### Conservation Easement Administration Application in Land Records System

The DNR's new land records system (LRS) was installed in September 2013. Tools built during the first years of the project to identify and manage conservation easements were initially developed and linked to the AS400 system that preceded this new system. The new system was initially scoped to identify conservation easement fee owners and to create easement monitoring worksheets and other stewardship records. Because of the complexity of the easement application, LRS MN-IT staff removed these requirements from the scope of the new system. The new system does allow monitoring requests

to be initiated and tracked and enhancements are being made to allow for the storage of the easement baseline reports and monitor event records within system records. This functionality should be available late in the summer of 2014. The Access database application built during the Phase II project provides the tools for monitoring worksheets, photo packets and baseline reports. It will continue to be used by DNR staff as additional baselines are written and easements monitored in the future in accordance with Operational Order #128.

Additional information about this activity is found in the Supplemental Final Report for this project.

#### ACTIVITY 2: Conservation Easement Stewardship Training Program

**Description:** A training program will be developed for DNR staff whose duties include conservation easement administration and/or stewardship. Project staff will collaborate with DNR divisional staff who have experience in conservation easement stewardship to design the training program. Training will address conservation easement monitoring, preparation and use of baseline property reports, use of the DNR's new computer application for conservation easement administration, record keeping, landowner relations, resolving violations and handling enforcement issues. Project staff will conduct at least 10 workshops for DNR staff at DNR offices throughout the state.

#### Summary Budget Information for Activity 2:

ENRTF Budget: \$ 51,000 Amount Spent: \$ 51,000 Balance: \$ 0

#### Activity Completion Date:

| Outcome                                                       | <b>Completion Date</b> | Budget    |
|---------------------------------------------------------------|------------------------|-----------|
| 1. Develop conservation easement stewardship training program | 6/30/2014              | \$ 26,000 |
| 2. Conduct at least 10 workshops                              | 6/30/2014              | \$ 25,000 |

#### Activity Status as of December 31, 2011:

A conservation easement stewardship training work group, comprised of project staff and representatives of the Divisions of Forestry, Parks and Trails and Ecological and Water Resources who have extensive knowledge of conservation easement stewardship standards and practices, met in October and November and developed a proposed structure for the training program and a work schedule. The training program will include modules at different levels of detail, ranging from a very basic conservation easement/easement stewardship overview to training for monitors that will provide detailed information about all aspects of conservation easement stewardship and will include a field training component.

Development of the overview component of the training program is underway. A draft PowerPoint presentation of the overview was presented to the conservation easement stewardship working group in early December 2011 for feedback. Project staff are working on a second draft of the PowerPoint along with written materials that will supplement the PowerPoint and comprise a portion of a conservation easement stewardship training manual.

Project staff developed a preliminary set of instructions for collection of baseline property report field data. The instructions were provided to Wildlife Section staff conducting site visits to water bank easements and conservation easements administered by the Wildlife Section. These instructions will be incorporated into the conservation easement stewardship training program materials.

#### Activity Status as of June 30, 2012:

Development of the training program is in process. Initial training sessions with DNR staff will be scheduled for late summer or early fall 2012. A three-part DNR conservation easement stewardship manual is being drafted. Part I will provide an overview of conservation easements, general information about conservation easements nationwide and in Minnesota, detailed information about the DNR's conservation easements and an introduction to conservation easement stewardship. Part I is designed to provide all DNR staff with a basic understanding of conservation easements in general, the DNR's conservation easements in particular and the obligations of the landowner and the conservation easements. The overview is intended to provide all DNR staff with an understanding of the purpose and basic components of a baseline property report. Part II will also include step-by-step instructions about how to prepare a baseline property report. Part II will provide detailed information about conservation easement stewardship, including monitoring, record keeping, landowner relations and enforcement. Materials developed by project staff for easement monitoring and baseline report preparation are being incorporated into the training manual.

Use of the new land records system will be a component of the DNR conservation easement stewardship training program. Because delivery of the system is not expected until March 2013, the first version of training materials will instead include instructions for use of the interim technological tool to create monitoring forms and to enter monitoring information in the Microsoft Access database. Training materials will need to be revised following delivery and implementation of the new land records system.

#### Activity Status as of December 31, 2012:

Project staff have developed a training PowerPoint that covers the following subjects:

- Overview of conservation easements
- DNR conservation easement types
- Conservation easement monitoring
- Baseline property reports
- Overview of tools available (to DNR staff) that support conservation easement monitoring and baseline data collection, including:
  - Scanned images of conservation easements (DNR Imagize database)
  - o GIS easement mapping tool developed in Phases I and II, including landowner data
  - Microsoft Access tools (easement-specific monitoring forms, photo packet tools)
  - Photo and GPS devices
- Preparing for a monitoring visit
- Conducting a monitoring visit
- Post-visit follow-up
  - o Entering monitoring/baseline data into the Microsoft Access database
  - Creating a photo packet
  - Using data collected for a baseline property report

To date, project staff have conducted four training workshops using versions of the training PowerPoint tailored to the specific audience. The first, in August 2012, was for Duluth Areas Fisheries staff and focused on monitoring of and baseline data collection for trout stream easements. The second, in September 2012, was for Wildlife Section staff in the DNR's Northwest Region and included information about easements in that region administered by the Wildlife Section. The third, in September 2012, was for some of the Scientific and Natural Areas Program staff who have duties related to conservation easements. The most recent training workshop, on December 19, 2012, was for Wildlife Section staff in the DNR's Southern Region. In addition to the four training workshops, project staff met with the Lanesboro Area Fisheries Supervisor to provide informal training about accessing data and approving monitoring and baseline property reports created with the interim tools.

Project staff have also completed an initial draft of a conservation easement stewardship training manual. Due to significant variations across programs in easement terms and purposes, the programs have different approaches to easement monitoring and different needs for baseline documentation. Accordingly, project staff determined that it would be best to develop a manual with a single introductory section that contains information applicable to all easement types followed by step-by-step guides for stewardship of easements by type. The current draft contains step-by-step guides for wild and scenic river easements, trout stream easements and native prairie bank easements and covers baseline report creation, conducting a monitoring visit, post-visit record keeping and evaluation of compliance concerns. Staff anticipate that the conservation easement stewardship manual will be frequently updated to reflect business process and system changes as well as other easement types.

#### Activity Status as of June 30, 2013:

The Parks and Trails Division Wild and Scenic Rivers Program has acquired Garmin Montana GPS handheld units for baseline data collection and monitoring. These units are being used to capture location information and to take photographs. Updates are being made to the training manual to reflect the improvements in photo point collection that have been made possible by the Garmin units. Since several modifications have been made to the Access conservation easement monitoring application, the manual has been updated to reflect the new menu choices available for staff to use as needed.

To date, project staff have conducted a total of six conservation easement training workshops for DNR staff. Training was held on May 16, 2013 for the Central Region Parks and Trails Division personnel that administer the five Metro Greenways easements assigned to them. In addition, a training session was held on May 21, 2013 with Central Office Fish and Wildlife Division personnel. That session focused on preparing worksheets for field staff to use during monitoring visits and entering the completed worksheet information back into the system after the visit is completed.

A training session for Central Region Fisheries staff is scheduled to take place in Lake City in mid-July. Additional training sessions will be scheduled for this summer.

#### Activity Status as of December 31, 2013:

Project staff conducted four training workshops during this reporting period which met the goals under the work plan.

July 17, 2013: Lake City—training of Central Region Fisheries Supervisors on conservation easement stewardship

August 6, 2013: Afton State Park—training of Parks and Trails Division conservation easement monitors

September 12, 2013: Cloquet-training of Fisheries Supervisors

October 30, 2013: Bemidji-training of Region 1 Supervisors on the easement monitoring process

In addition, staff conducted one-on-one training sessions with the Lanesboro Area Fisheries Supervisor and the Region 4 Ecological and Water Resources Manager to teach them how to review and approve baseline property reports on the Access system.

Project staff do not anticipate conducting further training sessions during the project, but will continue to update the training manual to include changes to computer screens and integration with the new land records system.

#### Activity Status as of June 30, 2014:

Project staff conducted one additional training event in Two Harbors for Fisheries Section management on April 7. This training was primarily focused on the easement visit approval process. During the session, needed improvements in the monitoring system to stream the approval process were identified. Project staff subsequently enhanced the tools to make these improvements. In this reporting period, staff continued to refine the training manual to keep it current with changes made to computer screens.

#### Final Report Summary:

Staff created a training Powerpoint that was presented to division personnel to detail stewardship requirements for conservation easements, baseline report components, and an introduction to field training. The 13 presentations were made as shown in the table below exceeded project goals of 10 training events.

| Date      | Location         | Activity                                                 |
|-----------|------------------|----------------------------------------------------------|
| Aug 2012  | Duluth Fisheries | NE Fisheries personnel                                   |
| Sept 2012 | Bemidji          | NW Wildlife personnel                                    |
| Sept 2012 | St.Paul          | Scientific and Natural Areas Program staff               |
| Dec 2012  | Lamberton        | SW Wildlife Staff                                        |
| Dec 2012  | Lanesboro        | Train supervisor                                         |
| May 2013  | Central Office   | Central Region Parks and Trails Division personnel       |
| May 2013  | St. Paul         | Central Office Fish and Wildlife Division personnel      |
| July 2013 | Lake City        | Central Region Fisheries Supervisors                     |
| Aug 2013  | Afton State Park | Parks and Trails Division conservation easement monitors |
| Sept 2014 | Cloquet          | Fisheries Annual Supervisors meeting                     |
| Oct 2013  | Bemidji          | Region 1 Fisheries Supervisors field training            |
| Nov 2013  | New Ulm          | Ecological and Water Resources Manager                   |
| Apr 2014  | Two Harbors      | Train Fisheries supervisor                               |

In addition, project staff created a detailed computer manual to be used by personnel directly assigned to perform stewardship duties. This manual provides additional content beyond the Powerpoint that includes not only the introduction to stewardship but also specifics about how to use the various training tools available prior to and developed during the project: 1) Imagizer document manager; 2) Conservation Easement ArcGIS map set generator; 3) easement photo management using Garmin BaseCamp<sup>™</sup> and custom ArcGIS photopoint creator; 4) Access worksheets; 5) Access monitoring reports; and 5) Access baseline reports.

Additional information about this activity is found in the Supplemental Final Report for this project.

#### **ACTIVITY 3: Conservation Easement Enforcement Protocol Development**

**Description:** Project staff, in collaboration with DNR management and other key staff, will develop and implement agency-wide conservation easement enforcement protocols. The protocols will provide guidance to staff about addressing potential violations by outlining steps to take when a possible violation of a conservation easement is detected. Topics covered by the protocols will include documentation of suspected violations, confirmation of the existence of violations, responding to complaints about possible violations, communication with the landowner, and reporting to supervisors, other agency staff and legal counsel.

#### Summary Budget Information for Activity 3:

ENRTF Budget:\$ 16,000Amount Spent:\$ 16,000Balance:\$ 0

#### Activity Completion Date:

| Outcome                                                    | Completion<br>Date | Budget    |
|------------------------------------------------------------|--------------------|-----------|
| 1. Develop and implement conservation easement enforcement | 6/30/2014          | \$ 16,000 |

#### Activity Status as of December 31, 2011:

Work on Activity 3 has not begun as of the date of this status report.

#### Activity Status as of June 30, 2012:

Divisional conservation enforcement guidelines and other potential models for enforcement protocols have been reviewed. Project staff held an initial discussion about enforcement protocol development with members of the DNR's conservation easement stewardship working group at the group's June 2012 meeting. The working group includes representatives of the DNR's Divisions of Ecological and Water Resources, Fish and Wildlife, Lands and Minerals, Parks and Trails, and Forestry who have monitoring or management responsibilities for conservation easements. Project staff will collaborate with the working group on conservation easement enforcement protocol development.

#### Activity Status as of December 31, 2012:

Project staff continue to collaborate with DNR's conservation easement stewardship working group on development of agency-wide conservation easement enforcement protocols. Project staff have completed diagrams of the enforcement protocols that are either in use or under development in the Divisions of Ecological and Water Resources, Fish and Wildlife, Parks and Trails, and Forestry. The next step is for project staff and conservation easement stewardship working group to identify those areas in the divisional protocols where processes can be standardized agency wide.

#### Activity Status as of June 30, 2013:

Project staff, in collaboration with staff of DNR divisions that administer conservation easements, have prepared a draft of an agency conservation easement stewardship operational order with accompanying division guidelines. This draft operational order describes stewardship activities for monitoring all types of easements, enforcement protocols as a result of the monitoring and finally, creating and approving a baseline property report for an historical easement. Division guidelines provide further documentation of differences in the enforcement protocols for each easement type as administered by the various divisions. As concerns are documented during initial monitoring visits, staff are first assessing the severity. Those concerns that are minor or de minimus and/or have transitory impact are pointed out to the landowner and may be authorized with the understanding that the activity may not be expanded beyond current conditions without written approval from DNR. For concerns assessed as moderate or major, the enforcement protocol being developed will take into account division policy to guide enforcement activity for the specific easement type.

#### Activity Status as of December 31, 2013:

Project staff have collaborated with the DNR's Conservation Easement Stewardship Committee and management to draft an operational order that addresses all aspects of conservation easement stewardship, including enforcement protocols, agency wide. The operational order was submitted for review and recommendation to the Statewide Interdisciplinary Review Service (SIRS) of the DNR at its December 4, 2013 meeting. SIRS member comments will be received at its January 9, 2014 meeting. The operational order will subsequently be presented to the Commissioner of Natural Resources for approval. This operational order refers to division guideline documents which further detail conservation easement stewardship processes at the division level. Project staff will continue to work with each DNR division to finalize their guideline documents.

#### Activity Status as of June 30, 2014:

Staff and division resources created draft versions and refinements to an operational order to provide guidance to DNR personnel who administer conservation easements. Project staff facilitated the adoption of the order through the established DNR approval process. Conservation Easement Stewardship Operational Order #128 was signed by the Commissioner of Natural Resources on April 11, 2014.

#### **Final Report Summary:**

Conservation Easement Stewardship Operational Order #128 was signed by the Commissioner of Natural Resources on April 11, 2014. This document describes the components of easement stewardship and agency expectations for divisions that administer easements. In addition, divisions are tasked to create guideline documents that include detailed divisional enforcement protocols by October 2014. These protocols define how to assess the severity of a possible violation and appropriate next enforcement steps based on that severity. A Conservation Easement Enforcement Advisory panel was implemented by Operational Order #128. The advisory panel includes representation from divisions that administer easements, the DNR Enforcement Division and the DNR's General Counsel. The advisory panel will evaluate and advise divisions on significant easement violations. During and prior to the development of the operational order, project and division staff created initial drafts of guideline documents to assist the enforcement of conservation easement including templates to assess severity of easement violations and recommended next actions. Operational Order #128 also requires divisions that administer conservation easements to have baseline reports completed for all of their easements by June 30, 2016.

Additional information about this activity is found in the Supplemental Final Report for this project.

#### ACTIVITY 4: Fee Ownership Research; Process for Future Updates

Description: Project staff will conduct research to verify and update fee ownership and owner contact information for all existing DNR conservation easements (974, based on the Phase I inventory). This Activity is a continuation of work to identify the property parcels and fee owners of trout stream easements that was begun under the January 27, 2011 Work Program Amendment in Phase I. Project staff will use county parcel data and other electronic records to the extent possible to determine fee ownership of easements and subdivisions of the easements. Information obtained through these means will be supplemented through records searches at counties. In coordination with DNR's Land Records System Project, project staff will develop a process to regularly update this information in the land records system in the future.

| Summary Budget Information for Activity 4: | ENRTF Budget: | \$ 51 | <b>,000</b> |
|--------------------------------------------|---------------|-------|-------------|
|                                            | Amount Spent: | \$ 51 | 1,000       |
|                                            | Balance:      | \$    | 0           |

#### **Activity Completion Date:**

| Outcome                                                                                                    | Completion | Budget    |
|----------------------------------------------------------------------------------------------------|------------|-----------|
|                                                                                                    | Date       |           |
| <b>1.</b> Research ownership and contact information for all DNR conservation easements, update LRS as necessary and | 12/31/2013 | \$ 51,000 |
| develop process for future updates to LRS                                                                            |            |           |

#### Activity Status as of December 31, 2011:

Project staff are continuing to use a geoprocessing tool that was developed through and used in the Conservation Easement Stewardship and Enforcement Program Plan (Phase I) to determine fee ownership of land subject to trout stream easements. This tool compares existing GIS shapes to

county parcel data, enabling staff to identify subdivisions of the easements and property taxpayers for the parcels. (In most instances, the taxpayer is the fee title owner). The tool has now been applied to other DNR conservation easement types for which GIS shapes exist and are currently accessible to project staff. For conservation easements located in counties that have not provided electronic parcel data to the DNR, individual county web sites are being utilized to locate the parcels underlying the easements. Project staff then create GIS shapes for these parcels and add them to the production work flow to facilitate future electronic updating of the taxpayer information when it becomes available from those counties.

The following table shows the overall progress using the geoprocessing tool and county websites to identify conservation easement subdivisions/taxpayer information by easement type:

| Conservation Easement Type  | Number of Easements per<br>DNR Inventory<br>(updated Dec. 2011) | Subdivisions/Parcel<br>Information Identified |
|-----------------------------|-----------------------------------------------------------------|-----------------------------------------------|
| Army Compatible Use Buffer  | 6                                                               | 0                                             |
| Aquatic Management Area     | 14                                                              | 49                                            |
| Cave                        | 2                                                               | 0                                             |
| Forest Legacy               | 32                                                              | 3                                             |
| MN Forests for the Future   | 4                                                               | 0                                             |
| Metro Greenways             | 16                                                              | 15                                            |
| Native Prairie Bank         | 105                                                             | 91                                            |
| Northern Pike Spawning      | 10                                                              | 5                                             |
| Scientific and Natural Area | 18                                                              | 16                                            |
| Trout Stream                | 580                                                             | 542                                           |
| Water Bank                  | 23                                                              | 20                                            |
| Wild and Scenic River       | 133                                                             | 133                                           |
| Other Conservation          | 44                                                              | 32                                            |
| Total                       | 980                                                             | 863                                           |

Initial analysis indicates that the average number of current landowners per conservation easement is two.

Collection of conservation easement ownership data maintained by the various DNR conservation easement administrators is also in process. Project staff are comparing this information to geoprocessing results. Where ownership discrepancies between the two sources exist, the easement is being flagged for follow-up to determine which source contains the most recent correct information.

To complete geoprocessing for the remaining conservation easements, project staff will obtain GIS shapes from the DNR easement administrators or DNR Survey Unit if available, or create GIS shapes. For counties that do not provide DNR with parcel data or do not have individual websites with such data, staff will review county records, as necessary, to determine current fee ownership.

#### Activity Status as of June 30, 2012:

Project staff have continued to obtain or create missing GIS easement boundary shapes so that the geoprocessing tool developed in the Phase I project can be used to identify and update taxpayer identification information for the easements. Since the December 2011 status report, 78 conservation easement shapes have been added to the DNR's conservation easement GIS layer. The layer now includes shapes for 941 of 990 conservation easements currently held by the DNR. (Current landowner information for some of the remaining 49 easements is available from division records.) Work will continue to complete GIS shape creation for all DNR conservation easements.

#### Activity Status as of December 31, 2012:

The geoprocessing tool that was developed in Phase I continues to be used to identify property subdivisions and property taxpayers (who are usually the fee title owners). Subdivisions and taxpayers have been identified for 959 existing conservation easements.

#### Activity Status as of June 30, 2013:

The DNR currently holds 1007 conservation easements. GIS easement boundary shapes have been created for each of these conservation easements with the exception of four bat hibernacula easements in Stearns County. Using the geoprocessing tool developed earlier in the project and information acquired directly from counties, parcel ID (PID) numbers and taxpayers have been identified for all of these conservation easements. The table below shows the number of easements by type and corresponding parcel information:

| Conservation Easement Type  | Number of Easements per<br>DNR Inventory (June 2013) | Subdivisions/Parcel<br>Information Identified |
|-----------------------------|------------------------------------------------------|-----------------------------------------------|
| Army Compatible Use Buffer  | 6                                                    | 0                                             |
| Aquatic Management Area     | 13                                                   | 33                                            |
| Cave                        | 2                                                    | 18                                            |
| Forest Legacy               | 32                                                   | 2027                                          |
| MN Forests for the Future   | 6                                                    | 0                                             |
| Metro Greenways             | 16                                                   | 50                                            |
| Native Prairie Bank         | 106                                                  | 292                                           |
| Northern Pike Spawning      | 10                                                   | 21                                            |
| Scientific and Natural Area | 17                                                   | 110                                           |
| Trout Stream                | 603                                                  | 1741                                          |
| Water Bank                  | 20                                                   | 65                                            |
| Wild and Scenic River       | 133                                                  | 363                                           |
| Other Conservation          | 43                                                   | 320                                           |
| Total                       | 1007                                                 | 5040                                          |

The data in the parcel information column above were derived from an automated query. The numbers in this column do not reflect the actual numbers of landowners, as multiple parcels may be owned by the same person or entity. There are also "slivers" of county parcel data included in the query results that include small portions of adjoining owners' lands. These are the result of slight location differences in county and DNR GIS layers. The ownership query results are evaluated in detail at the time of the initial monitoring visit to determine the number of individual property owners whose parcels will be monitored in the subject easement.

Project staff continue to work with MNIT personnel to begin planning for migration of conservation easement ownership data into the new system.

#### Activity Status as of December 31, 2013:

Project staff made improvements to the geoprocessing tool to enhance speed and improve efficiency.

The new land records system was installed in mid September 2013. DNR staff stopped entering transactions into the system it replaced at that time. A copy of all data in the old system was made immediately before installation of the new system. MN-IT staff have not yet created the connections from the new system to feed information into the geoprocessing tool used for ownership identification and the Access application used for monitoring and baseline report generation. Accordingly, staff are currently using the September 2013 copy of data from the old system to operate the geoprocessing tool and Access system. When connections to the new system are completed, staff will need to re-program the geoprocessing tool and Access application to re-point from the old system data copy to the new

system and implement testing of those changes. The geoprocessing tool and Access application will not be available to use with conservation easements acquired after installation of the new system until those changes are tested, most likely sometime in early 2014.

#### Activity Status as of June 30, 2014:

Project staff worked with Land Records MN-IT staff to define and create a data extract from the new land records system which could be used to synchronize with data in the geoprocessing tool and Access system. Initial tests of this extract were completed in early June and sufficient information was available to recognize any new easements acquired. Additional data needs to be added by MN-IT to this initial query before final changes can be made in the Conservation Easement Stewardship Management System and the records within it can be fully and automatically synchronized with the new land records system.

#### **Final Report Summary:**

In Phase II, an ArcGIS geoprocessing script (see Attachment 15) was developed that uses the following inputs: easement shapes maintained by the administering divisions; an extract file of easement information from the DNR land record system; landowner parcel shape and textual information provided to the DNR by most Minnesota counties; and manually created parcel information for the nine counties where this information is not available. The script combines all of the inputs and provides a set of output files that describe the easements and automatically assign their fee ownership. This information was used by project staff to create GIS easement maps sets. This script is run on a regular basis to add easements recently acquired as well as document any changes in land ownership reported by the counties. The final information created is also incorporated into the Access system that creates all of the necessary easement stewardship reports.

| Conservation Easement Type  | Number of Easements per<br>DNR Inventory (June 2014) | Subdivisions/Parcel<br>Information Identified |
|-----------------------------|------------------------------------------------------|-----------------------------------------------|
| Army Compatible Use Buffer  | 6                                                    | 29                                            |
| Aquatic Management Area     | 12                                                   | 41                                            |
| Cave                        | 2                                                    | 16                                            |
| Forest Legacy               | 33                                                   | 1,956                                         |
| MN Forests for the Future   | 6                                                    | 6,124                                         |
| Metro Greenways             | 16                                                   | 45                                            |
| Native Prairie Bank         | 108                                                  | 257                                           |
| Northern Pike Spawning      | 10                                                   | 22                                            |
| Scientific and Natural Area | 16                                                   | 107                                           |
| Trout Stream                | 612                                                  | 1,565                                         |
| Water Bank                  | 23                                                   | 62                                            |
| Wild and Scenic River       | 133                                                  | 286                                           |
| Other Conservation          | 45                                                   | 335                                           |
| Total                       | 1,022                                                | 10,845                                        |

The DNR currently holds 1022 Conservation easements as described in the table below:

Two easements were extinguished as a result of merger when the DNR acquired fee title to the property covered by the easement.

The Phase II project implemented a high degree of automation into the easement and landowner inventory processes. County parcel boundaries provided by counties to the DNR may have slight overlaps when compared to the easement boundaries drawn based on legal descriptions. These small overlap errors created by the automatic processing are identified by the monitor staff prior to visiting the property and are flagged in the system. As monitors visit an easement, they evaluate the landowner

parcels for the easement and may also merge parcels for review if owned by the same landowner. As work continues to create baseline documents, the 10,845 parcels will be reduced by the monitors as appropriate.

Project work created the basic functionality to identify conservation easements and automatically apply fee ownership to them. Efforts will continue to connect these tools into the new land records system so the data above may still be generated on an automated basis.

Additional information about this activity is found in the Supplemental Final Report for this project.

#### V. DISSEMINATION:

Enforcement protocols will be published on DNR's Intranet site where they will be accessible to all agency staff. The protocols will be submitted to the LCCMR as an attachment either to a status report or to the final report.

Written training materials will be distributed to participants in training sessions. Written materials and any PowerPoints or videos created for the Conservation Easement Stewardship Training Program will be published on the DNR's Intranet site. Training materials will be submitted to the LCCMR as attachments to either a status report or the final report.

Monitoring data and baseline property reports created as part of this project will be entered into and stored in DNR's land records system, where they will be accessible to staff who monitor or administer conservation easements. Examples of monitoring records and baseline property reports will be submitted to the LCCMR as attachments to either a status report or the final report.

#### Status as of December 31, 2011:

Aerial maps of all wild and scenic river easements created with the automated GIS tool described above under Activity 1, Activity Status as of December 31, 2011, have been provided to the Scenic Easements Coordinator in the Division of Parks and Trails. Project staff are working with the Scenic Easements Coordinator to enhance these initial map outputs.

#### Status as of June 30, 2012:

Maps of wild and scenic river easements created with the automated GIS mapping tool were sent to all easement landowners on the Cannon and Kettle Rivers and to landowners on the Rum River whose easements were visited by project staff. One of the baseline property reports prepared by project staff has been provided to the landowner for review. Maps of several conservation easements administered by the Fisheries Section created with the GIS mapping tool have been provided to Fisheries Section staff to use in connection with easement monitoring.

#### Status as of December 31, 2012:

Project staff provided documents related to conservation easement stewardship and copies of training PowerPoints to DNR staff who participated in the training sessions held for Duluth Fisheries, the SNA Program, and Wildlife Sections in the Northwest and Southern Regions.

Project staff have researched options available to disseminate conservation easement information to stakeholders throughout the state. The initial goal is to provide the data to counties and local units of government so easement information can be incorporated into their land management and planning processes. The most immediate way to provide this data would be to publish GIS-based information on the DNR Data Deli website for download. Another option would be to utilize Web Feature Service (WFS) to provide "live" access to the data. ArcGIS users and some web-browser-based application users could access data in either of these manners. However, counties or local units of government

that lack appropriate computer resources and staff expertise may not be able to effectively access or utilize information provided by these means. The best identified approach to expand access to other computer users would be to create an interactive web-based mapping program that would allow the user to zoom to a specific area in the state and view easement outlines and key information. However, DNR's ability to implement any of these approaches depends on future funding.

#### Status as of June 30, 2013:

Project staff provided documents related to conservation easement stewardship and copies of training PowerPoints to Parks and Trails Division staff who participated in the training session held in the Central Region.

#### Status as of December 31, 2013:

Project staff provided documents related to conservation easement stewardship and copies of training PowerPoints to Fisheries Division, Parks and Trails Division and Ecological and Water Resources Division personnel who participated in the training as discussed under Activity 2 status updates. In addition, conservation easement shapefiles and a listing of county parcel ID numbers associated with easements were provided to University of Minnesota staff in support of a project co-commissioned by DNR and BWSR. The purpose of this study is to estimate the local property tax and land market impacts of less-than-fee property rights, such as conservation easements, acquired on agricultural and forested lands in Minnesota. Funding for preparation and dissemination of the data to the University of Minnesota came from other sources.

#### Status as of June 30, 2014:

Updates and revisions were made to the training manual during the period, specifically in the approval and reporting sections to ensure it matched the latest software versions in use.

#### Final Report Summary:

Asset Location Purpose **Training Powerpoints** DNR Shared file system Provides an introduction to easement stewardship components and goals along with steps to prepare for and conduct a monitoring visit Operational Order #128 **DNR** Intranet Provides guidance to DNR divisions that administer easements on the components of stewardship and the creation of division guidelines to support stewardship activities. **Baseline Property Reports DNR Land Records** Report documents the condition of the System easement when acquired and describes the conservation values being protected by the easement. Landowners sign and retain a copy of this report with the exception of Trout Stream easements. GIS tool set **DNR GIS Infrastructure** Provides automated tools that work with ArcGIS to create easement map sets and upload photos and trail locations recorded during easement visits GIS layer which contains a shape that Easement GIS layer DNR Share file system matches the legal description of each of the

Project staff created a wide variety of documents and tools that are available on the agency intranet site.

|                                                            |                        | acquired conservation easements administer by the DNR                                                                                                    |
|------------------------------------------------------------|------------------------|----------------------------------------------------------------------------------------------------|
| Ownership processing programs                              | DNR Shared file system | These geographically aware programs use<br>the Easement GIS layer, Land Records<br>System, and county parcel information<br>provided to the DNR from most Minnesota<br>counties and provides processing to update<br>key information files such as current<br>landowners that are impacted by the<br>easements. Updated information is passed on<br>to the Access Stewardship application. |
| Conservation Easement<br>Stewardship Access<br>Application | DNR Shared file system | Computer system that supports the<br>monitoring and baseline creation efforts with<br>customized automation. Monitor visits are<br>requested and worksheets generated for<br>input. After the visit, information is entered<br>into the system and finished reports are<br>approved by management levels as specified<br>by Op Order #128. Report PDF's are<br>generated.                  |
| Lands and Minerals Land<br>Records System                  | DNR Intranet           | System used to manage all DNR land<br>interests and leases. Enhancements were<br>made to this system to schedule and track<br>easement visits. Reports from the Access<br>system are stored here after their completion.                                                                                                    |
| Training Manual                                            | DNR Shared file system | Manual which describes easement<br>stewardship and the use of the various tools<br>available to assist monitors and easement<br>administrators                                                                                                    |
| Easement Photo Packets                                     | DNR Shared file system | A collection of all photographs recorded at<br>easements to document conditions for<br>enforcement activities as well as a resource<br>for management activities.                                                                                                    |

Besides the above standard set of project outputs, information was provided during the project to various entities, including use in a property valuation and taxation study conducted by the University of Minnesota. In addition, easement shapefiles were requested by and provided to the <u>National</u> <u>Conservation Easement Database</u> for inclusion in their project to assemble conservation easements held across the United States by government and non-governmental entities.

#### VI. PROJECT BUDGET SUMMARY:

#### A. ENRTF Budget:

| Budget Category | Revised \$<br>Amount | Explanation                                                                                                    |
|-----------------|----------------------|----------------------------------------------------------------------------------------------------|
| Personnel:*     | \$ 436,119           | Project Manager (estimated .5 FTE): Provides overall<br>project coordination, conducts quality control on project<br>work, conducts research for and edits baseline property<br>reports, develops staff training program, conducts<br>training sessions, facilitates agency meetings to develop<br>and implement conservation easement enforcement<br>protocols, prepares status reports and the final project<br>report |

|                        |      |         | Project Specialist (estimated .5 FTE): Conducts              |
|------------------------|------|---------|--------------------------------------------------------------|
|                        |      |         | research for and prepares baseline property reports,         |
|                        |      |         | evaluates, in collaboration with field and divisional staff, |
|                        |      |         | the conservation easement administration computer            |
|                        |      |         | application and recommends refinements, conducts fee         |
|                        |      |         | ownership research, develops process for future              |
|                        |      |         | ownership updates in land records system                     |
|                        |      |         | Field Staff/Project Specialist (estimated 2 FTE's):          |
|                        |      |         | Monitors conservation easements, collects baseline           |
|                        |      |         | data, prepares baseline property reports                     |
| Professional/Technical |      | \$ 0    | Information technology contract with land records            |
| Contracts:             |      |         | system developer to refine the conservation easement         |
|                        |      |         | administration computer application                          |
| Service Contracts      | \$   | 53,781  | Contract to monitor and collect baseline data on             |
|                        |      |         | conservation easements                                       |
| Travel Expenses in MN: | \$   | 10,100  | Mileage, lodging and meals.                                  |
| TOTAL ENRTF BUDGET:    | \$ : | 500,000 |                                                              |

\* The personnel budget is managed at a categorical level within the budgeted amount by Activity. Budget amounts and work allocations for specific position types referenced above and in Attachment A are estimates only.

#### Explanation of Use of Classified Staff: n/a

#### Explanation of Capital Expenditures Greater Than \$3,500: n/a

Number of Full-time Equivalent (FTE) funded with this ENRTF appropriation: 3

#### B. Other Funds:

| Source of Funds                             | \$ Amount   | \$ Amount   | Use of Other Funds                                                                                                    |
|---------------------------------------------|-------------|-------------|----------------------------------------------------------------------------------------------------|
| Non-state                                   | Fioposeu    | Spent       |                                                                                                    |
| NOII-State                                  | <u>۴</u> 0  | ¢.          |                                                                                                    |
|                                             | <b>\$</b> 0 | <b>\$</b> 0 |                                                                                                    |
| State                                       |             |             |                                                                                                    |
| General fund and other funds as appropriate | \$ 32,010   | \$ 0        | Shared Services Costs. Shared<br>services (operations support<br>governance) are services that<br>DNR relies on in order to conduct<br>business and support the work of<br>the department. These services<br>are more efficient when shared. |
| General fund and other funds as appropriate | \$ 37,000   | \$0         | Additional divisional support costs.<br>These are divisional costs that are<br>not included in the shared<br>services calculation listed above.                                                                                              |
| Unknown                                     | \$ unknown  | \$0         | If necessary, other state funds<br>may be used to supplement the<br>travel budget proposed under this<br>ENRTF appropriation. Sources of<br>such funds are not known at this<br>time.                                                        |
| TOTAL OTHER FUNDS:                          | \$60,010    | \$0         |                                                                                                    |

#### VII. PROJECT STRATEGY:

**A. Project Partners:** Project staff in the Lands and Minerals Division will be responsible for overall project coordination, quality control, report writing, some baseline report preparation and all of Activities 2-4. Field staff, who may be based in DNR area offices, and a contractor will be hired for most monitoring and baseline data collection. A land records system developer will perform computer application refinement. Project staff will collaborate with DNR conservation easement administrators as they implement the Program Plan developed in Phase I, and with DNR's Land Records Project. Division management will work with staff to approve monitor visits to easements and the final baseline reports. In some cases, the initial visit to the easement to collect information for the baseline will be done by project staff but the final baseline report may be generated by division staff.

#### B. Project Impact and Long-term Strategy:

#### C. Spending History:

| Funding Source                   | M.L. 2005  | M.L. 2007     | M.L. 2008     | M.L. 2009 | M.L. 2010 |
|----------------------------------|------------|---------------|---------------|-----------|-----------|
|                                  | or         | or            | or            | or        | or        |
|                                  | FY 2006-07 | FY 2008       | FY 2009       | FY 2010   | FY 2011   |
| A \$15,000 appropriation from    |            | Ch. 57, art.  |               |           |           |
| the Legislature partially funded |            | 1, § 4, subd. |               |           |           |
| a minimum standards report.      |            | 2             |               |           |           |
| A \$520,000 appropriation from   |            |               | Ch. 367, § 2, |           |           |
| the ENRTF funded the             |            |               | subd. 5(h)    |           |           |
| Conservation Easement            |            |               |               |           |           |
| Stewardship and Enforcement      |            |               |               |           |           |
| Program Plan—DNR (Phase I)       |            |               |               |           |           |

#### VIII. ACQUISITION/RESTORATION LIST: n/a

#### IX. MAP(S): n/a

#### X. RESEARCH ADDENDUM: n/a

#### XI. REPORTING REQUIREMENTS:

Periodic work plan status update reports will be submitted not later than December 31, 2011, June 30, 2012, December 31, 2012, June 30, 2013 and December 31, 2013. A final report and associated products will be submitted between June 30 and August 15, 2014 as requested by the LCCMR.

| Final Attachment A: Budget Detail for M.L. 2011 (F                                                          | Y 2012-13) Environment                 | and Natural R | esources Trus | st Fund Projects                       |              |         |                                        |              |         |                                |                       |          |                 |                  |
|----------------------------------------------------------------------------------------------------|----------------------------------------|---------------|---------------|----------------------------------------|--------------|---------|----------------------------------------|--------------|---------|--------------------------------|-----------------------|----------|-----------------|------------------|
|                                                                                                    |                                        |               |               |                                        |              |         |                                        |              |         |                                |                       |          |                 |                  |
| Project Title: Conservation Easement Stewardship & E                                                        | nforcement Program, Pha                | se II         |               |                                        |              |         |                                        |              |         |                                |                       |          |                 |                  |
| M.L. 2011, 1st Special Session, Ch. 2, Art. 3, Sec. 2, Su                                                   | bd. 04m                                |               |               |                                        |              |         |                                        |              |         |                                |                       |          |                 |                  |
| Project Manager: Don Kilberg                                                                                |                                        |               |               |                                        |              |         |                                        |              |         |                                |                       |          |                 |                  |
| M.L. 2011 (FY 2012-13) ENRTF Appropriation: \$ 500,00                                                       | 0                                      |               |               |                                        |              |         |                                        |              |         |                                |                       |          |                 |                  |
| Project Length and Completion Date: Three years; Cor                                                        | npletion Date: June 30, 20             | 14            |               |                                        |              |         |                                        |              |         |                                |                       |          |                 |                  |
| Date of Update: June 30, 2014                                                                               |                                        |               |               |                                        |              |         |                                        |              |         |                                |                       |          |                 |                  |
|                                                                                                    |                                        |               |               |                                        |              |         |                                        |              |         |                                |                       |          |                 |                  |
| ENVIRONMENT AND NATURAL RESOURCES TRUST<br>FUND BUDGET                                                      | Revised Activity 1<br>Budget 1/29/2014 | Amount Spent  | Balance       | Revised Activity 2<br>Budget 1/29/2014 | Amount Spent | Balance | Revised Activity 3<br>Budget 1/29/2014 | Amount Spent | Balance | Activity 4<br>Budget           | Amount Spent          | Balance  | TOTAL<br>BUDGET | TOTAL<br>BALANCE |
| BUDGET ITEM                                                                                                 |                                        |               |               |                                        |              |         |                                        |              |         | Fee Ownershij<br>Future Update | o Research; Prod<br>s | cess for |                 |                  |
| Personnel (Wages and Benefits) Allocations of personne<br>expenses in lines 13-16 below are estimates only. | 9  \$320,119                           | \$320,119     | \$0           | \$50,000                               | \$50,000     | \$0     | \$16,000                               | \$16,000     | \$0     | \$50,000                       | \$50,000              | \$0      | \$436,119       | \$0              |
| Project Manager: \$85,125 (72% salary, 28% benefits) 5<br>FTE                                               | 0%                                     |               |               |                                        |              |         |                                        |              |         |                                |                       |          |                 |                  |
| Project Specialist: \$64,710 (67% salary, 33% benefits)<br>50% FTE                                          |                                        |               |               |                                        |              |         |                                        |              |         |                                |                       |          |                 |                  |
| Field Staff/Project Specialist: \$147,812 (70% salary, 30% benefits) 100% FTE                               | %                                      |               |               |                                        |              |         |                                        |              |         |                                |                       |          |                 |                  |
| Field Staff/Project Specialist: \$ 122,976 (66% salary, 34 benefits) 100% FTE                               | %                                      |               |               |                                        |              |         |                                        |              |         |                                |                       |          |                 |                  |
| Professional/Technical Contracts                                                                            |                                        |               |               |                                        |              |         |                                        |              |         |                                |                       |          |                 |                  |
| Land records system developer: conservation easement administration computer application refinement         | \$0                                    | \$0           | \$0           |                                        |              |         |                                        |              |         |                                |                       |          | \$0             | \$0              |
| Service contracts                                                                                           |                                        |               |               |                                        |              |         |                                        |              |         |                                |                       |          |                 |                  |
| Conservation Corp Minnesota: Conservation easement<br>monitoring, field data collection                     | \$53,78                                | \$53,781      | \$0           |                                        |              |         |                                        |              |         |                                |                       |          | \$53,781        | \$0              |
| Travel expenses in Minnesota<br>Mileage, lodging, meals                                                     | \$8,100                                | \$8,100       | \$0           | \$1,000                                | \$1,000      | \$0     |                                        |              |         | \$1,000                        | \$1,000               | \$0      | \$10,100        | \$0              |
| Other                                                                                                    |                                        |               |               |                                        |              |         |                                        |              |         |                                |                       |          | \$0             |                  |
| COLUMN TOTAL                                                                                                | \$382,000                              | \$382,000     | \$0           | \$51,000                               | \$51,000     | \$0     | \$16,000                               | \$16,000     | \$0     | \$51,000                       | \$51,000              | \$0      | \$500,000       | \$0              |

## Wild and Scenic River Conservation Easement

Easement Parcel and DNR Doc No: ML04 -- E-741 County Document: 177647 Rum River - Mille Lacs County, Minnesota

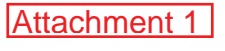

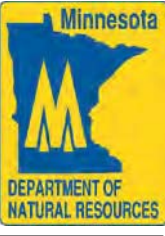

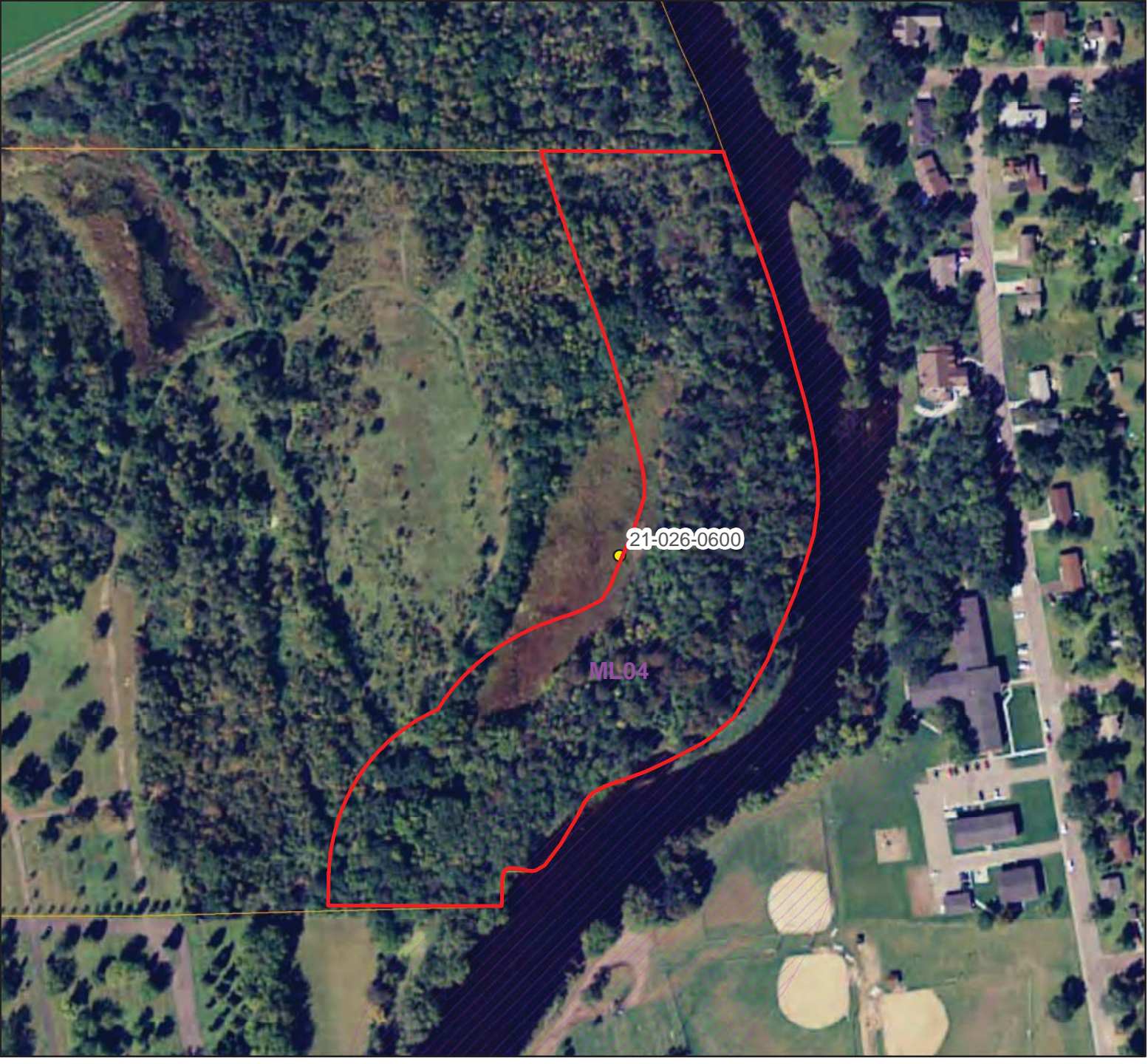

Parcel Boundary
 Easement Boundary
 PIN
 Wild and Scenic River Districts
 60, 120, 240, 260, 48

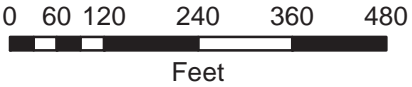

Note: This map shows the approximate relative location of property boundaries and other features but was not prepared by a professional land surveyor. This map is provide for information purpose only and may not be sufficient or appropriate for legal, engineering or surveying purposes.

Attachment 2

## Wild and Scenic River Conservation Easement

Easement Name and DNR Doc No: M13 -- E-614 County Document: 188863

North Fork Crow River - Meeker County, Minnesota

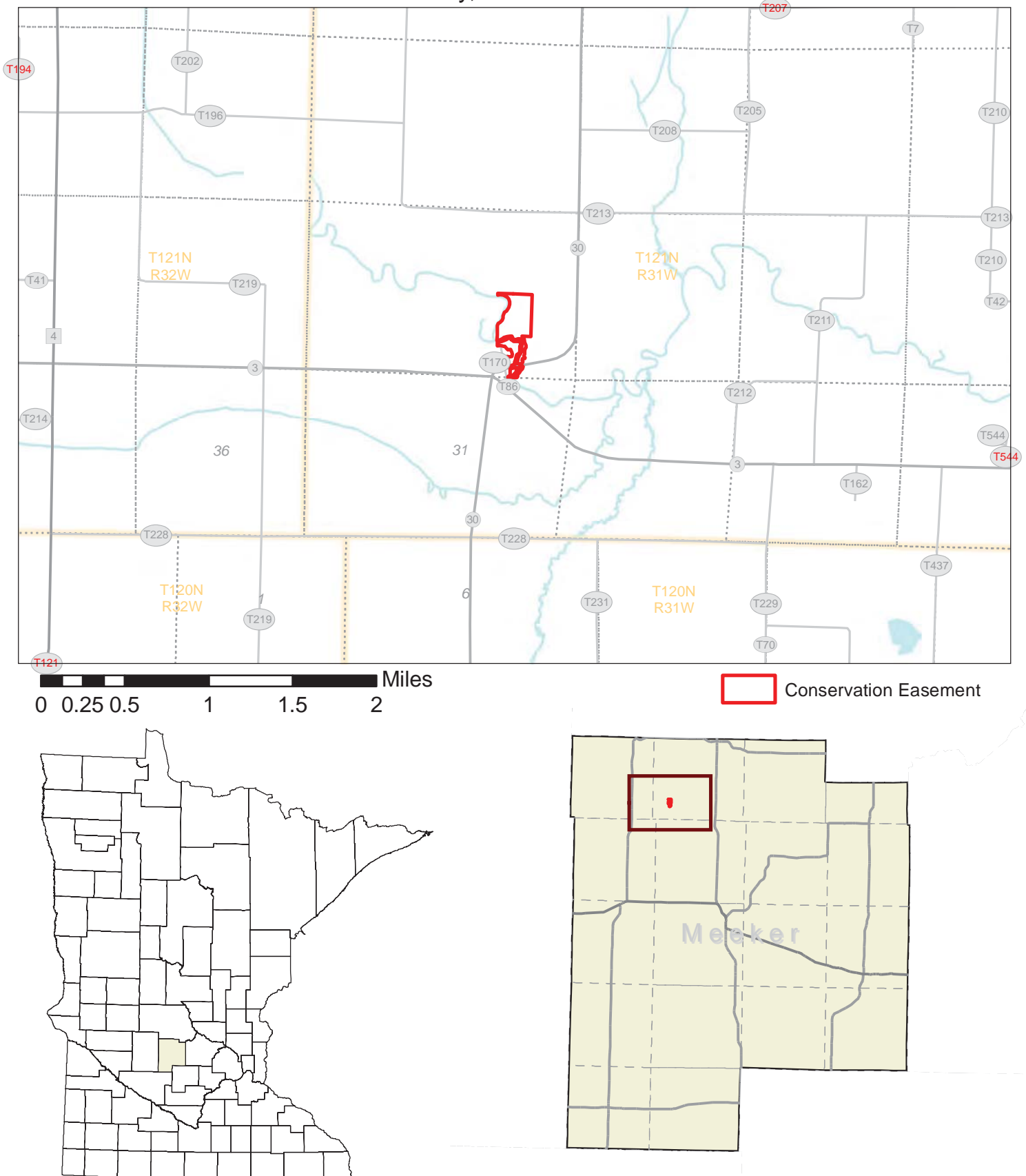

Data sources and a supplemental symbol legend follow the final map in this report.

## Wild and Scenic River Conservation Easement G07 - Locator Map

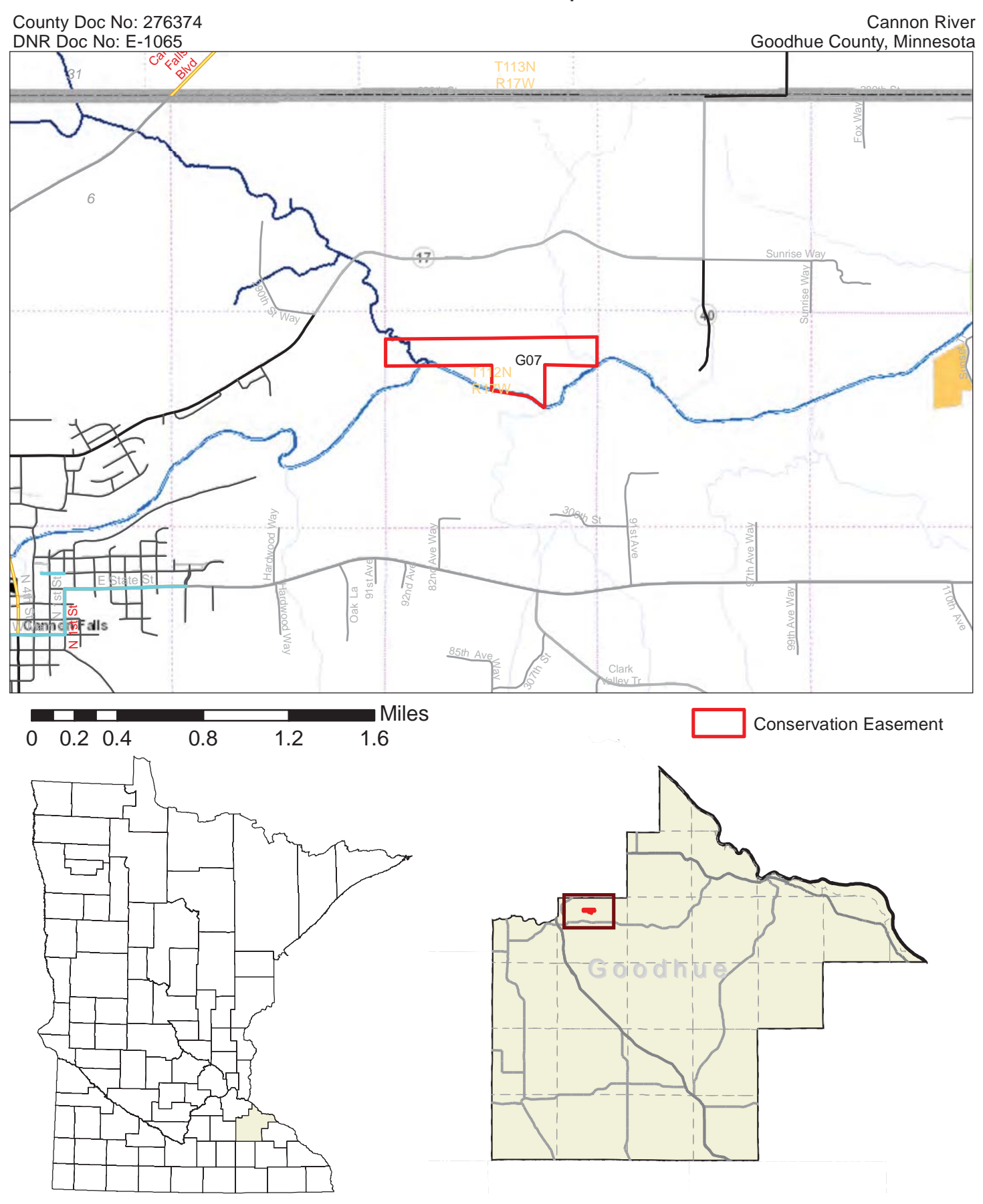

Data sources and a supplemental symbol legend follow the final map in this report.

Attachment 4

# Wild and Scenic River Conservation Easement

G07 - Area State and Conservation Lands

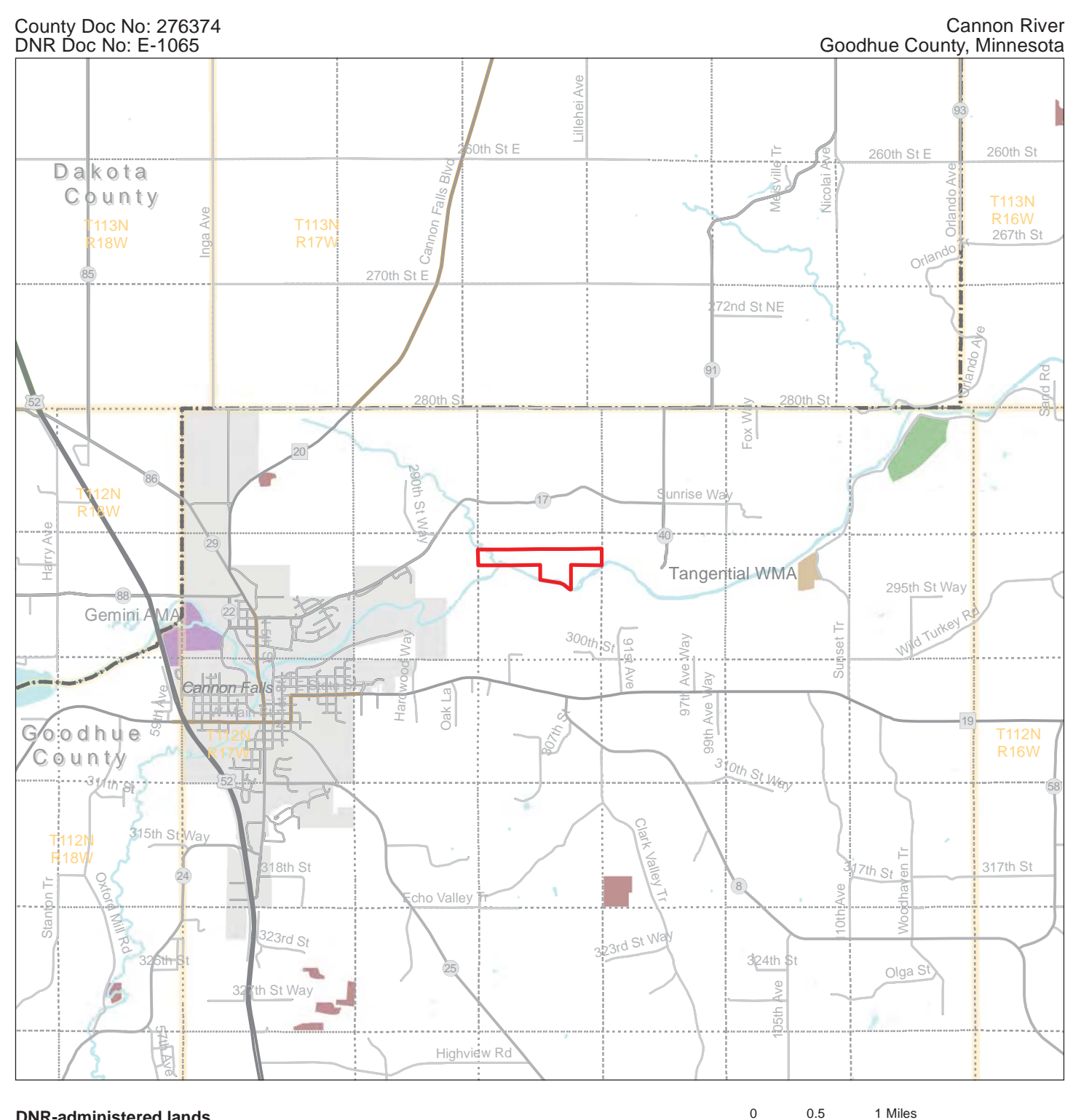

#### **DNR-administered lands**

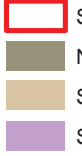

Subject Easement

- Native Prairie Bank
- State Wildlife Management Areas (WMA)

State Aquatic and Fisheries Management Areas

Note: This map shows the approximate relative location of property boundaries and other features but was not prepared by a professional land surveyor. This map is provided for informational purposes only and may not be sufficient or appropriate for legal, engineering, or surveying purposes.

Data sources and a supplemental symbol legend follow the final map in this report.

#### Other conservation lands

**USFWS** Wetland Management District Conservation Easements

Reinvest in Minnesota (RIM) Active Conservation Easements

Map Prepared by Donald Kilberg, Apr 2012 © 2012 State of Minnesota. Department of Natural Resources
### Wild and Scenic River Conservation Easement G07 - Topography

County Doc No: 276374

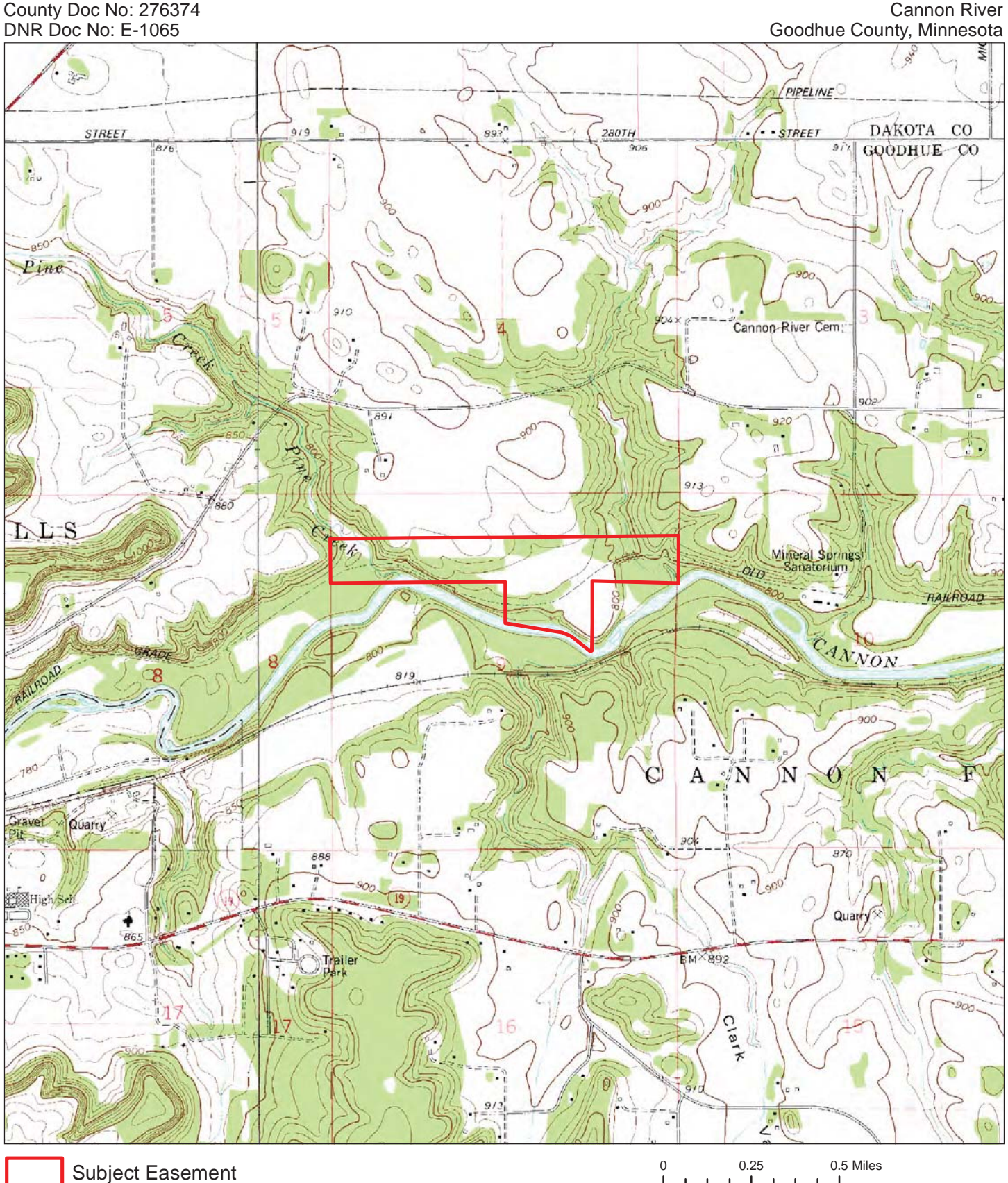

Data sources are cited on the page following the final map in this report.

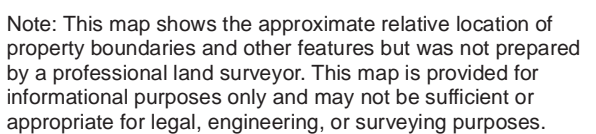

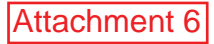

### Wild and Scenic River Conservation Easement G07 - Features of Protected Property

County Doc No: 276374 DNR Doc No: E-1065

Cannon River Goodhue County, Minnesota

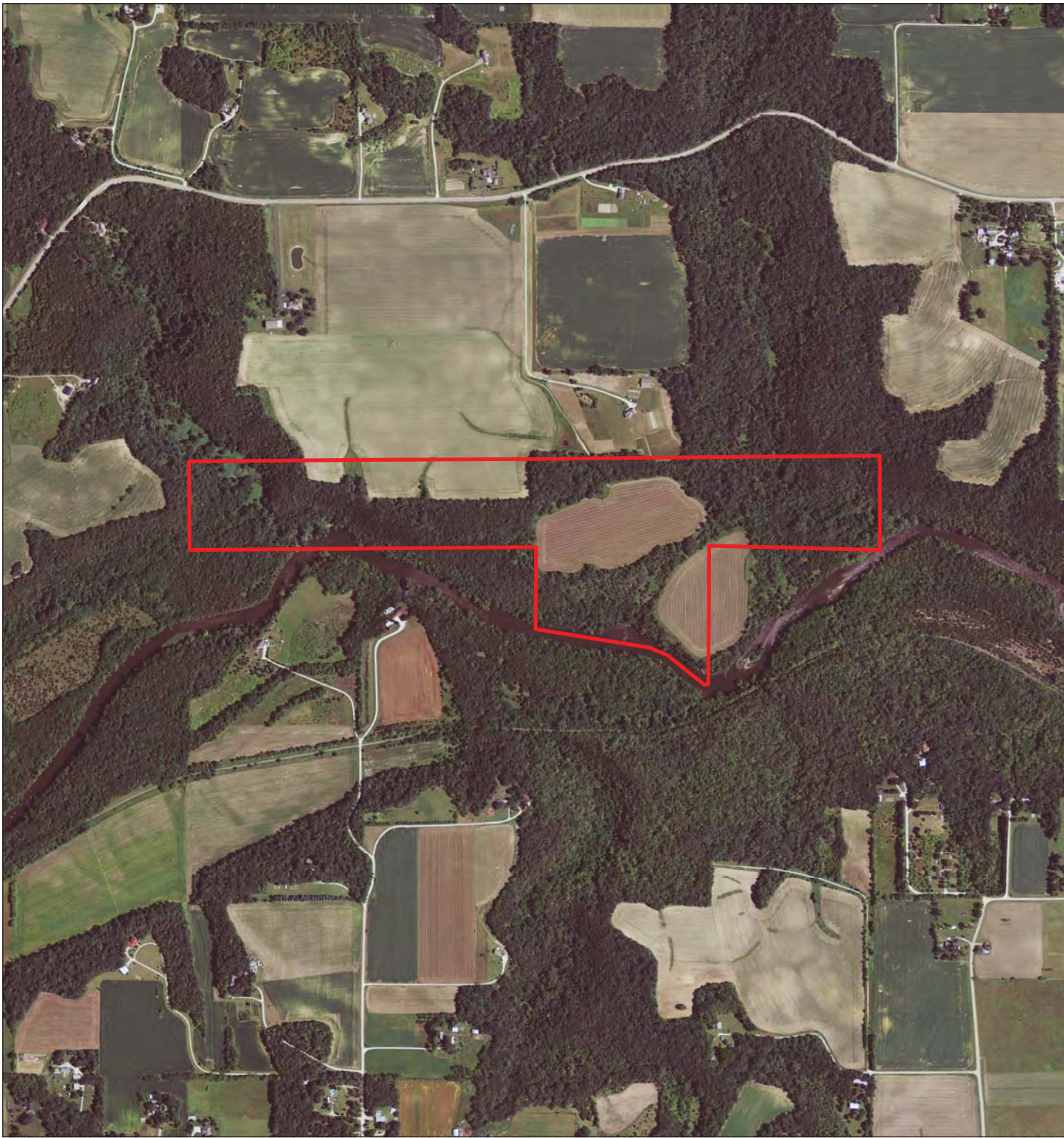

Subject Easement

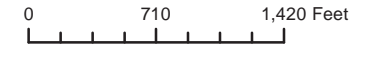

Note: This map shows the approximate relative location of property boundaries and other features but was not prepared by a professional land surveyor. This map is provided for informational purposes only and may not be sufficient or appropriate for legal, engineering, or surveying purposes.

Data sources are cited on the page following the final map in this report.

Map Prepared by Donald Kilberg, Apr 2012

© 2012 State of Minnesota. Department of Natural Resources

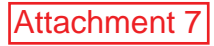

### Wild and Scenic River Conservation Easement G07 - Rare Natural Features

County Doc No: 276374 DNR Doc No: E-1065 Cannon River Goodhue County, Minnesota

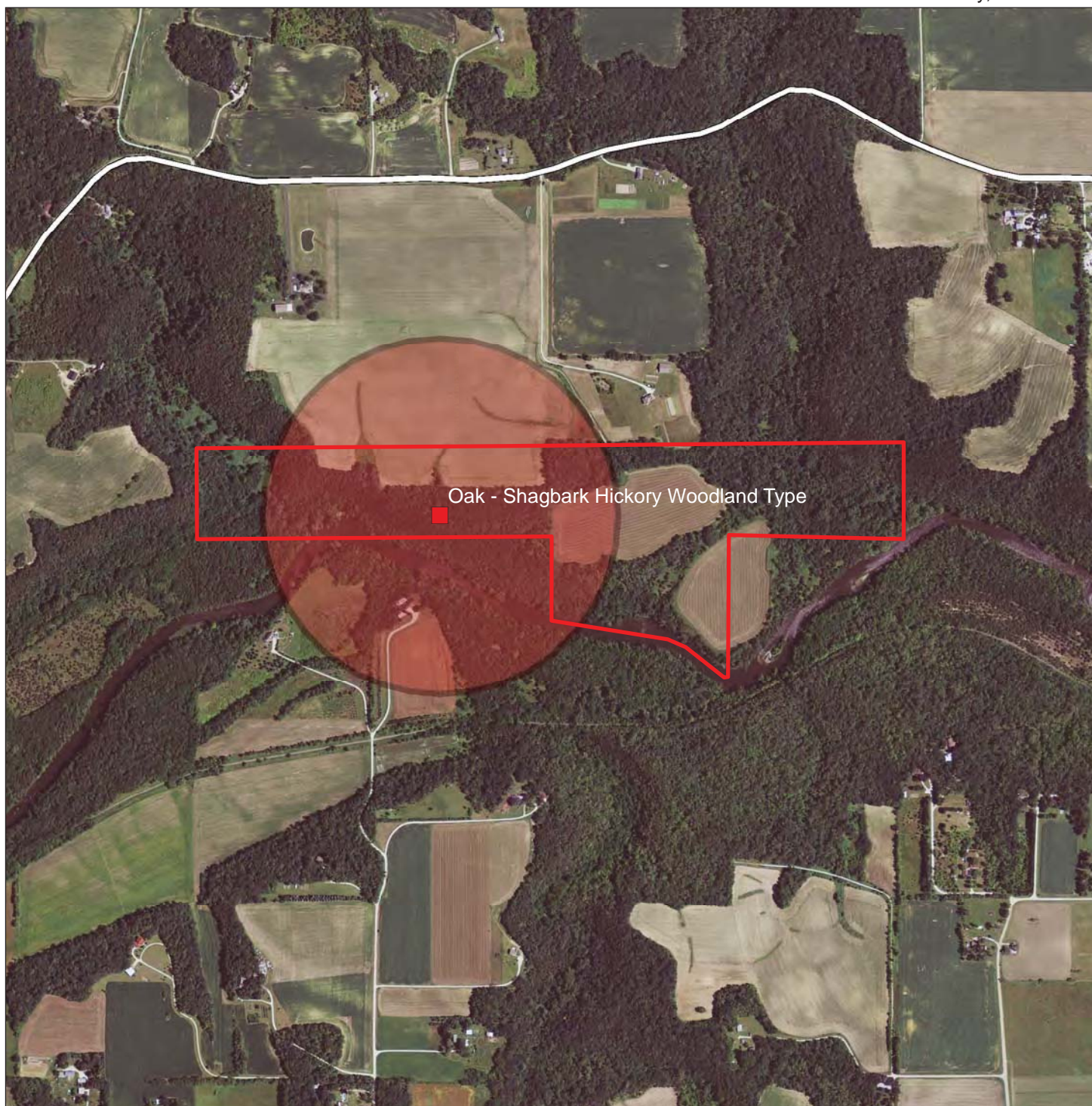

### Rare Natural Features (Locations approximate)

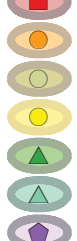

ations approximate)CommunityAnimal AssemblageVertebrate AnimalInvertebrate AnimalVascular Plant

Nonvascular Plant

Fungus

Geologic

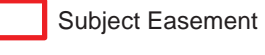

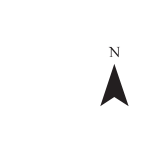

675 1,350 Feet

Note: This map shows the approximate relative location of property boundaries and other features but was not prepared by a professional land surveyor. This map is provided for informational purposes only and may not be sufficient or appropriate for legal, engineering, or surveying purposes.

THIS MAP IS FOR DNR INTERNAL USE ONLY.

Rare features data have been provided by the Division of Ecological Resources, Minnesota Department of Natural Resources and werecurrent as of 1/13/2010. These data are not based on an exhaustive inventory of the state. The lack of data for any geographic area shallnot be construed to mean that no significant features are present.

Data sources are cited on the page following the final map in this report.

Attachment 8

# Wild and Scenic River Conservation Easement

Minnesota County Biological Survey - Native Plant Communities

County Doc No: 276374 DNR Doc No: E-1065 Cannon River Goodhue County, Minnesota

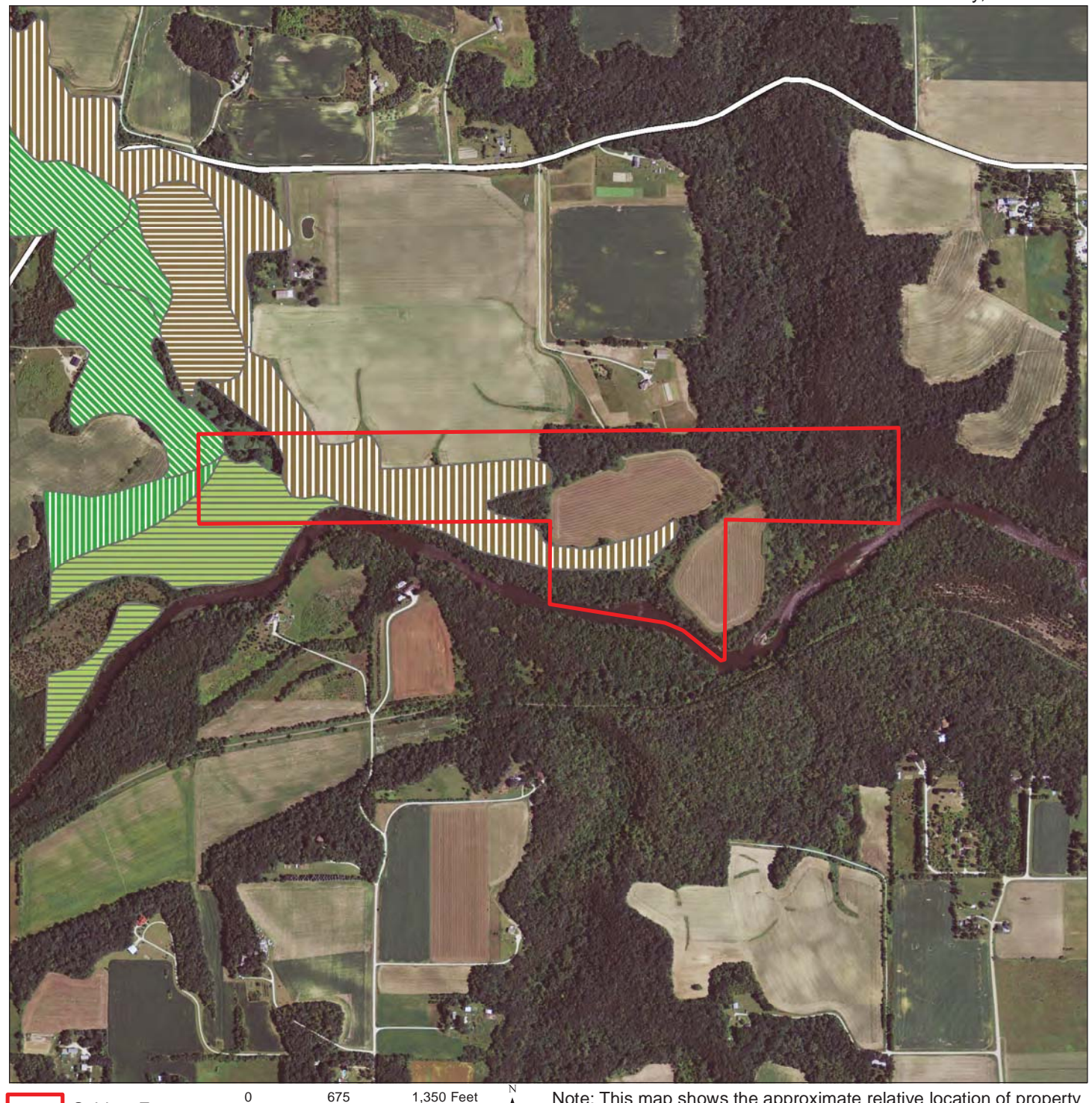

Subject Easement

FDs27b, White Pine - Oak Woodland (Sand)

FDs38a, Oak - Shagbark Hickory Woodland

MHs37, Southern Dry-Mesic Oak Forest

FFs59c, Elm - Ash - Basswood Terrace Forest

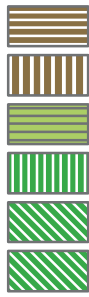

Note: This map shows the approximate relative location of property boundaries and other features but was not prepared by a professional land surveyor. This map is provided for informational purposes only and may not be sufficient or appropriate for legal, engineering, or surveying purposes.

THIS MAP IS FOR DNR INTERNAL USE ONLY. Native Plant Community data have been provided by the Division of Ecological Resources, Minnesota Department of Natural Resources and werecurrent as of 1/13/2010. These data are not based on an exhaustive inventory of the state. The lack of data for any geographic area shall not be construed to mean that no significant features are present.

MHs39a, Sugar Maple - Basswood - (Bitternut Hickory) Forest Data sources are cited on the page following the final map in this report.

MHs39b, Sugar Maple - Basswood - Red Oak - (Blue Beech) Forest

1

#### Attachment 9

# Wild and Scenic River Conservation Easement

Minnesota County Biological Survey - Biodiversity Significance

County Doc No: 276374 DNR Doc No: E-1065 Cannon River Goodhue County, Minnesota

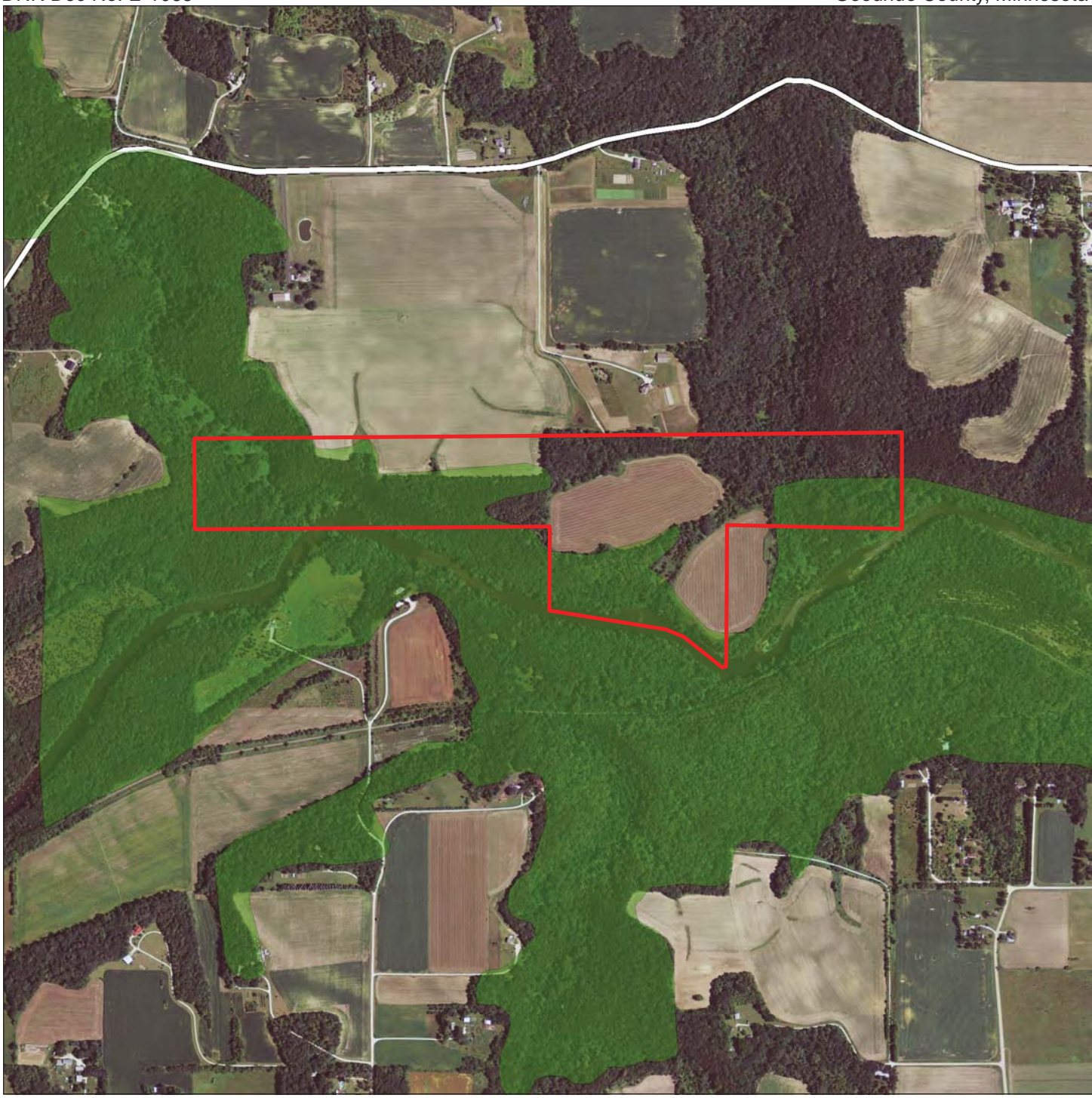

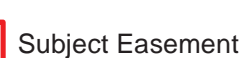

0 675 1,350 Feet

**Biodiversity Significance** 

- Outstanding
  - High
  - Moderate

Below minimum threshold

Note: This map shows the approximate relative location of property boundaries and other features but was not prepared by a professional land surveyor. This map is provided for informational purposes only and may not be sufficient or appropriate for legal, engineering, or surveying purposes.

THIS MAP IS FOR DNR INTERNAL USE ONLY. Biodiversity data have been provided by the Division of Ecological Resources, Minnesota Department of Natural Resources and were current as of 1/13/2010. These data are not based on an exhaustive inventory of the state. The lack of data for any geographic area shall not be construed to mean that no significant features are present.

Data sources are cited on the page following the final map in this report.

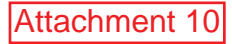

### Wild and Scenic River Conservation Easement G07 - Photo Points

County Doc No: 276374 DNR Doc No: E-1065 Cannon River Goodhue County, Minnesota

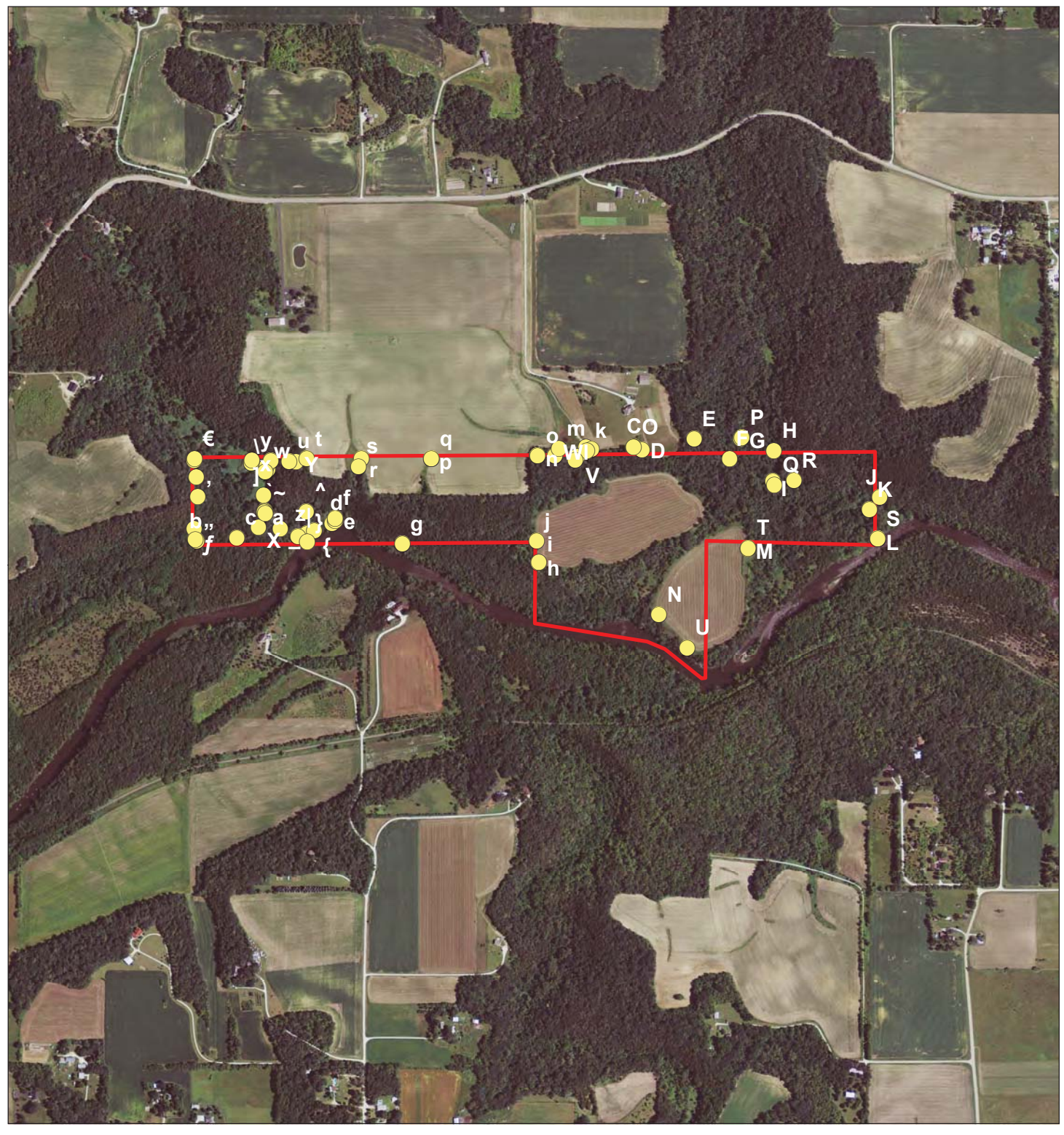

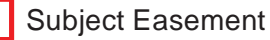

0 710 1,420 Feet

Photo Points

Note: This map shows the approximate relative location of property boundaries and other features but was not prepared by a professional land surveyor. This map is provided for informational purposes only and may not be sufficient or appropriate for legal, engineering, or surveying purposes.

Data sources are cited on the page following the final map in this report.

Attachment 11

### Wild and Scenic River Conservation Easement Ownership: G07

County Doc No: 276374 DNR Doc No: E-1065 Cannon River Goodhue County, Minnesota

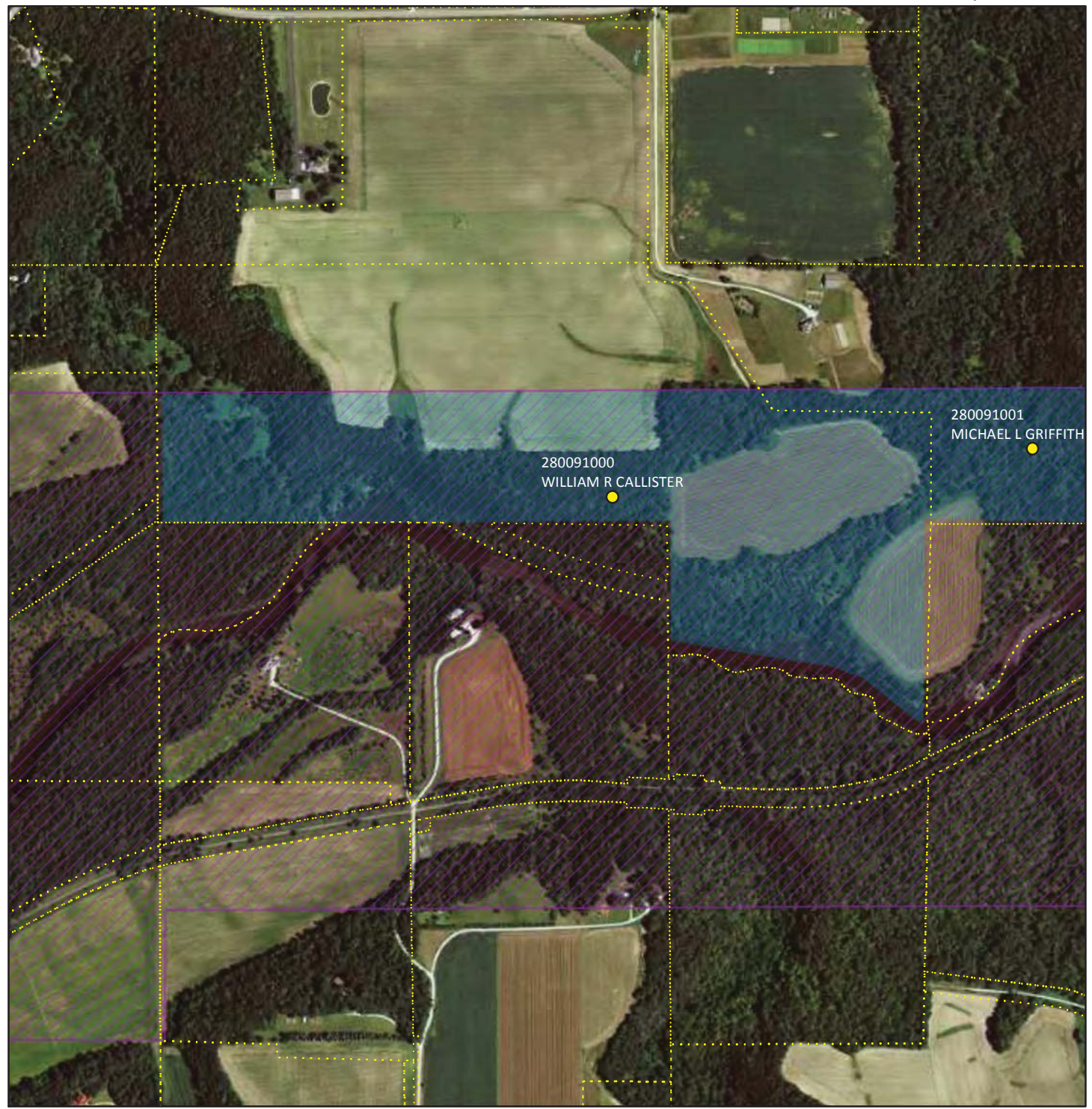

PIN: 280091000 WILLIAM R CALLISTER 26659 INGA AVE

#### CANNON FALLS, MN 55009

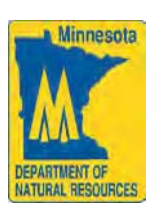

Note: This map shows the approximate relative location of property boundaries and other features but was not prepared by a professional land surveyor. This map is provide for information purpose only and may not be sufficient or appropriate for legal, engineering or surveying purposes.

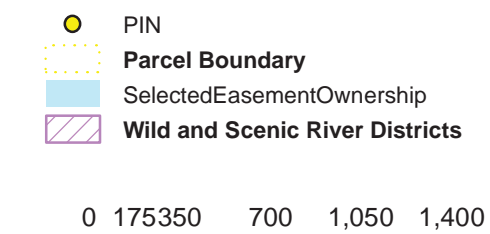

Feet

 $\ensuremath{\mathbb{C}}$  2012 State of Minnesota. Department of Natural Resources

Map Prepared by Donald Kilberg, Apr 2012

Attachment 11a

### Wild and Scenic River Conservation Easement Ownership: G07

County Doc No: 276374 DNR Doc No: E-1065 Cannon River Goodhue County, Minnesota

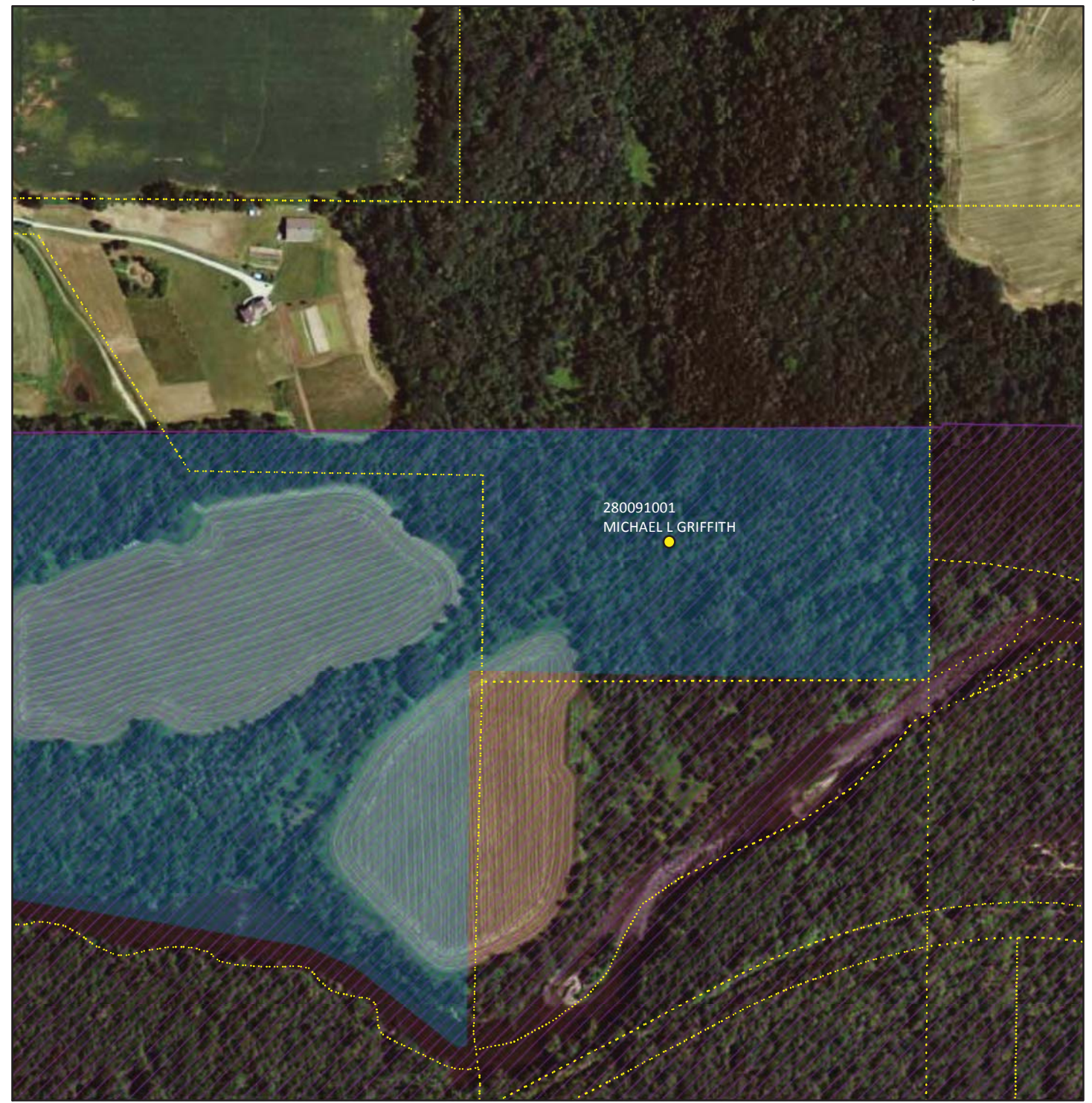

PIN: 280091001 MICHAEL L GRIFFITH 8496 COUNTY 7 BLVD

#### CANNON FALLS, MN 55009

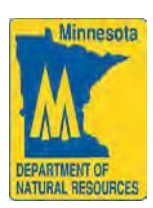

Note: This map shows the approximate relative location of property boundaries and other features but was not prepared by a professional land surveyor. This map is provide for information purpose only and may not be sufficient or appropriate for legal, engineering or surveying purposes.

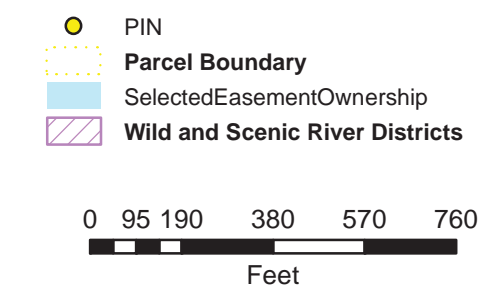

© 2012 State of Minnesota. Department of Natural Resources

Map Prepared by Donald Kilberg, Apr 2012

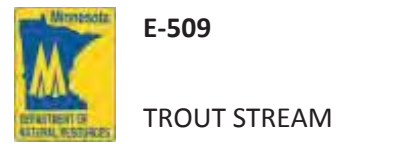

### Trout Stream Baseline Report

Torkelson Creek AMA- 3 Lillian Gilbertson

Today's Date:

Attachment 12 12/27/2012

Original Grantor: Lillian Gilbertson

| Stream Name:                  | : Torkelson Creek             |                | Acquisitic              | on Nmbr:        | Null       |                 | Tributary Number:          | M-009-0                                   | 026          |           |
|-------------------------------|-------------------------------|----------------|-------------------------|-----------------|------------|-----------------|----------------------------|-------------------------------------------|--------------|-----------|
| Project Name:                 | Project Name: TORKELSON CREEK |                | Acquisiti               | on Date:        | 03/31/1977 |                 | Stream Feet:               |                                           | 1215.0       |           |
| County:                       | Fillmore                      |                |                         | Easement        | Acerage:   | 3.4             | Wid                        | Ith from Centerline:                      |              | 132.0     |
| Cty Doc No:                   | 212622                        |                | 84C: Y                  | Parc            | el Nmbr:   | 3               |                            | One Sided Feet:                           |              | 0.0       |
| Amount Paid:                  |                               |                |                         | Easement Value: |            | Monito          | Monitor Interval (Months): |                                           |              |           |
| UpStream East                 | ting: <b>582090.3</b>         | UpStream No    | orthing: 4              | 847967.4        | Down       | Stream Easting: | 582091.6                   | DownStream No                             | orthing:     | 4847908.4 |
| Directions to Property        | у:                            |                | Location of Ac          | ccess:          |            |                 | Other Easen                | nent Information:                         |              |           |
| Right on Highwa<br>Fern Road. | ay 16. Left on Highway        | y 250. Left on | Park along<br>crossing. | Fern Road nea   | ir the Tor | kelson bridge   |                            | Signs in Plac                             | е? 🖲 ү       | es O No   |
|                               |                               |                |                         |                 |            |                 |                            | Pasture                                   | d? 🖲 Yı      | es O No   |
|                               |                               |                |                         |                 |            |                 |                            | Stile                                     | s? 🖲 Ye      | es O No   |
|                               |                               |                | Access Typ              | e: 🔿 Legal      | • Inform   | nal             | Lando                      | owner/Representati<br>present on site vis | ve<br>it? Ογ | es 🖲 No   |

|    |              | Parcels In    | cluded in | a Easemen | t    |         |      |
|----|--------------|---------------|-----------|-----------|------|---------|------|
|    | County       | Parcel ID     | Twn       | Range     | Sect | Frty    | GLot |
| 23 | Fillmore     | 045-200206000 | 104 N     | 10 W      | 25   | 31 NESW | 0    |
| 23 | Fillmore     | 045-200206000 | 104 N     | 10 W      | 25   | 31 NESW | 0    |
| 23 | Fillmore     | 045-200209000 | 104 N     | 10 W      | 25   | 31 NESW | 0    |
|    | 3 Properties |               |           |           |      |         |      |

| DNR Mo   | nitor ID: <mark>emnelson</mark> |
|----------|---------------------------------|
| Name:    | Emilee Nelson                   |
| Title:   | Project Specialist              |
| Phone:   | (507) 467-2442                  |
| eMail:   | emilee.nelson@state.mn.us       |
| Address: | 23785 Grosbeak Road             |
| City:    | Lanesboro ST: MN Zip: 55949     |

Date of Baseline Visit:

10/31/2012

Date Entered: 10/18/2012 11:55:02 A

Monitor Signature:

Emile Man

| EASEMENT TERMS AI                                                                                                    | ND DESCRIPTION OF CURRENT CONDITIONS                                                                                           |                          |  |  |  |
|----------------------------------------------------------------------------------------------------|----------------------------------------------------------------------------------------------------|--------------------------|--|--|--|
| E-509<br>CONSERVATION EASEMENT TERM                                                                                                    | Describe Current Condition of Property                                                                                         | Supporting Photograph(s) |  |  |  |
| The purpose and intent of this easement is to permit angling by the public and improvement of fish habitat by the State in the above described area and shall include the following rights and privileges                                                                                                    | There is nothing restricting public access to the easement. Habitat work was completed between 1977 to 2004.                   | All                      |  |  |  |
| 1. To permit the development of fish habitat in the above described area,<br>including tree planting, fencing, erosion control, installation of instream<br>structures, posting of signs and other such improvements as are deemed<br>necessary.                                                                                                    | Habitat work was completed from 1977 to 2004. There is a stile and regulations sign present at the upstream easement boundary. | 19                       |  |  |  |
| 2. To permit angling by the public in the above described area.                                                                                                    | There is nothing restricting public access to the easement.                                                                    | All                      |  |  |  |
| 3. The parties of the first part, their heirs, successors and assigns, shall not place<br>or erect any structure or building in the easement area without prior written<br>approval of the party of the second. part.                                                                                                    | No buildings or structures currently exist within the easement corridor.                                                       | All                      |  |  |  |
| 4. The parties of the first part, their heirs, successors and assigns agree to cooperate in the maintenance and enhancement of fishing in the above described area by doing no excavating, filling, dumping, tree cutting, burning or changing of the stream course, without prior written approval of the party of the second part and that existing tillage be set back 45 feet from the center line of the stream and no new tillage be initiated within the easement corridor. | There has been no excavating, filling, dumping, tree cutting, burning or changing of the stream course.                        | All                      |  |  |  |
| 5. The parties of the first part reserve to themselves, their heirs, successors and assigns, the right to use said land, including the right of angling in said stream, and the right to use the water in the stream for domestic purposes, including watering cattle and other stock, consistent with the rights and privileges granted in this easement.                                                                                                    | The majority of the easement is pastured by livestock.                                                                         | All                      |  |  |  |

| <mark>۶ ا</mark>                                       | aseline Parcel               |                                |
|--------------------------------------------------------|------------------------------|--------------------------------|
|                                                        |                              |                                |
| UpStream Easting: 582090.3 UpStream Northing: 4847967. | DownStream Easting: 582091.6 | DownStream Northing: 4847908.4 |
| Parcel ID: 045-200206000 COUNTY PA                     | CEL INFORMATION As of: 200   | 08-12-19 00:00:00              |
| Land Owner                                             | Tax Payer                    |                                |
| Name: STEINER 1997 REAL ESTATE                         | Name:                        |                                |
| Addl: LIMITED PARTNERSHIP                              | Line 1:                      |                                |
| Line 1: 1117 SUGARBUSH                                 | Line 2:                      |                                |
| Line 2:                                                | Line 3:                      |                                |
| Line 3: WACONIA, MN 55387                              | Year Built Sale Date         |                                |

**Comments Concerning Property:** 

| Date Ap<br>Appr | proved:  | Approver Signature: |             |
|-----------------|----------|---------------------|-------------|
| ID: 578         | EID: 516 |                     | Page 3 of 3 |

Attachment 13

### Trout Stream Conservation Easement Torkelson Creek AMA- 3 Lillian Gilbertson - Locator Map

County Doc No: 212622 DNR Doc No: E-509 Torkelson Creek Fillmore County, Minnesota

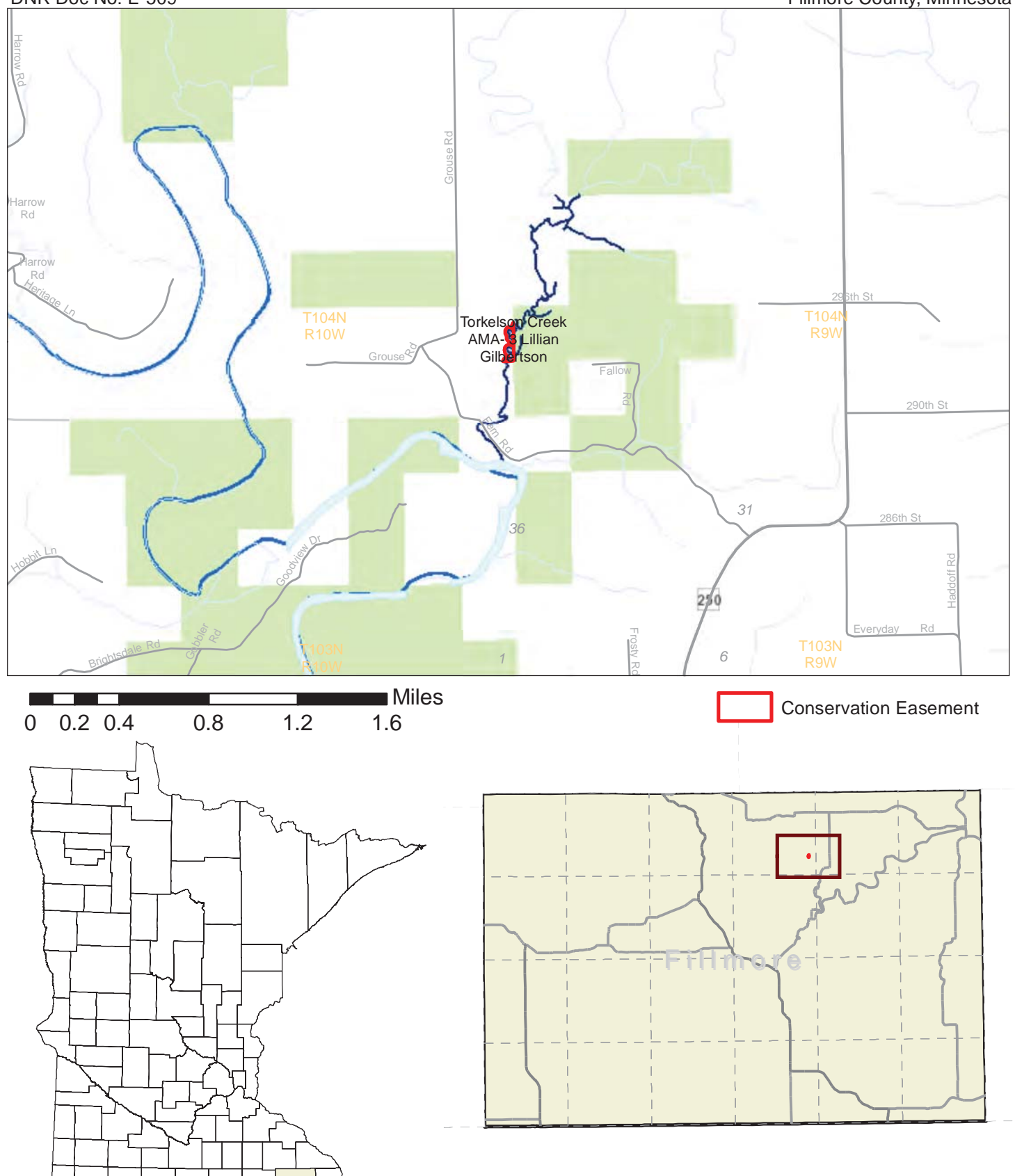

Note: This map shows the approximate relative location of property boundaries and other features but was not prepared by a professional land surveyor. This map is provided for informational purposes only and may not be sufficient or appropriate for legal, engineering, or surveying purposes.

final map in this report.

Data sources and a supplemental symbol legend follow the

## **Trout Stream Conservation Easement**

### Torkelson Creek AMA- 3 Lillian Gilbertson - Area State and Conservation Lands

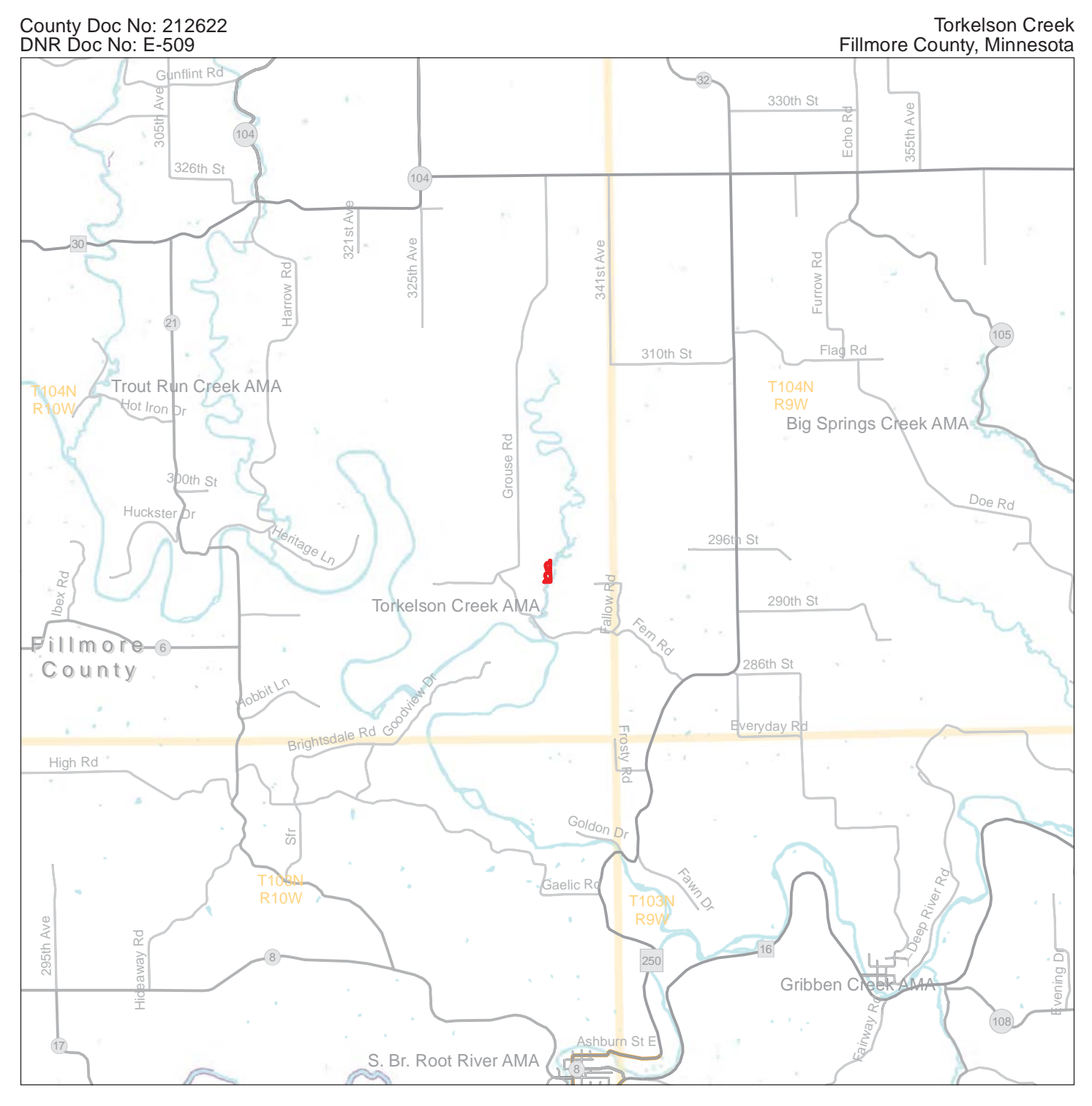

#### **DNR-administered lands**

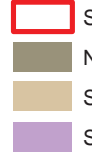

Subject Easement

- Native Prairie Bank
- State Wildlife Management Areas (WMA)

State Aquatic and Fisheries Management Areas

0 0.5 1 Miles

Note: This map shows the approximate relative location of property boundaries and other features but was not prepared by a professional land surveyor. This map is provided for informational purposes only and may not be sufficient or appropriate for legal, engineering, or surveying purposes.

Data sources and a supplemental symbol legend follow the final map in this report.

#### Other conservation lands

USFWS Wetland Management District Conservation Easements

### Trout Stream Conservation Easement Torkelson Creek AMA- 3 Lillian Gilbertson - Topography

County Doc No: 212622 DNR Doc No: E-509 Torkelson Creek Fillmore County, Minnesota

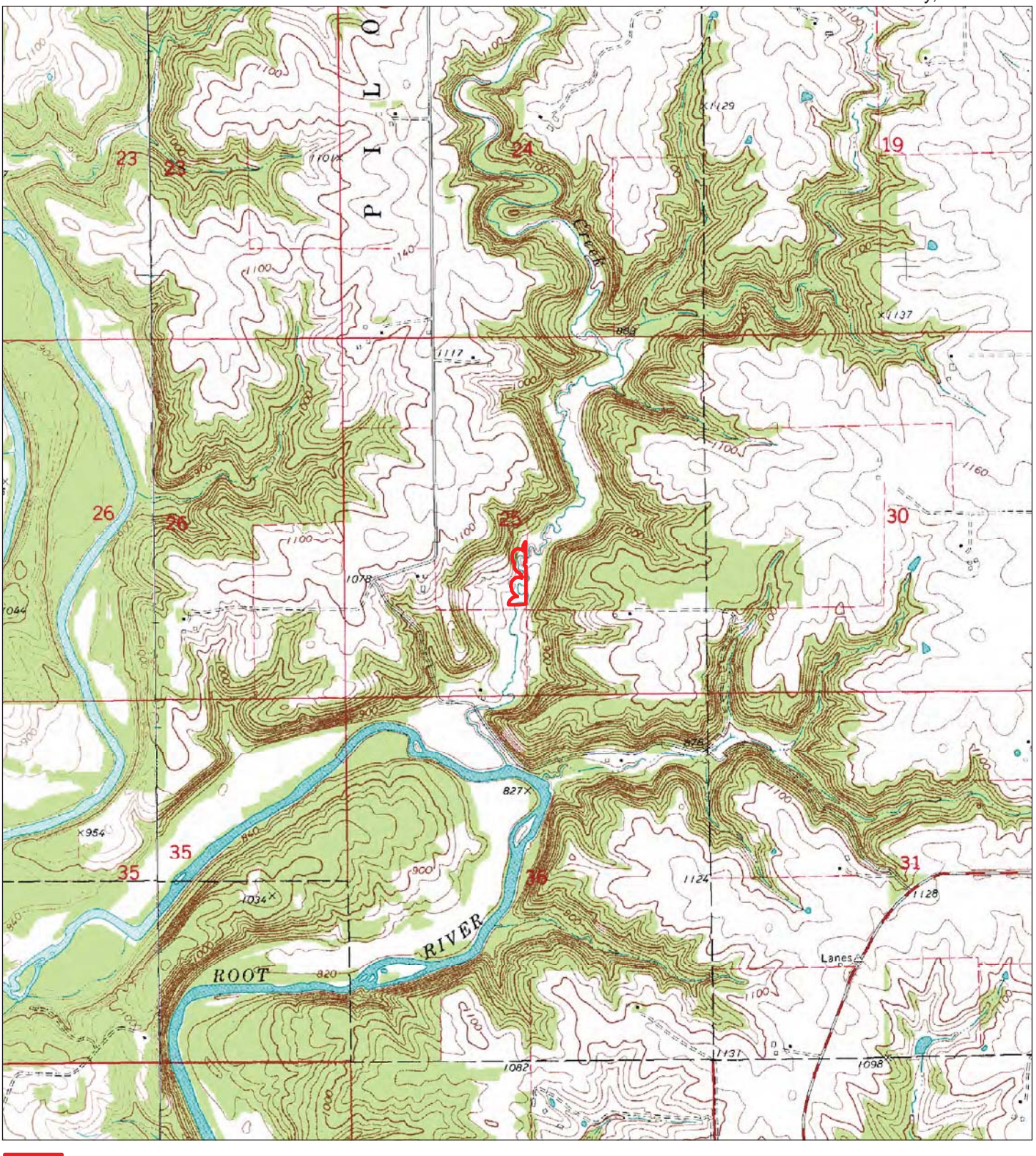

Subject Easement

0 0.25 0.5 Miles

Data sources are cited on the page following the final map in this report.

### Trout Stream Conservation Easement Torkelson Creek AMA- 3 Lillian Gilbertson - Features of Protected Property

County Doc No: 212622 DNR Doc No: E-509 Torkelson Creek Fillmore County, Minnesota

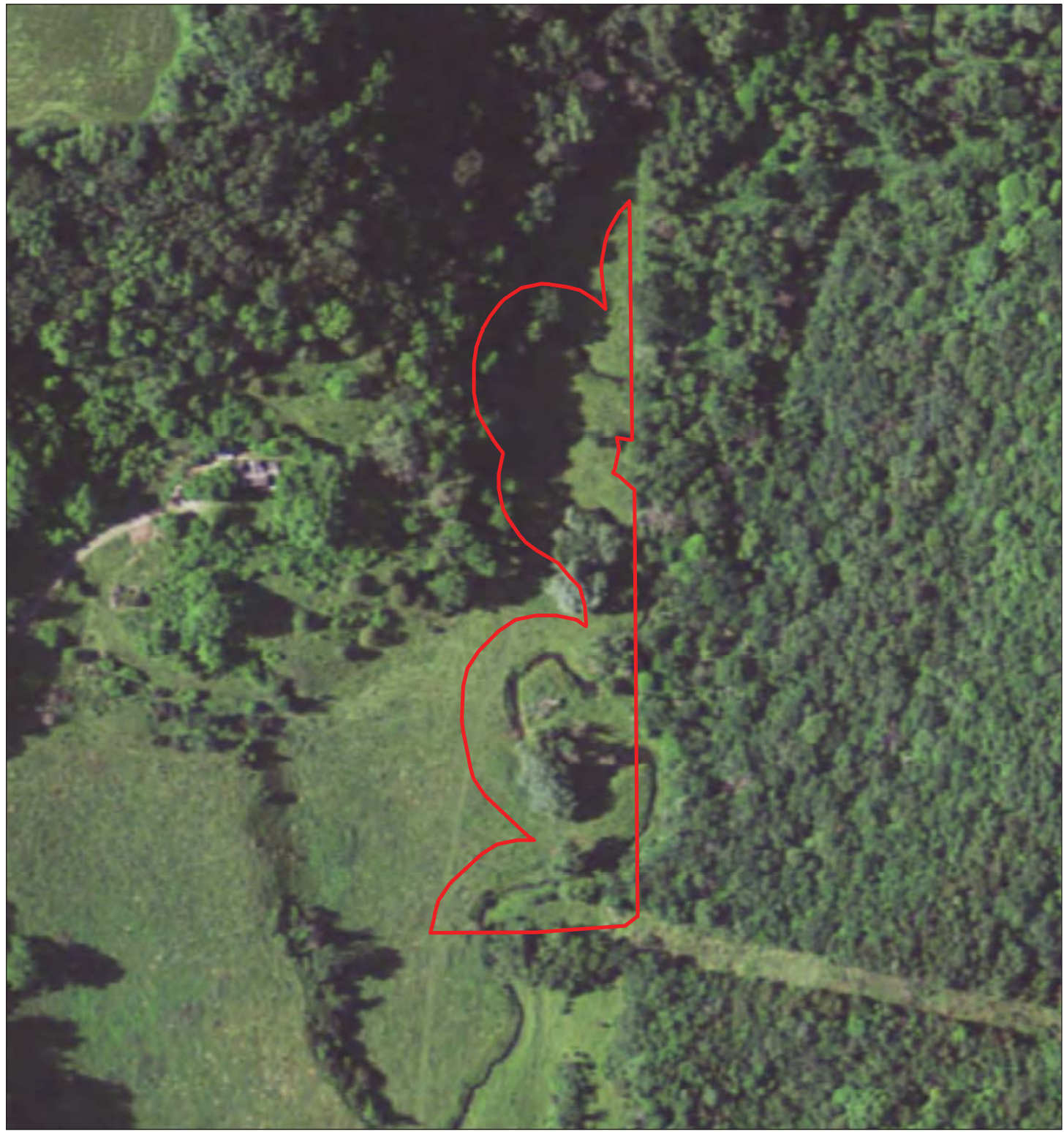

Subject Easement

Legal Access

Line Features

**Polygon Features** 

Data sources are cited on the page following the final map in this report. Map Prepared by Donald Kilberg, Dec 2012 0 110 220 Feet

Note: This map shows the approximate relative location of property boundaries and other features but was not prepared by a professional land surveyor. This map is provided for informational purposes only and may not be sufficient or appropriate for legal, engineering, or surveying purposes.

© 2012 State of Minnesota. Department of Natural Resources

### Trout Stream Conservation Easement Torkelson Creek AMA- 3 Lillian Gilbertson - Rare Natural Features

County Doc No: 212622 DNR Doc No: E-509 Torkelson Creek Fillmore County, Minnesota

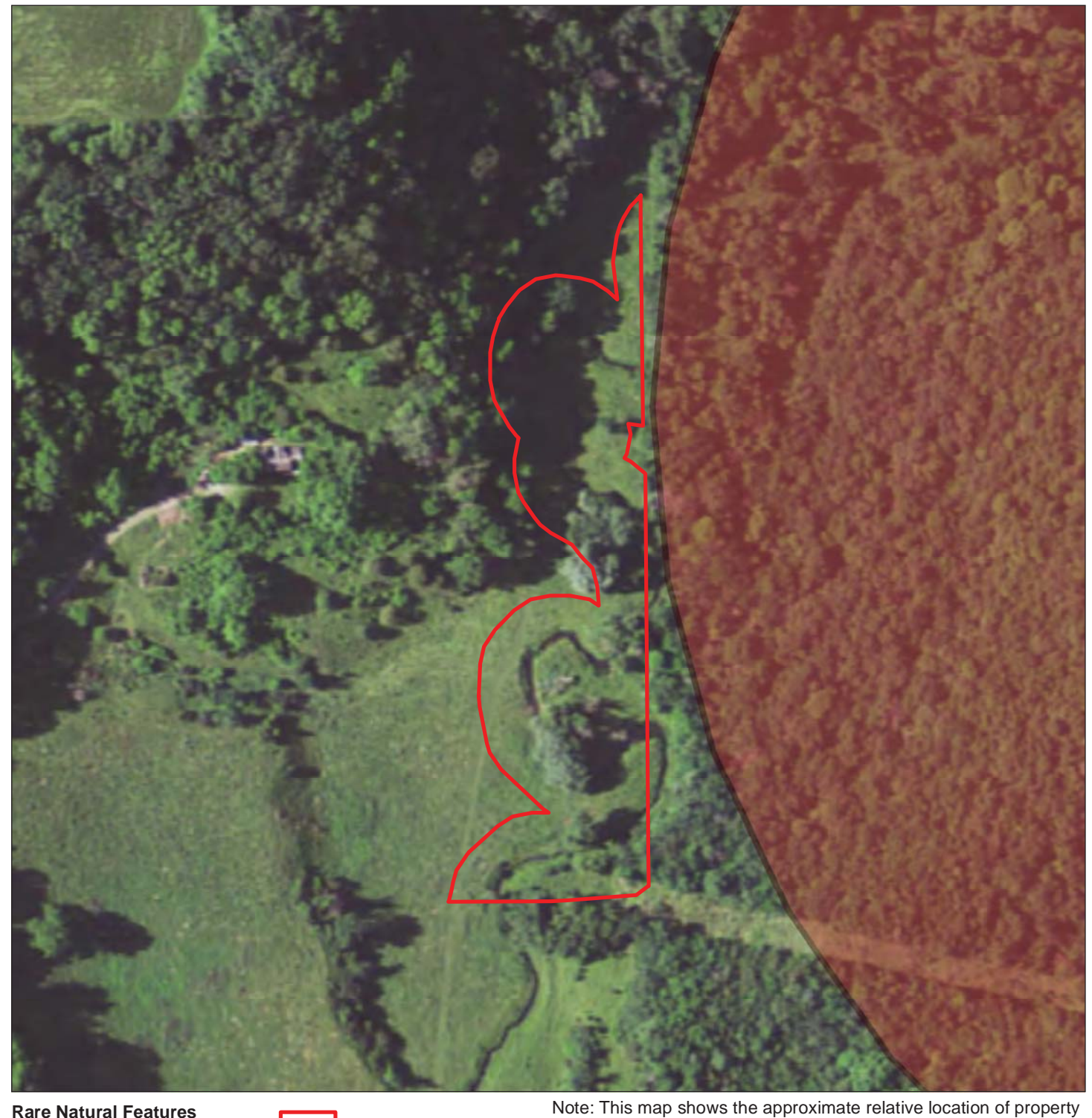

### Rare Natural Features (Locations approximate)

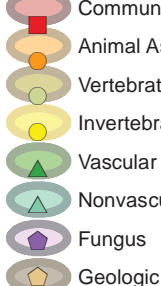

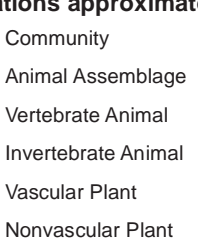

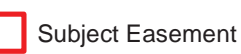

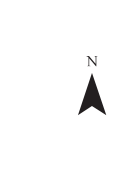

120

240 Feet

boundaries and other features but was not prepared by a professional land surveyor. This map is provided for informational purposes only and may not be sufficient or appropriate for legal, engineering, or surveying purposes.

THIS MAP IS FOR DNR INTERNAL USE ONLY. Rare features data have been provided by the Division of Ecological Resources, Minnesota Department of Natural Resources and werecurrent as of 1/13/2010. These data are not based on an exhaustive inventory of the state. The lack of data for any geographic area shallnot be construed to mean that no significant features are present.

Data sources are cited on the page following the final map in this report.

### Trout Stream Conservation Easement Torkelson Creek AMA- 3 Lillian Gilbertson Minnesota County Biological Survey - Native Plant Communities County Doc No: 212622

DNR Doc No: E-509

Torkelson Creek Fillmore County, Minnesota

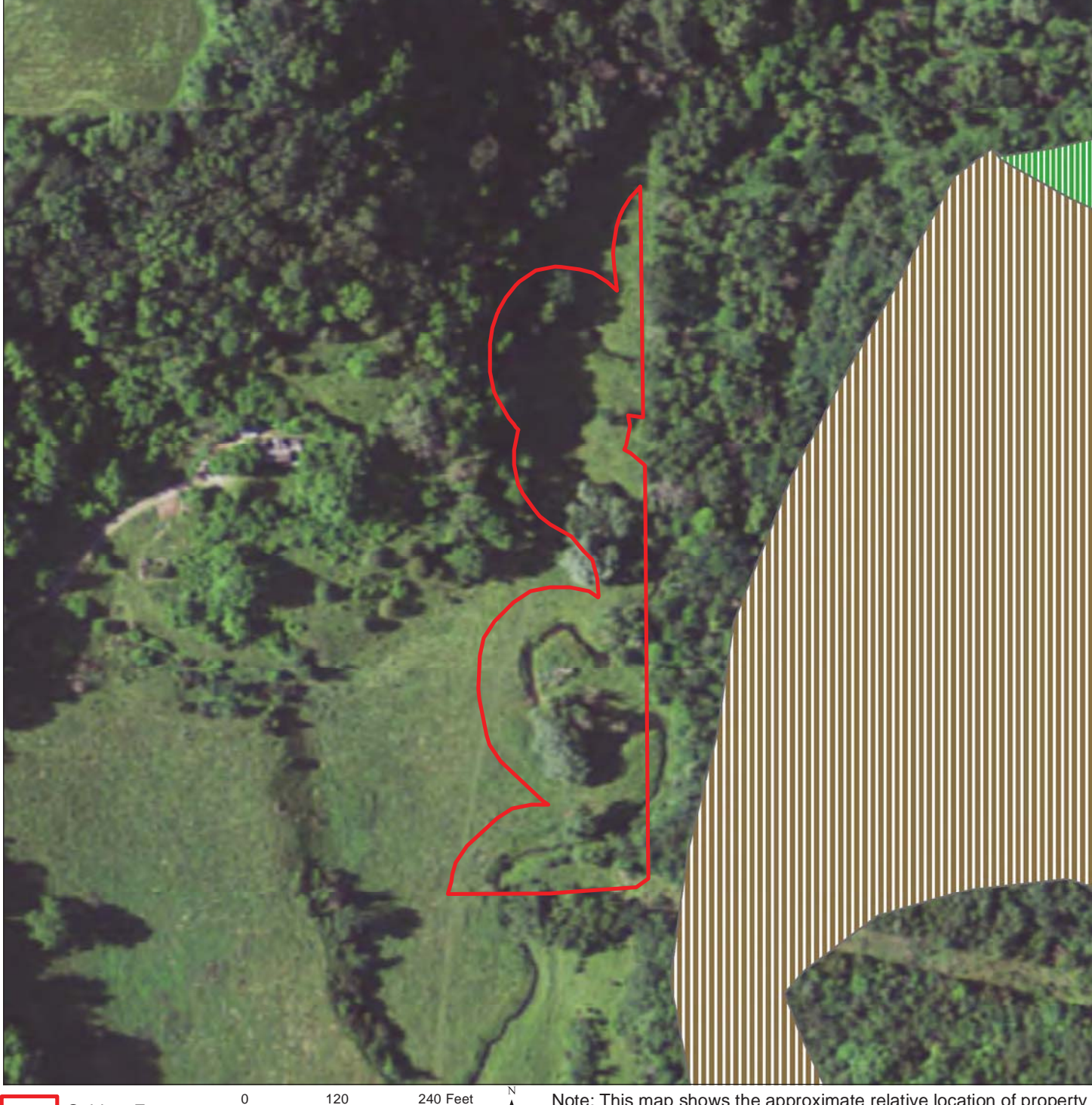

Subject Easement

ent LLL

Note: This map shows the approximate relative location of property boundaries and other features but was not prepared by a professional land surveyor. This map is provided for informational purposes only and may not be sufficient or appropriate for legal, engineering, or surveying purposes.

THIS MAP IS FOR DNR INTERNAL USE ONLY.

Native Plant Community data have been provided by the Division of Ecological Resources, Minnesota Department of Natural Resources and werecurrent as of 1/13/2010. These data are not based on an exhaustive inventory of the state. The lack of data for any geographic area shall not be construed to mean that no significant features are present.

Data sources are cited on the page following the final map in this report.

Map Prepared by Donald Kilberg, Dec 2012 © 2012 State of Minnesota. Department of Natural Resources

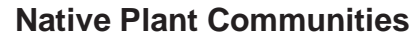

FDs38a, Oak - Shagbark Hickory Woodland

MHs37b, Red Oak - White Oak - (Sugar Maple) Forest

### Trout Stream Conservation Easement Torkelson Creek AMA- 3 Lillian Gilbertson Minnesota County Biological Survey - Biodiversity Significance

County Doc No: 212622 DNR Doc No: E-509

Torkelson Creek Fillmore County, Minnesota

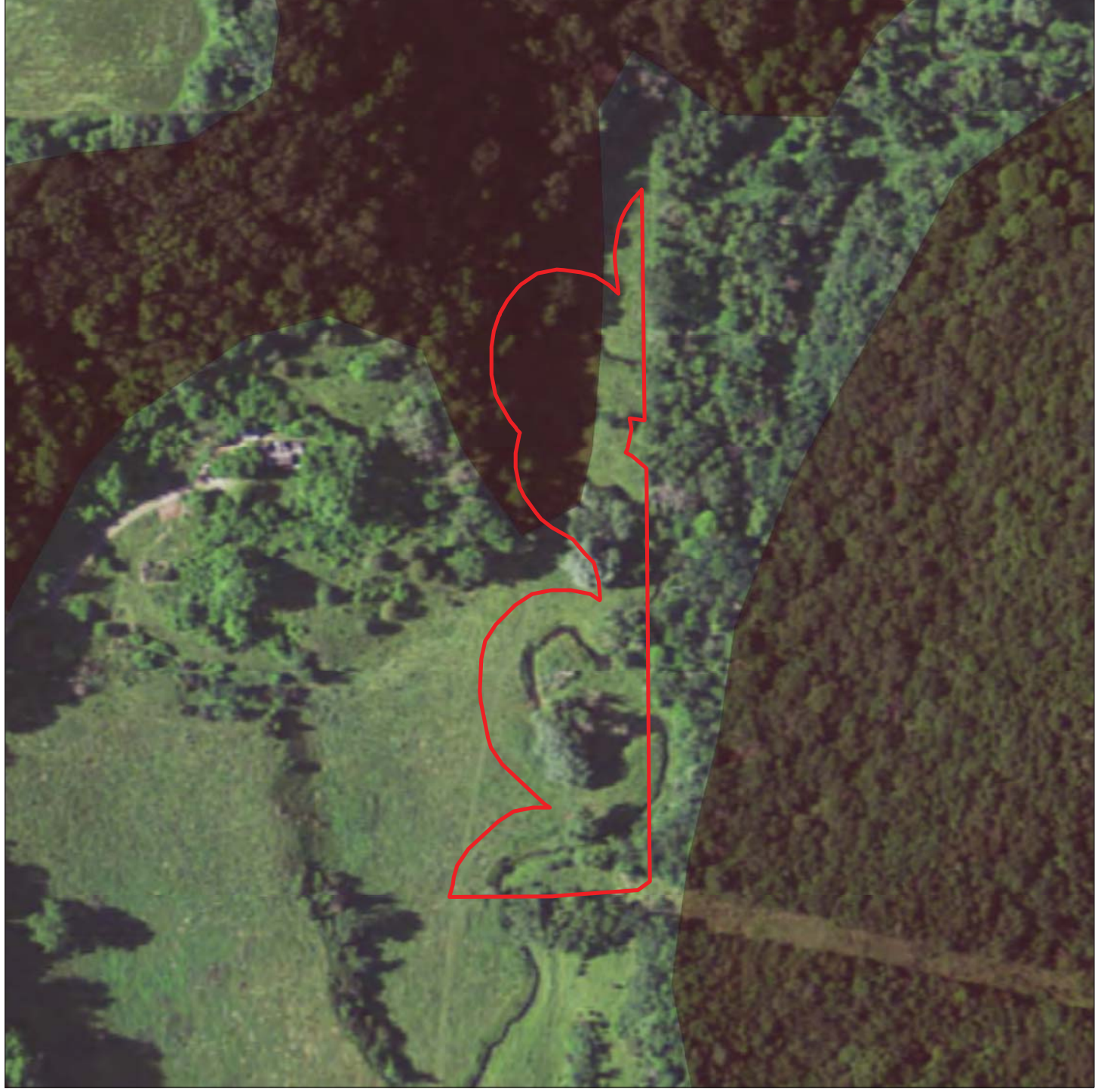

Subject Easement

120 240 Feet

**Biodiversity Significance** 

- Outstanding
- High
- Moderate

Below minimum threshold

Note: This map shows the approximate relative location of property boundaries and other features but was not prepared by a professional land surveyor. This map is provided for informational purposes only and may not be sufficient or appropriate for legal, engineering, or surveying purposes.

THIS MAP IS FOR DNR INTERNAL USE ONLY. Biodiversity data have been provided by the Division of Ecological Resources, Minnesota Department of Natural Resources and were current as of 1/13/2010. These data are not based on an exhaustive inventory of the state. The lack of data for any geographic area shall not be construed to mean that no significant features are present.

Data sources are cited on the page following the final map in this report.

### Trout Stream Conservation Easement Torkelson Creek AMA- 3 Lillian Gilbertson - Photo Points

County Doc No: 212622 DNR Doc No: E-509 Torkelson Creek Fillmore County, Minnesota

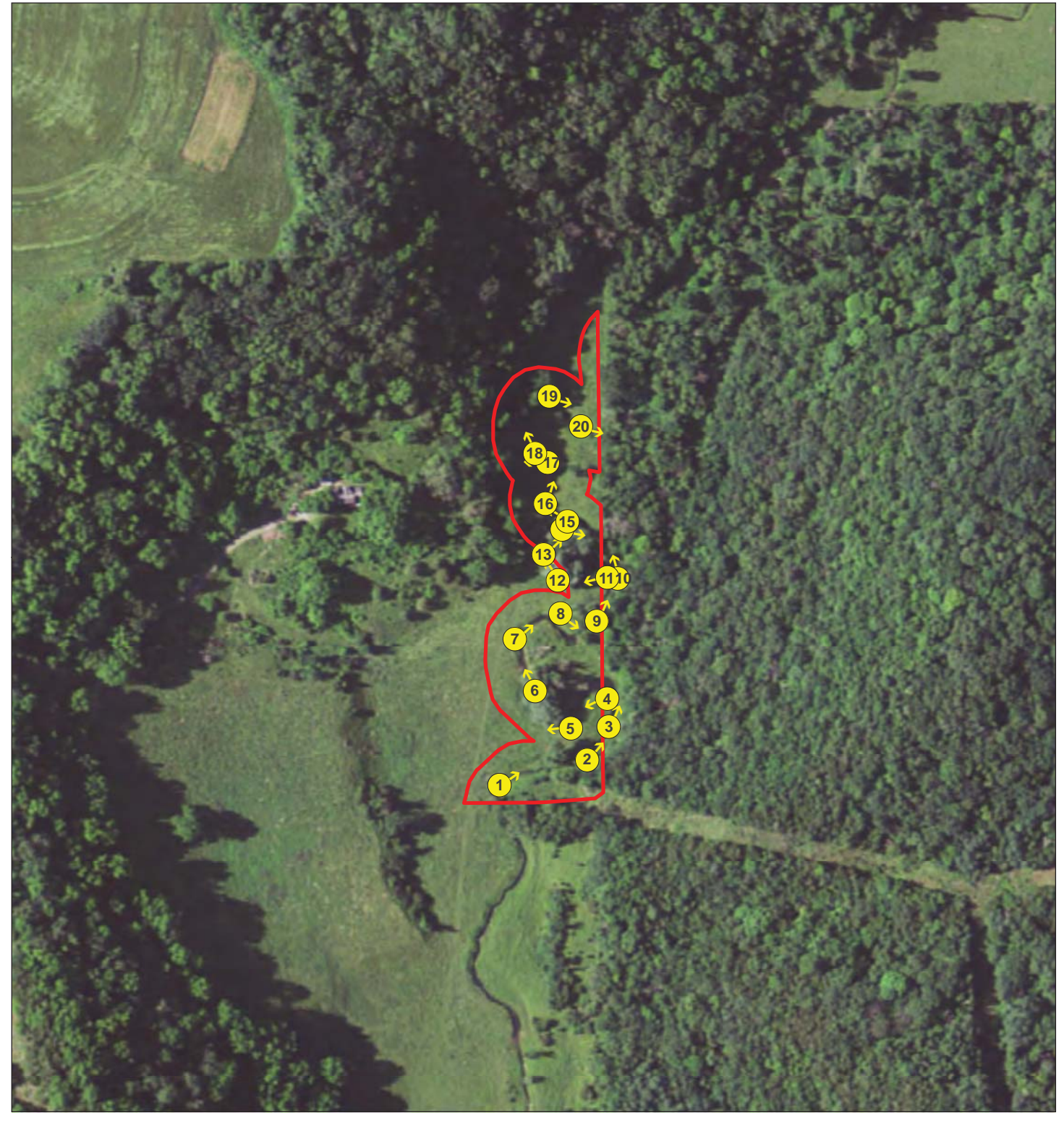

Subject Easement

### 0 175 350 Feet

Photo Points

Note: This map shows the approximate relative location of property boundaries and other features but was not prepared by a professional land surveyor. This map is provided for informational purposes only and may not be sufficient or appropriate for legal, engineering, or surveying purposes.

Data sources are cited on the page following the final map in this report.

### Trout Stream Conservation Easement Ownership: Torkelson Creek AMA- 3 Lillian Gilbertson

County Doc No: 212622 DNR Doc No: E-509 Torkelson Creek Fillmore County, Minnesota

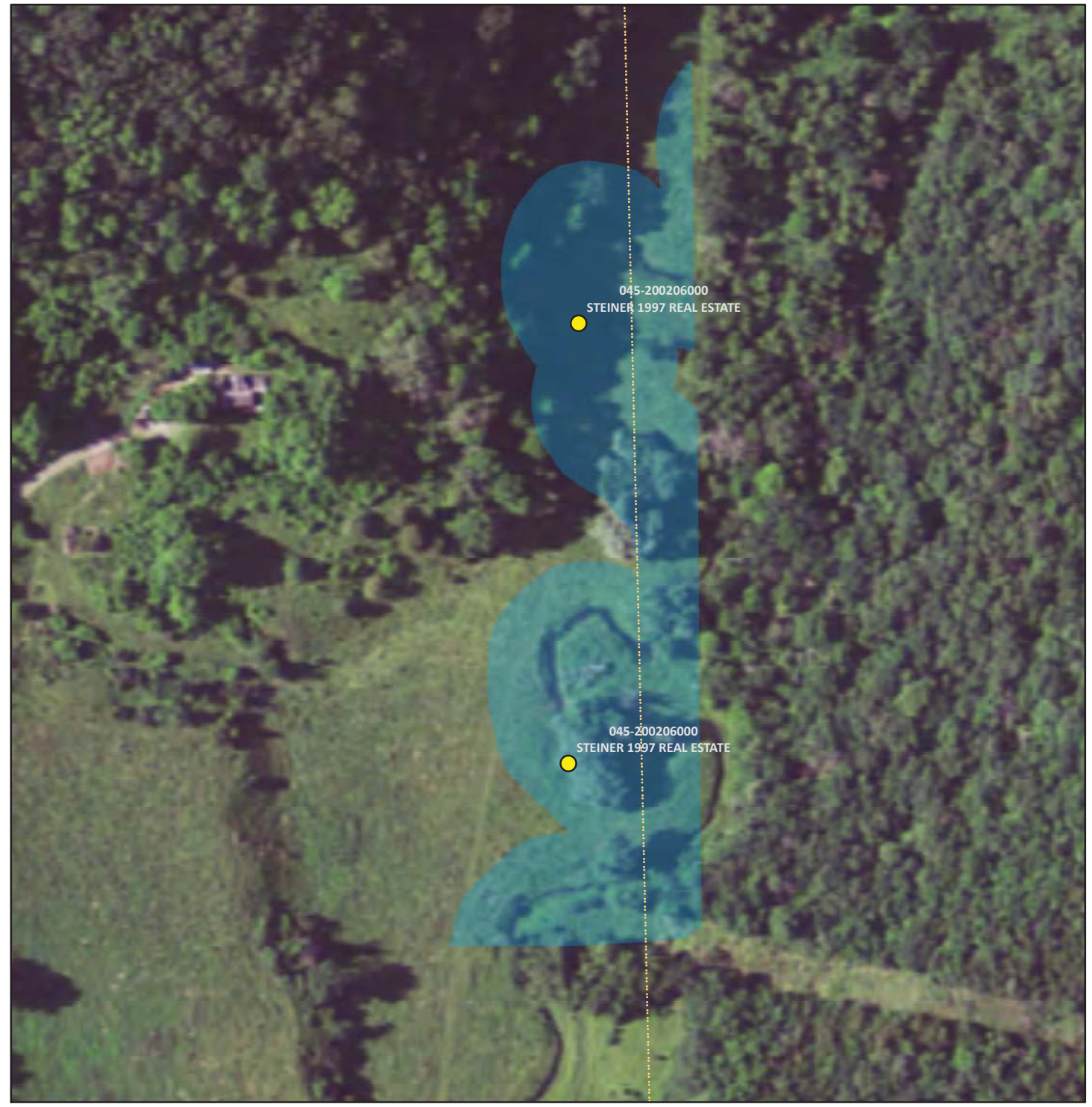

PIN: 045-200206000 STEINER 1997 REAL ESTATE 1117 SUGARBUSH

#### WACONIA, MN 55387

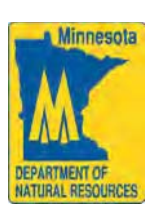

Note: This map shows the approximate relative location of property boundaries and other features but was not prepared by a professional land surveyor. This map is provided for informational purposes only and may not be sufficient or appropriate for legal, engineering or surveying purposes.

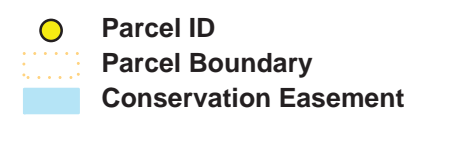

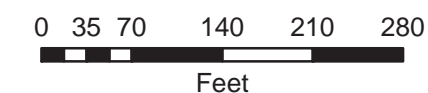

© 2012 State of Minnesota. Department of Natural Resources

Map Prepared by Donald Kilberg, Dec 2012

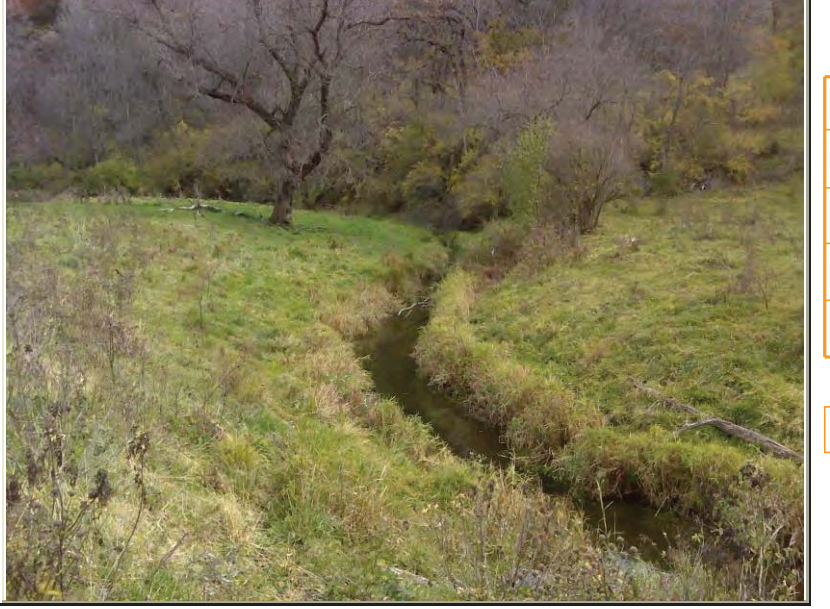

Photos\Torkelson Creek AMA- 3 Lillian Gilbertson\DSC02484.jpg

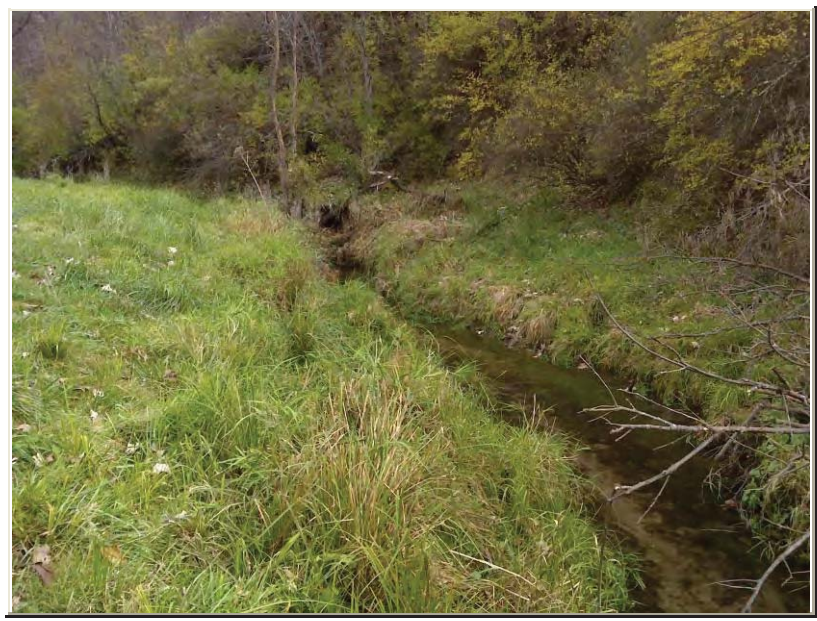

\Photos\Torkelson Creek AMA- 3 Lillian Gilbertson\DSC02485.jpg

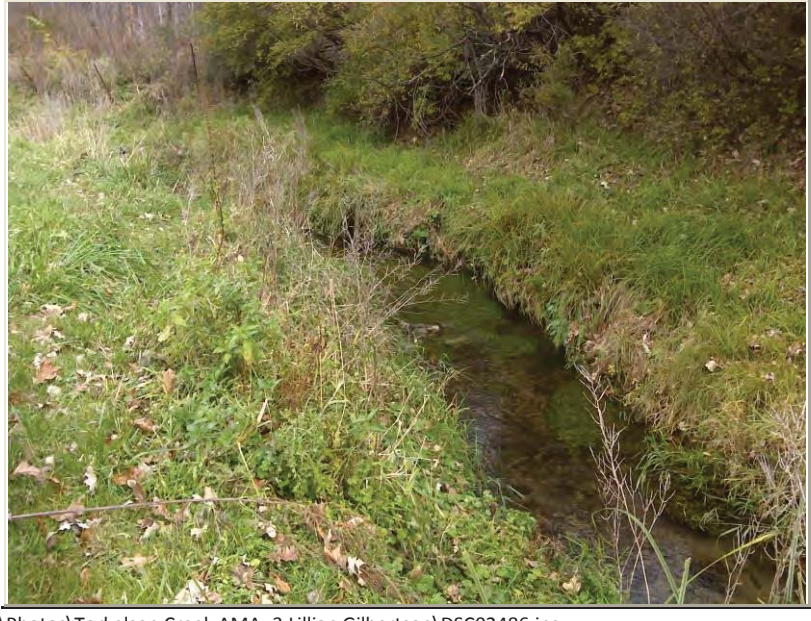

\Photos\Torkelson Creek AMA- 3 Lillian Gilbertson\DSC02486.jpg

| Photo 1     |             |           | ·         |  |
|-------------|-------------|-----------|-----------|--|
| Photo Date: | 10/11/2012  |           |           |  |
| Latitude:   | 43.7783516  | Northing: | 4,847,760 |  |
| Longitude:  | -91.9803568 | Easting:  | 582,053   |  |
| Direction:  | 55          | Bearing:  |           |  |
| Altitude:   | 262         |           |           |  |

#### **Description:**

N/A

| Photo 2     |             |           | Y         |
|-------------|-------------|-----------|-----------|
| Photo Date: | 10/11/2012  |           |           |
| Latitude:   | 43.7784775  | Northing: | 4,847,774 |
| Longitude:  | -91.9797355 | Easting:  | 582,103   |
| Direction:  | 40          | Bearing:  |           |
| Altitude:   | 262         |           |           |

**Description:** 

N/A

| Photo 3     |             |           | Y         |
|-------------|-------------|-----------|-----------|
| Photo Date: | 10/11/2012  |           |           |
| Latitude:   | 43.7786449  | Northing: | 4,847,793 |
| Longitude:  | -91.9795805 | Easting:  | 582,116   |
| Direction:  | 23          | Bearing:  |           |
| Altitude:   | 266         |           |           |

**Description:** 

N/A

Attachment 14

Y - - -

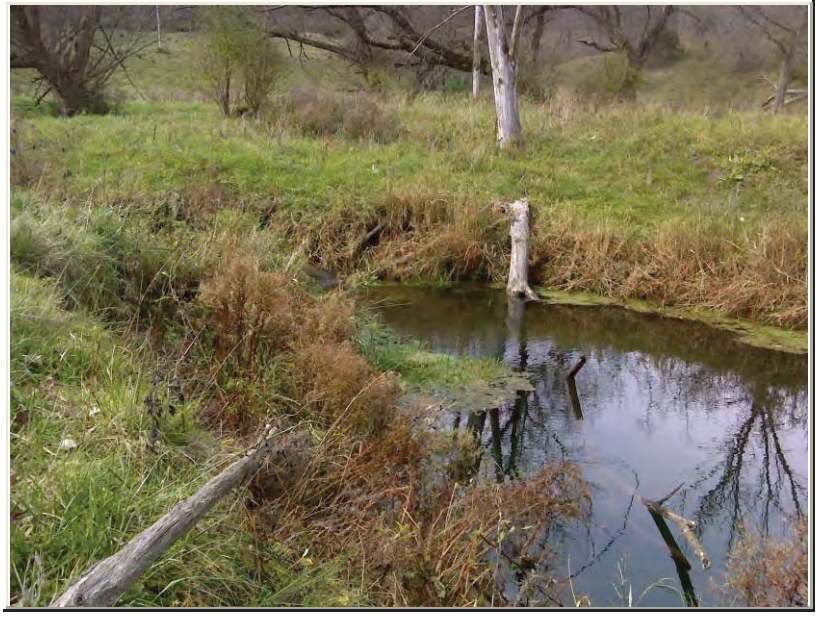

\Photos\Torkelson Creek AMA- 3 Lillian Gilbertson\DSC02487.jpg

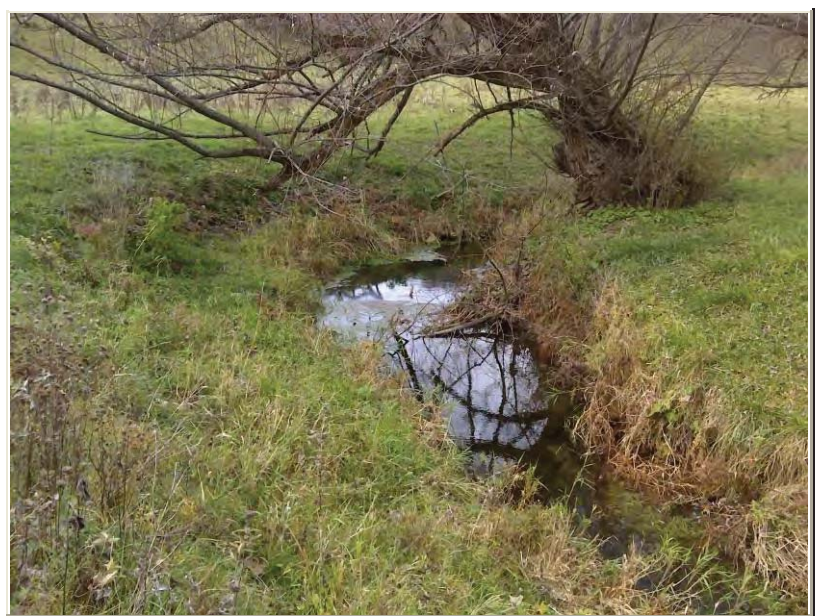

Photos\Torkelson Creek AMA- 3 Lillian Gilbertson\DSC02488.jpg

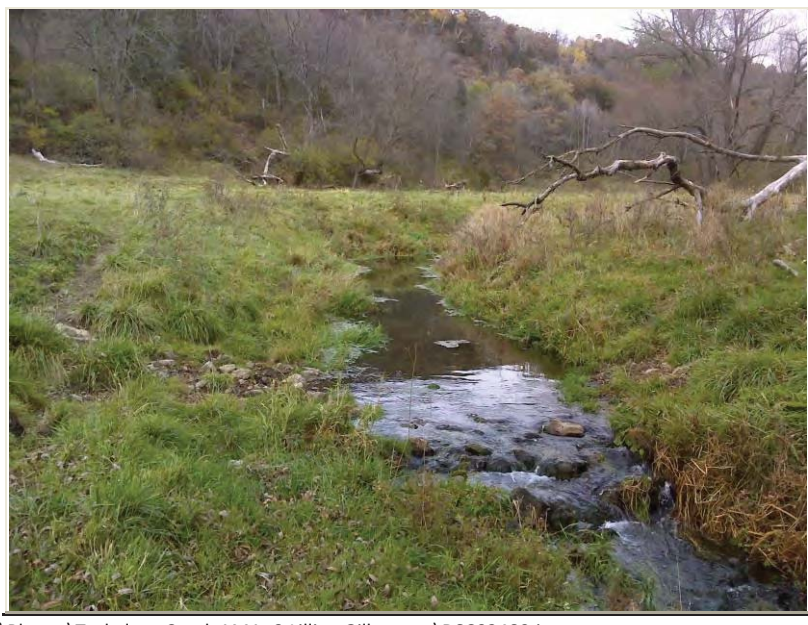

Photos\Torkelson Creek AMA- 3 Lillian Gilbertson\DSC02489.jpg

| Photo 4     |             |           | Y         |
|-------------|-------------|-----------|-----------|
| Photo Date: | 10/11/2012  |           |           |
| Latitude:   | 43.7787863  | Northing: | 4,847,809 |
| Longitude:  | -91.9795886 | Easting:  | 582,115   |
| Direction:  | 244         | Bearing:  |           |
| Altitude:   | 267         |           |           |

#### **Description:**

N/A

| Photo 5     |             |           | Y         |
|-------------|-------------|-----------|-----------|
| Photo Date: | 10/11/2012  |           |           |
| Latitude:   | 43.7786377  | Northing: | 4,847,792 |
| Longitude:  | -91.9798491 | Easting:  | 582,094   |
| Direction:  | 262         | Bearing:  |           |
| Altitude:   | 266         |           |           |
|             |             |           |           |

#### **Description:**

N/A

| Photo 6     |             |           | Y         |
|-------------|-------------|-----------|-----------|
| Photo Date: | 10/11/2012  |           |           |
| Latitude:   | 43.7788337  | Northing: | 4,847,813 |
| Longitude:  | -91.9800992 | Easting:  | 582,074   |
| Direction:  | 331         | Bearing:  |           |
| Altitude:   | 260         |           |           |

#### **Description:**

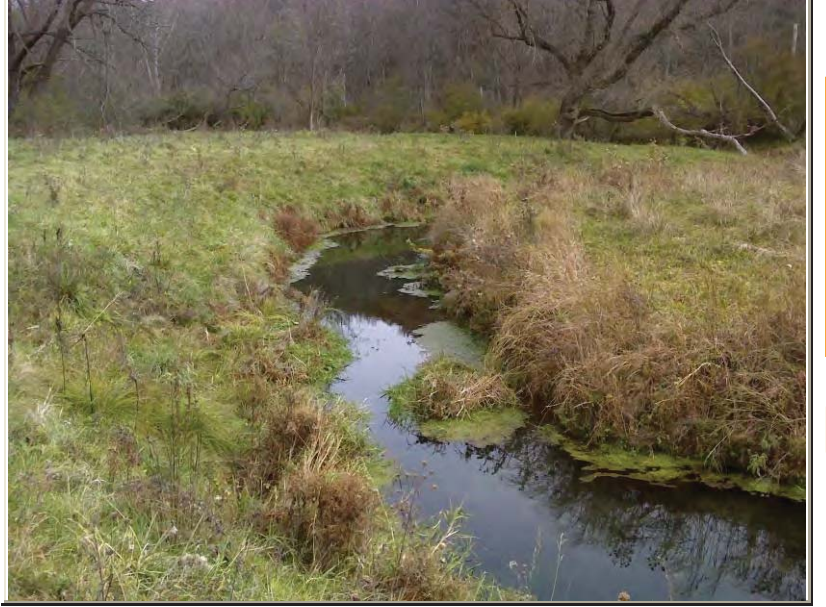

Photos\Torkelson Creek AMA- 3 Lillian Gilbertson\DSC02490.jpg

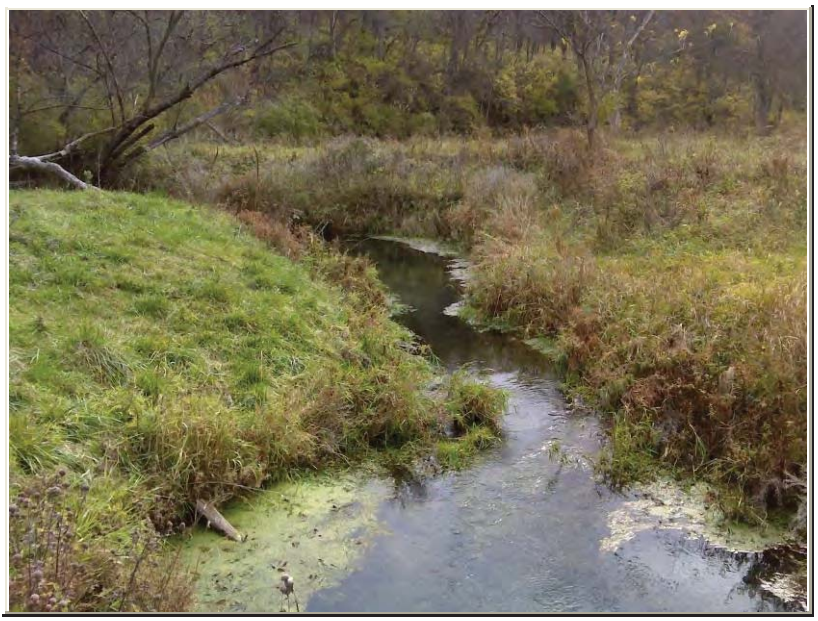

\Photos\Torkelson Creek AMA- 3 Lillian Gilbertson\DSC02491.jpg

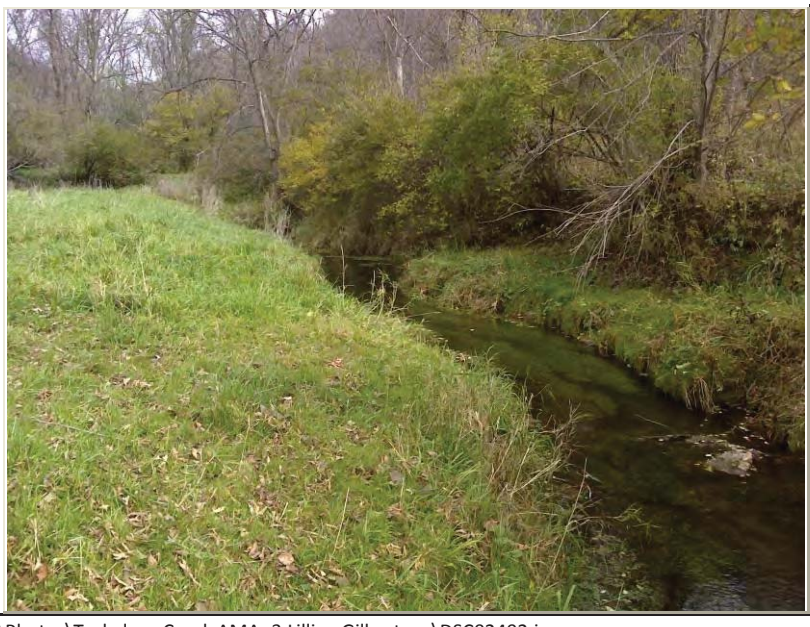

\Photos\Torkelson Creek AMA- 3 Lillian Gilbertson\DSC02492.jpg

| Photo 7     |             |           | Y         |
|-------------|-------------|-----------|-----------|
| Photo Date: | 10/11/2012  |           |           |
| Latitude:   | 43.7790989  | Northing: | 4,847,843 |
| Longitude:  | -91.9802343 | Easting:  | 582,062   |
| Direction:  | 48          | Bearing:  |           |
| Altitude:   | 260         |           |           |

#### **Description:**

N/A

| Photo 8     |             |           | Y         |
|-------------|-------------|-----------|-----------|
| Photo Date: | 10/11/2012  |           |           |
| Latitude:   | 43.7792267  | Northing: | 4,847,857 |
| Longitude:  | -91.9799110 | Easting:  | 582,088   |
| Direction:  | 125         | Bearing:  |           |
| Altitude:   | 264         |           |           |
|             |             |           |           |

#### **Description:**

N/A

| Photo 9     |             |           | Y         |
|-------------|-------------|-----------|-----------|
| Photo Date: | 10/11/2012  |           |           |
| Latitude:   | 43.7791868  | Northing: | 4,847,853 |
| Longitude:  | -91.9796537 | Easting:  | 582,109   |
| Direction:  | 23          | Bearing:  |           |
| Altitude:   | 263         |           | ·         |

#### **Description:**

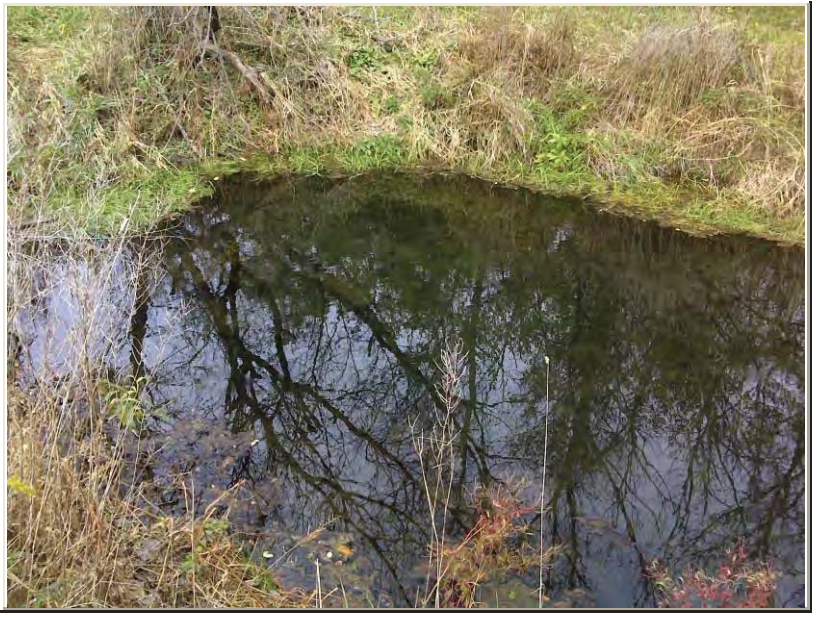

Photos\Torkelson Creek AMA- 3 Lillian Gilbertson\DSC02493.jpg

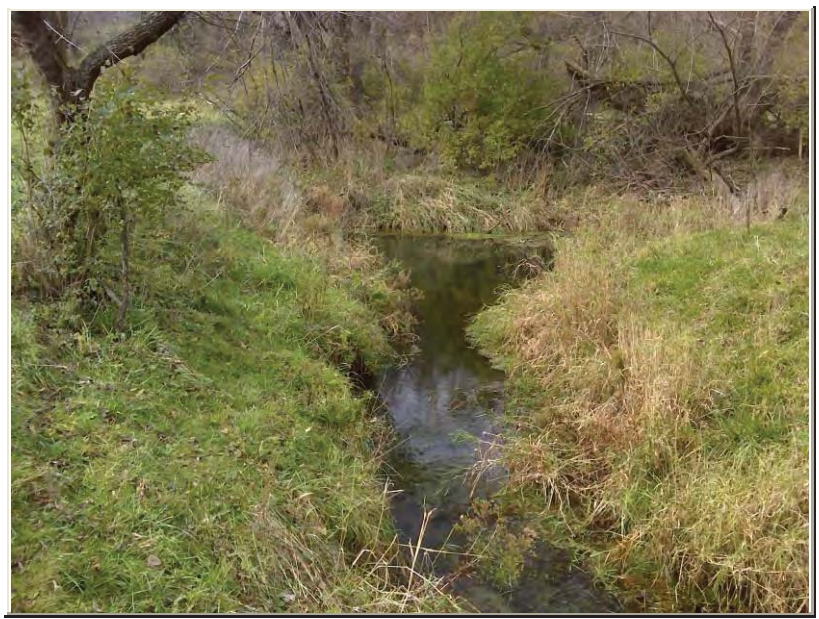

\Photos\Torkelson Creek AMA- 3 Lillian Gilbertson\DSC02494.jpg

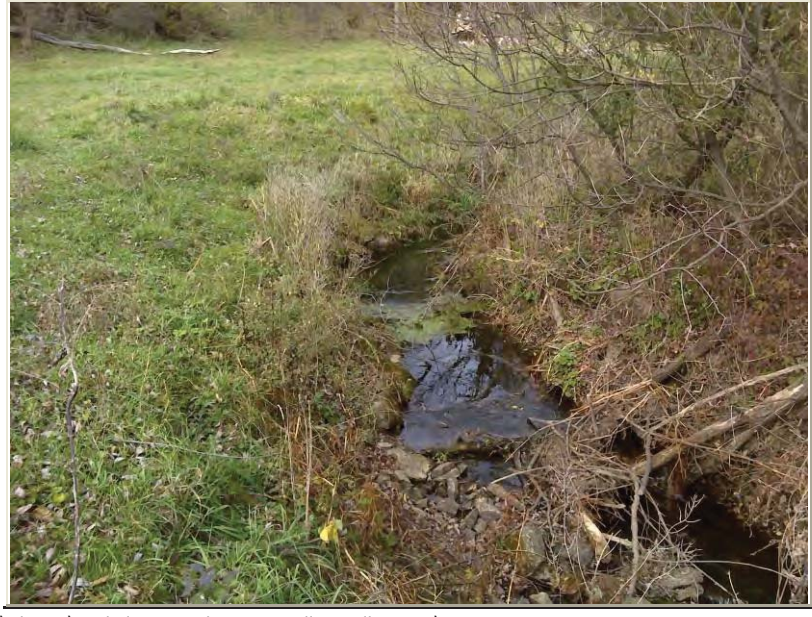

Photos\Torkelson Creek AMA- 3 Lillian Gilbertson\DSC02495.jpg

| Photo | 10 |
|-------|----|
|-------|----|

| Photo Date: | 10/11/2012  |           |           |
|-------------|-------------|-----------|-----------|
| Latitude:   | 43.7794035  | Northing: | 4,847,877 |
| Longitude:  | -91.9795042 | Easting:  | 582,121   |
| Direction:  | 344         | Bearing:  |           |
| Altitude:   | 260         |           |           |

Y - - -

#### **Description:**

N/A

| Photo 11    |             |           | Y         |
|-------------|-------------|-----------|-----------|
| Photo Date: | 10/11/2012  |           |           |
| Latitude:   | 43.7794061  | Northing: | 4,847,878 |
| Longitude:  | -91.9795783 | Easting:  | 582,115   |
| Direction:  | 255         | Bearing:  |           |
| Altitude:   | 260         |           |           |
|             |             |           |           |

**Description:** 

N/A

| Photo 12 Y  |             |           |           |
|-------------|-------------|-----------|-----------|
| Photo Date: | 10/11/2012  |           |           |
| Latitude:   | 43.7793979  | Northing: | 4,847,876 |
| Longitude:  | -91.9799307 | Easting:  | 582,086   |
| Direction:  | 324         | Bearing:  |           |
| Altitude:   | 261         |           |           |

**Description:** 

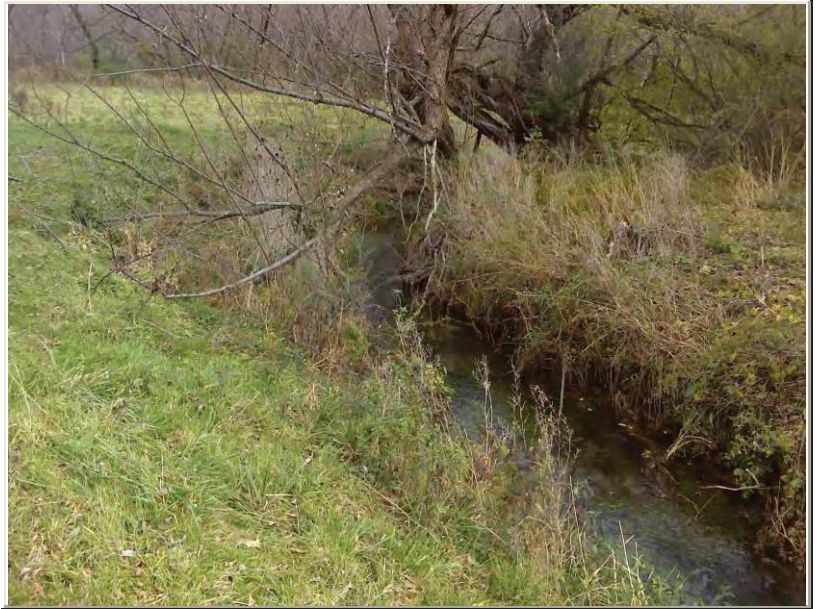

Photos\Torkelson Creek AMA- 3 Lillian Gilbertson\DSC02496.jpg

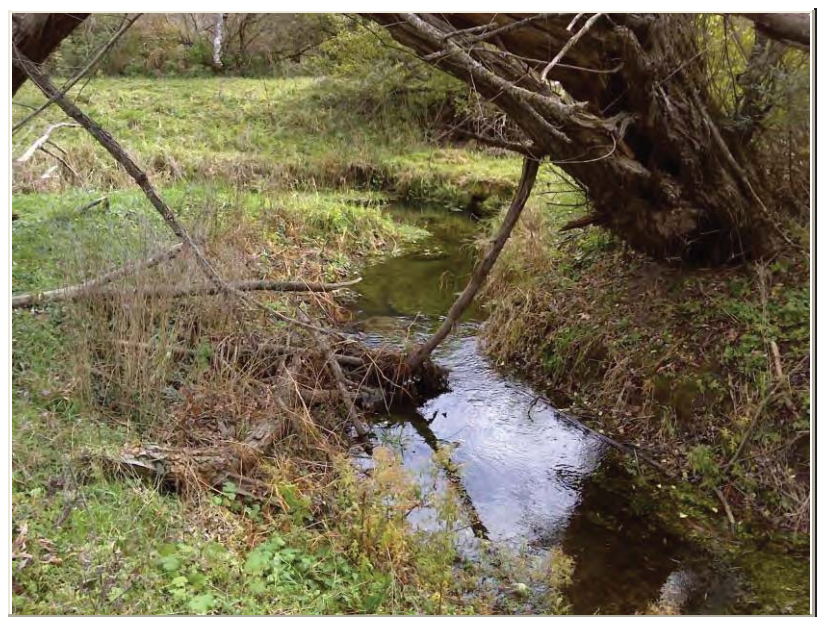

Photos\Torkelson Creek AMA- 3 Lillian Gilbertson\DSC02497.jpg

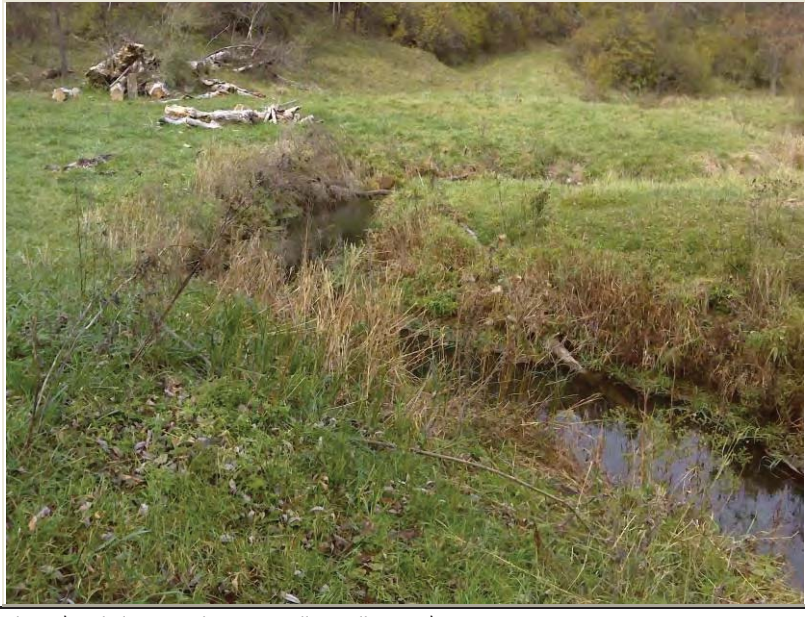

Photos\Torkelson Creek AMA- 3 Lillian Gilbertson\DSC02498.jpg

| Photo 13    |             |           | Y         |
|-------------|-------------|-----------|-----------|
| Photo Date: | 10/11/2012  |           |           |
| Latitude:   | 43.7795311  | Northing: | 4,847,891 |
| Longitude:  | -91.9800256 | Easting:  | 582,079   |
| Direction:  | 46          | Bearing:  |           |
| Altitude:   | 259         |           |           |

#### **Description:**

N/A

| Photo 14    |             |           | Y         |
|-------------|-------------|-----------|-----------|
| Photo Date: | 10/11/2012  |           |           |
| Latitude:   | 43.7796573  | Northing: | 4,847,905 |
| Longitude:  | -91.9798889 | Easting:  | 582,089   |
| Direction:  | 100         | Bearing:  |           |
| Altitude:   | 260         |           | ·         |
|             |             |           |           |

#### **Description:**

N/A

| Photo 15    |             |           | Y         |
|-------------|-------------|-----------|-----------|
| Photo Date: | 10/11/2012  |           |           |
| Latitude:   | 43.7796984  | Northing: | 4,847,910 |
| Longitude:  | -91.9798542 | Easting:  | 582,092   |
| Direction:  | 301         | Bearing:  |           |
| Altitude:   | 259         |           |           |

**Description:** 

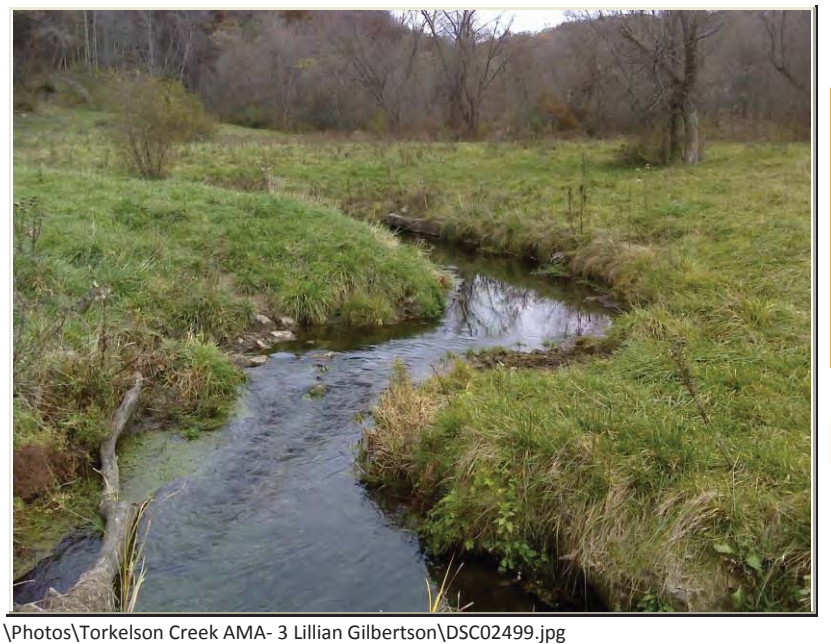

Y - - -Photo 16 Photo Date: 10/11/2012 Latitude: 43.7797917 Northing: 4,847,920 Longitude: -91.9800083 Easting: 582,080 Direction: 17 Bearing: Altitude: 259

#### **Description:**

N/A

Photos\Torkelson Creek AMA- 3 Lillian Gilbertson\DSC02500.jpg

| Photo 17    |             |           | Y         |
|-------------|-------------|-----------|-----------|
| Photo Date: | 10/11/2012  |           |           |
| Latitude:   | 43.7800008  | Northing: | 4,847,943 |
| Longitude:  | -91.9799900 | Easting:  | 582,081   |
| Direction:  | 267         | Bearing:  |           |
| Altitude:   | 262         |           |           |
|             |             |           |           |

**Description:** 

N/A

| Photo 18    |             |           | Y         |
|-------------|-------------|-----------|-----------|
| Photo Date: | 10/11/2012  |           |           |
| Latitude:   | 43.7800500  | Northing: | 4,847,949 |
| Longitude:  | -91.9800796 | Easting:  | 582,073   |
| Direction:  | 333         | Bearing:  |           |
| Altitude:   | 259         |           | ·         |

N/A

\Photos\Torkelson Creek AMA- 3 Lillian Gilbertson\DSC02501.jpg

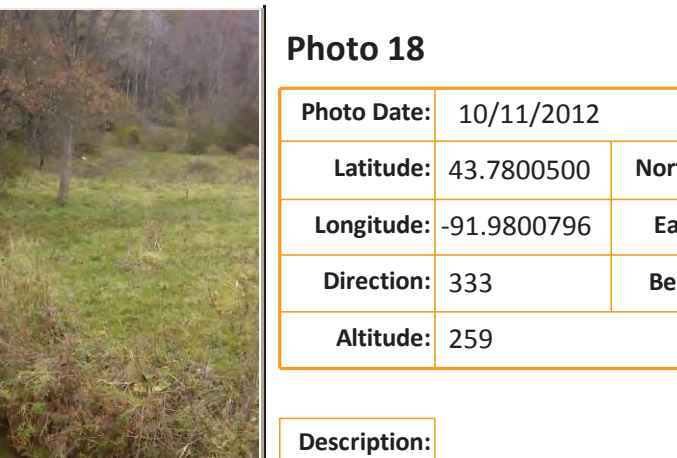

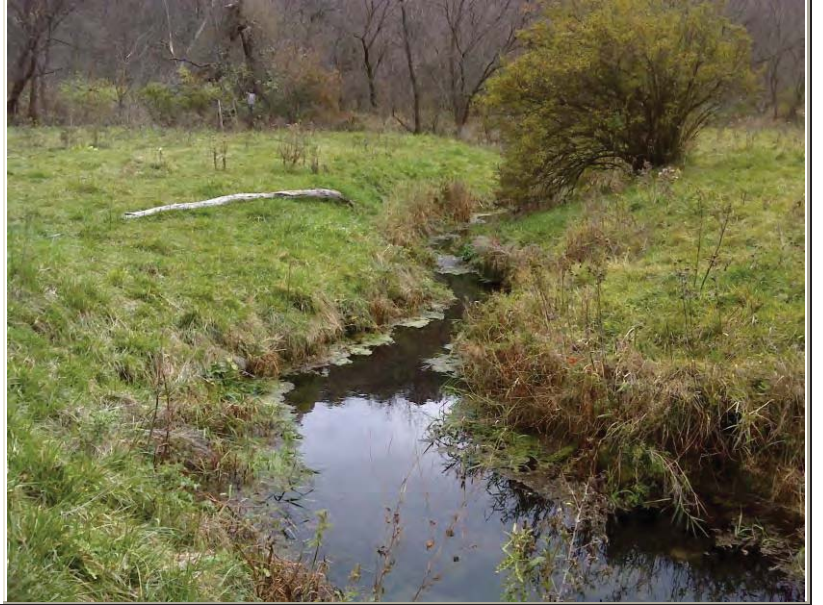

Photos\Torkelson Creek AMA- 3 Lillian Gilbertson\DSC02502.jpg

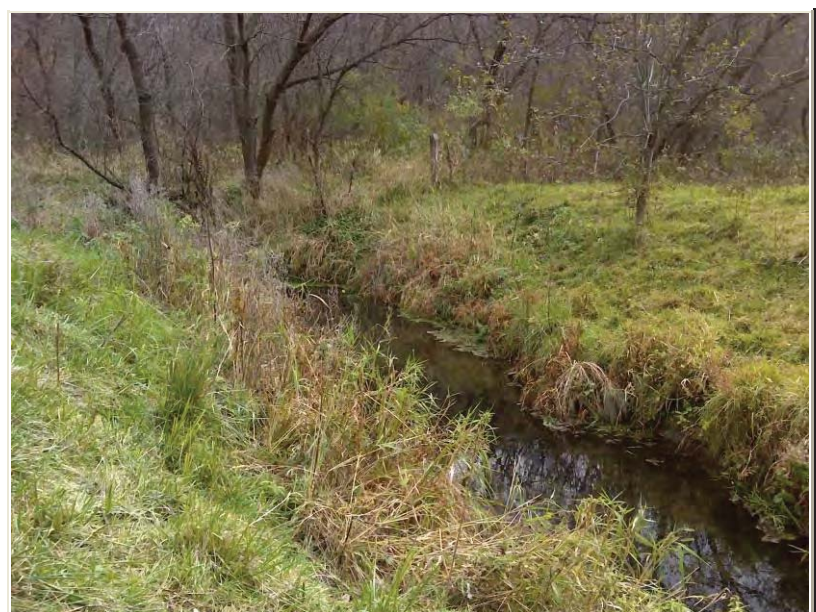

Photos\Torkelson Creek AMA- 3 Lillian Gilbertson\DSC02503.jpg

| Photo 19    |             |           | Y         |
|-------------|-------------|-----------|-----------|
| Photo Date: | 10/11/2012  |           |           |
| Latitude:   | 43.7803411  | Northing: | 4,847,981 |
| Longitude:  | -91.9799700 | Easting:  | 582,082   |
| Direction:  | 105         | Bearing:  |           |
| Altitude:   | 262         |           |           |

#### **Description:**

Regulations sign and stile in the upper left corner. May need to be moved for better angler access.

| Photo 20    |             |           | Y         |
|-------------|-------------|-----------|-----------|
| Photo Date: | 10/11/2012  |           |           |
| Latitude:   | 43.7801830  | Northing: | 4,847,964 |
| Longitude:  | -91.9797481 | Easting:  | 582,100   |
| Direction:  | 103         | Bearing:  |           |
| Altitude:   | 259         |           | ·         |

#### Description:

Stile in this location needs to be moved to easier access.

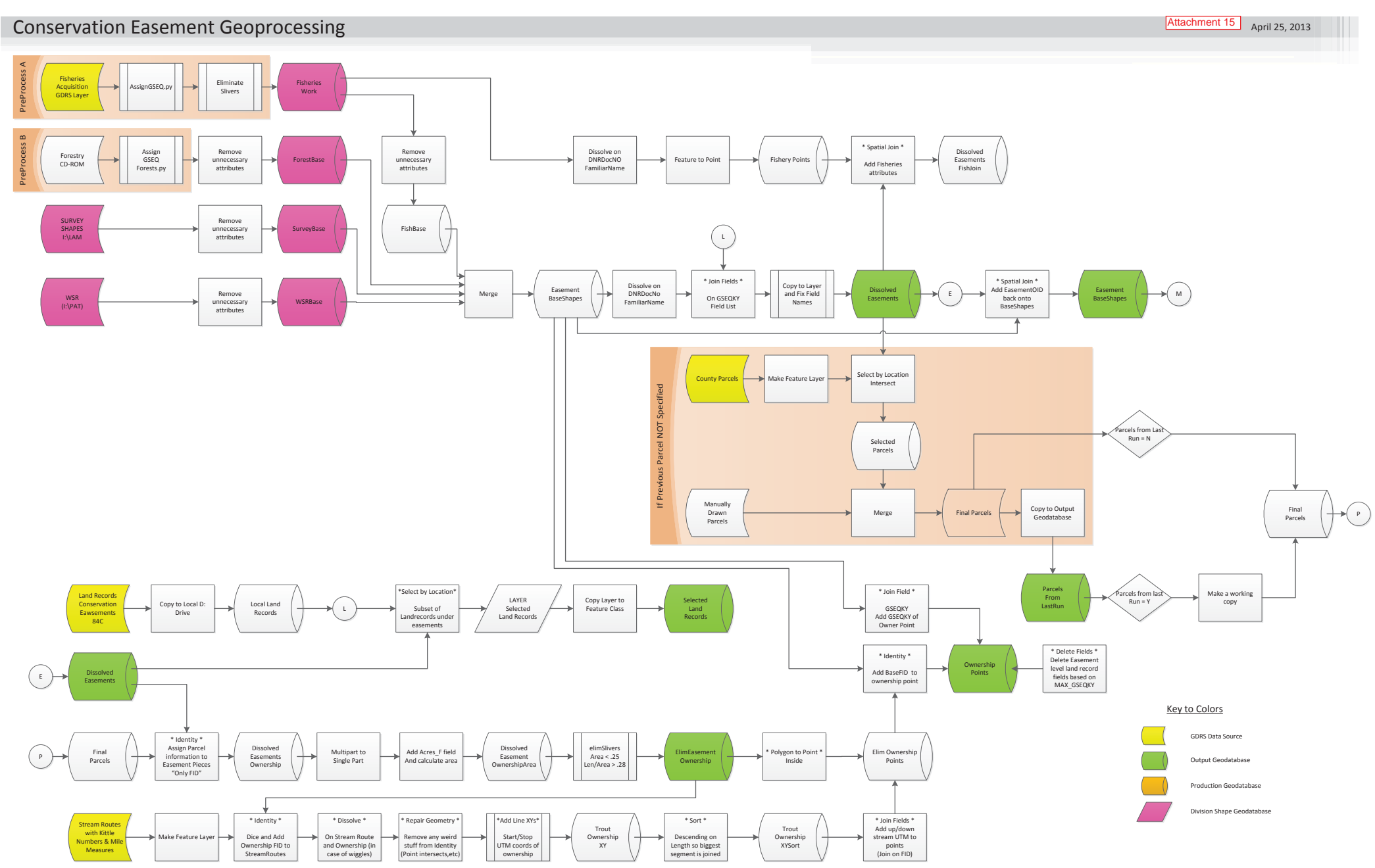

#### **Conservation Easement Geoprocessing**

April 25, 2013

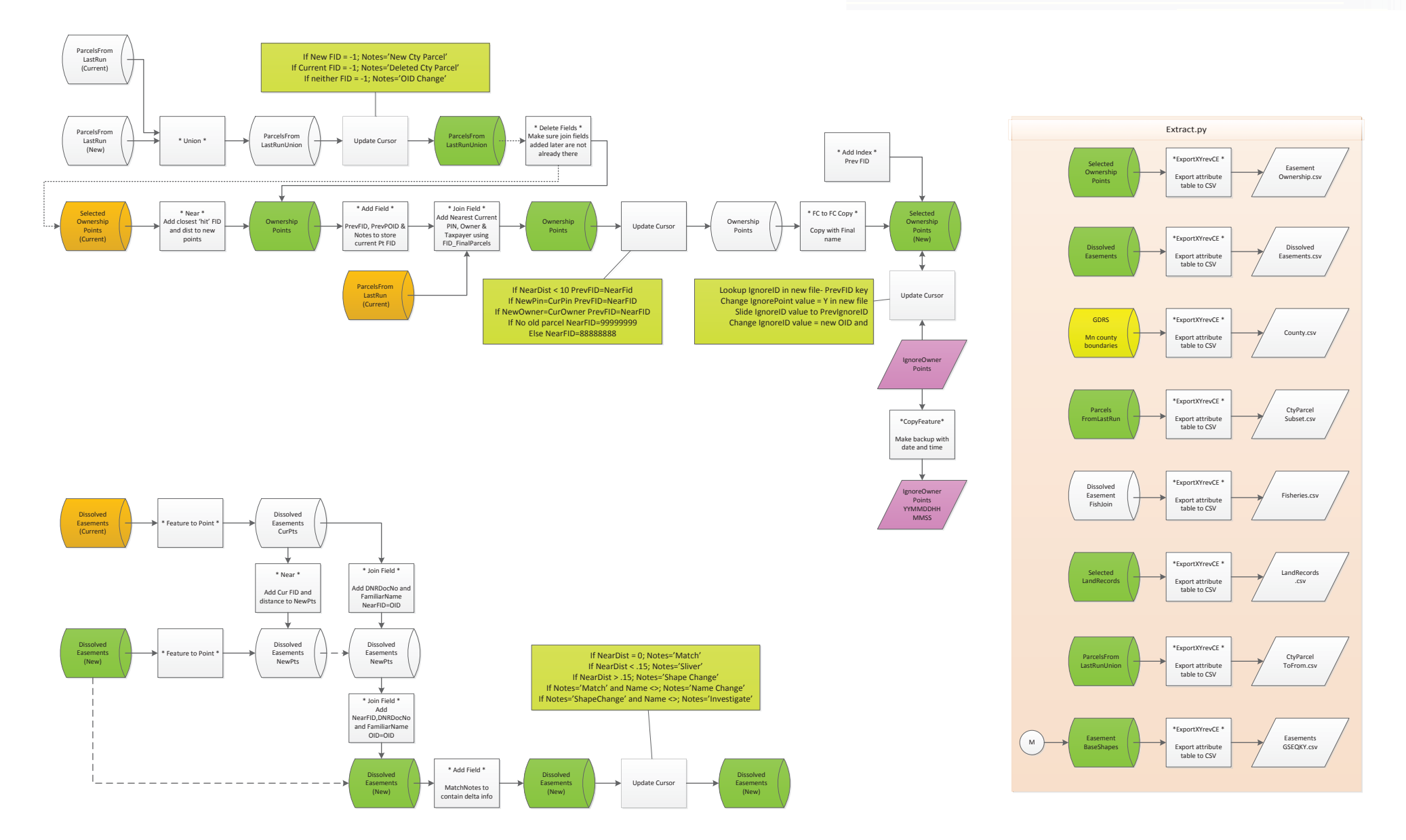

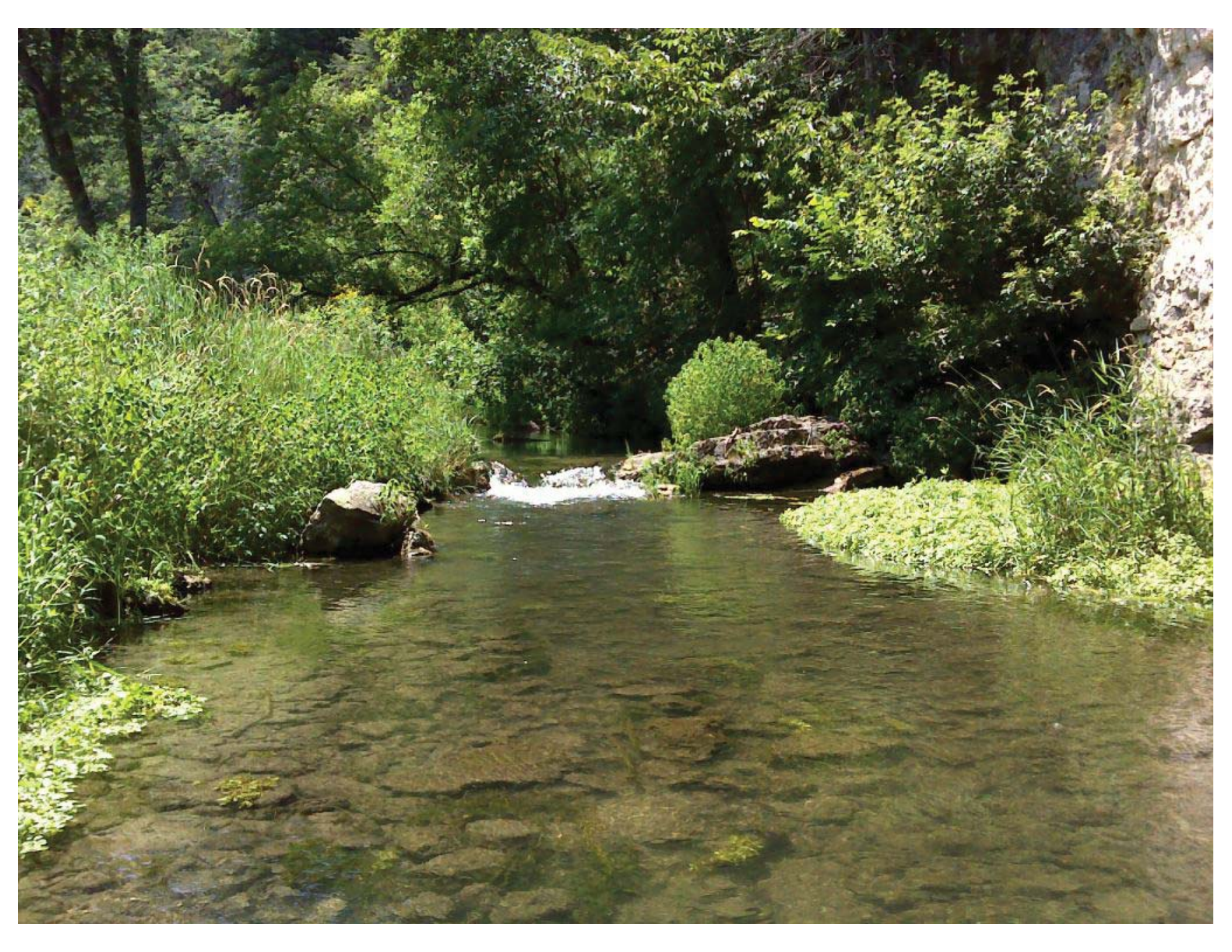

Conservation Easement Stewardship and Enforcement Program, Phase II

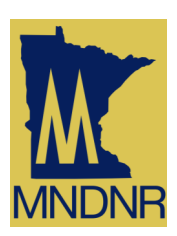

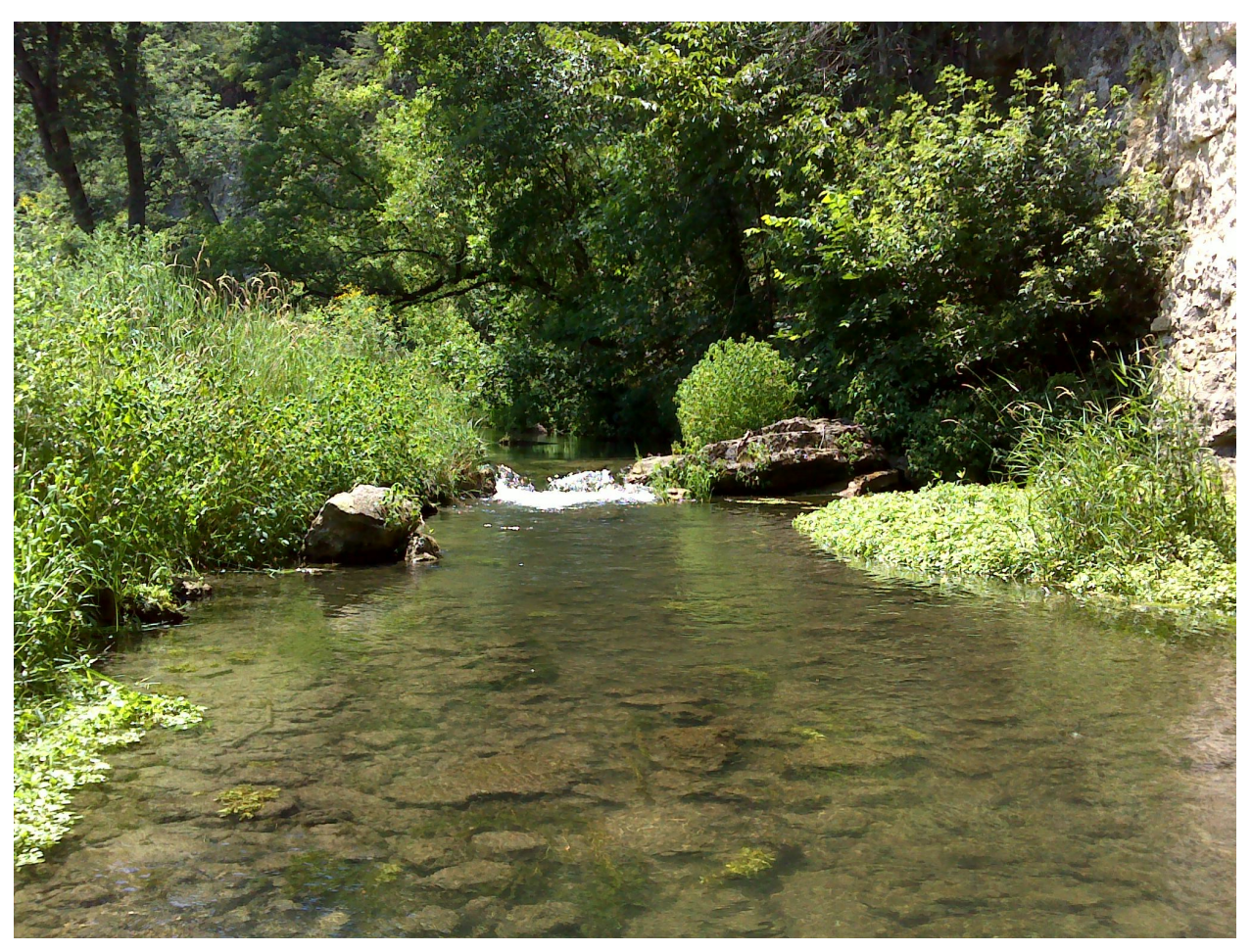

## **Supplemental Final Report**

# June 30, 2014

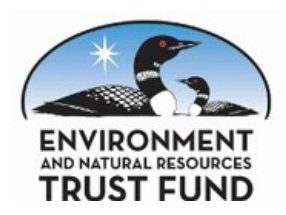

#### INTRODUCTION

The Minnesota Legislature funded this project in 2011 through an appropriation from the Environment and Natural Resources Trust Fund, Minn. Laws 2011, 1<sup>st</sup> Special Session, Ch. 2, Art. 3, Sec. 2, Subd. 04m. The appropriation language provides:

#### 04(m) Conservation Easement Stewardship and Enforcement Program Program—Phase II

\$250,000 the first year and \$250,000 the second year are from the trust fund to the commissioner of natural resources to accelerate the implementation of the Phase I Conservation Easement Stewardship Plan being developed with an appropriation from Laws 2008, chapter 367, section 2, subdivision 5, paragraph (h).

The LCCMR approved the Work Program for the project on June 23, 2011. The Work Program has four results:

- 1. Conservation Easement Monitoring, Baseline Data Collection and Baseline Property Report Preparation; Computer Application Utilization and Refinement
- 2. Conservation Easement Stewardship Training Program
- 3. Conservation Easement Enforcement Protocol Development
- 4. Fee Ownership Research; Process for Future Updates

This report, which describes the Work Program's results, is in five parts. Part I provides an updated inventory of the DNR-held conservation easement with map illustrations. Part II describes a set of tools that have been developed to efficiently accomplish stewardship activities on the DNR's conservation easements. Part III provides an overview of the monitoring and baseline reports that are generated for the primary conservation easement types. Part IV describes the training program, supporting documents and training sessions that have been held statewide during the Phase II project. Finally, Part V details work on DNR's new Conservation Easement Stewardship Operational Order #128, which includes conservations easement enforcement protocols.

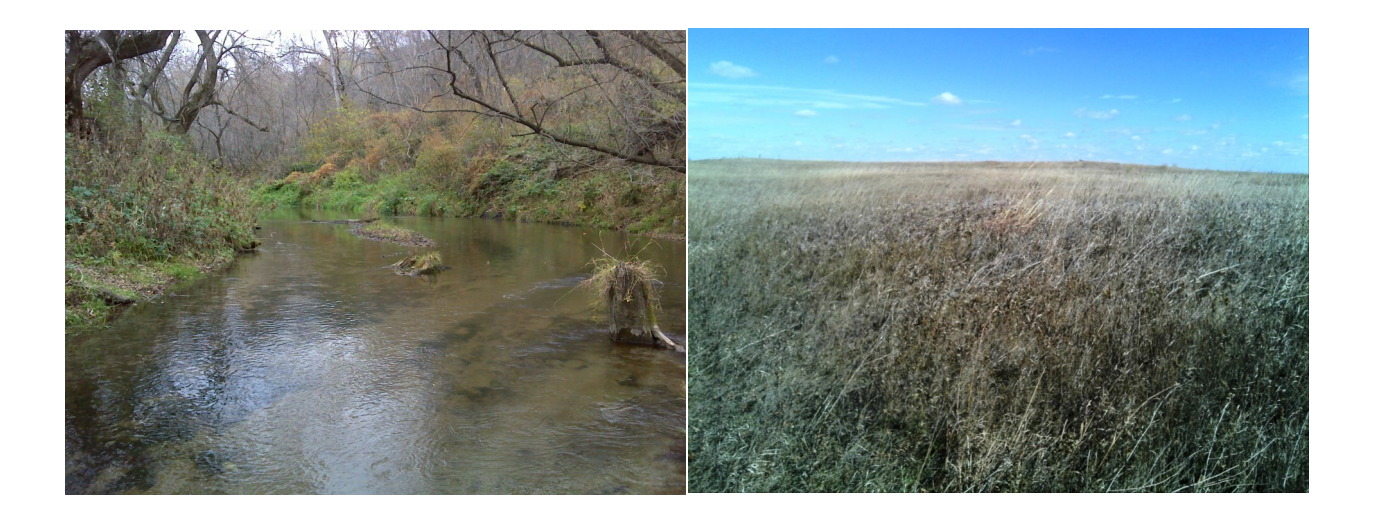

#### CONTENTS

Page

| SUMMARY OF RESULTS                                                      | 1      |
|-------------------------------------------------------------------------|--------|
| UPDATED EASEMENT INVENTORY                                              |        |
| Easement Inventory                                                      | 3      |
| Statewide Inventory Results                                             | 4      |
| Updated Results by Region                                               | 5      |
| PART I: MONITORING AND BASELINE REPORTS                                 |        |
| Goals and Attainment                                                    | 9      |
| Concerns Observed during Monitoring                                     | 10     |
| Concerns by Category                                                    | 14     |
| PART II: TOOLS DEVELOPED TO IMPLEMENT CONSERVATION EASEMENT STEWARDSHIP |        |
| Integration with DNR's New Land Records System                          | 15     |
| GIS Processing                                                          | 16     |
| GIS Easement Maps                                                       | 16     |
| GIS Photo tools                                                         | 18     |
| Features of the Conservation Easement Monitoring System (CEMS)          | 19     |
| Manage Easement Ownership                                               | 19     |
| Enter Easement Monitor Visit Information                                | 21     |
| Approve Monitor Event                                                   | 24     |
| Print Photo Packet                                                      | 25     |
| Print Monitor Report                                                    | 26     |
| Approve Baseline Report                                                 | 27     |
| Print Baseline Report                                                   | 28     |
| PART III: CONSERVATION EASEMENT STEWARDSHIP DOCUMENTS                   |        |
| Creation of Baseline and Monitoring Reports                             | 29     |
| PART IV: TRAINING PROGRAM                                               |        |
| Training Program                                                        | 31     |
| Training Events                                                         | 32     |
| PART V: CONSERVATION EASEMENT ENFORCEMENT PROTOCOL                      | 33     |
| Sample Assessment Matrix and Protocol                                   | 34     |
| Operational Order Reference to Enforcement Protocol                     | 36     |
| APPENDICES                                                              | 38     |
| Process Steps to Create a "Retroactive" Baseline Property Report        | App. 1 |
| GIS Processing Flow Charts                                              | App. 2 |
| Example of Trout Stream Easement Baseline Report                        | Арр. 3 |
| Example of Wild and Scenic River Easement Baseline Report               | App. 4 |
| Conservation Stewardship Operational Order #128                         | App. 5 |
| Training Manual                                                         | Арр. 6 |
| Monitor Visit Worksheet                                                 | App. 7 |

#### **Summary of Results**

With the \$500,000 appropriation for the Conservation Easement Stewardship Program, Phase II, DNR accomplished the following:

- An updated inventory of the conservation easements held by the DNR. To create this, project staff built an automated computer process to count new easements in the land records system and identify the current landowners (through the use of parcel information provided to the DNR by most Minnesota counties) of the properties. As a note of explanation, land owners retain fee title rights and other property rights that are not limited by the conservation easement on these properties. Throughout this report, these landowners are often referred to as "fee owners".
- 2. The development of an easement stewardship program which ensures the conservation values of properties protected by current and future easements will be maintained. This stewardship program has been formalized in the DNR through Operational Order #128 (Conservation Easement Stewardship, see Appendix 5) which details the following six components of easement stewardship and procedures and expected outcomes for each component:
  - Baseline Property Report, which describes the conservation easement as it was acquired, contains the terms and conditions that impact the landowner's use of the protected property and highlights the conservation values that the easement protects.
  - Monitor the Easement, which compares the current condition of the easement to the conditions described in the baseline property report and highlights changes that may be in conflict with the terms and conditions of the easement document.
  - Enforcement Protocol, which provides a framework to not only objectively assess the severity of a possible violation but also to ensure that enforcement actions are consistently applied to all easements violations.
  - **Landowner Relationships** that are positive and reinforced during the regular monitoring visits have been shown to reduce the occurrence of violations.
  - **Releases and Approval of Landowner Requests** that are specified in easement terms and conditions are handled consistently and promptly by the appropriate DNR personnel.
  - **Record Keeping** that provides an accurate historical perspective not only maintains the conservation value of the protected property but enhances the landowner relationships.
- 3. Development of a training program to assist field personnel in performing the various components of easement stewardship listed above. This program includes a Powerpoint presentation that can be given to field staff and managers describing conservation easements, their value to the DNR mission and the stewardship components as well as an introduction to field training. Project goals were to create this training program and present it to 10 staff groups. Actual attainment was 13 training events. In addition, project staff developed a user manual that provides step-by-step use of the tools described below and developed during the project.
- A comprehensive set of tools (Conservation Easement Management System) which perform the following tasks:
  - Ensures that changes, additions and deletions of easement information in the new DNR Land Records System (LRS) are reflected properly in the Conservation Easement Management System.
  - Uses parcel information provided to the DNR by most Minnesota counties to identify current fee owners of properties protected by DNR-held conservation easements.
  - Includes a GIS tool that prints a standardized set of easement maps quickly at any DNR location with minimal ArcGIS training. This tool alone saves substantial preparation time for

#### Summary of Results (Cont.)

easement monitoring and baseline data collection visits.

- A process that greatly simplifies the management of photos taken during easement visits. Monitoring staff upload photos taken during the visit to their local disk and run a GIS tool that transfers the photos and the imbedded information contained inside the photos giving date, time, location and photo direction into a single photopoint file for all easements. Separate photo packets can be printed from each visit to an easement through a drop down menu selection. It was estimated this entire process saved about eight hours of staff time per easement site visit.
- The Microsoft Access application designed during Phase I was significantly enhanced during Phase II to better support the stewardship processes as they were refined by staff. Key features of this application support the following business process:
  - \* Staff can easily print a pre-visit worksheet detailing key easement information and previous visit notes.
  - \* Information recorded on the worksheets during the visit can be efficiently entered into the computer after returning to the office.
  - \* Observed concerns can be quickly entered into the database with supporting photo documentation.
  - \* Field management can review the monitoring visits with a single dashboard screen that allows approvers to easily assess the severity of the concerns and record enforcement actions if necessary.
  - \* Senior management can review the monitoring visit, its concerns and prescribed enforcement and enter final approval.
  - \* Packets of photos taken during the visit are quickly generated and a compiled PDF document is created, which can be attached to the land record for this easement in the new LRS system for permanent storage.
  - \* The application allows staff, area and regional managers to create customized reports to manage stewardship activities in their area of concern.
- 5. Project goals were to monitor and prepare baseline property reports for 180 conservation easements. Actual results were 378 easements visited. The 378 easements now have 1171 landowners. A monitor visit report was prepared for each of the 1171 parcels. Project staff created 237 baseline reports. Management has completely approved 232 of these.
- 6. During the conservation easement site visits, staff observed 725 concerns. Of these, 477 have either been determined my management not to be violations or have been resolved. Management continues to review 248 of these concerns to assess severity and determine appropriate actions to protect the conservation values of the easements.
- 7. Finally, the tools and processes developed during the project have already been adopted and used by DNR staff not funded by this project with minimal staff support required. Over 50 easements were visited during Phase II by non-project staff for the purposes of creating baseline property reports.

#### **PART I: EASEMENT INVENTORY**

The Conservation Easement Stewardship and Enforcement Program Plan (Phase I) inventoried and developed a coding system for all conservation easements held by the DNR. At the conclusion of Phase I, the DNR held 974 conservation easements of the following types:\*

| 1. Army Compatible Use Buffer (ACUB) | 7. Native Prairie Bank               |  |
|--------------------------------------|--------------------------------------|--|
| 2. Aquatic Management Area           | 8. Northern Pike Spawning            |  |
| 3. Cave                              | 9. Scientific and Natural Area (SNA) |  |
| 4. Forest Legacy                     | 10. Trout Stream                     |  |
| 5. Minnesota Forests for the Future  | 11. Water Bank                       |  |
| 6. Metro Greenways                   | 12. Wild and Scenic River            |  |
| 13. Other Conservation               |                                      |  |

The following pages contain an updated inventory of DNR's conservation easements through June 19, 2014 including new easement acquisitions and extinguishment of some easements through DNR's acquisition of fee title to the properties.

\* The Conservation Easement Stewardship and Enforcement Program Plan Final Report has detailed descriptions of each of the easement types. A copy of the final report can be found at http://files.dnr.state.mn.us/ lands\_minerals/conservation\_easement\_stewardship\_final\_report.pdf
#### Updated Statewide Conservation Easement Inventory Results

| CONSERVATION EASEMENTS STATEWIDE BY TYPE |                     |         |  |  |  |
|------------------------------------------|---------------------|---------|--|--|--|
| EASEMENT TYPE                            | NUMBER OF EASEMENTS | ACRES   |  |  |  |
| Army Compatible Use Buffer               | 6                   | 814     |  |  |  |
| Aquatic Management                       | 12                  | 389     |  |  |  |
| Cave (Parks)                             | 2                   | 219     |  |  |  |
| Other Conservation                       | 45                  | 2,952   |  |  |  |
| Forest Legacy                            | 33                  | 135,941 |  |  |  |
| Forests for the Future                   | 6                   | 214,272 |  |  |  |
| Metro Greenways                          | 16                  | 669     |  |  |  |
| Northern Pike Spawning                   | 10                  | 109     |  |  |  |
| Native Prairie Bank                      | 108                 | 8,496   |  |  |  |
| Scientific and Natural Area              | 16                  | 1,207   |  |  |  |
| Trout Stream                             | 612                 | 4,444   |  |  |  |
| Water Bank                               | 23                  | 1,341   |  |  |  |
| Wild & Scenic River                      | 133                 | 3,977   |  |  |  |
| Total                                    | 1,022               | 374,829 |  |  |  |

Disclaimer: Information feeds from the new land records system which is the source the above information are still under development. Acres are stored to the hundredth of an acre but rounded in these charts for clarity.

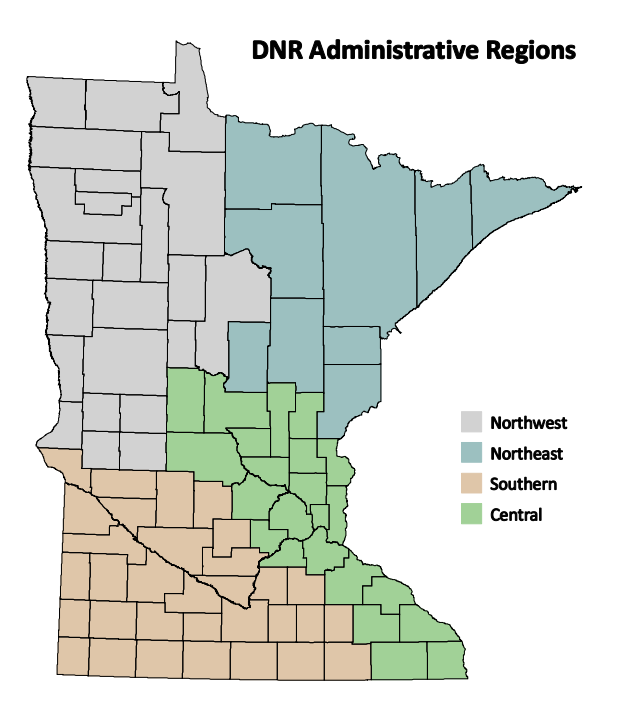

| CONSERVATION EASEMENTS STATEWIDE<br>BY REGION |           |             |  |  |  |  |
|-----------------------------------------------|-----------|-------------|--|--|--|--|
| NUMBER OF                                     |           |             |  |  |  |  |
| DNR REGION                                    | EASEMENTS | TOTAL ACRES |  |  |  |  |
| Northwest                                     | 112       | 7,051       |  |  |  |  |
| Northeast                                     | 277       | 348,507     |  |  |  |  |
| Central                                       | 470       | 10,227      |  |  |  |  |
| Southern                                      | 163       | 9,045       |  |  |  |  |
| Total                                         | 1,022     | 374,829     |  |  |  |  |
|                                               |           |             |  |  |  |  |

### NORTHWEST REGION INVENTORY RESULTS (Updated from Phase I Report)

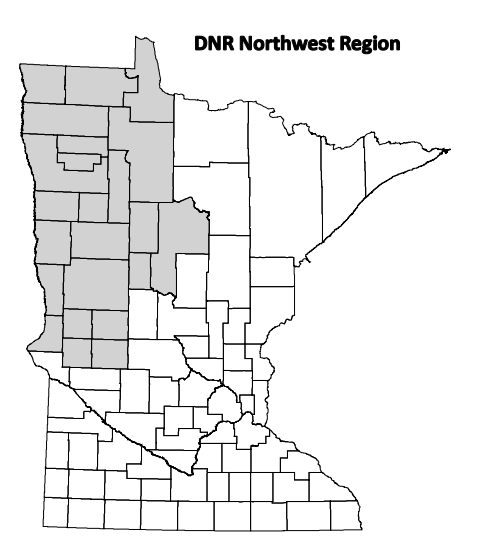

| CONSERVATION EASEMENTS BY TYPE |         |       |  |  |  |  |
|--------------------------------|---------|-------|--|--|--|--|
| ТҮРЕ                           | NUMBER  | ACRES |  |  |  |  |
| ACUB                           | 1       | 165   |  |  |  |  |
| Aquatic Management             | 1       | 6     |  |  |  |  |
| Other Conservation             | 11      | 582   |  |  |  |  |
| Forest Legacy                  | 1       | 1,635 |  |  |  |  |
| Forests for the Future         | partial | 800   |  |  |  |  |
| Northern Pike Spawning         | 1       | 6     |  |  |  |  |
| Native Prairie Bank            | 22      | 3,153 |  |  |  |  |
| SNA                            | 1       | 160   |  |  |  |  |
| Trout Stream                   | 71      | 419   |  |  |  |  |
| Water Bank                     | 3       | 125   |  |  |  |  |
| Total                          | 112     | 7,051 |  |  |  |  |

| CONSERVATION EASEMENTS BY COUNTY |        |       |  |  |  |
|----------------------------------|--------|-------|--|--|--|
| COUNTY                           | NUMBER | ACRES |  |  |  |
| Becker                           | 12     | 286   |  |  |  |
| Beltrami                         | 5      | 575   |  |  |  |
| Cass                             | 12     | 1,979 |  |  |  |
| Clay                             | 5      | 998   |  |  |  |
| Clearwater                       | 6      | 188   |  |  |  |
| Douglas                          | 6      | 607   |  |  |  |
| Grant                            | 4      | 320   |  |  |  |
| Hubbard                          | 41     | 252   |  |  |  |
| Marshall                         | 1      | 470   |  |  |  |
| Norman                           | 1      | 35    |  |  |  |
| Otter Tail                       | 4      | 356   |  |  |  |
| Pennington                       | 2      | 116   |  |  |  |
| Роре                             | 3      | 366   |  |  |  |
| Red Lake                         | 1      | 49    |  |  |  |
| Traverse                         | 4      | 221   |  |  |  |
| Wadena                           | 1      | 14    |  |  |  |
| Wilkin                           | 4      | 219   |  |  |  |
| Total                            | 112    | 7,051 |  |  |  |

### NORTHEAST REGION INVENTORY RESULTS (Updated from Phase I Report)

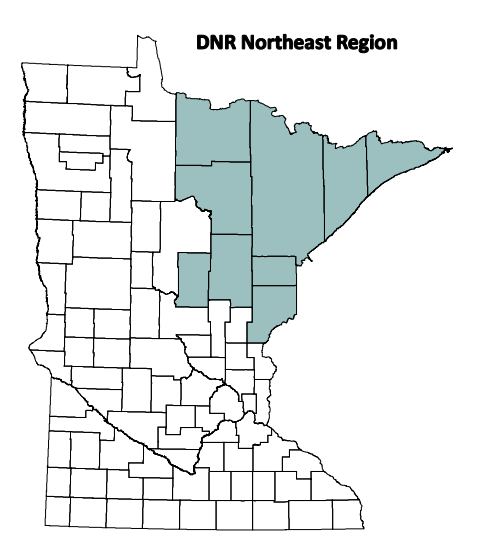

| CONSERVATION EASEMENTS BY TYPE |        |         |  |  |  |
|--------------------------------|--------|---------|--|--|--|
| ТҮРЕ                           | NUMBER | ACRES   |  |  |  |
| ACUB                           | 3      | 291     |  |  |  |
| Aquatic Mgmt Area              | 9      | 377     |  |  |  |
| Other Conservation             | 13     | 966     |  |  |  |
| Forest Legacy                  | 10     | 131,266 |  |  |  |
| Forests for the Future         | 6      | 213,472 |  |  |  |
| SNA                            | 2      | 242     |  |  |  |
| Trout Stream                   | 203    | 1040    |  |  |  |
| Wild & Scenic River            | 31     | 852     |  |  |  |
| Total                          | 277    | 348,507 |  |  |  |

| CONSERVATION EASEMENTS BY COUNTY |        |         |  |  |  |
|----------------------------------|--------|---------|--|--|--|
| COUNTY                           | NUMBER | ACRES   |  |  |  |
| Aitkin                           | 10     | 5,051   |  |  |  |
| Carlton                          | 10     | 65      |  |  |  |
| Cook                             | 20     | 475     |  |  |  |
| Crow Wing                        | 19     | 3,883   |  |  |  |
| Itasca                           | 10     | 169,187 |  |  |  |
| Koochiching                      | 6      | 127,524 |  |  |  |
| Lake                             | 39     | 17,110  |  |  |  |
| Pine                             | 42     | 944     |  |  |  |
| St. Louis                        | 121    | 24,268  |  |  |  |
| Total                            | 277    | 348,507 |  |  |  |

## CENTRAL REGION INVENTORY RESULTS (Updated from Phase I Report)

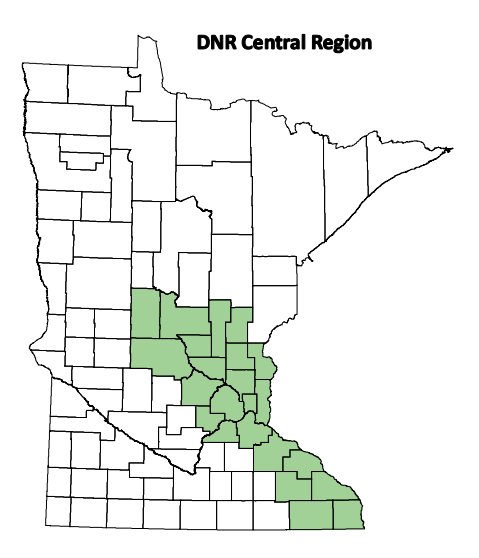

| CONSERVATION EASEMENTS BY TYPE |     |        |  |  |  |  |
|--------------------------------|-----|--------|--|--|--|--|
| TYPE NUMBER ACRES              |     |        |  |  |  |  |
| ACUB                           | 2   | 358    |  |  |  |  |
| Aquatic Mgmt Area              | 2   | 7      |  |  |  |  |
| Cave (Parks)                   | 2   | 219    |  |  |  |  |
| Other Conservation             | 13  | 998    |  |  |  |  |
| Forest Legacy                  | 5   | 1,913  |  |  |  |  |
| Metro Greenways                | 16  | 669    |  |  |  |  |
| Native Prairie Bank            | 6   | 175    |  |  |  |  |
| North. Pike Spawning           | 2   | 28     |  |  |  |  |
| SNA                            | 12  | 566    |  |  |  |  |
| Trout Stream                   | 322 | 2,885  |  |  |  |  |
| Water Bank                     | 10  | 668    |  |  |  |  |
| Wild & Scenic River            | 78  | 1,741  |  |  |  |  |
| Total                          | 470 | 10,227 |  |  |  |  |

| CONSERVATION EASEMENTS BY COUNTY |        |        |  |  |  |  |
|----------------------------------|--------|--------|--|--|--|--|
| COUNTY                           | NUMBER | ACRES  |  |  |  |  |
| Anoka                            | 5      | 275    |  |  |  |  |
| Benton                           | 4      | 57     |  |  |  |  |
| Carver                           | 2      | 228    |  |  |  |  |
| Dakota                           | 1      | 25     |  |  |  |  |
| Fillmore                         | 129    | 1,437  |  |  |  |  |
| Goodhue                          | 26     | 834    |  |  |  |  |
| Hennepin                         | 6      | 237    |  |  |  |  |
| Houston                          | 52     | 492    |  |  |  |  |
| Isanti                           | 45     | 1,083  |  |  |  |  |
| Mille Lacs                       | 9      | 101    |  |  |  |  |
| Morrison                         | 5      | 685    |  |  |  |  |
| Olmsted                          | 15     | 205    |  |  |  |  |
| Ramsey                           | 3      | 33     |  |  |  |  |
| Scott                            | 6      | 224    |  |  |  |  |
| Sherburne                        | 4      | 194    |  |  |  |  |
| Stearns                          | 28     | 443    |  |  |  |  |
| Wabasha                          | 29     | 2,146  |  |  |  |  |
| Washington                       | 26     | 728    |  |  |  |  |
| Winona                           | 71     | 680    |  |  |  |  |
| Wright                           | 4      | 120    |  |  |  |  |
| Total                            | 470    | 10,227 |  |  |  |  |

## SOUTHERN REGION INVENTORY RESULTS (Updated from Phase I Report)

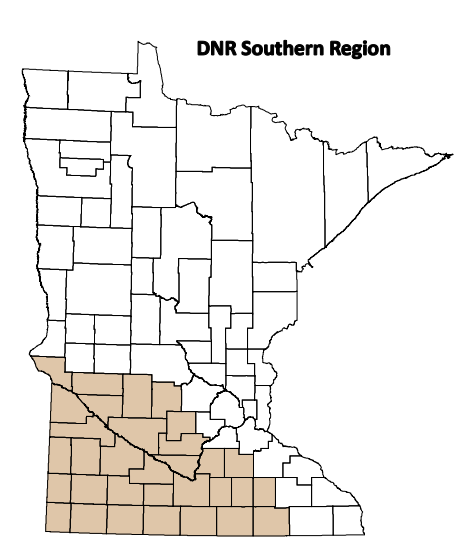

| EASEMENTS BY TYPE    |        |       |  |  |  |
|----------------------|--------|-------|--|--|--|
| ТҮРЕ                 | NUMBER | ACRES |  |  |  |
| Other Cons.          | 8      | 405   |  |  |  |
| Forest Legacy        | 17     | 1,127 |  |  |  |
| North. Pike Spawning | 7      | 75    |  |  |  |
| Native Prairie Bank  | 80     | 5,167 |  |  |  |
| SNA                  | 1      | 239   |  |  |  |
| Trout Stream         | 16     | 99    |  |  |  |
| Water Bank           | 10     | 549   |  |  |  |
| Wild & Scenic River  | 24     | 1,383 |  |  |  |
| Total                | 164    | 9,045 |  |  |  |

| EASEMENTS BY COUNTY |     |       |  |  |  |  |  |
|---------------------|-----|-------|--|--|--|--|--|
| COUNTY NUMBER ACRES |     |       |  |  |  |  |  |
| Big Stone           | 11  | 956   |  |  |  |  |  |
| Blue Earth          | 4   | 46    |  |  |  |  |  |
| Brown               | 13  | 372   |  |  |  |  |  |
| Cottonwood          | 11  | 425   |  |  |  |  |  |
| Faribault           | 1   | 26    |  |  |  |  |  |
| Freeborn            | 1   | 17    |  |  |  |  |  |
| Jackson             | 7   | 417   |  |  |  |  |  |
| Kandiyohi           | 2   | 82    |  |  |  |  |  |
| Lac Qui Parle       | 6   | 591   |  |  |  |  |  |
| LeSueur             | 4   | 538   |  |  |  |  |  |
| Lincoln             | 1   | 134   |  |  |  |  |  |
| Lyon                | 4   | 235   |  |  |  |  |  |
| McLeod              | 2   | 28    |  |  |  |  |  |
| Meeker              | 34  | 1,466 |  |  |  |  |  |
| Murray              | 10  | 911   |  |  |  |  |  |
| Nicollet            | 2   | 165   |  |  |  |  |  |
| Nobles              | 1   | 18    |  |  |  |  |  |
| Pipestone           | 2   | 401   |  |  |  |  |  |
| Redwood             | 11  | 292   |  |  |  |  |  |
| Renville            | 1   | 29    |  |  |  |  |  |
| Rice                | 22  | 1,294 |  |  |  |  |  |
| Swift               | 3   | 94    |  |  |  |  |  |
| Waseca              | 2   | 89    |  |  |  |  |  |
| Watowan             | 1   | 61    |  |  |  |  |  |
| Yellow Medicine     | 7   | 358   |  |  |  |  |  |
| Total               | 164 | 9,045 |  |  |  |  |  |

### PROJECT ACTIVITY 1 GOAL ATTAINMENT - MONITORING AND BASELINE REPORTS

The Phase II Activity 1 goals were to visit 180 easements (primarily Trout Stream, Wild and Scenic River and Native Prairie Bank) for the purposes of monitoring and collecting baseline data, describing as best as could be discerned conditions of the easement at the time of acquisition. This activity included verification of legal descriptions, easement shapes and current land ownership, as well as documenting conditions that might be violations of easement terms and assessing if the conditions were present at the time of acquisition or occurred later. Photographic documentation and other easement characteristics such as native species were noted during the visit to be included in the baseline property report. An additional outcome of this activity was to prepare 180 baseline property reports.

Because of the conservation values being protected in a Trout Stream easement, the relatively small number of easement restrictions and the large number of easements, the Fisheries Section of the Division of Fish and Wildlife made the decision to define and utilize a computer generated baseline created from a template incorporating monitor observations and inputs. Divisions administering other easement types chose to use this computer generated baseline as a starting point and add supplemental information to create a final baseline report. Upon completion, these baseline reports are signed by both the landowner and the DNR.

| Easement<br>Type    | Easements<br>Visited | # Photos<br>Taken | Owner<br>Points | # Points<br>Monitored | Monitor<br>Visits<br>Completed | Baseline<br>Reports<br>Written | Apprvd<br>By Mgmt |
|---------------------|----------------------|-------------------|-----------------|-----------------------|--------------------------------|--------------------------------|-------------------|
| Wild & Scenic River | 118                  | 2,514             | 328             | 256                   | 256                            | 108                            | 103               |
| Native Prairie Bank | 32                   | 2,123             | 103             | 49                    | 36                             | 14                             | 14                |
| Trout Streams       | 228                  | 7,971             | 740             | 460                   | 432                            | 115                            | 115               |
| Total Easements     | 378                  | 12,608            | 1,171           | 765                   | 724                            | 237                            | 232               |

The table below summarizes easement visits and baselines prepared during the Phase II project:

Of the 118 visits recorded for Wild and Scenic River easements, 15 site visits occurred before Phase II began, but the baseline work was completed during Phase II. The "Owner Points" listed are the total fee ownership parcels identified by the automatic GIS processing. As part of visit preparation, monitors examine the automatic points and determine which ones are a result of slight overlaps in GIS layers rather than actual ownership parcels. The "# Points Monitored" column reflects the number of points that were actually monitored during Phase II of the project. As can be seen, many of the parcels underlying the easements have been subdivided since acquisition of the easements. The current average of landowners per easement is just over two.

Project Activity 1 goals to visit 180 easements visited and prepare 180 baseline reports were greatly exceeded. Dedicated staff and tailored computer applications designed specifically to meet their requirements and enhance efficiency were the key contributors to this success.

### PROJECT ACTIVITY 1—CONCERNS OBSERVED DURING MONITOR VISITS

An important component of a conservation easement site visit is to examine the conditions as they related to the terms in the easement document. Any observed condition that might be a violation of any easement term was noted by staff on their visit worksheet and further documented with photographs and GPS location. Monitoring staff specifically did not make any attempt to categorize or assess

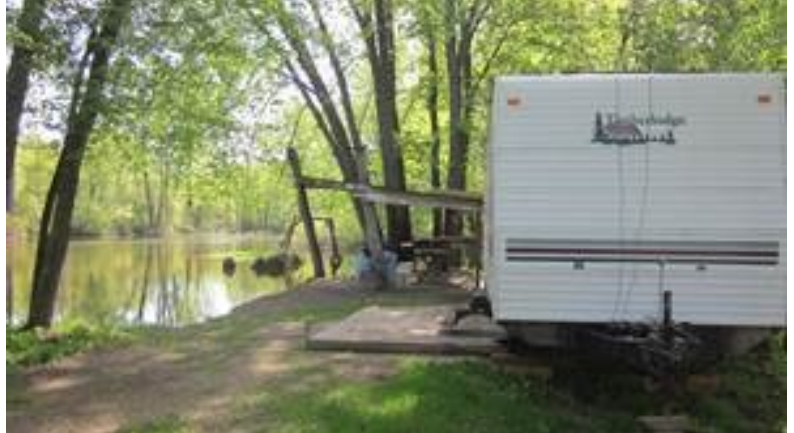

any concerns, only to record them sufficiently for subsequent management review. As can be seen from the summary table below, monitors visited 379 easements during Phase II and observed 725 concerns during those visits.

Example of permanent structures observed in a Wild & Scenic River easement

| Easement            | Easements | Concerns |               |               | Assessment | r of Sever | птү      |       |
|---------------------|-----------|----------|---------------|---------------|------------|------------|----------|-------|
| Туре                | Visited   | Noted    | In<br>Process | No<br>Concern | Technical  | Minor      | Moderate | Major |
| Metro Greenways*    | 1         | 7        | 7             | 0             | 0          | 0          | 0        | 0     |
| Native Prairie Bank | 32        | 35       | 6             | 0             | 16         | 12         | 1        | 0     |
| Trout Streams       | 228       | 255      | 199           | 13            | 6          | 24         | 12       | 1     |
| Wild & Scenic River | 118       | 428      | 36            | 36            | 1          | 273        | 50       | 32    |
| Totals              | 379       | 725      | 248           | 49            | 23         | 309        | 63       | 33    |

\*As part of a training exercise, staff visited a single Metro Greenways easement

As monitors return from the field visit, information gathered during the visit is entered into the Conservation Easement Management System. Any observed concerns are recorded along with the related term/condition, the landowner parcel ID number, a detailed description of the concern and the photograph numbers which document the concern.

**Assessment of Concerns.** Each visit to an easement is approved by an individual designated by the division with the appropriate qualifications. If any concerns were noted during the easement visit, the severity must be assessed and a planned action must be noted before the visit can be marked as approved. The possible severity values are:

- Technical- There is no tangible physical impact
- Minor- Concern has transitory (limited duration or extent) or minor impact not central to the conservation purposes of the easement
- Moderate- Concern has moderate physical impact and is central to the conservation purposes of the easement
- Major- Concern has serious and often long-term (long duration or wide extent) impact on the conservation purposes of the easement
- Not a violation of terms and conditions

Approvers reviewed the photos and concern descriptions and referred to their specific division guideline documents to determine the severity of the concern and any suggested enforcement actions that may be indicated.

Severity is a function of the conservation value being protected by the easement and as such, each division has different guidelines to provide its approvers. An added dimension to the project work was the assessment of the baseline condition. Many of the easements had been acquired years ago and part of the approver's responsibility was to determine which conditions noted were likely to have been present at the time of acquisition and which were recent. Anything assessed as being part of the baseline at acquisition would by definition not be subject to enforcement.

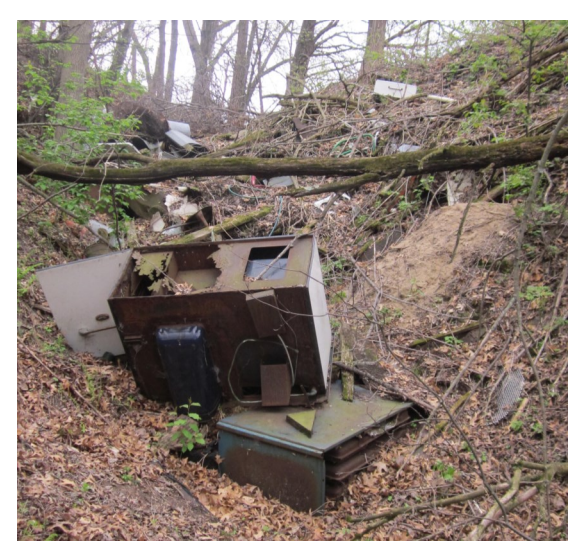

Example of debris in the easement corridor

Monitors used old aerial imagery if available as well as conversations with staff who may have been employed during the acquisition to help make this determination, but ultimately the approver needed to make the final decision for the easement baseline. In those cases where the concerns were determined to be recent, the approver specified next actions to be taken. In most cases, letters were sent to the landowners documenting the condition and the necessary mitigation. Landowners were informed

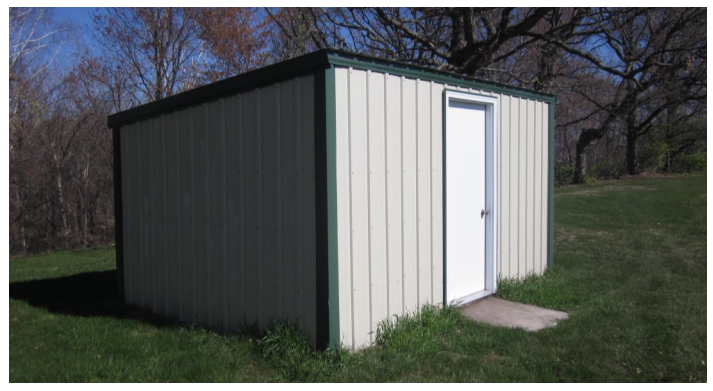

Example of a permanent structure located in the easement corridor

that follow-up visits would be scheduled to ensure compliance. In the table on the previous page, the breakdown of each severity of concern is shown.

Some violations such as the trash shown above, are relatively easy to mitigate and afford an opportunity to use creative solutions such as volunteer organizations to assist in the cleanup. Such solutions tend to enhance the relationship with landowners. Other violations, such as the building shown at left, present more difficult resolutions. In some cases, DNR had not done any previous

monitoring of the easements and because of that landowners could easily have misinterpreted their

responsibilities under the easement terms. In these cases, the DNR chose to use more flexible enforcement approaches such as planting native vegetation to screen the structure. Other resolutions being considered are land exchanges which maintain the total acres of the easement but do not require removal of the structure.

Tillage in the easement corridor was a common concern noted in the trout streams of southeastern Minnesota counties. These violations could range from tillage being slightly within the easement corridor to egregious encroachments up to the stream bank. Many of the counties have stream setbacks regulations that mirror the conserva-

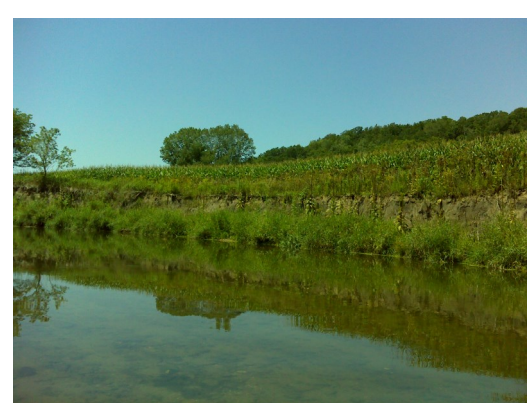

Particularly noteworthy example of tillage violation

tion easement restrictions or in some cases are more restrictive. Fisheries Section staff is in the process of drafting letters to be sent to landowners and copied to county boards, documenting the conditions of the violation.

Trails on conservation easement properties may or may not be restricted by the easement's terms. For example, a trail on a Native Prairie Bank easement may be a reserved right used by the landowner to access adjacent fields. A trail on a Wild and Scenic River easement or Trout Stream easement could violate the "no topographic changes to the protected property" term. Resolution of a violation will take into account how severely it impacts the conservation value of the property. For example, an ATV trail that crosses a trout stream will have significantly more impact that one that is on the edge of the easement corridor far from the stream. It is extremely difficult to determine if a trail was in place at the time of the original acquisition of an easement, especially if they are within forested areas. For this reason, many trails were "grandfathered" into the baseline reports as having been there at acquisition time. The trail was documented (both by location and current condition and extent). The baseline report noted that it could not be extended nor widened in the future and had to be maintained to prevent erosion. Where the conservation value of the protect property was negatively impacted by the trail, landowners were required to take action to mitigate the impacts.

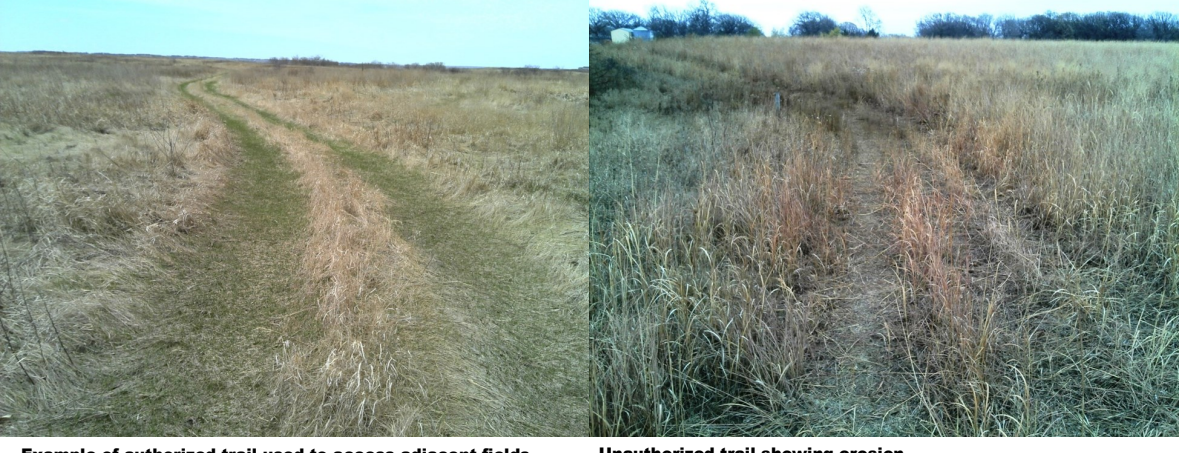

Example of authorized trail used to access adjacent fields

Unauthorized trail showing erosion

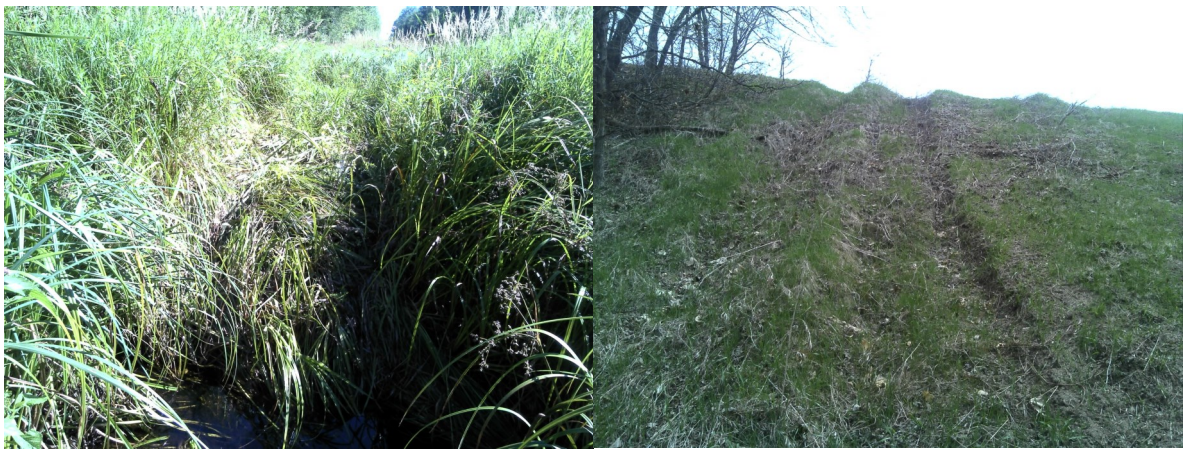

trail crossing a trout stream

ATV trail with severe erosion

Other examples of concerns noted by staff while monitoring easements included temporary hunting structures, damage from livestock practices and various other detrimental practices. The wide variety of the severity as well as the differences in conservation values being protected by the property make it difficult to establish enforcement activities that are consistent. For this reason, any concern that is assessed as major or any other concern where the approver would like additional input, is referred to the DNR's Conservation Easement Enforcement Advisory panel established under DNR Operational Order #128. This panel is comprised of representatives of all divisions that administer conservation easements as well as the Enforcement Division and General Counsel of the DNR. The panel will review the violation and give recommendations as to enforcement and next steps. Special effort will be given to provide recommendations that are consistent across all easement types, to protect the conservation values of the land and to maintain good relationships with the landowners into the future. Work with this panel has just begun and will continue into the future as the DNR manages additional easement violations.

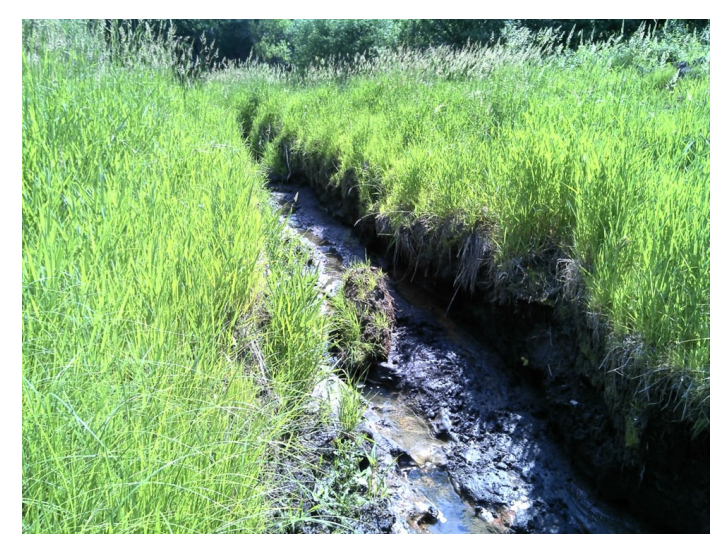

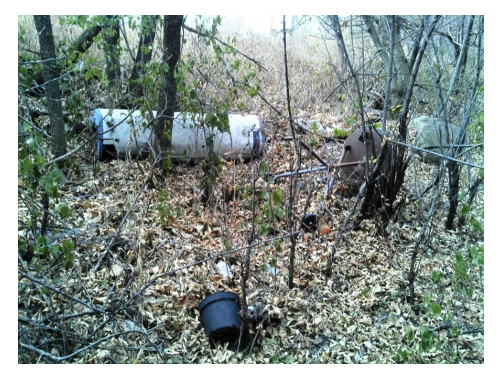

Example of trash left on a protected property

Unauthorized ditch dug by landowner on protected property showing significant erosion

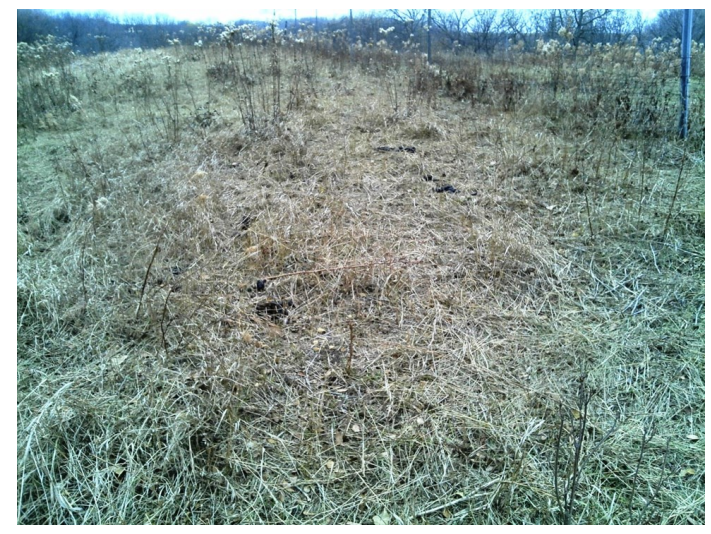

Unauthorized grazing on a conservation easement

# **Concern Categories by Easement Type**

| Easement<br>Type                        | In<br>Process | Not a<br>Concern | Technical | Minor | Moderate | Major |
|-----------------------------------------|---------------|------------------|-----------|-------|----------|-------|
| Metro Greenways*                        | 7             | 0                | 0         | 0     | 0        | 0     |
| Construction                            | 1             |                  |           |       |          |       |
| Management Use                          | 1             |                  |           |       |          |       |
| Recreational Use                        | 1             |                  |           |       |          |       |
| Residential, Commercial, Industrial Use | 1             |                  |           |       |          |       |
| Signs                                   | 1             |                  |           |       |          |       |
| Vegetation Management                   | 1             |                  |           |       |          |       |
| Waste & Hazardous Materials             | 1             |                  |           |       |          |       |
| Native Prairie Bank                     | 6             | 0                | 16        | 12    | 1        | 0     |
| Detrimental Practices                   | 1             |                  | 1         |       |          |       |
| Livestock                               |               |                  |           | 1     |          |       |
| Motor Vehicles                          | 1             |                  | 1         | 2     | 1        |       |
| Reserved Rights                         |               |                  |           | 1     |          |       |
| Structures                              | 2             |                  | 14        | 4     |          |       |
| Surface Alterations                     | 1             |                  |           | 1     |          |       |
| Vegetation Management                   |               |                  |           | 1     |          |       |
| Waste & Hazardous Materials             | 1             |                  |           | 2     |          |       |
| Trout Streams                           | 199           | 13               | 6         | 24    | 12       | 1     |
| Other                                   | 6             |                  |           |       |          |       |
| Public Access                           | 4             |                  | 1         | 1     |          |       |
| Reserved Rights                         | 4             |                  |           |       |          |       |
| Structures                              | 92            | 6                | 3         | 13    | 3        |       |
| Surface Alterations                     | 55            | 7                | 1         | 8     | 7        |       |
| Tillage                                 | 38            |                  | 1         | 2     | 2        |       |
| Wild & Scenic River                     | 36            | 36               | 1         | 273   | 50       | 32    |
| Conveyance of Interests                 |               | 2                |           | 6     | 1        |       |
| Detrimental Practices                   |               | 1                |           |       |          |       |
| Other                                   |               | 2                |           |       |          |       |
| Reserved Rights                         |               | 1                |           |       |          |       |
| Structures                              | 14            | 19               |           | 103   | 14       | 5     |
| Surface Alteration                      | 13            | 3                |           | 116   | 21       |       |
| Vegetation Management                   | 3             | 6                |           | 12    | 4        | 1     |
| Waste & Hazardous Materials             | 6             | 2                |           | 21    | 10       | 26    |
| Misc                                    |               |                  |           | 15    |          |       |
| Total Concerns                          | 248           | 49               | 23        | 309   | 63       | 33    |

Table depicts concerns noted during both Phase II and Phase III project monitoring work.The 'In Process' column lists concerns that still need to be assessed by an approver.

\* Monitored by division staff during training event

## PART II: DEVELOPMENT OF TOOLS TO SUPPORT THE CONSERVATION EASEMENT STEWARDSHIP PLAN

### A. Integration of Conservation Easement Stewardship Plan with DNR's New Land Records System

In May 2009, DNR entered into a contract with International Land Systems (ILS, now part of Thompson Reuters) to design and build a new land records system (LRS). This system was implemented in mid-September of 2013 and replaced the existing land records system, the mineral rights information system, and related systems to better support real property management processes and strategic resource planning and management. By integrating workflow and document management technology, geographic information system technology, data exploration technology, and other tools, the new system enables DNR employees agency-wide to easily access reliable and current information and enables the DNR to provide the general public greater access to information about DNR's land records.

Initially, ILS was to build a conservation easement administration application into the new LRS for administering and monitoring conservation easements. Delays in the implementation and scope changes made jointly by ILS and the DNR prioritized this application later in the implementation cycle. To support the Phase II project monitoring goals, project staff built a prototype application using Microsoft Access to meet the immediate needs of easement stewardship. Throughout Phase II of the project, this prototype application, Conservation Easement Management System (CEMS) was enhanced to support the easement stewardship business process being developed by project staff and to ensure the highest level of productivity possible to leverage the staff resources provided through the appropriation for Phase II. A future decision will determine when and if the prototype CEMS application will be incorporated into the new LRS system.

Several key components and uses of the new LRS in support of conservation easement stewardship have been delivered. As part of the new LRS's acquisition workflow, information about a conservation easement being acquired is entered into the system. Such information includes legal description, associated geocodes (i.e., Township, Range, Section, Forty or Government Lot), grantor's name and contact information and standardized terms and conditions of the easement. Information entered into the system populates a template for drafting the conservation easement conveyance document by which the easement is acquired. The information is also exported to the prototype CEMS application to minimize redundant data entry.

The CEMS system consists of two parts, one processes the geographic information about conservation easements and manages information such as easement shapes. Information from counties is brought into the process and used to determine the current landowners of properties protected by the easements. Automated sets of easement maps can be created and the location of photographic documentation can all be managed in this GIS portion of CEMS. The other portion of the CEMS applications is built in Access and manages the monitoring visits, baseline reports and management approvals that relate to each owner of each easement administered by the DNR. Area and regional manager approval workflows are in this portion of CEMS as well as the printing of easement photo packets, monitor worksheets, monitor reports and baseline summary reports. The following sections highlight tools that have been developed in both parts of the CEMS system to support conservation easement stewardship activities.

### B. GIS Tools Built within Conservation Easement Management System (CEMS) Prototype Application

<u>GIS Processing</u>. A premise of the CEMS system is that the DNR divisions that administer conservations easements maintain the definitive shapes of their easements. Shapes may initially be created by the DNR Survey Unit at the request of the division or by division personnel directly from the legal description. Project staff created a program script written in Python, a programming language that easily integrates with ArcGIS software, that assembles all of these division maintained shapes into a single GIS file (feature class). Current transaction records are imported from the new Land Records System and are used to capture current information about the easements including easement type, grantor, Public Land Survey (PLS) location, administrator, key dates, geographic keys and other data.

Most Minnesota counties provide their parcel information to the DNR. This includes both the GIS parcel shapes as well as attribute information such as current owner, taxpayer and addresses. The shape of the county parcel is used to dice up the easement shapes like a cookie cutter so easements where the underlying property has been subdivided will have multiple pieces. Each piece of the easement receives the correct parcel ID number information along with current ownership and is frequently referred to as an "ownership segment" or "point" of the easement.

For riparian easements, additional information is added to each ownership segment such as the upstream and downstream GPS coordinates. This information can help staff determine as they monitor a stream when they have moved from one ownership piece to the adjacent landowner's property. This is important to know, since any easement violation must be assigned to the correct landowner.

The last portion of the processing compares the new easement information to the current records in the system to determine what data has been updated. These new and updated records can then be recognized in both the GIS easement map application as well as the Access database that stores easement visit and other stewardship records.

**Easement Maps.** Staff wrote an ArcMap Python tool which greatly simples the creation of easement maps that are utilized both in the generation of baseline reports as well as by the monitor when preparing for a monitoring visit. The dialog box for this tool set is shown on the next page. The user firsts selects the easement of interest and then selects from several map types which may be created:

- **Locator** is a multipart map showing the easement and its relative location within the county and state.
- State and Conservation Lands will depict other state and conservation lands that are in the immediate vicinity of this easement.
- **Topography** generates a hill shaded topographic map of relative elevation.
- Features of Protected Property shows not only the easement boundary but any special features such as trails or points of interest that have been noted on previous visits. Legal access routes are also shown.
- **Rare Natural Features** highlight any species that are known to have been observed in the easement area and noted in the Minnesota.
- **Native Plant Communities** shows information from the Minnesota Biological Survey for plant communities that have been noted in and around the easement area.

- **Biodiversity** depicts Minnesota Biological Survey classifications of biodiversity significance in and around the easement area.
- **Photo Points** depict where photographs were taken in the easement area. Photos are identified by a letter or number so they can be referred to directly in the baseline property and monitoring reports. Since there may have been multiple visits to an easement, photos are identified with a Batch ID to provide unique identification.
- **Owner Maps** show the boundaries of each individual landowner parcel on easements.
- **Owner Points** is a variation of the Owner Map, it is used to help the monitor identify specific ownership segments that may be small GIS "slivers" created during automatic processing and can be ignored for monitoring purposes.

| 3 Create Easement Maps                                                                                                 |           |                                                             |
|----------------------------------------------------------------------------------------------------|-----------|-------------------------------------------------------------|
| Easement Data Layer                                                                                                    | ^         | Create Easement                                             |
| V:\gdrs\data\org\us_mn_state_dnr\plan_conservation_easements\fgdb\plan_conservation_easements.gdb\DissolvedEasements 💌 | <b>2</b>  | Maps                                                        |
| Selection                                                                                                    |           | This tool allows the user to                                |
| Output Folder                                                                                                    | sqL       | select a range of<br>Conservation Easements                 |
| D: WilbergGISData\RequestedMonitorReports                                                                              | <b>2</b>  | using SQL selection criteria                                |
| Print Locator (optional)                                                                                               |           | and then to print a set of pdf<br>maps in a single document |
| Print Map 2 -State and Conservation Lands (optional)                                                                   |           | for inclusion into baseline<br>reports. This version uses   |
| Print Map 3 -Topography (optional)                                                                                     |           | the new revised templates                                   |
| Print Map 4 -Features of Protected Property (optional)                                                                 |           |                                                             |
| Print Map 5 -Rare Natural Features (optional)                                                                          |           |                                                             |
| Print Map 6 -Native Plant Communities (optional)                                                                       |           |                                                             |
| Print Map 7 -BioDiversity (optional)                                                                                   |           |                                                             |
| Print Map 8 -Photo Points (optional)                                                                                   |           |                                                             |
| Photo Group (optional)                                                                                                 |           |                                                             |
| Photo Packet ID (optional)                                                                                             |           |                                                             |
| Baseline (optional)                                                                                                    | *         |                                                             |
| Monitor (optional)                                                                                                    |           |                                                             |
| Access (optional)                                                                                                    |           |                                                             |
| Other (optional)                                                                                                    |           |                                                             |
| Print Owner Maps (optional)                                                                                            |           |                                                             |
| Print Owner Points (optional)                                                                                          |           |                                                             |
| Create MXD Documents (optional)                                                                                        |           |                                                             |
| Maximum Scale (optional)                                                                                               | 1200      |                                                             |
| Single PDF (optional)                                                                                                  | 1200      |                                                             |
| Landscape (optional)                                                                                                   |           |                                                             |
|                                                                                                    | -         |                                                             |
| OK Cancel Environments << H                                                                                            | lide Help | Tool Help                                                   |
|                                                                                                    |           |                                                             |

In addition to the above maps, the monitor can also specify if the set of maps should be generated in portrait or landscape mode. Native Prairie Bank easement maps are often printed in landscape while other easement types are in portrait. In some cases the monitor may want to make modifications of the map that cannot be generated by the automated tool. In this case, they can request that the appropriate GIS document be created for them to edit. The output of the tool is a single PDF or set of PDF documents that can be imported into the baseline property or monitoring reports as desired. Examples of a map sets are provided in Appendices 3 and 4 as part of the baseline reports.

**Photopoint Creation**. Project staff wrote a customized ArcMap tool using Python that greatly simplifies the manual processing required to create photopoints. Monitoring procedures were established that staff would utilize GPS units with photo capability such as the Garmin Oregon and Montana units. These units not only take photographs of acceptable quality but also store key information within the headers of the photograph TIF file. This tool looks at each image and pulls information such as latitude, longitude, pointing direction, date, time and other information and uses it to create a point

| Click error and warning icons for more information           | Create PhotoPoints                                                                         |
|--------------------------------------------------------------|--------------------------------------------------------------------------------------------|
| Input Folder Containing Photos                               | and Copy to I Drive -                                                                      |
| D:\                                                          | lest                                                                                       |
| Output Location                                              | This tool condo a folder with                                                              |
| I:\LAM\Conservation Easements\MonitoringResources\SharedData | images that have EXIE                                                                      |
| Photographer Name                                            | headers and creates a                                                                      |
| Don Kilberg                                                  | Photopoint feature class of                                                                |
| AFamiliarName                                                | the photos. During the                                                                     |
| Select Easement from Drop Down                               | process, a conservation                                                                    |
| Batch Date                                                   | easement name is assigned                                                                  |
| 20140625                                                     | copied to the location on the                                                              |
| 🚹 🥅 Use on Baseline (optional)                               | I drive that stores all<br>easement photos. A working                                      |
| Use on Monitor Rpt (optional)                                | geodatabase containing the<br>feature class is also copied                                 |
| Use as Access Pnt (optional)                                 | to the I drive where each<br>night any new feature                                         |
| C Other Use (optional)                                       | classes are appended to the<br>master conservation<br>easement photopoint feature<br>class |
| *                                                            |                                                                                            |
| OK Cancel Environments << Hide Help                          | Tool Help                                                                                  |

file in ArcMap along with the photo itself. The dialog box at left shows its use: Staff identify the location of the folder on their PC containing images uploaded from the GPS Camera. select the easement name from the drop down list and specify other parameters such as the date identifier of the batch of photographs. When OK is clicked the tool loads the photos and photopoints into the

conservation easement photo files on a network drive for future uses.

<u>Append GPS Tracks to Master</u>. This is a similar tool to the photopoint tool but it transfers GPS tracks that have been recorded in the field for future use. Such tracks may represent trails noted in the easement or other features that the monitor wanted to capture for reports.

<u>Other GIS Tools</u>. Project staff created other Python tools to do various support tasks and efficiently manage data. These tools were generally created for technical staff use rather than monitors in the field.

### C. Features of the Access CEMS Application

**Data Import Tool.** The regular GIS processing mentioned above creates a brand new version or image of all of the conservation easement data. An Access application was written that compares this new version of the data to the data currently in use and synchronizes any changes, deletions or additions that have occurred in the conservation easement information. In this way, the data can be updated without any loss of information that project staff have already entered into the system.

<u>Primary Access CEMS Application</u>. This is the menu based system that is available to all easement stewardship staff including supervisor and manager approvers. During the life of the Phase II project this application was frequently updated to reflect changes made to the stewardship processes by staff. The goal of this prototype application was to be easy to use and require minimal data administration time. Below is a screenshot of the system as of June 2014:

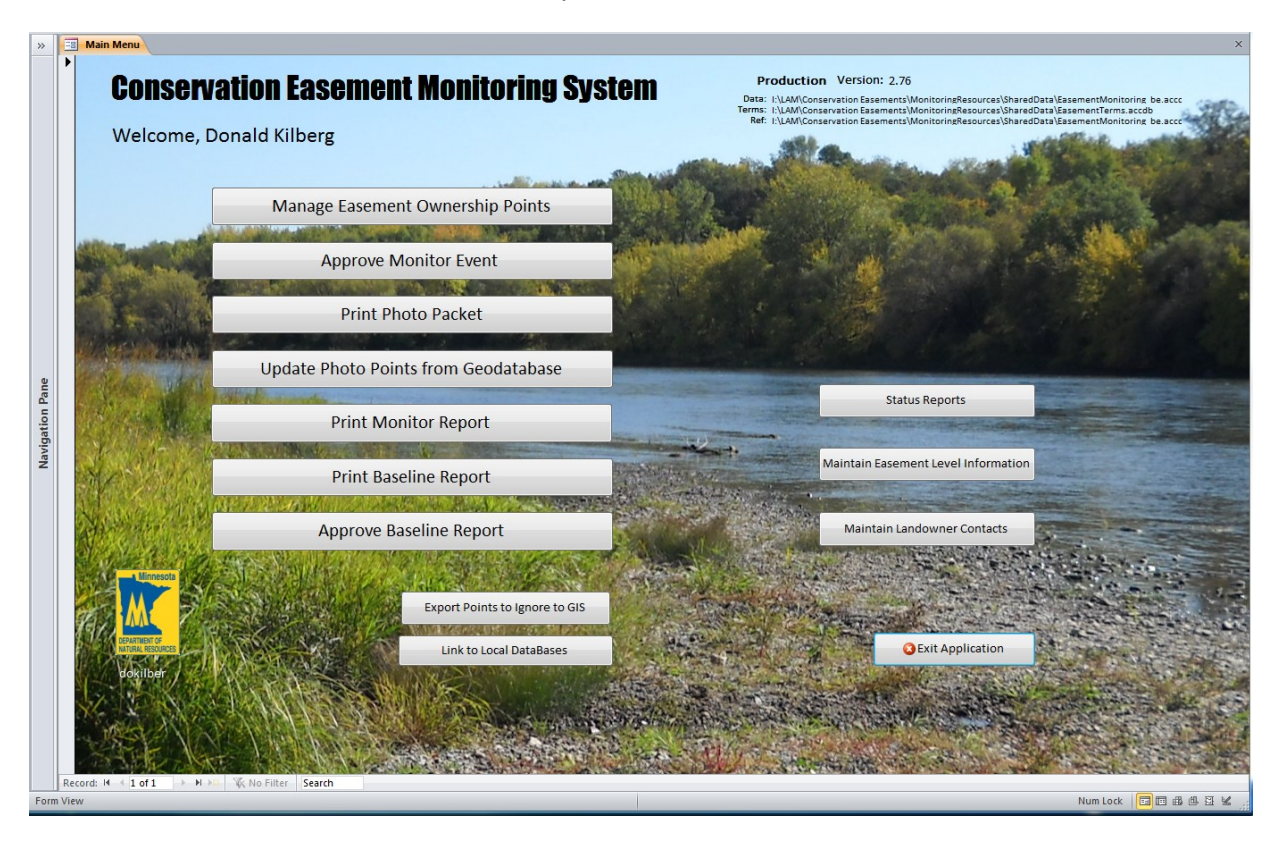

Key functionality of the CEMS Application is described by menu choices below:

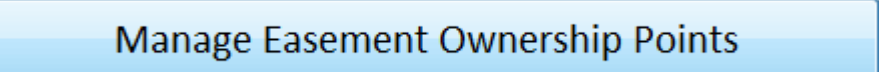

The menu choice "Manage Easement Ownership Points" allows the user to request a given easement and presents the following screen about the chosen easement:

|                                                                                                    |                                                                                                    |                                                                                                    | Manage                                                                                                    | Easement                                                                            | Owne                                                   | ership Poi                               | nts      |                                                             |                                                                                                    | 🔯 Return te | o Main Men |
|----------------------------------------------------------------------------------------------------|----------------------------------------------------------------------------------------------------|----------------------------------------------------------------------------------------------------|----------------------------------------------------------------------------------------------------|-------------------------------------------------------------------------------------|--------------------------------------------------------|------------------------------------------|----------|-------------------------------------------------------------|----------------------------------------------------------------------------------------------------|-------------|------------|
|                                                                                                    |                                                                                                    |                                                                                                    | Sei                                                                                                    | lect Familiar Name to                                                               | Manage from                                            | 1 Drop Down                              |          |                                                             |                                                                                                    | -           |            |
|                                                                                                    |                                                                                                    |                                                                                                    | French River AM                                                                                                    | 1A- 10+ Lester Pe                                                                   | eterson                                                | 1                                        |          |                                                             |                                                                                                    |             |            |
|                                                                                                    |                                                                                                    |                                                                                                    |                                                                                                    |                                                                                     |                                                        |                                          | -        |                                                             |                                                                                                    |             |            |
| Ownership                                                                                                    | Points for th                                                                                                    | uis Easement                                                                                                    |                                                                                                    |                                                                                     | Double o                                               | click in Point ID o                      | f desire | d row to vi                                                 | ew Monitor                                                                                                | Event       | _          |
| / Prtd 👻                                                                                                    | Point ID 👻                                                                                                    | VisitBy -                                                                                                    | PID                                                                                                    | • Mntr With Pt ID •                                                                 | Acres -                                                | Owner or Taxpaye                         | r Name   | → BsLn →                                                    | Division Id                                                                                               |             |            |
|                                                                                                    | 3500                                                                                                    |                                                                                                    | 137-315-0010-01341                                                                                                    |                                                                                     | 0.10                                                   |                                          | L        |                                                             |                                                                                                    | Y           |            |
|                                                                                                    | 3502                                                                                                    | 12/31/2013                                                                                                    | 137-315-0010-01290                                                                                                    |                                                                                     | 3.50                                                   |                                          |          | Y                                                           |                                                                                                    |             |            |
|                                                                                                    | 3506                                                                                                    |                                                                                                    | 137-315-0010-01300                                                                                                    |                                                                                     | 0.55                                                   |                                          |          |                                                             |                                                                                                    | Y           |            |
|                                                                                                    |                                                                                                    |                                                                                                    |                                                                                                    |                                                                                     |                                                        |                                          |          |                                                             |                                                                                                    |             |            |
|                                                                                                    |                                                                                                    |                                                                                                    |                                                                                                    |                                                                                     |                                                        |                                          |          |                                                             |                                                                                                    |             |            |
|                                                                                                    |                                                                                                    |                                                                                                    |                                                                                                    |                                                                                     |                                                        |                                          |          |                                                             |                                                                                                    |             |            |
|                                                                                                    |                                                                                                    |                                                                                                    |                                                                                                    |                                                                                     |                                                        |                                          |          |                                                             |                                                                                                    |             |            |
|                                                                                                    |                                                                                                    |                                                                                                    |                                                                                                    |                                                                                     |                                                        |                                          |          |                                                             |                                                                                                    |             |            |
|                                                                                                    |                                                                                                    |                                                                                                    |                                                                                                    |                                                                                     |                                                        |                                          |          |                                                             |                                                                                                    |             |            |
|                                                                                                    |                                                                                                    |                                                                                                    |                                                                                                    |                                                                                     |                                                        |                                          |          |                                                             |                                                                                                    |             |            |
|                                                                                                    |                                                                                                    |                                                                                                    |                                                                                                    |                                                                                     |                                                        |                                          |          |                                                             |                                                                                                    |             |            |
|                                                                                                    |                                                                                                    |                                                                                                    |                                                                                                    |                                                                                     |                                                        |                                          |          |                                                             |                                                                                                    |             |            |
|                                                                                                    |                                                                                                    |                                                                                                    |                                                                                                    |                                                                                     |                                                        |                                          |          |                                                             |                                                                                                    |             |            |
|                                                                                                    |                                                                                                    |                                                                                                    |                                                                                                    |                                                                                     |                                                        |                                          |          |                                                             |                                                                                                    |             |            |
|                                                                                                    |                                                                                                    |                                                                                                    |                                                                                                    |                                                                                     |                                                        |                                          |          |                                                             |                                                                                                    |             |            |
| Record: M                                                                                                    | < 1 of 3                                                                                                    | ► H ># K                                                                                                    | No Filter Search                                                                                                    |                                                                                     |                                                        |                                          |          |                                                             |                                                                                                    | Þ           |            |
| Record: 14<br>Detail Infor<br>Parcel Leve<br>Familiar N                                                                                              | ↓ 1 of 3<br>mation el Fix ID Jame: Fren                                                                                                    | > 비 >= ㆍ ㆍ ㆍ ㆍ ㆍ ㆍ ㆍ ㆍ ㆍ ㆍ ㆍ ㆍ ㆍ ㆍ ㆍ ㆍ ㆍ ㆍ                                                                                                    | No Filter Search<br>Easement ID [<br>A- 10+ Lester Peterso                                                              | 308 Easement                                                                        | Type 52                                                | 84C: Y                                   |          | Visit                                                       | By Date                                                                                                   |             |            |
| Record: 14<br>Detail Infor<br>Parcel Leve<br>Familiar N                                                                                              |                                                                                                    | 3500                                                                                                    | No Filter Search<br>Easement ID [<br>A- 10+ Lester Peterso                                                              | 308 Easement                                                                        | Type 52                                                | 84C: Y                                   |          | Visit                                                       | By Date                                                                                                   |             |            |
| Record: 14<br>Detail Infor<br>Parcel Leve<br>Familiar N<br>DNR Doc                                                                                   | 1 of 3 mation el Fix ID Jame: Fren Nmbr: E-32                                                                                                    | ▶ H ⊨a 💥                                                                                                    | No Filter Search<br>Easement ID [<br>A- 10+ Lester Peterso                                                              | 308 Easement                                                                        | Type 52                                                | 84C: Y                                   |          | Visit                                                       | By Date                                                                                                   |             |            |
| Record: 14<br>Detail Infor<br>Parcel Leve<br>Familiar N<br>DNR Doc 1<br>Acquisition                                                                  | 1 of 3 mation el Fix ID Jame: Fren Nmbr: E-32 n No: E-32                                                                                                    | 3500                                                                                                    | No Filter Search<br>Easement ID [<br>A- 10+ Lester Peterso                                                              | 308 Easement                                                                        | Type 52                                                | 84C: Y                                   |          | Visit<br>Request M<br>for Row                               | By Date<br>Ionitor Event<br>Selected in                                                                   |             |            |
| Record: 14<br>Detail Infor<br>Parcel Leve<br>Familiar N<br>DNR Doc 1<br>Acquisition                                                                  | 1 of 3 mation el Fix ID Jame: Fren Nmbr: E-32 n No: E-32                                                                                                    | 3500                                                                                                    | No Filter Search Easement ID [ A- 10+ Lester Peterso                                                                    | 308 Easement<br>on<br>Down Stream 55                                                | Type <b>52</b>                                         | 84C: Y<br>Northing<br>5196329            |          | Visit<br>Request M<br>for Row                               | By Date<br>fonitor Event<br>Selected in<br>"able                                                          |             |            |
| Record: 14<br>Detail Infor<br>Parcel Leve<br>Familiar N<br>DNR Doc 1<br>Acquisition<br>County:                                                       | <ul> <li>✓ 1 of 3</li> <li>mation</li> <li>el Fix ID</li> <li>Jame: Fren</li> <li>Nmbr: E-32</li> <li>n No: E-32</li> <li>SAINT LOUIS</li> </ul>                                                                                         | > H >=                                                                                                    | No Filter Search<br>Easement ID [<br>A- 10+ Lester Peterso                                                              | 308 Easement<br>in<br>Down Stream 5<br>Up Stream 5                                  | Type <b>52</b>                                         | 84C: Y<br>Northing<br>5196322<br>5196332 |          | Visit<br>Request M<br>for Row                               | By Date<br>Ionitor Event<br>Selected in<br>Table                                                          |             |            |
| Record: 14<br>Detail Infor<br>Parcel Leve<br>Familiar N<br>DNR Doc 1<br>Acquisition<br>County:                                                       | ✓ 1 of 3<br>mation el Fix ID Jame: Fren Nmbr: E-32 on No: E-32 SAINT LOUIS                                                                                                    | 3500                                                                                                    | No Filter Search<br>Easement ID [<br>A- 10+ Lester Peterso                                                              | 308 Easement<br>on<br>Down Stream 53<br>Up Stream 53                                | Type 52<br>asting 1<br>82992 8                         | 84C: Y<br>Northing<br>5196329<br>5196332 |          | Visit<br>Request M<br>for Row                               | By Date<br>fonitor Event<br>Selected in<br>"able                                                          |             |            |
| Record: 14<br>Detail Infor<br>Parcel Leve<br>Familiar N<br>DNR Doc 1<br>DNR Doc 1<br>Acquisitio<br>County:<br>PID 137                                | 4 1 of 3<br>mation<br>el Fix ID<br>Jame: Fren<br>Nmbr: E-32<br>n No: E-32<br>SAINT LOUIS                                                                                                    | 3500<br>ich River AMJ<br>;<br>1341 Las                                                                                                    | No Filter Search<br>Easement ID [<br>A- 10+ Lester Peterso                                                              | 308 Easement<br>on<br>Down Stream 54<br>Up Stream 54                                | Type 52<br>asting 1<br>82992                           | 84C: Y<br>Northing<br>5196329<br>5196332 |          | Visit<br>Request M<br>for Row                               | By Date<br>fonitor Event<br>Selected in<br>Table                                                          |             |            |
| Record: 14<br>Detail Infor<br>Parcel Leve<br>Familiar N<br>DNR Doc 1<br>Acquisition<br>County: [<br>PID [137<br>POTE [                               | I of 3<br>mation el Fix ID Iame: Fren Nmbr: E-32 AINT LOUIS CAINT LOUIS Caina Control (Control) Caina Control (Control)                                                                                                    |                                                                                                    | No Filter Search<br>Easement ID [<br>A- 10+ Lester Peterso                                                              | 308 Easement<br>on<br>Down Stream 53<br>Up Stream 53                                | Type <b>52</b><br>asting<br>82992<br>82979             | 84C: Y<br>Northing<br>5196322            |          | Visit<br>Request M<br>for Row<br>I                          | By Date                                                                                                   |             |            |
| Record: 14<br>Detail Infor<br>Parcel Leve<br>Familiar N<br>DNR Doc 1<br>Acquisition<br>County: [<br>PID [137<br>POID: ]                              | 4 1 of 3<br>mation<br>el Fix ID<br>Jame: Fren<br>Nmbr: E-32<br>SAINT LOUIS<br>-315-0010-0<br>17275                                                                                                    | ▶ ▶ ▶ >          ★           3500                                                                                                    | No Filter Search<br>Easement ID [<br>A- 10+ Lester Peterso                                                              | 308 Easement<br>on<br>Down Stream 53<br>Up Stream 53                                | Type 52                                                | 84C: Y<br>Northing<br>5196322            |          | Visit<br>Request M<br>for Row<br>1<br>Print W<br>Selected I | By Date<br>fonitor Event<br>Selected in<br>Table<br>orksheet for<br>Row in Table                          |             |            |
| Record: 14<br>Detail Infor<br>Parcel Leve<br>Familiar N<br>DNR Doc<br>DNR Doc<br>Acquisition<br>County:<br>PID<br>137<br>POID:                       | d 1 of 3<br>mation<br>el Fix ID<br>Name: Fren<br>Nmbr: E-32<br>SAINT LOUIS<br>-315-0010-0<br>17277<br>vision Lando                                                                                                    | 3500<br>Ch River AMJ<br>1341<br>Lai<br>3 Ta:<br>3 Ta:                                                                                                  | No Filter Search Easement ID [ A- 10+ Lester Peterso  ndowner: x Payer: t ID:                                           | 308 Easement<br>on<br>Down Stream 54<br>Up Stream 54                                | Type <b>52</b><br>asting 82992                         | 84C: Y<br>Northing<br>5196329<br>5196332 |          | Visit<br>Request M<br>for Row<br>Print W<br>Selected 1      | By Date<br>fonitor Event<br>Selected in<br>able<br>orksheet for<br>Row in Table                           |             |            |
| Record: 14<br>Detail Infor<br>Parcel Leve<br>Familiar N<br>DNR Doc 1<br>Acquisition<br>County: [<br>PID 137<br>POID: [<br>Div                        | <ul> <li>I of 3</li> <li>mation</li> <li>el Fix ID</li> <li>el Fix ID</li> <li>Fren</li> <li>Fren</li> <li>Nmbr: E-32</li> <li>SAINT LOUIS</li> <li>-315-0010-0</li> <li>17273</li> <li>rision Lando</li> </ul>                          | 3500<br>3500<br>i<br>1341<br>La:<br>a<br>Ta:<br>vwner Segmer                                                                                           | No Filter Search Easement ID [ A- 10+ Lester Peterso                                                                    | 308 Easement<br>on Ea<br>Down Stream 51<br>Up Stream 51                             | Type <b>52</b><br>bsting 1<br>82992 82979              | 84C: Y<br>Northing<br>5196329<br>5196332 |          | Visit<br>Request M<br>for Row W<br>Print W<br>Selected 1    | By Date<br>fonitor Event<br>Selected in<br>Table<br>orksheet for<br>Row in Table                          |             |            |
| Record: 14<br>Detail Infor<br>Parcel Leve<br>Familiar N<br>DNR Doc 1<br>Acquisition<br>County: [<br>PID [137<br>POID: ]<br>Div<br>GSEQKY             | 4 1 of 3<br>mation<br>el Fix ID<br>Mame: Fren<br>Numbr: E-32<br>AINT LOUIS<br>54INT LOUIS<br>54INT LOUIS<br>54INT LOUIS<br>55INT LOUIS<br>55INT LOUIS<br>55INT LOUIS<br>55INT LOUIS                                                      | 3500<br>ch River AM/<br>11341 La:<br>3 Ta:<br>3 Ta:<br>TWN Ri                                                                                          | No Filter Search Easement ID [ A- 10+ Lester Peterso  ndowner: x Payer: tt ID: x G 40 40 D                              | 308 Easement<br>in<br>Down Stream 53<br>Up Stream 53<br>esc GLOT PARC               | Type 52<br>asting 1<br>82992<br>82979<br>Acres         | 84C: Y<br>Northing<br>5196329<br>5196332 |          | Visit<br>Request M<br>for Row<br>Print W<br>Selected I      | By Date<br>fonitor Event<br>Selected in<br>Sable<br>orksheet for<br>Row in Table                          |             |            |
| Record: 14<br>Detail Infor<br>Parcel Leve<br>Familiar N<br>DNR Doc 1<br>Acquisition<br>County: [<br>PID [137<br>POID: [<br>Div<br>GSEQKY<br>566052   | <pre>4 1 of 3 mation el Fix ID ame: Fren Nmbr: E-32 NN: E-32 SAINT LOUIS -315-0010-0 1727? vision Lando SECT 7 9 </pre>                                                                                                    | 3500<br>ch River AMA<br>i<br>1341<br>Las<br>a<br>Ta:<br>wwner Segmer<br>TWN RI<br>51 N   12                                                            | No Filter Search Easement ID [ A- 10+ Lester Peterso andowner: x Payer: tt ID: VG 40 40 D W 31 NESW                     | 308 Easement<br>n<br>Down Stream 5<br>Up Stream 5<br>esc GLOT PARC<br>0 1           | Type 52<br>asting 82992<br>82992<br>Acres<br>0.10      | 84C: Y<br>Northing<br>5196329<br>5196332 |          | Visit<br>Request M<br>for Row<br>Print W<br>Selected J      | By Date<br>fonitor Event<br>Selected in<br>"able<br>orksheet for<br>Row in Table<br>to Main Menu          |             |            |
| Record: 14<br>Netail Infor<br>Parcel Leve<br>Familiar N<br>DNR Doc I<br>Acquisitio<br>County: [2<br>PID [137<br>POID: []]<br>Div<br>GSEQKY<br>566052 | <ul> <li>I of 3</li> <li>mation</li> <li>el Fix ID</li> <li>el Fix ID</li> <li>Fren</li> <li>Fren</li> <li>Nmbr: E-32</li> <li>SAINT LOUIS</li> <li>-315-0010-0</li> <li>1727:</li> <li>vision Lando</li> <li>SECT</li> <li>7</li> </ul> | 3500<br>3500<br>3500<br>1341<br>1341<br>1341<br>1341<br>1341<br>1441<br>1441<br>1441<br>151<br>12<br>12<br>12<br>12<br>12<br>12<br>12<br>12<br>12<br>1 | No Filter Search<br>Easement ID [<br>A- 10+ Lester Peterso<br>hdowner:<br>k Payer:<br>tt ID:<br>NG 40 40 D<br>W 31 NESW | 308 Easement<br>on Easement<br>Up Stream 54<br>Up Stream 54<br>esc GLOT PARC<br>0 1 | Type 52<br>asting 1<br>82992<br>82979<br>Acres<br>0.10 | 84C: Y<br>Northing<br>5196329<br>5196332 |          | Visit<br>Request M<br>for Row T<br>Print W<br>Selected I    | By Date<br>fonitor Event<br>Selected in<br>able<br>orksheet for<br>Row in Table<br>to Main Menu<br>Access |             |            |

This screen allows the staff to view at all ownership pieces of the easement. In this case the automatic processing identified three separate ownership parcels that comprise the easement. Upon investigation, the monitor determined that the first and last points were a result of slight overlaps in GIS processing and they were set to be ignored by putting a Y in the Ig Pt (ignore point) column. Point ID 3502 was requested to be monitored by 12/31/2013 and set to be included in the baseline report by placing a Y in the BsLn (baseline) column.

This screen not only allows the monitor to ignore points and include points in a baseline report but a worksheet for a Point ID can be printed and used to record information during the monitoring visit that includes much of the information about the easement. An example of a Trout Stream easement worksheet can be found in Appendix 7. An easement visit requested in error can also be removed using the functionality in this screen.

When the monitor returns from the visit, information recorded on the worksheet can be entered by double clicking on the Point ID 3502 to bring up the data entry screens that are described in the next section.

**Conservation Easement Baseline and Monitor Report Screen**. This is a core screen in the application and is used by monitors to enter visit information and by approvers to examine information and assess concerns and enter approvals. An example of the screen is shown for the previous page Point ID 3502:

| »      | 📱 Main Menu 📳 Manage Monitor Event 💷 MonitorEvent 📑 Ba  | seline and Monitor Form                               |                                     |                                                                          | ×                      |
|--------|---------------------------------------------------------|-------------------------------------------------------|-------------------------------------|--------------------------------------------------------------------------|------------------------|
|        | Conservation Easement Base                              | line and Monitor                                      | Report o                            | Monitor Visit Date: 6/19/2013                                            | Return to Menu         |
|        | EvntID: 1296 EaseID: 308 Pt ID: 3502 F                  | ParID: 17269 PID: 137-315-0                           | 0010-01290 DNR: E-32                | Photo Packet: Baseline 🔹                                                 |                        |
|        | GENERAL INFORMATION                                     |                                                       | MONITOR INFORM                      | ATION                                                                    |                        |
|        | Easement Type: TROUT STREAM                             | Monitor 1: stspeltz                                   |                                     | Monitor 2:                                                               |                        |
|        | Familiar Name: French River AMA- 10+ Lester Peterson    | Name: Steven Sneltz                                   | Nan                                 | ne:                                                                      |                        |
|        | Project Name: FRENCH RIVER                              | Title: Project Specialist                             | Tit                                 | le:                                                                      |                        |
|        | Acquisition Number: E-32 Date: 4/27/1972                | Phone: 2185250853                                     | Phor                                | ne:                                                                      |                        |
|        | DNR Document No: E-32<br>Chy Document No: 260762 84C: V | Address: 5351 N Shore Dr                              | em em                               | 811:                                                                     |                        |
|        | County: Saint Louis Acres: 3.7                          | City: Duluth                                          | ST: MN Zip: 55804 C                 | ity: ST:                                                                 | Zip:                   |
|        |                                                         |                                                       |                                     |                                                                          |                        |
|        | General Fasement Questions CtyParcel DNR Parcel Info    | ndOwner 2s Terms Conditio                             | andowner Segment                    | Summany Attachments/Signature                                            | c                      |
|        | Ctyratel Dikkratelinio La                               | ndowner is remis, condition                           | is, hights   wontor observations/   | Summary Attachments/Signature.                                           | 3                      |
|        | Easement Level Information                              |                                                       | Baseline Prope                      | erty Conditions                                                          |                        |
|        | Baseline Report: Yes No Gen Date: 5/21/20               | 14                                                    | 1. To permit the development of f   | ish habitat in the above                                                 |                        |
|        | First Monitor Visit: 6/19/2013                          |                                                       | described area, including tree pla  | nting, fencing, erosion control,                                         |                        |
| e      | Prev Monitor Visit:                                     | Freemant                                              | installation of instream structures | , posting of signs, and such                                             |                        |
| Pai    | Monitor Interval: 36 (Months)                           | Term:                                                 | other improvements as is deemed     | necessary.                                                               |                        |
| tion   | Patterino.                                              |                                                       |                                     |                                                                          |                        |
| Naviga | Has the property been surveyed? 📄 Yes 🛛 📝 No            |                                                       |                                     |                                                                          |                        |
|        | Management or other plan in place? 👿 Yes 📃 No           |                                                       | Nothing was observed that would     | prevent the development                                                  |                        |
|        | Easement boundaries marked by signs? 📄 Yes 🛛 👽 No       | of fish habitat. No DNR habitat improvement structure |                                     |                                                                          |                        |
|        | All easement land to be monitored? Ves no               | Condition:                                            | observed.                           |                                                                          |                        |
|        |                                                         |                                                       |                                     |                                                                          |                        |
|        |                                                         |                                                       |                                     |                                                                          |                        |
|        | Information on Initiation of Monitor Visit              | l                                                     | Comparation Directo Number (a)      | T II Dhataa                                                              |                        |
|        |                                                         |                                                       | Supporting Photo Number(s):         | All Photos                                                               |                        |
|        | Has Landowner/Representative been contacted? Ves        | No                                                    |                                     |                                                                          |                        |
|        | Did representative accompany Monitor on site visit?     | No Record: M 4 1 of                                   | f 5 → H→B 🔆 No Filter Search        |                                                                          |                        |
|        | Directions to Property:                                 |                                                       | Location of Access:                 |                                                                          |                        |
|        | West on North Shore Drive 1 mile, North on Mcquade Rd.  | 2 miles, East on driveway east                        | of Also unto the grantee ingress    | and egress to and from the French                                        |                        |
|        | Radtke Rd.                                              |                                                       | River over and across said No       | rth Half of the Southwest Quarter (<br>(7) Township Fifty-one (51) North | N                      |
|        |                                                         |                                                       | Range Twelve (12) West, by e        | mployees of said grantee for the                                         |                        |
|        |                                                         |                                                       | Access Type: O Legal O              | Informal                                                                 |                        |
|        |                                                         |                                                       |                                     |                                                                          | <b></b>                |
|        | Record: H 4 1 of 1 	 H H H 🕅 🏹 Filtered Search          |                                                       |                                     |                                                                          |                        |
| Form \ | ïew                                                     |                                                       |                                     |                                                                          | Num Lock 🔲 🖽 🏥 🖽 🔄 😫 👙 |

The top portion of the screen contains common information for all owner points that are part of this easement, such as easement name, type and size. The **General Easement Questions** tab also pertains to all owners along the easement. Information about how to drive to and access the easement can be recorded for future visits to the easement. In the **Baseline Property Conditions** window, the monitor will scroll through all five terms of this easement and enter a comment that describes the current conditions of the easement vis-à-vis each of the five terms. The tabs that are below the salmon colored **Landowner Segment** bar are specific to the owner that is at Point ID 3502 only.

The **CtyParcel** (county parcel) tab provides information from the county about the taxpayer and the owner assigned to parcel ID 137-315-0010-01290. An excerpt from that tab is

| Parcel ID: 137-315-                             | 0010-01290 COUI | NTY PARCEL INFOR                                    | MATION          | As of: 20          | 012-09-11 00:00:00 |
|-------------------------------------------------|-----------------|-----------------------------------------------------|-----------------|--------------------|--------------------|
|                                                 | Land Owner      |                                                     | Tax             | Payer              |                    |
| Name:<br>Addl:<br>Line 1:<br>Line 2:<br>Line 3: |                 | Name:<br>Line 1:<br>Line 2:<br>Line 3:<br>Year Buil | GRAND MARAIS MN | 55604<br>Sale Date |                    |

The **DNR Parcel Info** tab is a screen that allows the monitor to enter information about other people such as relatives or tenants who may be affiliated with the parcel.

The **Landowner Questions** tab contains a set of questions that monitors of some easement types may ask the landowner during the monitoring visit. Not all easement types call for these questions to be answered.

The **Terms, Conditions, Rights** tab is where the monitor enters any concerns they observed during the visit. An excerpt of that page (from a different easement) is shown below:

|                                                                                                    | Landowner Segment                                                          |                     |               |           |                           |            |                           |                       |  |  |  |  |
|----------------------------------------------------------------------------------------------------|----------------------------------------------------------------------------|---------------------|---------------|-----------|---------------------------|------------|---------------------------|-----------------------|--|--|--|--|
| Que                                                                                                    | estions                                                                    | CtyParcel DNR Parce | I Info LandOv | vner ?s   | Terms, Conditions, Rights | Monitor    | Observations/Summary      | Attachments/Sigr      |  |  |  |  |
|                                                                                                    | Enter information below only for terms where you have a compliance concern |                     |               |           |                           |            |                           |                       |  |  |  |  |
| hent Term of Concern Select the applicable Parcel Compliance<br>ID from Drop box below concerns? If YES, Explain, photograph |                                                                            |                     |               |           |                           |            |                           | aph and give location |  |  |  |  |
|                                                                                                    |                                                                            |                     | Í             | •         | <b>•</b>                  | Yes No     |                           |                       |  |  |  |  |
|                                                                                                    |                                                                            |                     |               |           | Save Concern              |            |                           |                       |  |  |  |  |
|                                                                                                    |                                                                            | Conc                | erns Recorde  | d for thi | s Landowner during t      | his Monite | or Event                  |                       |  |  |  |  |
| · •                                                                                                    | ConsE: +                                                                   | PID -               | Visitdate 👻   | TandCI -  |                           |            | Explanation               |                       |  |  |  |  |
|                                                                                                    | 313                                                                        | 137-485-0010-05690  | 12/31/2013    | 7922      | Foot Bridge crossing str  | eam in eas | ement. Photo 18 20        |                       |  |  |  |  |
|                                                                                                    | 313                                                                        | 137-485-0010-05690  | 12/31/2013    | 7923      | Mowing of paths along     | stream an  | d of area near stream. Ph | oto 14 15             |  |  |  |  |
|                                                                                                    |                                                                            |                     |               |           |                           |            |                           |                       |  |  |  |  |
|                                                                                                    |                                                                            |                     |               |           |                           |            |                           |                       |  |  |  |  |

If concerns are noted, the monitor selects the appropriate term from the dropdown box and then provides an explanation of the concern and refers to photographs from the photo packet to document the concerns. Once the concern is saved it appears in the listing below for reference. In this example the monitor noted two concerns. The first related to a structure in the stream and the second was with topographic changes being made near the stream. The monitor makes no attempt at this time to assess the severity of the concerns or to determine whether they are violations. The **Monitor Observations /Summary** tab provides places to record additional easement observations, such as invasive species observed.

| General Ea | sement Questions                                                                                                    | CtyParcel    | DNR Parcel Info     | LandOwner ?s | Terms, Condit | ions, Rights | Monitor Observations/Summary | Attachments/Signatures |  |
|------------|----------------------------------------------------------------------------------------------------|--------------|---------------------|--------------|---------------|--------------|------------------------------|------------------------|--|
|            |                                                                                                    |              |                     |              |               |              |                              |                        |  |
|            |                                                                                                    |              |                     | RESERVED     | RIGHTS        |              |                              |                        |  |
|            | R                                                                                                    | ESERVED RI   | GHTS                | ANS          | VER           | Comr         | nents                        |                        |  |
|            | 1. Are any reserve<br>being exercised?                                                                                                    | ed rights in | the easement doo    | ument □Y     | es<br>lo      |              |                              |                        |  |
|            |                                                                                                    |              |                     |              |               |              |                              |                        |  |
|            |                                                                                                    |              |                     | MONITOR'S OB | SERVATIONS    |              |                              |                        |  |
|            | OBSE                                                                                                    | RVATION Q    | UESTIONS            | ANS          | VER           | Comr         | nents                        |                        |  |
|            | 1. Were there inv                                                                                                    | asive speci  | es observed?        | ⊥ Y<br>✓ M   | es None obs   | erved        |                              |                        |  |
|            | 2. Were other ma                                                                                                    | nagement r   | eeds observed?      | Y N          | es<br>lo      |              |                              |                        |  |
|            | 3. Are there any o                                                                                                    | ther potent  | ial issues or conce | erns?        | es<br>0       |              |                              |                        |  |
|            | Narrative Summar                                                                                                    | y of Monito  | ring Visit:         |              | •             |              |                              |                        |  |
|            | 6/19/13 1:00pm Clear and Sunny 70F<br>Easement is land locked anglers can access by walking stream or obtaining permission from landowner. The riparian zone is<br>in good condition. It is heavily vegetated with grasses, woody shrubs and trees. The stream section is made up of a riffle<br>pool, falls complex and has a gravel bottom. The stream is 30 percent shaded. Marginal trout habitat exists in this section<br>which may allow for some angling comportunities |              |                     |              |               |              |                              |                        |  |
|            |                                                                                                    |              | 0 111               |              |               |              |                              |                        |  |

The **Attachments/Signature** tab is how the monitor indicates he or she has completed data entry for this visit and that it is ready for supervisor approval and assessment of the terms. An excerpt is shown: The monitor's electronic signature and the date/time that the easement was locked for entry is recorded.

|                            |           |                     | r Segment        |                           |                                                      |                        |  |
|----------------------------|-----------|---------------------|------------------|---------------------------|------------------------------------------------------|------------------------|--|
| General Easement Questions | CtyParcel | DNR Parcel Info     | LandOwner ?s     | Terms, Conditions, Rights | Monitor Observations/Summary                         | Attachments/Signatures |  |
| Attachments:               |           |                     |                  |                           |                                                      |                        |  |
|                            | Use this  | visit to create his | torical Baseline | Property Report? (Y/N):   | Y Click here to lock entries and submit for approval |                        |  |
| Monitor Signature          |           | 71                  | t for            |                           | Date: 8/21/2013 1:59:34 PM                           |                        |  |
| Monitor Signature          | :         |                     |                  |                           |                                                      |                        |  |

## Approve Monitor Event

The menu choice "Approve Monitor Event" allows the supervisor to select a monitor event that has been completed as described as above and approve it. Once selected, the basic easement data screen appears with all of the same information that the monitor entered but a new **Approve** tab is available for the supervisor. An example is shown below:

|                                                                                                    |                                                                                                    |                                        | Landov                   | vner Segment                                 |                                                                                                    |
|----------------------------------------------------------------------------------------------------|----------------------------------------------------------------------------------------------------|----------------------------------------|--------------------------|----------------------------------------------|----------------------------------------------------------------------------------------------------|
| General Easement Questions                                                                                                    | CtyParcel DNR Parcel Info Lar                                                                                                    | ndOwner ?s Terms                       | s, Conditions, Rig       | hts Monitor Observation                      | ns/Summary Attachments/Signatures Approval                                                                                    |
| Concerns Noted by Monitor                                                                                                    |                                                                                                    |                                        |                          |                                              |                                                                                                    |
| Visit: 965 Fasement:                                                                                                    | 313 Ctv: PID: 137-485-                                                                                                    | 0010-05690                             |                          | Visit Date: 12/31/2013                       | OVERALL COMPLIANCE ASSESSMENT                                                                                                 |
| Term/Condition:<br>A. Shall not place or erect a<br>the easement area without<br>party of the second part.                                                                                 | ny structure or building in<br>prior written approval of the                                                                                                    | Monitor's Concerr<br>Foot Bridge cross | n:<br>sing stream in ea: | sement. Photo 18 20                          | Based on your knowledge of the easement and<br>your observations from monitoring, are the terms<br>of the easement being met? |
|                                                                                                    |                                                                                                    |                                        |                          |                                              | Baseline Only: Documented conditions                                                                                          |
|                                                                                                    | Assessment                                                                                                    | of Concern                             |                          |                                              | accepted as compliant with easement                                                                                           |
| Severity Code:                                                                                                    |                                                                                                    | Co                                     | omments:                 |                                              | Landowner to be notified of documented<br>conditions to be corrected                                                          |
| Technical- There is no tang                                                                                                    | gible physical impact                                                                                                    |                                        |                          |                                              | Pending - Issues still need to be resolved                                                                                    |
| Minor- Concern has transit                                                                                                    | tory (limited duration or extent) or mi                                                                                                    | nor impact                             |                          |                                              |                                                                                                    |
| Moderate- Concern has mo<br>conservation purposes of                                                                                                    | oderate physical impact and is centra<br>the easement                                                                                                    | l to the                               |                          |                                              |                                                                                                    |
| <ul> <li>Major- Concern has seriou<br/>extent) impact on the cons</li> </ul>                                                                                                    | s and often long term (long duration<br>ervation purposes of the easement                                                                                                    | orwide                                 |                          |                                              | Create Landscape Packet by Photo Clusters                                                                                     |
| Not a violation of terms and                                                                                                    | nd conditions                                                                                                    |                                        |                          |                                              | View Photo Packet                                                                                                    |
| Record: I4 → 1 of 2 → H→                                                                                                    | 🕮 🌾 No Filter 🛛 Search                                                                                                    |                                        |                          |                                              |                                                                                                    |
| Required Next Actions(s) - c                                                                                                    | heck all that apply                                                                                                    |                                        | No                       | tes or Summary of Next A                     | ction Items or Enforcement:                                                                                                   |
| Send standard follow-up<br>Contact Landowner requ<br>Conduct followup site v<br>Contact appropriate divi<br>Prepare corrective actio<br>Other- Combine with le<br>No further action requir | <ul> <li>b letter/routine monitoring at ne<br/>lesting issue resolution<br/>isit<br/>ision supervisor(s) for review/re-<br/>n plan<br/>tter to the same landowner<br/>ed</li> </ul> | xt regularily sched                    | uled visit               | Refer To Enforcement P                       | anel Next Visit Date: 7/10/2016                                                                                               |
| Approver's                                                                                                    | ID: Date:                                                                                                    |                                        | P                        | lame:                                        |                                                                                                    |
| Approver's<br>Signature:                                                                                                    |                                                                                                    |                                        | P<br>Ad                  | Title:<br>hone:<br>eMail:<br>dress:<br>City: | ST: Zip:                                                                                                    |
|                                                                                                    |                                                                                                    | Cli                                    | ck to Approve th         | is Visit                                     | Send eMail to Monitor                                                                                                    |

This screen allows the supervisor to make assessments of the easement visit. The **Concerns Noted by Monitor** section displays each concern noted by the monitor. In this case concern 1 of 2 is being displayed. The supervisor can see the term in question and the comments that the monitor made along with numbers of the photos documenting the concern. The supervisor can view the photo packet in question by clicking the **View Photo Packet** button. The supervisor must assess the severity of each concern by clicking on one of the five **Severity Code** radio buttons available. Comments can be entered as desired. The supervisor then assesses the overall compliance noted during the visit. **Required Next Actions** are selected and comments pertaining to them can be added. Any concern that is assessed as major is automatically referred to the Conservation Easement Enforcement Advisory Panel for review and recommendation. This ensures major violations are handled consistently across all DNR divisions. The supervisor can also refer the visit to the panel for other Severity Codes. Once all concerns are addressed, overall compliance is assessed, required next actions noted and the next visit date entered, the supervisor can also send an email to the monitor requesting additional entries about the visit prior to the approval.

# **Print Photo Packet**

The menu choice "Print Photo Packet" allows the user to select an easement and print a photo packet for a visit to that easement. As in the screen below, once an easement is selected the computer displays a drop down menu that lists all visits that have been made to that easement:

| Main Menu     Select Easement for Photo Packet |   |
|------------------------------------------------|---|
| Select Easement to Print                       |   |
| Select Familiar Name to Browse from Drop Down: |   |
| French River AMA- 10+ Lester Peterson          | • |
| Select From Available Visits Baseline          |   |
|                                                |   |

The user then makes additional entries to specify what photos to select and formats and selects a location for the packet that is created as a PDF file:

| Main Menu     Select Easement for Photo Packet                            |  |
|---------------------------------------------------------------------------|--|
| Select Easement to Print                                                  |  |
| Select Familiar Name to Browse from Drop Down:                            |  |
| French River AMA- 10+ Lester Peterson                                     |  |
| Select From Available Visits Baseline                                     |  |
|                                                                           |  |
| Please select types of photos to include in the packet for this easement: |  |
|                                                                           |  |
| Baseline Photos                                                           |  |
| Monitor Photos                                                            |  |
| C Access Photos                                                           |  |
| Other Photos                                                              |  |
|                                                                           |  |
| (Only photos meeting all check marks will print)                          |  |
|                                                                           |  |
| Print Landscape Photo Clusters                                            |  |
|                                                                           |  |
| ** Make Sure The Chosen PDF is NOT Open **                                |  |
| Browse to File and Print PDF Photo Packet                                 |  |

# **Print Monitor Report**

Monitor reports may be printed before or after the visit has been approved by area supervisors (the first of two approval steps). The drop down box shows only easements that have been marked as "entered" by the monitor. Since it is most common to print approved visits, the system sorts them to the top of the easement selection drop down list and are marks them with an \* for clarity. Once an easement is selected, the screen will appear that shows all visits that have been made to that owner segment sorted first by approval status and then sorted with the most recent visits to the top. The user can select a row by clicking in the first column of the row and then clicking on the "Print Approved or Pending Monitor Report for Selected Row in Table" button. A print preview of the monitor report is generated, from which the user can create a PDF file or direct the output to a printer for hard copy. An example of page 1 of the monitor report is displayed below:

|                                                                                                    | ation Easement                                                                                                    | Moni               | tor Report ID: 136                                                                                                    |
|----------------------------------------------------------------------------------------------------|----------------------------------------------------------------------------------------------------|--------------------|----------------------------------------------------------------------------------------------------|
| Easement Type: TROU<br>Familiar Name: Frence<br>Project Name: FF<br>Acquisition Number: E-<br>DNR Document No: E-<br>Cty Document No: 44<br>County: Sa | IT STREAM<br>In River AMA- 51 Edward A<br>RENCH RIVER<br>1309 Date: 10/3<br>1309<br>13657 84C: Y<br>aint Louis Acres: 2.3 | Alspach<br>27/1985 | Monitor Information<br>Name: <u>Steven Speltz</u><br>Title: <u>Project Specialist</u><br>Phone: (218) 525-0853<br>eMail: <u>steven.speltz@state.mn.us</u><br>Address: <u>5351 N Shore Dr</u><br>City: <u>Duluth</u> ST: <u>MN</u> Zip: <u>55804</u> |
| Baseline Report:<br>First Monitor Visit:<br>Prev Monitor Visit:<br>Monitor Interval:<br>Parcel No:                                                     | Yes No Gen Date:<br>6/25/2013<br>(Months)                                                                                 |                    | Second Monitor Information                                                                                                    |
| Has the property                                                                                                    | been surveyed? Yes                                                                                                    | No No              |                                                                                                    |
| Management or oth                                                                                                    | er plan in place? 👿 Yes                                                                                                   | No No              |                                                                                                    |
| Easement boundaries r                                                                                                    | narked by signs? 🔲 Yes                                                                                                    | No No              |                                                                                                    |
| All easement land to                                                                                                    | o be monitored? 👿 Yes                                                                                                    | □ No               | Photo Packet ID: Baseline                                                                                                    |
|                                                                                                    | Parcels Inc                                                                                                    | luded in           | Easement                                                                                                    |
|                                                                                                    | Descel JD                                                                                                    | Twn                | Range Sect Frty GLot                                                                                                    |
| County                                                                                                    | Parcel ID                                                                                                    |                    |                                                                                                    |
| County<br>69 SAINT LOUIS                                                                                                    | 137-415-0010-03441                                                                                                    | 51 N               | 13 W 1 33 SWSW 0                                                                                                    |

There are other support functions that can be accessed from the Access CEMS Main Menu that are not described here such as printing status reports that are used occasionally and for other special purposes. Samples of full baseline reports and monitor reports are included in Appendices 3 and 4.

# Approve Baseline Report

Baseline property reports that have been approved a significant amount of time after the acquisition of the easement need to be approved by an individual with delegated authority from the Commissioner of Natural Resources. The "Approve Baseline Report" menu choice allows this capability. Only easements visits that have been coded as part of a baseline report visit by the monitor and have received supervisor approval can be approved as part of the baseline during this step. Once an easement is selected from the drop down choice, the following screen is shown:

|                                                                                                    | Approv            | ve Baseli                                         | ne P     | roperty      | Repo                                       | rt     |                |                |              |
|----------------------------------------------------------------------------------------------------|-------------------|---------------------------------------------------|----------|--------------|--------------------------------------------|--------|----------------|----------------|--------------|
|                                                                                                    | Select Fa         | miliar Name to                                    | Review f | rom Drop Dow |                                            |        |                |                |              |
| Region: 2 - French                                                                                                    | River AMA- 51     | Edward Also                                       | ach      |              |                                            |        | ▼ 332          | <b>Q</b> Retur | n to Main Me |
|                                                                                                    |                   | Lattara filop                                     | aen      |              |                                            |        | 002            |                |              |
| Monitor Events(s) selected from above ease                                                                                                    | ment              | _                                                 | _        | Doublo alia  | k in DID                                   | of do  | circad row to  | view Moni      | tor Evont    |
|                                                                                                    | TD A              | Marit Day                                         | Dala     | #Concerne    |                                            | J      | Siled low to   |                |              |
| Pointid V Pib V Owner                                                                                                    | or TaxPat + Acres | <ul> <li>VISIT By </li> <li>10/01/0010</li> </ul> | BSLN -   | # Concerns   | <ul> <li>Close</li> <li>11/oc/o</li> </ul> | 010.1. | Approved +     | Final App +    | FINAppri -   |
| 3539 137-415-0010-03441                                                                                                    | 1.16              | 12/31/2013                                        | Y        | 0            | 11/20/2                                    | 013 1: | 4/ // 2014     | 4/24/2014      | tigoeman     |
| 3530 137-415-0010-03440                                                                                                    | 1.14              | 12/31/2013                                        | Ŷ        | 1            | 12/1/13                                    |        | 0/25/2014      | •              |              |
|                                                                                                    |                   |                                                   |          |              |                                            |        |                |                |              |
|                                                                                                    |                   |                                                   |          |              |                                            |        |                |                |              |
|                                                                                                    |                   |                                                   |          |              |                                            |        |                |                |              |
|                                                                                                    |                   |                                                   |          |              |                                            |        |                |                |              |
|                                                                                                    |                   |                                                   |          |              |                                            |        |                |                | _            |
|                                                                                                    |                   |                                                   |          |              |                                            |        |                |                | _            |
|                                                                                                    |                   |                                                   |          |              |                                            |        |                |                | _            |
| Record: H 4 1 of 2 b bl bit. W No Filter                                                                                                    | Search 4          | 1                                                 |          |              |                                            |        |                |                |              |
| Action and a second second sec |                   |                                                   |          |              |                                            |        |                |                |              |
|                                                                                                    |                   |                                                   |          |              | Fina                                       | Appr   | over:          |                |              |
|                                                                                                    |                   |                                                   |          |              | Name:                                      |        |                |                |              |
| Baseline Created:                                                                                                    |                   |                                                   |          |              | Title:                                     |        |                |                |              |
| Baseline PDF Path:                                                                                                    |                   |                                                   |          |              | Phone:                                     |        |                |                |              |
| Baseline Approved:                                                                                                    | Baseline          | Approver ID:                                      |          |              | ddress:                                    |        |                |                |              |
|                                                                                                    |                   |                                                   |          |              | City:                                      |        |                | ST: Zi         | p:           |
|                                                                                                    |                   |                                                   |          |              | Your                                       | Login  | Info: dokilbe  | r              |              |
| Data cannot be changed in the table above                                                                                                    |                   |                                                   |          |              | Namo                                       | -ogli  | C Kilborg      |                |              |
| Data cannot be changed in the table above.                                                                                                    | Click Here to A   | pprove this Ba                                    | seline R | eport        | Title:                                     | roject | Specialist     |                |              |
| the Basel ine Visit and Ignore flags                                                                                                    | with your Dele    | egated Authorit                                   | y (Appr  | ovea         | Phone: 6                                   | 51259  | 5962           |                |              |
|                                                                                                    | rows with         | DSLIT=T WIII DE                                   | included | ,,           | eMail: d                                   | onald  | .kilberg@state | e.mn.us        |              |
|                                                                                                    |                   | Baturn to                                         | Main M   | enu A        | ddress: 5                                  | 00 LaF | ayette Rd      |                |              |
|                                                                                                    |                   | a netani to                                       | mann W   | end          | City: C                                    | t Doui |                | ST: MANI ZI    | D'EE1EE      |

The selection screen shows there are two owner segments for this easement, both currently owned by the same individual. The first segment, Point ID 3539 had no concerns and already has been approved by both the supervisor and manager with delegated authority to approve baselines. The second segment was recently approved by the supervisor and is ready for final approval. The final approver can open either or both visit screens by double clicking on the owner point. Typically the final approver will review those visits that have concerns to review the assessment of severity of the concern and any possible enforcement action that is planned. Once satisfied with the visits to each owner segment of the easement, final approval is given to all visits coded with BsLn=Y (baseline=Yes) simply by clicking on the large final approval button at the bottom center of the screen. If all visits that are part of the baseline have been approved, the Baseline Approved field will be filled with today's date. At this point the baseline report may be printed.

# Print Baseline Report

Similar to monitoring reports, baseline property reports may be printed either before final approval or after depending on the user's need. During the printing of the report, the system will do various checks on the components of the easement making sure that all visits that are coded as part of the baseline have in fact been approved. If all of the checks are successful, the system will assign a final approved

|                                                | Main Menu 🖅 frmEasementVariable 🗐 Print Easement Baseline Report |               |         |          |        |             |                                     |             |              |              |            |        |
|------------------------------------------------|------------------------------------------------------------------|---------------|---------|----------|--------|-------------|-------------------------------------|-------------|--------------|--------------|------------|--------|
| Select Easement for Baseline Report Generation |                                                                  |               |         |          |        |             |                                     |             |              |              |            |        |
|                                                | Select Familiar Name to Browse from Drop Down: Final Appr Date   |               |         |          |        |             |                                     |             |              |              |            |        |
|                                                | French River AMA- 51 Edward Alspach                              |               |         |          |        |             |                                     |             |              |              |            |        |
|                                                |                                                                  |               |         |          |        |             |                                     |             |              |              |            |        |
| -                                              | Double Click in DID of a Row to Open Monitor Event               |               |         |          |        |             |                                     |             |              |              |            |        |
| Mon                                            | Monitor Events for this Easement                                 |               |         |          |        |             |                                     |             |              |              |            |        |
|                                                | 2529                                                             | 137-415-0010- | 03441   | Owner    |        | 1 16        | 12/31/2013                          | V V         | # concerns + | 11/26/2013 1 | · 4/7/2014 | 4/24/1 |
|                                                | 3530                                                             | 137-415-0010- | 03440   |          |        | 1.10        | 12/31/2013                          | Y           | 1            | 12/1/13      | 6/25/2014  | 4/24/  |
|                                                |                                                                  |               |         |          |        |             |                                     |             | -            |              | 0,20,202   |        |
|                                                |                                                                  |               |         |          |        |             |                                     |             |              |              |            |        |
|                                                |                                                                  |               |         |          |        |             |                                     |             |              |              |            |        |
| Par                                            | ord: M i 1                                                       | of 2 b bl bit | W.N.    | o Filter | Search | 4           |                                     |             |              |              |            |        |
| Incer                                          |                                                                  | 012           | 100 110 |          |        |             |                                     |             |              |              |            |        |
|                                                |                                                                  |               |         |          | Ap     | Create Base | eline Report fr<br>aseline Visits A | om<br>Above |              |              |            |        |
| Det                                            |                                                                  |               |         |          | Ap     | Create Bas  | eline Report fr<br>aseline Visits / | om<br>Above |              |              |            |        |

status and the baseline printing date will be updated for the easement. Once an easement is chosen in the drop down menus and the **Create Baseline Report from Approved Baseline Visits Above** button has been pressed, the computer will check key status information and display results in red:

| Checking to see                                                                                                    | Create Baseline Report fro<br>Approved Baseline Visits A<br>e if all data is here to pri | om<br>ubove<br>nt a baseline report                |                     |  |  |  |  |  |
|----------------------------------------------------------------------------------------------------|------------------------------------------------------------------------------------------|----------------------------------------------------|---------------------|--|--|--|--|--|
| 🗹 Initia                                                                                                    | I Conditions of Easeme                                                                   | nt Entered                                         |                     |  |  |  |  |  |
| Mon:                                                                                                    | itor Concerns Assessed                                                                   | 1 Concern(s) Found                                 |                     |  |  |  |  |  |
| <b>☑</b> Base                                                                                                    | line Visit Flagged                                                                       | 3 Baseline Visit(s) Found                          |                     |  |  |  |  |  |
| 🗆 A11 P                                                                                                    | arcels Visited                                                                           | * Warning * One or More Events Need Final Approval |                     |  |  |  |  |  |
| Updated Generation Date in Easement Info                                                                                                    |                                                                                          |                                                    |                     |  |  |  |  |  |
| Success !<br>Data cannot be changed in the table above.<br>Use Manage Easement Ownership Points to<br>alter the BaseLine Visit and Ignore flags | Ready to print the Ba                                                                    | seline Report                                      | Return to Main Menu |  |  |  |  |  |

In this easement, there is still one visit that requires final approval so a warning to that effect is displayed. The baseline report PDF can still be generated, it just will not have all the final signatures.

### PART III: STEWARDSHIP DOCUMENTS

The project goals called for visiting 180 easements for the purposes of monitoring and collecting data to create baseline property reports. Project staff created tools that would support the initial monitoring and collection of data for the baseline, future monitoring of the easements and take into account the different requirements across easement types. To simplify the stewardship business process, staff created a monitoring process that would be the same for both the initial visit to create the baseline and future visits to monitor the easement. The only significant difference in these events is that during the baseline visit, photographs are obtained that document the condition of the entire easement, not just areas where concerns are noted.

In the initial period of the project, project staff made a second key decision regarding baselines. The complexity of easements varies significantly across easement types and the data collected for a Trout Stream easement is quite different from data collected for all other easement types. Staff designed an abridged, completely computer generated baseline report that could be created for Trout Stream easements based on information entered into the system from the initial baseline data collection/monitoring visit. This abridged report was also used for Wild & Scenic River and Native Prairie Bank easements, but only as a convenient source of information that monitors could use as a base to which they added additional information collected during the visit. As an example, Wild & Scenic River easement baseline reports contain information about the history of the easement and its acquisition and Native Prairie Bank easement baselines contain a large amount of information pertaining to the ecological features of the protected property. This simplified baseline report for Trout Streams reduced staff time considerably in preparing data for Trout Stream easements, which comprise the majority of easements held by the DNR.

The stewardship process designed as part of Phase II of the project has some consistent outcomes:

- All visits to an easement result in data being captured in the computer as a monitoring visit. Visits for the purposes of collecting baseline information and standard monitoring visits look the same in the system.
- All visits to an easement are documented by a set of photographs called a "photo packet." The packet for each visit is uniquely identified. Packets made for the purposes of creating a baseline report will record conditions throughout the entire easement, while packets made during subsequent monitoring visits only document concerns observed in the easement.
- All visits to an easement generate a "monitor report" that is reviewed by appropriate division staff and approved. Concerns observed during the visit are assessed and any necessary next steps or enforcement actions are documented during this approval process. For baseline visits, the approver also determines if the concern was likely present at the time the easement interest was acquired and if so, grandfather the concern into the baseline conditions so it is not viewed as a violation in subsequent visits.
- Trout Stream easement baseline reports consist of a PDF document containing:
  - 1. A computer generated baseline report summarizing visits to ownership segments that comprise the protected property.
  - 2. A monitor report for each ownership segment of the easement, detailing concerns observed, severity of the concern and, if the concern is deemed a violation, next enforcement steps to resolve the violation. Conditions that were assessed to be present at acquisition time are so noted.

- 3. An easement map set showing the Locator maps to the easement, the Features of the Protected Property and the Photopoint map detailing locations of photos taken during the visits.
- 4. A photo packet showing all photos taken during the visit to the easement.
- 5. Trout Stream easement baseline reports are not co-signed by the landowner.
- For other easement types, the baseline property report consists of a Microsoft Word document created using information from the computer generated baseline as well as the following:
  - 1. A photo packet showing all photos taken during the visit to the easement.
  - 2. An easement map set showing the Locator maps to the easement, the Features of the Protected Property and the Photopoint map detailing locations of photos taken during the visits. In addition, the author may include other maps to help describe conditions observed on the easement.
  - 3. Information from the monitoring report describing concerns noted on the easement, whether they were assessed to be existing at acquisition of the easement or have occurred since acquisition and are violations, and if so, what steps have been taken by the landowner to address the violation. The monitoring report itself may be attached to the report.
  - 4. A signature page with approval lines for both DNR management and the landowner(s).
  - 5. Attachments of any correspondence to or from the landowner.

All documents described above are attached to the Land Record System acquisition transaction for the easement for archival storage and future reference. Examples of a Trout Stream easement and Wild and Scenic River easement completed baseline report are attached in the Appendices 3 and 4 along with a flow chart describing steps to create the baseline reports (Appendix 1).

### PART IV: CONSERVATION EASEMENT STEWARDSHIP TRAINING PROGRAM

Activity 2 of the Phase II project work plan had a goal to create a training program for DNR staff with conservation easement stewardship responsibilities and to conduct 10 training events using this program. Project staff worked with DNR divisional staff who had experience in conservation easement stewardship to design the training program. This program consisted of several parts:

- Introduction to Conservation Easements-part of the goal of training was to ensure that DNR employees who participate in or may be impacted by stewardship activities have a consistent understanding of what conservation easements are and how they impact both the landowner and the easement holder.
- \* Elements of Easement Stewardship-industry resources such as the Land Trust Alliance and other sources were used to develop the elements of stewardship that are part of the DNR's program. These include 1) the creation of a baseline property report, 2) regular monitoring of the protected property, 3) defining an enforcement protocol, 4) maintaining positive landowner relationships, 5) processing releases and approvals, and 6) record keeping. The training program discussed each of these components in detail.
- \* History of ENRTF-funded projects that identified DNR administered conservation easements and developed the stewardship program and the tools that support it.
- \* Once the historical and background information was covered, the training presentation was typically tailored to the staff receiving the training and the specific easement types that they administer. The program discussed how to prepare for an easement visit and the tools that are available or had been built to help staff do this planning. The person conducting the monitoring visit needs to understand the easement terms and conditions, read legal descriptions and verify the GIS shapes to ensure easement maps are as accurate as possible before presenting to the landowner. Current landowners need to be verified and contacted to set up visits. Preprinted worksheets are available to record information during the visit. Equipment preparation is essential both to load GPS equipment with easement information and assemble a prescribed list of important items to bring with during the visit. All of these pre-visit steps were covered in a segment of the training.

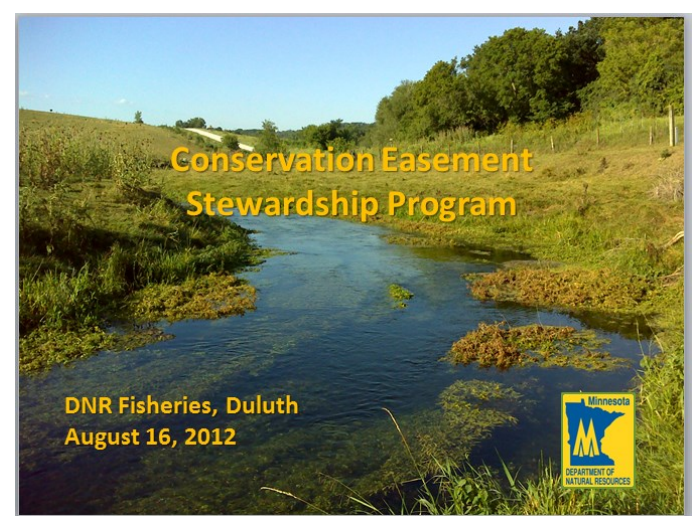

\* The next segment of training covered the process of conducting the monitoring visit in the field. Again, this training was often customized to the specific easement types that were being

administered by the audience. Because each easement type may have unique conservation values that are being protected, the specifics of what to monitor for are often determined by the administering divisions or units. The tools used to support the stewardship activities were designed to be generic and useful across all divisions.

\* After the visit was completed and the staff return to the office, the next training segment detailed how to record information and observations from the visit into the Access CEMS tools used to manage visits and approvals. Specific attention was given to recording concerns that were noted during the visit that related to specific easement terms. Emphasis was given to the importance of documenting the concerns with clear descriptions and photographic details that could be used by the approver to assess the severity of the concern. Other post-visit work was discussed such as how to upload photographs captured by the GPS/camera and use the provided tools to enter these into the stewardship databases.

- Training on approvals of the visits and the baseline reports being generated was covered for all employees in general, but personnel who were assigned approval responsibilities were generally given one-on-one training using actual data. This ensured complete understanding of this important function with its many nuances.
- \* Finally, training segments covered record keeping and recommended retention of documents. Other components of easement stewardship such as landowner relationships and easement approvals were left to divisions to specify in their guideline documents. This is because these activities are dependent on the type of easement and its conservation value.

In general, training was covered in two waves, the first being presented at normally scheduled division meetings where it could be given to all division staff. These sessions were generally shortened to 2-3 hours and did not go into as much detail about the specific tools available and their use. Follow-up training was then scheduled with personnel that would actually be assigned stewardship responsibilities. These events were typically all day events. Historical and background information as well as preparing for the easement visit were covered in the morning and in the afternoon the group would actually visit a nearby easement and capture the visit information. Upon returning to the office a staff volunteer would enter the information gathered and go through the actual steps for the easement. If approvers were in the audience they would approve the visit after entry was complete. This approach seemed exceptionally effective and generated an excellent understanding of the processes involved. Several follow-up training sessions were held individually with both initial visit approvers as well as final baseline report approvers. A comprehensive training manual was also created (see Appendix 6)

| Date      | Location         | Activity                                            |
|-----------|------------------|-----------------------------------------------------|
| Aug 2012  | Duluth Fisheries | Staff Presentation                                  |
| Sept 2012 | Bemidji          | NW Wildlife personnel                               |
| Sept 2012 | St.Paul          | Scientific and Natural Areas Program staff          |
| Dec 2012  | Lamberton        | SW Wildlife Staff                                   |
| Dec 2012  | Lanesboro        | Train supervisor                                    |
| May 2013  | Central Office   | Central Region Parks and Trails Division personnel  |
| May 2013  | St. Paul         | Central Office Fish and Wildlife Division personnel |
| July 2013 | Lake City        | Central Region Fisheries Supervisors                |
| Aug 2013  | Afton State Park | Parks and Trails Division easement monitors         |
| Sept 2014 | Cloquet          | Fisheries Annual Supervisors meeting                |
| Oct 2013  | Bemidji          | Region 1 Fisheries Supervisors field training       |
| Nov 2013  | New Ulm          | Ecological and Water Resources Manager              |
| Apr 2014  | Two Harbors      | Train Fisheries supervisor                          |

Thirteen events were held, exceeding the goal of 10. A summary table of events held and locations is presented below:

## PART V: CONSERVATION EASEMENT STEWARDSHIP ENFORCEMENT PROTOCOL DEVELOPMENT

Activity 3 in the Phase II project was to develop and implement a conservation easement enforcement protocol. Staff approached this activity by developing an agency operational order to address conservation easement stewardship. This document gives guidance to all DNR employees on the department expectations around conservation easement stewardship activities, including enforcement. The general enforcement flow is as follows:

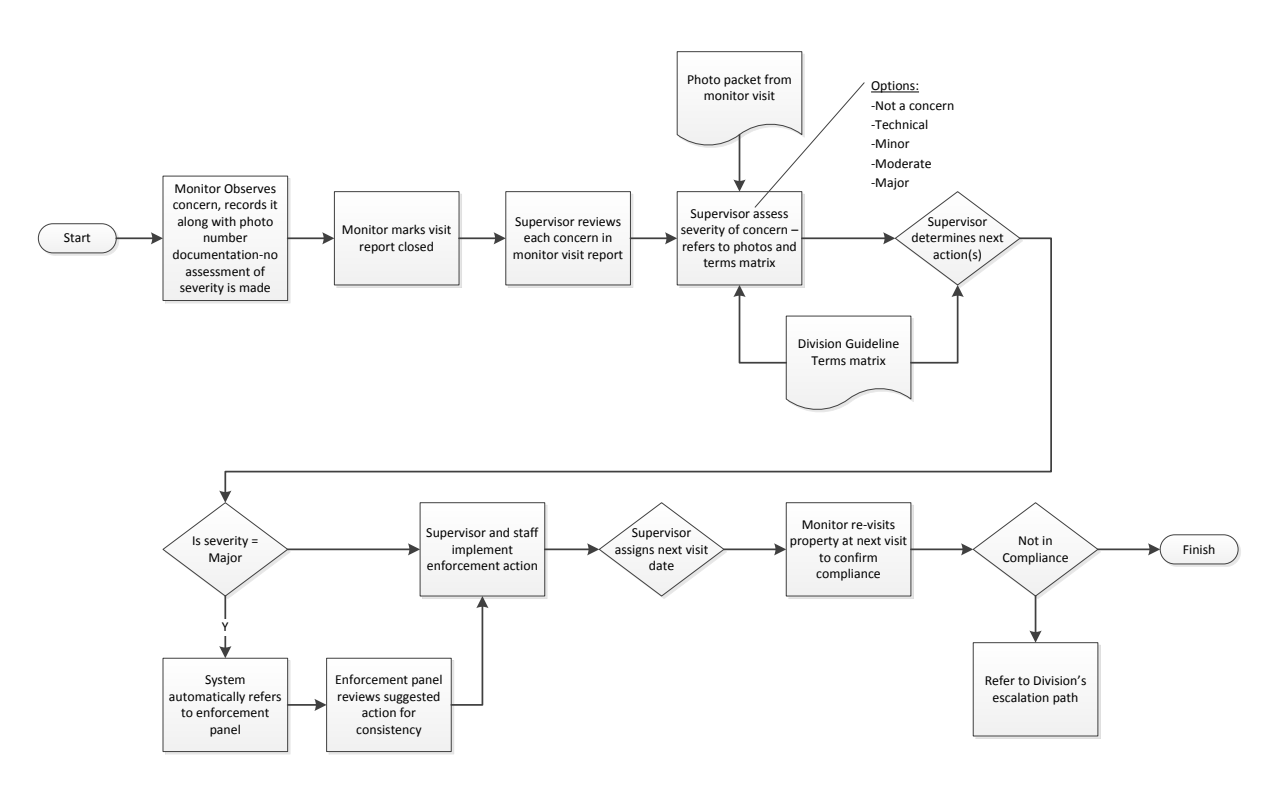

#### General Flow Chart for Monitor Visit with Concern Noted

#### The key points in the generic flow shown above are:

- 1. The monitor does not assess the concern, but only describes the condition and provides photographic documentation for further review.
- 2. The supervisor uses the monitor's descriptions and photographs along with the division guidelines for this term to determine if there is a violation and if so, its severity.
- 3. The division guidelines will also suggest enforcement actions that should be followed.
- 4. If the severity is Major or if the supervisor specifies, the violation is referred to the next meeting of the Conservation Easement Enforcement Advisory Panel for review. This cross division group provides suggestions for enforcement and ensures that violations are dealt with consistently across the DNR.
- 5. The enforcement action is taken.
- 6. During the next easement monitoring visit, compliance is verified.
- 7. If the easement is still in violation, each division specifies in their guideline document the appropriate escalation path.

The next two pages provide examples in draft status of the Fisheries Section's guidelines used to assess severity and next actions.

## Fisheries Draft Assessment of Trout Stream Concerns and Actions to Take

|                        |                                   |                        | Con        | cern Sev | verity | Action                               |
|------------------------|-----------------------------------|------------------------|------------|----------|--------|--------------------------------------|
| Easement<br>Term       | within Ease-<br>ment Corridor     | Concern<br>Sub Type    | Mi-<br>nor | Mod      | Major  | Enforce or<br>Adopt into<br>Baseline |
| Public Access          | No Fishing/ Tres-<br>passing Sign | -                      |            |          | Х      | enforce                              |
| Tillage                | Any                               | -                      |            |          | Х      | Notify LUGs                          |
| Building/<br>Structure | Deer Stand                        | Portable               | Х          |          |        | adopt                                |
|                        |                                   | Permanent              | Х          |          |        | adopt                                |
|                        | Field Road                        | Rock through<br>stream | Х          |          |        | adopt                                |
|                        | "                                 | Cement                 |            |          | Х      | enforce                              |
|                        | Fence                             | Wood                   | Х          |          |        | resolve                              |
|                        | "                                 | Barbed wire            | Х          |          |        | resolve                              |
|                        | "                                 | Electric               | Х          |          |        | resolve                              |
|                        | "                                 | Line fence             | Х          |          |        | resolve                              |
|                        |                                   | 5' from stream         |            |          | Х      | enforce                              |
|                        | Livestock Shed                    | 60' from<br>stream     | х          |          |        | adopt                                |
|                        | Livestock Rub<br>Post/feed bins   | -                      | Х          |          |        | resolve                              |
|                        |                                   | Cement foot-<br>ings   |            |          | Х      | resolve                              |
|                        | Bridge                            | Nofootings             |            |          | Х      | resolve                              |
|                        |                                   | Dock posts             |            |          | Х      | resolve                              |
|                        | <i>RV</i> Camper                  | -                      | Х          |          |        | resolve                              |
|                        |                                   | 5' from stream         |            |          | Х      | enforce                              |
|                        | Cabin                             | 60' from<br>stream     |            |          | Х      | enforce                              |
|                        | Outhouse                          | -                      |            |          | Х      | enforce                              |
|                        | Fire pit                          | Rock-built             | Х          |          |        | adopt                                |
|                        | "                                 | Ring pit               | Х          |          |        | adopt                                |
| Dumping                | Metal                             | Farm Equip-<br>ment    |            |          | Х      | enforce                              |
|                        | "                                 | Car                    |            |          | Х      | enforce                              |
|                        | "                                 | Misc. Debris           | Х          |          |        | resolve                              |
|                        | Sand (non-native)                 | -                      |            |          | Х      | enforce                              |
| Cutting of Trees       | Multiple Saplings                 | -                      | Х          |          |        | adopt                                |
|                        | Multiple Mature                   | -                      | [          |          | Х      | resolve                              |
| Burning                | Tree stump                        | -                      | Х          |          |        | resolve                              |
| Changing Stream        | Excavating Equip-<br>ment         | -                      |            |          | Х      | enforce                              |
|                        | Man-Made Rock<br>Dam              | Blocking Chan-<br>nel  |            |          | Х      | enforce                              |

### **Fisheries Enforcement Protocol Flow Chart including Escalation Paths**

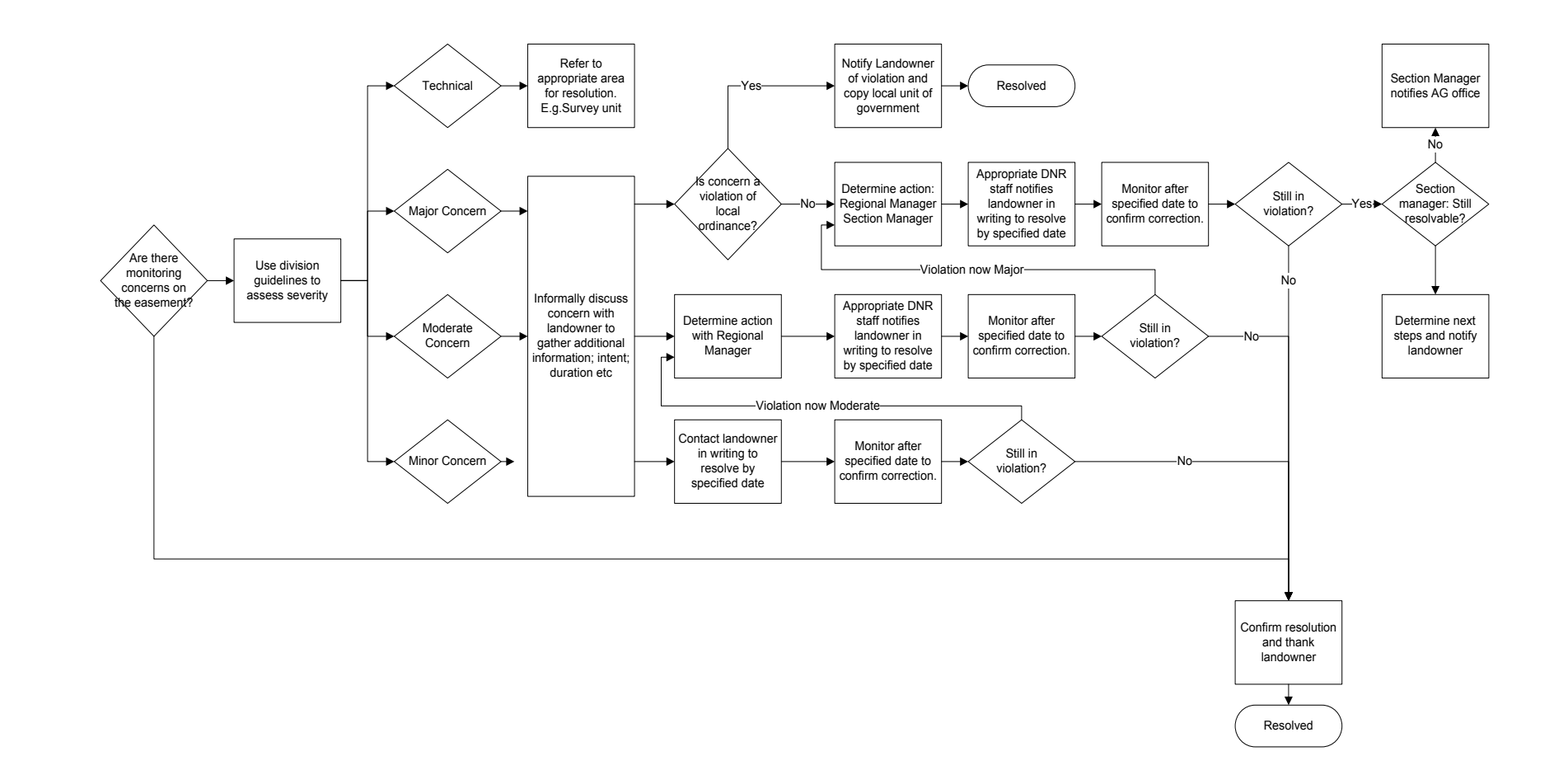

The Conservation Easement Stewardship Operational Order (See Appendix 5) has the following section relating to Enforcement.

#### **ENFORCEMENT PROTOCOL**

It is the DNR's policy to uphold and enforce its conservation easements. The enforcement protocol is initiated whenever an easement concern is identified during a Conservation Easement Monitoring event that has a severity of Minor, Moderate or Major. Based upon the easement term or covenant, the division guidelines specify both the process to determine the severity as well as the next action steps for a chosen severity for that easement term or covenant. In all cases, the goal is to make every attempt to maintain the landowner relationship, be cooperative, and resolve the issue on a local level. Severe issues will be reviewed and actions recommended by the Conservation Easement Enforcement Advisory Panel.

- 1. <u>Initiate Enforcement action.</u> CERM refers to enforcement protocol actions in the Conservation Easement Stewardship division guidelines to initiate enforcement. Minor concerns are resolved with local actions while appropriate district/regional managers become involved for moderate and severe concerns as depicted in the enforcement protocol action specified in the division guidelines.
- Prosecution Action. When specified by division guidelines, the Enforcement Division will be consulted for possible citation and further civil action as stated under Minnesota Statutes § 92.70 (Land Use Trespass). For all severe issues the Conservation Easement Enforcement Advisory Panel will participate in recommending further action.
- 3. <u>Resolve Enforcement Action.</u> When a resolution is reached, the enforcement proceedings are recorded in a separate document and attached to the completed Monitor Visit record into the conservation easement computer system for future reference along with a next monitoring date. Documents are filed by the division according to document record retention system policy.
- 4. <u>Follow-up</u>. Resolution is confirmed with a follow-up Monitor Event visit scheduled to occur on or before the indicated next monitoring date specified as part of the resolution.

The division guidelines document is the cornerstone reference to enforcement and provides personnel with consistent guidance on how to assess concerns and what the appropriate enforcement actions to take for the severity determined. The operational order gives divisions until November 11, 2014 to create and approve this guideline.

As the DNR obtains more experience with easement monitoring and enforcement activities, these guideline documents can be readily updated to reflect new policies and enforcement recommendations that support the overall stewardship of conservation easements and ensure these protected properties retain their conservation values into the future.

## **APPENDICES**

## **APPENDIX 1**

The following describes the generic flow of steps required to generate and approve a baseline report for a conservation easement. The Phase II project dealt exclusively with generating retroactive baselines for easements that were acquired in the past. Because of this, any time a violation of terms and conditions was noted, it was necessary to determine if the condition was likely to have been on the easement at the time of original acquisition or if the landowner had violated the easement. Note that Trout Stream easement baselines were entirely generated by the computer and assembled into the final PDF document while baselines for other easement types used the computer generated documents to supplement information in Microsoft Word documents.

## General Process Steps to Create a Retroactive Baseline Property Report

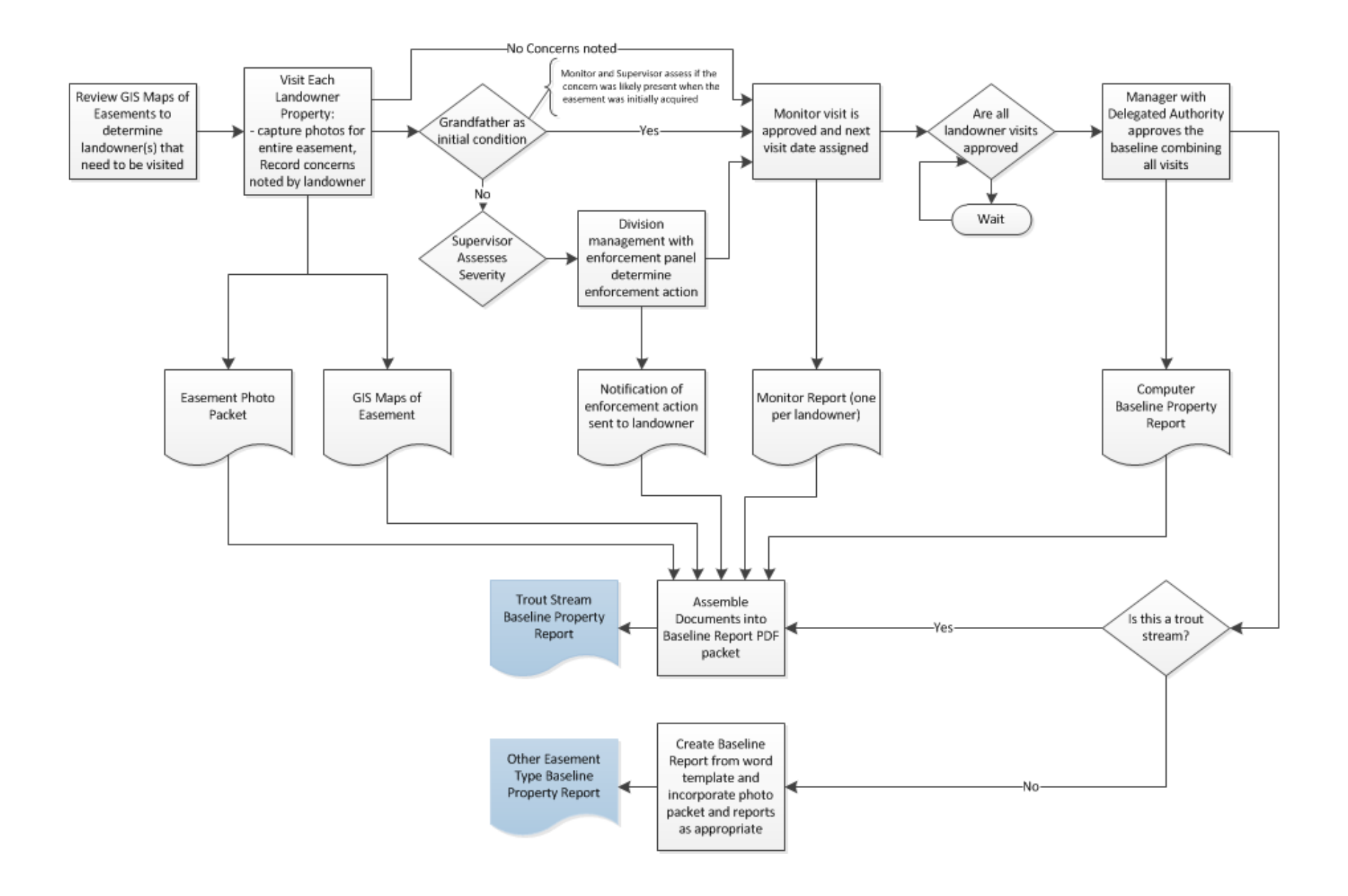
#### **APPENDIX 2**

The following two pages depict the geoprocessing flow chart that has inputs of the Land Records System data, division easement shapefiles and County Parcel information and creates a new version of the Conservation Easement geodata. The second page shows the flows that compare this new version to the current version and extracts any changes and additions that are used to update the information in the Access database that houses the Conservation Easement Monitoring System data. Both flows are run on a regular basis to synchronize the Easement Monitoring data to the division shapes and any changes made to the Land Records System

# **Conservation Easement Geoprocessing**

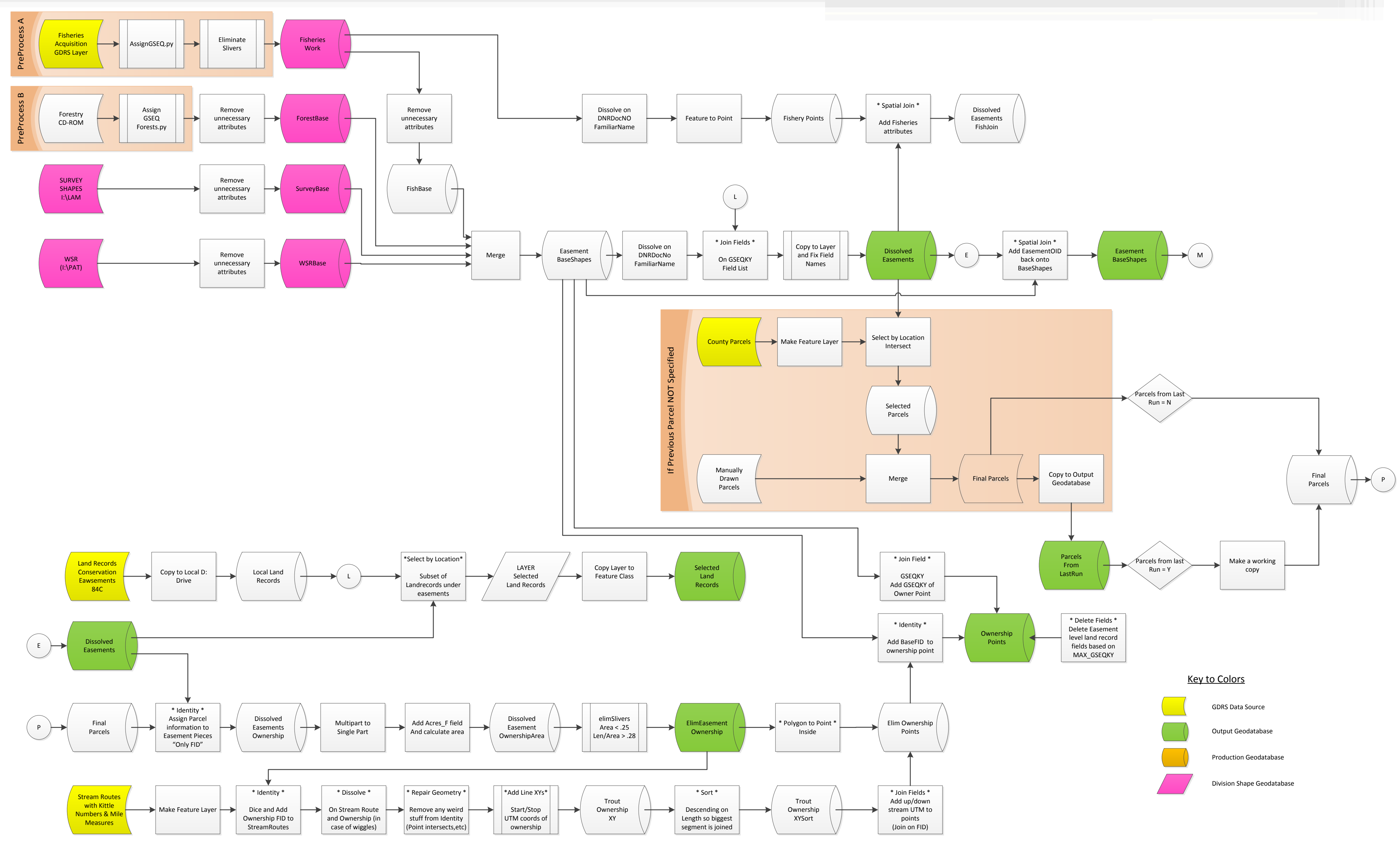

# **Conservation Easement Geoprocessing**

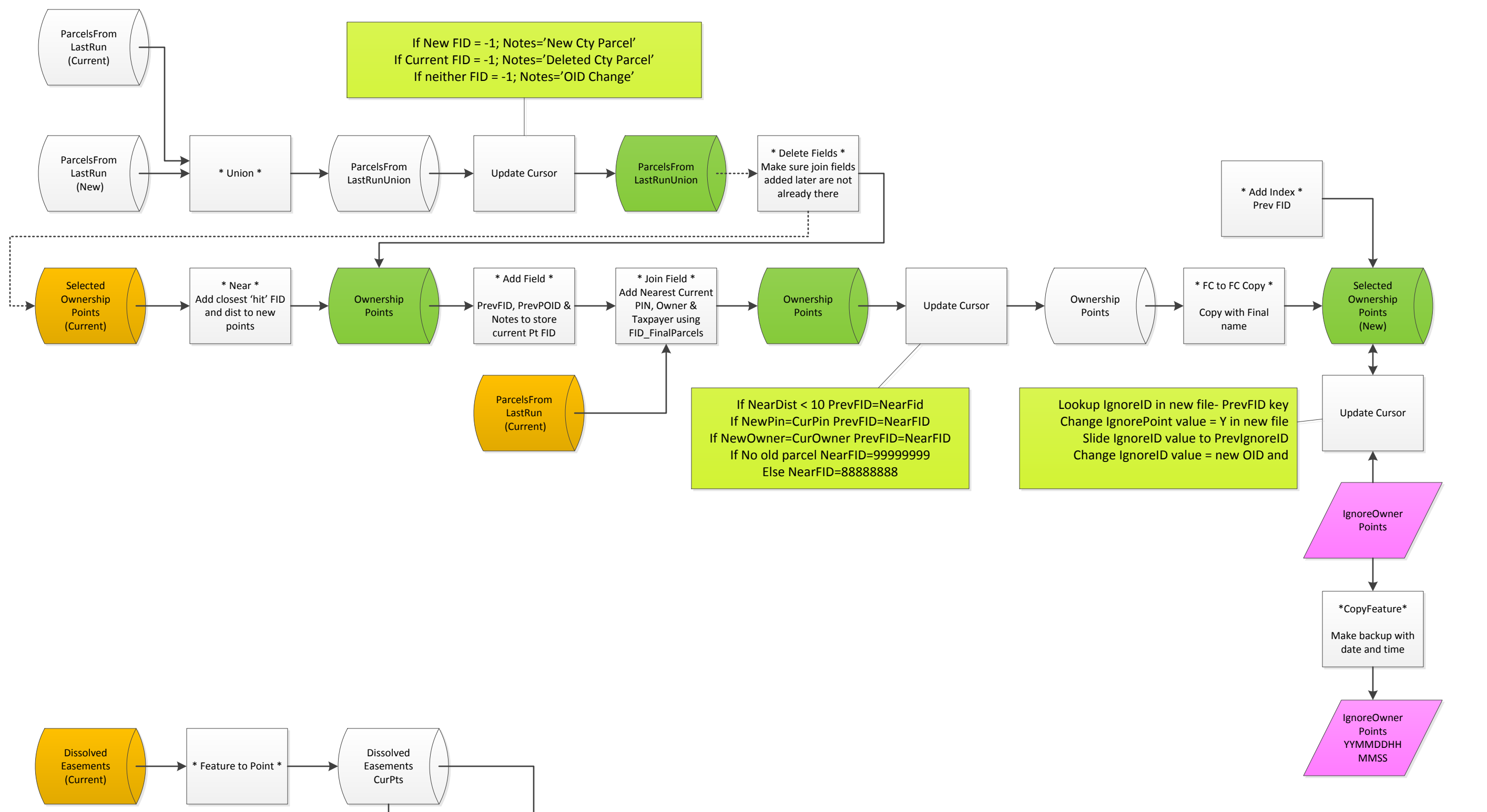

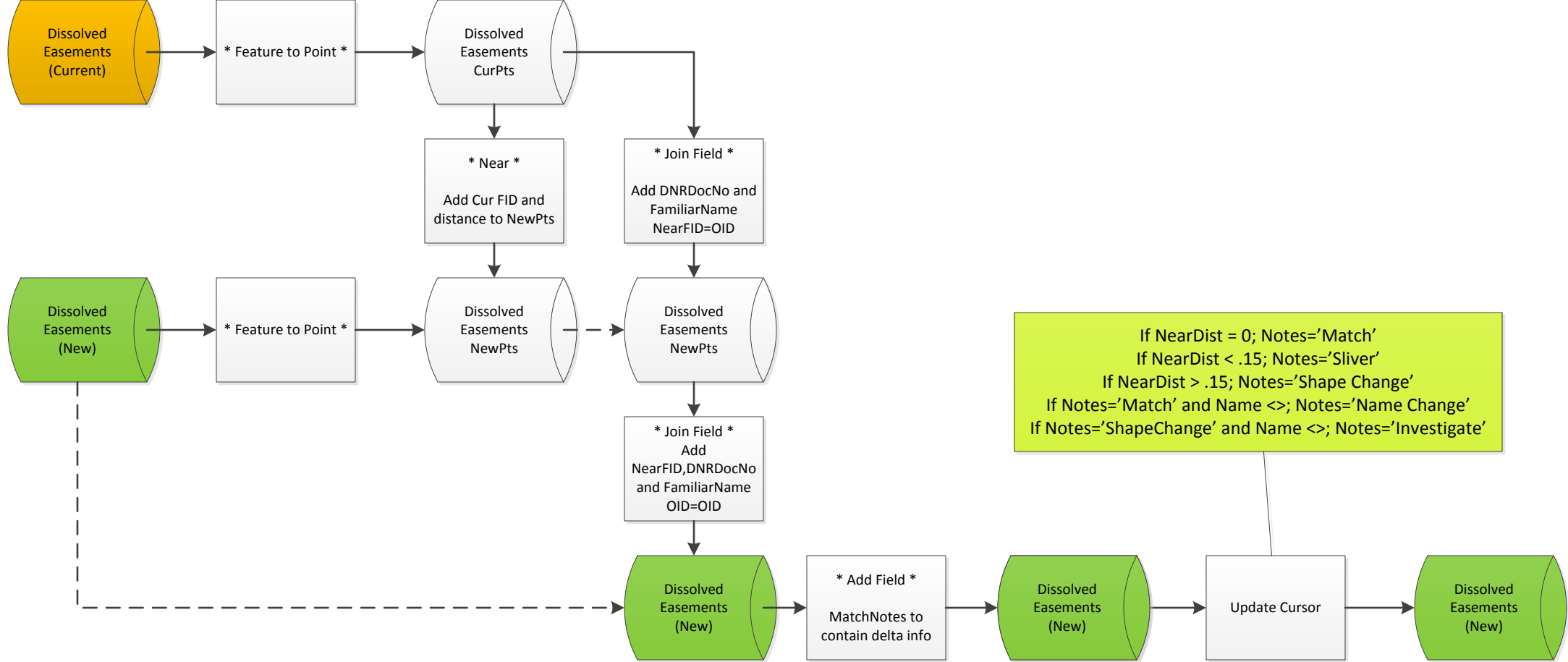

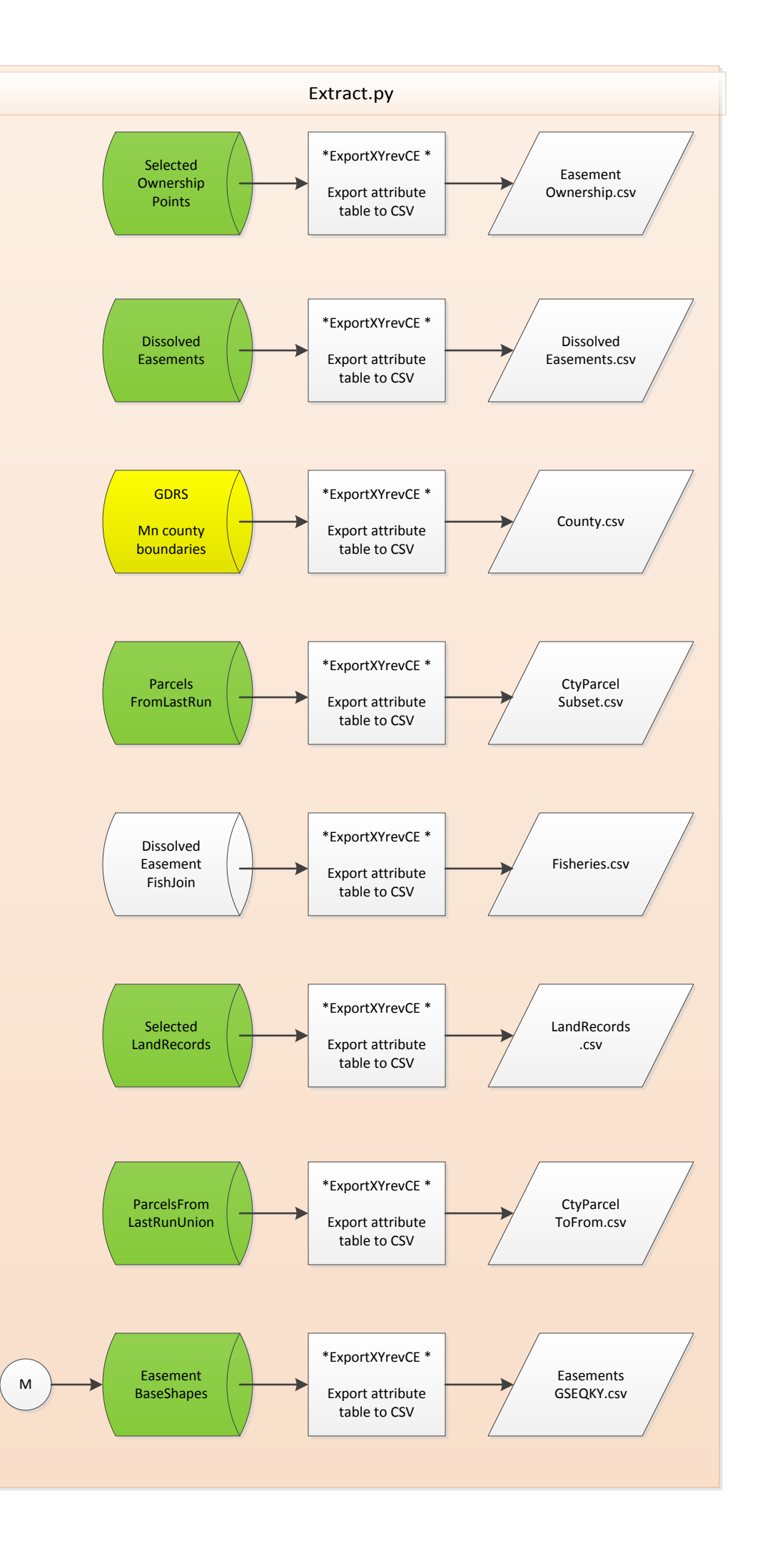

Executing: OwnershipTest D:\ArcGIS\Default.gdb D:\KilbergGISData\Staging.gdb "I:\PAT\Recreation Systems\Scenic Easements\GIS\ Scenic\_Easements\_Inventory.gdb\WSR\_Master" "I:\LAM\Conservation Easements\MonitoringResources\Geodatabases\DivisionShapes.gdb\PreProc\ SurveyShapes" "I:\LAM\Conservation Easements\MonitoringResources\Geodatabases\DivisionShapes.gdb\PreProc\ForModel\_output" "I:\LAM\ Conservation Easements\MonitoringResources\Geodatabases\DivisionShapes.gdb\PreProc\Fisheries\_Work" v:/gdrs/data/org/us\_mn\_state\_dnr/ plan\_parcels\_in\_minnesota/plan\_parcels\_in\_minnesota.gdb/parcels\_in\_minnesota "I:\LAM\Conservation Easements\MonitoringResources\ Geodatabases\DivisionShapes.gdb\Parcel Fix GDRS" V:/core/lam/core/lam/projects/donK/CeaseAllownFC.gdb/AllQuery # v:\gdrs\data\pub\ us\_mn\_state\_dnr\water\_measured\_kittle\_routes\water\_measured\_kittle\_routes.gdb\streams\_with\_measured\_kittle\_routes Start Time: Thu Feb 28 12:03:58 2013 Running script OwnershipTest... \_\_\_\_\_ Beginning processing... Workspace: D:\ArcGIS\Default.gdb Output Space: D:\KilbergGISData\Staging.gdb WSR Input FC: I:\PAT\Recreation Systems\Scenic Easements\GIS\Scenic Easements Inventory.gdb\WSR Master Surveyed Shapes FC: I:\LAM\Conservation Easements\MonitoringResources\Geodatabases\DivisionShapes.gdb\PreProc\SurveyShapes Forestry Shapes FC: I:\LAM\Conservation Easements\MonitoringResources\Geodatabases\DivisionShapes.gdb\PreProc\ForModel output Fishery Input FC: I:\LAM\Conservation Easements\MonitoringResources\Geodatabases\DivisionShapes.gdb\PreProc\Fisheries\_Work County Parcels Layer: v:/gdrs/data/org/us\_mn\_state\_dnr/plan\_parcels\_in\_minnesota/plan\_parcels\_in\_minnesota.gdb/parcels\_in\_minnesota Manual Parcel Layer: I:\LAM\Conservation Easements\MonitoringResources\Geodatabases\DivisionShapes.gdb\Parcel Fix GDRS Use Existing Parcel: Land Records 40 info: V:/core/lam/core/lam/projects/donK/CeaseAllownFC.gdb/AllQuery Kittle Data: v:\gdrs\data\pub\us\_mn\_state\_dnr\water\_measured\_kittle\_routes\water\_measured\_kittle\_routes.gdb\ streams\_with\_measured\_kittle\_routes 0:00:29 Copy Land records file to local GDB... 0:05:23 Processing..EasementBase\_WSR 0:06:23 Processing..EasementBase\_Survey 0:06:50 Processing..EasementBase\_Forest 0:07:16 Processing..EasementBase\_Fish 0:07:46 Dissolve Fisheries Layer. 0:07:55 Create Fisheries Point data.. 0:07:58 Merge Division base data.. 0:08:15 Join important LandRecords fields to base data.. 0:08:50 Create Dissolved Easements with messy field names.. 0:08:58 Change Dissolved Easement field names in layer and save to disk.. 0:09:03 Join Fishery points to Dissolved Easements.. 0:09:06 Create County Parcel Layer.. 0:09:11 Select Parcels Under Easements.. 0:12:23 Copy Selected Parcels.. 0:12:41 Merge with Parcel Fixes.. 0:12:56 Save a Copy for Future Runs.. 0:13:06 Assign Ownership to Dissolved Easement Pieces.. 0:13:37 Run Multipart to Singlepart.. 0:13:44 Add Acres field to Ownership shapes.. 0:13:44 Calculate the number of acres.. 0:13:54 Eliminate Slivers - Pass 1.. 0:14:25 Eliminate Slivers - Pass 2.. 0:14:43 Create Ownership Points.. 0:14:48 Create Route Kittle Number Layer.. 0:14:52 Identify trout stream info into Easement ownership pieces.. 0:19:01 Dissolve Stream Route segments.. 0:22:38 Repair any geometry issues from the Identity and Dissolve.. 0:23:43 Calculate Upstream and Downstream UTMs.. 0:27:28 Sort longest segments to top of group.. 0:27:55 Index for the following join.. 0:27:58 Join Fields from longest segment back to Ownership Points with UTMs.. 0:28:46 Create Local Land records Layer.. 0:28:48 Select Land Records with easements from Layer... 0:29:15 Identity Land records FID to Ownership points using easement base shapes.. 0:29:26 Join Field GSEQKY to Ownership Points from easement base shapes.. 0:30:11 Copy final Land Records to output folder.. Process Complete Review Results and Run Extract Routine Completed script OwnershipTest... Succeeded at Thu Feb 28 12:34:23 2013 (Elapsed Time: 30 minutes 25 seconds

Executing: ProcessOwnershipCompareDevelopment D:\ArcGIS\Default.gdb D:\KilbergGISData\Staging.gdb D:\ KilbergGISData\CE Shapes.gdb Start Time: Thu Feb 28 12:50:18 2013 Running script ProcessOwnershipCompareDevelopment... \_\_\_\_\_ Beginning processing... Workspace: D:\ArcGIS\Default.gdb Output Space: D:\KilbergGISData\Staging.gdb Current Production GDB: D:\KilbergGISData\CE Shapes.gdb Process the County Parcel polygons 0:00:00 Union new and current Cty Parcels to identify from/to changes.. 0:00:26 Add field to new parcels to store existing FIDs.. 0:00:27 Assign Match Notes.. Process the ownership points 0:00:34 Delete any fields added to ownership points during previous runs.. NEAR FID deleted NEAR DIST deleted PrevFID deleted PrevPOID deleted MatchNotes deleted PIN deleted OWNER NAME deleted TAX NAME deleted FID\_FinalParcels\_1 deleted PIN<sup>1</sup> deleted OWNER\_NAME\_1 deleted TAX NAME 1 deleted 0:00:39 Find nearest current ownership point to the new ones.. 0:00:46 Add field to New Points to store existing FIDs.. 0:00:47 Add current ownership attributes to new points.. 0:01:48 Add previous ownership attributes to new points.. 0:02:57 Assign value to PrevFID field.. 0:03:03 Make the output ownership point file and index PrevFID.. Process the dissolved easement shapes 0:03:09 Make point files from new and current dissolved easements.. 0:03:14 Find nearest old Easement point to the New easements points.. 0:03:15 Add current DNRDocNo and FamName to New points.. 0:03:19 Add current Information to New points.. 0:03:23 Add fields to new points to store existing FIDs value.. 0:03:24 Assign Match Notes. 0:03:30 Created Backup table ..C:/Documents and Settings/dokilber/My Documents/ArcGIS/Default.gdb/ ignoreTable20130228125510 0:03:30 Reassign 'Points to Ignore' to their new FID value.. Completed script ProcessOwnershipCompareDevelopment... Succeeded at Thu Feb 28 12:55:49 2013 (Elapsed Time: 5 minutes 31 seconds) Executing: OwnershipExtract2 D:\ArcGIS\Default.gdb D:\KilbergGISData\Staging.gdb G:\ AccessFixedData\_2013Feb28 Start Time: Thu Feb 28 13:20:03 2013 Running script OwnershipExtract2... Beginning processing... Workspace: D:\ArcGIS\Default.gdb Geodatabase to Extract: D:\KilbergGISData\Staging.gdb Output CSV Folder: G:\AccessFixedData 2013Feb28 0:00:00 Export Ownership Points... 0:00:23 Export Easements... 0:00:28 Export County names and codes... 0:00:39 Export Parcel information used in last run... 0:01:12 Export Fishery easement information to csv file.. 0:01:16 Export land record data... 0:01:57 Export CtyParcel ToFrom... 0:02:07 Export Easement Base GSEQKYs... Completed script OwnershipExtract2... Succeeded at Thu Feb 28 13:23:55 2013 (Elapsed Time: 3 minutes 52 seconds)

#### **APPENDIX 3**

The following is an example of an assembled Trout Stream easement baseline property report. The report consists of several computer generated reports combined into a single PDF report. The component reports are the Baseline Report, a GIS easement map set, a monitoring report for each property parcel that is included in the easement legal description and a photo packet of photos taken during the initial visit to the property. Each monitoring report and the final baseline report carry the digital signatures of the Fish and Wildlife management authorized to approve the reports.

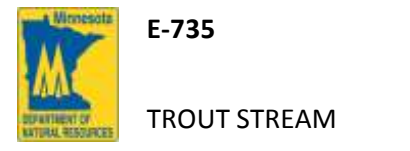

# Trout Stream Baseline Report

Today's Date:

6/2/2014

Lester River AMA- 11A Arthur Westerlund

Original Grantor: Arthur Westerlund

| Stream Name:                                                                                             | Lester River                                |                                     |                     | Acquis                           | sition Nmbr:                 | E-735                                   |                            | Tributary Number:                            | S-005        |           |
|----------------------------------------------------------------------------------------------------|---------------------------------------------|-------------------------------------|---------------------|----------------------------------|------------------------------|-----------------------------------------|----------------------------|----------------------------------------------|--------------|-----------|
| Project Name:                                                                                            | LESTER RIVER                                |                                     |                     | Acqu                             | isition Date:                | 4/20/1979                               |                            | Stream Feet:                                 |              | 430.0     |
| County:                                                                                                  | Saint Louis                                 |                                     |                     | Easeme                           | ent Acerage:                 | 0.4                                     | Wi                         | dth from Centerline:                         |              | 66.0      |
| Cty Doc No:                                                                                              | 293775                                      |                                     | 84C:                | Y P                              | arcel Nmbr:                  | 11A                                     |                            | One Sided Feet:                              |              | 430.0     |
| Amount Paid:                                                                                             |                                             |                                     |                     | Ease                             | ment Value:                  |                                         | Monitor Interval (Months): |                                              |              | 36        |
| UpStream East                                                                                            | ting: <b>570445.0</b>                       | UpStream N                          | orthing:            | 5198495.0                        | Down                         | Stream Easting:                         | 570459.0                   | DownStream No                                | orthing:     | 5198436.2 |
| Directions to Propert                                                                                    | <b>y</b> :                                  |                                     | Location o          | of Access:                       |                              |                                         | Other Ease                 | ement Information:                           |              |           |
| Directions From<br>southwest on N                                                                        | Duluth Area Fisher<br>Shore Dr. toward R    | ies Office: Head<br>Syan Rd1 Miles, | Access s<br>crosses | stream from th<br>the Lester Riv | ne point whe<br>er. Walk dov | ere the Lismore Rd<br>wnstream to reach | 1                          | Signs in Place                               | e? 🔍 Ye      | es 🔍 No   |
| Take the first right onto Ryan Rd5 Miles, Turnthe upstrearight onto Old N Shore Rd3 Miles, Continue onto |                                             |                                     | tream bounda        | ream boundary of the easement.   |                              |                                         | Pasture                    | ł?                                           | es 🔍 No      |           |
| Ryan Rd. 2.3 Mi<br>Miles, Continue                                                                       | les, Turn left onto L<br>onto N Tischer Rd. | ismore Rd. 5.0<br>.4 Miles,         |                     |                                  |                              |                                         |                            | Stile                                        | s? 🔍 Ye      | es 🔍 No   |
| Continue onto Z<br>onto Jean Dulut                                                                       | Zimmerman Rd. 2 M<br>h Rd5 Miles, Turn      | liles, Turn right<br>left onto      | Access              | Type: 🔿 Leg                      | gal 💿 Inform                 | mal                                     | Land                       | downer/Representativ<br>present on site visi | νe<br>t? Ογι | es 🖲 No   |

| Parcels Included in Easement |             |                    |      |       |      |         |      |
|------------------------------|-------------|--------------------|------|-------|------|---------|------|
|                              | County      | Parcel ID          | Twn  | Range | Sect | Frty    | GLot |
| 69                           | SAINT LOUIS | 137-520-0010-00170 | 51 N | 14 W  | 2    | 11 NENE | 0    |
| 69                           | SAINT LOUIS | 137-520-0010-00170 | 51 N | 14 W  | 2    | 11 NENE | 0    |
|                              | <b>2</b> P  | roperties          |      |       |      |         |      |

| DNR Mo   | nitor ID: <mark>stspeltz</mark> |     |    |      |       |
|----------|---------------------------------|-----|----|------|-------|
| Name:    | Steven Speltz                   |     |    |      |       |
| Title:   | Project Specialist              |     |    |      |       |
| Phone:   | (218) 525-0853                  |     |    |      |       |
| eMail:   | steven.speltz@state.mn.us       |     |    |      |       |
| Address: | 5351 N Shore Dr                 |     |    |      |       |
| City:    | Duluth                          | ST: | MN | Zip: | 55804 |

Date of Baseline Visit:

12/31/2013

Date Entered: 11/8/2013 10:26:01 AM

Monitor Signature:

2th fort

| EASEMENT TERMS A                                                                                                    | ND DESCRIPTION OF CURRENT CONDITIONS                                                                                                    |                          |  |  |  |  |
|----------------------------------------------------------------------------------------------------|----------------------------------------------------------------------------------------------------|--------------------------|--|--|--|--|
| E-735<br>CONSERVATION EASEMENT TERM                                                                                                    | Describe Current Condition of Property                                                                                                    | Supporting Photograph(s) |  |  |  |  |
| 1. Permit the development of fish habitat in the above described area, including tree planting, fencing, erosion control, installation of instream structures, posting of signs, and such other improvements as are deemed necessary.                                                                                                    | Nothing was observed that would prevent the development of fish habitat. No DNR habitat improvement structures were observed.                                                                                                    | All Photos               |  |  |  |  |
| 2. Permit angling by the public in the above described area.                                                                                                    | Nothing was observed that would prevent the public from angling in the described area.                                                                                                    | All photos               |  |  |  |  |
| 3. Shall not place or erect any structure or building in the easement area without prior written approval of the party of the second part.                                                                                                    | No structures or the remains of removed structures were observed in the easement area.                                                                                                    | All Photos               |  |  |  |  |
| 4. Agree to cooperate in the maintenance and enhancement of fishing in the above described area by doing no excavating, filling, dumping, tree cutting, burning or changing of the stream course, without prior written approval of the party of the second part. A change in the stream course also requires a special permit issued by the Division of Waters of the Department of Natural Resources. | Mowing and clearing observed within easement area. No other<br>excavating, filling, dumping, tree cutting, burning, or changing of the<br>stream course was observed within the easement area. No written<br>approval from the grantee exists allowing for deviance from the above<br>terms. | Photos 5 7 9 10          |  |  |  |  |
|                                                                                                    | For PID: 137-520-0010-00170 the following exception was noted:                                                                                                    |                          |  |  |  |  |
|                                                                                                    | Mowing and clearing within easement Photos 5 7 9 10                                                                                                    |                          |  |  |  |  |
|                                                                                                    | Letter drafted-sent 10/29/13; Follow-up letter mailed-11/19. Met onsite;<br>all is OKJordan. Lester River AMA 11 surrounds this AMA and a baseline<br>report was not created last year, I recommend this AMA be revisited while<br>a baseline on AMA 11 is createdAV                         |                          |  |  |  |  |
| The right to use the land in Tracts I through IV, including the right of angling in said stream and the right to use the water in said stream for domestic purposes, including watering cattle and other stock, consistent with the rights and privileges granted in this easement.                                                                                                    | Nothing was observed that would restrict the current landowners from<br>utilizing the reserved rights described. No additional rights have been<br>granted in writing by the grantee.                                                                                                    | All Photos               |  |  |  |  |

| nesota         |         |           |                    |            |                | Bas         | eline Pa   | rcel            |            |                       |                       |
|----------------|---------|-----------|--------------------|------------|----------------|-------------|------------|-----------------|------------|-----------------------|-----------------------|
|                | UpStrea | m Easting | g: <b>570445.0</b> | UpStr      | ream Northing: | 5198495.0   | Dow        | nStream Easting | : 570459.0 | DownStream North      | ing: <b>5198436.2</b> |
| TOF<br>SOURCES |         | Parce     | el ID: 137-520-    | 0010-00170 | 0 C            | OUNTY PARCE | L INFORM   | ATION           | As of      | : 2012-09-11 00:00:00 |                       |
|                |         |           |                    | Land Ov    | wner           |             |            |                 | Tax Payer  |                       |                       |
|                |         | Name:     |                    |            |                |             | Name:      |                 | <b>\</b>   |                       |                       |
|                |         | Addl:     |                    |            |                |             | Line 1:    |                 |            |                       |                       |
|                |         | Line 1:   | DULUTH MN          | 55803      |                |             | Line 2:    | DULUTH MN 55    | 5803       |                       |                       |
|                |         | Line 2:   |                    |            |                |             | Line 3:    |                 |            |                       |                       |
|                |         | Line 3:   |                    |            |                |             | Year Built | 0               | Sale Date  |                       |                       |
|                |         |           |                    |            |                |             |            |                 |            |                       |                       |

**Comments Concerning Property:** 

| Date Approved:  | 4/15/2014 10:41:57 AM |                     | land la-       |
|-----------------|-----------------------|---------------------|----------------|
| Approver ID:    | anvarian              | Approver Signature: | Ann Mur        |
| Date Approved:  | 4/24/2014 1:48:03 PM  |                     | Timothy Doeman |
| Approver ID:    | tigoeman              | Approver Signature: | 10             |
| ID: 1120 EID: 5 | 83                    |                     | Page 3 of 3    |

# Trout Stream Conservation Easement Lester River AMA- 11A Arthur Westerlund - Features of Protected Property

County Doc No: 293775 DNR Doc No: E-735

Acquisition No:

Lester River Saint Louis County, Minnesota

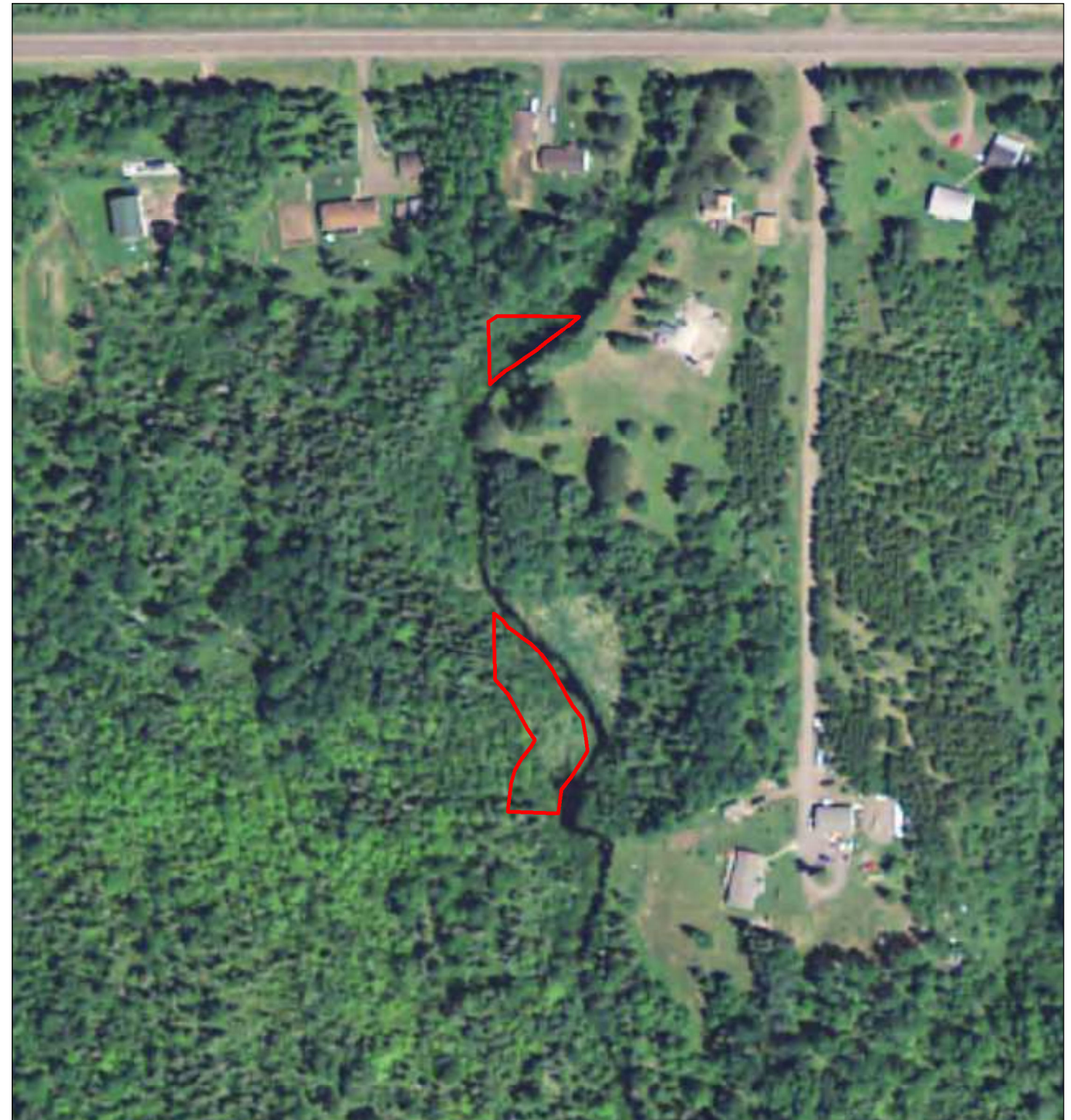

Subject Easement

Legal Access

Line Features

**Polygon Features** 

Data sources are cited on the page following the final map in this report. Map Prepared by Donald Kilberg, Jun 2014

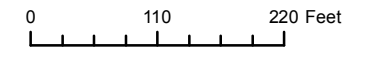

Note: This map shows the approximate relative location of property boundaries and other features but was not prepared by a professional land surveyor. This map is provided for informational purposes only and may not be sufficient or appropriate for legal, engineering, or surveying purposes.

© 2014 State of Minnesota. Department of Natural Resources

# Trout Stream Conservation Easement Lester River AMA- 11A Arthur Westerlund - Photo Points

County Doc No: 293775 DNR Doc No: E-735 Photo Packet: Baseline Acquisition No:

Lester River Saint Louis County, Minnesota

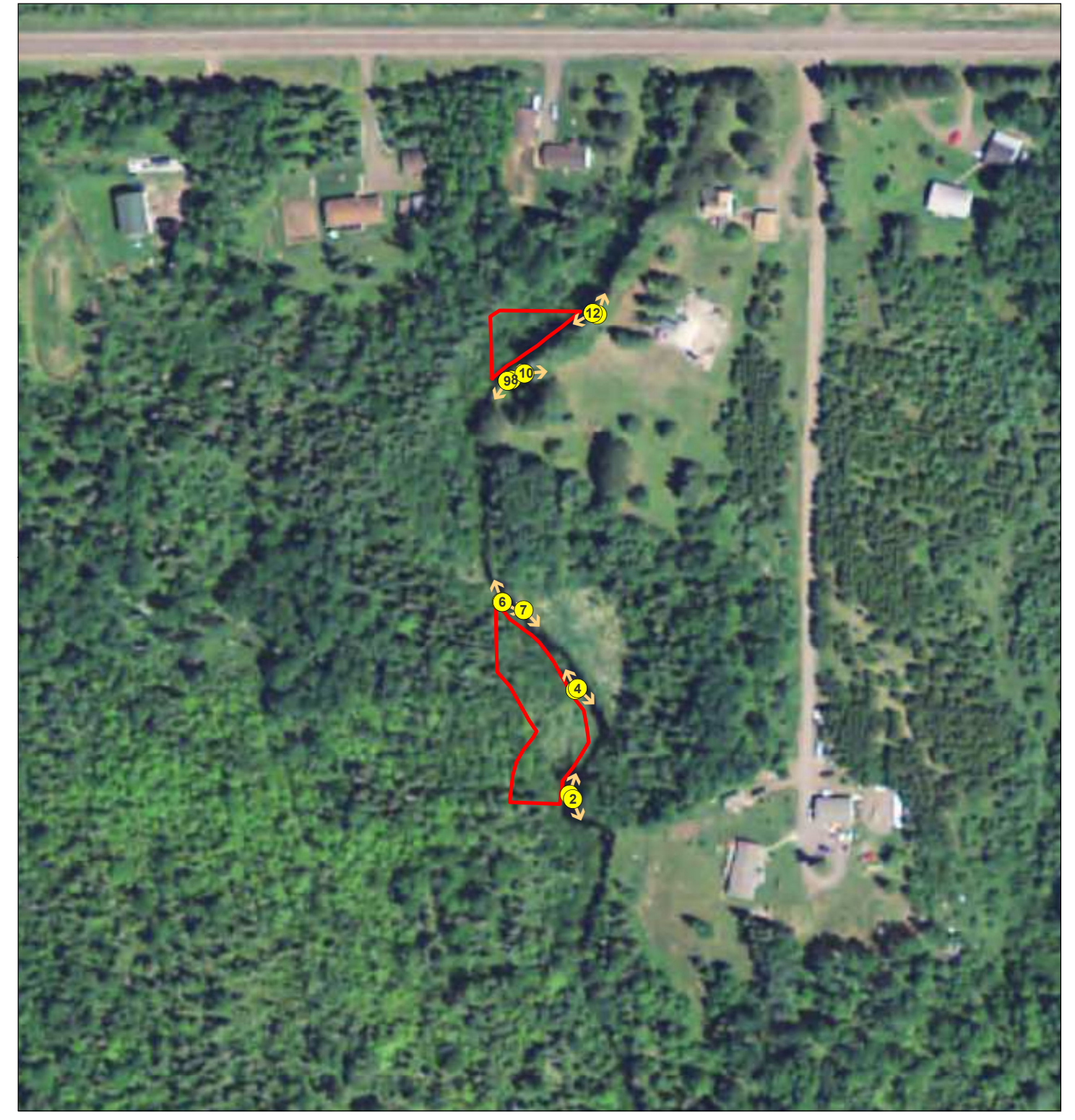

Subject Easement

0 110 220 Feet

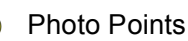

Note: This map shows the approximate relative location of property boundaries and other features but was not prepared by a professional land surveyor. This map is provided for informational purposes only and may not be sufficient or appropriate for legal, engineering, or surveying purposes.

Data sources are cited on the page following the final map in this report.

Map Prepared by Donald Kilberg, Jun 2014 © 2014 State of Minnesota. Department of Natural Resources

# Trout Stream Conservation Easement Ownership: Lester River AMA- 11A Arthur Westerlund

County Doc No: 293775 DNR Doc No: E-735

Acquisition No:

Lester River Saint Louis County, Minnesota

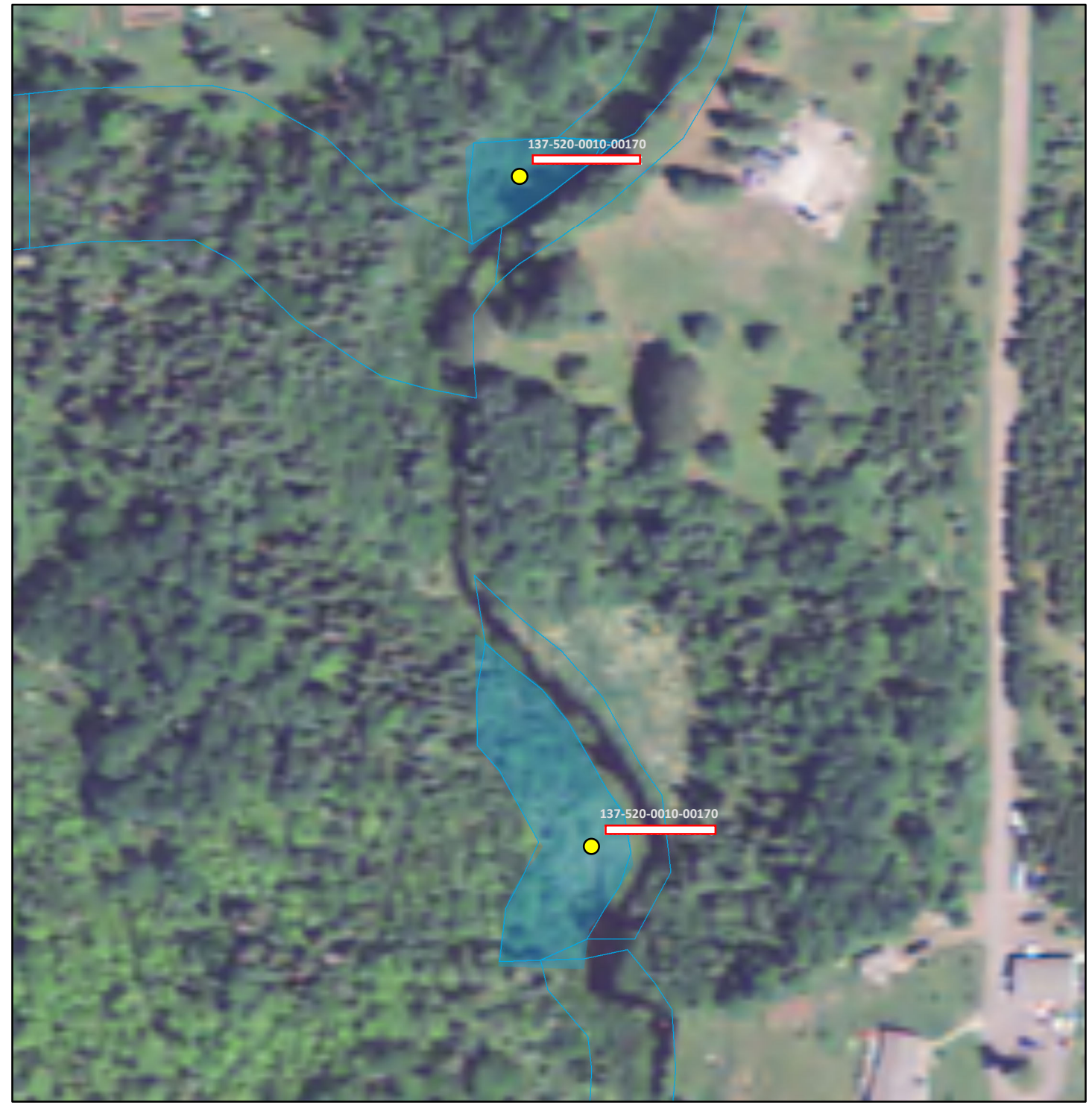

**Ownership Summary** 

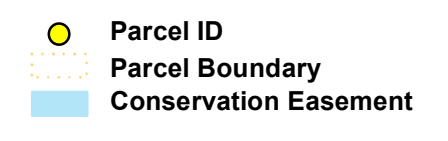

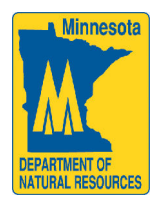

Note: This map shows the approximate relative location of property boundaries and other features but was not prepared by a professional land surveyor. This map is provided for informational purposes only and may not be sufficient or appropriate for legal, engineering or surveying purposes.

© 2014 State of Minnesota. Department of Natural Resources

80

Feet

0 20 40

Map Prepared by Donald Kilberg, Jun 2014

120

160

# Trout Stream Conservation Easement Ownership: Lester River AMA- 11A Arthur Westerlund

County Doc No: 293775 DNR Doc No: E-735

Acquisition No:

Lester River Saint Louis County, Minnesota

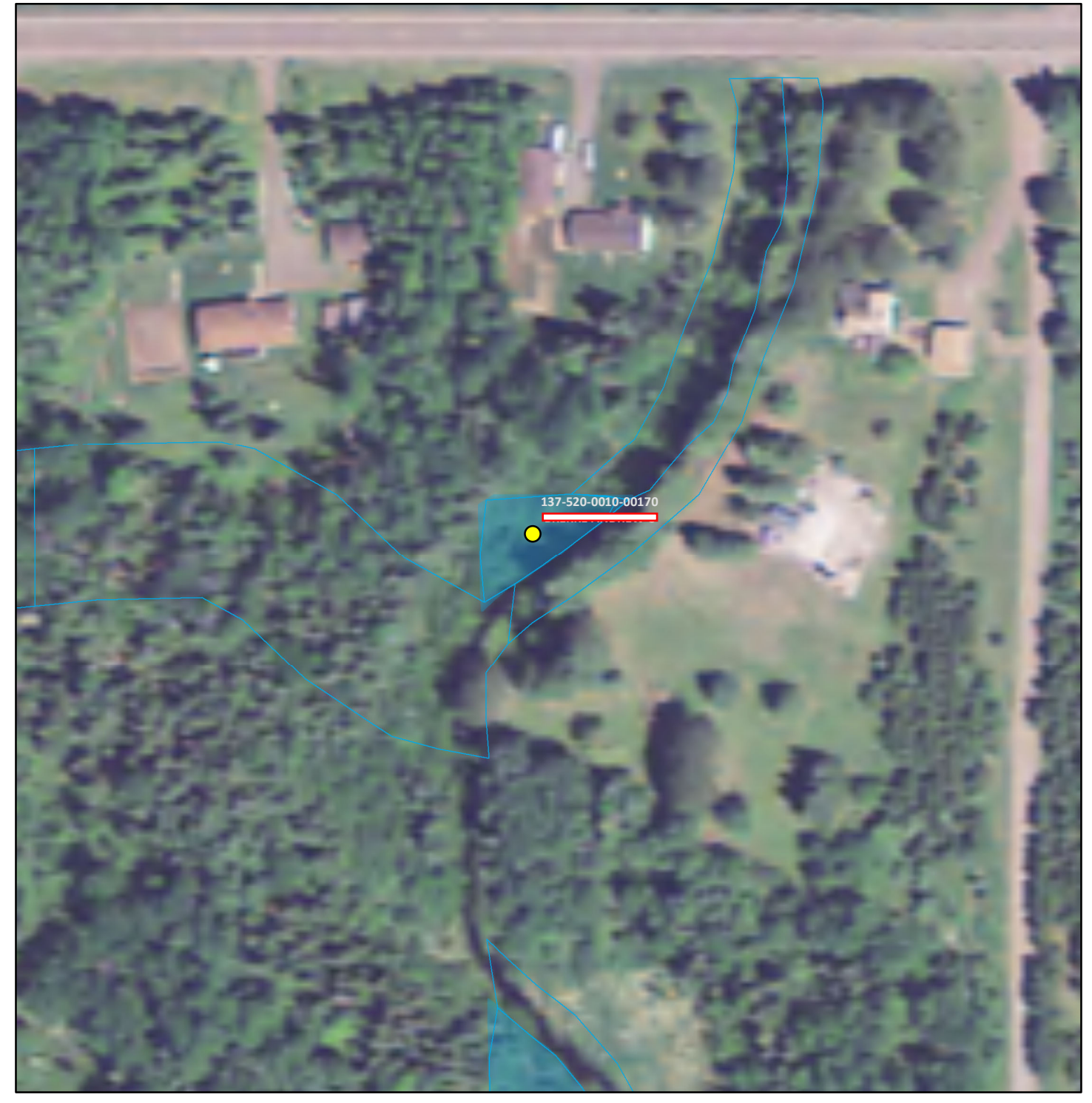

#### PIN: 137-520-0010-00170

DULUTH MN 55803 DULUTH MN 55803

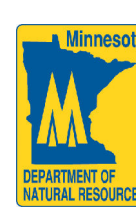

Note: This map shows the approximate relative location of property boundaries and other features but was not prepared by a professional land surveyor. This map is provided for informational purposes only and may not be sufficient or appropriate for legal, engineering or surveying purposes.

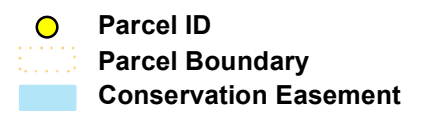

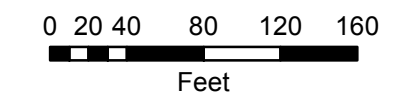

© 2014 State of Minnesota. Department of Natural Resources

Map Prepared by Donald Kilberg, Jun 2014

# Trout Stream Conservation Easement Ownership: Lester River AMA- 11A Arthur Westerlund

County Doc No: 293775 DNR Doc No: E-735

Acquisition No:

Lester River Saint Louis County, Minnesota

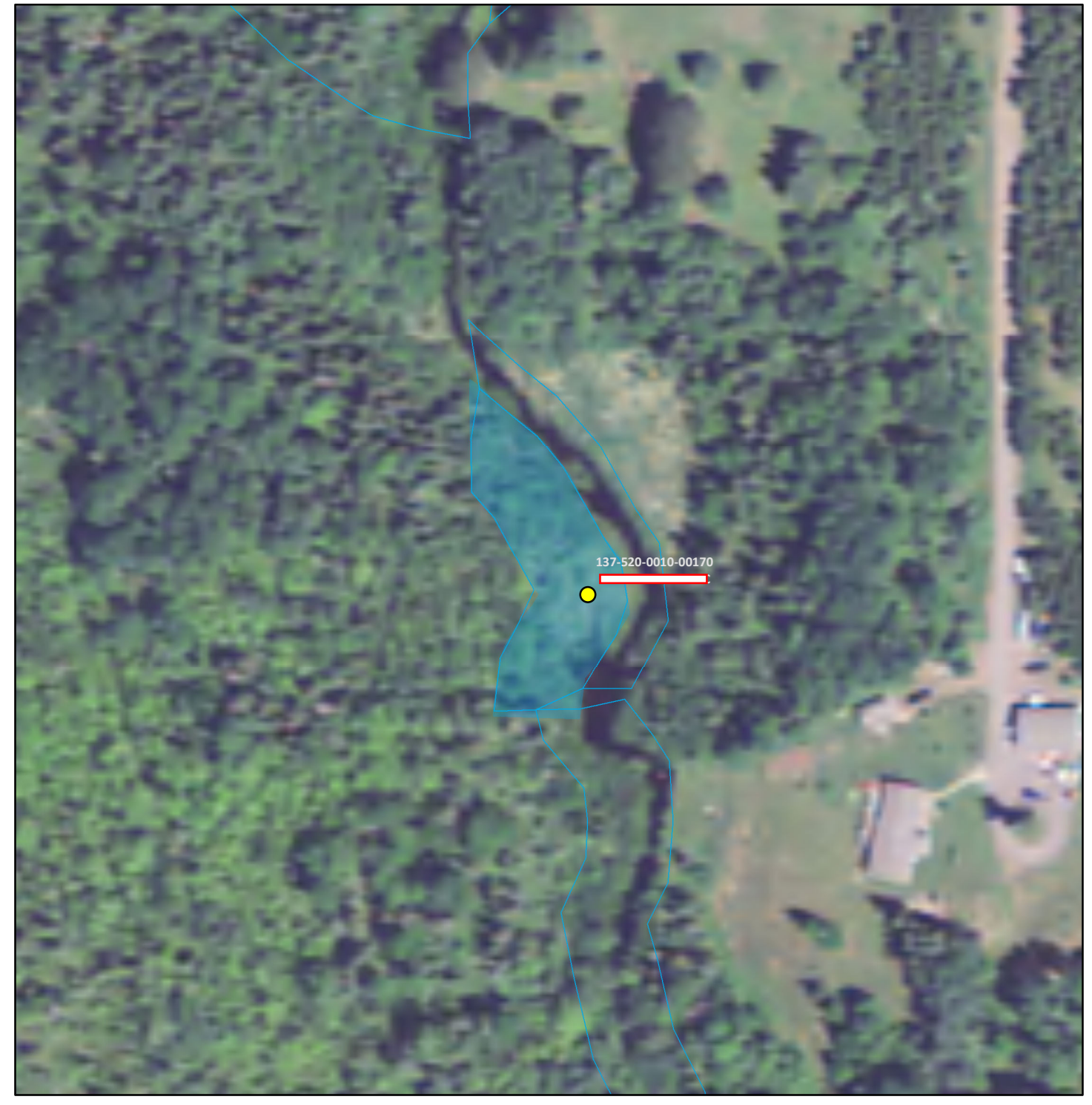

PIN: 137-520-0010-00170

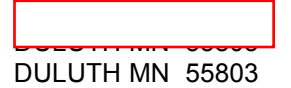

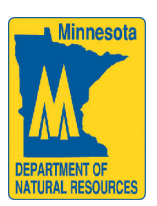

Note: This map shows the approximate relative location of property boundaries and other features but was not prepared by a professional land surveyor. This map is provided for informational purposes only and may not be sufficient or appropriate for legal, engineering or surveying purposes.

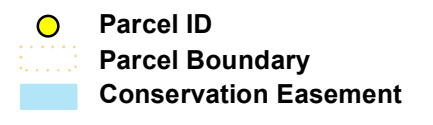

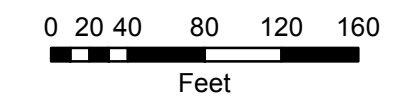

© 2014 State of Minnesota. Department of Natural Resources

Map Prepared by Donald Kilberg, Jun 2014

#### Lester River AMA- 11A Arthur Westerlund Baseline

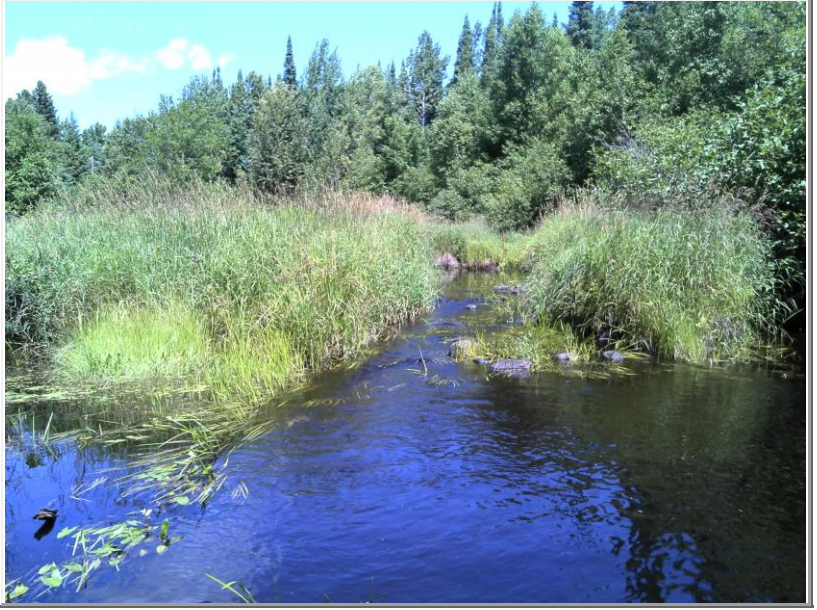

| Photo 1     |             |           |           |  |  |  |
|-------------|-------------|-----------|-----------|--|--|--|
| Photo Date: | 8/7/2013    |           |           |  |  |  |
| Latitude:   | 46.9356955  | Northing: | 5,198,433 |  |  |  |
| Longitude:  | -92.0742927 | Easting:  | 570,462   |  |  |  |
| Direction:  | 18          | Bearing:  | Ν         |  |  |  |
| Altitude:   | 439         |           |           |  |  |  |

Looking upstream downstream boundary

\Photos\Lester River AMA- 11A Arthur Westerlund\Baseline\LesterRiver\_11A\_080713\_001.jpg

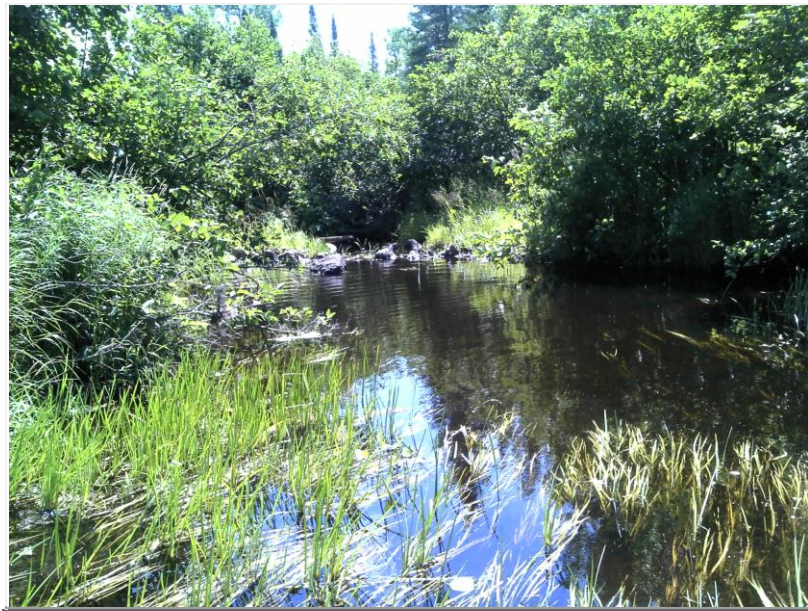

#### \Photos\Lester River AMA- 11A Arthur Westerlund\Baseline\LesterRiver\_11A\_080713\_002.jpg

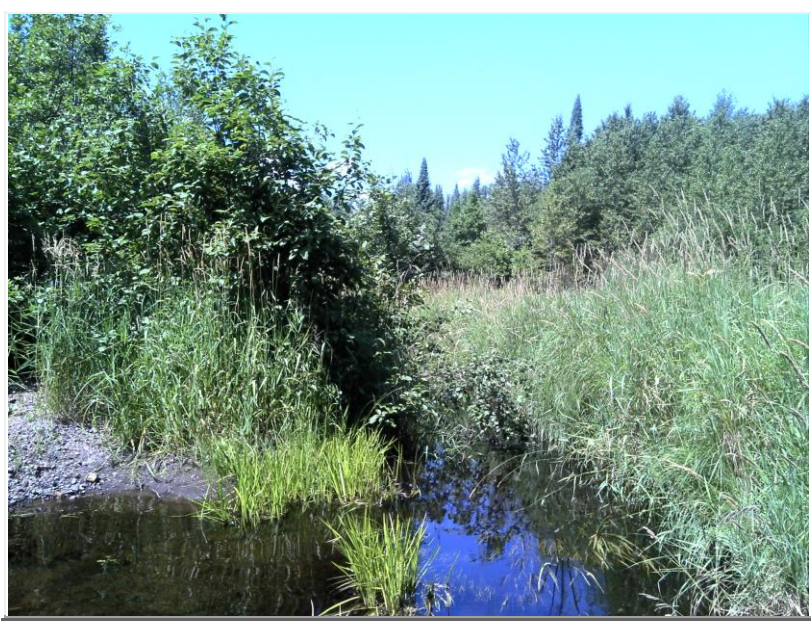

Photo 3 Photo Date: 8/7/2013 Latitude: 46.9360411 Northing: 5,198,472 Longitude: -92.0742575 Easting: 570,464 Direction: 334 **Bearing:** NW Altitude: 439

**Description:** 

#### PIN: 137-520-0010-00170

Looking upstream

\Photos\Lester River AMA- 11A Arthur Westerlund\Baseline\LesterRiver\_11A\_080713\_003.jpg

# Photo 2

| Photo Date: | 8/7/2013    |           |           |
|-------------|-------------|-----------|-----------|
| Latitude:   | 46.9356812  | Northing: | 5,198,432 |
| Longitude:  | -92.0742752 | Easting:  | 570,464   |
| Direction:  | 158         | Bearing:  | S         |
| Altitude:   | 438         | ·         |           |

**Description:** 

PIN: 137-520-0010-00174

Looking downstream downstream boundary

# **Description:**

PIN: 137-520-0010-00174

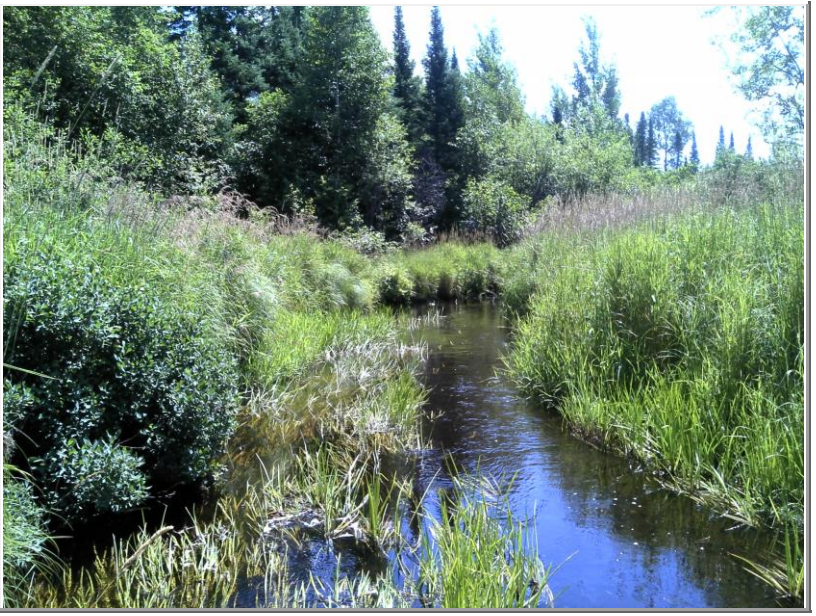

| Photo 4     |             |           |           |  |  |
|-------------|-------------|-----------|-----------|--|--|
| Photo Date: | 8/7/2013    |           |           |  |  |
| Latitude:   | 46.9360453  | Northing: | 5,198,472 |  |  |
| Longitude:  | -92.0742470 | Easting:  | 570,465   |  |  |
| Direction:  | 134         | Bearing:  | SE        |  |  |
| Altitude:   | 438         |           |           |  |  |

**Description:** 

PIN: 137-520-0010-00170

Looking downstream

\Photos\Lester River AMA- 11A Arthur Westerlund\Baseline\LesterRiver\_11A\_080713\_004.jpg

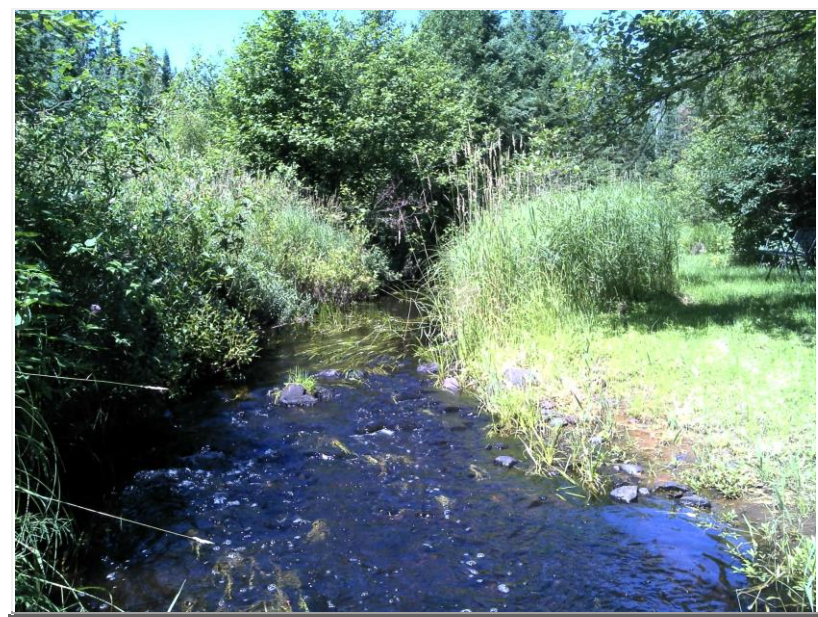

#### Photo 5

| Photo Date: | 8/7/2013    |           |           |
|-------------|-------------|-----------|-----------|
| Latitude:   | 46.9363348  | Northing: | 5,198,504 |
| Longitude:  | -92.0746084 | Easting:  | 570,437   |
| Direction:  | 340         | Bearing:  | Ν         |
| Altitude:   | 439         |           | ·         |

Description:

PIN: 137-520-0010-00185

Looking upstream

\Photos\Lester River AMA- 11A Arthur Westerlund\Baseline\LesterRiver\_11A\_080713\_005.jpg

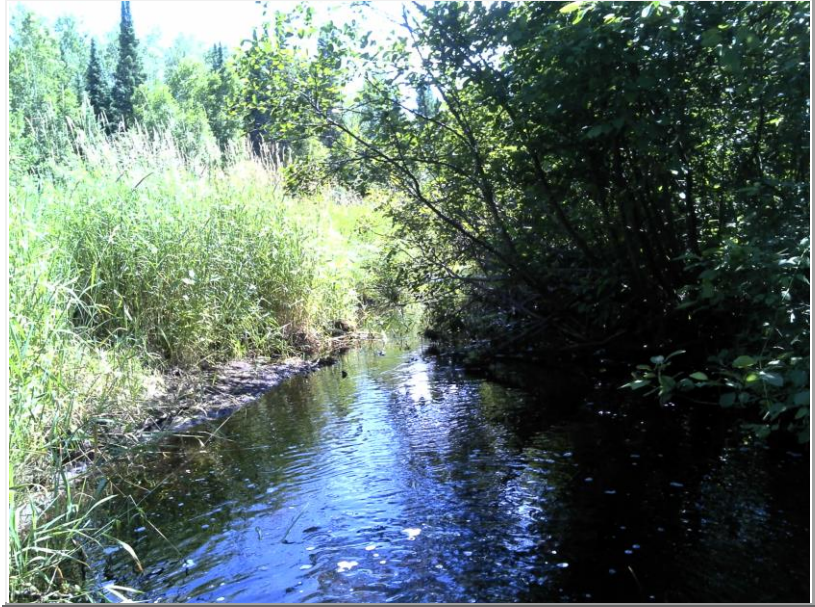

Photo 6 Photo Date: 8/7/2013 Latitude: 46.9363343 Northing: 5,198,504 Longitude: -92.0746044 Easting: 570,438 Direction: 119 **Bearing:** SE Altitude: 439

**Description:** 

137-520-0010-00185

Looking downstream

PIN:

\Photos\Lester River AMA- 11A Arthur Westerlund\Baseline\LesterRiver\_11A\_080713\_006.jpg

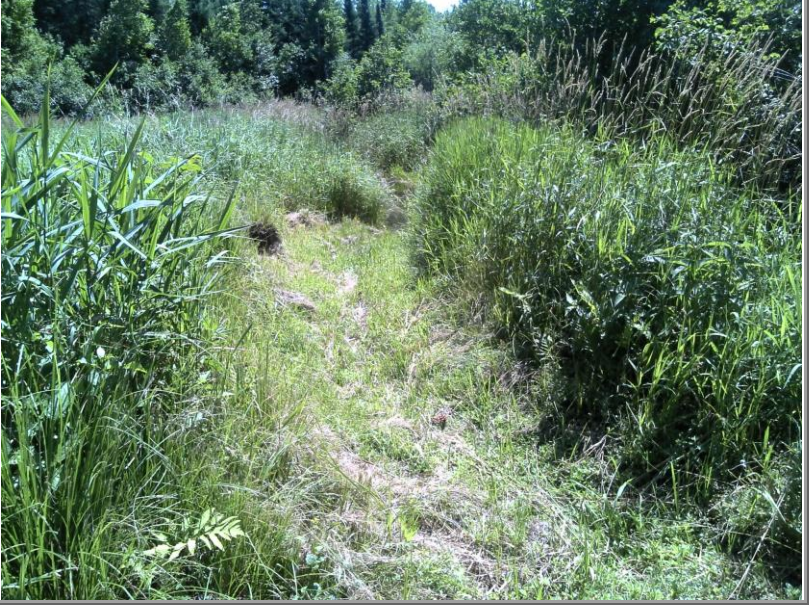

| Photo 7 |
|---------|
|---------|

| Photo Date: | 8/7/2013    |           |           |
|-------------|-------------|-----------|-----------|
| Latitude:   | 46.9363075  | Northing: | 5,198,501 |
| Longitude:  | -92.0745042 | Easting:  | 570,445   |
| Direction:  | 137         | Bearing:  | SE        |
| Altitude:   | 440         |           |           |

Mowed path within easement

\Photos\Lester River AMA- 11A Arthur Westerlund\Baseline\LesterRiver\_11A\_080713\_007.jpg

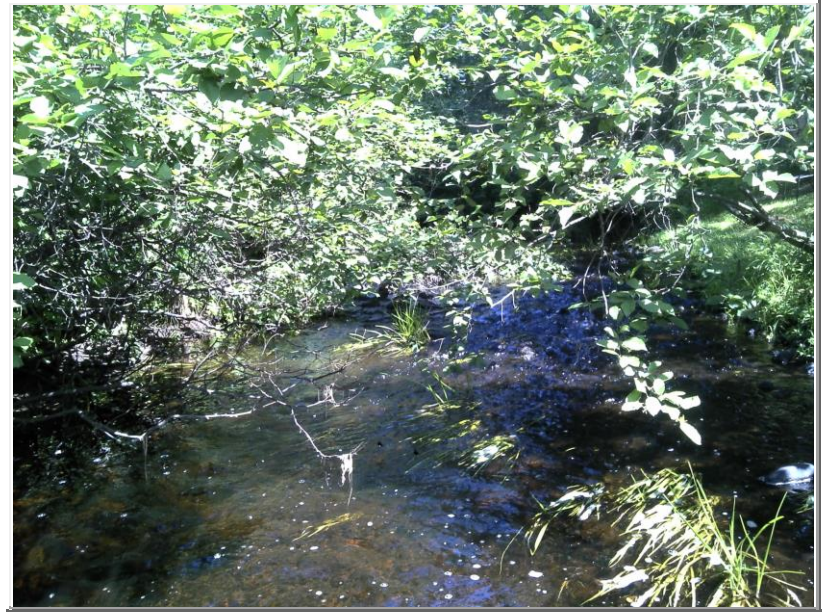

\Photos\Lester River AMA- 11A Arthur Westerlund\Baseline\LesterRiver\_11A\_080713\_008.jpg

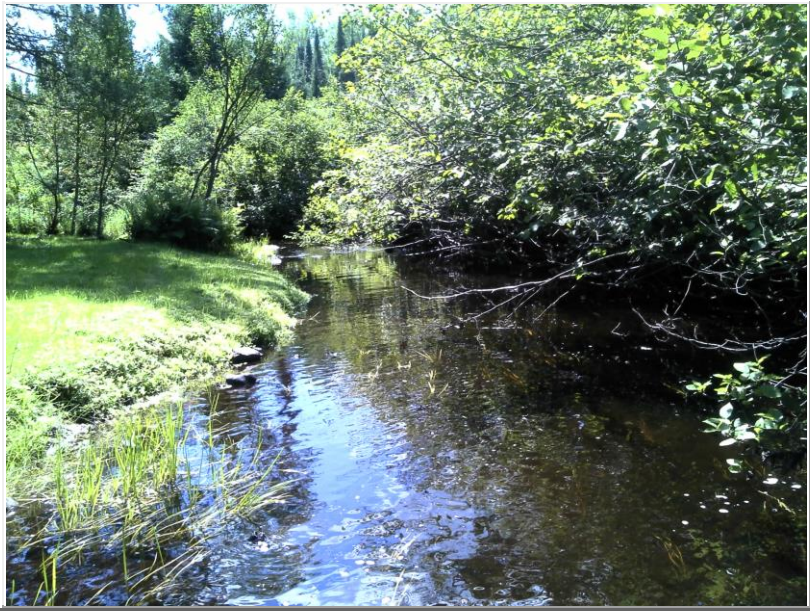

Photo 9 Photo Date: 8/7/2013 Latitude: 46.9370636 Northing: 5,198,585 Longitude: -92.0745677 Easting: 570,439 Direction: 214 **Bearing:** SW Altitude: 439

**Description:** 

137-520-0010-00170 PIN:

Looking downstream

\Photos\Lester River AMA- 11A Arthur Westerlund\Baseline\LesterRiver\_11A\_080713\_009.jpg

**Description:** 

Photo 8

PIN: 137-520-0010-00170

#### Photo Date: 8/7/2013 Northing: 5,198,585 Latitude: 46.9370668 Longitude: -92.0745483 Easting: 570,441 Direction: 48 Bearing: NE Altitude: 440

**Description:** 

PIN: 137-520-0010-00170

Looking upstream

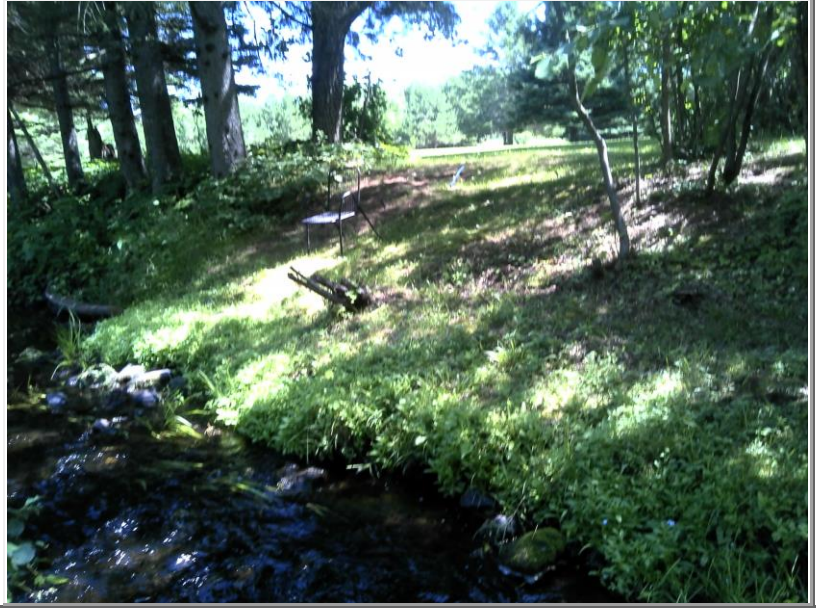

#### Photo 10

| Photo Date: | 8/7/2013    |           |           |
|-------------|-------------|-----------|-----------|
| Latitude:   | 46.9370873  | Northing: | 5,198,588 |
| Longitude:  | -92.0744856 | Easting:  | 570,446   |
| Direction:  | 85          | Bearing:  | E         |
| Altitude:   | 440         |           |           |

Description:PIN:137-520-0010-00170Mowing to the edge of the stream

\Photos\Lester River AMA- 11A Arthur Westerlund\Baseline\LesterRiver\_11A\_080713\_010.jpg

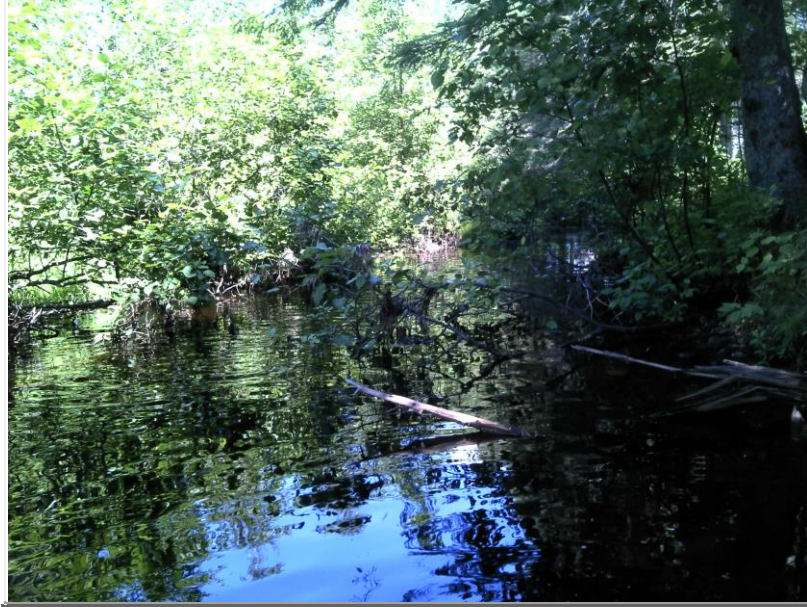

### Photo 11

| Photo Date: | 8/7/2013    |           |           |
|-------------|-------------|-----------|-----------|
| Latitude:   | 46.9372785  | Northing: | 5,198,609 |
| Longitude:  | -92.0741294 | Easting:  | 570,473   |
| Direction:  | 19          | Bearing:  | Ν         |
| Altitude:   | 439         |           |           |

Description:

#### PIN: 137-520-0010-00170

Looking upstream upstream boundary

\Photos\Lester River AMA- 11A Arthur Westerlund\Baseline\LesterRiver\_11A\_080713\_011.jpg

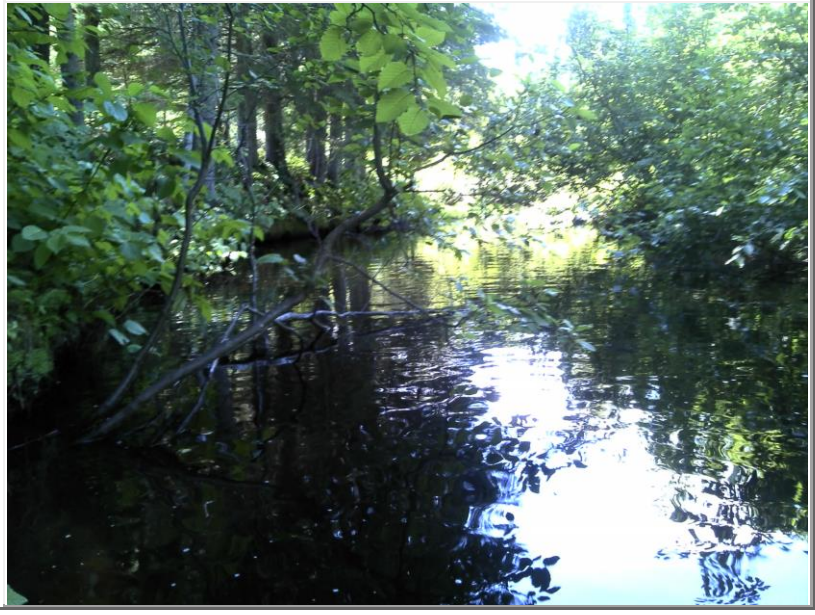

| Photo 12    |             |           |           |  |  |  |  |
|-------------|-------------|-----------|-----------|--|--|--|--|
| Photo Date: | 8/7/2013    |           |           |  |  |  |  |
| Latitude:   | 46.9372847  | Northing: | 5,198,610 |  |  |  |  |
| Longitude:  | -92.0741527 | Easting:  | 570,471   |  |  |  |  |
| Direction:  | 240         | Bearing:  | SW        |  |  |  |  |
| Altitude:   | 439         |           |           |  |  |  |  |

Description:PIN:137-520-0010-00170Looking downstream upstream boundary

\Photos\Lester River AMA- 11A Arthur Westerlund\Baseline\LesterRiver\_11A\_080713\_012.jpg

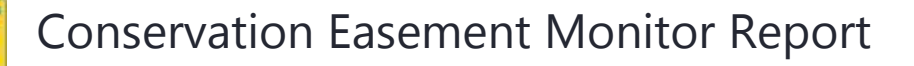

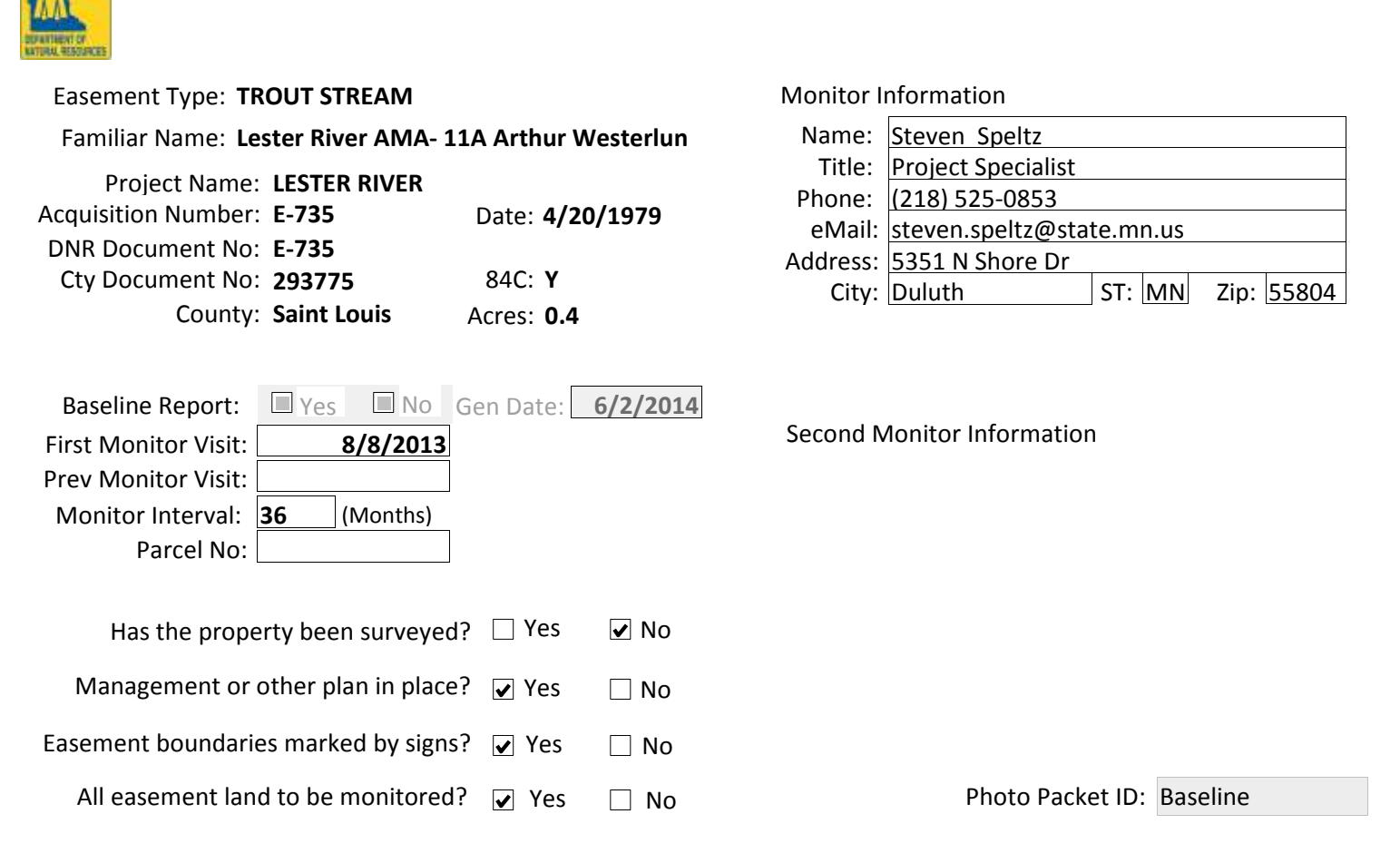

| Parcels Included in Easement |              |                    |      |       |      |         |      |
|------------------------------|--------------|--------------------|------|-------|------|---------|------|
|                              | County       | Parcel ID          | Twn  | Range | Sect | Frty    | GLot |
| 69                           | SAINT LOUIS  | 137-520-0010-00170 | 51 N | 14 W  | 2    | 11 NENE | 0    |
| 69                           | SAINT LOUIS  | 137-520-0010-00170 | 51 N | 14 W  | 2    | 11 NENE | 0    |
|                              | 2 Properties |                    |      |       |      |         |      |

| Parce   | el ID: 137-520-0010-00 | 0170 COUNTY PARCEI |            | ΛΑΤ | TION     |       | As of:    | 2012-09-11 00:00:00 |
|---------|------------------------|--------------------|------------|-----|----------|-------|-----------|---------------------|
|         | Land                   | l Owner            |            |     |          | Tax I | Payer     |                     |
| Name:   |                        |                    | Name:      |     |          |       |           |                     |
| Addl:   |                        |                    | Line 1:    |     |          |       |           |                     |
| Line 1: | DULUTH MN 55803        |                    | Line 2:    | DL  | JLUTH MN | 55803 |           |                     |
| Line 2: |                        |                    | Line 3:    |     |          |       |           |                     |
| Line 3: |                        |                    | Year Built |     | 0        | :     | Sale Date |                     |

Comments Concerning Property:

| QUESTIONS FOR LANDOWNERS                                                                                                    | ANSWER        | Comments |
|----------------------------------------------------------------------------------------------------|---------------|----------|
| How was information collected?                                                                                                    |               |          |
| 1. When did you acquire the property that is protected by this easement?                                                                                                    |               |          |
| 2. Have you talked to anyone at DNR about the scenic easement?                                                                                                    | ◎ Yes<br>◎ No |          |
| 3. What is the current use of the Protected Property?                                                                                                    |               |          |
| 4. Are there any plans to make changes in how the property is used?                                                                                                    | ◎ Yes<br>◎ No |          |
| 5. Have there been any natural alterations to the land (e.g., fire, flood, erosion, wind, invasive species, etc.?)?                                                                                                    | ◎ Yes<br>◎ No |          |
| 6. Have there been any new human alterations to the land?                                                                                                    | ◎ Yes<br>◎ No |          |
| 7. Are there any plans to sell the properties or otherwise make changes to ownership?                                                                                                    | ◎ Yes<br>◎ No |          |
| 8. Have any management activities been conducted or intitiated since you acquired the property [since the previous monitoring visit]?                                                                                                    | ◎ Yes<br>◎ No |          |
| 9. If yes, who conducted the management activities?                                                                                                    |               |          |
| 10. If yes, what type of management activities were conduct or initiated?                                                                                                    |               |          |
| 11. If yes, when were these management activities conducted or initiated?                                                                                                    |               |          |
| 12. If yes, what areas of the Protected Property were affected by these management activities?                                                                                                    |               |          |
| 13. Have there been any observations of interesting or unusual plants or wildlife?                                                                                                    | ◎ Yes<br>◎ No |          |
| 14. Do you have any questions or concerns?                                                                                                    | ◎ Yes<br>◎ No |          |
| 15. Do you have all information about the easement (baseline report, easement document, maps, etc.)?                                                                                                    | ◎ Yes<br>◎ No |          |
| 16. Does Landowner know of the responsibility to notify DNR in writing at least 30 days prior to the sale or transfer of any part of the Protected Property?                                                                                                    | ◎ Yes<br>◎ No |          |
| 17. Are you interested in enrolling the easements in a volunteer steward program?                                                                                                    | ◎ Yes<br>◎ No |          |
| 18. WSR Landowner's conservation interests? If landowner is<br>interested in habitat enhancement/restoration or riparian<br>shoreline stabilization or enhancement for water quality, note<br>interests and forward information on the Scenic Easements<br>Coordinator. Notify landowner that we can share their<br>interests with partners who work on habitat<br>enhancements/restoration who may follow up with them for<br>an assessment. WSR program does not have funds for this<br>work, but works to inform and assist landowners by | © Yes<br>◎ No |          |

| RESERVED RIGHTS                               |               |          |  |  |  |  |
|-----------------------------------------------|---------------|----------|--|--|--|--|
| RESERVED RIGHTS                               | ANSWER        | Comments |  |  |  |  |
| 1. Are there reserved rights in the easement? | ☐ Yes<br>✓ No |          |  |  |  |  |

| MONITOR'S OBSERVATIONS                     |               |                   |  |  |  |  |
|--------------------------------------------|---------------|-------------------|--|--|--|--|
| OBSERVATION QUESTIONS                      | ANSWER        | Comments          |  |  |  |  |
| 1. Were there invasive species observed?   | ✓ Yes<br>□ No | Reed canary grass |  |  |  |  |
| 2. Were other management needs observed?   | ☐ Yes<br>✔ No |                   |  |  |  |  |
| 3. Are there any other issues or concerns? | ☐ Yes<br>✔ No |                   |  |  |  |  |

#### Narrative Summary of Monitoring Visit:

Partly Cloudy 72F Low to moderate banks covered by a mixed forest. Sediment type is boulder/rubble/sand/gravel. Stream section is one deep pool and has shady and open sections.

| MONITOR INFORMATION                                                                                                    | COMPLIANCE ASSESSMENT                                                                                                   |
|----------------------------------------------------------------------------------------------------|----------------------------------------------------------------------------------------------------|
| Name:Steven SpeltzTitle:Project SpecialistPhone:(218) 525-0853eMail:steven.speltz@state.mn.usAddress:5351 N Shore DrCity:DuluthST:MNZip:55804                                                                                                    | Based on your knowledge of the easement and your observations from monitoring, are the terms of the easement being met? |
|                                                                                                    | <ul> <li>Baseline Only: Documented conditions accepted as</li> </ul>                                                    |
|                                                                                                    | compliant with easement                                                                                                 |
|                                                                                                    | Pending - Issues still need to be resolved No. Landowner to be patified of documented                                   |
|                                                                                                    | conditions to be corrected                                                                                              |
|                                                                                                    | Date of Monitor Visit: 8/7/2013                                                                                         |
| Narrative Summary of Monitoring Visit:                                                                                                    |                                                                                                    |
| Required Next Action(s) - Check all that apply                                                                                                    |                                                                                                    |
| <ul> <li>Send standard follow-up letter/routine monitoring at</li> <li>Schedule management review for pending/possible vi</li> <li>Schedule management visit</li> <li>Contact area supervisor</li> <li>Prepare corrective acction plan</li> <li>Other- Combine with letter to the same landowner</li> <li>No further action required</li> </ul> | next regularily scheduled visit<br>olation                                                                              |
| Notes or Summary of Next Action Items or Enforcement:                                                                                                    | Next Visit Date: 8/7/2016                                                                                               |
|                                                                                                    |                                                                                                    |

| Attachments:        |          |                             |
|---------------------|----------|-----------------------------|
| Monitor Signature:  | 2th fort | Date: 11/8/2013 10:26:45 AM |
| Monitor Signature:  |          |                             |
| Approver Signature: | Jun Vain | Date: 4/7/2014 1:08:57 PM   |

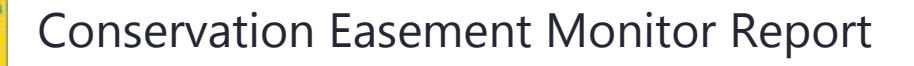

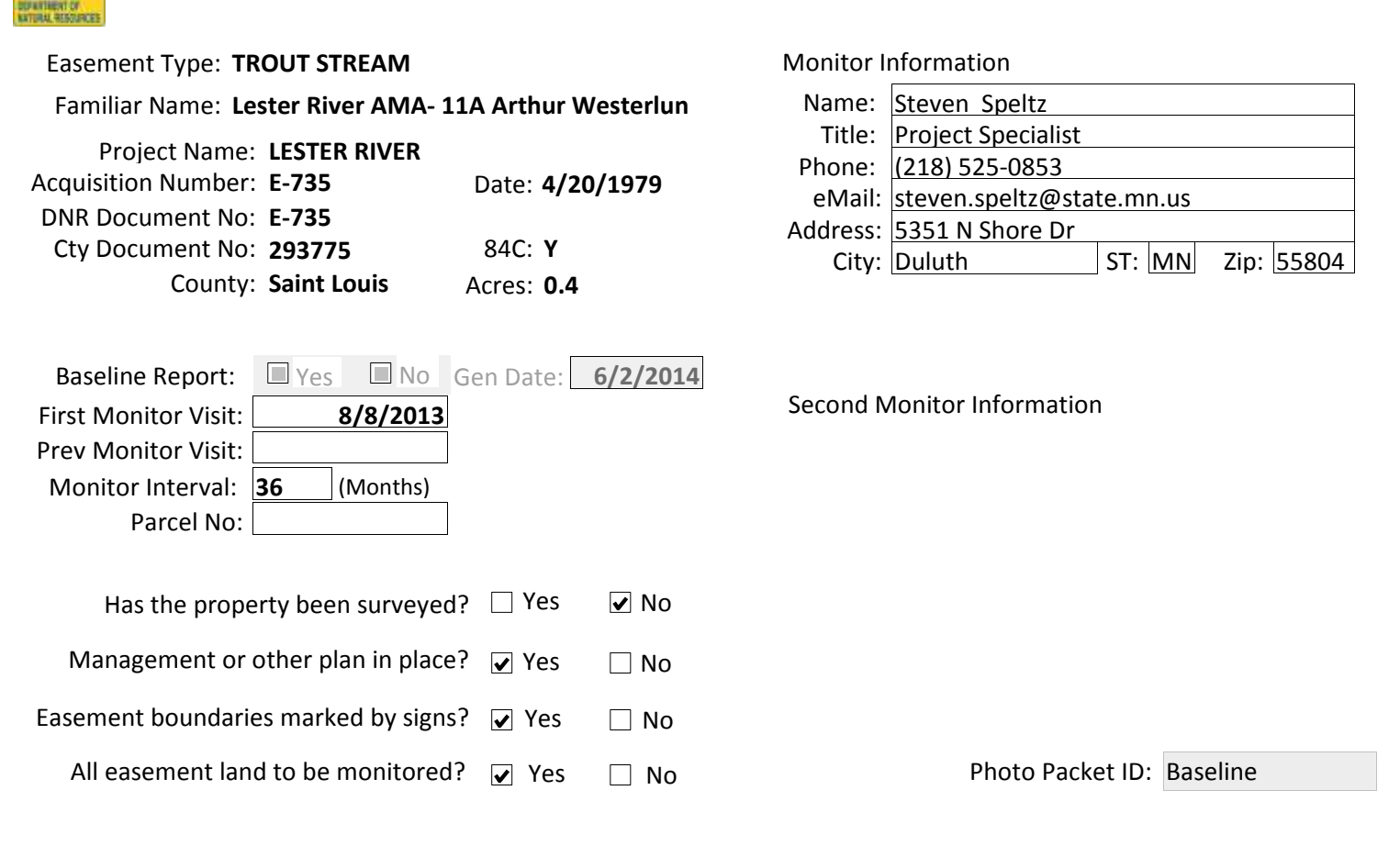

|              | Parcels Included in Easement |                    |      |       |      |         |      |
|--------------|------------------------------|--------------------|------|-------|------|---------|------|
|              | County                       | Parcel ID          | Twn  | Range | Sect | Frty    | GLot |
| 69           | SAINT LOUIS                  | 137-520-0010-00170 | 51 N | 14 W  | 2    | 11 NENE | 0    |
| 69           | SAINT LOUIS                  | 137-520-0010-00170 | 51 N | 14 W  | 2    | 11 NENE | 0    |
| 2 Properties |                              |                    |      |       |      |         |      |

| Parc    | el ID: 137-520-0010-00170 | COUNTY PARCEL INFO | RM  | ATION     | As of     | 2012-09-11 00:00:00 |
|---------|---------------------------|--------------------|-----|-----------|-----------|---------------------|
|         | Land Owner                |                    |     |           | Tax Payer |                     |
| Name:   |                           | Name               | : [ |           |           | ]                   |
| Addl:   |                           | Line 1             | : [ |           |           |                     |
| Line 1: | DULUTH MN 55803           | Line 2             | : 1 | DULUTH MN | 55803     |                     |
| Line 2: |                           | Line 3             | :   |           |           |                     |
| Line 3: |                           | Year B             | ilt | 0         | Sale Date |                     |

Comments Concerning Property:

| QUESTIONS FOR LANDOWNERS                                                                                                    | ANSWER        | Comments |
|----------------------------------------------------------------------------------------------------|---------------|----------|
| How was information collected?                                                                                                    |               |          |
| 1. When did you acquire the property that is protected by this easement?                                                                                                    |               |          |
| 2. Have you talked to anyone at DNR about the scenic easement?                                                                                                    | ◎ Yes<br>◎ No |          |
| 3. What is the current use of the Protected Property?                                                                                                    |               |          |
| 4. Are there any plans to make changes in how the property is used?                                                                                                    | ◎ Yes<br>◎ No |          |
| 5. Have there been any natural alterations to the land (e.g., fire, flood, erosion, wind, invasive species, etc.?)?                                                                                                    | ◎ Yes<br>◎ No |          |
| 6. Have there been any new human alterations to the land?                                                                                                    | ◎ Yes<br>◎ No |          |
| 7. Are there any plans to sell the properties or otherwise make changes to ownership?                                                                                                    | ◎ Yes<br>◎ No |          |
| 8. Have any management activities been conducted or intitiated since you acquired the property [since the previous monitoring visit]?                                                                                                    | ◎ Yes<br>◎ No |          |
| 9. If yes, who conducted the management activities?                                                                                                    |               |          |
| 10. If yes, what type of management activities were conduct or initiated?                                                                                                    |               |          |
| 11. If yes, when were these management activities conducted or initiated?                                                                                                    |               |          |
| 12. If yes, what areas of the Protected Property were affected by these management activities?                                                                                                    |               |          |
| 13. Have there been any observations of interesting or unusual plants or wildlife?                                                                                                    | ◎ Yes<br>◎ No |          |
| 14. Do you have any questions or concerns?                                                                                                    | ◎ Yes<br>◎ No |          |
| 15. Do you have all information about the easement (baseline report, easement document, maps, etc.)?                                                                                                    | ◎ Yes<br>◎ No |          |
| 16. Does Landowner know of the responsibility to notify DNR in writing at least 30 days prior to the sale or transfer of any part of the Protected Property?                                                                                                    | ◎ Yes<br>◎ No |          |
| 17. Are you interested in enrolling the easements in a volunteer steward program?                                                                                                    | ◎ Yes<br>◎ No |          |
| 18. WSR Landowner's conservation interests? If landowner is<br>interested in habitat enhancement/restoration or riparian<br>shoreline stabilization or enhancement for water quality, note<br>interests and forward information on the Scenic Easements<br>Coordinator. Notify landowner that we can share their<br>interests with partners who work on habitat<br>enhancements/restoration who may follow up with them for<br>an assessment. WSR program does not have funds for this<br>work, but works to inform and assist landowners by | © Yes<br>◎ No |          |

|                                               | RESERVED RIGHTS |          |  |
|-----------------------------------------------|-----------------|----------|--|
| RESERVED RIGHTS                               | ANSWER          | Comments |  |
| 1. Are there reserved rights in the easement? | ☐ Yes<br>✓ No   |          |  |

| MONITOR'S OBSERVATIONS                     |               |                   |  |  |
|--------------------------------------------|---------------|-------------------|--|--|
| OBSERVATION QUESTIONS                      | ANSWER        | Comments          |  |  |
| 1. Were there invasive species observed?   | ✓ Yes<br>□ No | Reed canary grass |  |  |
| 2. Were other management needs observed?   | ☐ Yes<br>✔ No |                   |  |  |
| 3. Are there any other issues or concerns? | ☐ Yes<br>✔ No |                   |  |  |

#### Narrative Summary of Monitoring Visit:

Partly Cloudy 72F Low to moderate banks covered by a mixed forest. Sediment type is boulder/rubble/sand/gravel. Stream section is one deep pool and has shady and open sections.

#### COMPLIANCE CONCERNS NOTED DURING VISIT

#### COMPLIANCE WITH CONSERVATION EASEMENT TERMS

#### No Concerns Identified with Regard to Other Easement Terms

| Term/Condition                                                                                                    | Monitor's Concern                                                                                               |
|----------------------------------------------------------------------------------------------------|----------------------------------------------------------------------------------------------------|
| 4. Agree to cooperate in the maintenance and<br>enhancement of fishing in the above described area by<br>doing no excavating, filling, dumping, tree cutting, burning<br>or changing of the stream course, without prior written<br>approval of the party of the second part. A change in the<br>stream course also requires a special permit issued by the<br>Division of Waters of the Department of Natural Resources. | Mowing and clearing within easement Photos 5 7 9 10                                                             |
| Approver's Assessment of Concern:<br>Letter drafted-sent 10/29/13; Follow-up letter mailed-11/19.<br>surrounds this AMA and a baseline report was not created las<br>on AMA 11 is createdAV<br>Severity:                                                                                                    | Met onsite; all is OKJordan. Lester River AMA 11<br>st year, I recommend this AMA be revisited while a baseline |

| MONITOR INFORMATION                                                                                                    | COMPLIANCE ASSESSMENT                                                                                                   |
|----------------------------------------------------------------------------------------------------|----------------------------------------------------------------------------------------------------|
| Name:Steven SpeltzTitle:Project SpecialistPhone:(218) 525-0853eMail:steven.speltz@state.mn.usAddress:5351 N Shore Dr                                                                                                    | Based on your knowledge of the easement and your observations from monitoring, are the terms of the easement being met? |
| City: Duluth ST: MN Zip: 55804                                                                                                    | Yes, Easement is Compliant                                                                                              |
|                                                                                                    | Baseline Only: Documented conditions accepted as compliant with easement                                                |
|                                                                                                    | Pending - Issues still need to be resolved                                                                              |
|                                                                                                    | No, Landowner to be notified of documented conditions to be corrected                                                   |
|                                                                                                    | Date of Monitor Visit: 8/7/2013                                                                                         |
| Narrative Summary of Monitoring Visit:          Required Next Action(s) - Check all that apply         Send standard follow-up letter/routine monitoring at r         Schedule management review for pending/possible via         Schedule management visit         Contact area supervisor         Prepare corrective acction plan         Other- Combine with letter to the same landowner         No further action required    Notes or Summary of Next Action Items or Enforcement: | hext regularily scheduled visit<br>blation<br>Next Visit Date: 8/7/2016                                                 |

| Attachments:        |          |                             |
|---------------------|----------|-----------------------------|
| Monitor Signature:  | 2th fort | Date: 11/8/2013 10:26:01 AM |
| Monitor Signature:  |          |                             |
| Approver Signature: | Jun Van  | Date: 4/15/2014 10:41:57 AM |

#### **APPENDIX 4**

The following is an example of a Wild and Scenic River easement baseline report. For this report information contained on the computer generated monitoring reports and baseline summary report is incorporated into the Word document created by project staff. The entire, completed baseline report is signed by division management and a signed copy is sent to the landowner with a self-addressed envelop to return the executed copy. The landowner is provided with an additional copy for their records.

## MINNESOTA DEPARTMENT OF NATURAL RESOURCES BASELINE PROPERTY REPORT

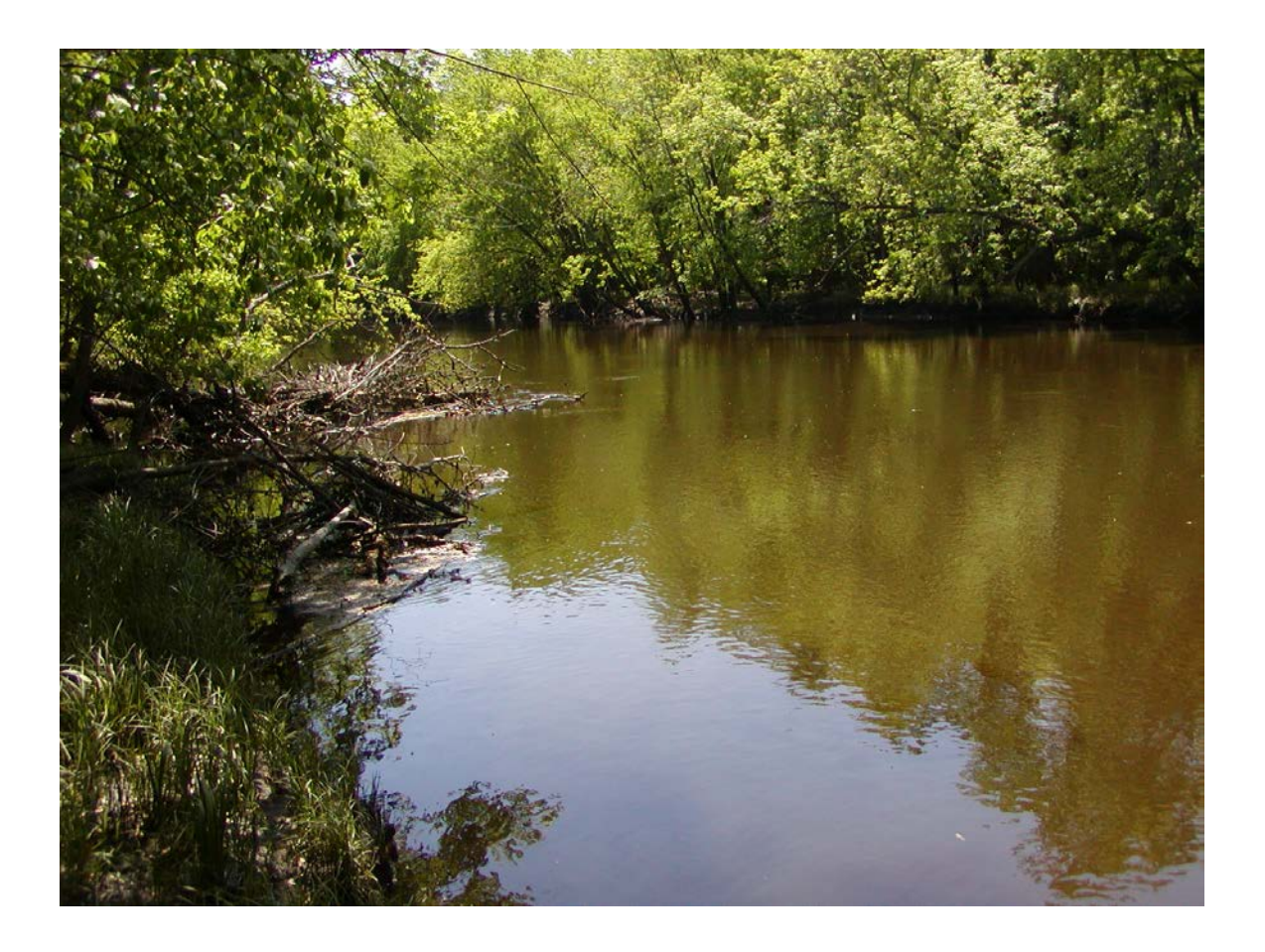

Rum River #E-1315 (I46) Wild and Scenic River Easement

**Original Landowners** 

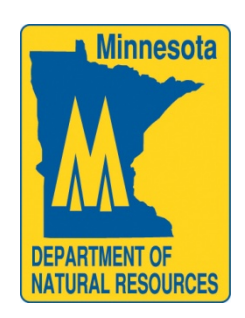

#### COUNTY: Isanti CONSERVATION EASEMENT TYPE: Wild and Scenic River "Scenic Easement"

#### #E-1315 (I46) – Wild and Scenic River Easement

**Original Landowner** 

**CONSERVATION EASEMENT ADMINISTRATOR: Parks and Trails Division** 

**GEOCODE:** 

| TWP   | RANGE | SECTION | FORT | Y    | GOV'T | ACRES |
|-------|-------|---------|------|------|-------|-------|
|       |       |         |      |      | LOT   |       |
| 35N   | 25W   | 9       | 23   | SWNW | 0     | 24.06 |
| 35N   | 25W   | 9       | 32   | NWSW | 0     | 8.41  |
| Total |       |         |      |      |       | 32.47 |

ACQUISITION NO. COUNTY DOCUMENT NO. DNR DOCUMENT NO. SCENIC EASEMENT NO.

N/A <u>166287</u> DATE FILED: June 6, 1985 <u>#E-1315</u> I46

**REPORT COMPLETED BY:** Daniel Golner, Wild and Scenic River Easement - Project Specialist.

**DATE:** May 22, 2013

**SITE VISIT BY:** Michael Robinson, Conservation Corps Minnesota - Scenic Easement Specialist; Daniel Golner, Wild and Scenic Easement - Project Specialist.

DATE: May 16, 2012

**PHOTOGRAPHS TAKEN BY:** Michael Robinson, CCM –Scenic Easement Specialist; Daniel Golner, Wild and Scenic Easement- Project Specialist.

DATE: May 16, 2012

Funding for this baseline property report was provided by the Minnesota Environment and Natural Resources Trust Fund as recommended by the Legislative-Citizen Commission on Minnesota Resources (LCCMR). The Trust Fund is a permanent fund constitutionally established by the citizens of Minnesota to assist in the protection, conservation, preservation, and enhancement of the state's air, water, land, fish, wildlife, and other natural resources.

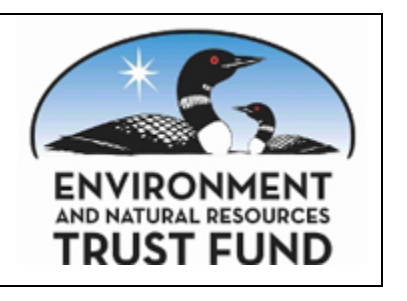

#### TABLE OF CONTENTS

| Ackno<br>Defini | wledge<br>tions | ment of Property Condition                                 | 4<br>6 |
|-----------------|-----------------|------------------------------------------------------------|--------|
| I.              | Protec          | ted Property Overview                                      | 7      |
|                 | A.              | Protected Property Summary                                 | 7      |
|                 | B.              | Landowner Information                                      | 7      |
|                 | C.              | Location, Legal Description                                | 8      |
|                 |                 | Acreage, Property Tax ID                                   | 8      |
|                 | D.              | Directions and Access to the Protected Property            | 9      |
|                 | E.              | Conservation Easement Transaction.                         | 9      |
|                 |                 | 1. History of the Transaction                              | 9      |
|                 |                 | 2. Transaction Information                                 | 11     |
|                 | F.              | Conservation Values                                        | 11     |
|                 | G.              | WSR Conservation Easement Covenants and Current Conditions | 13     |
|                 | H.              | Additional Information about the Protected Property        | . 15   |
|                 |                 | 1. Vegetation                                              | 15     |
|                 |                 | 2. Wildlife                                                | . 15   |
|                 | I.              | Existing Resource Management or Stewardship Plans          | 15     |
|                 |                 | Sources Used to Compile Protected Property Overview        | . 16   |
| II.             | Baseli          | ne Maps                                                    | 17     |
|                 |                 | Locator Map                                                | . 18   |
|                 |                 | Area State and Conservation Lands                          | 19     |
|                 |                 | Topography                                                 | 20     |
|                 |                 | Features of Protected Property                             | 21     |
|                 |                 | MN County Biological Survey- Native Plant Communities      | 22     |
|                 |                 | MN County Biological Survey- Biodiversity Significance     | 23     |
|                 |                 | Photo-points                                               | 24     |
|                 |                 | Ownership Map                                              | 25     |
|                 |                 | Baseline Map Data Sources                                  | 27     |
|                 | -               |                                                            | • •    |
| III.            | Photo           | Documentation                                              | 28     |

#### APPENDIX

A. Conservation Easement Document

#### ACKNOWLEDGEMENT OF PROPERTY CONDITION

Rum River #E-1315 (I46) Wild and Scenic River Easement Acquisition No. <u>N/A</u>

Tom Cameron I46.000 Norman B. Metcalf Trust I46.001 Current Landowners

| This Baseline Property Report accurately repr | esents the current condition of the |
|-----------------------------------------------|-------------------------------------|
| property.                                     |                                     |
| Landowner signature                           |                                     |
| Landowner name (please print):                | Date: $\Delta \alpha c = 1$         |

#### MINNESOTA DEPARTMENT OF NATURAL RESOURCES

Report Preparer signature: Nal Mach

Date: 7/30/13

Daniel Golner, WSR Easement - Project Specialist MN DNR Division of Parks and Trails

Administrator signature:

Date: 731 13

4

Luke Skinner, Deputy Director MN DNR Division of Parks and Trails
### **ACKNOWLEDGEMENT OF PROPERTY CONDITION**

Rum River #E-1315 (I46) Wild and Scenic River Easement Acquisition No. <u>N/A</u>

Current Landowners

This Baseline Property Report accurately represents the current condition of the property.

| Landowner signature:             | /     | ч.      |
|----------------------------------|-------|---------|
| Landowner name (please print): _ | Date: | 8-10-03 |

### MINNESOTA DEPARTMENT OF NATURAL RESOURCES

| Report Preparer signature: Dal Molu Date: 7. 30-2013 | _ |
|------------------------------------------------------|---|
| Daniel Golner, WSR Easement - Project Specialist     |   |
| MN DNR Division of Parks and Trails                  |   |
| Administrator signature: Date: 2(3)/13               | _ |

Luke Skinner, Deputy Director MN DNR Division of Parks and Trails

4

### Definitions

**Baseline Property Report** – A record containing text, maps and photographs that documents the condition of a property at the time of acquisition or at a specific point in time.

**Conservation Easement** – The agreement between the Original Landowner(s) and the State of Minnesota to protect the conservation values of the Protected Property. A Scenic Easement is a type of conservation easement.

**Conservation Values** – The historic, scenic, and/or natural values of the land that make it worth protecting.

**County Document No.** – Document number assigned by the county when the easement is recorded at the county.

**DNR Document No.** – Document number assigned by the DNR Division of Lands and Minerals after final title opinion is completed by the Attorney General's Office and DNR's land records for the transaction are updated and finalized.

**Ecological Classification System (ECS)** – Developed by the Minnesota Department of Natural Resources and U.S. Forest Service for ecological mapping and landscape classification in Minnesota, following the National Hierarchical Framework of Ecological Units. ECS are used to identify, describe, and map progressively smaller areas of land with increasingly uniform ecological features. The system uses associations of biotic and environmental factors, including climate, geology, topography, soils, hydrology, and vegetation. Map units for six of these levels occur in Minnesota: Provinces, Sections, Subsections, Land Type Associations, Land Types, and Land Type Phases.

**Management or Stewardship Plan** – A plan that dictates how the land will be managed to protect its conservation values.

**Minnesota County Biological Survey** – The Minnesota County Biological Survey (MCBS), which is administered by the DNR's Ecological Resources Division, began in 1987 as a systematic survey of Minnesota's rare biological features. The goal of MCBS is to identify significant natural areas and to collect and interpret data on the distribution and ecology of rare plants, rare animals, and native plant communities.

Original Landowners – Property owners at the time of easement acquisition.

**Photo-points** – The locations where the photographer was standing when he/she took photographs that are contained in the photo-point map included in this Report. Photopoints are geo-referenced using a Trimble Global Positioning System device; locations are not exact.

**Protected Property** – The property that is subject to the terms and conditions of the Conservation Easement.

**Scenic Easement** – The agreement between the Original Landowner(s) and the State of Minnesota to protect the scenic, natural and recreational quality and values of the Protected Property. Voluntarily placed by landowners for perpetuity, these easements are located within the Wild and Scenic River corridors.

**Scenic Easement No.** – Document number assigned and maintained by the DNR Division of Parks and Trails that is identified during initial scenic easement survey. Labeling convention includes the first letter of the county followed by the parcel number (e.g. I46). Sub-parcel numbers (e.g. I46.000) are assigned to all scenic easements in relation to current landownership and respective county PIN/PID.

**Threatened Species (state definition)** – A species is considered threatened if the species is likely to become endangered within the foreseeable future throughout all or a significant portion of its range within Minnesota.

**Threatened Species (federal definition)** – An animal or plant species likely to become endangered within the foreseeable future throughout all or a significant portion of its range.

**Wild and Scenic Rivers** - The Minnesota State Wild & Scenic Rivers Program was established in 1973 to protect rivers which have outstanding natural, scenic, geographic, historic, cultural, and recreational values. Six rivers in Minnesota have segments which are designated as wild, scenic, or recreational under the state program. In addition, the St. Croix River in Minnesota and Wisconsin is part of the National Wild and Scenic Rivers Program, created in 1968. The upper 200 miles of the St. Croix is managed by the National Park Service. Cooperative management of the lower 52 miles of the St. Croix River is shared by Minnesota DNR, Wisconsin DNR, and the National Park Service. Each of the 7 designated river segments in Minnesota has a management plan which outlines the rules and goals for that waterway. These rules work together with local zoning ordinances to protect the rivers from pollution, erosion, over-development, and degradation factors which undermine the wild, scenic, and recreational qualities for which they were designated.

### I. PROTECTED PROPERTY OVERVIEW

### A. Protected Property Summary

This Wild and Scenic River easement was purchased in 1985. The first documented site visit was performed on May 16, 2012 by Daniel Golner, Wild and Scenic Easement - Project Specialist and Michael Robinson, Conservation Corps Minnesota - Scenic Easement Specialist. The following baseline property report is a record of the May 16, 2012 visit, coupled with information obtained from archival transaction documents.

The property is located on the Rum River in West Central Isanti County; about 12 miles slightly southwest of Cambridge, MN. The scenic easement consists of two legally described parcels (tracts). Most of the property is in floodplain of the Rum River. The topography ranges from nearly flat to rolling. The protected property is bisected by the Rum River. The portion on the north side of the river is of rather uniform elevation, largely wooded floodplain. The portion on the south side of the river has increasing elevation as one moves to the west, resulting in a bluff area about 30 feet above normal high water level which drops off slightly as one continues west, but descends sharply to the river's edge and consists of wooded upland.

The Protected Property is the western most of those protected properties along the Rum River. It is in the vicinity of several other conservation lands (see Map 2). There are several protected properties to the east of this property. The Rum River consists of 53 state-held Wild and Scenic River easements, 43 of which lie in Isanti County.

### **B.** Landowner Information

At the time of acquisition of the Conservation Easement, fee ownership of the protected property was held by Norman B. and Lois M. Metcalf.

| Original Landowner(s) | Address, City, State Zip code | Phone Number |
|-----------------------|-------------------------------|--------------|
|                       |                               |              |

Since the time of easement acquisition, a portion of it has changed ownership.

Parcel number 059-090090600 is owned by Parcel number 059-090090601 is now owne

| Current Landowner(s) | Address, City, State Zip code | Phone<br>Number | Sub-parcel # |
|----------------------|-------------------------------|-----------------|--------------|
| ,<br>Trust           |                               |                 | I46.001      |
| l l                  |                               | []              | I46.000      |

### C. Location, Legal Description, Acreage and Property Tax ID Numbers

### 1. Location

| TWP   | RANGE | SECTION | FORTY |      | GOV'T | ACRES |
|-------|-------|---------|-------|------|-------|-------|
|       |       |         |       |      | LOT   |       |
| 35N   | 25W   | 9       | 23    | SWNW | 0     | 24.06 |
| 35N   | 25W   | 9       | 32    | NWSW | 0     | 8.41  |
|       |       |         |       |      |       |       |
| Total |       |         |       |      |       | 32.47 |

### 2. Legal Description

### TRACT I

CEOCODE

A strip of land lying in the Southwest Quarter of the Northwest Quarter (SW 1/4 NW 1/4), and the Northwest Quarter of the Southwest Quarter (NW 1/4 SW 1/4) of Section Nine (9), Township Thirty-five (35) North, Range Twenty-five (25) West, EXCEPT the southerly 900 feet of the westerly 200 feet of the easterly 450 feet of said NW 1/4 SW 1/4 described as follows: From the center line of the bed of the Rum River, extending to the right and to the left looking downstream, to the natural ordinary high water mark of said Rum River.

### TRACT II

Also a strip of land 400 feet in width from said ordinary high water mark of said Rum River lying to the right, and a strip of land 400 feet in width from said ordinary high water mark of said Rum River lying to the left and both being adjacent to and parallel to the above described tract, EXCEPT the southerly 900 feet of the westerly 200 feet of the easterly 450 feet of said NW <sup>1</sup>/<sub>4</sub> SW <sup>1</sup>/<sub>4</sub>.

The Grantors reserve the right to construct one set of stairs of natural materials to provide access to the river down a steep bank.

### 3. Acreage

The Protected Property consists of land containing approximately 33 acres.

### 4. **Property Tax ID Numbers**

The Protected Property is contained in parcels with Property Tax ID which is encumbered by this Conservation Easement.

| PIN 059-090090601 | Part of I46 T35 R25 |
|-------------------|---------------------|
| PIN 059-090090600 | Part of I46 T35 R25 |

### D. Directions and Access to the Protected Property

Access to easements may involve crossing adjacent private lands; in which case it is necessary to contact them for permission prior to visiting the site.

**From the river:** The property is located near river mile 74. Access to the site can be made at mile river mile 71.2 (left), which is County Road 7 Bridge, which has carry in access.

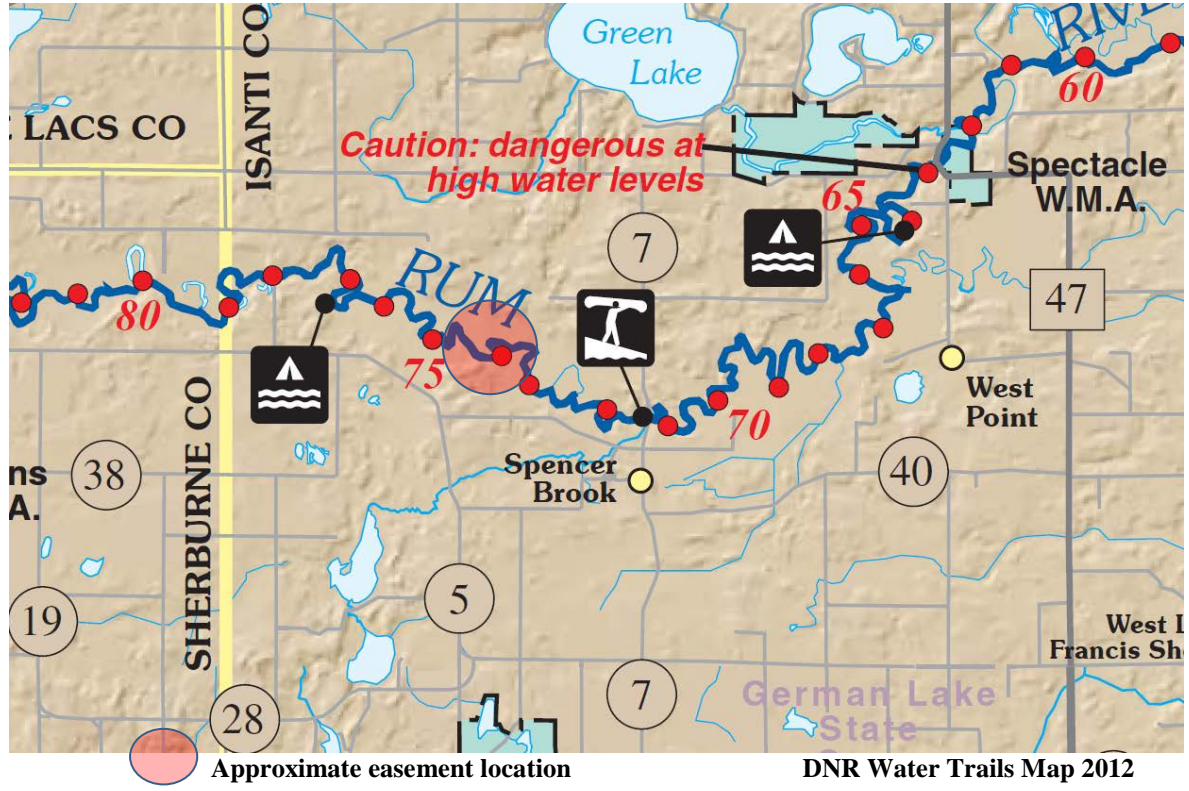

**From the road:** his protected property is on both the north and south side of the river. To access the north parcel is from the river (see water access sites above) or crossing the river from the southern parcel. To access the southern parcel, from the starting point of the intersection of Highway 95 and Highway 169 in Princeton, MN travel approximately 2.5 miles south along Highway 169 to 317<sup>th</sup> Ave. Turn east on 317<sup>th</sup> Ave and travel approximately 5.7 miles until County Road 40. Turn east onto County Road 40 for approximately <sup>1</sup>/<sub>2</sub> mile to access road. Drive north approximately 1/2 mile to house of protected property.

### E. Conservation Easement Transaction

### 1. History of Transaction

The first record of contact is a State of Minnesota Land Acquisition Fact Sheet from May or June 1984 and under Justification for purchase and quality of land it states: 'Scenic wooded land identified for easement management plan. South bank has good building sites.' Under Description of improvements it states: "Homesite is excluded from easement area.' A letter outlining the 'Landowner Bill of Rights' was sent to Mr. an Mrs. and it is signed and dated (June 22, 1984) by them. The next correspondence is a Record of Contact with Property Owner dated June 29, signed by Wendy Walker, Senior Realty Specialist, indicating she met with \_\_\_\_\_\_ on June 22 and they discussed the terms of the easement and how it would affect their future plans for their property. 'I told them that we would like to buy an easement 400 feet back from the river, but couldn't promise when because of limited funding. I will send them a copy of the Rum River Management Plan and have an appraiser assigned.'

On July 11, 1984 a letter from Wendy Walker and copies of the Rum River management plan were sent to the \_\_\_\_\_.

In September 1984 Everett D. Stand of Kramer, Geisier, and Strand was assigned to appraise the property. There is an appraisal from Everett Strand dated September 29 that states 'That my independent opinion of the fair market value of the acquisition as of the 29<sup>th</sup> day of September, 1984 is \$13,800 and that the conclusion set forth in this appraisal was reached without collaboration or direction as to value.' There is a revised appraisal submitted on October 24, 1984 stating: 'That my independent opinion of the fair market value of the acquisition as of the 29<sup>th</sup> day of September, 1984 is \$13,050.'

There is Record of Contact with Property Owner dated February 13, 1985 and February 19, 1985 indicating TRT (Teresa Thews) and Wendy Walker met with the on February 12 to discuss the offer. 'They had concerns about putting in a stairs to the river and protection of their homesite from the easement boundary. We wrote a clause on the option allowing the \_\_\_\_\_\_ to put in stairs. This has been approved by Paul Swenson and Bruce Specktor. We also added to the legal description an exclusion of the homesite from the easement area. Dick Smith said it was OK to have it on the option legal but was not necessary since Tract 1 already excluded the site.' On February 19, a note indicates: 'Mr.\_\_\_\_\_just called. He's sending me signed option.' The Perpetual Easement Option was signed by \_\_\_\_\_\_ on February 19, 1985.

On March 5, 1985 there is a letter from Kathy Edwards, Acquisition Specialist addressed to Mr. and Mrs. \_\_\_\_\_\_\_stating the option has been reviewed and accepted. On March 8 there is another letter to the \_\_\_\_\_\_\_acknowledging receipt of the Abstract of Title. On March 19 Rodney Sando, Administrator sent the \_\_\_\_\_\_s a Notice of Election to Acquire an Easement.

On May 9, 1985, there is a letter from Bruce A. Specktor, Special Assistant Attorney General, DNR to Joseph N. Alexander, Commissioner of Natural Resources indicating he has examined the abstract of title and is of the opinion that the title to the land described (in the attached Easement) is vested in fee simple in:

On July 11, 1985 Bruce A. Specktor, Special Assistant Attorney General, DNR sent a letter to Joseph N. Alexander, Commissioner of Natural Resources indicating he has examined the abstract of title and is of the opinion that the title to the land described (in the attached Easement) to the State of Minnesota is vested in fee simple in:

\$13,050 was issued to Mr. and Mrs.

### 2. Transaction Information

| Transaction type                      | Scenic Easement                    |
|---------------------------------------|------------------------------------|
| Closing date                          | May 21, 1985                       |
| Purchase price                        | \$13,050                           |
| Easement value at time of acquisition | \$13,050 (determined by appraisal) |

### F. Conservation Values

The DNR acquired the Conservation Easement on the Protected Property as part of the Wild and Scenic Rivers – Scenic Easement program, which was created by the Minnesota Legislature in 1973 to preserve and protect rivers with outstanding natural, scenic, geographic, historic, cultural, and recreational values.

**History:** The Rum River was an important landmark for American Indians and early explorers searching the Mississippi River valley. The river valley and its dense pine forests played an even more important role as the spur to economic development in the area during the mid-1800s. Named after its source, Mille Lacs Lake, the Rum River was called Mde Waken or Spirit Lake by the Dakota Indians (and Ojibwa) who lived in that region. The Rum River was discovered and charted by European explorers during their many quests for the source of the Mississippi River. The United States laid claim to the Rum River valley when the Louisiana Territory was purchased in 1803. Furs and lumber brought settlers to the land.

Following the War of 1812, the United States banned foreign fur companies in the country. The American Fur company was chartered in 1816 and once treaties were established with the Indians, trappers came in great numbers to the Rum River valley. As settlers came to the Rum River valley, counties were established and cities platted. Designated a state Wild and Scenic River in 1978, the Rum River is a crown jewel within Minnesota's network of waterways. To protect the natural resources of designated rivers, the 1973 Wild and Scenic Rivers Act directed the Commissioner of the DNR to acquire scenic easements from willing landowners in the "interest of present and future generations to preserve and protect the outstanding scenic, recreational, ecological, historical, and scientific values of certain Minnesota Rivers and their adjacent lands."

**Geology:** The geology of the Rum River valley, although not striking in itself, contributes to the changing character of the river and surrounding watershed. For the first 32 miles of its course, the Rum flows through a shallow valley cut in an undulating plain of glacial till; the terminal moraine of a late Wisconsin ice sheet. The valley's bedrock is Precambrian granite, gneiss and Upper Cambrian sandstone and limestone. The gently rolling land near the headwaters at Mille Lacs Lake is dotted with lakes and marshes. The winding upper river ranges from 20 to 100 feet wide. Riverbanks are often low, allowing the river to spill into nearby woodlands. Further south, red till is exposed along the banks. A riverbed of eroded ground moraine left by the second advance of the Superior lobe of

the Wisconsin ice sheet forms the series of evenly spaced pools and small rapids found downstream from Onamia. Near Princeton, the river flows onto the Anoka sand plain, an area of glacial outwash formed by the lateral shifts of streams flowing from the terminus of the last Wisconsin ice sheet. From Cedar Creek to Anoka, the Rum flows through a till and sand plain that forms the moderately high banks found along the river near its mouth. The Rum River falls 417 feet along its entire course. The section of the river between Onamia and Princeton falls most quickly – an average of 5.4 feet per mile - as the river cuts through a narrow valley ranging from 200 to 2,000 feet in width. Between Princeton and Isanti the river levels fall an average of 1 foot per mile through a valley as wide as 1.5 miles; the river's gradient increases again between Isanti and Anoka.

**Ecology:** The Rum, a narrow, meandering river, passes extensive backwaters and marshes, sand upland plains, and bottomlands supporting maple, ash, and other hardwoods. Small stands of red and white pine near the river's lower reaches are what remain of vast pine forests that were cut during the state's logging heyday near the turn of the century. The river valley supports a variety of wildlife including many game species. The river itself harbors many sport and game fish. The Conservation Easement protects the property in perpetuity by prohibiting building, clear cutting, and other activities that could destroy or degrade the scenic, natural, and recreational quality of the landscape.

Wildlife: The plentiful wildlife in the Rum River valley is not only of outstanding natural value, but of considerable scenic and recreational value as well. Diverse habitats support a variety of species, including many game animals. The cutoff oxbows above and below Princeton provide habitat for muskrat, beaver and mink. The remainder of the river channel and nearby land provides varying, but generally limited, furbearer habitat. The raccoon is the most successful water--oriented furbearer throughout the area. Ruffed grouse and woodcock are the upland game birds found in the area. The upland mixed hardwood and conifer forests, particularly along the upper stretch of the river, provide habitat for the ruffed grouse. Woodcock are present in the woodlands, especially upstream from Milaca where pastures are interspersed with woodlands. Near the lower reaches of the river, where agriculture is the predominant land use, the ring-necked pheasant is found. The entire area provides suitable habitat for various species of small game mammals. In the forested areas, where oak is an important tree species, both gray and fox squirrels are found. Cottontail rabbits are found throughout the river corridor, especially in small woodlots and abandoned fields. Snowshoe hare are limited to the coniferous forest habitat north of Princeton and Cambridge. The only large game mammal in the area is the white-tailed deer. Because of its adaptability, it is found in varying numbers throughout the entire area. Non-game mammals of the Rum River corridor include the red squirrel, porcupine, woodchuck, badger, red fox, grey fox, coyote and long- and short-tailed weasel.

**Vegetation:** Although the vegetation of the Rum River valley changed greatly with the lumbering boom and settlement, bottomland vegetation remains practically unchanged from the days of European exploration and provides an exceptionally scenic backdrop to the river. The Rum runs through what once was some of the finest and most heavily exploited timber land in Minnesota. A supposedly limitless quantity of white and red pine

once lay north of Princeton and Cambridge. Oak, basswood, elm, birch, ash and balsam fir also grew in this forest. Between this dense pine forest and the oak openings and prairie lands further south lay an upland hardwood forest sometimes called the Big Woods. Oak openings and barrens and the prairie lands were found in southern Isanti and Anoka counties. The oak openings and barrens were sparsely wooded lands with small groves of oak and hickory.

The prairies supported a few trees, small shrubs and several species of grass, such as big bluestem, Indian grass and prairie clover. A large prairie was found near the Rum River, just north of the city of Anoka. Both the oak openings and the prairies were maintained by frequent fires. Anoka itself suffered damages from several prairie fires. Today, only a few scattered white pine can be seen in the area, many of them along the banks of the Rum. Because the Big Woods grew on fertile soils, most of that forest has been cleared for farmland. Today, only scattered patches of the woods remain, some near the Rum River. The oak openings and barrens are now unrecognizable, primarily because of modern fire control practices. Prairie lands have succumbed to residential development and agriculture. Some small remnants of the prairie are preserved in parks and reserves east of the river. River bottom vegetation, however, has changed little during the past century. Some land has been cultivated or pastured, but plant species generally are present in the same distribution they always have been. These lands have remained virtually untouched simply because they are unsuitable for most development.

### G. WSR Conservation Easement Covenants and Current Conditions

This section contains quotes of specific numbered covenants of the Conservation Easement, found in the Conservation Easement document (see Appendix A). Each quoted term is followed by a description of the "current conditions," (i.e. the conditions that exist as of the date of this baseline property report) that relate to the term.

Covenant 1. The Grantors agree that there shall be "No topographic changes or alteration of the natural landscape within or upon said "Scenic Area" by excavation, drainage, filling, dumping, or any other means without a written authorization from the Commissioner of Natural Resources."

*Current Conditions:* On May 16, 2012 Dan Golner and Mike Robinson completed an on site inspection of the property. No changes or alterations were observed. There have been no documented changes between May 16, 2012 and the date of this report.

Covenant 2. The Grantors agree that there shall be "No building, permanent or mobile, constructed or placed in the "Scenic Area". Buildings in place on the date hereof may be maintained or repaired, but may not be replaced or relocated within the "Scenic Area" or changed in size externally in any manner without a written authorization from the Commissioner of Natural Resources." *Current Conditions:* On May 16, 2012 Dan Golner and Mike Robinson completed an on site inspection of the property. No changes or alterations were observed. There have been no documented changes between May 16, 2012 and the date of this report.

Covenant 3. The Grantors agree that there shall be "No other structures or devices, whether permanent or temporary, hereafter constructed or placed in the "Scenic Area" without a written authorization from the Commissioner of Natural Resources. Except that authorization from the Commissioner is not required for low fences of the kind normally used to control livestock; for no trespassing or for sale signs less than 4 square feet in area; if the property does not have a dwelling on it for camping and recreational equipment sufficient for one family which is removed from the area when not in use; if the property has a dwelling on it for the usual items associated with single family residential use.

*Current Conditions:* On May 16, 2012 Dan Golner and Mike Robinson completed an on site inspection of the property. A picnic bench and chairs were noted (photo 6) on I46.001. No other changes or alterations were observed. There have been no documented changes between May 16, 2012 and the date of this report.

Covenant 4. The Grantors agree that there shall be "No destruction, cutting, trimming, or removing of trees, shrubs, bushes or plants without a written authorization from the Commissioner of Natural Resources. This covenant shall not apply to the cutting of lawns or weeds or the harvesting of agricultural crops, or the removing of trees or shrubs which are dead, or are dying from insect infestation or disease."

*Current Conditions:* On May 16, 2012 Dan Golner and Mike Robinson completed an on site inspection of the property. No changes or alterations were observed. There have been no documented changes between May 16, 2012 and the date of this report.

# Covenant 5. The Grantors agree that there shall be "No dumping of ashes, trash, junk, rubbish, sawdust, garbage, or offal upon the "Scenic Area"."

*Current Conditions:* On May 16, 2012 Dan Golner and Mike Robinson completed an on site inspection of the property. No changes or alterations were observed. There have been no documented changes between May 16, 2012 and the date of this report.

Covenant 6. The Grantors agree that there shall be "No conveyance of any other easement for any purpose, including but not limited to road or utility, upon or within the "Scenic Area" without a written authorization from the Commissioner of Natural Resources." *Current Conditions:* On May 16, 2012 Dan Golner and Mike Robinson completed an on site inspection of the property. No changes or alterations were observed. There have been no documented changes between May 16, 2012 and the date of this report.

# Covenant 7. The Grantors agree that there shall be "No use made of the "Scenic Area" in violation of the restrictive covenants contained herein."

*Current Conditions:* On May 16, 2012 Dan Golner and Mike Robinson completed an on site inspection of the property. No changes or alterations were observed. There have been no documented changes between May 16, 2012 and the date of this report.

With respect to Paragraph 4 above, if the parties of the first part, their heirs, successors and assigns, desire to cut timber from the subject premises, said parties shall first consult with the area Department of Natural Resources' Forestry Office with the purpose of establishing a timber management plan. Said plan shall be used in connection with all future cutting.

### H. Additional Information about the Protected Property

### 1. Vegetation

The easement lies within the Eastern Broadleaf Forest province of the ecological land type association of Minnesota. According to the Minnesota County Biological Survey, the property is within the Anoka Sand Plain subsection. There is no mention of specific vegetation on the May 16, 2012 site visit. However, a review of the Native Plant Communities indicates the protected property is within the Silver Maple (Virginia Creeper) Floodplain Forest community.

### 2. Wildlife

There was no mention of wildlife observations on the May 16, 2012 site visit.

### I. Existing Resource Management or Stewardship Plans

No management/stewardship plan exists for the scenic easement of interest. However, a management plan for the Wild and Scenic River stretch of the Rum River was adopted in 1978.

### Sources Used to Compile Protected Property Overview:

- Minnesota Department of Natural Resources. Analysis: Why does the Rum Qualify, A (Draft) Management Plan for the Rum River. Minnesota. 1977. Print
- Minnesota Department of Natural Resources. Division of Lands and Minerals. Microfiche.
- Minnesota Department of Natural Resources. "Ecological Classification System." September 2000. Web. <u>http://www.dnr.state.mn.us/ecs/index.html</u>
- Minnesota Department of Natural Resources. "State Water Trails." A Water Trail Guide to the Rum River. 2012. Web. <u>http://files.dnr.state.mn.us/maps/canoe\_routes/rum.pdf</u>
- Minnesota Department of Natural Resources and Conservation Corps Minnesota. Trimble Juno SD data.

# Wild And Scenic River Easement

# **Baseline Maps**

| Easement Name: E | · @ | @ | ·# | UV. |
|------------------|-----|---|----|-----|
|                  |     |   |    |     |

### Wild and Scenic River Conservation Easement 146 - Locator Map

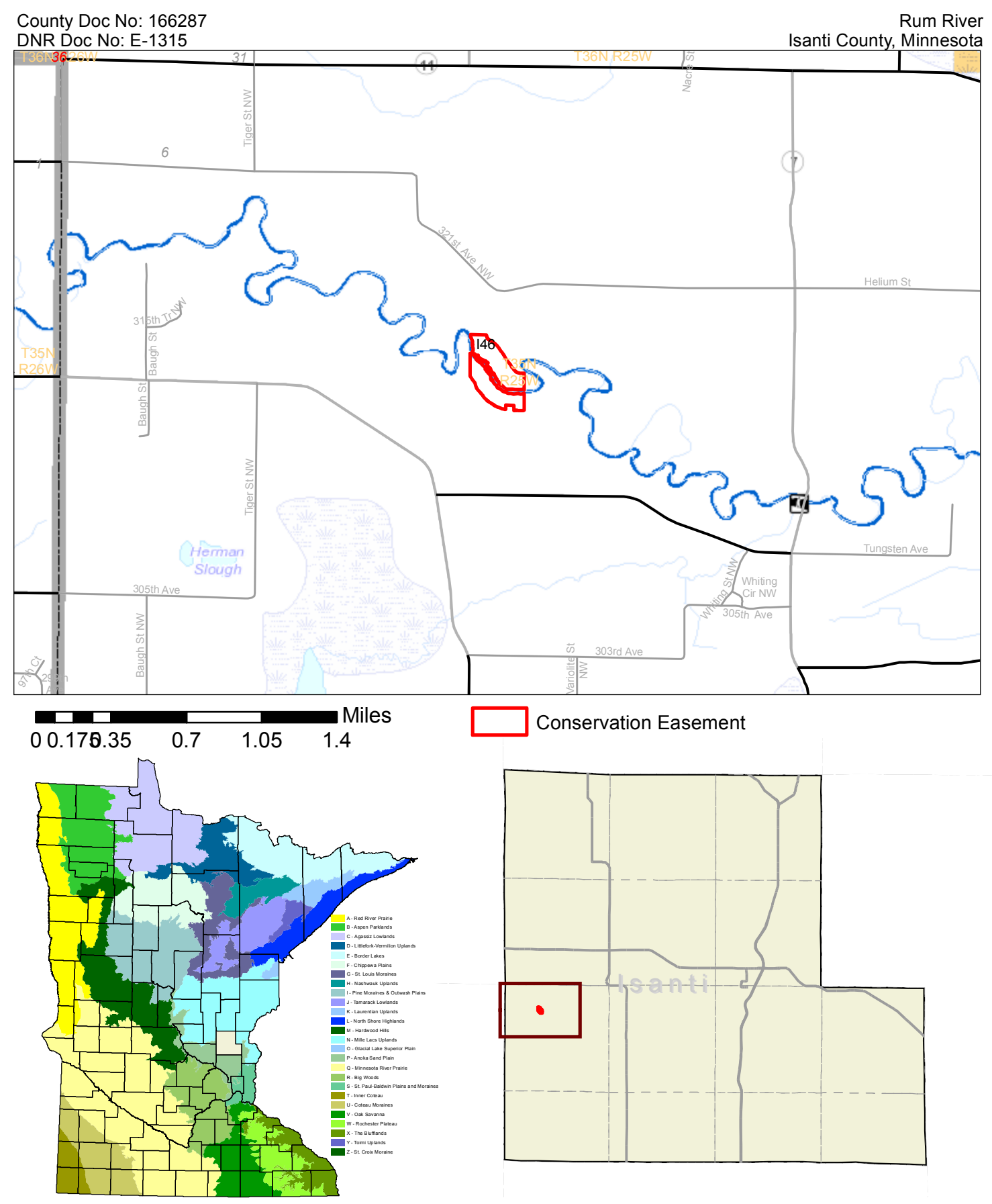

Data sources are cited on the page following the final map in this report.

Note: This map shows the approximate relative location of property boundaries and other features but was not prepared by a professional land surveyor. This map is provided for informational purposes only and may not be sufficient or appropriate for legal, engineering, or surveying purposes.

### Wild and Scenic River Conservation Easement 146 - Area State and Conservation Lands

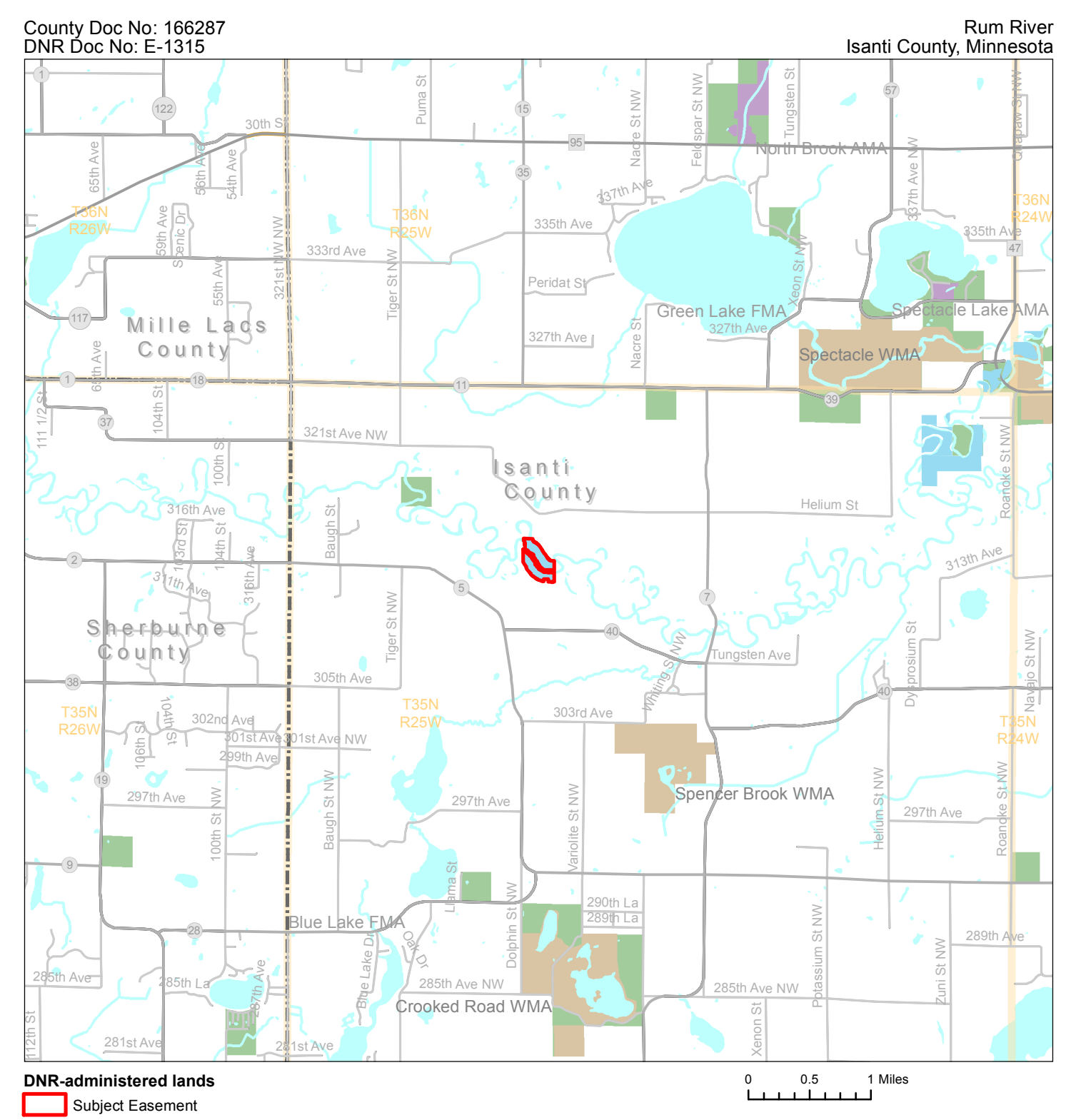

Wild and Scenic River Easement

State Wildlife Management Areas (WMA)

DNR fee, county-administered, leased, & other lands\*

State Aquatic and Fisheries Management Areas

Note: This map shows the approximate relative location of property boundaries and other features but was not prepared by a professional land surveyor. This map is provided for informational purposes only and may not be sufficient or appropriate for legal, engineering, or surveying purposes.

Data sources are cited on the page following the final map in this report.

### Wild and Scenic River Conservation Easement 146 - Topography

County Doc No: 166287 DNR Doc No: E-1315 Rum River Isanti County, Minnesota

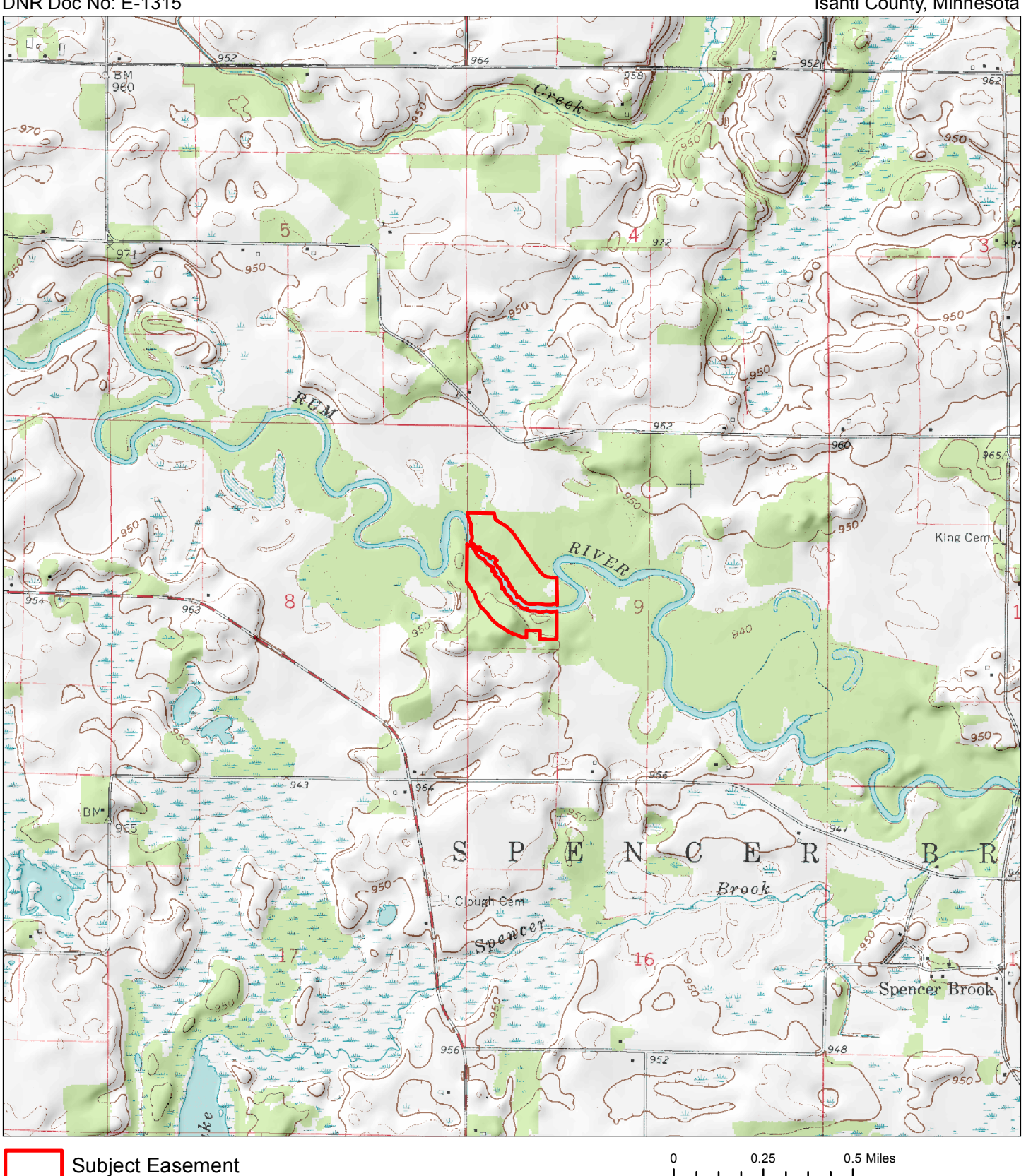

Data sources are cited on the page following the final map in this report.

Note: This map shows the approximate relative location of

### Wild and Scenic River Conservation Easement 146 - Features of Protected Property

County Doc No: 166287 DNR Doc No: E-1315

Rum River Isanti County, Minnesota

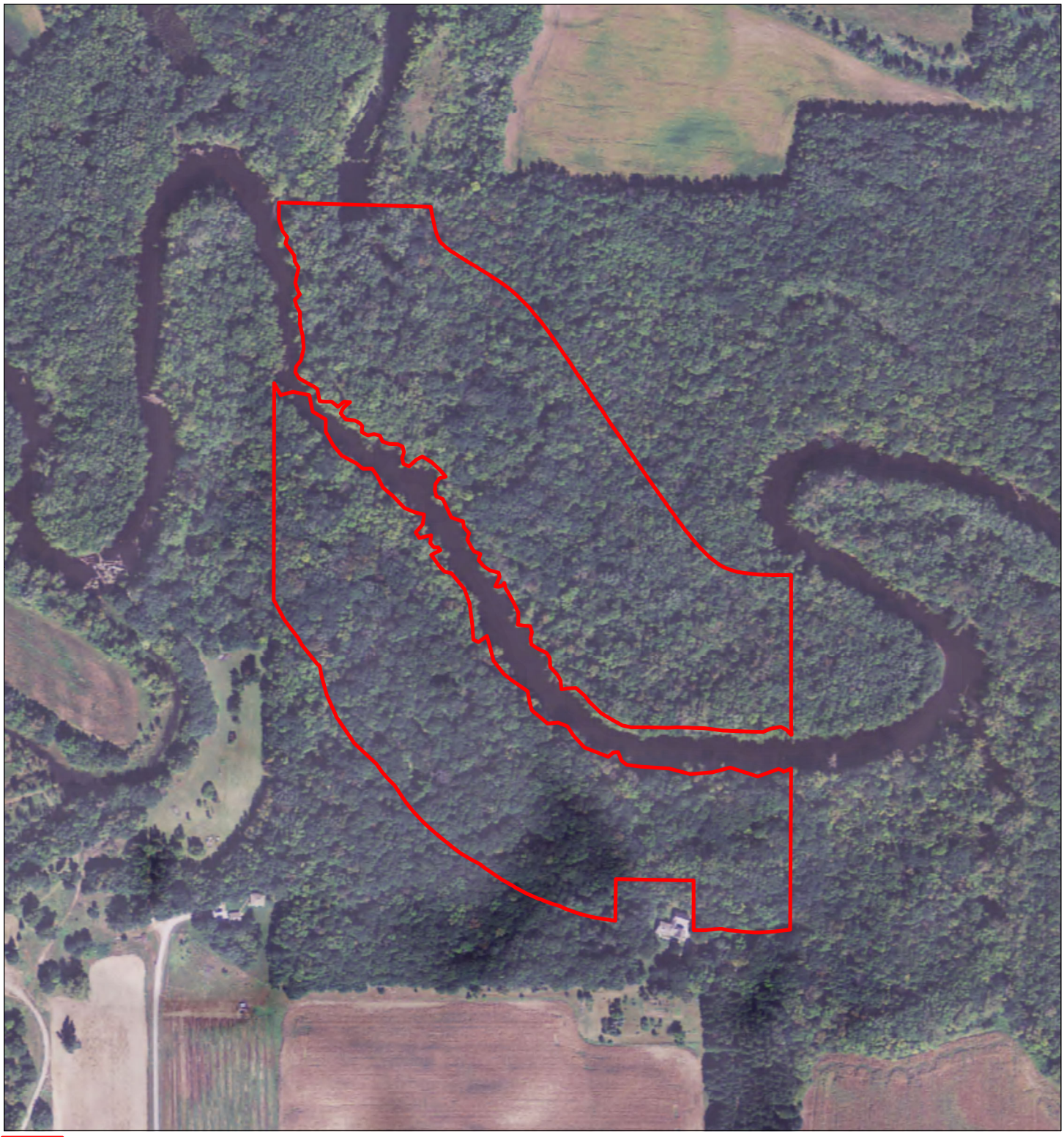

Subject Easement

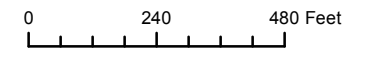

Note: This map shows the approximate relative location of property boundaries and other features but was not prepared by a professional land surveyor. This map is provided for informational purposes only and may not be sufficient or appropriate for legal, engineering, or surveying purposes.

Data sources are cited on the page following the final map in this report. Map Prepared by Donald Kilberg, Feb 2013

© 2013 State of Minnesota. Department of Natural Resources

Wild and Scenic River Conservation Easement

146

Minnesota County Biological Survey - Native Plant Communities

County Doc No: 166287 DNR Doc No: E-1315 Rum River Isanti County, Minnesota

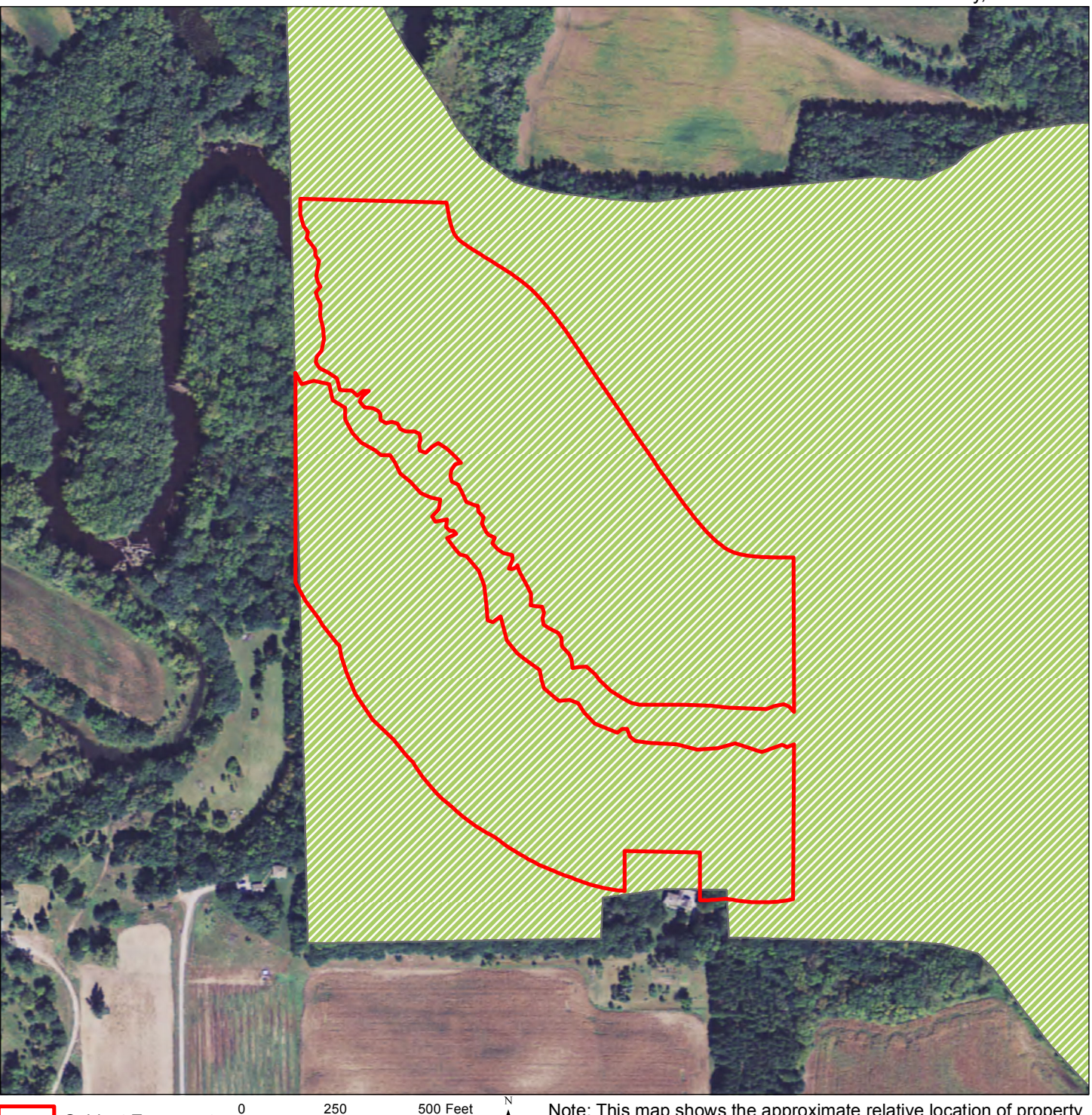

Subject Easement

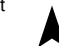

Note: This map shows the approximate relative location of property boundaries and other features but was not prepared by a professional land surveyor. This map is provided for informational purposes only and may not be sufficient or appropriate for legal, engineering, or surveying purposes.

THIS MAP IS FOR EASEMENT LANDOWNER AND DNR INTERNAL USE ONLY. Native Plant Community data have been provided by the Division of Ecological Resources, Minnesota Department of Natural Resources and werecurrent as of 1/13/2010. These data are not based on an exhaustive inventory of the state. The lack of data for any geographic area shall not be construed to mean that no significant features are present.

### Native Plant Communities

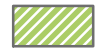

Data sources are cited on the page following the final map in this report.

Map Prepared by Donald Kilberg, Feb 2013 © 2013 State of Minnesota. Department of Natural Resources Wild and Scenic River Conservation Easement

Minnesota County Biological Survey - Biodiversity Significance

County Doc No: 166287 DNR Doc No: E-1315 Rum River Isanti County, Minnesota

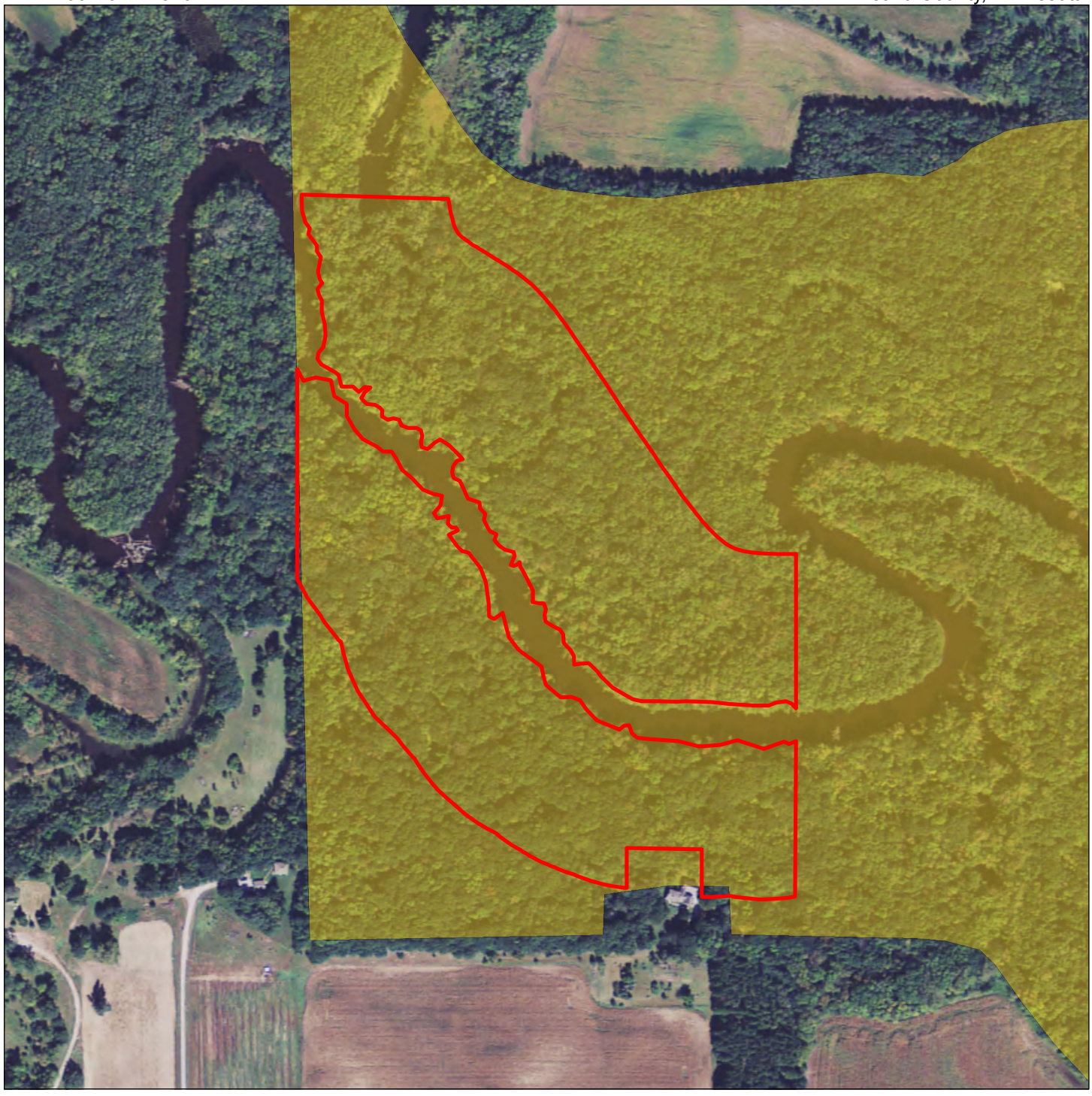

Subject Easement

240 480 Feet

**Biodiversity Significance** 

- Outstanding
- High
- Moderate

Below minimum threshold

Note: This map shows the approximate relative location of property boundaries and other features but was not prepared by a professional land surveyor. This map is provided for informational purposes only and may not be sufficient or appropriate for legal, engineering, or surveying purposes.

THIS MAP IS FOR EASEMENT LANDOWNER AND DNR INTERNAL USE ONLY. Biodiversity data have been provided by the Division of Ecological Resources, Minnesota Department of Natural Resources and were current as of 1/13/2010. These data are not based on an exhaustive inventory of the state. The lack of data for any geographic area shall not be construed to mean that no significant features are present.

Data sources are cited on the page following the final map in this report.

Map Prepared by Donald Kilberg, Feb 2013 © 2013 State of Minnesota. Department of Natural Resources

### Wild and Scenic River Conservation Easement **I46 - Photo Points**

County Doc No: 166287 DNR Doc No: E-1315

Rum River Isanti County, Minnesota

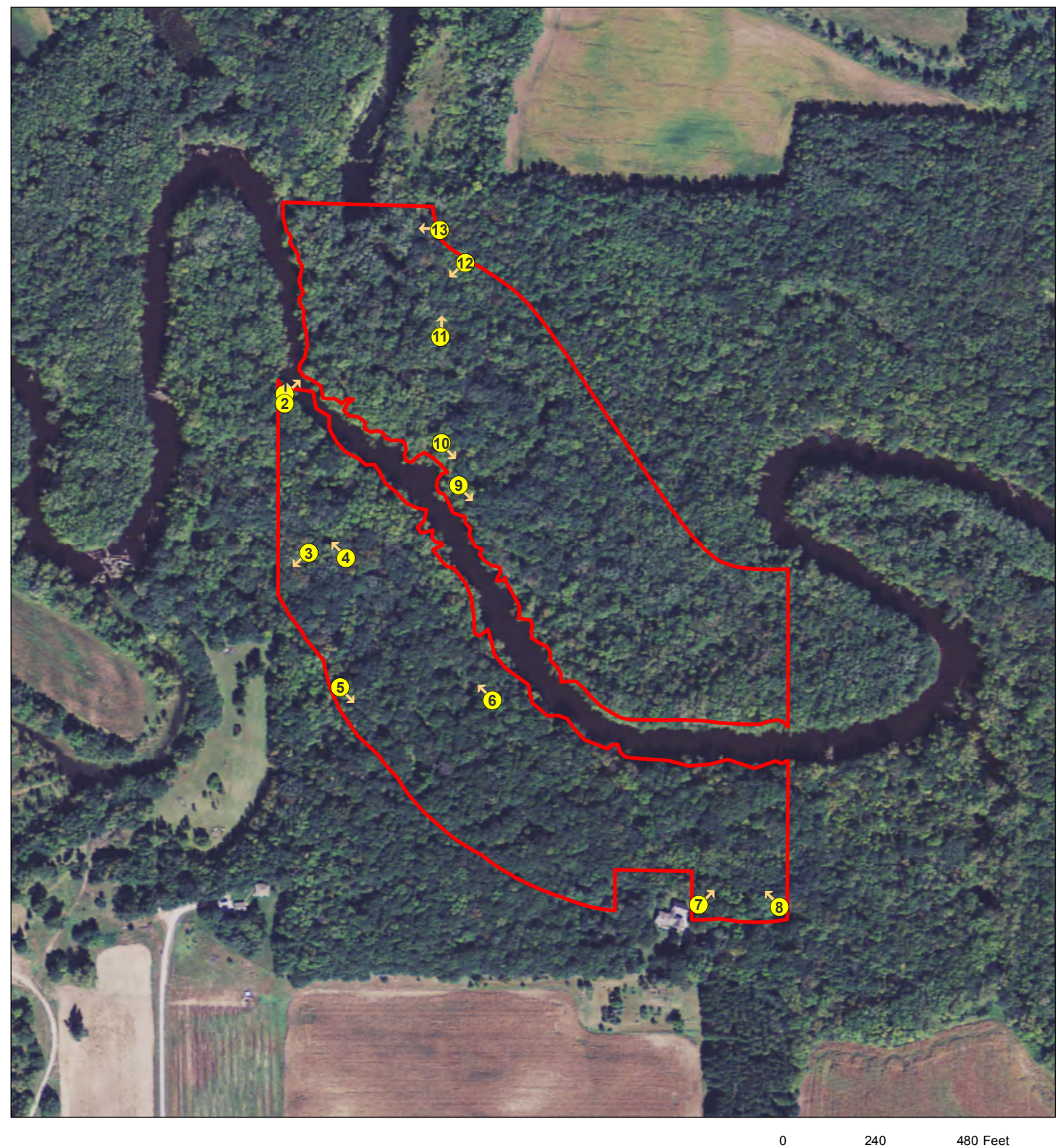

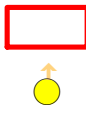

Subject Easement

Photo Points

Note: This map shows the approximate relative location of property boundaries and other features but was not prepared by a professional land surveyor. This map is provided for informational purposes only and may not be sufficient or appropriate for legal, engineering, or surveying purposes.

0

Data sources are cited on the page following the final map in this report.

Map Prepared by Donald Kilberg, Feb 2013 © 2013 State of Minnesota. Department of Natural Resources

### Wild and Scenic River Conservation Easement Ownership: 146

County Doc No: 166287 DNR Doc No: E-1315 Rum River Isanti County, Minnesota

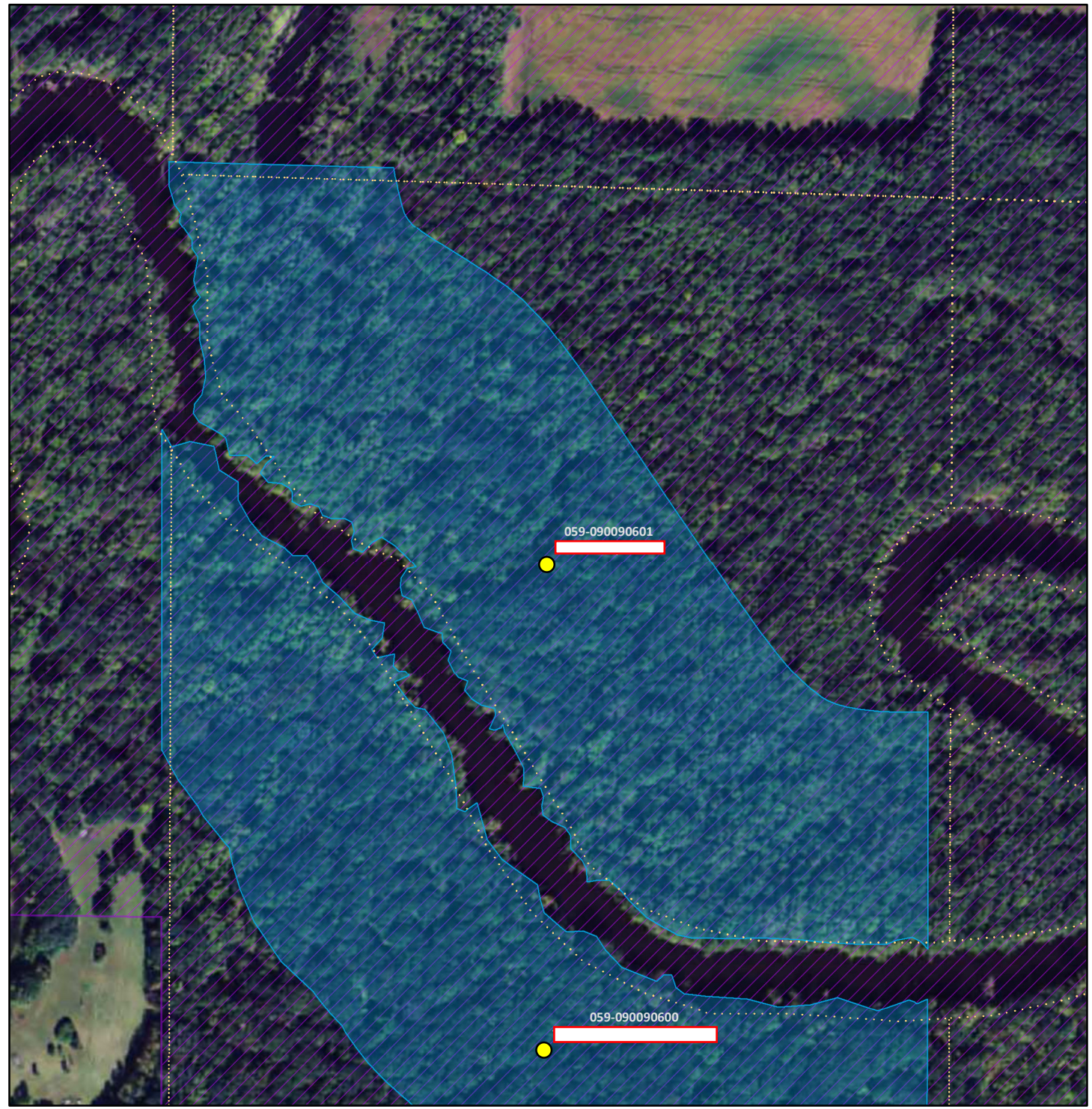

#### PIN: 059-090090601

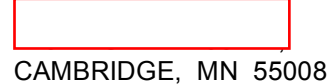

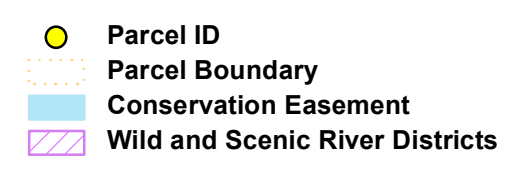

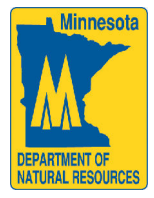

Note: This map shows the approximate relative location of property boundaries and other features but was not prepared by a professional land surveyor. This map is provided for informational purposes only and may not be sufficient or appropriate for legal, engineering or surveying purposes.

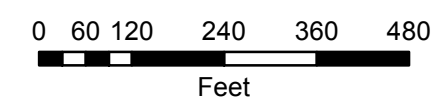

© 2013 State of Minnesota. Department of Natural Resources

Map Prepared by Donald Kilberg, Feb 2013

### Wild and Scenic River Conservation Easement Ownership: 146

County Doc No: 166287 DNR Doc No: E-1315 Rum River Isanti County, Minnesota

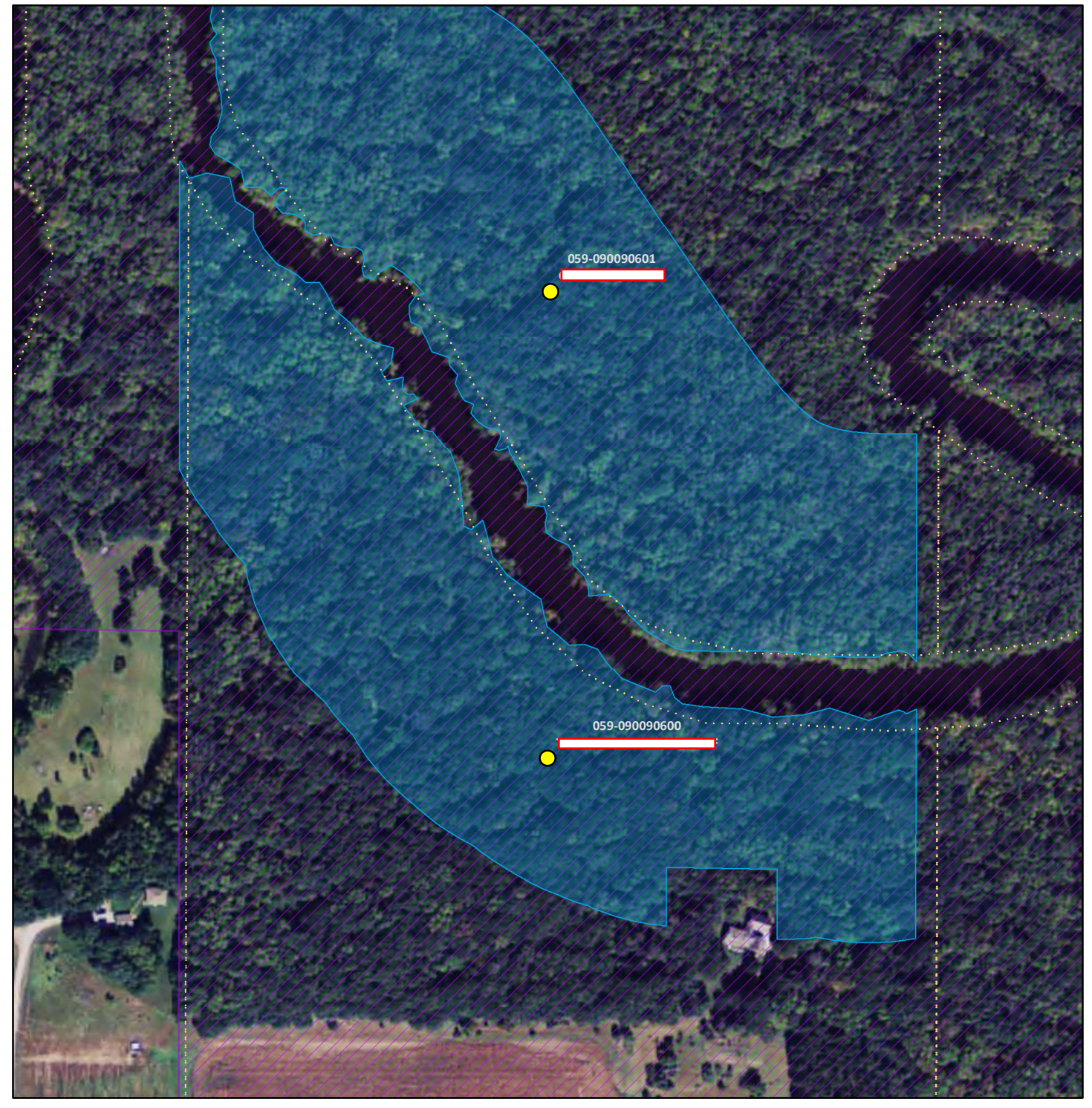

#### PIN: 059-090090600

### PRINCETON, MN 55371

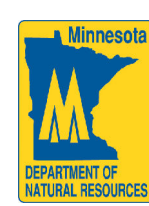

Note: This map shows the approximate relative location of property boundaries and other features but was not prepared by a professional land surveyor. This map is provided for informational purposes only and may not be sufficient or appropriate for legal, engineering or surveying purposes.

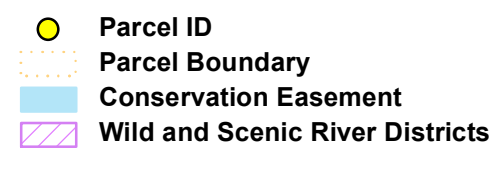

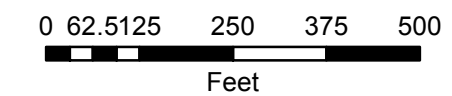

© 2013 State of Minnesota. Department of Natural Resources

Map Prepared by Donald Kilberg, Feb 2013

### **Baseline Map Data Sources**

- Minnesota County Biological Survey, Minnesota Department of Natural Resources, Division of Ecological Resources. MCBS Native Plant Communities. 2000, current as of 1/2012. Scale 1:24000
- Minnesota County Biological Survey, Minnesota Department of Natural Resources, Division of Ecological Resources. MCBS Sites of Biodiversity Significance., 2000, current as of 1/2012. Scale 1:24000
- Minnesota Department of Natural Resources. DNR 24K Perennial Streams, MIS Bureau, 1980. Scale 1:24000.
- Minnesota Department of Natural Resources, Minerals Division/Section of Wildlife. Minnesota County Boundaries, 2003. Scale 1:24000.
- Minnesota Department of Transportation. Minnesota DOT Roads Geodatabase. 2009. Scale 1:24000.
- Minnesota Department of Transportation. Municipal Boundaries 2002. Scale 1:24000.
- Minnesota Department of Natural Resources, Division of Lands & Minerals. Public Land Survey (PLS40) Geodatabase.—2012. Scale 1:24000.
- Minnesota Department of Natural Resources, Division of Ecological Services, Scientific & Natural Areas Program. Scientific and Natural Area Boundaries. 2003. Scale 1:24000.
- Minnesota Department of Natural Resources, Division of Lands and Minerals. State-Owned Lands. 2003. Last updated 11/29/2012. Scale 1:24000.
- Minnesota Department of Natural Resources, Division of Wildlife. State Wildlife Management Area Boundaries. 2003. Scale 1:24000.
- Natural Heritage and Nongame Research Program of the Minnesota DNR, Division of Ecological Services. Rare Natural Features–points, current as of 11/27/2012. Scale 1:24000.
- Natural Heritage & Nongame Research Program of the Minnesota Department of Natural Resources, Division of Ecological Services. Rare Natural Features–polygons, current as of 11/27/2012. Scale 1:24000.
- U.S. Department of Agriculture. 2010 FSA Color Aerial Photography–WMS Source Aerial Photography Field Office, 2010.
- U.S. Geological Survey, Minnesota Department of Natural Resources. 1:24k Digital Raster Graphic–Collars Removed. Topographic quadrangle date 1970, DRG published 1998. Scale 1:24000

# Wild And Scenic River Easement

# **Photo Documentation**

| Easement Name: E | · @          | @      | ·# | . U V . |
|------------------|--------------|--------|----|---------|
|                  | $\mathbf{C}$ | $\sim$ | 11 | 0 0     |

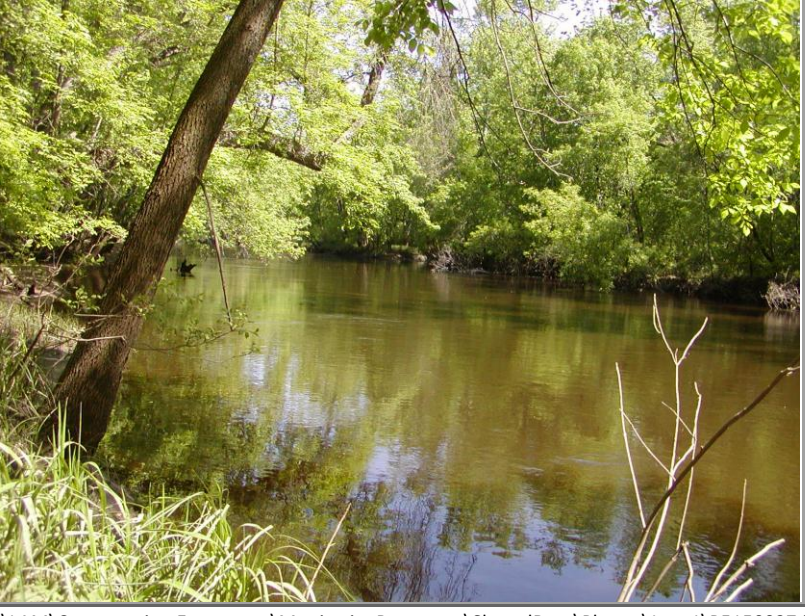

Photo 1

146

| Photo Date: | 5/16/2012   |           |           |
|-------------|-------------|-----------|-----------|
| Latitude:   | 45.5390901  | Northing: | 5,042,947 |
| Longitude:  | -93.4713196 | Easting:  | 463,203   |
| Direction:  | 45          | Bearing:  | NE        |
| Altitude:   | 0           |           |           |

### **Description:**

Shoreline/Boundary

I:\LAM\Conservation Easements\MonitoringResources\SharedData\Photos\Juno1\P5150027.jpg

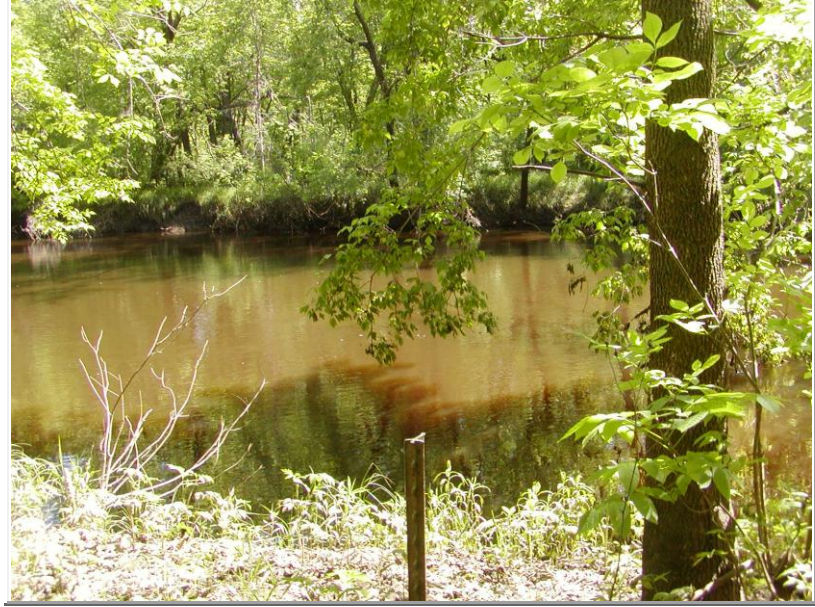

### Photo 2

| Photo Date: | 5/16/2012   |           |           |
|-------------|-------------|-----------|-----------|
| Latitude:   | 45.5390103  | Northing: | 5,042,938 |
| Longitude:  | -93.4713412 | Easting:  | 463,201   |
| Direction:  | 0           | Bearing:  | N         |
| Altitude:   | 0           |           |           |

### Description:

Boundary-survey pin

I:\LAM\Conservation Easements\MonitoringResources\SharedData\Photos\Juno1\P5150026.jpg

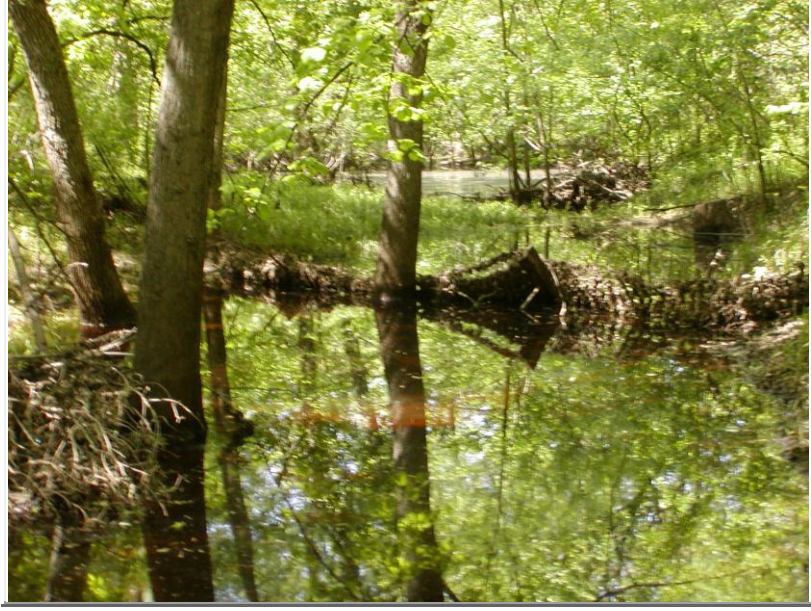

| Photo 3     |             |           |           |  |
|-------------|-------------|-----------|-----------|--|
| Photo Date: | 5/16/2012   |           |           |  |
| Latitude:   | 45.5378736  | Northing: | 5,042,812 |  |
| Longitude:  | -93.4710612 | Easting:  | 463,222   |  |
| Direction:  | 225         | Bearing:  | SW        |  |
| Altitude:   | 0           |           |           |  |

### **Description:**

Vegetative or Landtype-backwater

I:\LAM\Conservation Easements\MonitoringResources\SharedData\Photos\Juno1\P5150029.jpg

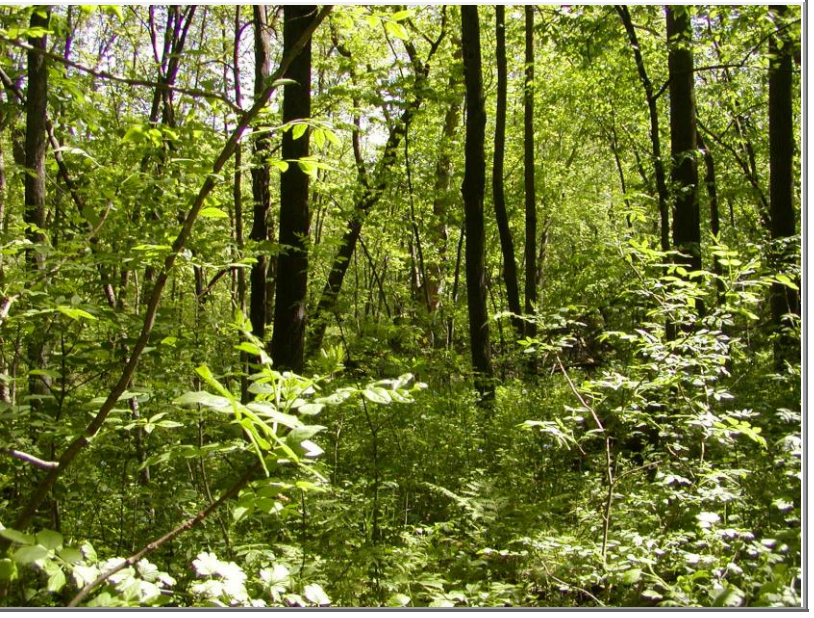

Photo 4

| Photo Date: | 5/16/2012   |           |           |
|-------------|-------------|-----------|-----------|
| Latitude:   | 45.5378401  | Northing: | 5,042,808 |
| Longitude:  | -93.4706856 | Easting:  | 463,251   |
| Direction:  | 315         | Bearing:  | NW        |
| Altitude:   | 0           |           |           |

### **Description:**

Photo 5

Photo Date:

Vegetative or Landtype - wooded

5/16/2012

Northing: 5,042,706

SE

463,247

Easting:

**Bearing:** 

Latitude: 45.5369166

Longitude: -93.4707341

Direction: 135

Altitude: 0

Description: Boundary

I:\LAM\Conservation Easements\MonitoringResources\SharedData\Photos\Juno1\P5150025.jpg

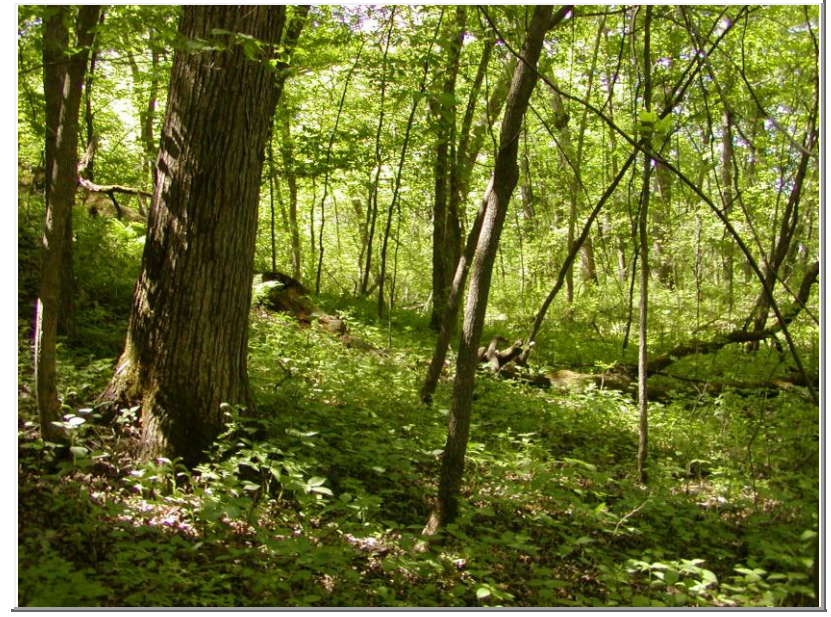

#### I:\LAM\Conservation Easements\MonitoringResources\SharedData\Photos\Juno1\P5150030.jpg

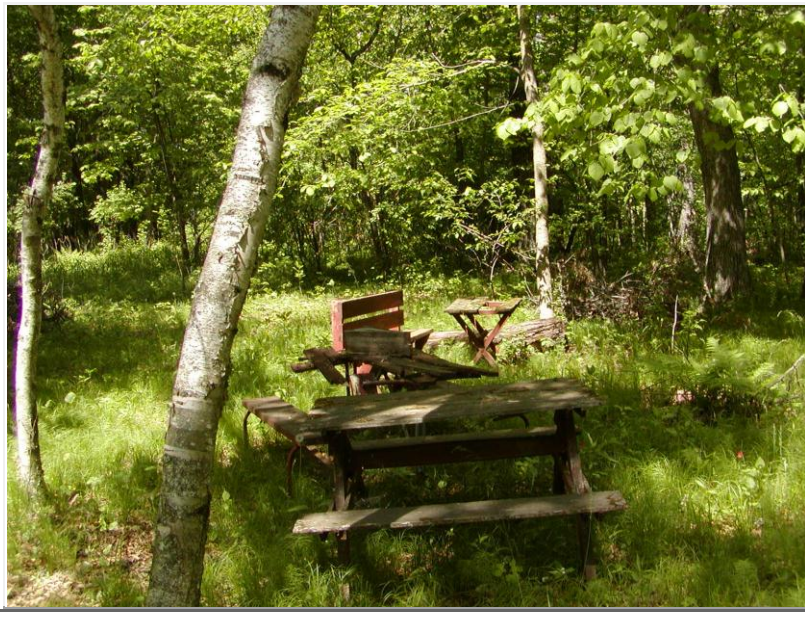

| Photo 6     |             |           |           |
|-------------|-------------|-----------|-----------|
| Photo Date: | 5/16/2012   |           |           |
| Latitude:   | 45.5368308  | Northing: | 5,042,695 |
| Longitude:  | -93.4691864 | Easting:  | 463,368   |
| Direction:  | 315         | Bearing:  | NW        |
| Altitude:   | 0           |           |           |

#### **Description:**

Structures - historic picnic area

I:\LAM\Conservation Easements\MonitoringResources\SharedData\Photos\Juno1\P5150032.jpg

146

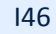

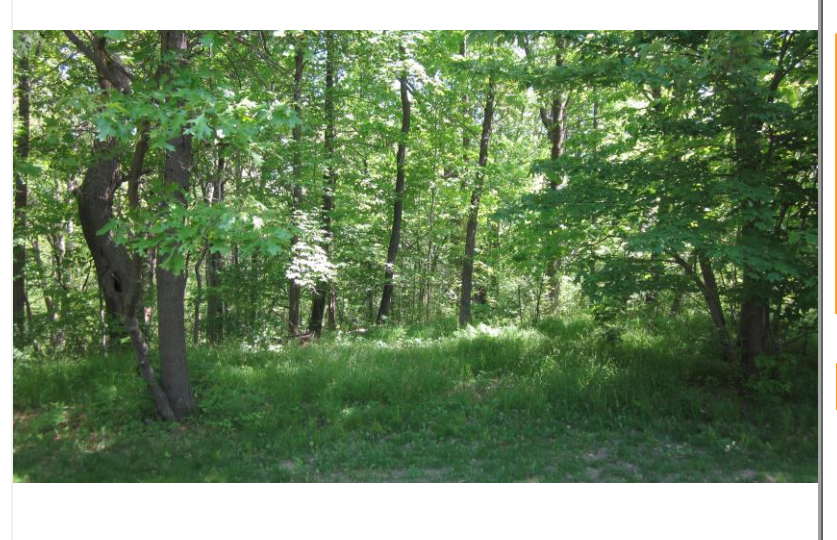

| Photo Date: | 5/16/2012   |           |           |
|-------------|-------------|-----------|-----------|
| Latitude:   | 45.5353834  | Northing: | 5,042,534 |
| Longitude:  | -93.4670776 | Easting:  | 463,532   |
| Direction:  | 45          | Bearing:  | NE        |
| Altitude:   | 0           |           |           |

### Description:

Vegetative or Landtype - wooded

I:\LAM\Conservation Easements\MonitoringResources\SharedData\Photos\Juno5\IMG\_0975.jpg

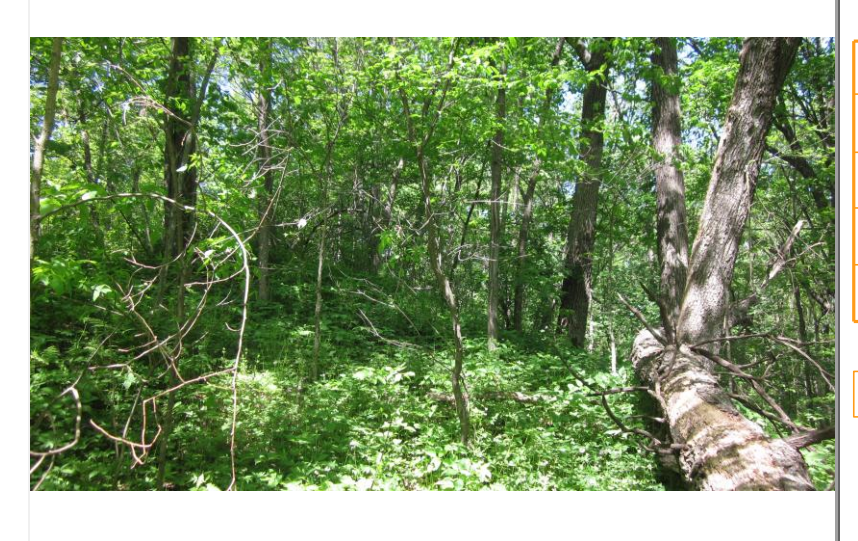

### Photo 8

| Photo Date: | 5/16/2012   |           |           |
|-------------|-------------|-----------|-----------|
| Latitude:   | 45.5353689  | Northing: | 5,042,532 |
| Longitude:  | -93.4662592 | Easting:  | 463,595   |
| Direction:  | 315         | Bearing:  | NW        |
| Altitude:   | 0           |           | ·         |

### **Description:**

Vegetative or Landtype - wooded

I:\LAM\Conservation Easements\MonitoringResources\SharedData\Photos\Juno5\IMG\_0974.jpg

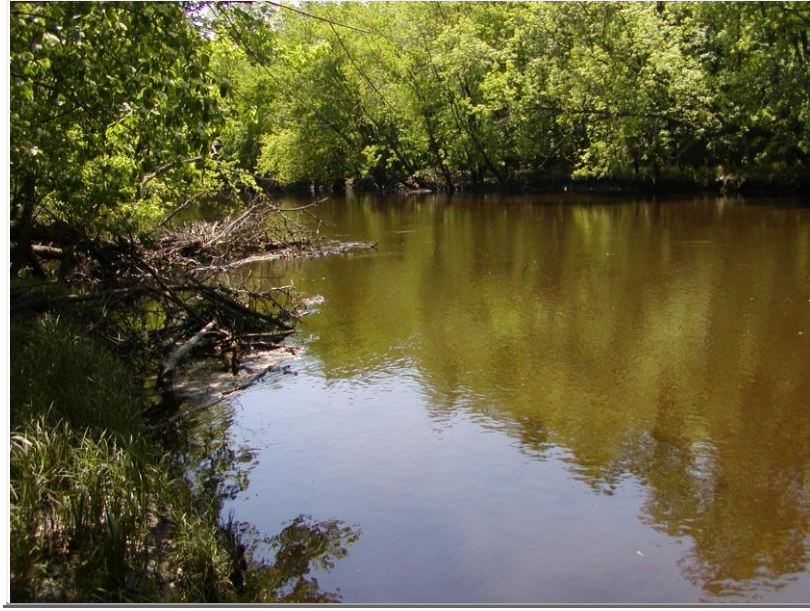

| Photo 9     |             |           |           |
|-------------|-------------|-----------|-----------|
| Photo Date: | 5/16/2012   |           |           |
| Latitude:   | 45.5383646  | Northing: | 5,042,866 |
| Longitude:  | -93.4695406 | Easting:  | 463,341   |
| Direction:  | 135         | Bearing:  | SE        |
| Altitude:   | 0           |           |           |

#### **Description:**

Shoreline/Boundary

I:\LAM\Conservation Easements\MonitoringResources\SharedData\Photos\Juno1\P5150034.jpg

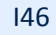

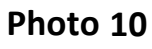

| Photo Date: | 5/16/2012   |           |           |
|-------------|-------------|-----------|-----------|
| Latitude:   | 45.5386633  | Northing: | 5,042,899 |
| Longitude:  | -93.4697159 | Easting:  | 463,328   |
| Direction:  | 135         | Bearing:  | SE        |
| Altitude:   | 0           |           |           |

### Description:

Vegetative or Landtype-backwater

I:\LAM\Conservation Easements\MonitoringResources\SharedData\Photos\Juno5\IMG\_0979.jpg

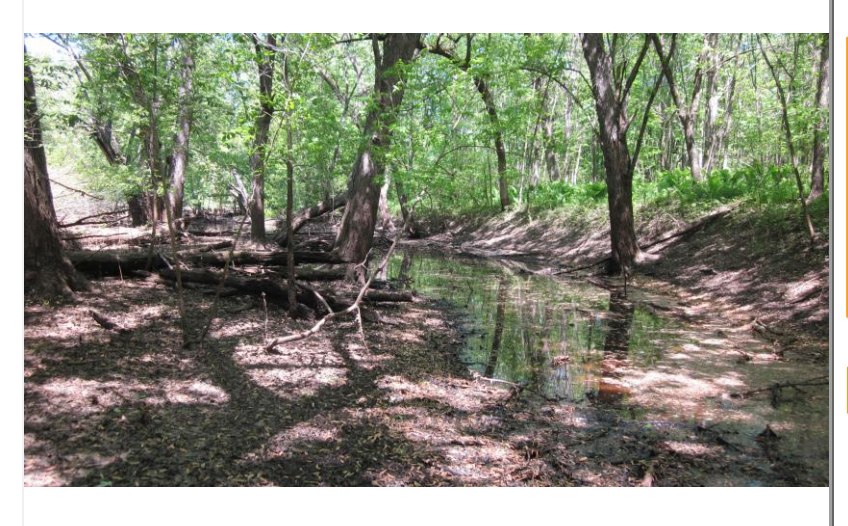

### Photo 11

| Photo Date: | 5/16/2012   |           |           |
|-------------|-------------|-----------|-----------|
| Latitude:   | 45.5394243  | Northing: | 5,042,984 |
| Longitude:  | -93.4697377 | Easting:  | 463,327   |
| Direction:  | 0           | Bearing:  | N         |
| Altitude:   | 0           |           |           |

### **Description:**

Vegetative or Landtype-backwater

I:\LAM\Conservation Easements\MonitoringResources\SharedData\Photos\Juno5\IMG\_0978.jpg

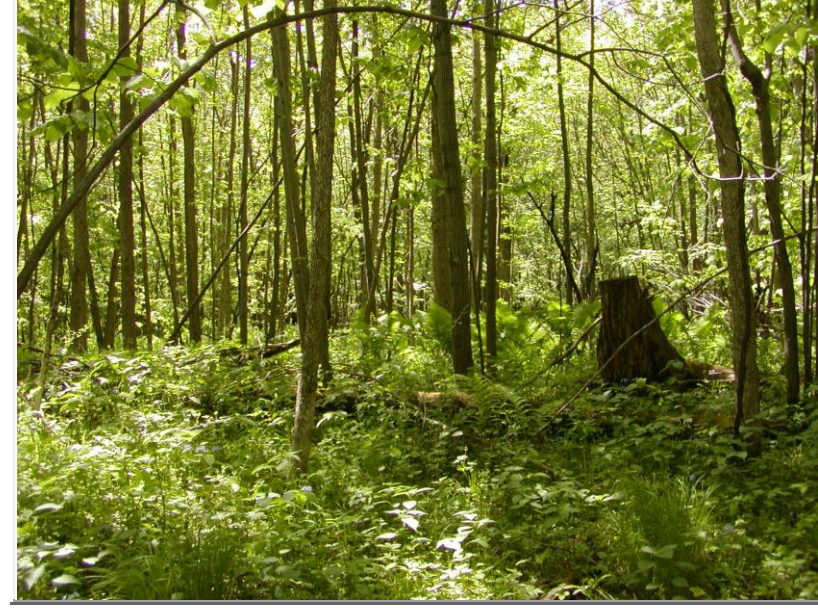

| Phot  | o 12    |             |           |           |
|-------|---------|-------------|-----------|-----------|
| Phote | o Date: | 5/16/2012   |           |           |
| La    | titude: | 45.5399503  | Northing: | 5,043,042 |
| Lon   | gitude: | -93.4694866 | Easting:  | 463,346   |
| Dir   | ection: | 225         | Bearing:  | SW        |
| AI    | titude: | 0           |           |           |

### **Description:**

Vegetative or Landtype - wooded

I:\LAM\Conservation Easements\MonitoringResources\SharedData\Photos\Juno1\P5150033.jpg

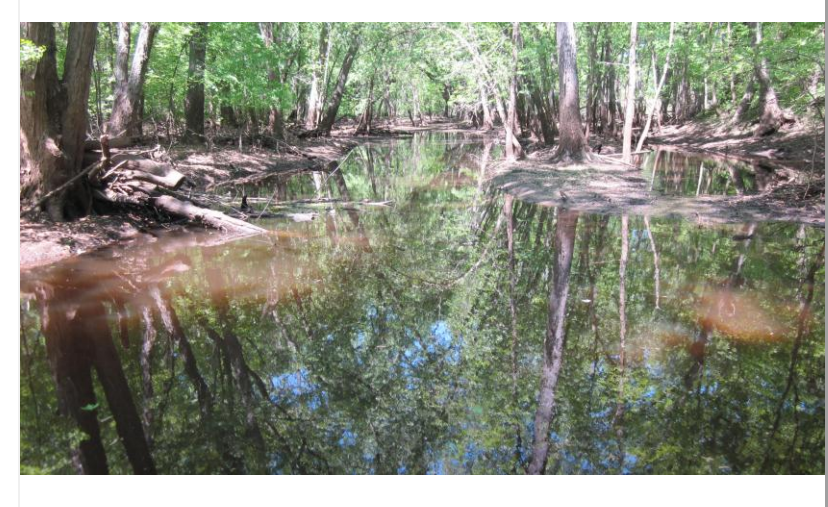

\_ \_ \_

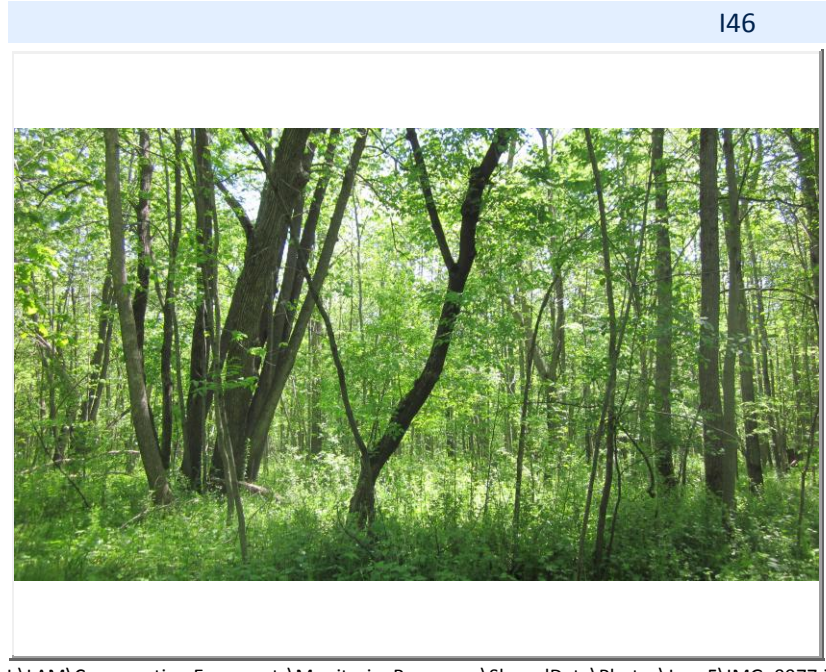

| Photo 13    |             |           |           |
|-------------|-------------|-----------|-----------|
| Photo Date: | 5/16/2012   |           |           |
| Latitude:   | 45.5401861  | Northing: | 5,043,068 |
| Longitude:  | -93.4697474 | Easting:  | 463,326   |
| Direction:  | 270         | Bearing:  | W         |
| Altitude:   | 0           |           |           |

### Description:

Boundary

I:\LAM\Conservation Easements\MonitoringResources\SharedData\Photos\Juno5\IMG\_0977.jpg

# Wild And Scenic River Easement APPENDIX:

## **Conservation Easement Document**

Easement Name: E @ ""@ "# "U V

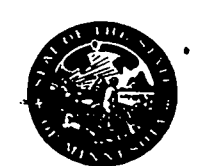

### STATE OF MINNESOTA

OFFICE OF THE ATTORNEY GENERAL

ST. PAUL 55155

HUBERT H. HUMPHREY, III ATTORNEY GENERAL

July 11, 1985

Jay Kiedrowski Commissioner of Finance 309 Administration Building St. Paul, MN 55155

ADDRESS REPLY TO: 2ND FLOOR, SPACE CENTER BLDG. 444 LAFAYETTE ROAD ST. PAUL, MN 55KH TELEPHONE: (612) 297-1075

RECEIPED LAND BUNEAU Dept. of Netural Rasources

----

Attn: Jeff Schouweiler

RE: Rum Wild & Scenic River - Tr. I-46 Isanti County - SP 246 AU

Dear Sir:

In accordance with my letter to you dated June 4, 1985, we are transmitting for your files the originals of the following documents covering an easement granted to the State of Minnesota in connection with the above project:

> Easement, Document No. 166287, running to the State of Minnesota; Title Opinion of Bruce A. Specktor; and Affidavit of Teresa Thews.

The abstract of title(s) is being returned to the owners for their future use.

Payment to the landowners has been previously requested. We have authorized the Bureau of Land to draw a warrant in the amount of \$40.00 to Gloria Rosen, Licensed Abstracter, for payment of abstracting fees.

Please sign and return the copy of this letter.

Very truly yours,

BRUCE A. SPECKTOR Special Assistant Attorney General

BAS:dt Enc. cc: Kathy Edwards Engineering Jim Lawler

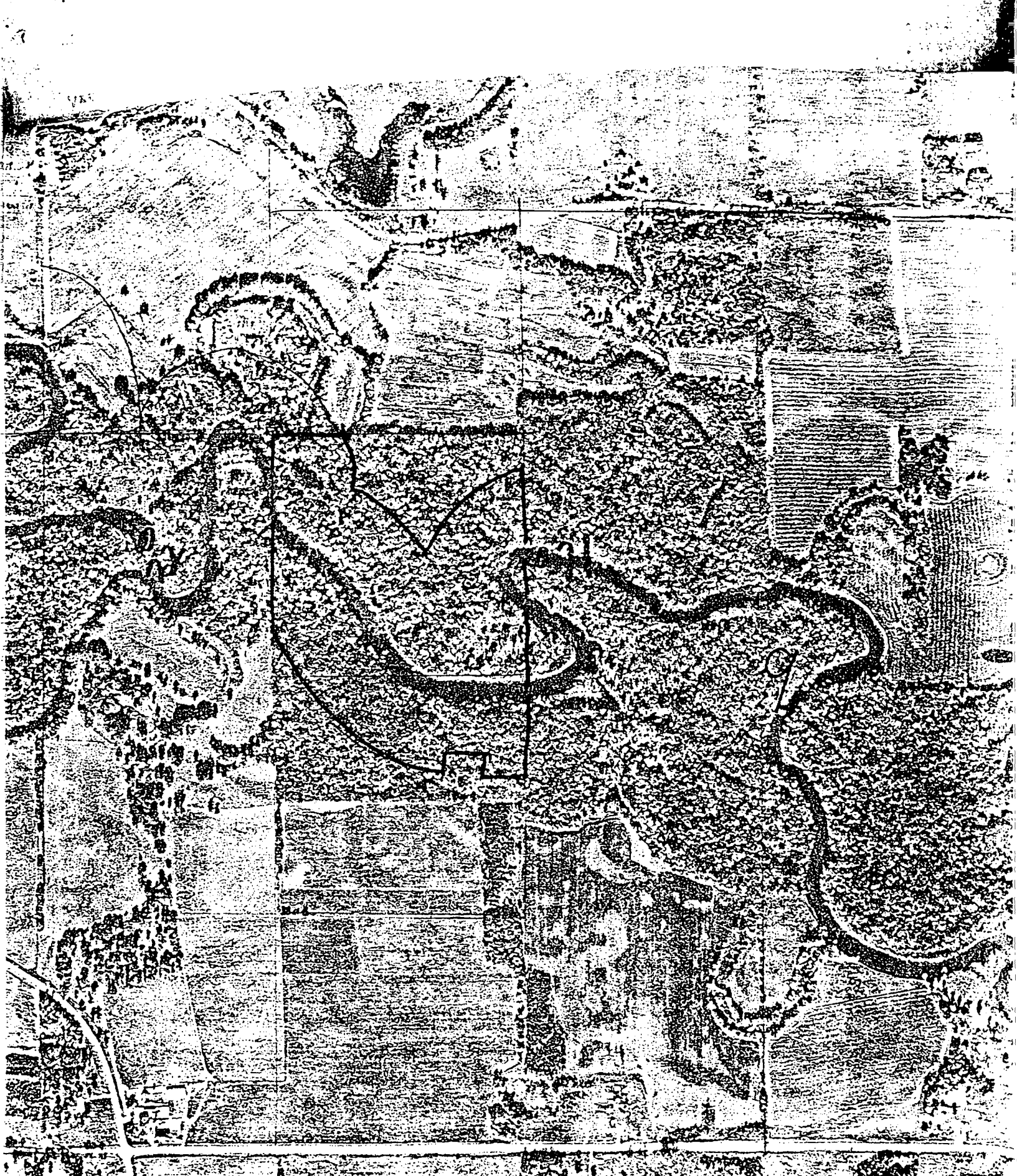

MISC. 31 PAGE 201

### 166287

SP 246 AU

RECORD ATELAM JUN 6 1985

### EASEMENT

THIS INDENTURE, Made this 21 day of May and and 1985, between , husband and wife, of the County of Mille Lacs and State of Minnesota, parties of the first part, and STATE OF MINNESOTA, a sovereign body, party of the second part,

#### WITNESSETH:

WHEREAS, Minn. Stat. § 104.37 (1984) authorizes the Commissioner of Natural Resources to acquire interests in land for the purpose of protecting the scenic, recreational or natural characteristics of a wild, scenic or recreational river area;

WHEREAS, The Rum River has been duly designated under Minn. Stat. § 104.35 (1984) as a scenic river and lands hereinafter described are within the protected river area;

That the parties of the first part, in consideration of the sum of THIRTEEN THOUSAND FIFTY AND NO/100 (\$13,050.00) DOLLARS, to them in hand paid by the said party of the second part, the receipt whereof is hereby acknowledged, do hereby warrant and convey unto the party of the second part, its successors and assigns, a perpetual easement to control and restrict, in accordance with the terms and conditions as hereinafter prescribed, the use and development of the parcel or tract of land, hereinafter designated as the "Scenic Area" situated in the County of Isanti and State of Minnesota, described as follows, to-wit:

TRACT I

A strip of land lying in the Southwest Quarter of the Northwest Quarter (SW 1/4 NW 1/4), and the Northwest Quarter of the Southwest Quarter (NW 1/4 SW 1/4) of Section Nine (9), Township Thirty-five (35) North, Range Twenty-five (25) West, EXCEPT the southerly 900 feet of the westerly 200 feet of the easterly 450 feet of said NW 1/4 SW 1/4 described as follows: From the center line of the bed of the Rum River, extending to the right and to the left looking downstream, to the natural ordinary high water mark of said Rum River.

ACQUISITION RECORD *TRAILS* & DIVN. <u>WATERWAYS</u> NO. <u>E-1315</u> MAP \_\_\_\_\_ ABST. <u>3-26-85</u> CARDS F44 ILLM. TRACT II Also a strip of land 400 feet in width from said ordinary high water mark of said Rum River lying to the right, and a strip of land 400 feet in width from said ordinary high water mark of said Rum River lying to the left and both being adjacent to and parallel to the above-described tract, EXCEPT the southerly 900 feet of the westerly 200 feet of the easterly 450 feet of said NW 1/4 SW 1/4. Containing approximately 3800 acres The Grantors reserve the right to construct one set of stairs

The Grantors reserve the right to construct one set of stairs of natural materials to provide access to the river down a steep bank.

#### FOR THE PURPOSES INTENDED HEREIN:

The party of the second part, its successors, assigns, and agents thereof, shall have the right to enter upon the "Scenic Area" for the purposes of inspection and enforcement of the terms and covenants contained herein, together with such right to remove from the "Scenic Area" any unauthorized structure, material, object or thing.

| COPIES SENT BY: | -84 H          |
|-----------------|----------------|
| DATE:           | 3-26-85        |
| TO: Steve Kin   | At alex Gustin |

| SEGMENT   |      |          |                                     |
|-----------|------|----------|-------------------------------------|
| PARCEL T- | 11   |          | <b></b>                             |
| PROJECT   | 50   | UNIT NO. | 0636                                |
| COUNTY    | um ( | NARK     |                                     |
|           | ante |          | and the second second second second |

### MISC. 31 PAGE 202

NO RIGHTS HEREIN ARE GRANTED TO THE GENERAL PUBLIC FOR ACCESS TO OR ENTRY UPON THE "SCENIC AREA" FOR ANY PURPOSE.

The parties of the first part, for themselves, their heirs, successors and assigns, do covenant that there shall be:

1. No topographic changes or alteration of the natural landscape within or upon said "Scenic Area" by excavation, drainage, filling, dumping, or any other means without a written authorization from the Commissioner of Natural Resources.

2. No building, permanent or mobile, constructed or placed in the "Scenic Area". Buildings in place on the date hereof may be maintained or repaired, but may not be replaced or relocated within the "Scenic Area" or changed in size externally in any manner without a written authorization from the Commissioner of Natural Resources.

3. No other structures or devices, whether permanent or temporary, hereafter constructed or placed in the "Scenic Area" without a written authorization from the Commissioner of Natural Resources. Except that authorization from the Commissioner is not required for low fences of the kind normally used to control livestock; for no trespassing or for sale signs less than 4 square feet in area; if the property does not have a dwelling on it for camping and recreational equipment sufficient for one family which is removed from the area when not in use; if the property has a dwelling on it for the usual items associated with single family residential use.

4. No destruction, cutting, trimming, or removing of trees, shrubs, bushes or plants without a written authorization from the Commissioner of Natural Resources. This covenant shall not apply to the cutting of lawns or weeds or the harvesting of agricultural crops, or the removing of trees or shrubs which are dead, or are dying from insect infestation or disease.

5. No dumping of ashes, trash, junk, rubbish, sawdust, garbage or offal upon the "Scenic Area".

6. No conveyance of any other easement for any purpose, including but not limited to road or utility, upon or within the "Scenic Area" without a written authorization from the Commissioner of Natural Resources.

7. No use made of the "Scenic Area" in violation of the restrictive covenants contained herein.

With respect to Paragraph 4 above, if the parties of the first part, their heirs, successors and assigns, desire to cut timber from the subject premises, said parties shall first consult with the area Department of Natural Resources' Forestry Office with the purpose of establishing a timber management plan. Said plan shall be used in connection with all future cutting.

This Easement and the covenants contained herein shall run with the land, shall be binding on all persons and entities who shall come into ownership or possession of the property which comprises the "Scenic Area" or any part thereof as described herein.

It is understood that the provisions of this Easement shall not relieve the landowner of his obligation to obtain all necessary licenses, permits and permissions from the proper public authorities, and the use and occupancy by the landowner and all operations conducted by the same shall be in strict compliance

# MISC. 31 PAGE 203

with all rules and regulations adopted by any commission or other governmental body having authority in the matter.

IN TESTIMONY WHEREOF, The parties of the first part have hereunto set their hands the day and year first above written.

EXEMPT FROM STATE DEED TAX Laws 1971, Chapter 835.

|                                                                                                    |                          |                     |                               |                     | <b></b> , |
|----------------------------------------------------------------------------------------------------|--------------------------|---------------------|-------------------------------|---------------------|-----------|
| STATE OF MINNESOTA )                                                                                                    | -<br>55.                 |                     |                               | Y                   |           |
| COUNTY OF <u>mille Lacs</u>                                                                                                    |                          |                     |                               |                     |           |
| The foregoing inst<br>this 2/ day of may<br>, husband and                                                                                                    | rument w<br>, 1<br>wife. | as ackno<br>985, by | wledged b                     | efore me            | and       |
| ALCIETA A. VICKTOR<br>ALCIETA A. VICKTOR<br>(ALCIETA A. VICKTOR<br>(ALCIETA A. VICTOR<br>(ALCIETA A. VICTOR<br>(ALCIETA A. VICTOR<br>(ALCIETA A. VICKTOR<br>(ALCIETA A. VICTOR<br>(ALCIETA A. VICTOR<br>(ALCIETA A. VI | Notary<br>My com         | Public,<br>mission  | Wichts<br>Shedurne<br>expires | County, M<br>3-2-87 | Ň         |

-3-

This instrument was drafted by: BRUCE A. SPECKTOR Special Assistant Attorney General 2nd Floor, Space Center 444 Lafayette Road St. Paul, Minnesota 55101

AMENT My Constant Eliphius (Mar. 2, 100)

Transfers entered this 124 day of une/ 19 85 Sandquest County Mutiliar,

6628

Bγ Je of men. HEREBN E OF ISANTI ( CERTIFY THAT THE WITHIN INSTRUMEN ) IN THIS OFFICE FOR RECORD ON THE **NINO** NAS 1 DULY 19 RECOR RECORDED IN BOC A DEPUT
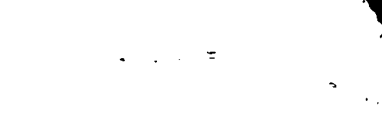

E-1315 Rum wosr

#### 

# **APPENDIX 5**

The following pages contain Conservation Easement Stewardship Operational Order #128

Approved by: /s/ Tom Landwehr, Commissioner Minnesota Department of Natural Resources

Date: 11 April 2014

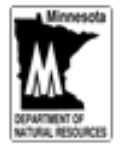

Minnesota Department of Natural Resources

# **Conservation Easement Stewardship**

| Operational Order | 128                                                                    |
|-------------------|------------------------------------------------------------------------|
| Policy Owner      | Susan Damon, Lands and Minerals Division                               |
| Related Policies  | Associated division guidelines; Operational Order 6 "Land Acquisition" |
| Effective Date    | .11 April 2014                                                         |
| Last Update       | New                                                                    |
| Next Review Date  | .2018                                                                  |

# **Policy Statement**

The policy of the Department of Natural Resources is to follow, as closely as possible, established industry practices in the stewardship of its conservation easement interests. The intent of this stewardship is to protect both the conservation values of the property protected by these easements and the investment of the state in those interests. Elements of this stewardship include the creation of baseline property reports, regular compliance monitoring, effective record keeping and reporting, maintaining effective working relationships with the owners of these easement properties and enforcement protocols.

# Purpose and Scope

# BACKGROUND

A "conservation easement" is defined as "a nonpossessory interest of a holder in real property imposing limitations or affirmative obligations the purposes of which include retaining or protecting natural, scenic, or open-space values of real property, assuring its availability for agricultural, forest, recreational, or open-space use, protecting natural resources, maintaining or enhancing air or water quality, or preserving the historical, architectural, archaeological, or cultural aspects of real property." Minn. Stat., sec. 84C.01(1).

Minnesota's conservation easement law, Chapter 84C, was enacted in 1985 and applies to all interests created after August 1, 1985, that comply with chapter 84C even if the interests are not specifically called conservation

Page 1 of 11

easements. It also "grandfathers in" certain easements, conservation restrictions and other interests in land that pre-date chapter 84C's effective date of August 1, 1985, if those interests would have been enforceable had they been created after that date. This provision applies to a number of DNR's "conservation restrictions," which were acquired under the authority of Minnesota's conservation restrictions statute.

The purpose of this order is to provide guidance to DNR staff about effective stewardship of conservation easements. The primary intent of conservation easement stewardship within the DNR is to work in partnership with the landowner and his/her representatives (landowner/rep) to protect the conservation values of land subject to the easement. This operational order provides guidance for the primary processes involved with easement stewardship as listed below. The easement acquisition process is addressed in Operational Order 6.

# BASELINE PROPERTY REPORT

A baseline property report provides documentation of the initial condition of the easement in relation to the easement's terms and must be prepared for each conservation easement.

As the DNR acquires new easements, the responsible division ensures that a baseline report is prepared which documents conditions of the property as of the time of closing. Authorized personnel as specified in division guidelines will approve the baseline <u>prior to the closing</u> of the easement transaction. Any concerns observed relative to easement covenants during site visits should be addressed prior to acquiring a conservation easement on the property. The baseline is referenced by and becomes part of the easement transaction that is ultimately approved by the director or assistant director of the Division of Lands and Minerals per their delegated authority to execute land transactions on behalf of the commissioner.

The DNR acquired many conservation easements prior to the establishment of best practices guidelines in the industry and as a result do not have a baseline property report that was created at the time of acquisition of each conservation easement. The responsible divisions are correcting this situation as expeditiously as possible by preparing retroactive baseline reports. These easements are visited and a baseline report is created, but if concerns are identified relating to one or more easement terms then staff determines (1) whether to incorporate the condition into the baseline or to (2) document a violation that must be corrected and verified in subsequent monitoring visits. Because these retroactive baseline documents are not part of the original easement transaction, they are approved by appropriate division managers with delegated authority from the commissioner. Such initial visits to an easement result in the creation of both a baseline property report and a monitoring report.

# EASEMENT MONITORING

Regular conservation easement monitoring is considered the "industry standard" for effective easement stewardship. Such monitoring protects the conservation values of the protected property and thereby protects the state's investment in such easements. In addition, conservation easement monitoring provides an excellent opportunity to educate landowners and to prevent violations of easement terms. In its February 2013 Evaluation Report of Conservation Easements, the Office of the Legislative Auditor recommended that the DNR "visit the conservation easement property at least once every three years." Division guidelines under this order further clarify monitoring requirements by easement type.

Page 2 of 11

### ENFORCEMENT PROTOCOL

The DNR is committed to protect its interest when an observation is made of an activity occurring within the protected area of a conservation easement that conflicts with the easement covenants or terms. This observation can be made by the DNR, a member of the public, or another, but must be verified by DNR during a monitoring visit. This initiates a series of actions and internal review procedures to determine if a violation has occurred, the severity of that violation, and required or recommended resolution actions.

## LANDOWNER RELATIONSHIP

The DNR will maintain regular contact with owners of lands protected by DNR-held conservation easements. The DNR strives to build a positive working relationship with conservation easement property owners and informs them about the easement's existence and restrictions and the DNR's stewardship policies and procedures. The DNR establishes and implements systems to track changes in land ownership for lands with DNR-held conservation easements.

One function of regular communications between the DNR and the landowner/rep is to discuss and address issues involving the easement in order to prevent easement violations. This regular communication helps maintain DNR/landowner relationships and ultimately saves time and money. The division guidelines will specify approaches to establish and maintain effective landowner relationships.

## RELEASES, APPROVALS, LAND USE CHANGES, FUNDING SOURCE OBLIGATIONS AND REQUIREMENTS

Conservation easements may specify that certain activities are allowed only with specific permission from the easement holder. The DNR is committed to consider these requests on a timely basis. Similarly, requests may be received to release a portion or all of the terms of an easement. The DNR will make a determination about such requests and, when necessary, obtain approvals required by the original funding sources for the easement.

#### RECORD KEEPING

The custodial record keeping duties are equally as important as establishing the conservation easement agreement, maintaining positive landowner relationships, and ultimately protecting the conservation values of the protected properties. In addition, the historical perspectives they provide are necessary to develop effective enforcement activities when these become necessary.

All documents must be maintained in a safe environment after they have been created, signed, and recorded. Easement documents are recorded in the appropriate county and copies maintained by the DNR. Copies of baseline reports and monitoring records are maintained by divisions in safe and secure locations. Digital copies of baseline reports and monitoring records are maintained in a computer system administered by Lands and Minerals staff. Refer to Operational Order 115 for further information concerning records management.

#### FUNDING

The DNR will, upon obtaining legislative authority, establish an interest-bearing account to support long-term conservation easement stewardship. Each division or program that administers conservation easements will determine the amount of funding necessary to perform stewardship activities and will seek funding from appropriate sources sufficient to meet its conservation easement stewardship obligations.

Page 3 of 11

# Procedures

# ESTABLISHMENT OF COMMITTEES AND PANELS

- The Conservation Easement Stewardship Committee is established by this Operational Order. Its members will consist of a representative(s) appointed by the directors of each division that administers conservation easements and the Division of Lands and Minerals. Committee meetings will be facilitated by a representative of the Lands and Minerals Division.
- The Conservation Easement Enforcement Advisory panel is established by this Operational Order. Its members will consist of representative(s) appointed by the directors of each division that administers conservation easements, the Lands and Minerals Division, and the Enforcement Division, and the DNR general counsel.

# DIVISION GUIDELINES

- All DNR divisions that administer conservation easements are required to develop and maintain division
  or program level guidelines to implement this operational order. The guidelines will contain procedures
  specific to each division or program that are necessary for implementation.
- Division/program guidelines must be completed within six months of the implementation of this Operational Order and reviewed every three years thereafter or when changes in division work responsibilities warrant review.
- Division/program guidelines must be reviewed by the Conservation Easement Stewardship Committee and approved by the division director.
- 4. Division/program guidelines must contain the following:
  - a. Scope and Purpose
  - b. Legislative Authority
  - c. Easement types administered by the division
- In addition, division/program guidelines must contain the following for each easement type administered by the division or program covered by the guidelines:
  - a. Statement of the conservation value(s) being protected by this easement type
  - b. Step by step procedures to be followed for the following activities:
    - i. Creation of baseline property reports (new acquisitions and existing easements)
    - ii. Monitoring of protected properties (and required frequency)
    - iii. Enforcement protocols and flow chart depicting steps and decision points
    - iv. Policies on amending, releasing or terminating an existing easement
    - v. Guidance to maintain and enhance landowner relationships
    - vi. Record keeping
  - c. Method to assess severity of violation of easement terms and conditions
  - d. Approvals required by easement language that landowners may request and steps and timelines the division will follow to assess these requested approvals.
  - e. Roles and responsibilities for stewardship activities defined and personnel assigned as:
    - i. Conservation Easement Coordinator
    - ii. Conservation Easement Resource Manager(s)
    - iii. Conservation Easement Resource Staff

Division guidelines will expand upon the summarized steps below for the keystewardship activities.

Page 4 of 11

# BASELINE PROPERTY REPORT (NEW ACQUISITION)

- <u>Planning</u>. Division staff responsible for new acquisitions gathers appropriate preliminary information about the potential easement and prepares for the baseline visit. The landowner is notified of the upcoming visit as part of this preparation.
- <u>Visit Easement</u>. Conservation Easement Resource staff prepares for the baseline visit and conducts this
  visit as specified in the division guidelines document. Staff records all information necessary to create
  the baseline report during the visit.
- <u>Capture Visit Information</u>. Conservation Easement Resource staff uploads documentation photographs (with geographic data, direction, and date) and records information for this visit into the computer system maintained by LAM. The Conservation Easement Resource staff is responsible to assure that site conditions are current and accurate as of the date of closing.
- 4. <u>Create the Baseline Report.</u> The Conservation Easement Resource staff prepares a baseline document that includes the necessary components as specified in the division guidelines, signs two copies as the preparer, and makes the copies available to division management or staff with delegated authority for approval. Any baseline property report that contains non-public data must have a header or footer on the cover page stating "CONTAINS NONPUBLIC DATA."
- 5. <u>Approve the Baseline Report.</u> Division (or Lands and Minerals) staff with delegated authority to approve baseline reports reviews and signs two copies of the baseline report. Both copies are provided to the landowner who is requested to sign them both (at the closing when possible), retain one for the landowner's personal records and return the second to DNR. A scan of the executed baseline property report is uploaded into the DNR's land records system following the closing. Refer to the division guidelines for additional direction in executing and storage of these documents.

# BASELINE PROPERTY FIELD DATA COLLECTION AND REPORT CREATION (EXISTING EASEMENT)

All conservation easements will have a baseline report by June 30, 2016.

- <u>Selection</u>. The Conservation Easement Coordinator determines that a conservation easement is to be monitored, assigns a 'Monitor By' date and forwards the request to a Conservation Easement Resource Manager (CERM) who assigns a Monitor.
- <u>Planning.</u> Monitor gathers appropriate preliminary information about the easement and prepares for the monitoring visit. The landowner is notified of the upcoming visit as part of this preparation.
- Easement Site Visit. Monitor staff prepare for the baseline visit and conduct this visit as specified in the division guidelines document. Monitor observes and captures all information necessary to create the baseline report during the visit.
- <u>Record Visit Information</u>. Monitor uploads documentation photographs (with geographic data, direction, and date) and records observations for this visit into the conservation easement computer system maintained by LAM.
- <u>Assess Monitor Concerns.</u> Conservation Easement Resource Manager (CERM) reviews any of the concerns as noted by the Monitor for this visit in the system and assesses severity according to the division guidelines. When all concerns have been assessed, CERM refers to division guidelines to determine the overall compliance of the easement.

Page 5 of 11

- <u>Determine NextActions.</u> CERM specifies recommended next actions and approves visit in the conservation easement computer system.
- 7. <u>Create the Baseline Property Report.</u> Monitor generates the baseline property report that includes the report along with attachments as specified in the division guidelines and signs report as the preparer. Any baseline property report that contains non-public data must have a header or footer on the cover page stating "CONTAINS NONPUBLIC DATA."
- 8. <u>Approve the Baseline Report</u>. Division management or staff with delegated authority to approve the baseline reviews and signs two copies of the baseline report for each landowner. Both copies are provided to the landowner who is requested to sign them both, retain one for the landowner's personal records, and return the second to DNR. A scan of the executed baseline property report is uploaded into the DNR's land records system. Refer to the division guidelines for additional direction in executing and storage of these documents.

#### EASEMENT MONITORING EVENT

- <u>Selection</u>. The Conservation Easement Coordinator determines that a conservation easement is to be monitored, assigns a 'Monitor By' date using the land records system and forwards the easement to a CERM. The CERM assigns the monitor event to an appropriate Conservation Easement Monitor.
- Planning. Monitor reviews the baseline property report for the protected property and gathers other preliminary information about the easement to prepare for the monitoring visit. The landowner is notified of the upcoming visit as part of this preparation. Refer to the above procedure when no baseline report is available.
- Easement Site Visit. Monitor staff prepare for and conduct this visit as specified in the division guidelines document. Monitor captures information about the easement and documents any observed concerns pertaining to the easement covenants with photographs and written observations.
- <u>Record Visit Information</u>. Monitor uploads documentation photographs (with geographic data, direction and date) and records information for this visit into the conservation easement computer system maintained by LAM. When all information is entered, Monitor flags the visit as being completed and ready for approval.
- Assess Monitor Concerns. CERM reviews any concerns as noted by the Monitor in the system for this monitoring visit event and assesses severity according to division guidelines. CERM may also enter comments into the system. When all concerns have been assessed, CERM refers to division guidelines to determine the overall compliance of the easement.
- <u>Determine Next Actions.</u> CERM specifies recommended next actions and approves the monitoring visit in the conservation easement computer system. Proceed to Enforcement Protocol section if approver initiates enforcement action.
- <u>Create Monitor Event Report</u>. Monitor generates an approved Monitor Event report and files within the conservation easement computer system for further reference along with relevant correspondence. Hard copy documents are filed by the division according to document record retention system policy.
- Follow-up. Conservation Easement Coordinator will follow-up with CERM if an easement has not been monitored by the due date.

Page 6 of 11

# ENFORCEMENT PROTOCOL

It is the DNR's policy to uphold and enforce its conservation easements. The enforcement protocol is initiated whenever an easement concern is identified during a Conservation Easement Monitoring event that has a severity of Minor, Moderate or Major. Based upon the easement term or covenant, the division guidelines specify both the process to determine the severity as well as the next action steps for a chosen severity for that easement term or covenant. In all cases, the goal is to make every attempt to maintain the landowner relationship, be cooperative, and resolve the issue on a local level. Severe issues will be reviewed and actions recommended by the Conservation Easement Enforcement Advisory Panel.

- Initiate Enforcement action. CERM refers to enforcement protocol actions in the Conservation Easement Stewardship division guidelines to initiate enforcement. Minor concerns are resolved with local actions while appropriate district/regional managers become involved for moderate and severe concerns as depicted in the enforcement protocol action specified in the division guidelines.
- Prosecution Action. When specified by division guidelines, the Enforcement Division will be consulted for possible citation and further civil action as stated under Minnesota Statutes § 92.70 (Land Use Trespass). For all severe issues the Conservation Easement Enforcement Advisory Panel will participate in recommending further action.
- <u>Resolve Enforcement Action</u>. When a resolution is reached, the enforcement proceedings are recorded in a separate document and attached to the completed Monitor Visit record into the conservation easement computer system for future reference along with a next monitoring date. Documents are filed by the division according to document record retention system policy.
- Follow-up. Resolution is confirmed with a follow-up Monitor Event visit scheduled to occur on or before the indicated next monitoring date specified as part of the resolution.

# RECORD KEEPING

Once documents have been created, signed, and recorded, they must be maintained in a safe environment. Digital copies of baseline reports, monitoring reports and enforcement records are maintained in the conservation easement computer system and land records system administered by Lands and Minerals staff.

- <u>Easement documents.</u> The original easement document is filed with the appropriate county as part of the recording process. Copies are maintained by LAM staff in its storage vault and scanned documents are maintained in the land records system.
- <u>Baseline Reports.</u> The original, signed hard copy of baseline reports is maintained by the division in a safe and secure location. Digital copies of the baseline reports are stored in the conservation easement computer system and land records system maintained by Lands and Minerals staff.
- <u>Monitoring Reports.</u> The monitor reports are maintained as specified in division guidelines. Digital copies of the monitor reports are stored in conservation easement computer system and land records system maintained by Lands and Minerals staff.
- 4. <u>Enforcement Activities</u>. The original, signed hard copy of any enforcement activities are maintained by the division in a safe and secure location for at least one year after resolution. Digital copies of these enforcement records are stored in conservation easement computer system maintained by Lands and Minerals staff. Enforcement outcomes are documented in the land records system.

Page 7 of 11

 <u>Landowner Correspondence</u>. Division guidelines specify which communications will be retained. Any hard copies of such documentation will be scanned by the division and stored in the land records system maintained by Lands and Minerals staff.

# **Roles and Responsibilities**

The roles listed below do not, in most cases, represent an assignment of a person to a full time position description, rather they define set of responsibilities on which a division provides a clear focus and prioritization through the assignment of a person to that role as specified in the division guidelines referenced by this operational order.

Conservation Easement Stewardship Committee uses its cross-divisional composition to create consistent department wide policy and guidance for the effective stewardship of protected properties. The Committee will review division guidelines referred to in this operational order and will be a resource during enforcement actions and other issues of concern.

Conservation Easement Enforcement Advisory Panel reviews easement violations and recommends appropriate action for all severe easement violations and other violations when requested to do so by a division representative on the panel.

Conservation Easement Coordinator (CE Coordinator) is responsible statewide for the overall stewardship of conservation easements administered by the coordinator's division or program. The coordinator creates the division or program guidelines that are referenced by this operational order and participates on the Conservation Easement Stewardship Committee as well as in enforcement activities as specified in the division guidelines.

Conservation Easement Resource Manager (CERM) assigns Conservation Easement Monitors and Resource staff to monitor protected properties, assures that division guidelines are being followed during such visits, assesses concerns observed by Monitor staff, provides final visit approval, and works with division management to enforce easements as necessary.

Conservation Easement Resource Staff conducts site visits and create baseline property reports of easements that are in the process of being acquired under Operational Order 6.

Conservation Easement Monitor (Monitor) uses his/her conservation knowledge and expertise to monitor protected properties, takes supporting photographs and records visit information into a computer system. The monitor also creates baseline property reports based on visit information where none have been created previously. The Monitor can be DNR staff or a contractor directed by DNR staff.

Division Management with delegated authority approves conservation easement stewardship division guidelines, baseline property reports describing existing protected properties, and grant final approval of enforcement activities specified in the division guidelines.

Others include Conservation Officers who may participate in enforcement actions, staff in the Division of Lands and Minerals who maintain computer systems and storage vaults and division representatives who may participate in enforcement actions.

Page 8 of 11

# Contacts

Susan Damon Division of Lands and Minerals Phone: 651-259-5961 Email: susan.damon@state.mn.us

# Definitions

Baseline Property Report (also called "Baseline Report") - a report, containing text, maps, and photographs, that documents the condition of a protected property at a specific point in time. In new easements, this report is prepared and usually signed by the landowner before or at closing. For older easements without an original baseline, the report is usually signed by the current landowner. The baseline property report is used in connection with conservation easement monitoring, e.g., to assist the monitor in detecting changes to the property and to help a new monitor become familiar with the property. The baseline can also be used in a court of law at a later date to document the initial condition of the protected property.

Conservation Easement (also called the "easement" in this Plan) - the agreement between the Original Landowner and the State of Minnesota to protect the conservation values of the Protected Property as defined in Minn. Stat. sec. 84C.01(1). This is a binding, legal document that is recorded with the County Recorder's and/or Registrar of Title's Office.

Conservation Easement Enforcement Advisory Panel - A team comprised of staff of divisions that administer conservation easements, the Divisions of Lands and Minerals and Enforcement appointed by their respective division directors with the purpose of reviewing and recommending action to Divisions on severe easement violations or as requested by division representatives.

Conservation Easement Monitoring (also called "monitoring" in this Plan) - the regular inspection and documentation of the condition of a property protected with a conservation easement. Monitoring can be accomplished by walking, driving, remote sensing (aerial or satellite imagery), correspondence, and/or flying over the protected property.

**Conservation Easement Monitoring Form** (Monitoring Form) - a form that prompts the easement monitor to collect information during a monitoring visit that provides a record of the condition of the Protected Property. A completed Monitoring Form (or a set of completed forms for a particular easement) can serve as proof in a court of law if a landowner ever contests a violation. For purposes of this operational order, the Monitoring Form is the Department's standard Conservation Easement Monitoring Form.

Conservation Easement Stewardship Committee - A team comprised of staff of divisions that administer conservation easements and the Divisions of Lands and Minerals appointed by their respective division directors with the purpose of collaboratively developing and recommending easement stewardship policies and procedures and applying solutions consistently across divisions where possible.

Conservation Values - The natural and social values of the land that make it worth protecting. Associated attributes include scenic and/or environmental aspects of the land, public access, recreational, open space, geologic, scientific, cultural and historic features, educational as well as any sustainable economic management

Page 9 of 11

and research opportunities. Conservation Values pertinent to the conservation easement are specifically identified in the Baseline Property Report.

Landowner - The person, persons, or legal entity who owns the fee title to the land protected by the Conservation Easement.

Landowner/Rep - the landowner or the landowner's representative (rep). The landowner will sometimes prefer that the DNR work with the "rep" when the landowner lives out of state, when a primary contact is designated by a multi-person landowner, or when the landowner has little interest in the day-to-day management of the land (in some cases the rep may be a son or daughter of the landowner, who may someday inherit the land).

Land Records System (LRS) - a computer-based system that holds and processes information on all lands in which the DNR holds an ownership interest.

Natural Resource Management Plan - any plan written for purposes of guiding management of natural resources on an easement, such as a prairie stewardship plan, grazing plan, haying plan, prescribed burn plan, etc. Such plans may be referenced explicitly in a conservation easement, but are not part of the easement document because they typically specify practices that may be adapted over time.

Original Landowners - the landowners who granted the Conservation Easement to the State of Minnesota. Subsequent landowners are sometimes called "second generation" or "third generation" landowners, etc.

Protected Property - the property that is subject to the terms and conditions of the Conservation Easement.

Supplemental Agreement - a written agreement between the DNR and the landowner/rep regarding lands under a conservation easement; it may address pre-existing conditions allowed to persist under the easement, provide additional information about the terms of the easement, or responsibilities of either party. Recorded conservation easements, baseline property reports and natural resource management plans are not considered supplemental agreements in this Operational Order.

Terms and Conditions - the language of the conservation easement that explains the rights that have been extinguished on the Protected Property as well as the rights and responsibilities of the holder of the easement (the DNR) and the grantor of the easement (the landowner). Also referred to as covenants.

# Forms and Instructions

The forms and instructions are included in the Conservation Easement Training document dated 11/01/2012 and revised June 2013. Computer screens are currently implemented in a prototype Access application available through Lands and Minerals with long-term intent to implement these in the final land records system.

# **Division and Program Guidelines**

Fisheries and Wildlife Division Guidelines for Conservation Easement Stewardship Enforcement Wild and Scenic Rivers Division Guidelines for Conservation Easement Stewardship Enforcement Scientific & Natural Area (SNA) Program Conservation Easement Long-Term Stewardship, Monitoring & Enforcement Plan

Forest Legacy Program and Minnesota Forest for the Future Program Easement Stewardship Plan

# History

Amended: none

Supersedes: none

Page 11 of 11

# **APPENDIX 6**

The following pages contain the Conservation Easement Stewardship Training Manual

# Volume

# CONSERVATION EASEMENT STEWARDSHIP TRAINING MANUAL

Daniel Golner & Mike Robinson – Wild and Scenic River Carrie Graf & Judy Schulte – Native Prairie Bank Emilee Nelson – Fish and Wildlife Don Kilberg – Lands and Minerals

June, 2014

Current to Software Version 2.76

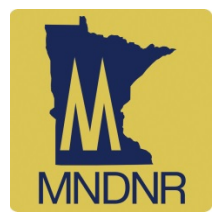

# **Table of Contents**

# **Conservation Easement Stewardship**

| What is a conservation easement?                              | 5  |
|---------------------------------------------------------------|----|
| How are conservation easements acquired?                      | 5  |
| How long does a conservation easement last?                   | 5  |
| Numbers and Types of easements within the DNR                 | 7  |
| Conservation Easement Stewardship                             | 7  |
| What is Conservation Easement Stewardship?                    | 7  |
| How does the DNR Implement Conservation Easement Stewardship? | 8  |
| Baseline Property Report                                      | 8  |
| What is a baseline property report?                           | 8  |
| When is the baseline property report prepared?                | 9  |
| What are the components of a DNR baseline property report?    | 9  |
| Monitoring Report                                             | 11 |
| What is monitoring?                                           | 11 |
| How is monitoring completed?                                  | 11 |
| What are the components of a DNR monitoring report?           | 11 |
| Getting Started                                               |    |
| Installing Tools on Your Desktop Computer                     | 15 |
| Installing the ArcGIS Tools                                   | 15 |
| Installing the Microsoft Access Database                      | 17 |
| Where does Access locate its data?                            | 18 |
| When working remotely                                         | 18 |
| Installing DNR GPS (Formerly DNR Garmin) to your desktop      | 21 |
| Installing Garmin BaseCamp                                    | 22 |

# **Conservation Easement Stewardship Tool Guide**

| Part I – Request a Monitor Event in Land Rec | ords |
|----------------------------------------------|------|
|----------------------------------------------|------|

| Request a Monitor Event and Assign to a Resource Manager |    |  |  |  |
|----------------------------------------------------------|----|--|--|--|
| Assign a Monitor to a Requested Event                    | 31 |  |  |  |
| Conduct Monitoring Visit                                 | 34 |  |  |  |
| Part II - Tools to Prepare for a Field Visit             |    |  |  |  |
| Review the Easement Terms and Conditions                 | 39 |  |  |  |

| Create a Baseline Map SubSet to Take in the Field                  | 44  |
|--------------------------------------------------------------------|-----|
| Upload Easement Shapefile to GPS                                   | 53  |
| Request a Monitor Event on an Easement Parcel                      | 54  |
| Flag Baseline Visits and Ignore and Merge Ownership Points         | 57  |
| Print Monitoring Worksheet(s)                                      | 59  |
| Determine Your Access Route                                        | 64  |
| Notify the landowner of the upcoming monitor visit                 | 65  |
| Part III - In the Field                                            |     |
| Communicate Your Plans                                             | 67  |
| Field Equipment                                                    | 67  |
| Getting There                                                      | 67  |
| Walking the Easement                                               | 68  |
| Fill out the Monitoring Form                                       | 68  |
| Field Checklist (Sample)                                           | 69  |
| Part IV - Post Fieldwork                                           |     |
| Describe and Update Photo Information on your Local Drive          | 70  |
| Create Photo Points and Transfer to I Drive                        | 72  |
| Transfer Photo Points to Master (Monday-Thursday Night)            | 76  |
| Print Photo Packet using Access                                    | 76  |
| Manually Update Photo Points from Geodatabase                      | 78  |
| Create Additional Baseline Maps                                    | 79  |
| Enter Collected Field Data into the Database.                      | 82  |
| Print an Entered (but unapproved) Monitor Report                   | 86  |
| Approvals                                                          |     |
| Approve a Monitor Event                                            | 89  |
| Assessing Concerns Noted by Monitor                                | 91  |
| Overall Compliance Assessment                                      | 92  |
| Required Next Action(s)                                            | 92  |
| Next Visit Date                                                    | 93  |
| Reviewing a Photo Packet                                           | 93  |
| If you decide you don't want to approve the visit                  | 93  |
| Approve the visit                                                  | 94  |
| Approve a Baseline Report                                          | 96  |
| Reviewing a Photo Packet                                           | 97  |
| If you decide you don't want to approve the visit                  | 98  |
| Print an Approved Baseline Report                                  | 100 |
| Save an Approved Baseline Report                                   | 102 |
| Attach Baseline Report PDF to Land Records Acquisition Transaction | 103 |
| Maintain Easement Level Information                                | 106 |

| Status Reports                     | 108 |
|------------------------------------|-----|
| Navigating the Access Database     |     |
| Where does Access locate its data? | 116 |
| Access Options                     | 116 |
| Frequent Errors and Solutions      | 119 |
| Trout Stream Appendix              |     |
| Getting Organized                  |     |
| ArcMap Base Map                    | 121 |
| Work Areas                         | 121 |
| Folders                            | 122 |
| Excel Spreadsheet                  | 123 |
| Suggested Equipment                | 125 |

# Chapter

# **Conservation Easement Stewardship**

This manual is designed to be used in conjunction with Division and Program Guidelines written to provide detailed steps to support easement stewardship activities as part of Operational Order #128.

This manual provides general computer support for the installation and use of the tool sets created for easement stewardship. The division guideline document will provide specific direction in how to perform stewardship activities.

The tools listed in this manual generally follow the chronological work flow specified in the guidelines document, but be sure to reference your guidelines when using this manual to ensure you are using the tool as directed by your division or program.

# What is a conservation easement?

A conservation easement is a voluntary, legally binding agreement between a landowner and a qualified governmental body or non-profit organization (conservation easement "holder") that restricts development and use of the land in order to protect natural resources or other aspects of the property. Minnesota Statutes chapter 84C, which governs conservation easements in Minnesota, contains the following definition:

"Conservation easement" means a nonpossessory interest of a holder in real property imposing limitations or affirmative obligations the purposes of which include retaining or protecting natural, scenic, or openspace values of real property, assuring its availability for agricultural, forest, recreational, or open-space use, protecting natural resources, maintaining or enhancing air or water quality, or preserving the historical, architectural, archaeological, or cultural aspects of real property.

The terms (or covenants) of a conservation easement are individually negotiated by the landowner and the easement holder. The terms of the easement will depend on the conservation values of the land and the specific purposes of the conservation easement. A conservation easement is a written legal document that gives the holder an interest in the property. The document is signed by both parties and filed with the county recorder or registrar of titles in the county where the land is located. Minnesota law requires the holder to sign and record an "acceptance" before the rights and responsibilities under the conservation easement go into effect. This requirement prevents a landowner from donating a conservation easement to a governmental entity or nonprofit organization without that party's consent.

# How are conservation easements acquired?

The DNR acquires the vast majority of its easements through direct purchases, but some are acquired through donation. A few DNR conservation easements have been retained upon the sale or exchange of state-owned land and a few have been assigned to the DNR by other conservation easement holders (e.g., The Nature Conservancy). The DNR also acquires a number of conservation easements on tax-forfeited lands bordering streams under Minnesota Statutes section 282.37, which authorizes the commissioner of revenue to grant such easements upon recommendation of the boards of county commissioners. These easements are typically granted after legislation is enacted which authorizes a county to sell the tax-forfeited land bordering water and directs the commissioner of revenue to grant the easement prior to the sale.

# How long does a conservation easement last?

Under Minnesota law, a conservation easement is permanent unless the easement itself specifies that it is for a limited term. Currently, the DNR acquires only permanent conservation easements. A few existing DNR conservation easements are for a limited term, typically 20 years. A conservation easement "runs with the land." This means that even if the land is sold the restrictions continue. The new landowner buys the land subject to the easement

and is legally obligated to comply with the restrictions on land use. What are the benefits of a conservation easement?

#### BENEFITS TO LANDOWNER

There are many reasons why a landowner may wish to place a conservation easement on his/her land. A major reason is to ensure that the land and natural resources will remain protected forever and that a legacy will be left for future generations. A conservation easement may also provide financial benefits for a landowner.

- The DNR and some other conservation easement holders **purchase conservation easements**. The purchase price will depend on an appraisal or, for some types of conservation easements, on a formula set forth in law. Sometimes the purchase price for a conservation easement may be a substantial percentage of the value of the fee interest in the land. The landowner will receive the purchase price, still own the fee interest and still be able to use the land consistent with the restrictions in the conservation easement.
- When a conservation easement is **donated**, there may be a number of tax benefits to the landowner/donor:
  - The landowner may be eligible for an income tax deduction.
  - The estate tax on the land may be lowered because of a reduction in value of the land because of the easement.
  - The land may be subject to a property tax adjustment because the restrictions placed on the land use may reduce its market value.

# BENEFITS TO EASEMENT HOLDER

Conservation easements afford many benefits to a holder as well:

- Some owners who will not sell in fee are sometimes more willing to sell a conservation easement. The conservation easement enables the holder to permanently prevent development or other activities that would harm the conservation values of the land. In some cases, the easement will provide public recreational access to land protected by the conservation easement.
- The **purchase price** of a conservation easement is **typically less** than the purchase price for fee title, but may still sufficiently protect the land to meet the holder's conservation goals.

- The fee title owner typically remains responsible for maintenance of the land and accordingly, holding the conservation easement may be less costly to the holder than owning the land outright. (Note that with some types of conservation easements, e.g., native prairie bank, the DNR assumes the obligation for management of the natural resources.)
- Some counties and local units of government object to state or nonprofit organization purchases of land because they are not required to pay property taxes. Land subject to conservation easements stays on the tax rolls with the fee owner being responsible for paying the taxes (although, the taxes could be reduced as the land whose use has been restricted can be interpreted as having less value).

# Numbers and Types of easements within the DNR

The exact number and acres of conservation easements in the State of Minnesota are constantly increasing with more easement acquisitions each year. The following chart represents types and number of easements the MN DNR holds as of November, 2012.

| Conservation Easement Type       | Number of | Nu  | mber by l | Total Acres |     |         |
|----------------------------------|-----------|-----|-----------|-------------|-----|---------|
|                                  | Easements | R1  | R2        | R3          | R4  |         |
| Army Compatible Use Buffer       | 6         | 1   | 3         | 2           | -   | 811     |
| Aquatic Management Area          | 12        | 1   | 9         | 2           | -   | 687     |
| Cave                             | 2         | -   | -         | 2           | -   | 219     |
| Forest Legacy                    | 32        | 1   | 9         | 5           | 17  | 135,937 |
| Minnesota Forests for the Future | 4         | 1   | 4         | -           | -   | 197,848 |
| Metro Greenways                  | 16        | -   | -         | 16          | -   | 669     |
| Northern Pike Spawning           | 10        | 1   | -         | 2           | 7   | 109     |
| Native Prairie Bank              | 100       | 21  | -         | 5           | 74  | 7,844   |
| Scientific and Natural Area      | 18        | 1   | 2         | 14          | 1   | 1,409   |
| Trout Stream                     | 580       | 79  | 172       | 314         | 15  | 4,419   |
| Water Bank                       | 23        | 3   | -         | 10          | 10  | 1,210   |
| Wild and Scenic River            | 133       | -   | 31        | 78          | 24  | 3,820   |
| Other Conservation               | 44        | 10  | 11        | 15          | 8   | 3,034   |
| Totals                           | 980       | 119 | 241       | 465         | 156 | 358,016 |

# **Conservation Easement Stewardship**

# What is Conservation Easement Stewardship?

The policy of the Department of Natural Resources is to follow, as closely as possible, established industry practices in the stewardship of its conservation easement interests. The intent of this stewardship is to protect both the conservation values of the property protected by these easements and the investment of the state in those interests. Elements of this stewardship include

the creation of baseline property reports, regular compliance monitoring, effective record keeping and reporting, maintaining effective working relationships with the owners of these easement properties and enforcement protocols.

# How does the DNR Implement Conservation Easement Stewardship?

Department of Natural Resources Operation Order #128 can be referred to for specifics of how the DNR implements its Stewardship program. The discussion below provides highlights from this operational order. Stewardship activities and their frequency will often vary depending on the easement type. For specific direction, refer to the appropriate division or program guidelines maintained by the division or program that administers each easement type in addition to using this manual.

# **Baseline Property Report**

# What is a baseline property report?

A baseline property report is a record consisting of text, photographs and maps that documents the condition of a property subject to a conservation easement in relation to the easement's terms. The landowner and the conservation easement holder both sign the report to acknowledge that it is an accurate representation of the property's condition.

It is both a minimum standard for conservation easement stewardship and the DNR's policy to prepare a baseline property report for each conservation easement.

The baseline report documents the protected property's conservation values, i.e., the aspects of the property that make it worth protecting (native species, geologic, hydrologic or scenic features). The content of a baseline report should:

- 1. Be specific and measurable.
- 2. Serve as an information resource for future DNR staff and future owners of the protected property.
- 3. Support future monitoring activities by enabling the monitor to detect changes to the property by comparing current conditions with the conditions documented in the report; and allow the easement terms to be enforced in the event of a violation without reference to external materials, to the extent possible.

A baseline report documents a snapshot in time and serves as a legal document that is admissible in court.

# When is the baseline property report prepared?

A baseline property report should be prepared during the process of acquiring a new conservation easement. Ideally, the report should be signed by the landowner and a representative of the DNR at the time of the closing on the conservation easement.

There may be some circumstances under which a baseline property report is not completed at the time the easement is acquired. In such cases, the report should be prepared and signed as soon as possible after the closing.

Like many other governmental entities and conservation organizations, the DNR holds conservation easements that have no baseline property reports. This is largely because it **was not standard practice until recently** for conservation organizations to prepare baseline property reports for all conservation easements. As of January 22, 2014, there were **1008** existing DNR conservation easements without completed baseline property reports.

When a baseline property report is prepared for an existing conservation easement, the current condition of the property in relation to the easement terms is documented. The report may include available historic information about the property condition as well. However, the origin and date of such information must be clearly documented in the report.

#### What are the components of a DNR baseline property report?

Components common to any/all types of conservation easement baseline reports include:

- 1. Identification of the conservation easement (familiar name, county doc number, township/section/range, Kittle number, etc.)
- 2. Legal description of easement from the easement document
- 3. Easement type
- 4. Staff member name
- 5. Photographer name
- 6. Date of baseline report
- 7. Easement location, directions to property, access to the easement
- 8. Landowner information
- 9. County parcel ID number
- 10. Easement terms from easement document

It is the DNR's goal to completely address its baseline report backlog by June 30, 2015.

- 11. Maps of eased property (All 8 maps, if applicable. See appendix.)
- 12. Photo packet
- 13. Easement Document

Variable components of conservation easement baseline reports depending upon easement type include:

- 1. Statement acknowledging that the report is an accurate representation of the property with signatures from landowner and DNR representative (For all easement types, excluding Trout Streams).
- 2. History of transaction/narrative of record (For all easement types, excluding Trout Streams).
- 3. Plants/animals identified on property (Native Prairie Bank only).
- 4. Species Greatest Conservation Need (Native Prairie Bank only).
- 5. Acquisition funding source (For all easement types, excluding Trout Streams).
- 6. Reference stewardship/management plan (For Native Prairie Bank and Wild and Scenic River easements).
- 7. Conservation values narrative (For Native Prairie Bank and Wild and Scenic River easements).
- 8. Upstream and downstream UTM coordinates (Trout Stream only).

For more information about the components of the baseline report for a given easement type, refer to the division or program guidelines that accompany Conservation Easement Stewardship Operational Order #128.

# **Monitoring Report**

# What is monitoring?

Conservation easement monitoring by an easement holder is essential to ensure that the landowner and the general public are complying with the easement's terms. **Ultimately, monitoring ensures that the conservation values of the easement site continue to be protected**. It is the goal of the DNR to monitor all of its conservation easements on a regular basis. The specific monitoring schedule will depend on the easement type and staffing availability, but will typically include an on-the-ground visit to the conservation site every 1-3 years. For further information, refer to the appropriate division or program guidelines.

## How is monitoring completed?

Monitoring methods will vary by easement type. For smaller easements, a monitoring visit will usually include a walk- through of the easement site. For larger easements, the on-site visit may include a walk-through of a selected portion of the easement combined with a review of satellite imagery or aerial photography. Monitoring can be accomplished on foot, via canoe, by vehicle on the ground, by aerial flyover, or by remote sensing. A number of conservation easement holders use a variety of techniques, such as fly-overs for initial monitoring events and on-the-ground follow-up visits where there are suspected violations.

Where feasible, landowners will be invited to accompany the monitor on the monitoring visit.

Documentation of conditions observed during the monitoring visit along with a description of suspected easement term violations (including photographs) will be captured as part of a monitor visit report. This report is approved and any concerns about the easement are assessed by appropriate division staff. During the approval process, guidelines are available to assess concerns and suggest possible, appropriate enforcement actions.

# What are the components of a DNR monitoring report?

Components common to any/all types of conservation easement monitoring reports include:

- 1. Identification of the conservation easement (familiar name, county doc number, township/section/range, Kittle number, etc)
- 2. Legal description of easement from the easement document
- 3. Easement type
- 4. Current landowner/contact information
- 5. Name of monitor

- 6. Monitor date
- 7. Is the landowner present on visit?
- 8. Are there invasive species present?
- 9. Are there other management needs observed?
- 10. Are there reserved rights within the easement?
- 11. Has the property been surveyed?
- 12. Narrative summary of the visit
- 13. Maps (any desired for the final report)
- 14. Monitoring photo packet
- 15. Is the landowner in compliance with the terms of the easement?
- 16. Supervisor assessment of the monitor's concerns
- 17. Required next actions
- 18. Signatures of the monitor and supervisor

Variable components of the conservation easement monitoring report (depending upon easement type) include:

- 1. Season to monitor/monitoring intervals (If species present data is collected)
- 2. Landowner questions (Wild and Scenic River easements only)
- 3. Is there a current management plan in place? (Native Prairie Bank and Trout Stream easements)
- 4. Has there been recent management on site? (Native Prairie Bank)
- 5. Signs/boundary markers in place (Native Prairie Bank and Trout Stream easements)
- 6. Other issues or concerns? (Native Prairie Bank and Trout Stream easements)

Refer to the division or program guidelines for specifics for a given easement type to see the specific requirements for the monitor visit.

# MN DNR CONSERVATION EASEMENTS

# Chapter

# **Getting Started**

Many tools and techniques are available to efficiently perform the steps of easement stewardship

he three LCCMR projects provided an inventory of easements owned by the state of Minnesota as well as creating GIS based and other tools to effectively perform the steps necessary to provide stewardship. This manual describes the usage of these tools and is generally categorized by the function of the tool being described. The division guidelines will provide specific information about how a given tool's use may be modified depending on a given easement type.

The tools fall into two general categories, GIS tools and tools developed utilizing an Access multi-user database. Both sets of tools work best with site internet bandwidth that exceeds 20Mbps download speeds. Bandwidth speeds can be checked at your location with the following test: <u>http://files.dnr.state.mn.us/site\_tools/speed\_test/</u> Clicking on this link will give a result that looks like

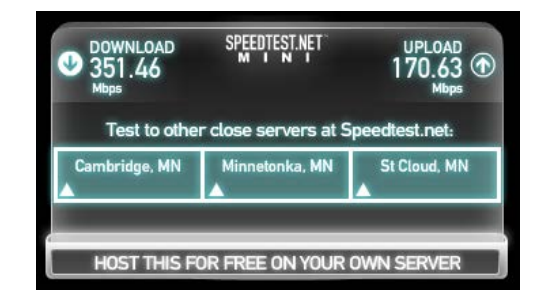

The upload and download speeds shown will be from your site to a server located in the DNR central office where the I drive is located. Note: the tools will not work at speeds below 3Mbps download.

# Installing Tools on Your Desktop Computer

# Installing the ArcGIS Tools

The ArcGIS tools are contained in an Arc toolbox that needs to be added to the standard tools that come with ArcGIS. The tools can be used in either ArcMap or ArcCatalog with versions at 10.2 or higher, but they have to be loaded into whichever software you elect to use.

- Open ArcMap or ArcCatalog (the steps below assume you opened ArcMap)
- In ArcMap, it is <u>not</u> necessary to load an mxd document, but verify that the ArcToolbox window is visible as below:

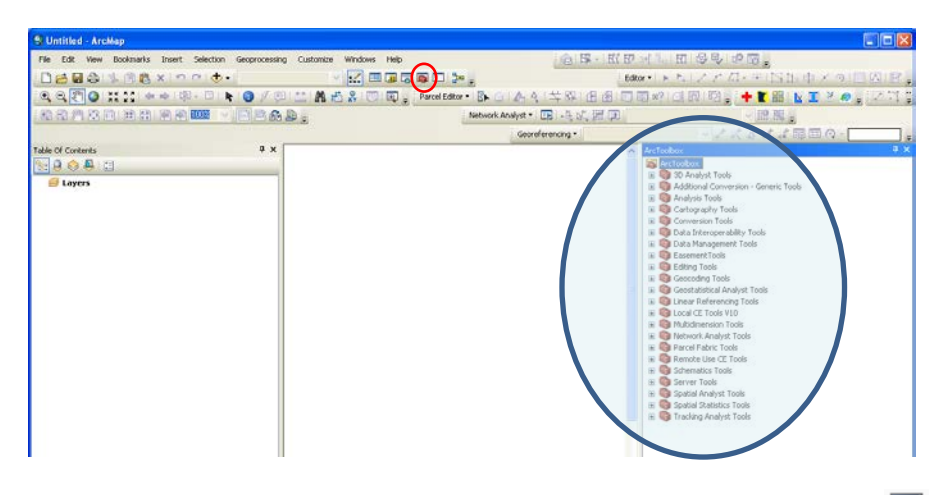

- If necessary, you can open the ArcToolbox by Clicking on the icon.
- Verify that the 'Local CE Tools V10' tool box is visible. If not, perform the following steps to add it to the toolbox choices:

#### ArcToolbox

- Right click on the ArcToolbox icon at the top of the Toolbox window
- Click on 'Add Toolbox... '

| Add Toolbox                                    |                     |       |
|------------------------------------------------|---------------------|-------|
| Look in: 🔁 ToolsAndScripts 💌                   | 🕹 🏠 🗟   🏢 •   🖴   🖴 | ŭ 🖗   |
| Name                                           | Туре                | ^     |
| am(gdrsCopy)                                   | Folder              |       |
| Carl Staging                                   | Folder              |       |
| Test                                           | Folder              |       |
| Sconservation Easement.tbx                     | Toolbox             |       |
| Sonservation Easement Tools10 - Do Not Use.tbx | Toolbox             |       |
| Local CE Tools V10.tbx                         | Toolbox             | _     |
| Remote Use CE Tools.tbx                        | Toolbox             |       |
| Remote Use CE Tools 93.tbx                     | Toolbox             | _     |
| Remote Lise CE Tools Jeff.thx                  | Toolbox             | ×     |
|                                                |                     | >     |
| Name: Local CE Tools V10.tbx                   | c                   | pen   |
| Show of type: Toolboxes                        | <b>v</b> (a         | ancel |
|                                                |                     |       |

Navigate to the following location (you may have to connect to a new folder

I:\LAM\Conservation Easements\MonitoringResources\ToolsAndScripts

and click on Local CE Tools V10.tbx

- Click on 'Open' to add the tool box
- The tool box should be added to the list of other tools. At this point, you are ready to use any of the tools within the toolbox.
- Note: If you will be using a local copy of GDRS which has been set up on your machine with GDRS Manager, be sure to include the *Base Name* layer of data called plan\_conservation\_easements (it has a *Descriptive Name* of 'Conservation Easement Tools-Supporting Data'). The following screen shot shows GDRS Manager with the correct layer highlighted:

| 1) 501001 00       | RS Locations(        | s):                  |               |             |                    |            |             |   |                    |                          |                    |                      |                                         |                     |
|--------------------|----------------------|----------------------|---------------|-------------|--------------------|------------|-------------|---|--------------------|--------------------------|--------------------|----------------------|-----------------------------------------|---------------------|
| ource GDRS:        |                      |                      |               |             |                    |            |             |   | Destination GDRS:  |                          |                    |                      |                                         |                     |
| ACDRS              |                      |                      |               |             |                    | -          |             |   | D/GORS             |                          |                    |                      |                                         | - 🗎                 |
| ) Select Da        | ta;                  |                      |               |             |                    |            |             |   |                    |                          |                    |                      |                                         |                     |
|                    |                      |                      |               |             | 6 AI               | · Not or D | lestination | 2 |                    |                          |                    |                      | 4 AI                                    | C Data to be Update |
| Bane Name          | Oese                 | riptivo Narno        | Path          |             | Турна              | Mo         | dified *    |   | Base Name          | Descriptive Name         |                    | Path                 | Турю                                    | Modified            |
| ing_border_erst    | ties Oties           | and Townships        | data\pub\um   | m stat      | ESRI File Geodatat | ane 3/1    | 9/2014      |   | pier_conservation_ | Conservation Easement To | to-Supporting Data | ddalorg'un_m_state_s | <ol> <li>ESRI Re Secondation</li> </ol> | = 3/28/20144.11     |
| try_cibies_fown    | ahips Obies          | and Townships        | data (pub 'un | m stat      | ESRI File Geodatat | ane 9/2    | 3/2013      |   |                    |                          |                    |                      |                                         |                     |
| c_city_and_tow     | m_pop_ce Oty an      | at Township Popula.  | data yoob um  | and shall   | ESRI Ele Geodatat  | ane 9/3    | 2/2013      |   |                    |                          |                    |                      |                                         |                     |
| ne con obliga      | a to index Coasts    | d Zone Managemen     | dita'osb'un   | m stat      | ESRI File Geodatal | 2/1        | 1/2013      | x |                    |                          |                    |                      |                                         |                     |
| ISE_INADATY_CO     | emposite Compo       | nite imagery - WMS   | data\pub\um   | mes stat    | OGC Web Map Ser    | rice 12/   | 7/2012      |   |                    |                          |                    |                      |                                         |                     |
| in conservation    | et annound a Corner  | reation Encounted T. | data'ang'um   | nn_state_   | ESRI File Greekand |            | 8/2014      |   |                    |                          |                    |                      |                                         |                     |
| dry_counties_us    | sa Count-            | 65                   | data\pub\con  | n_eat/bd    | ESRI File Geodatak | ane 3/1    | 2/2014 _    |   |                    |                          |                    |                      |                                         |                     |
|                    |                      |                      | 1.5           |             |                    |            | •           |   | 4                  |                          |                    |                      |                                         |                     |
| ) Select Ap        | plications:          |                      |               |             |                    |            |             |   |                    |                          |                    |                      |                                         |                     |
| lase Name          | Descriptive Nat      | ne Path              |               | Aodified    | 1                  | Size Mb    |             |   | Base Name          | Descriptive Name         | Path               | Modifie              | d                                       | Size Mb             |
| annie kratuliutius | n Setup Files for Di | eR Gar. apps/publ    | en minte i 7  | /25/2012 12 | 2.30-05 PM 4       | 1.23       |             | - | -                  |                          |                    |                      |                                         |                     |
| ML                 | Geospatial Data /    | betreo apps/pub'     | org_eegee 5   | /7/2012 11: | 00:29 PM           | 1.14       |             | - |                    |                          |                    |                      |                                         |                     |
| ecose .            | CAS Teols            | abba,brp.            | edu unc       | 772012 11:  | 2.00 AM            | 7.19       |             | x |                    |                          |                    |                      |                                         |                     |
| mPy                | Python Nampy Pa      | ckage apps'oub'      | org sopy 5    | /7/2012 11: | 00.29 PM           | 0.62       | 1           |   |                    |                          |                    |                      |                                         |                     |
|                    | - Paranana and       |                      |               |             |                    | 1          |             |   |                    |                          |                    |                      |                                         |                     |
|                    |                      |                      |               |             |                    |            | _           |   |                    |                          |                    |                      |                                         |                     |

If you are using your remote sites GDRS (normally installed on your local LAN) you do not need to do this step

# Installing the Microsoft Access Database

When creating a baseline reports and monitoring events, stewards are able to enter field data and photos, and upload it to the shared DNR I:/drive using Microsoft Access. Prior to using this database, LAM conservation easement staff must request that your user ID be given full rights to the data storage folder on the I: drive. You should not attempt to enter the application unless you have confirmed that access has been provided. Installation of the database is accomplished by creating a copy of the Access program on your desktop. The Access database can be found in the following location in the I:/ drive:

# I:\LAM\Conservation Easements\MonitoringResources

There will be multiple versions of the database available in this folder, each with the core name of Easement\_Monitoring\_fe\_V999, but you must **drag the most recent version** (largest number in the file name) to your desktop in order for the correct updates to be included. *It is extremely important not to double click on the program on the I drive – it will lock the application up if you do that; only execute it from your desktop* 

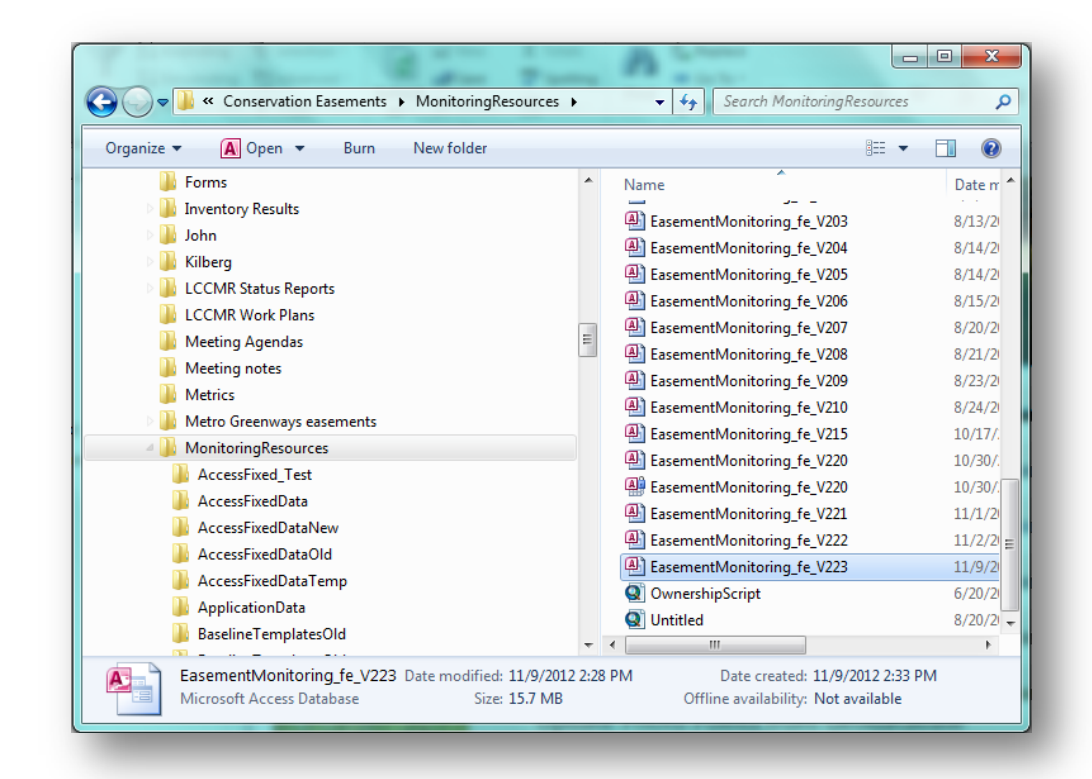

Where does Access locate its data?

The Access database pulls data from multiple sources, and the majority of the data is located on the shared I:/ drive. The majority of the data that Access needs from the I:/ drive include:

- Dissolved Easement layer
- Ownership Points
- County Parcel layer
- Landowner data (addresses)
- Photos and comments (uploaded by you to the I:/ drive)

# When working remotely

When working from a field office, access to the I:/drive can be drastically slowed in comparison to central office access, therefore there are a few extra steps you can take below to speed uploading along.

After you have saved the most recent version of the database to your computer, you will want to navigate back to the I:/ drive in order to save a copy of the access file that contains the easement terms and conditions onto your computer as well.

# I:\LAM\Conservation Easements\MonitoringResources\SharedData\EasementTerms.accdb

This can be copied to any hard drive on your local computer

It is important to know where the data source is located for the different functions in Access in order to problem solve. For instance, if you forget to upload the photos to the I:/ drive, the photo packet will not print correctly.

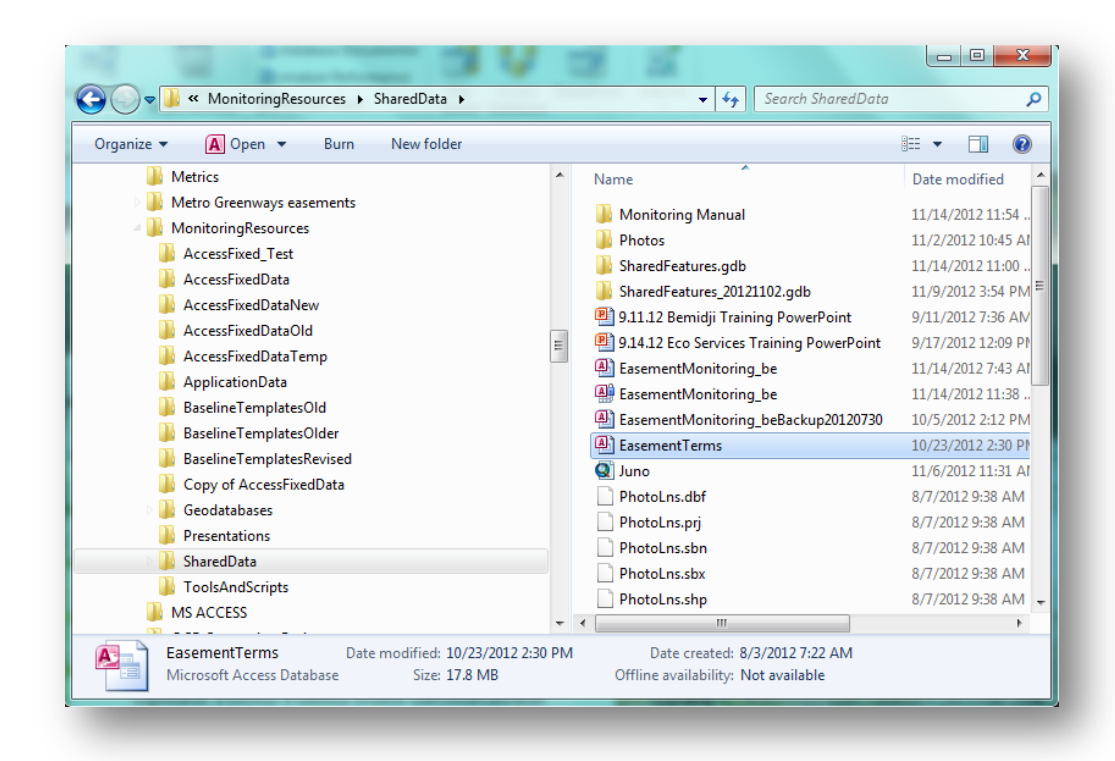

After both the Database and Easement Terms files are saved onto your computer's hard drive, double click on the Easement Monitoring Database to open it up on your desktop. The following screen should appear:

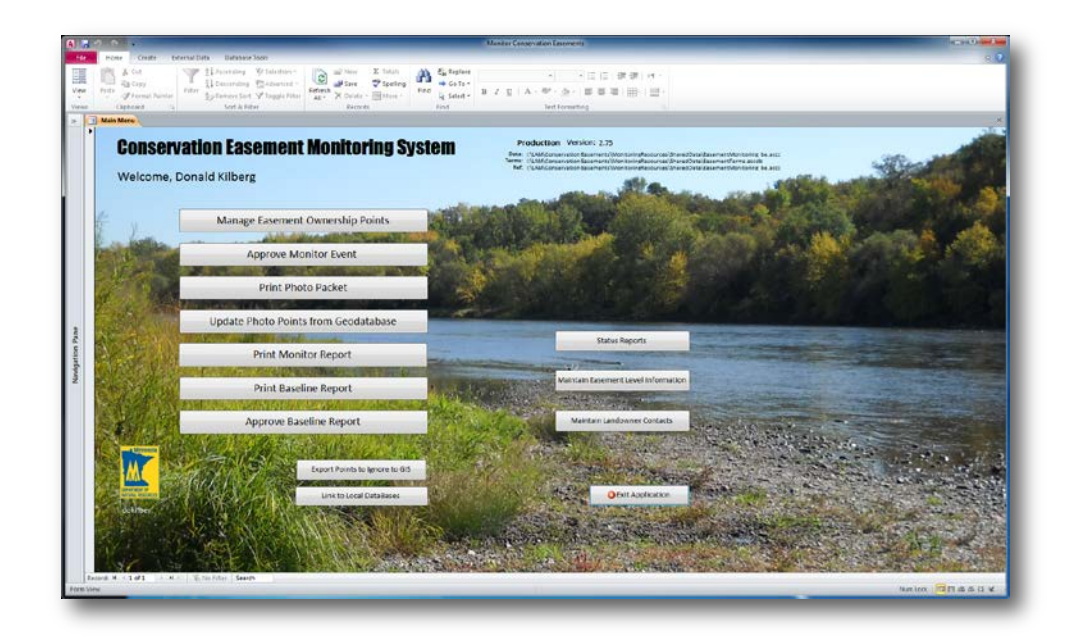

Click on the Link to Local Databases button

| »      | E     | Main Menu                   | A                                                                          | ×            |
|--------|-------|-----------------------------|----------------------------------------------------------------------------|--------------|
|        |       |                             | Link to Databases                                                          |              |
|        |       |                             |                                                                            |              |
|        | •     |                             | Unless instructed otherwise, use the default links for the databases below |              |
| e      |       | Terms & Conditions          |                                                                            |              |
| ion Pa |       | Reference Database          |                                                                            |              |
| avigat |       | Read/Write Database         |                                                                            |              |
| Z      |       |                             | Link to Above Databases                                                    |              |
|        |       |                             | Back to Menu Exit Access                                                   |              |
|        | Re    | cord: 14 < 1 of 1 → M H K N | o Filter Search                                                            |              |
| For    | m Vie | 2W                          | Num                                                                        | Lock 🔲 🗄 🕍 🦼 |
| Or     | 10    | e in the                    | <b>k to Databases</b> tab of the database upload:                          |              |

In the **Terms & Conditions** field click on the icon at the end of the field

Navigate to the location where you saved the local copy of the terms and conditions database and click on the 'EasementTerms' to highlight it and click "Open"

Reference Database-Can be found at:

I:\LAM\Conservation Easements\MonitoringResources\SharedData.

There will again be multiple versions of the access files. You will want to click on 'EasementMonitoring\_be' entry to highlight it and the click "Open" to point to this file.

Read/Write Datebase-Can be found at:

I:\LAM\Conservation Easements\MonitoringResources\SharedData

There will again be multiple versions of the access files. You will want to click on 'EasementMonitoring\_be' entry to highlight it and the click "Open" to point to this file.

Link to Above Databases

Once all of the links are selected, click on

The system will re-point to the new databases and be ready for use. The re-link step will be remembered next to you start the program and does not have to be done again until you download a new version of the program from the I drive.

# Installing DNR GPS (Formerly DNR Garmin) to your desktop

The majority of GPS units used in collecting field data are Gamin (both Montana and Oregon). Prior to baseline / monitoring visits it is recommended that the shapefile of the property to be visited is loaded on the GPS unit. Transfer of data to and from ArcMap and the GPS unit is described in another section. Below are instructions to download a copy of DNR GPS to your desktop.

Log into DNR Intranet

Search for DNR GPS and click on Click on GPS& Mobile Device Resources, then under DNRGPS, Click on User Guide OR

Follow the link below

(http://www.dnr.state.mn.us/mis/gis/DNRGPS/DNRGPS.html)

Under DOWNLOAD PROGRAM, select the appropriate program for the version of ArcMap you have installed (ArcMap 10.2)

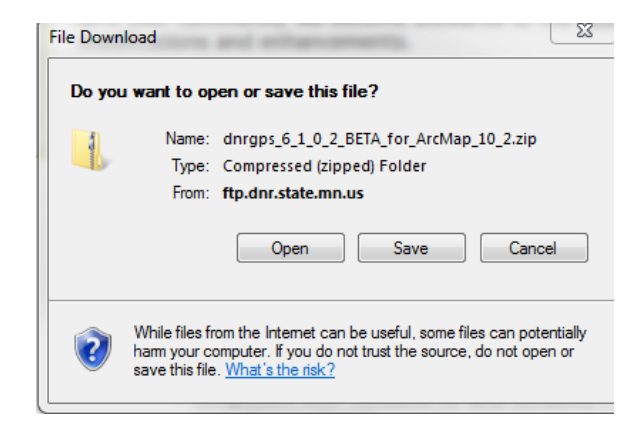

Click on Open
A file folder called 'dnrgps' open file folder

Once file opens and a list of associated files will open. Click on the dnrgps icon (indicted below) which is the application file

dnrgps

A compressed ZIP file Folder window will open, Click on Extract all

Select a destination for the files, Click on Extract

When extracted, a dnrgps file folder will be in the window, open file

Open the application durgps or copy shortcut to your desktop. Open by double clicking icon, Click Run

Also a DNR GPS user training guide available (at the GPS& Mobile Device Resources, website).

### Installing Garmin BaseCamp

The majority of GPS units used in collecting field data are Gamin (both Montana and Oregon). BaseCamp is Garmin Program, and can be used to view the data collected in the field. It is most useful in determining where the photopoints are in relation to easement shapes (one can easily see which photos belong with which easements).

Unfortunately, one **cannot** directly copy the photos in BaseCamp and paste them in a file folder. You must first open up the Garmin Photo file (See below or use another program).

Open internet browser and type in Garmin BaseCamp or follow link below

http://www.garmin.com/en-US/shop/downloads/basecamp

#### Select Download Now

When working with BaseCamp there are different representations for categories: Waypoints, Tracks, Routes, and Photos Tracks are used to delineate boundaries.

Once downloaded: There is a help video clip that should be watched as a primer.

The data is listed on the left side of the screen. The upper most window is 'Library' and contains file folder and lists, the window beneath displays the data of the file folder or list selected in in the upper window. At the bottom of that window, are icons which will display different information.

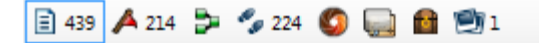

Furthest on left is 'all data', next are 'waypoints', then 'routes', then 'tracks', 'birdeye imagery', 'garmin custom maps',' geocaches', and 'geotagged photos'

For the most part, you will use/view: all data, waypoints, tracks, and photos. The actual transfer of data to and from the Garmin is listed later in tis manual.

## PHOTO REVIEW

The purpose of this is to allow you to identify which photos belong to which easement.

Photos need to be in the same list to have both the property boundary shape (tracks) and photos show up on the basecamp map. For example, in view below, both the GPS photos (DCS0001) and the boundary shapes would need to be placed in the WSR\_Esmt\_Sub\_Parcels.kml (the same list) to be viewed concurrently.

Steps:

Plug GPS unit into computer USB port.

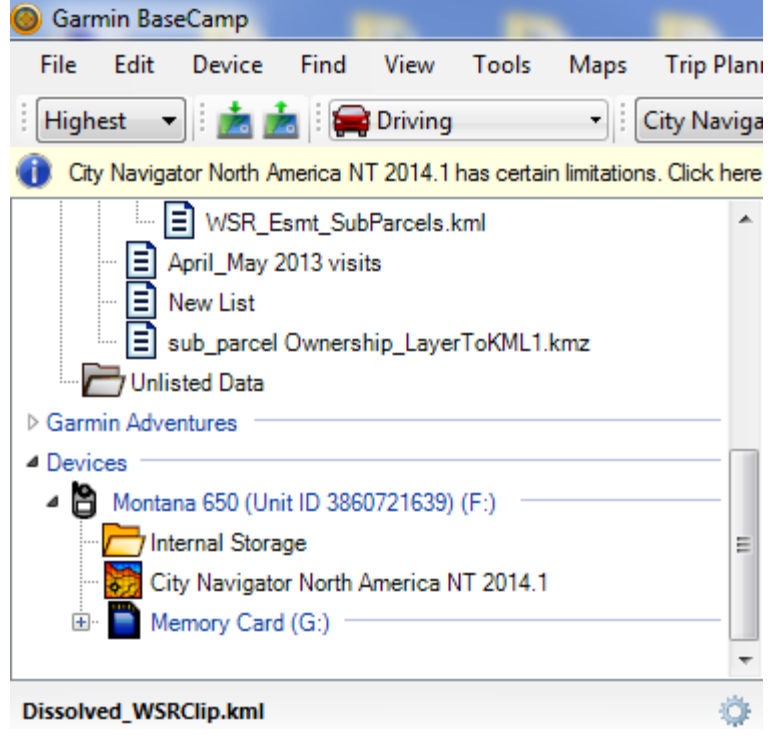

Navigate to Devices folder and /or Internal storage to review data collected

Highlight tracks (boundary shapes) and photos, Right click and select **Show on map**. OR drag selected tracks and photos from the Device to a file folder or list in 'Library'.

#### TRANSFERRING PHOTOGRAPHS

Unfortunately you cannot simply cut and paste photos from BaseCamp to another directory, so you must open up the Garmin Montana GPS folder from USB drive

Open DCIM folder, Open 1000GRMN folder to view photos, Select the appropriate photos to copy and paste them in appropriate file folder on computer.

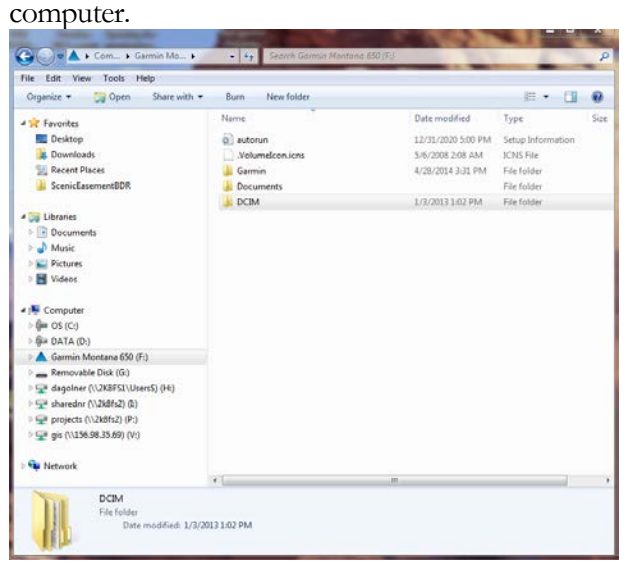

Once photo are placed in the appropriate file folders, you can use the Arc GIS tool: 'Create PhotoPoints and Copy to I Drive', described in detail, later in this manual.

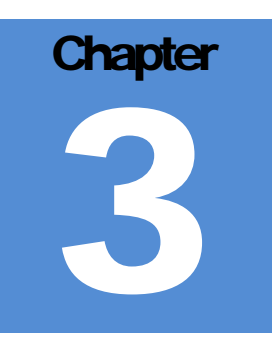

## Conservation Easement Stewardship Tool Guide

Many tools and techniques are available to efficiently perform the steps of easement stewardship

## Part I - Request a Monitor Event in Land Records

he Land Records system is used to store the baseline report documents and to manage the monitoring of conservation easements. Once a monitor event is requested on an easement, the request is suspended and entered into the Access system for processing. Once approved the resulting pdf of the monitor visit is attached to the suspended land record

# Request a Monitor Event and Assign to a Resource Manager

Log into the Aumentum system by clicking on the following icon on your desktop:

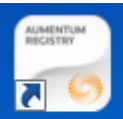

Registry .

When the login screen appears, be sure to log into the production server

Your workspace Transaction Queue will be displayed:

transaction which completes the request.

You will need to have the appropriate permissions in the Land Records system to initiate monitoring visits

| New Open Refre      | h History View | - 😪                            |                     |                  |                |                |                    |                   |     |         |            |        |              |
|---------------------|----------------|--------------------------------|---------------------|------------------|----------------|----------------|--------------------|-------------------|-----|---------|------------|--------|--------------|
| innaaction Reer     | # 1            | Transaction Queue              |                     |                  |                |                |                    |                   |     |         |            |        | 4            |
|                     |                | Task +                         | Task Creation Date  | Task Assigned To | DNR Transactio | Transaction 10 | Transaction        | Transaction Date  | Reg | Comme L | Locked Poe | tooned | Workflow     |
|                     | 2              | Assign Plantaring              | 12/19/2013 2:48 PM  | Donald Väberg    |                |                |                    |                   |     |         |            |        |              |
| Task Oreation Liabe |                | Assign Monitoring              | 12/19/2013 2:48 PM  | Melssa Driscol   |                | 1051281        | Coordnate Ease     | 12/19/2013 2:21   |     |         |            |        | ACE-Assign M |
| Task Assigned To    | (W             | Assign Monitoring              | 12/19/2013 2:48 PM  | Melssa Driscoll  |                | 1051282        | Coordinate Ease    | 12/19/2013 2:21   |     |         |            |        | ACE-Assign M |
| DNR Transaction No. |                | Assign Monitoring              | 12/19/2013 2:48 PM  | Judy Schulte     |                | 1051278        | Coordnate Ease     | 12/19/2013 2:14   |     |         |            |        | ACE-Assign M |
| Transaction ID      |                | Assign Monitoring              | 12/17/2013 10:50 AM | Patricia McGee   |                | 1051227        | Coordinate Ease    | 12/17/2013 10:3   |     |         |            |        | ACE-Assign M |
| Transaction         |                | Conduct Monitoring             | 12/19/2013 3:08 PM  | Judy Schulte     | ACQ0145140     | 1051291        | Conduct Monitoring | 12/19/2013 3:08   |     |         |            |        | ACE-Conduct  |
| Transaction Date    |                | Conduct Monitoring             | 12/19/2013 3:08 PM  | Judy Schulte     | ACQ0143860     | 1051290        | Conduct Monitoring | 12/19/2013 3:08   |     |         |            |        | ACE-Conduct  |
| Region              |                | Conduct Monitoring             | 12/19/2013 3:08 PM  | Judy Schulte     | ACQ0143280     | 3051299        | Conduct Monitoring | 12/19/2013 3:08   |     |         |            |        | ACE-Conduct  |
| Connector           |                | Coordinate Easement Monitoring | 12/19/2013 3:19 PM  | Carmen Martin    |                | 1051277        | Coordinate Ease    | 12/19/2013 2:11   |     |         |            |        | ACE-Coordine |
| Contraction of the  | 200            | Coordnate Easement Monitoring  | 12/19/2013 2:45 PM  | Donald Kilberg   |                | 1051282        | Coordinate Ease    | 12/19/2013 2:21   |     |         |            |        | ACE-Coordina |
| Looked By           | Y              | Coordinate Easement Monitoring | 12/19/2013 2:20 PM  | Patricia McGee   |                | 1051278        | Coordinate Ease    | 12/19/2013 2:14   |     |         |            |        | ACE-Coordina |
| Postponed           |                | Coordinate Easement Monitoring | 12/17/2013 10:48 AM | Patricia McGee   |                | 1051227        | Coordinate Ease    | 12/17/2013 10:3   |     |         |            |        | ACE-Coordina |
| Workflow            |                | Finalize Easement Monitoring   | 12/19/2013 2:56 PM  | CE Monitoring Co |                | 1051281        | Coordnate Ease     | 12/19/2013 2:21   |     |         |            |        | ACE-Coordina |
| Process ID          |                | Finalize Easement Monitoring   | 12/19/2013 2:56 PM  | CE Monitoring Co |                | 1051283        | Coordinate Ease    | 12/19/2013 2:21   |     |         |            | 0      | ACE-Coordina |
|                     |                | Report Data Issue              | 3/6/2014 1:39 PM    | Karl Oinstead    |                | 3053689        | Perform Land Re    | 3/6/2014 1:39 PM  |     |         |            |        | PMD-Perform  |
|                     |                | Report Data Issue              | 3/3/2014 9:18 AM    | Donald Kilberg   |                | 1051668        | Perform Land Re    | 3/3/2014 9:16 AM  |     |         |            |        | PMD-Perform  |
|                     |                | Report Data Issue              | 2/14/2014 9:43 AM   | Kathy Strauch    |                | 1051613        | Perform Land Re    | 2/14/2014 9:41 AM |     |         |            |        | PMD-Perform  |
|                     |                | (C)                            |                     |                  | 1.001          |                |                    |                   |     |         |            |        | 3            |
| Apply Res           | et Clear       | NetRoation Window              |                     |                  |                |                |                    |                   |     |         |            |        |              |
|                     |                | 3. Delete ] 🌆 Delete All       |                     |                  |                |                |                    |                   |     |         |            |        |              |
|                     |                | Cate                           | + Status            |                  | Transact       | Ion Details    |                    |                   |     | -       | Sender     |        |              |

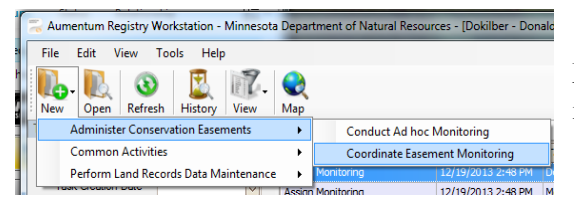

From the 'New+' drop down flyout menus, choose:

Administer Conservation Easements > Coordinate Easement Monitoring

The following transaction screen will display:

| New                                                         | The second addition y shows                          |                                          |           |          |                       |               |
|-------------------------------------------------------------|------------------------------------------------------|------------------------------------------|-----------|----------|-----------------------|---------------|
| 2                                                           | Iransaction Summary                                  |                                          |           |          |                       |               |
| ornary<br>ordinate<br>activities<br>officiale<br>plate Task |                                                      | Date Created <u>3/7/2</u><br>Description | 2024      |          | Transaction ID 203995 | $\overline{}$ |
|                                                             |                                                      |                                          |           |          |                       |               |
| bols                                                        | Comments (0) Dec                                     | uments (0)                               |           | 177      |                       |               |
| eols<br>Suments                                             | Comments (0) Dec                                     | suments (0)                              |           |          |                       |               |
| ools<br>weets                                               | Comments (0) Doc<br>Add Vaniff of Remove<br>Connects | uments (0)                               | Datefine  | -   Deer | Tak                   | Tree          |
| ools<br>wreets<br>polates<br>story<br>story<br>story        | Comments (0) Dec                                     | suments (6)                              | Date/Time | - User   | tak                   | Toe           |

You may enter an optional description for this monitoring transaction

Click Next >

The Coordinate Monitoring screen will display

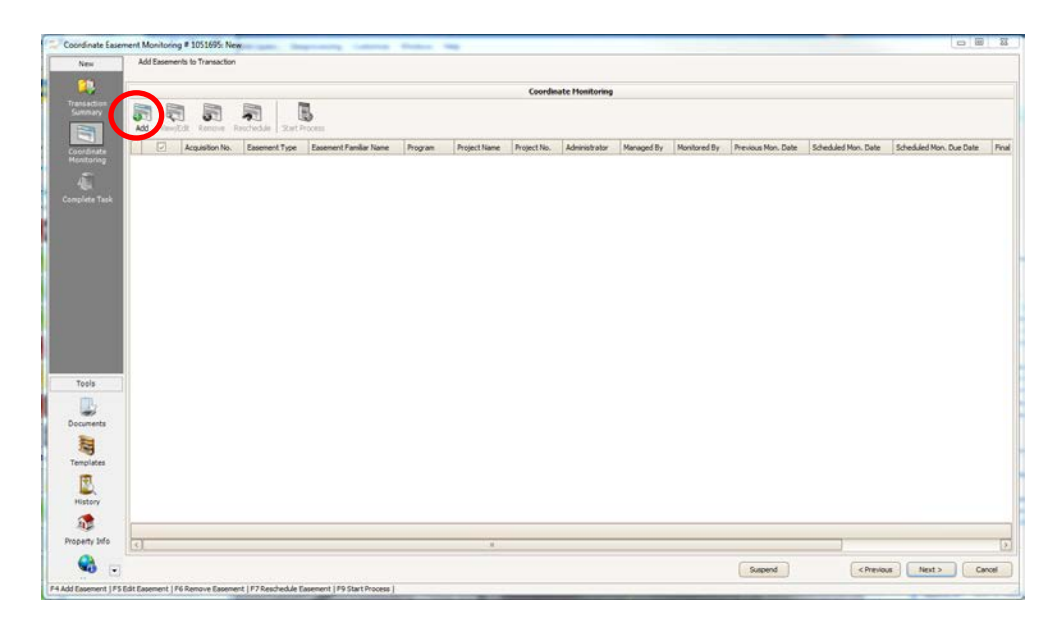

Click the Add icon (circled above); the Select Easement window will appear:

| a Select Easement   | -      |                     |           |                  |          |       |              |              | 2              | 23                |
|---------------------|--------|---------------------|-----------|------------------|----------|-------|--------------|--------------|----------------|-------------------|
| Acquisition No.     |        |                     |           | Easement Familia | ar Name  | *STOR | DEN 21*      |              | Search         |                   |
| Easement Type       | Native | Prairie Bank        |           |                  |          |       |              | Select       | Clear          |                   |
| Program             |        |                     | ~         | Proje            | ct Name  |       |              |              |                |                   |
| Administrator       |        |                     | ~         | Pro              | ject No. |       |              |              |                |                   |
| Managed By          |        |                     | ~         | Monit            | ored By  |       |              | $\checkmark$ |                |                   |
| Next Mon. Date From |        |                     | ~         | Next Mon.        | Date To  |       |              | $\checkmark$ |                |                   |
|                     |        |                     |           |                  |          |       |              |              |                |                   |
| Acquisition         | No.    | Easement Type       | Easement  | Familiar Name    | Progra   | am    | Project Name | Project No.  | Administrator  | м                 |
| ACQ01302            | 20     | Native Prairie Bank | Storden 2 | 1-1 NPB          | NATIV    | E PR  | STORDEN 21   | 35           | Ecological and |                   |
|                     |        |                     |           |                  |          |       |              |              |                |                   |
|                     |        |                     |           |                  |          |       |              |              |                |                   |
|                     |        |                     |           |                  |          |       |              |              |                |                   |
|                     |        |                     |           |                  |          |       |              |              |                |                   |
|                     |        |                     |           |                  |          |       |              |              |                |                   |
|                     |        |                     |           |                  |          |       |              |              |                |                   |
|                     |        |                     |           |                  |          |       |              |              |                |                   |
|                     |        |                     |           |                  |          |       |              |              |                | $\mathbf{\Sigma}$ |
|                     |        |                     |           |                  |          |       |              |              |                |                   |
|                     |        |                     |           |                  |          |       | (            | Select       | Cancel         |                   |

Enter in the desired parameters to find an easement. Only those records which satisfy ALL of your search criteria will be displayed.

Click Search The example above shows the input parameters and results for Native Prairie Bank easement Storden 21

You may select a row by clicking in its select box or you may select all easements by clicking in the select box in the headings row. Make your selections and click Select

The Coordinate Monitoring window will display

| 😽 Start Process |                                    |                                                                |                |                    |                | 23      |
|-----------------|------------------------------------|----------------------------------------------------------------|----------------|--------------------|----------------|---------|
| Transactio      | on/Process<br>Note: be<br>ALL requ | fore starting new child proce<br>ired properties are added int | ess or related | transaction, pleas | se ensure that | •       |
|                 | <u>M</u> essage                    |                                                                |                |                    |                | ~       |
|                 | <u>A</u> ssign to                  |                                                                |                |                    | (              |         |
|                 |                                    |                                                                |                |                    |                |         |
| Acquisition No. | Easement Type                      | Easement Familiar Name                                         | Program        | Project Name       | Project No.    | Adı     |
| ▶ ACQ0130220    | Native Prairie Bank                | Storden 21-1 NPB                                               |                |                    |                |         |
|                 | 11                                 |                                                                |                |                    |                | >       |
|                 |                                    |                                                                |                |                    |                |         |
|                 |                                    |                                                                |                | ОК                 | Cancel         | <b></b> |

Select one or more easements on this screen and click on the Start Process to begin a monitoring transaction on this group of easements.

From the Transaction/Process drop down menu, select Assign Monitoring

|  | Start Process     |                     |                        |         |              | X                   |     |
|--|-------------------|---------------------|------------------------|---------|--------------|---------------------|-----|
|  | Transaction       | /Process<br>Trans   | action/Process         |         |              |                     |     |
|  | I                 | Message             | Monitoring             |         |              |                     |     |
|  | Ē                 | Assign to           |                        |         |              | <ul><li>✓</li></ul> |     |
|  |                   |                     |                        | 1       | 1            | 1                   |     |
|  | Acquisition No. E | Easement Type       | Easement Familiar Name | Program | Project Name | Project No. A       | \di |
|  | ACQ0130220 N      | lative Prairie Banl | Storden 21-1 NPB       |         |              |                     |     |

If desired, enter a Message line to describe the easement monitoring event and from the Assign To drop down, pick the resource manager who will be responsible for assigning a monitor to the transaction and attaching the finished monitor report pdf to the transaction:

| ĺ | Start Process                                  | ×                                                                                                    |
|---|------------------------------------------------|----------------------------------------------------------------------------------------------------|
|   | Transaction/Process                            | Assign Monitoring V<br>Note: before starting new child process or related transaction, please ensure that<br>ALL required properties are added into main transaction. |
|   | <u>M</u> essage                                | Normal tri-annual monitor event for the attached easements                                                                                                    |
|   | <u>A</u> ssign to                              | Assign to                                                                                                    |
|   | Acquisition No. Easement ACQ0130220 Native Pra | AmberBeth VanNingen Brad Bolduan Carmen Martin Daniel Golner Deserae Hendrickson Donald Killern                                                                       |
|   |                                                | Jay Krienitz<br>Jon Wagner<br>Judy Schulte V                                                                                                    |
|   | < <u> </u> III                                 | OK Cancel                                                                                                    |

Then click OK to proceed, the system will create the transaction and return to the Coordinate Monitoring screen

| oordinate<br>lasement<br>lonitoring | Add Easements to Transaction |                     |                        |           |              |             |                |              |              |             |
|-------------------------------------|------------------------------|---------------------|------------------------|-----------|--------------|-------------|----------------|--------------|--------------|-------------|
|                                     |                              |                     |                        | Coordinal | e Monitoring |             |                |              |              |             |
| ransaction<br>Summary               | Add View/Edit Remove R       | eschedule Start P   | l<br>rocess            |           |              |             |                |              |              |             |
| 3                                   | Acquisition No.              | Easement Type       | Easement Familiar Name | Program   | Project Name | Project No. | Administrator  | Managed By   | Monitored By | Previous Mo |
|                                     | I ACC0130220                 | Native Prairie Bard | Storden 21-1 NPB       | NATIVE PR | STORDEN 21   | 35          | Ecological and | Juy Krienitz |              |             |
| mplete Task                         |                              |                     |                        |           |              |             |                |              |              |             |
| Tools                               |                              |                     |                        |           |              |             |                |              |              |             |
| cuments                             |                              |                     |                        |           |              |             |                |              |              |             |
| 10                                  |                              |                     |                        |           |              |             |                |              |              |             |
|                                     |                              |                     |                        |           |              |             |                |              |              | -           |
| emplates                            | [<]                          |                     |                        |           |              |             |                |              |              | -14         |

We can now suspend the transaction until the monitoring event has been completed.

Click Suspend

The Add Comment screen is displayed

| Add Comment                           | and and inch                            | <u> </u>      |
|---------------------------------------|-----------------------------------------|---------------|
| User<br>Date/Time<br>Type<br>Comments | Donald Kilberg 3/7/2014 2:29 PM Private |               |
|                                       |                                         | $\overline{}$ |
|                                       | OK Cano                                 | el "d         |

Enter any desired comment and click OK

You are returned to your Transaction queue. Notice that the transaction to Assign Monitoring has been added to the top of the queue assigned to the person we chose:

|                     | ) 🖪 I       | 2.   | •                              |                     |                  |                |                |                    |                   |     |       |        |           |            |
|---------------------|-------------|------|--------------------------------|---------------------|------------------|----------------|----------------|--------------------|-------------------|-----|-------|--------|-----------|------------|
| New Open Refre      | esh History | View | Map                            |                     |                  |                |                |                    |                   |     |       |        |           |            |
| snaaction Riter     |             | a x  | Transaction Queue              |                     |                  |                |                |                    |                   |     |       |        |           |            |
| Teste               |             | -    | Task *                         | Task Creation Date  | Task Assigned To | DNR Transactio | Transaction ID | Transaction        | Transaction Date  | Reg | Comme | Looked | Postponed | Workflow   |
| 1000                | J           | 2    |                                |                     |                  |                |                |                    |                   |     |       |        |           |            |
| Task Creation Date  |             | 2    | Assign Monitoring              | 12/19/2013 2:48 PM  | Donald Kilberg   |                | 1051283        | Coordinate Ease    | 12/19/2013 2:21   |     |       |        |           | ACE-Assign |
| Task Assigned To    |             |      | Assign Monitoring              | 12/19/2013 2:48 PM  | Melissa Driscoll |                | 1051281        | Coordinate Ease    | 12/19/2013 2:21   |     |       |        |           | ACE-Assign |
| DNR Transaction No. |             |      | Assign Monitoring              | 12/19/2013 2:48 PM  | Melissa Driscoli |                | 1051282        | Coordinate Ease    | 12/19/2013 2:21   |     |       |        |           | ACE-Assign |
| Transaction ID      |             |      | Assign Monitoring              | 12/19/2013 2:48 PM  | Judy Schulte     |                | 1051278        | Coordinate Ease    | 12/19/2013 2:14   |     |       |        |           | ACE-Assign |
| Transaction         |             | (2)  | Assign Monitoring              | 12/17/2013 10:50 AM | Patricia McGee   |                | 1051227        | Coordnate Ease     | 12/17/2013 10:3   |     |       |        |           | ACE-Assign |
| Transaction Date    |             |      | Conduct Monitoring             | 12/19/2013 3:08 PM  | Judy Schulte     | ACQ0145140     | 1051291        | Conduct Monitoring | 12/19/2013 3:08   |     |       |        |           | ACE-Cond   |
| Resion              |             | -    | Conduct Monitoring             | 12/19/2013 3:08 PM  | Judy Schulte     | ACQ0143860     | 1051290        | Conduct Monitoring | 12/19/2013 3:08   |     |       |        |           | ACE-Condi  |
| Commente            |             | -    | Conduct Monitoring             | 12/19/2013 3:08 PM  | Judy Schulte     | ACQ0143280     | 1051289        | Conduct Monitoring | 12/19/2013 3:08   |     |       |        |           | ACE-Cond   |
| Comments            |             | -    | Coordinate Easement Monitoring | 3/7/2014 2:02 PM    | Donald Kilberg   |                | 1051697        | Coordinate Ease    | 3/7/2014 1:58 PM  |     |       |        |           | ACE-Coord  |
| Locked by           |             | -    | Coordinate Easement Monitoring | 3/7/2014 11:11 AM   | Donald Kilberg   |                | 1051695        | Coordnate Ease     | 3/7/2014 10:35 AM |     |       |        |           | ACE-Coord  |
| Postponed           |             |      | Coordinate Easement Monitoring | 12/19/2013 3:19 PM  | Carmen Martin    |                | 1051277        | Coordnate Ease     | 12/19/2013 2:11   |     |       |        |           | ACE-Coord  |
| Workflow            |             |      | Coordinate Easement Monitoring | 12/19/2013 2:45 PM  | Donald Kilberg   |                | 2051282        | Coordinate Ease    | 12/19/2013 2:21   |     |       |        |           | ACE-Coord  |
| Process ID          |             |      | Coordinate Easement Monitoring | 12/19/2013 2:20 PM  | Patricia McGee   |                | 1051278        | Coordnate Ease     | 12/19/2013 2:14   |     |       |        |           | ACE-Coord  |
|                     |             |      | Coordinate Easement Monitoring | 12/17/2013 10:48 AM | Patricia McGee   |                | 1051227        | Coordinate Ease    | 12/17/2013 10:3   |     |       |        |           | ACE-Coord  |
|                     |             |      | Finalize Easement Monitoring   | 12/19/2013 2:56 PM  | CE Monitoring Co |                | 1051281        | Coordinate Ease    | 12/19/2013 2:21   |     |       |        |           | ACE-Coord  |
|                     |             |      | Pinalize Easement Monitoring   | 12/19/2013 2:56 PM  | CE Monitoring Co |                | 1051283        | Coordinate Ease    | 12/19/2013 2:21-  |     |       |        |           | ACE-Coord  |
|                     |             |      | Report Data Issue              | 3/6/2014 1:39 PM    | Karl Olinstead   |                | 1051689        | Perform Land Re    | 3/6/2014 1:39 PM  |     |       |        |           | PMD-Perfo  |
| Apply Ret           | oet Oes     | -    | Report Data Issue              | 3/3/2014 9:38 AM    | Donald Kilberg   |                | 1051668        | Perform Land Re    | 3/3/2014 9:16 AM  |     |       |        |           | PMD-Perfo  |
|                     |             |      | Report Data Issue              | 2/14/2014 9:43 AM   | Kathy Strauch    |                | 1051613        | Perform Land Re    | 2/14/2014 9:41 AM |     |       |        |           | MD-Perfo   |
|                     |             |      | A hand been done to            | 1110010-10-01004    | Comercitients    |                | ARE \$1.995    |                    |                   |     | -     |        | m         |            |
|                     |             |      | 151                            |                     |                  |                |                |                    |                   |     |       |        |           |            |
|                     |             |      | Netfication Window             |                     |                  |                |                |                    |                   |     |       |        |           |            |
|                     |             |      | 🔀 Delete 🗍 🌐 Delete All        |                     |                  |                |                |                    |                   |     |       |        |           |            |
|                     |             |      | Date                           | - Status            |                  | Transaction    | in Details     |                    |                   |     |       | Carlor |           |            |

The Monitoring event has been initiated and assigned to a resource manager

Assign Monitoring tasks in your queue will have been initiated by the Monitoring Coordinator using the Coordinate Easement Monitoring transaction

### Assign a Monitor to a Requested Event

If you have not done so already, log into Aumentum to display your Transaction queue

| New Open #               | 🔞 🗾   | Wen. | Rep 1                                 |                     |                  |                |                |                                       |                      |         |        |           |           |
|--------------------------|-------|------|---------------------------------------|---------------------|------------------|----------------|----------------|---------------------------------------|----------------------|---------|--------|-----------|-----------|
| ransaction Fiber         |       | 3 X  | Transaction Queue                     |                     |                  |                |                |                                       |                      |         |        |           |           |
|                          |       |      | Task +                                | Task Creation Date  | Task Assigned To | ONR Transactio | Transaction ID | Transaction                           | Transaction Date Re  | g Conne | Locked | Postponed | Workflow  |
| 10                       | 9K.   | 2    | Assign Monitoring                     | 3/7/2014 2:24 PM    | Jay Krienitz     |                | 1051995        | Coordnate Ease                        | 3/7/2014 10:35 AM    |         |        |           | ACE-Assg  |
| Task Creation Da         | te    | 8    | Addign Monitoring                     | 12/19/2013 2:48 PM  | Donald Roberg    |                | 1051293        | Coordinate Ease_                      | 12/19/2013 2:23      |         |        |           | ACE-Assg  |
| Task Assigned            | To .  | 9    | Assign Monitoring                     | 12/19/2013 2:48 PM  | Melissa Driscoll |                | 1051281        | Coordinate Ease                       | 12/19/2013 2:21      |         |        |           | ACE-Assig |
| <b>DNR Transaction N</b> | lo.   |      | Assign Monitoring                     | 12/19/2013 2:48 PM  | Melasa Driscol   |                | 1051282        | Coordnate Ease                        | 12/19/2013 2:21      |         |        |           | ACE-Assig |
| Transaction              | 0     |      | Assign Monitoring                     | 12/19/2013 2:48 PM  | Judy Schulte     |                | 1051278        | Coordinate Ease                       | 12/19/2013 2:14      |         |        |           | ACE-Assig |
| Transacti                | m     |      | Assign Monitoring                     | 12/17/2013 10:50 AM | Patrica McGee    |                | 1051227        | Coordnate Ease                        | 12/17/2013 10:3      |         |        |           | ACE-Assig |
| Transaction Da           | te    |      | Conduct Monitoring                    | 12/19/2013 3:08 PM  | Judy Schulte     | ACQ0145140     | 3051291        | Conduct Monitoring                    | 12/19/2013 3:08      |         |        |           | ACE-Cond  |
| Reck                     |       |      | Conduct Monitoring                    | 12/19/2013 3:08 PM  | Judy Schulte     | ACQ0143860     | 3051290        | Conduct Monitoring                    | 12/19/2013 3:08      |         |        |           | ACE-Cond  |
| Conner                   | **    |      | Conduct Monitoring                    | 12/19/2013 3:08 PM  | Judy Schulte     | ACQ0143280     | 3051289        | Conduct Monitoring                    | 12/19/2013 3:08      |         |        |           | ACE-Cond  |
| lasted                   |       |      | <b>Coordinate Easement Monitoring</b> | 3/7/2014 2:02 PM    | Donald Kilberg   |                | 1051697        | Coordinate Ease                       | 3/7/2014 1:58 PM     |         |        |           | ACE-Coor  |
| Looked                   | ey .  | 2    | Coordinate Easement Monitoring        | 3/7/2014 11:11 AM   | Donald Kiberg    |                | 2052695        | Coordnate Ease                        | 3/7/2014 10:35 AM    |         |        |           | ACE-Coor  |
| Fostpore                 | ••    |      | <b>Coordnate Easement Monitoring</b>  | 12/19/2013 3:19 PM  | Carmen Martin    |                | 1051277        | Coordnate Ease                        | 12/19/2013 2:11      |         |        |           | ACE-Coor  |
| Workdie                  | 244   |      | Coordinate Easement Monitoring        | 12/19/2013 2:45 PM  | Donald Kiberg    |                | 3051282        | Coordnate Ease                        | 12/19/2013 2:21      |         |        |           | ACE-Coor  |
| Process                  | D     |      | Coordinate Easement Monitoring        | 12/19/2013 2:20 PM  | Patricia McGee   |                | 1051278        | Coordinate Ease                       | 12/19/2013 2:14      |         |        |           | ACE-Coor  |
|                          |       |      | Coordinate Easement Monitoring        | 12/17/2013 10:48 AM | Patricia McGee   |                | 1051227        | Coordinate Ease,                      | 12/17/2013 10:3,     |         |        |           | ACE-Coor  |
|                          |       |      | Finalize Easement Monitoring          | 12/19/2013 2:56 PM  | CE Monitoring Co |                | 1051281        | Coordinate Ease                       | 12/19/2013 2:21      |         |        |           | ACE-Coor  |
|                          |       |      | Finalize Easement Monitoring          | 12/19/2013 2:56 PM  | CE Monitoring Co |                | 1051283        | Coordnate Ease                        | 12/19/2013 2:21      |         |        |           | ACE-Coor  |
|                          |       |      | Report Data Issue                     | 3/6/2014 1:39 PM    | Karl Oinstead    |                | 1051689        | Perform Land Re                       | 3/6/2014 1:39 PM     |         |        |           | PMD-Perfe |
| Acoly                    | Reset | Oear | Report Data Issue                     | 3/3/2014 9:18 AM    | Donald Kilberg   |                | 2052668        | Perform Land Re                       | 3/3/2014 9:16 AM     |         |        |           | PMD-Perfi |
|                          |       |      | Report Data Issue                     | 2/14/2014 9:43 AM   | Kathy Strauch    |                | 1051613        | Perform Land Re                       | 2/14/2014 9:41 AM    |         |        |           | PMD-Perfs |
|                          |       |      | 3                                     | 3/3/0414.43-43.68   | 2                | Call of        | 4874795        | · · · · · · · · · · · · · · · · · · · | 10101004 # 410.47 MA | 1       |        | m         | oct these |
|                          |       |      | Notification Window<br>× Delete       |                     |                  |                |                |                                       |                      |         |        |           |           |
|                          |       |      | Date                                  | - Status            |                  | Transac        | ton Details    |                                       |                      |         | Serder |           |           |

The event which needs to be assigned to a monitor should be in the queue, assigned to you and have the Task Name of Assign Monitoring. Our example is the second row of the queue and highlighted in blue. Double click on this row. The transaction summary is displayed:

| 🗐 Coordinate Easern      | ent Monitoring # 1051283: Assign Monitor     | ing                       |    |                |               |               |
|--------------------------|----------------------------------------------|---------------------------|----|----------------|---------------|---------------|
| AssignMonitoring         | Transaction Summary Information              |                           |    |                |               |               |
|                          | Iransaction Summary                          |                           |    |                |               |               |
| Transaction<br>Summary   | Date Created                                 | 12/19/2013                | 10 | Transaction ID | 051283        | 3             |
|                          | Description                                  | NPB Easements in Region 1 |    |                |               | ~             |
| Coordinate<br>Monitoring |                                              |                           |    |                |               |               |
| AL.                      |                                              |                           |    |                |               |               |
| Complete Task            |                                              |                           |    |                |               |               |
|                          |                                              |                           |    |                |               |               |
|                          |                                              |                           |    |                |               |               |
| Tools                    |                                              |                           |    |                |               |               |
| <u>n</u> L               |                                              |                           |    |                |               |               |
| Documents                |                                              |                           |    |                |               |               |
| 1                        |                                              |                           |    |                |               |               |
| Templates                |                                              |                           |    |                |               | 2             |
| L                        |                                              |                           |    | Support        | ( sPrevious.) | Next > Cancel |
| Ctrl+F1 Add Comment      | Ctrl+F5 Remove Comment   Ctrl+F6 View/Edit C | Comment                   |    |                |               | 18            |
|                          |                                              |                           |    |                |               |               |
|                          | Next >                                       |                           |    |                |               |               |

| oordinate Laseme       | ent Monitoring | g # 1051700: Assi  | gn Monitoring   |                         |            |              |             |               |            |              | - •      |       |
|------------------------|----------------|--------------------|-----------------|-------------------------|------------|--------------|-------------|---------------|------------|--------------|----------|-------|
| gnMonitoring           | Add Easemen    | nts to Transaction |                 |                         |            |              |             |               |            |              |          |       |
| 1                      |                |                    |                 |                         | Coordinate | Monitoring   |             |               |            |              |          | _     |
| Fransaction<br>Summary | Add WewA       | Edt Remove R       | eschedule Start | Process                 |            |              |             |               |            |              |          |       |
| Coordinate             |                | Acquisition No.    | Easement Type   | Easement Familiar Name  | Program    | Project Name | Project No. | Administrator | Managed By | Monitored By | Previous | s Mor |
| onitoring              | •              | ACQ0103269         | Water Bank      | WBK - Schlumpberger 1   | WATER DANK | SCHUMPBER    | 52047       | Waters        |            |              |          |       |
| E.                     |                | AC00107930         | Water Bank      | WBK - Schlumpberger 3-4 | WATER BANK | SCHLUMPBER   | 52047       | Waters        |            |              |          |       |
| nplete Task            |                |                    |                 |                         |            |              |             |               |            |              |          |       |
| mplete Task<br>Taols   |                |                    |                 |                         |            |              |             |               |            |              |          |       |
| Taols                  |                |                    |                 |                         |            |              |             |               |            |              |          |       |
| Tools                  | <u> &lt;  </u> |                    |                 |                         |            |              |             |               |            |              |          | >     |

In this case you have been requested to assign two easements to be monitored by you or your staff. The system allows you to start a single task with both easement to one monitor or you could initiate two tasks, each being assigned to a different monitor. In our example we will select both easements, start a single transaction and assign to a single monitor. Select the easements by clicking in the check box and click on Start Process

| 1 | 😽 Start Process          |                              |                                                     |                                 |                               |                | 23            |
|---|--------------------------|------------------------------|-----------------------------------------------------|---------------------------------|-------------------------------|----------------|---------------|
|   | Transaction/Process      |                              |                                                     |                                 |                               | [              | $\overline{}$ |
|   |                          | Note: before<br>ALL required | starting new child proce<br>properties are added in | ess or related<br>to main trans | transaction, pleas<br>action. | se ensure that |               |
|   | Message                  |                              |                                                     |                                 |                               |                | ~             |
|   |                          |                              |                                                     |                                 |                               |                | ~             |
|   | Assign to                |                              |                                                     |                                 |                               | [              | <b>v</b>      |
|   |                          |                              |                                                     |                                 |                               |                |               |
|   |                          |                              |                                                     |                                 |                               |                |               |
|   | Acquisition No. Easement | Type Eas                     | sement Familiar Name                                | Program                         | Project Name                  | Project No.    | Adr           |
|   | ACQ0103269 Water Bank    | : WB                         | K - Schlumpberger 1                                 |                                 |                               |                |               |
|   | ACQ0107930 Water Bank    | wB                           | K - Schlumpberger 3-4                               |                                 |                               |                |               |
|   |                          |                              |                                                     |                                 |                               |                |               |
|   |                          |                              |                                                     |                                 |                               |                |               |
|   |                          |                              |                                                     |                                 |                               |                | $\geq$        |
|   |                          |                              |                                                     |                                 | ОК                            | Cancel         |               |

Select 'Conduct Monitoring' from the Transaction/Process drop down Enter any supplementary Message to the monitor

And assign the easement to a monitor in the Assign To drop down.

| Start Process | ;                |                             |                                                    |                                    |              |                 | 23            |
|---------------|------------------|-----------------------------|----------------------------------------------------|------------------------------------|--------------|-----------------|---------------|
| Trar          | nsaction/Process | Conduct Mo                  | onitoring                                          |                                    |              |                 |               |
|               |                  | Note: befor<br>ALL required | e starting new child pro<br>d properties are added | cess or related<br>into main trans | action.      | ise ensure that |               |
|               | Message          | Dan, pleas                  | e monitor as part of the                           | e normal 3 year                    | r cyde       |                 |               |
|               |                  |                             |                                                    |                                    |              |                 | $\sim$        |
|               | Assign to        | Daniel Goln                 | er                                                 |                                    |              |                 | $\overline{}$ |
|               |                  |                             |                                                    |                                    |              |                 |               |
|               |                  |                             |                                                    |                                    |              |                 |               |
|               |                  |                             |                                                    | 1                                  | 1            | 1               |               |
| Acquisition N | lo. Easement     | Type Ea                     | sement Familiar Name                               | Program                            | Project Name | Project No.     | Adr           |
| ACQ0103269    | 9 Water Ban      | k Wi                        | 3K - Schlumpberger 1                               |                                    |              |                 |               |
| ACQ0107930    | ) Water Ban      | k WE                        | 3K - Schlumpberger 3-4                             |                                    |              |                 |               |
|               |                  |                             |                                                    |                                    |              |                 |               |
|               |                  |                             |                                                    |                                    |              |                 |               |
| <             |                  |                             | ]                                                  |                                    |              |                 | >             |
|               |                  |                             |                                                    |                                    | ОК           | Cancel          |               |

Click OK. The system will save the transaction in the queue of the person you assigned for monitoring.

Click Suspend

| Add Comment |                  | 23           |
|-------------|------------------|--------------|
| User        | Donald Kilberg   |              |
| Date/Time   | 3/7/2014 3:15 PM |              |
| Туре        | Private          |              |
| Comments    |                  |              |
|             |                  |              |
|             |                  |              |
|             |                  |              |
|             |                  |              |
|             |                  |              |
|             |                  |              |
|             |                  | $\checkmark$ |
| L           |                  |              |
|             | OK               | Cancel       |

Enter any optional comments and click OK to end the transaction. The transaction will stay suspended until both of the requested easements have been monitored. Two Conduct Monitoring tasks have been added to Dan Golner's queue.

#### **Conduct Monitoring Visit**

If you have not done so already, log into Aumentum to display your Transaction queue

| iew Open Refresh    | History View | Мар                                            |                      |                  |                |                |                    |                   |       |             |           |           |
|---------------------|--------------|------------------------------------------------|----------------------|------------------|----------------|----------------|--------------------|-------------------|-------|-------------|-----------|-----------|
| insection Filter    | â X          | Transaction Queue                              |                      |                  |                |                |                    |                   |       |             |           |           |
| Test .              |              | Task *                                         | Task Creation Date   | Task Assigned To | DNR Transactio | Transaction ID | Transaction        | Transaction Date  | Reg O | omme Locked | Postponed | Workflow  |
|                     | (Y)          | Assign Monitoring                              | 3/7/2014 2:59 PM     | Donald Kiberg    |                | 1051700        | Coordnate Ease     | 3/7/2014 2:58 PM  |       |             |           | ACE-Assig |
| Task Creation Date  | ~            | Assign Monitoring                              | 3/7/2014 2:24 PM     | Jay Krienitz     |                | 1051695        | Coordnate Ease     | 3/7/2014 10:35 AM |       |             |           | ACE-Assig |
| Task Assigned To    | 2            | Assign Monitoring                              | 12/19/2013 2:48 PM   | Donald Kiberg    |                | 1051283        | Coordnate Ease     | 12/19/2013 2:21   |       |             |           | ACE-Assig |
| DNR Transaction No. |              | Assign Monitoring                              | 12/19/2013 2:48 PM   | Melissa Driscoll |                | 1051281        | Coordnate Ease     | 12/19/2013 2:21   |       |             |           | ACE-Assig |
| Transaction ID      |              | Assign Monitoring                              | 12/19/2013 2:48 PM   | Melssa Driscoll  |                | 1051282        | Coordinate Ease    | 12/19/2013 2:21   |       |             |           | ACE-Assig |
| Transaction         | 9            | Assign Monitoring                              | 12/19/2013 2:48 PM   | Judy Schulte     |                | 1051278        | Coordnate Ease     | 12/19/2013 2:14   |       |             |           | ACE-Assig |
| Transaction Date    |              | Assign Monitoring                              | 12/17/2013 10:50 AM  | Patricia McGee   |                | 1051227        | Coordinate Ease    | 12/17/2013 10:3   |       |             |           | ACE-Assig |
| Recton              | 6            | Conduct Horstoring                             | 3/7/2014 3:12 PM     | Donald Kilberg   | ACQ0107930     | 1051702        | Conduct Horitoring |                   |       |             | 0         |           |
| Connects            | <u>e</u>     | Conduct Monitoring                             | 3/7/2014 3:12 PM     | Daniel Golner    | ACQ0103269     | 1051701        | Conduct Monitoring | 3/7/2014 3:12 PM  |       |             |           | ACE-Cond  |
| Controle is         |              | Conduct Monitoring                             | 12/19/2013 3:08 PM   | Judy Schulte     | ACQ0145140     | 1051291        | Conduct Monitoring | 12/19/2013 3:08   |       |             |           | ACE-Cond  |
| Locked By           | ~            | Conduct Monitoring                             | 12/19/2013 3:08 PM   | Judy Schulte     | ADQ0143860     | 1051290        | Conduct Monitoring | 12/19/2013 3:08   |       |             |           | ACE-Cond  |
| Postponed           | ]            | Conduct Monitoring                             | 12/19/2013 3:08 PM   | Judy Schulte     | ACQ0143280     | 1051289        | Conduct Monitoring | 12/19/2013 3:08   |       |             |           | ACE-Cond  |
| Workflow            |              | Coordinate Easement Monitoring                 | 3/7/2014 2:02 PM     | Donald Kiberg    |                | 1051697        | Coordnate Ease     | 3/7/2014 1:58 PM  |       |             |           | ACE-Coon  |
| Process ID          |              | Coordinate Easement Monitoring                 | 3/7/2014 11:11 AM    | Donald Kilberg   |                | 1051695        | Coordinate Ease    | 3/7/2014 10:35 AM |       |             |           | ACE-Coon  |
|                     |              | Coordinate Easement Monitoring                 | 12/19/2013 3:19 PM   | Carmen Martin    |                | 1051277        | Coordnate Ease     | 12/19/2013 2:11   |       |             |           | ACE-Coon  |
|                     |              | Coordnate Easement Monitoring                  | 12/19/2013 2:45 PM   | Donald Kilberg   |                | 1051282        | Coordnate Ease     | 12/19/2013 2:21   |       |             |           | ACE-Coort |
|                     |              | Coordinate Easement Monitoring                 | 12/19/2013 2:20 PM   | Patricia McGee   |                | 1051278        | Coordnate Ease     | 12/19/2013 2:14   |       |             |           | ACE-Coort |
|                     |              | Coordnate Easement Monitoring                  | 12/17/2013 10:48 AM  | Patricia McGee   |                | 1051227        | Coordinate Ease    | 12/17/2013 10:3   |       |             |           | ACE-Coon  |
| Apply Reset         | Cear         | Finalize Easement Monitoring                   | 3/7/2014 3:00 PM     | CE Monitoring Co |                | 1051700        | Coordnate Ease     | 3/7/2014 2:58 PM  |       |             |           | ACE-Coord |
|                     |              | Finalize Easement Monitoring                   | 12/19/2013 2:56 PM   | CE Monitoring Co |                | 1051281        | Coordnate Ease     | 12/19/2013 2:21   |       |             |           | ACE-Coord |
|                     |              | C.                                             | ANDA MARK N. P.P. MA | PT Markedon Pr   | 1.0            | LARADAR.       | Paulasta Para      | 1204.0012.2.2.    |       |             | 1. 0      | 100.000   |
|                     |              | Notification Window<br>× Delete   🎲 Delete All |                      |                  |                |                |                    |                   |       |             |           |           |
|                     |              | Date                                           | - Clabor             |                  | Transact       | on Patrala     |                    |                   |       | Gender      |           |           |

Notice the first Conduct Monitoring event which we entered in the previous section as been reassigned from Dan Golner to Don Kilberg [ this is accomplished by selecting the row and then in the Edit menu, selecting the Assign choice]

Double click on the transaction on which you would like to monitor to display the transaction Summary screen for that request.

| Conduct Monitoring     | ing # 1051702, ACQ0107930; Conduct Mon<br>Transaction Summary Information | itoring                                          |                               |        |                |           |  |  |
|------------------------|---------------------------------------------------------------------------|--------------------------------------------------|-------------------------------|--------|----------------|-----------|--|--|
|                        | Iransaction Summary                                                       |                                                  |                               |        |                |           |  |  |
| Summary                | DNR Transaction No.                                                       | CQ0107930                                        |                               |        |                |           |  |  |
|                        | Date Created                                                              | 3/7/2014                                         | 7/2014 Transaction ID 1051702 |        |                |           |  |  |
| Easement<br>Monitoring | Description                                                               | Dan, please monitor as part of the normal 3 year | cyde                          |        |                |           |  |  |
| Documents              |                                                                           |                                                  |                               |        |                |           |  |  |
| 4<br>Complete Task     |                                                                           |                                                  |                               |        |                |           |  |  |
| Tools                  |                                                                           |                                                  |                               |        |                |           |  |  |
| Documents              |                                                                           |                                                  |                               |        |                |           |  |  |
| Templates              |                                                                           |                                                  |                               |        |                |           |  |  |
| History 💌              | 1                                                                         |                                                  | Susp                          | pend ) | ( < Prestous ) | t> Cancel |  |  |
| Ctrl+F4 Add Comment    | Ctrl+F5 Remove Comment   Ctrl+F6 View/Edit (                              | Comment                                          |                               |        |                |           |  |  |
| Click                  | Next >                                                                    |                                                  |                               |        |                |           |  |  |

The Conduct Monitoring screen is displayed. Not this screen has two tabs, Monitoring Details and Easement Summary

| View Instrument     View Instrument       View Instrument     View Instrument                                                                                                    | Monitoring | Enter Lasement worktoring informa | son            |     |                               |  |    |
|----------------------------------------------------------------------------------------------------|------------|-----------------------------------|----------------|-----|-------------------------------|--|----|
|                                                                                                    |            | Monitoring Details                | Summary        |     |                               |  |    |
| Nontoring Interval   Scheddked Monitoring Date   Scheddked Monitoring Date   Scheddked Monitoring Date   Scheddked Monitoring Date   Scheddked Monitoring Date   Scheddked Monitoring Date   Scheddked Monitoring Date   Scheddked Monitoring Date   Scheddked Monitoring Date   Scheddked Monitoring Date   Managed Dy   Complexe Assessment   Complexe Assessment   Next Monitoring Date   Next Monitoring Date   Lext Monitoring Date   Monitoring Date   Lext Monitoring Date   Monitoring Date   M                                                                                                    | mmary      | Current Monitoring Event          |                |     |                               |  |    |
| Schedded Monitoring Date     Schedded Monitoring Date       Achas Maximum Julia     Complexed Monitoring Date       Achas Maximum Julia     Complexed Monitoring Date       Achas Maximum Julia     Complexed Monitoring Date       Achas Maximum Julia     Complexed Monitoring Date       Achas Maximum Julia     Complexed Monitoring Date       Complexed Monitoring Date     Monitoring Date       Complexed Accessment     Complexed Monitoring Date       Lost Monitoring Date     Lost Monitoring Date       Lost Monitoring Achael Visit Date     Complexed Monitoring Date       Monitoring Achael Visit Date     Complexed Monitoring Date       Monitoring Achael Visit Date     Complexed Monitoring Date       Monitoring Achael Visit Date     Complexed Monitoring Date       Complexed Accessment     Complexed Monitoring Date       Complexed Accessment     Complexed Monitoring Date                                                                                                    |            | Monitoring Interval               |                |     |                               |  |    |
| Antonio Antonio Group Special Considerators Group Complexest Address Address Special Considerators Group Complexest Address Special Considerators Complexest Address Special Considerators Complexest Address Special Considerators Complexest Address Complexest Address Complexest Ad | sement     | Scheduled Monitoring Date         |                |     | Scheduled Monitoring Due Date |  |    |
| Image: Special Consider atoms       Online Task       Managed By       Onder Nation       Managed By       Compliance Adversament       Compliance Adversament       Image: Special Consider atoms       Image: Special Consider atoms       Image: Special Consider atom                                                                                                    | hitoring   | Actual Monitoring Visit Date      |                |     | Ad Hoc Monitoring Visit?      |  |    |
| Special Considerations  prior Task  prior Task prior Task prior Task prior Ta | <u>n</u> , | Monitoring Group                  |                |     |                               |  |    |
| Prior Task     Prior Task     P      | uments     | Special Considerations            |                |     |                               |  |    |
| Nontored Dy     Managed by       Managed by     Oxnald Niberg       Complance Assessment     Imaged Dy       Plexit Scheduled Montoring Date     Imaged Dy       Last Montoring Event     Imaged Dy       Last Montoring Date     Imaged Dy       Last Montoring Date     Imaged Dy       Last Montoring Date     Imaged Dy       Last Montoring Date     Imaged Dy       Last Montoring Date     Imaged Dy       Last Montoring Date     Imaged Dy       Last Montoring Date     Imaged Dy       Last Montoring Date     Imaged Dy       Last Montoring Date     Imaged Dy       Last Montoring Date     Imaged Dy       Last Montoring Date     Imaged Dy       Last Montoring Date     Imaged Dy       Last Montoring Date     Imaged Dy       Last Montoring Date     Imaged Dy       Special Considerations     Imaged Dy       Special Considerations     Imaged Dy       Special Considerations     Imaged Dy       Special Considerations     Imaged Dy       Complance Assessment     Imaged Dy       Final Status     Imaged Dy                                                                                                    | E.         |                                   |                |     |                               |  |    |
| Managed by<br>Complance Assessment     with Managed by<br>Complance Assessment     with Monitoring Due<br>West Monitoring Due Date       Tools     Last Monitoring Due<br>Last Monitoring Due<br>Last Monitoring Actual Visit Date     with Monitoring Due Date       Lost Scheduled Monitoring Due<br>Last Monitoring Actual Visit Date     with Monitoring Due Date       Special Consider ators     ad Hoc Monitoring User;       Special Consider ators     special Consider ators       Special Consider ators     Final Status                                                                                                    | lete Task  |                                   |                |     |                               |  |    |
| Complexe Assessment     Image: Complexe Assessment       Tools     Last Monitoring Date       Last Monitoring Actual Visit Date     Image: Complexe Assessment       Monitoring Actual Visit Date     Image: Complexe Assessment       Special Complexe Assessment     Image: Complexe Assessment       Image: Complexe Assessment     Image: Complexe Assessment                                                                                                    |            | Managed By                        | Donald Kilberg | 191 | Monitored By                  |  | [v |
|                                                                                                    |            | Compliance Assessment             |                | (w) | Final Status                  |  |    |
| Tools     Last Monitoring Event       Lost Scheiduded Monitoring Date     I Lost Monitoring Date Date       Last Monitoring Actual Visito Date     I Lost Monitoring Uset Date       Last Monitoring Croup     Ad Hoc Monitoring Visito Date       Monitoring Croup     Special Consider atoms       Special Consider atoms     Final Status                                                                                                    |            | Next Scheduled Monitoring Date    |                | v   | Next Monitoring Due Date      |  |    |
|                                                                                                    |            |                                   |                |     |                               |  |    |
| Tools     Last Scheduled Monitoring Date     Last Monitoring Date       Last Monitoring Actual Visit Date     Image: Company Company                                                                   |            | Last Monitoring Event             |                |     |                               |  |    |
| Late Honitoring Actual Visit Date Ad Hon Honitoring Visit?                                                                                                    | ools       | Last Scheduled Monitoring Date    |                |     | Last Monitoring Due Date      |  |    |
| Montoring Group       currents       Special Considerations       moltets       Compliance Assessment       Compliance Assessment                                                                                                    | 1999       | Last Monitoring Actual Visit Date |                |     | Ad Hoc Monitoring Visit?      |  |    |
| Special Consider atoms           moletes         Compliance Assessment           Compliance Assessment         Image: Compliance Assessment                                                                                                    | -          | Monitoring Group                  |                |     |                               |  |    |
| Registers Complexe Assessment                                                                                                    | tuments    | Special Considerations            |                |     |                               |  |    |
| molistes Complance Assessment Complance Assessment                                                                                                    |            |                                   |                |     |                               |  |    |
| Compliance Assessment                                                                                                    | mplates    |                                   |                |     |                               |  |    |
|                                                                                                    | 1          | Compliance Assessment             |                |     | Enal Status                   |  |    |
| Managed Bull Manifered Bull                                                                                                    |            | Managed Bu                        |                |     | Manitored Bu                  |  |    |
| Record of the mended of the mended of                                                                                                    | istory     | Pris laged by                     |                |     |                               |  |    |

| t Monitoring        | Enter Easement Monitoring Info                          | ormation               |         |                         |                         |   |  |  |  |  |
|---------------------|---------------------------------------------------------|------------------------|---------|-------------------------|-------------------------|---|--|--|--|--|
| <b>11</b>           | Monitoring Details Lasen                                | nent Summary           |         |                         |                         |   |  |  |  |  |
| insaction<br>ummary | Acquisition No.                                         | CQ0107930              |         |                         |                         |   |  |  |  |  |
| 3                   | Date Created                                            | 4/28/1989              |         | Transaction ID          | 100 1574                |   |  |  |  |  |
| namant              | Region                                                  | Southern               | (e)     | Area/Field Office       |                         |   |  |  |  |  |
| initoring           | Project                                                 | WATER BANK 52047 SCHUM | PUERGER |                         |                         |   |  |  |  |  |
| <b>1</b>            | Administrator                                           | Waters                 | (v)     | Parcel No.              | 03                      |   |  |  |  |  |
| C.                  | Acquisition Type                                        | Easement               | 1       | Easement Familiar Name  | WBK - Schlumpberger 3-4 |   |  |  |  |  |
| <                   | Easement Type                                           | Water Bank             | 0       | Easement Duration       | Permanent               |   |  |  |  |  |
| 44                  |                                                         | Conservation Easement  |         | Expiration Date         |                         |   |  |  |  |  |
| plete Task          | Acquisition Method                                      | Purchase               | v       | Deed Restricted         |                         |   |  |  |  |  |
|                     | Statutory Authority to Acquire                          |                        |         |                         |                         |   |  |  |  |  |
|                     | Estimated Acres                                         | 65.50                  |         | Revised Estimated Acres | 65.50                   |   |  |  |  |  |
|                     | Qualities of Land                                       |                        |         |                         |                         |   |  |  |  |  |
|                     |                                                         |                        |         |                         |                         |   |  |  |  |  |
|                     |                                                         |                        |         |                         |                         |   |  |  |  |  |
| Tools               | Short Legal Description<br>(Not for Appraisal Purposes) |                        |         |                         |                         |   |  |  |  |  |
| D.                  |                                                         |                        |         |                         |                         |   |  |  |  |  |
| ruments             |                                                         |                        |         |                         |                         | 1 |  |  |  |  |
| -                   |                                                         |                        |         |                         |                         |   |  |  |  |  |
| <b>N</b>            |                                                         |                        |         |                         |                         |   |  |  |  |  |
| emplates            |                                                         |                        |         |                         |                         |   |  |  |  |  |
| 1                   |                                                         |                        |         |                         |                         |   |  |  |  |  |
| History             |                                                         |                        |         |                         |                         |   |  |  |  |  |
|                     |                                                         |                        |         |                         |                         |   |  |  |  |  |
| C 12                |                                                         |                        |         |                         |                         |   |  |  |  |  |

The Easement Summary screen contains information that may be of use during monitoring and does not require any information to be input. On the Monitoring Details window, enter:

- Actual Monitoring Visit Date
- · Check Ad Hoc Monitoring Visit if this was a non-scheduled visit
- Enter any unique notes in the Special Considerations window
- From the Monitored By drop down, enter the monitor who visited the property
- Enter the appropriate Compliance Assessment from the drop down list
- Enter the appropriate Final Status from the drop down list
- Select a date for Next Scheduled Monitoring Date

Refer to the monitor visit pdf created from the Access system in entering the above data

| Click              | Next >                                       |        |
|--------------------|----------------------------------------------|--------|
| Conduct Monitorin  | ng # 1051702, ACQ0107930: Conduct Monitoring | - • ×  |
| Conduct Monitoring | Managing and Printing Documents              |        |
|                    | Print Documents                              |        |
| Summary            | Select Document Annual Letter to Landowner   |        |
| Easement           |                                              |        |
| Monitoring         |                                              |        |
| Documents          |                                              |        |
| 4<br>Complete Task |                                              |        |
| Tools              |                                              |        |
|                    |                                              |        |
| Documents          |                                              |        |
| Templates          |                                              |        |
|                    | Suspend <previous next=""></previous>        | Cancel |
| F4 Preview         |                                              |        |

From the Select Document drop down select the type of document you would like to print and click on the Preview button. Fill in the appropriate fields in the preview screen, save it so it can be attached and print the letter to be mailed to the landowner. After all desired Documents have been generated, click on the Documents icon (circled above).

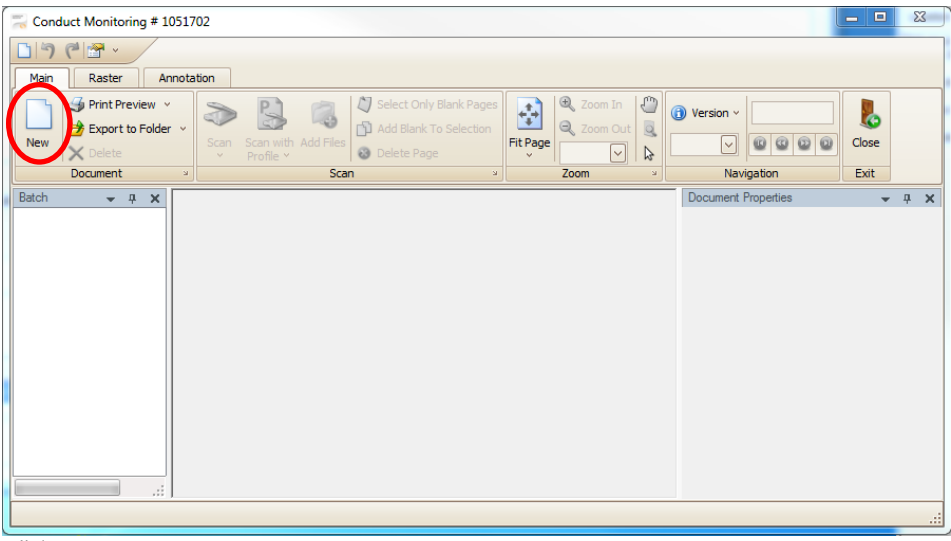

Click New

| eneral Information   | <u>Search</u> |  |
|----------------------|---------------|--|
| Document Type        |               |  |
| Status               |               |  |
| Document <u>N</u> o. |               |  |
| Property             |               |  |
| Issue <u>D</u> ate   |               |  |
| Issued By            |               |  |
| <u>R</u> estricted   |               |  |
| Longitude            |               |  |
| L <u>a</u> titude    |               |  |
| A <u>z</u> imuth     |               |  |
| Storage Location     |               |  |
| <u>C</u> omments     |               |  |
|                      |               |  |
|                      |               |  |
|                      |               |  |
|                      |               |  |
| L                    |               |  |

In the Document Type drop down you will generally attach two documents,

CE Monitoring report generated from the Access system

CE Post Monitoring Letter created in the previous step

Click OK, to return to the Document Screen

| Conduct Monitoring # 1051702                                                                                                    |                                                               | - 0         | 83       |
|----------------------------------------------------------------------------------------------------|---------------------------------------------------------------|-------------|----------|
| DI7 でほ -                                                                                                    |                                                               |             |          |
| Main Raster Annotation                                                                                                    |                                                               |             |          |
| Image: Select Only Blank Pages         Image: Select Only Blank Pages         Image: Select Page         Image: Select Page         Image: Select Page | Version ~         0           ~         @         @         @ | Close       |          |
| Document » Scan » Zoom »                                                                                                    | Navigation                                                    | Exit        |          |
| C C Post Monitoring Le                                                                                                    | Document Properties                                           | *           | Ψ×       |
|                                                                                                    | Document Type                                                 | CE Post Mo. | 🗹 🔺      |
|                                                                                                    | Status                                                        |             |          |
|                                                                                                    | Document No.                                                  |             |          |
|                                                                                                    | Property                                                      |             | <u> </u> |
|                                                                                                    | Issue Date                                                    |             |          |
|                                                                                                    | Issued By                                                     |             |          |
|                                                                                                    | Restricted                                                    |             |          |
|                                                                                                    | Longitude                                                     |             |          |
|                                                                                                    | Latitude                                                      |             |          |
|                                                                                                    | Azimuth                                                       |             |          |
|                                                                                                    | Storage Location                                              |             |          |
| < <u> </u>                                                                                                    | •                                                             |             | - F      |
|                                                                                                    |                                                               |             |          |

In the batch window, select the desired document folder by clicking on it Click on the Add files

Use standard windows brose capability to navigate to the desired pdf and double click on it

Repeat the above until all documents have been attached, and click Close to return to the transaction. Click to display the final screen

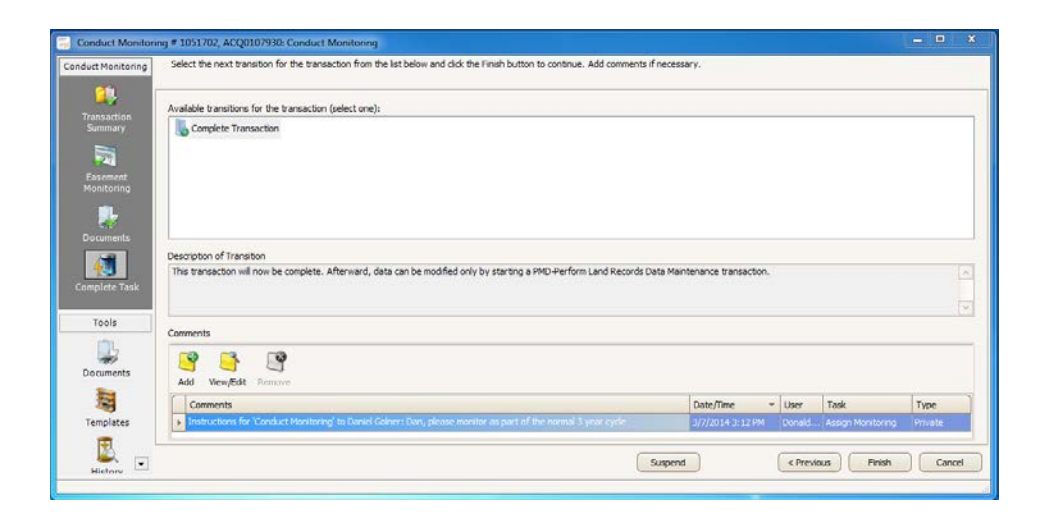

Click Finish to complete the transaction

Save messages will display and the transaction will close.

## Part II - Tools to Prepare for a Field Visit

rior to heading out in the field, there are several tools a steward can utilize to prepare for the visit.

## **Review the Easement Terms and Conditions**

The terms and conditions for an easement can be review in one of two ways:

### A. DNR Imagize Portal:

## [Imagize is de-commissioned as of 6/30/2014]

For easements finalized before September 13, 2013, easement documents can be found on the Imagize website (https://portal.imagizeit.com/mndnr/Home/tabid/36/Default.asp  $\underline{x}$ ). Instructions for using Imagize are below:

- Home Licenser/Easements
   Deeds Survey Docs Tract Index

   Nummer licenser/Easements
   Deeds Survey Docs Tract Index

   County ID
   Image: Transmitter

   Name:
   ALL

   Oversite
   Partsal

   Acreage:
   ALL

   Land Type:
   ALL

   Land Type:
   ALL

   Land Type:
   ALL

   Unitide Records Marked DA
   Indude Records Marked DA
- 1. Log into Imagize with the

username **dnrlands** and password **dnrlands**.

2. Click on the Deeds tab

3. The Imagize screen allows you to search for an easement document utilizing a variety of

techniques. The two most common search criteria you might use are the DNR document number or County document number for the easement. You can also search for a given geographic area and all easements in that area will be returned. If entries are made into more than one field, the system does a search for documents having both values. The DNR document number can be found in the ArcMap attribute table under the Dissolved Easement layer. The system returns a table of values:

Approximately 20% of the workload is preparing for the visit.

| 1 in second of the            | -              | and Denne Den La       | a today they they | . faceda |       | D         | epart    | men   | t of Na   | tural   | Reso  | urces   |       |
|-------------------------------|----------------|------------------------|-------------------|----------|-------|-----------|----------|-------|-----------|---------|-------|---------|-------|
| bu may enter intered the name | one or more cr | teria, the more fields | CompositeKey      | RecID    | pk_LD | County ID | Township | Range | Range Dir | Section | Forty | Gov Lot | Acres |
| County                        | - ALL -        |                        | 0352-52550 035    | 2 626    | 50 49 |           | 40       | 31    | w         | 32      | -41   | 0       | 10.04 |
| County ID:                    |                |                        | 8362-62661 836    | 2 626    | 61 40 |           | 40       | 91    | w         | 32      | 42    | 0       | 10.04 |
| Township                      |                |                        | 8352-52552 935    | 2 525    | 52 49 |           | 40       | 35    | w         | 32      | 13    | 0       | 10.94 |
| Range:                        |                |                        | 9352-52553 935    | 2 625    | 53 40 |           | 40       | 31    | w         | 32      | 14    | 0       | 10.04 |
| Range Dir.                    |                |                        | 9352-52554 935    | 2 625    | 54 49 |           | 40       | 31    | w         | 32      | 31    | D       | 10.94 |
| Section                       |                |                        | 9352-52555 935    | 2 625    | 65 49 |           | 40       | 21    | w         | 92      | 34    | 0       | 10.94 |
| Forty.                        |                |                        | 8352-52555 835    | 2 525    | 00 40 |           | 40       | 31    | w         | 33      | 21    | 0       |       |
| Oov Lot                       |                |                        | 8352-52557 835    | 2 626    | 67 40 |           | 40       | 31    | w         | 33      | 22    | 0       |       |
| dministrator.                 | - ALL -        |                        | 8352-52558 835    | 2. 626   | 68 40 |           | 40       | 31    | w         | 33      | 23    | 0       |       |
| DNR<br>Document               | e-456          |                        |                   |          |       |           |          |       |           |         |       |         |       |
| County                        |                |                        |                   |          |       |           |          |       |           |         |       |         |       |
| roject Code:                  | Search         | Partial                |                   |          |       |           |          |       |           |         |       |         |       |
| Acreage                       |                |                        |                   |          |       |           |          |       |           |         |       |         |       |
| nterest Type:                 | - ALL -        |                        |                   |          |       |           | 100      |       | _         |         |       |         | _     |
| Land Type:                    | - ALL -        |                        |                   |          |       |           | c        |       | -         |         |       |         | 3     |
| G Seq Key                     |                |                        |                   |          |       |           |          |       |           |         |       |         |       |
|                               | George 1       | Class Ealer            |                   |          |       |           |          |       |           |         |       |         |       |

4. Double click on any of the document rows in the results table. A screen with the first page of the easement document will be shown:

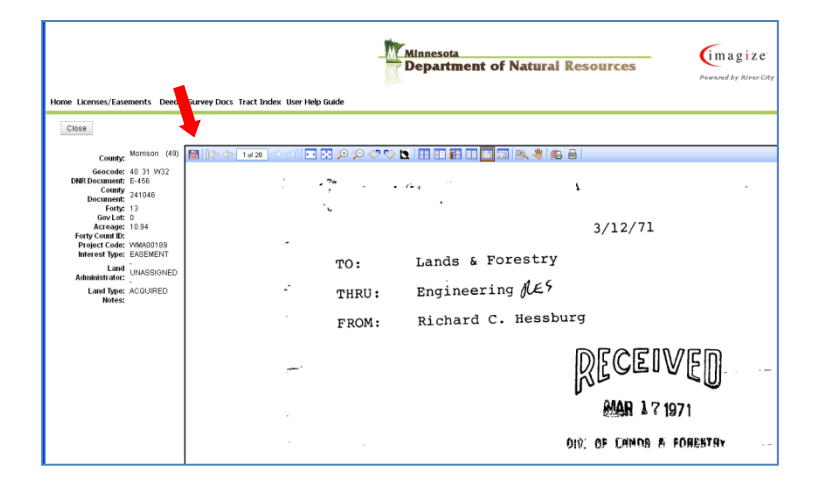

5. Click the 📓 button to open a separate pdf window of the document. If desired you can save the easement document to a local folder in you file structure with the familiar name.

### B. Land Records GRM Registry Web access:

The new land record system was initiated on September 17, 2013, and any easements finalized since that date are likely not found in Imagize. The land records web system can be used to view all easements regardless of the date finalized and is available at the following link <u>http://landrecords:8080/lrswa/login.do</u>

1. Click on the above link. When asked for you User Name and Password, enter your DNR credentials as you would when

| Search Map   | ess - Linak Land Records System |        | e e 🍨                    | Lagout (Danied Kit |
|--------------|---------------------------------|--------|--------------------------|--------------------|
| Transaction  | Transaction                     |        |                          |                    |
| 1            | DNR Transaction No.:            |        | Date Greated To:         | ß                  |
| Address Book | GRM Transaction ID:             |        | Date Completed From:     | 13                 |
| Property     | Transaction:                    | ×      | Date Completed To:       | 0                  |
|              | Status:                         | *      | Contract Start From:     | 13                 |
| Document     | Interest:                       | *      | Contract Start To:       | 3                  |
|              | Interest Status:                | M.     | Contract End From:       | 12                 |
| Participant. | Region:                         | *      | Contract End To:         | 2                  |
|              | Area Office:                    | *      | Section 84 Conservation: | 1                  |
|              | Date Greated From:              | 3      | Familiar Name:           |                    |
|              | Administrator                   |        |                          |                    |
|              | Program                         | ×.     | County                   |                    |
|              | Protect No.:                    | . 800  | Administrator:           |                    |
|              | Project Name:                   |        |                          |                    |
|              | · Address Book                  |        |                          |                    |
|              | Distant Trans                   |        |                          |                    |
|              | Herson Type:                    |        |                          |                    |
|              | Lega Kole                       |        |                          |                    |
|              | Frank:                          |        |                          |                    |
|              | Edula                           |        |                          |                    |
|              | <ul> <li>Property</li> </ul>    |        |                          |                    |
|              | County:                         | ×      | Range Dit.:              | 2                  |
|              | Township:                       | 0      | Section:                 | 0                  |
|              | Twn. De:                        | *      | Pt. Meridian:            | ×                  |
|              | Range:                          | 0      | Forty No./Descs:         | 1                  |
|              |                                 |        |                          |                    |
|              |                                 | Search | CINK                     |                    |

logging into your computer at login time. You will be presented with the following screen:

2. The easement document will be stored as part of the original transaction that acquired the easement. While in the Transaction navigation pane, you may search for that transaction utilizing any of the fields on the above screen. For fields with drop down menus, such as County, you can begin typing the county name and the field will be completed for you or you may scroll down in the list to your desired choice and click on it. For this example, we chose Conservation Easements = Yes in Meeker county as below:

| Transaction  | Transaction          |   |                          |        |    |
|--------------|----------------------|---|--------------------------|--------|----|
| 10 N N N     | DNR Transaction No.: |   | Date Created To:         |        | 6  |
| Address Book | GRM Transaction ID:  |   | Date Completed From:     |        | í. |
| roperty.     | Transaction:         | * | Date Completed To:       |        | l. |
|              | Status:              |   | Contract Start From:     |        | 6  |
|              | Interest:            | * | Contract Start To:       |        | 6  |
|              | Interest Status:     | * | Contract End From:       |        | 1  |
|              | Region:              | * | Contract End To:         |        | 1  |
|              | Area Office:         | × | Section 84 Conservation: | Yes    |    |
|              | Date Created From:   | 3 | Familiar Name:           |        |    |
|              | Administrator        |   |                          |        |    |
|              | Program:             | * | County:                  | Meeker |    |
|              | Project No.:         |   | Administrator:           |        |    |
|              | Project Name:        |   |                          |        |    |
|              | Address Book         |   |                          |        |    |
|              | Person Type:         | × |                          |        |    |
|              | Legal Role:          | v |                          |        |    |
|              | Name:                |   |                          |        |    |
|              | E-mal:               |   |                          |        |    |
|              | Property             |   |                          |        |    |
|              | County:              | ¥ | Range Dir.:              |        | 1  |
|              | Township:            | 0 | Section:                 |        |    |
|              | Twn. Dir.:           | * | Pr. Meridian:            |        |    |
|              | Range:               | 0 | Forty No. /Descr.:       |        | 1  |
|              |                      |   |                          |        |    |

3. And then click on the Search button at the bottom of the screen. After a short period a results screen is returned which depending on your search criteria may contain one or more lines:

| Chour is guidedoouu the | DNR. Transaction No. | Transaction                       | Status    | Created             | Completed           | Task. | Task Date | Task Assigned To | Granting Party         | Receiving Pa |
|-------------------------|----------------------|-----------------------------------|-----------|---------------------|---------------------|-------|-----------|------------------|------------------------|--------------|
| 1000306                 | ACQ0100290           | Acquire Easement through Purchase | Completed | 12/11/1979 12:00 AM | 07/29/1906 12:00 AM |       |           |                  | Bruce Cottington       | MN Departm   |
| 1000807                 | ACQ0100300           | Acquire Easement through Purchase | Completed | 12/30/1980 12:00 AM | 08/19/1986 12:00 AM |       |           |                  | Charles Cowan          | MN Departm   |
| 1002346                 | ACQ0113590           | Acquire Easement through Purchase | Completed | 11/15/1991 12:00 AM | 06/30/2005 12:00 AM |       |           |                  | Ebert, Patrick J et al | MN Departm   |
| 1002347                 | ACQ0113600           | Acquire Easement through Purchase | Completed | 11/15/1991 12:00 AM | 06/30/2005 12:00 AM |       |           |                  | Ebert, Patrick J et al | MN Departm   |
| 1038535                 | E-1020               | Acquire Easement through Purchase | Completed | 02/26/1981 12:00 AM | 02/26/1981 12:00 AM |       |           |                  |                        | MN Departm   |
| 1030543                 | E-1020               | Acquire Essenent through Purchase | Completed | 03/10/1901 12:00 AM | 00/16/1981 12:00 AM |       |           |                  |                        | MN Departm   |
| 1038563                 | E-1046               | Acquire Easement through Purchase | Completed | 03/30/1981 12:00 AM | 03/30/1981 12:00 AM |       |           |                  |                        | MN Departm   |
| 1030605                 | E-1081               | Acquire Easement through Purchase | Completed | 09/21/1901 12:00 AM | 09/21/1901 12:00 AM |       |           |                  |                        | MN Departm   |
| 1039685                 | E-1152               | Acquire Easement through Purchase | Completed | 02/26/1982 12:00 AM | 02/26/1982 12:00 AM |       |           |                  |                        | MN Departm   |
| 1030009                 | E-1250               | Acquire Easement through Purchase | Completed | 11/21/1983 12:00 AM | 11/21/1900 12:00 AM |       |           |                  |                        | MN Departm   |
| 1039418                 | E-501                | Acquire Easement through Purchase | Completed | 03/14/1977 12:00 AM | 03/14/1977 12:00 AM |       |           |                  |                        | MN Departm   |
| 1039451                 | E-527                | Acquire Easement through Purchase | Completed | 05(31/1977 12:00 AM | 05/31/1977 12:00 AM |       |           |                  |                        | MN Departm   |
| 1039474                 | E-547                | Acquire Easement through Purchase | Completed | 09/09/1977 12:00 AM | 09/09/1977 12:00 AM |       |           |                  |                        | MN Departm   |
| 1039483                 | E-551                | Acquire Easement through Purchase | Completed | 09/20/1977 12:00 AM | 09/20/1977 12:00 AM |       |           |                  |                        | MN Departm   |
| 1039507                 | 6-571                | Acquire Essenent through Purchase | Completed | 12/07/1977 12:00 AM | 12/07/1977 12:00 AM |       |           |                  |                        | MN Departm   |
| 1039519                 | E-581                | Acquire Easement through Purchase | Completed | 02/09/1978 12:00 AM | 02/09/1978 12:00 AM |       |           |                  |                        | MN Departm   |
| 1039525                 | E-507                | Acquire Easement through Purchase | Completed | 02/28/1978 12:00 AM | 02/28/1978 12:00 AM |       |           |                  |                        | MN Departm   |
| 1039530                 | E-591                | Acquire Easement through Purchase | Completed | 01/26/1978 12:00 AM | 01/26/1978 12:00 AM |       |           |                  |                        | MN Departm   |
| 1039539                 | E-599                | Acquire Essement through Purchase | Completed | 01/26/1970 12:00 AM | 01/26/1978 12:00 AM |       |           |                  |                        | HN Departs   |
| 1039557                 | E-614                | Acquire Easement through Purchase | Completed | 05/05/1978 12:00 AM | 05/05/1978 12:00 AM |       |           |                  |                        | MN Departm   |
| 1039578                 | E-631                | Acquire Easement through Purchase | Completed | 07/19/1970 12:00 AM | 07/19/1978 12:00 AM |       |           |                  |                        | MN Departm   |
| 1039991                 | 6-641                | Acquire Easement through Purchase | Completed | 08/03/1978 12:00 AM | 08/03/1978 12:00 AM |       |           |                  |                        | MN Departm   |
| 1039595                 | E-645                | Acquire Easement through Purchase | Completed | 08/24/1978 12:00 AM | 08/24/1978 12:00 AM |       |           |                  |                        | MN Departm   |
| 1039597                 | E-647                | Acquire Easement through Purchase | Completed | 08/01/1978 12:00 AM | 08/01/1978 12:00 AM |       |           |                  |                        | MN Departm   |
| 1039603                 | E-652                | Acoure Easement through Purchase  | Completed | 08/16/1978 12:00 AM | 08/16/1978 12:00 AM |       |           |                  |                        | MV Departm   |

Note on the display above, the DNR Transaction No is a field which contains the text ACQ followed by the Acquisition number of this transaction. Easements acquired prior to about 1988 did not have acquisition numbers assigned to them and for these easements, the DNR document number has been assigned in its place. In the above example, all listings are for a transaction type of 'Acquire Easement through Purchase'. Other types may be listed depending on the easement. For our example we will double click on the second line, GRM transaction ID of 1000807. The specifics for that acquisition will be displayed:

| ds System                            | 8                                                                                                    | - C - C - C - C - C - C - C - C - C - C                                                                                                    | 🌮 Logout (Donald Kilberg)                                                                                                    |
|--------------------------------------|----------------------------------------------------------------------------------------------------|----------------------------------------------------------------------------------------------------|----------------------------------------------------------------------------------------------------|
| ils: Transaction 👘 Map               |                                                                                                    |                                                                                                    |                                                                                                    |
| GRM Transaction ID: 1000007          | S Transaction: A                                                                                                    | icquire Easement through Purchase                                                                                                    |                                                                                                    |
| Created: 12/30/1980 12:00 AM         | Completed: 0                                                                                                    | 0/19/1906 12:00 AM                                                                                                    |                                                                                                    |
|                                      | Acquisition Informa                                                                                                    | ation                                                                                                    |                                                                                                    |
| Acquisition No.: ACQ0100300          |                                                                                                    |                                                                                                    |                                                                                                    |
| Date Created: 12/30/1980             | GRM Transa                                                                                                    | action ID: 1000807                                                                                                    |                                                                                                    |
| Region: Southern                     | Area/Tie                                                                                                    | Id Office:                                                                                                    |                                                                                                    |
| Project: WILD & SCENIC RIVER         | 528 NORTH FORK CROW RIVER                                                                                                    |                                                                                                    |                                                                                                    |
| Administrator: Trails and Waterways  | Pa                                                                                                    | arcel No.: 42                                                                                                    |                                                                                                    |
| Acquisition Type: Easement           | Easement Familia                                                                                                    | ar Name:                                                                                                    |                                                                                                    |
| Easement Type: Wild and Scenic River | Easement (                                                                                                    | Duration: Permanent                                                                                                    |                                                                                                    |
| 2 Conservation Easem                 | ent Expirati                                                                                                    | ion Date:                                                                                                    |                                                                                                    |
| Acquisition Nethod: Purchase         | Deed Re                                                                                                    | estricted:                                                                                                    |                                                                                                    |
| Authority to Acquire:                |                                                                                                    |                                                                                                    |                                                                                                    |
| Estimated Acres: 87.50               | Revised Estimate                                                                                                    | ed Acres: 87.50                                                                                                    |                                                                                                    |
| Qualities of Land:                   |                                                                                                    |                                                                                                    |                                                                                                    |
|                                      |                                                                                                    |                                                                                                    |                                                                                                    |
|                                      |                                                                                                    |                                                                                                    |                                                                                                    |
|                                      |                                                                                                    |                                                                                                    |                                                                                                    |
| bort Legal Description               |                                                                                                    |                                                                                                    | -                                                                                                    |
| Appraisal Purposes):                 |                                                                                                    |                                                                                                    |                                                                                                    |
|                                      |                                                                                                    |                                                                                                    |                                                                                                    |
|                                      |                                                                                                    |                                                                                                    |                                                                                                    |
|                                      |                                                                                                    |                                                                                                    |                                                                                                    |
|                                      |                                                                                                    |                                                                                                    |                                                                                                    |
|                                      |                                                                                                    |                                                                                                    |                                                                                                    |
|                                      |                                                                                                    |                                                                                                    |                                                                                                    |
|                                      |                                                                                                    |                                                                                                    |                                                                                                    |
|                                      |                                                                                                    |                                                                                                    |                                                                                                    |
|                                      |                                                                                                    |                                                                                                    |                                                                                                    |
|                                      |                                                                                                    |                                                                                                    |                                                                                                    |
|                                      |                                                                                                    |                                                                                                    |                                                                                                    |
|                                      |                                                                                                    |                                                                                                    |                                                                                                    |
|                                      | s System)<br>In Transaction T Map<br>ORH Transaction ID: 100007<br>Created: 12/30/1950 12:00 AH<br>Acquintion Not<br>Acquintion Not<br>Administration<br>Exernet Type:<br>Exernet Type:<br>Conservation Exerce<br>Acquinter Anguiette<br>Exernet Type:<br>(Conservation Exerce<br>Acquinter Anguiette<br>Exernet Type:<br>(Conservation Exerce<br>Acquinter Anguiette<br>Exernet State<br>Conservation Exerce<br>Acquinter Anguiette<br>Acquinter of Lander<br>act Logal Description<br>Acquinter of Lander<br>(Conservation Exerce<br>Conservation Exerce<br>Conservation Exerce | s System      Transaction     Turin     Transaction     Turin     Transaction     Turin     Turin     Created     Turin     Turin     Created     Turin     Created     Created     Created     Crea | s System<br>Transaction Multi<br>Created 12/20/280 12:00 AH<br>Acquisition No: 100007<br>Created 12/20/280 12:00 AH<br>Acquisition No: 4/20/280 12:00 AH<br>Acquisition No: 4/20/280 12:00 AH<br>Acquisition No: 100007<br>Region: 20/07/280 22:00 AH<br>Acquisition No: 12/20/280<br>Completed 12/20/280 COM<br>Region: 20/07/280 22:00 AH<br>Acquisition No: 12/2<br>Acquisition No: 12/2<br>Acquisition No: 12/2<br>Acquisition No: 12/2<br>Completed No: 12/2<br>Acquisition No: 12/2<br>Completed No: 12/2<br>Acquisition No: 12/2<br>Completed No: 12/2<br>Acquisition No: 12/2<br>Completed No: 12/2<br>Completed No: 12/2<br>C |

4. Click on the Documents tab in the left hand navigation pane

| GRM Registry Web Access - | DNR Land Record  | ls System             |                                 |         |               |               |                       | 🥕 Logout (Donald Kilbe    |
|---------------------------|------------------|-----------------------|---------------------------------|---------|---------------|---------------|-----------------------|---------------------------|
| Search Search Results: Tr | ansaction * Deta | ds: Transaction 👘 M   | ap                              |         |               |               |                       |                           |
| DNR Transaction No.: ACQ0 | 100300           | GRM Transaction ID: 1 | 000007                          | 8       | Transaction:  | Acquire Easen | nent through Purchase |                           |
| Status: Compl             | leted            | Created:              | 2/30/1980 12:00 AM              |         | Completed:    | 08/19/1986 13 | MA 00:1               |                           |
|                           |                  |                       |                                 |         | Document      | •             |                       |                           |
| Acquisition Information   | Document Type    | Status                | Document No.                    |         | Pages/Files I | ast Edited    | Edited By             | Comments                  |
| Properties (4)            | Easement         |                       | WSR0000019                      |         | 1             | 10/01/2005    | Kathy Strauch         | Imported from Legacy Data |
| Parties                   |                  |                       |                                 |         |               |               |                       |                           |
| Other Interests           |                  |                       |                                 |         |               |               |                       |                           |
| Documents                 |                  |                       |                                 |         |               |               |                       |                           |
| Participants              |                  |                       |                                 |         |               |               |                       |                           |
| History                   |                  |                       |                                 |         |               |               |                       |                           |
| Transaction Comments      |                  |                       |                                 |         |               |               |                       |                           |
| Full Legal Description    |                  |                       |                                 |         |               |               |                       |                           |
| Closing Information       |                  |                       |                                 |         |               |               |                       |                           |
| Acquisition Costs         |                  |                       |                                 |         |               |               |                       |                           |
| Additional Information    |                  |                       |                                 |         |               |               |                       |                           |
| Appraisal Instructions    |                  |                       |                                 |         |               |               |                       |                           |
| Acquisition Scenario      |                  |                       |                                 |         |               |               |                       |                           |
| Management Units          |                  |                       |                                 |         |               |               |                       |                           |
| Funding Sources           |                  |                       |                                 |         |               |               |                       |                           |
| Accounts Pavable Requests |                  |                       |                                 |         |               |               |                       |                           |
| Terms and Conditions      |                  |                       |                                 |         |               |               |                       |                           |
| Funding Restrictions      |                  |                       |                                 |         |               |               |                       |                           |
| Approvals                 |                  |                       |                                 |         |               |               |                       |                           |
| Legacy Data               |                  |                       |                                 |         |               |               |                       |                           |
| Monitoring Details        |                  |                       |                                 |         |               |               |                       |                           |
|                           |                  |                       |                                 |         |               |               |                       |                           |
|                           |                  |                       |                                 |         |               |               |                       |                           |
|                           |                  |                       |                                 |         |               |               |                       |                           |
|                           |                  |                       |                                 |         |               |               |                       |                           |
|                           |                  |                       |                                 |         |               |               |                       |                           |
|                           |                  |                       |                                 |         |               |               |                       |                           |
|                           | Terrs for Denne  | 25                    | 1                               | 5 840   |               |               |                       | Nonlucion 1               |
|                           | warm her cadler  | and the same          | <ul> <li>Mail 201703</li> </ul> | and the |               |               |                       | substituting 1 -          |

The only document type listed in this example is the Easement document but others may appear, such as the Baseline or records of previous monitoring visits if they exist. Double click on the Easement line:

| RM Registry We              | b Access - DNR Land Rec     | ords System             |                          | e 6 | 0 | 🌽 Logout (Obrield Kilberg |
|-----------------------------|-----------------------------|-------------------------|--------------------------|-----|---|---------------------------|
| Search Sear                 | ch Results: Transaction 👘 D | etails: Transaction 8 D | etails: Document 👘 👘 Map |     |   |                           |
|                             |                             | W Lan an Pog            | e of a and a lat         |     |   |                           |
| Document Propertie          |                             |                         |                          |     |   |                           |
| ask Transaction             | 1000807(ACQ0100300)         | 0                       |                          |     |   |                           |
| ocument Type                | Easement                    |                         |                          |     |   |                           |
| Ratus                       |                             |                         |                          |     |   |                           |
| ocument No                  | WSR0000019                  |                         |                          |     |   |                           |
| roperty                     |                             |                         |                          |     |   |                           |
| ssue Date                   | 06/10/1986                  |                         |                          |     |   |                           |
| ssued By                    | ACQUESTION                  |                         |                          |     |   |                           |
| sestricted                  | No                          | ~                       |                          |     |   |                           |
| mages                       |                             |                         |                          |     |   |                           |
| o Pages                     |                             |                         |                          |     |   |                           |
|                             |                             |                         |                          |     |   |                           |
|                             |                             |                         |                          |     |   |                           |
|                             |                             |                         |                          |     |   |                           |
|                             |                             |                         |                          |     |   |                           |
|                             |                             |                         |                          |     |   |                           |
|                             |                             |                         |                          |     |   |                           |
| tachments                   |                             |                         |                          |     |   |                           |
| tachments<br>+2009-20090436 | 1443552211.pdf              |                         |                          |     |   |                           |

5. The pdf of the original easement document is found as a pdf in the Attachments portion of the window above. Double click on it to open the easement document.

## Create a Baseline Map SubSet to Take in the Field

The baseline maps that are created using ArcMap are vital in obtaining accurate information not only for your fieldwork purposes, but for communicating effectively with the current landowners. To create these maps:

- Open ArcMap or ArcCatalog (the steps below assume you opened ArcMap)
- In ArcMap, it is <u>not</u> necessary to load an MXD document, but verify that the ArcToolbox window is visible as below

| 9 Untitled - ArcMep                                        |                               |                            |                                                                                                    |
|------------------------------------------------------------|-------------------------------|----------------------------|----------------------------------------------------------------------------------------------------|
| File Edit Wew Bookmarks Insert Selection Geoprocessing Cus | tomize Windows Help           | C 5 - E( 5 -               | 1. 8. 9. 20.                                                                                                    |
|                                                            |                               | Editor                     | ・ ・4 ノアロ・平 四山中メの  四四 1日。                                                                                                    |
| (4, 4, ₹) Ø # 11 + + + + + + + + + + + + + + + + +         | 👫 📩 🦂 💟 🗐 🝦 Parcel Editor • 🔮 | ▶○IAA(学際)田園回回              | x? 데 R R , + K 8 N X 2 0 . (2 기 )                                                                                                    |
| 166/120 20 20 00 V 0 26.                                   | Neb                           | work Analyst • 🕞 - 🗄 🛵 📰 🗊 |                                                                                                    |
|                                                            |                               | Georeferencing •           | - とれまえよ帰国の                                                                                                    |
| Table Of Contents # X                                      |                               | 0                          | ArcToolbox 🛛 🗮 🗙                                                                                                    |
| Capera                                                     |                               |                            | B To Addited Conversion - Generic Tools     Addited Conversion - Generic Tools     Addited Conversion - Generic Tools     Conversion Tools     Conversion Tools     Conversi |

- If necessary, you can open the ArcToolbox by Clicking on the icon.
- Verify that the Local CE Tools tool box is visible. If not, refer to the getting started section to load the correct toolbox
- Click on the + sign to the left of the Local CE Tools V10 tool box to open it.

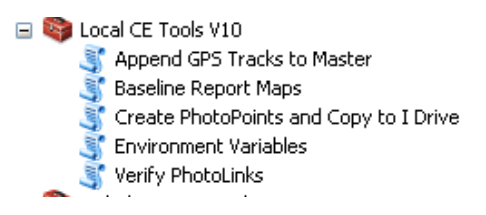

Double Click on the Baseline Report Maps to open the following dialog:

| Easement Data Layer<br>V\gdrs\data\org\us_mn_state_dn\plan_conservation_easements\fgdb\plan_conservation_easements.gdb\DissolvedEa<br>Selection |          | Create Easement Maps<br>This tool allows the user to select a range of<br>Conservation Easements using SQL |
|----------------------------------------------------------------------------------------------------|----------|----------------------------------------------------------------------------------------------------|
| Output Folder                                                                                                    | sqL      | selection criteria and then to print a set of<br>pdf maps in a single document for inclusion               |
| D: WilbergGISData/RequestedMonitorReports                                                                                                    | <b>6</b> | into baseline reports. This version uses the                                                               |
| Print Locator (optional)                                                                                                    | _        | new revised templates                                                                                      |
| Print Map 2 -State and Conservation Lands (optional)                                                                                            |          |                                                                                                    |
| Print Map 3 -Topography (optional)                                                                                                    |          |                                                                                                    |
| Print Map 4 -Features of Protected Property (optional)                                                                                          |          |                                                                                                    |
| Print Map 5 -Rare Natural Features (optional)                                                                                                   |          |                                                                                                    |
| Print Map 6 -Native Plant Communities (optional)                                                                                                |          |                                                                                                    |
| Print Map 7-BioDiversity (optional)                                                                                                    |          |                                                                                                    |
| Print Map 8 -Photo Points (optional)                                                                                                    |          |                                                                                                    |
| Photo Group (optional)                                                                                                    |          |                                                                                                    |
| Photo Packet ID (optional)                                                                                                    | -        |                                                                                                    |
| Baseline (optional)                                                                                                    |          |                                                                                                    |
| Monitor (optional)                                                                                                    |          |                                                                                                    |
| Access (optional)                                                                                                    |          |                                                                                                    |
| Other (optional)                                                                                                    |          |                                                                                                    |
| Print Owner Maps (optional)                                                                                                    |          |                                                                                                    |
| Print Owner Points (optional)                                                                                                    |          |                                                                                                    |
| Create MXD Documents (optional)                                                                                                    |          |                                                                                                    |
| Maximum Scale (optional)                                                                                                    | 1200     |                                                                                                    |
| Single PDF (optional)                                                                                                    |          |                                                                                                    |
| Landscape (optional)                                                                                                    |          |                                                                                                    |
|                                                                                                    | Ŧ        |                                                                                                    |
| OK Cancel Environments < <h< td=""><td>de Help</td><td>Tool Help</td></h<>                                                                      | de Help  | Tool Help                                                                                                  |

If the Help section is not visible on the right side of the dialog box, press the Tool Help button to make it visible.

- 1. The Easement Data Layer defaults to the location of the Conservation Easement Data on you GDRS drive. This setting will provide the fastest reporting speeds but will not include information changed in the system since the GDRS was last updated. Typically information that may change are any new photo points or if you have changed the shapes of any access easements. To report using the latest information browse to the location of the source data at L\LAM\Conservation Easements\MonitoringResources\Geodatabases\CE\_Shapes.gdb\DissolvedEasements. This will generate reports from current data but may take considerably longer depending on the bandwidth to your location.
- 2. Click on the button in the Selection field to open the Query Builder:

| Query Builder                                                           | <u> </u> |
|-------------------------------------------------------------------------|----------|
| OBJECTID<br>DNRDocNo<br>FamiliarName<br>MIN_GSEQKY<br>LAST_EasementType | *        |
| =       <>       Like         >       >=       And         <            |          |
|                                                                         | *        |
| Clear Verify Help Load Save                                             | •        |
| OK Cancel                                                               |          |

3. Double click "Familiar Name". Click "=". Click Get Unique Values and select the easement familiar name for the desired maps. Notice as you do the above steps that a query formula is built for you to select the easement as in the example below which selects the Agassiz 23-1 NPB easement: Until you select an easement, most of the other check boxes on the dialog box are not enabled

| iery Builder                                                            |                                                                                                    | 23     |
|-------------------------------------------------------------------------|----------------------------------------------------------------------------------------------------|--------|
| OBJECTID<br>DNRDocNo<br>FamiliarName<br>MIN_GSEQKY<br>LAST_EasementType |                                                                                                    | *<br>  |
| = <> Like<br>> >= And<br>< <= Or<br>_ % () Not<br>Is                    | 'A01'<br>'A02'<br>'Afton State Park'<br>'Agassiz 23-1 NPB'<br>'Ahrensfeld Creek AMA- 5 Willard Wen:<br>∢<br>Get Unique Values Go To: | zel" + |
| FamiliarName = 'Agassiz 2                                               | 23-1 NPB'                                                                                                    | *      |
| Clear Verify                                                            | Help Load Sar                                                                                                    | ve     |

- 4. It's good practice to click on the Verify button to have the system check to make sure the syntax of your query is correct before clicking "OK"
- 5. Click on the folder icon in the Output Folder field and navigate to the appropriate easement folder on your D:/ drive where you would like to store the map set. Click "Add."
- 6. Check the boxes for which maps you would like to make. At this point not all of the maps are probably necessary so choose only the maps that you think would be helpful in the field. Map options are shown below:
  - Locator: Locator Map that gives the approximate relative location of property boundaries.

- Map 2: Slightly larger scale of the locator map.
- Map 3: Topography.
- Map 4: Easement outline with aerial photo of the property.
- Map 5: Rare and natural features of the easement area.
- Map 6: Native plant communities.
- Map 7: Biodiversity significance.
- Map 8: Photo points of field photos once they are uploaded. If Map 8 is selected the following entries will be enabled:
  - Photo Group will print only a single point when multiple photos were taken within 3 meters of each other. Usually this setting is used if the photo packet was created specifying Print Landscape Photo Clusters (If selected, you should also select landscape mode above)
  - Photo Packet ID this dropdown will show you the available photo packets which can be printed on the map as well as a choice to print All points on the map.

When choosing usage below, the choices are 'OR' logic and not 'AND' logic (you must select **at least one** of them):

- Baseline If checked, photos from the selected packet that have been coded Baseline=Y will print.
- Monitor If checked, photos from the selected packet that have been coded Monitor=Y will print.
- Access If checked, photos from the selected packet that have been coded Access=Y will print.
- Other If checked, photos from the selected packet that have been coded Other=Y will print.
- Create Owner Maps: Creates names and addresses of landowners on the easement.
- Print Owner Points is similar to the Ownership maps overview, but prints that OwnerPoint ID so it easily can be used to assist in ignoring points in the Access application.
- Create MXD Documents will leave a copy of the MXD that was used to create each map selected. If desired, you can go into these in ArcMAP, make modifications and export the map to a PDF
- Maximum Scale can generally be kept at its default setting of 1200. This limits the zoom in feature so base map photos will not get to blurry

- · Single PDF will place all maps into a single PDF file
- · Landscape prints a landscape version of all maps selected
- 7. Click "OK."

Map 4 and 8 are recommended for use during the field. The ownership maps and owner points are useful to ignore any GIS 'sliver' properties and plan the visit

| 4 | Create Easement Maps                                                                                        |      |        | * |
|---|----------------------------------------------------------------------------------------------------|------|--------|---|
| Γ | Fasement Data Laver                                                                                         |      |        | * |
|   | V:\gdrs\data\org\us_mn_state_dnr\plan_conservation_easements\fgdb\plan_conservation_easements.gdb\Dissolved | Ea 🔻 | 1      |   |
| • | Selection                                                                                                   |      |        |   |
|   |                                                                                                    |      | SQL    |   |
|   | Output Folder D: Wilher GISData Requested Monitor Reports                                                   |      |        |   |
|   |                                                                                                    |      |        |   |
|   |                                                                                                    |      |        |   |
|   | Print Map 2 -State and Conservation Lands (optional)                                                        |      |        |   |
|   | Print Map 3 -Topography (optional)                                                                          |      |        |   |
|   | Print Map 4 -Features of Protected Property (optional)                                                      |      |        |   |
|   | Print Map 5 -Rare Natural Features (optional)                                                               |      |        |   |
|   | Print Map 6 -Native Plant Communities (optional)                                                            |      |        |   |
|   | Print Map 7 -BioDiversity (optional)                                                                        |      |        |   |
|   | Print Map 8 -Photo Points (optional)                                                                        |      |        |   |
|   | Photo Group (optional)                                                                                      |      |        |   |
|   | Photo Packet ID (optional)                                                                                  |      |        |   |
|   | Baseline (optional)                                                                                         |      |        |   |
|   | Monitor (optional)                                                                                          |      |        |   |
|   | Access (optional)                                                                                           |      |        |   |
|   | Other (optional)                                                                                            |      |        |   |
|   | Print Owner Maps (optional)                                                                                 |      |        |   |
|   | Print Owner Points (optional)                                                                               |      |        |   |
|   | Create MXD Documents (optional)                                                                             |      |        |   |
|   | Maximum Scale (optional)                                                                                    |      | 1200   |   |
|   | Single PDF (optional)                                                                                       |      | 1200   |   |
|   | Landscape (optional)                                                                                        |      |        |   |
|   |                                                                                                    |      |        | Ŧ |
|   | OK Cancel Environments                                                                                      | Show | Help > | > |
| - |                                                                                                    |      |        |   |

Here is a sample of a Baseline Map request for Map 4 along with the Owner Points for this easement.

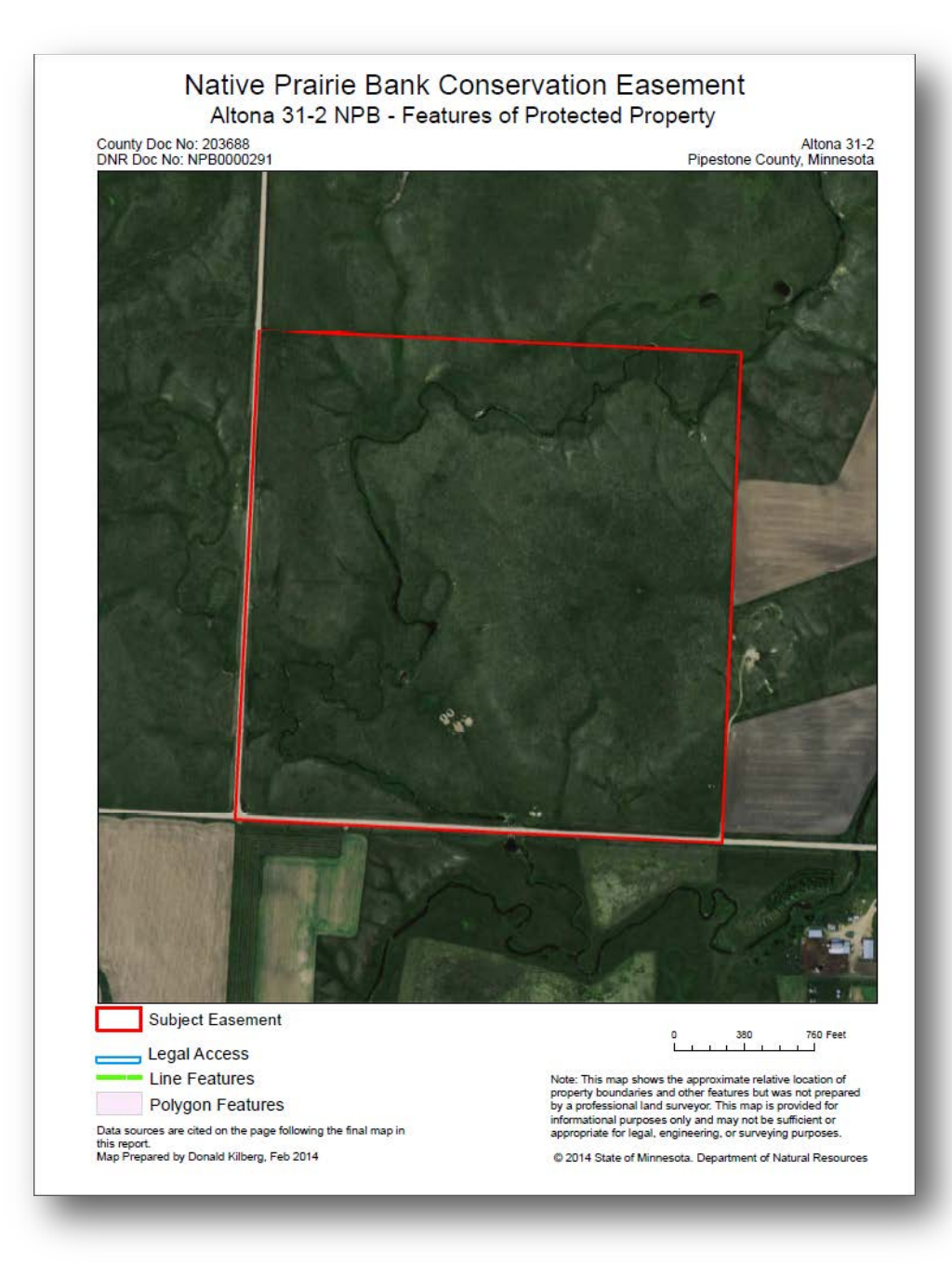

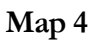

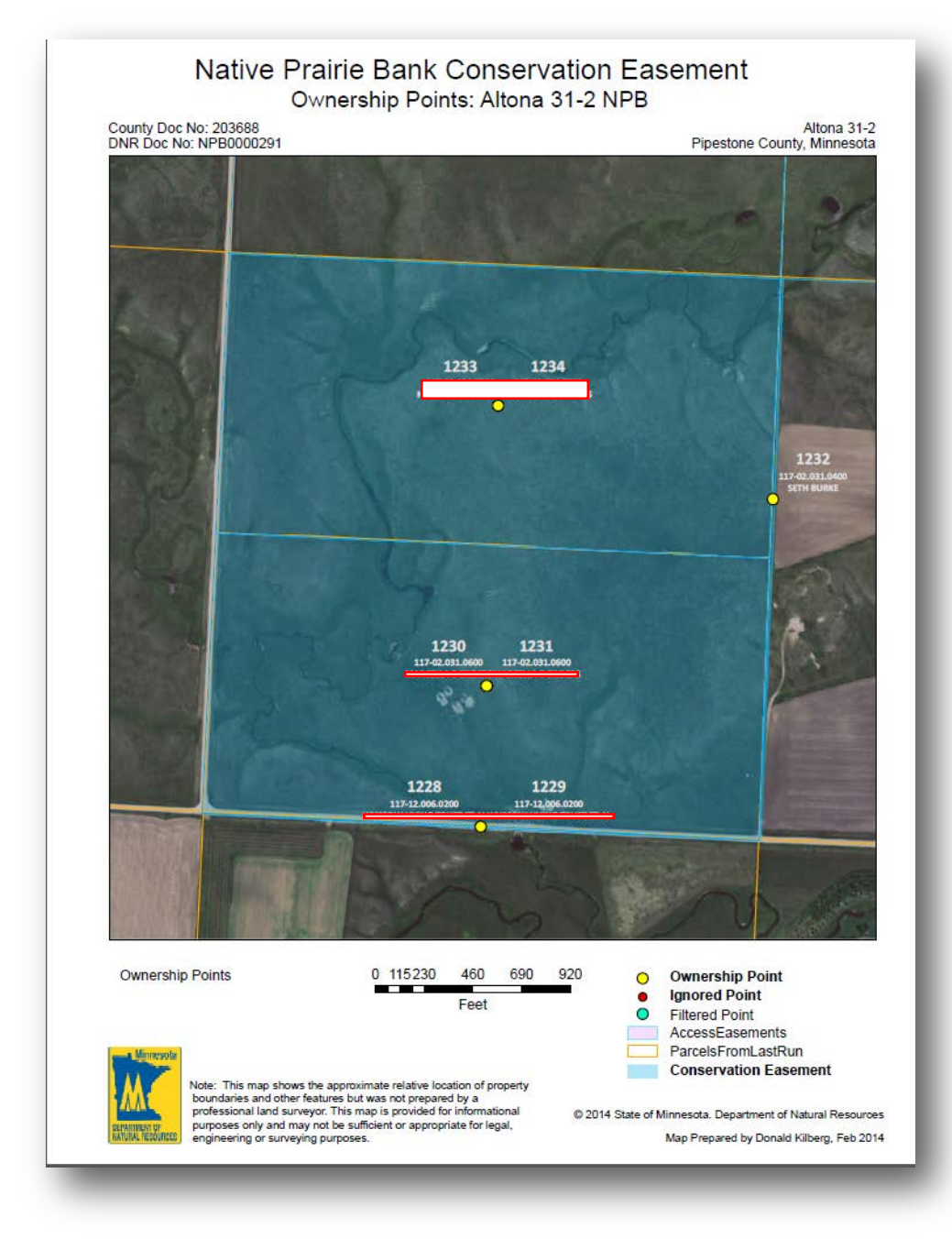

#### **Owner** Points

Note how the Owner Point map shows that this easement has duplicate points (1229, 1231 and 1234) seen occasionally in easements along with a point (1232) that was generated from a long narrow GIS sliver.

## **Upload Easement Shapefile to GPS**

Upload the easement shapefile to your GPS so you can reference it while in the field. This can be done several ways and will vary by GPS brand and computer software. For Garmin Montana 650t:

- Plug GPS into your computer and open DNR GPS.
- Once open click on File, Load From and From File
- Navigate to the shapefile you would like to use
  - o Suggested Boundary shapefiles for NPB
    - Dissolved Easement Layer
    - Native Prairie Bank Boundaries
    - Original easement shapefile created during acquisition
- Once loaded, highlight all of the desired tracks then click on **Tracks** and **Upload.** This should upload all the points to your GPS.
- Verify that the tracks have been added to your GPS before heading into the field.
- Repeat the last two steps with **Waypoints** if you wish to upload waypoints.

| DN   | R GPS    | CDC     |               | Terrali | Paula Paul Tire  | a lista           |                 |
|------|----------|---------|---------------|---------|------------------|-------------------|-----------------|
| File | Edit     | GPS     | vaypoint      | Track   | Route Real lim   | е нер             |                 |
|      | Naypoint | s Track | s (28) Routes | Real    | Time             |                   |                 |
|      |          | tone    | tident        | ident   | Latitude         | Longitude         | y_proj          |
| R.   | -        | TRACK   | 576739        | T1      | 44.1254612856237 | -96.4232079564387 | 4891506.5888216 |
|      |          | TRACK   | 576739        | T1      | 44.12182168786   | -96.4232178064662 | 4891102.3480934 |
|      |          | TRACK   | 576739        | T1      | 44.1218328339486 | -96.4281945099239 | 4891120.1813950 |
|      |          | TRACK   | 576739        | T1      | 44.1254685786892 | -96.4281835138103 | 4891523.9903354 |
|      |          | TRACK   | 576739        | T1      | 44.1254612856237 | -96.4232079564387 | 4891506.5888216 |
|      | -        | TRACK   | 576738        | T6      | 44.125453844275  | -96.4182768089319 | 4891489.3427613 |
|      |          | TRACK   | 576738        | T6      | 44.1218103765679 | -96.4182633077631 | 4891084.5944931 |
|      |          | TRACK   | 576738        | T6      | 44.12182168786   | -96.4232178064662 | 4891102.3480934 |
|      |          | TRACK   | 576738        | T6      | 44.1254612856237 | -96.4232079564387 | 4891506.5888216 |
|      |          | TRACK   | 576738        | T6      | 44.125453844275  | -96.4182768089319 | 4891489.3427613 |
|      | -        | TRACK   | 576736        | T11     | 44.1217988508261 | -96.4133088109649 | 4891066.8410330 |
|      |          | TRACK   | 576736        | T11     | 44.1218103765679 | -96.4182633077631 | 4891084.5944931 |
|      | •        | TRACK   | 576736<br>III | T11     | 44 125453844275  | .96 /182768089319 | A891A89 3427613 |
| Proj | jection: | NAD_198 | 3_UTM_Zone    | _15N    |                  |                   | 30 rows select  |

Example of highlighted tracks ready to be uploaded to GPS.

Click **Tracks** and then **Upload** to load them to the GPS. We monitor owners, not easements. An easement that as been subdivided subsequent to acquisition will require a separate monitor visit to each owner along the easement.

Make sure you are using the most recent version of the database. For instructions on installation, see page 18.

## **Request a Monitor Event on an Easement Parcel**

Depending on subdivisions which may have occurred on the protected property, each conservation easement has one to many ownership points that reflect the surface ownership "under" the easement. The easement steward will monitor each of the owner points along the easement which means that a single easement with 5 owners will have a single baseline report that reflects the condition of the entire easement at acquisition time, but will have five separate monitor events (one for each landowner) each time the easement is monitored.

This functionality in Access allows for the steward to select an easement and an ownership point along that easement and to pull data from the dissolved easement layer, the county parcel layer and the landowner information that is located in the I:\ drive and use it to set up a worksheet for a Monitor event for that landowner. To request a monitor event, enter the Access application and at the main menu screen:

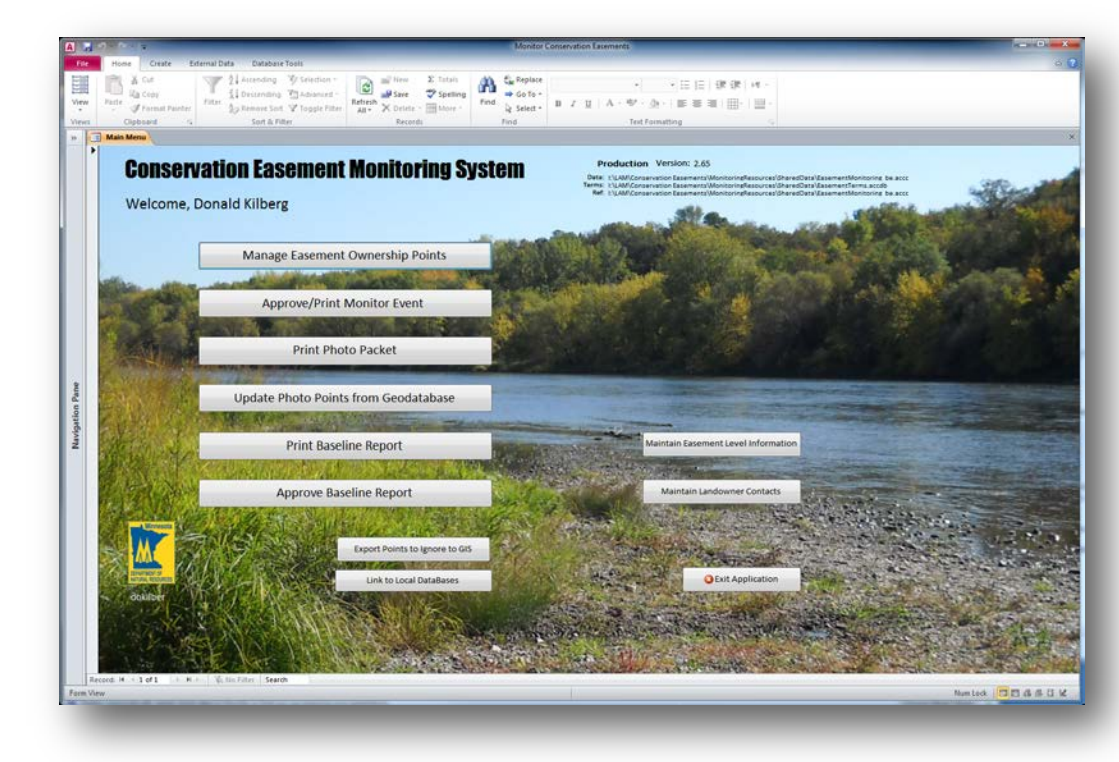

Click on

Manage Easement Ownership Points

On the 'Manage Monitor Ownership Points' screen, select the easement you would like to create the event for. For the example, below we chose Eagle Creek AMA, DNR Doc AMA0000030:

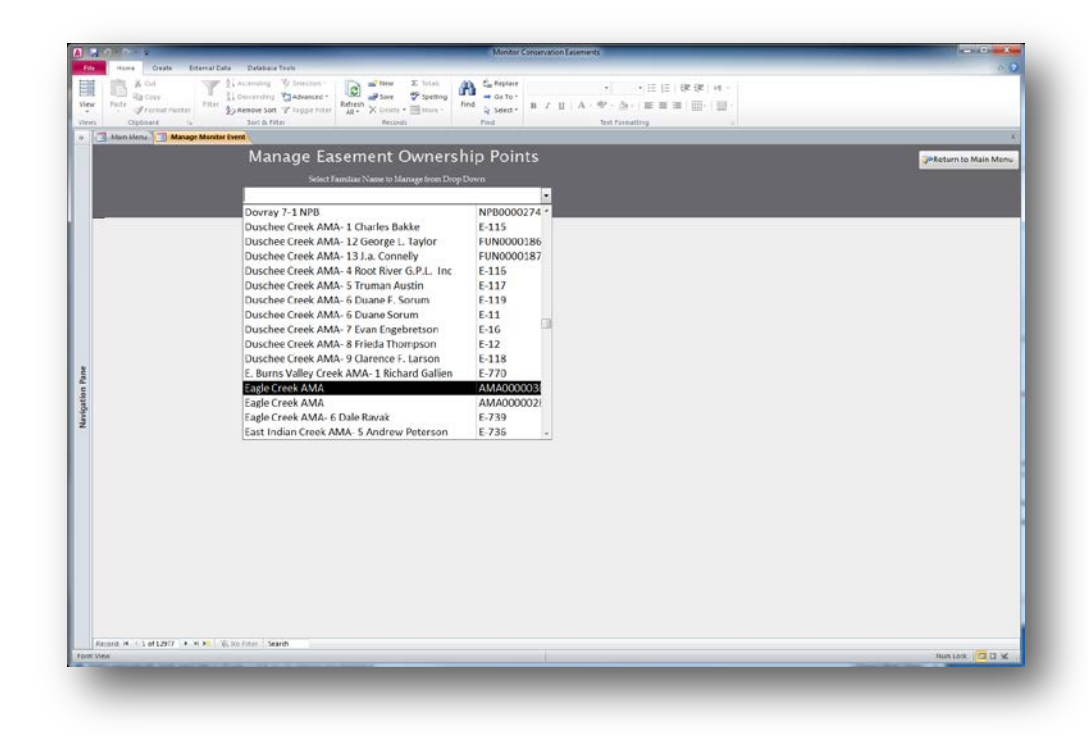

Once we click enter on the easement the following screen displays:

|   |                                                                                                    |                                                                                                    |                                                                                           | Manage                                                                                                    | e Easeme                                         | nt Own                                                    | ership Poi                               | ints         |                                                                   | 🖗 Return to N                                                                         | Main Me   |
|---|----------------------------------------------------------------------------------------------------|----------------------------------------------------------------------------------------------------|-------------------------------------------------------------------------------------------|----------------------------------------------------------------------------------------------------|--------------------------------------------------|-----------------------------------------------------------|------------------------------------------|--------------|-------------------------------------------------------------------|---------------------------------------------------------------------------------------|-----------|
|   |                                                                                                    |                                                                                                    |                                                                                           |                                                                                                    | Select Familiar Na                               | me to Manage from                                         | n Drop Down                              |              |                                                                   | _                                                                                     |           |
|   |                                                                                                    |                                                                                                    |                                                                                           | Eagle Creek A                                                                                                    | MA                                               |                                                           |                                          | -            |                                                                   |                                                                                       |           |
|   |                                                                                                    |                                                                                                    |                                                                                           |                                                                                                    |                                                  |                                                           |                                          |              |                                                                   |                                                                                       |           |
| • | Ownership                                                                                                    | Points for th                                                                                                    | uis Easement                                                                              | -                                                                                                    |                                                  | Double                                                    | click in Point ID                        | of desired r | ow to v                                                           | iew Monitor                                                                           | Event     |
|   | ∠ Prtd -                                                                                                    | Point ID 👻                                                                                                    | VisitBy -                                                                                 | PID                                                                                                    | <ul> <li>Mntr With F</li> </ul>                  | tID + Acres +                                             | Owner or Taxpay                          | er Name 🗖    | - BsLn -                                                          | Division Id                                                                           | r Ig PI ∙ |
|   |                                                                                                    | 1777                                                                                                    |                                                                                           | 139-272510350                                                                                                    |                                                  | 3.38                                                      |                                          |              | f .                                                               |                                                                                       |           |
|   |                                                                                                    | 1778                                                                                                    |                                                                                           | 139-272510310                                                                                                    |                                                  | 0.11                                                      |                                          |              |                                                                   |                                                                                       |           |
|   |                                                                                                    | 179                                                                                                    |                                                                                           | 139-272510300<br>None                                                                                                    |                                                  | 0.51                                                      |                                          |              |                                                                   |                                                                                       |           |
|   |                                                                                                    | 1781                                                                                                    |                                                                                           | 139-272510340                                                                                                    |                                                  | 1.63                                                      |                                          |              | ¢                                                                 |                                                                                       |           |
|   |                                                                                                    |                                                                                                    |                                                                                           |                                                                                                    |                                                  |                                                           |                                          |              |                                                                   |                                                                                       |           |
|   |                                                                                                    |                                                                                                    |                                                                                           |                                                                                                    |                                                  |                                                           |                                          |              |                                                                   |                                                                                       |           |
|   |                                                                                                    |                                                                                                    |                                                                                           |                                                                                                    |                                                  |                                                           |                                          |              |                                                                   |                                                                                       |           |
|   |                                                                                                    |                                                                                                    |                                                                                           |                                                                                                    |                                                  |                                                           |                                          |              |                                                                   |                                                                                       |           |
|   |                                                                                                    |                                                                                                    |                                                                                           |                                                                                                    |                                                  |                                                           |                                          |              |                                                                   |                                                                                       |           |
|   |                                                                                                    |                                                                                                    |                                                                                           |                                                                                                    |                                                  |                                                           |                                          |              |                                                                   |                                                                                       |           |
|   | Descent 14                                                                                                    | 1 1 -4 7                                                                                                    | L L L M                                                                                   | No Cittan                                                                                                    |                                                  |                                                           |                                          |              |                                                                   |                                                                                       | _         |
|   | Record: 14                                                                                                    | 1 01 2                                                                                                    | P P P P P P P P P P P P P P P P P P P                                                     |                                                                                                    |                                                  |                                                           |                                          |              |                                                                   |                                                                                       |           |
|   |                                                                                                    |                                                                                                    |                                                                                           | No Filter Search                                                                                                    | 4                                                |                                                           | ]                                        |              |                                                                   |                                                                                       |           |
| I | Detail Info                                                                                                    | rmation                                                                                                    |                                                                                           | No Filter Search                                                                                                    |                                                  |                                                           |                                          | 1            |                                                                   |                                                                                       |           |
|   | Detail Info                                                                                                    | rmation                                                                                                    |                                                                                           | No Filter Search                                                                                                    |                                                  |                                                           |                                          |              |                                                                   |                                                                                       | ]         |
|   | Detail Info<br>Parcel Lev                                                                                                    | rmation<br>el Fix ID                                                                                                   | 1777                                                                                      | Easement II                                                                                                    | 269 Eas                                          | ement Type 53                                             | 84C: Y                                   |              | Visi                                                              | t By Date                                                                             | ]         |
|   | Detail Info<br>Parcel Lev<br>Familiar N                                                                                        | rmation<br>el Fix ID<br>Jame: Eagle                                                                                    | 1777<br>e Creek AM/                                                                       | Easement II                                                                                                    | 269 Eas                                          | ement Type <b>53</b>                                      | 84C: Y                                   |              | Visi                                                              | t By Date                                                                             |           |
|   | Detail Info<br>Parcel Lev<br>Familiar N<br>DNR Doc                                                                             | rmation<br>el Fix ID<br>Jame: Eagle<br>Nmbr: AMA                                                                       | 1777<br>e Creek AM/                                                                       | Easement II                                                                                                    | 269 Eas                                          | ement Type 53                                             | 84C: Y                                   |              | Visit                                                             | t By Date                                                                             |           |
|   | Detail Infor<br>Parcel Lev<br>Familiar N<br>DNR Doc                                                                            | rmation<br>el Fix ID<br>Jame: Eagle<br>Nmbr: AMA                                                                       | 1777<br>e Creek AM/                                                                       | Easement II                                                                                                    | 269 Eas                                          | ement Type 53                                             | 84C: Y                                   |              | Visit<br>Request 1<br>for Row                                     | <b>t By Date</b><br>Monitor Event<br>v Selected in                                    |           |
|   | Detail Infor<br>Parcel Lev<br>Familiar N<br>DNR Doc<br>Acquisitio                                                              | rmation<br>el Fix ID<br>Jame: Eagle<br>Nmbr: AMA<br>n No: 1190                                                         | 1777<br>e Creek AM/<br>0000030<br>53                                                      | Easement II                                                                                                    | 269 Eas                                          | ement Type 53 Easting 468322                              | 84C: Y<br>Northing<br>4957165            |              | Visit<br>Request 1<br>for Row                                     | t By Date<br>Monitor Event<br>v Selected in<br>Table                                  |           |
|   | Detail Infor<br>Parcel Lev<br>Familiar N<br>DNR Doc<br>Acquisitio<br>County:                                                   | rmation el Fix ID Jame: Eagle Nmbr: AMA rn No: 1190 SCOTT                                                              | 1777<br>e Creek AM/<br>0000030<br>53                                                      | Easement II                                                                                                    | 269 Eas<br>Down Stream<br>Up Stream              | Easting<br>468322<br>468308                               | 84C: Y<br>Northing<br>4957165<br>4957115 |              | Visit<br>Request 1<br>for Row                                     | t By Date<br>Monitor Event<br>r Selected in<br>Table                                  |           |
|   | Parcel Lev<br>Familiar N<br>DNR Doc<br>Acquisitio<br>County:                                                                   | mation el Fix ID Jame: Eagle Nmbr: AMA n No: 1190 SCOTT                                                                | 1777<br>e Creek AM/<br>0000030<br>53                                                      | Easement II                                                                                                    | Down Stream                                      | Easting<br>468322                                         | 84C: Y<br>Northing<br>4957165<br>4957115 |              | Visit<br>Request 1<br>for Row                                     | t By Date<br>Monitor Event<br>r Selected in<br>Table                                  |           |
|   | Parcel Lev<br>Familiar N<br>DNR Doc<br>Acquisitio<br>County: [<br>PID 135                                                      | rmation el Fix ID Jame: Eagle Nmbr: AMA n No: 1190. SCOTT 0-272510350                                                  | 1777<br>e Creek AM/<br>0000030<br>53                                                      | Easement II                                                                                                    | Down Stream                                      | Easting<br>468322                                         | 84C: Y<br>Northing<br>4957165<br>4957115 |              | Visit<br>Request I<br>for Row<br>Print W                          | t By Date<br>Monitor Event<br>r Selected in<br>Table                                  |           |
|   | Parcel Lev<br>Familiar N<br>DNR Doc<br>Acquisitio<br>County: [<br>PID 133<br>POID: [                                           | el Fix ID<br>Jame: Eagle<br>Nmbr: AMA<br>n No: 1190.<br>SCOTT<br>9-272510350<br>1391                                   | 1777<br>e Creek AM/<br>0000030<br>53<br>La<br>La                                          | Easement II                                                                                                    | Down Stream                                      | Easting<br>468322<br>468308                               | 84C: Y<br>Northing<br>4957165<br>4957115 |              | Visit<br>Request M<br>for Row<br>Print W<br>Selected              | t By Date<br>Monitor Event<br>r Selected in<br>Table<br>Vorksheet for<br>Row in Table |           |
|   | Parcel Lev<br>Parcel Lev<br>Familiar N<br>DNR Doc<br>Acquisitio<br>County: [<br>PID 13:<br>POID:<br>Di                         | rmation<br>el Fix ID<br>Jame: Eagle<br>Nmbr: AMA<br>n No: 1190<br>SCOTT<br>-272510350<br>1391<br>vision Lando          | 1777<br>e Creek AM/<br>0000030<br>53<br>La<br>La<br>La<br>Ta<br>wwner Segme               | Easement II                                                                                                    | Down Stream                                      | Easting<br>468322                                         | 84C: Y<br>Northing<br>4957165<br>4957115 |              | Visit<br>Request 1<br>for Row<br>Print W<br>Selected              | t By Date                                                                             |           |
|   | Parcel Lev<br>Parcel Lev<br>Familiar N<br>DNR Doc<br>Acquisitio<br>County:<br>PID<br>13:<br>PID<br>13:<br>PID<br>13:<br>GSEQKY | rmation<br>el Fix ID<br>Nume: Eagle<br>Numbr: AMA<br>n No: 1190<br>SCOTT<br>-272510350<br>1391<br>vision Lando<br>SECT | 1777 ]<br>e Creek AMA<br>00000030<br>53<br>La<br>J La<br>J Ta<br>wwner Segme<br>TWN R     | Easement II A andowner: IX Payer: IX Payer: IX | Down Stream<br>Up Stream                         | Easting<br>468302<br>468308                               | 84C: Y<br>Northing<br>4957165<br>4957115 |              | Visit<br>Request 1<br>for Row<br>Print W<br>Selected              | t By Date                                                                             |           |
|   | Parcel Lev<br>Familiar N<br>DNR Doc<br>Acquisitio<br>County: [<br>PID 133<br>POID:<br>Dr<br>GSEQKY<br>539757                   | el Fix ID                                                                                                    | 1777 ]<br>e Creek AMJ<br>00000030<br>53<br>Le<br>J Te<br>wwner Segme<br>TWN R<br>15 N  22 | Easement II A andowner: tx Payer: tx Payer: tx G 40 44                                                                                                    | Down Stream<br>Up Stream                         | Easting<br>468302<br>468308<br>468308<br>468308<br>468308 | 84C: Y<br>Northing<br>4957165<br>4957115 |              | Visit<br>Request 1<br>for Row<br>Print W<br>Selected              | t By Date                                                                             |           |
|   | Parcel Lev<br>Familiar N<br>DNR Doc<br>Acquisitio<br>County: [<br>PID 133<br>POID:<br>Dr<br>GSEQKY<br>539757                   | el Fix ID                                                                                                    | 1777<br>e Creek AM/<br>0000030<br>53<br>Le<br>                                            | Easement II A andowner: ix Payer: it ID: it NG 40 40 it NES                                                                                                    | Down Stream<br>Up Stream<br>Desc GLOT P<br>E 0 [ | Easting<br>468322<br>468308<br>ARC Acres<br>1 3.38        | 84C: Y<br>Northing<br>4957165<br>4957115 |              | Visit<br>Request 1<br>for Row<br>Print W<br>Selected<br>Print Exi | t By Date<br>Monitor Event<br>- Selected in<br>Table<br>                              |           |

Each of the ownership points for this easement are listed from Point ID 1777 through 1781. The Print Owner Points choice in the Baseline Report Maps tool will create a map that shows graphically where these points are located. Some of the points listed for an easement may be spurious as a result of slight overlaps in the GIS layers that the system could not automatically remove during processing.

Refer to the next section for how a given point can be ignored in subsequent processing.

If there are no prior visits, there will be no date in the VisistBy column and a monitoring event will need to be created by entering a "visit by date". If a visit has been requested there will be a date that column. If it is a first visit to an easement it should also be flagged as the baseline visit so the system knows which ownership points should be included in the baseline report for the easement. To do this, enter a Y in the "BsLn" column. To print the monitoring form, highlight the desired row and select "Print Worksheet for Row Selected in Table".(BELOW)

Be sure to check you division or program guidelines to see who in your work group has responsibility to assess ownership points

## Flag Baseline Visits and Ignore and Merge Ownership Points

After the first visit to a property, the easement steward needs to manage the various ownership points in an easement to account for points which may not ever be monitored. These points may represent parcels which have recently been acquired in fee by the DNR or can be points which were erroneously generated during the GIS geoprocessing which assigned ownership because of slight overlaps in the map layers. Occasionally an easement, such as a trout stream, can meander in and out of a given parcel and create two points each with the same parcel ID number that are monitored as a single point. All of these situations need to be clarified in the

Manage Easement Ownership Points screens.

Manage Easement Ownership Points

In the main menu, click on

In the example below, we have selected 'P47', a Wild and Scenic river easement in Pine County as our easement which generates the output screen below:

|             |                                              |                               |                                          | Sele                                                                                                    | ect Familiar Name to M | lanage from | Drop Down                   |                      |                               |           |  |
|-------------|----------------------------------------------|-------------------------------|------------------------------------------|----------------------------------------------------------------------------------------------------|------------------------|-------------|-----------------------------|----------------------|-------------------------------|-----------|--|
|             |                                              |                               |                                          | P47                                                                                                    |                        |             |                             |                      |                               |           |  |
|             | wnership                                     | Points for the                | s Easement                               |                                                                                                    |                        | Double c    | lick in Point ID of desired | l row to v           | iew Monitor                   | Event     |  |
| 1           | / Prtd •                                     | Point ID +                    | VisitBy -                                | PID 210166000                                                                                                    | Mintr With Pt ID +     | Acres -     | Owner or Taxpayer Name      | • BsLn •             | Division Id ·                 | • Ig PI • |  |
|             |                                              | 2832                          |                                          | 310165000                                                                                                    | 2031                   | 5.68        |                             |                      | p47.000                       | Y         |  |
|             |                                              | 2833                          | 10/8/2012                                | 310166000                                                                                                    |                        | 7.64        |                             | Y                    | P47.000                       | -         |  |
|             |                                              |                               |                                          |                                                                                                    |                        |             |                             |                      |                               |           |  |
|             |                                              |                               |                                          |                                                                                                    |                        |             |                             |                      |                               |           |  |
|             |                                              |                               |                                          |                                                                                                    |                        |             |                             |                      |                               |           |  |
|             |                                              |                               |                                          |                                                                                                    |                        |             |                             |                      |                               |           |  |
| 1           | Record: H                                    | <1 of 3 →                     | H→8 🔣                                    | No Filter Search                                                                                                    |                        |             |                             |                      |                               | Þ         |  |
| I           | Parcel Leve<br>Familiar N                    | ame: P47                      | 831                                      | Easement ID                                                                                                    | 846 Easement           | Гуре 60     | 84C: ¥                      | Visit                | t By Date                     |           |  |
|             | Acquisition                                  | No: Null                      |                                          |                                                                                                    | Eas                    | sting N     | lorthing                    | Request M<br>for Row | /Ionitor Event<br>Selected in |           |  |
|             | County I                                     |                               |                                          |                                                                                                    | Down Stream            |             |                             |                      | Table                         |           |  |
|             | , [                                          |                               |                                          | . 1                                                                                                    | Up Stream              |             |                             |                      |                               |           |  |
|             |                                              | 100000                        | Lai                                      | Deserved and the second second |                        |             |                             | Print W              | Vorksheet for                 |           |  |
| 1           | PID 310                                      |                               |                                          |                                                                                                    |                        |             |                             | Selected             | now in rable                  | J         |  |
| 1           | PID 310                                      | 19585                         | Ta                                       | rayer:                                                                                                    |                        |             |                             |                      |                               |           |  |
| I           | PID 310<br>POID: Div                         | 19585<br>ision Landor         | Ta:<br>wner Segmer                       | t ID: P47.000                                                                                                    | CLOT BARC              | A           | Tanan                       | Return               | to Main Menu                  |           |  |
|             | PID 310<br>POID: Div<br>GSEQKY<br>568518     | 19585<br>ision Landor<br>SECT | Ta:<br>wner Segmer<br>TWN RI<br>5 N 20   | Payer:         P47.000           NG         40         40 De           W         41         NESE                                                                                                    | sc GLOT PARC           | Acres       | Ignore                      | PReturn              | to Main Menu                  |           |  |
| I<br>I<br>I | PID 310:<br>POID:<br>Div<br>GSEQKY<br>568518 | 19585<br>ision Landor<br>SECT | Ta:<br>writer Segmer<br>IWN RI<br>5 N 20 | k Payer:                                                                                                    | sc GLOT PARC           | Acres       | Ignore                      | Return<br>Exi        | to Main Menu<br>t Access      |           |  |

Once you select the easement you wish to complete a baseline for, the above
screen will list all ownership points which have been processed for this easement. Notice that in this screen, Point ID 2831 is set to be monitored along with point 2833 (since they have the same parcel ID) and that Point 2832 was flagged to be ignored and never to be monitored. If you monitor a point with another point, you do not have to code the point as being ignored also, the system will assume it will be ignored. Once a point is set to be ignored, it will no longer print on the ownership maps in the Baseline map tool. Refer to the Baseline Map Ownership Points map for this easement:

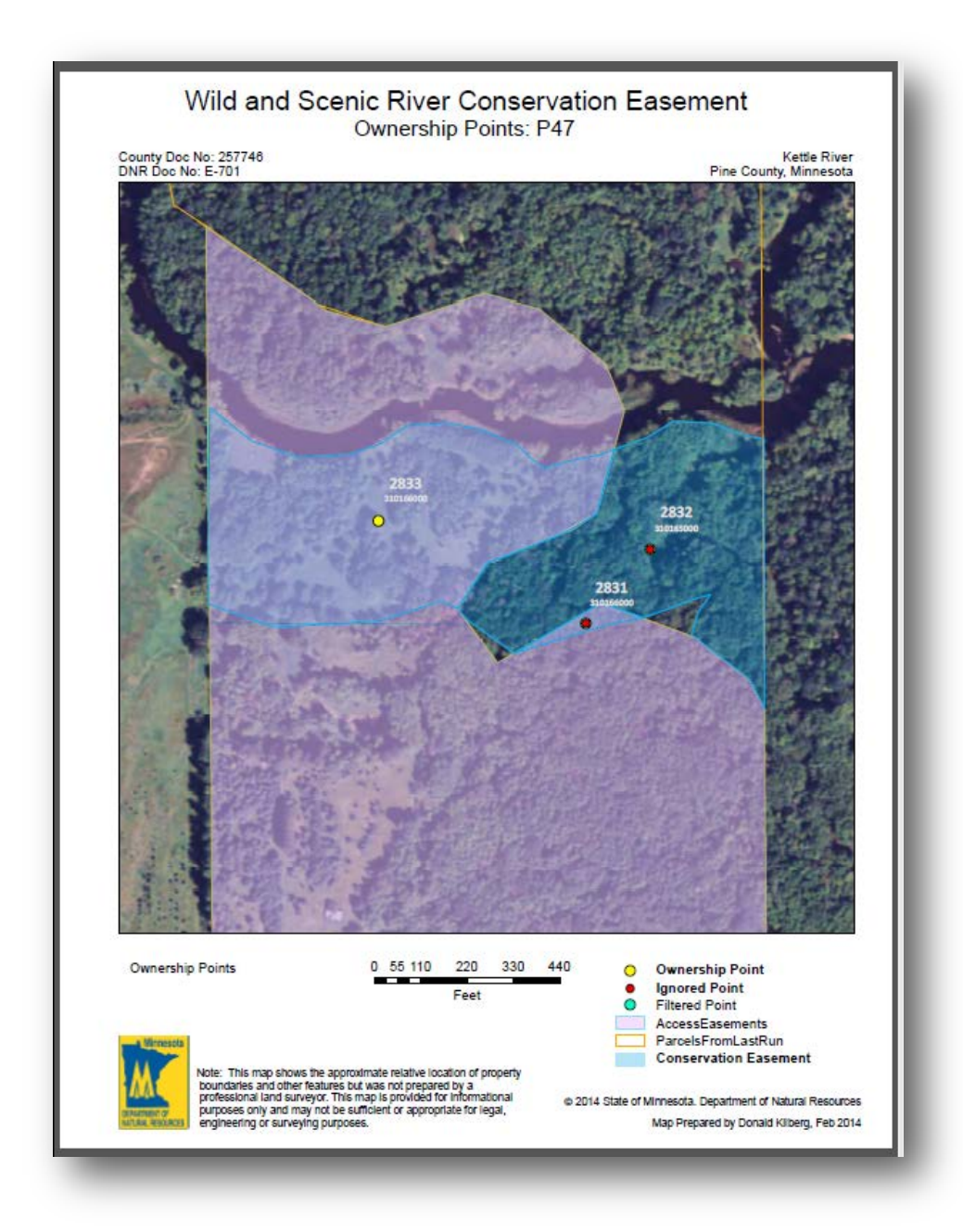

Notice how points 2831 and 2832 both show up as ignored, since one was flagged to be monitored with another point and the other was explicitly set to ignore status.

# Print Monitoring Worksheet(s)

Once monitor visit has been requested, a worksheet can be created using the Print Worksheet for Row Selected in Table' button. First, highlight the desired row by clicking in the area of the row as indicated below in the red circle:

|                                  | Point ID 👻         | VisitBy 👻        | PID              | <ul> <li>Mntr With Pt ID</li> </ul> | ✓ Acres ✓ | Owner or Taxpayer Na | ame 🔷 👻 | BsLn 👻               | Division Id                           | ł |
|----------------------------------|--------------------|------------------|------------------|-------------------------------------|-----------|----------------------|---------|----------------------|---------------------------------------|---|
|                                  | 2831               |                  | 310166000        | 2833                                | 0.20      |                      |         |                      | P47.000                               |   |
|                                  | 2832               |                  | 310165000        |                                     | 5.68      |                      |         |                      | p47.001                               | 1 |
|                                  | 2833               | 10/8/2012        | 310166000        |                                     | 7.64      |                      |         | Y                    | P47.000                               |   |
|                                  |                    |                  |                  |                                     |           |                      |         |                      |                                       |   |
|                                  |                    |                  |                  |                                     |           |                      |         |                      |                                       |   |
|                                  |                    |                  |                  |                                     |           |                      |         |                      |                                       |   |
|                                  |                    |                  |                  |                                     |           |                      |         |                      |                                       |   |
|                                  |                    |                  |                  |                                     |           |                      |         |                      |                                       |   |
|                                  |                    |                  |                  |                                     |           |                      |         |                      |                                       |   |
|                                  |                    |                  |                  |                                     |           |                      |         |                      |                                       |   |
|                                  |                    |                  |                  |                                     |           |                      |         |                      |                                       |   |
| Record: M                        | 4 3 of 3           |                  | No Filter Search |                                     |           | 1                    |         |                      |                                       |   |
| DNR Doc<br>Acquisitio<br>County: | n No: Null<br>NINE |                  |                  | Down Stream<br>Up Stream            | Easting   | Northing             | F       | lequest M<br>for Row | Aonitor Event<br>Selected in<br>Table |   |
| PID 310                          | 166000             | La               | ndowner:         |                                     |           |                      |         | Print W              | orksheet for                          |   |
|                                  | 19585              | Ta               | x Payer:         |                                     |           |                      | 1       | Selected             | Row in Table                          |   |
| POID:                            |                    | -<br>Trans Soomo | nt ID: P47 000   |                                     |           |                      |         |                      |                                       |   |
| POID:                            | vision Lando       | witer Jegnie     | 1471000          |                                     |           |                      |         |                      |                                       | - |
| POID: Di                         | vision Lando       | witer Segure     | 1471000          |                                     |           |                      |         | Return               | to Main Menu                          | 1 |

The computer will generate the print preview report for you review and you can either Print it or create a PDF report:

For new easements, it may not be necessary to use every portion of the report for the baseline visit. Only use the portions that are relevant.

| A              | <mark>,                                    </mark> | Monitor Conservation Easements                                                                                                    | _ <b>D</b> X                                    |
|----------------|----------------------------------------------------|----------------------------------------------------------------------------------------------------|-------------------------------------------------|
| Fi             | le Print Preview                                   |                                                                                                    | ۵ (؟                                            |
| Prir           | nt Show Mar                                        | pins<br>Portrait Landscape Columns<br>Page Jacot Lavout<br>Page Lavout<br>Page Jacot Lavout<br>Page Jacot Lavout<br>Page | More<br>Close Print<br>Preview<br>Close Preview |
|                | Main Menu C Manage M                               | Page Layout 20011 Data                                                                                                    | Close Preview                                   |
| avigation Pane | B Main Menu B Manage M                             | Accession of the sevene to be monitor deport                                                                                                    | X                                               |
|                |                                                    | Parcels Included in Easement                                                                                                    |                                                 |
|                |                                                    | County Parcel ID Twn Range Sect Frty GLot                                                                                                    |                                                 |
|                |                                                    | Do         FINE         SLUEBOUU         45 N         ZU W         ZZ         41 NESE         6           58         PINE         310166000         45 N         20 W         22         41 NESE         6                                                                                                    |                                                 |
|                |                                                    | 2 Properties                                                                                                    |                                                 |
|                |                                                    | 10: 583 80: 844 Page 1 of 10                                                                                                    |                                                 |
|                | Page: Id d 1                                       | Z Filtered                                                                                                    |                                                 |
| Rea            | dy                                                 | y Filtereu<br>Num Lock (미권 당 날 75% (~                                                                                                    | ) (+)                                           |
|                | <u>·                                      </u>     |                                                                                                    | · · · · · · · · · · · · · · · · · · ·           |

The monitor visit worksheet report contains useful information for the visit such as location, ownership, listing of terms and conditions and blank areas for you to fill information in during the visit. Note if there is more than one parcel ID listed for the easement, your report will have a set of landowner questions for each owner. Information printed on the worksheet is in a similar order to how the information will be entered back into the database when you return from the field.

A sample of a Baseline/Monitor Worksheet to be taken with on the field visit is shown below.

| GENERAL INFORMATION         MONITOR INFORMATION           Essement Type:         PARIAL RANK         DNR.D:           Familar Name:         Long 31.2           Project Name:         Altons 31.2           Project Name:         Long 31.2           Project Name:         Long 31.2           Acaudition Number:         LANK           Choose and the project Name:         Long 31.2           Choose and the project Name:         Long 31.2           Project Name:         Long 31.2           Choose and the project Name:         Long 31.2           Project Name:         Long 31.2           Choose and 10.1         Date:           Prover Monter Vise:         Name:           Monter Inserval:         Prone           Acres:         40.1           Address:         Ciry:           Address:         Ciry:           Acres:         40.1                                                                                                    |    |
|----------------------------------------------------------------------------------------------------|----|
| Has the property bean surveyed? [Yes No<br>Is there a management or other plan in place? [Yes No<br>Are the assement boundaries marked by signs? [Yes No<br>Is all land included in easement to be monitored? [Yes No                                                                                                    |    |
| Parcels Included in Easement           Country         Percell D         Twn         Bange         Sect         Frty         Glot           59         Pipestone         12.006.0200         108 N         46 W         31         33         SWSW         4           59         Pipestone         02.031.6500         108 N         46 W         31         33         SWSW         4           2         Properties         2         Properties         33         SWSW         4         33         SWSW         4         33         33         SWSW         4         34         33         SWSW         4         33         33         SWSW         4         33         33         SWSW         4         33         33         SWSW         4         33         33         SWSW         4         33         33         33         33         33         33         33         33         33         33         33         33         33         33         33         33         33         33         33         33         33         33         33         33         33         33         33         33         33         33         33         3                                                                                                    |    |
| o. 413 80 1332 Page 1 of 9                                                                                                    |    |
| COMPLIANCE WITH CONSERVATION EASEMENT TERMS CONSERVATION EASEMENT TERM Arethereany IF YES, EXPLAIN, PHOTOGRAPH, GIVE LOCATI                                                                                                    | ON |
| sectors a boot complement of the sector of the sector                |    |
| and same within or upport and hemistery is assumed on.<br>Lolivation distance (File) and the mass without a<br>written a sund crastion from the Commissioner of Natural<br>Resources.                                                                                                    |    |
| androsane stehls or upon said America by neutration.     Colvariant, carlage Rilling, or any often mean without a subolication from the Commissioner of Natural     Resources.     L. B. No shoth as tructures of devices, the androsane of the community of the androsane of the community. It has the community of the commissioner of Natural     Resources creates that the gapter may maintain the     section constant of the Commissioner of Natural     Resources creates that the gapter may maintain the                                                                                                    |    |
| androsane settion or upons and American by excernition<br>oblightantic and a settion of the Commissioner of Natural<br>Resources.     I. B. No other structures or denously, he early<br>onstructed or placed on the Themises without a water<br>method and the Commissioner of Natural<br>Resources. coacht that the garanter or the Caru<br>Resources. coacht that the garanter may maintain the<br>constructed or placed on the Themises without a water<br>method and the Commissioner of Natural<br>Resources. coacht that the garanter may maintain the<br>constructed or placed on the Themises without a water<br>sources. coacht that the garanter may maintain the<br>constructed on the Commissioner of Natural<br>Resources. Subst. Shate Song the Water at<br>withers Authonization from the Commissioner of Natural<br>mainter matchonization from the Commissioner of Natural<br>mainter matchonization from the Commissioner of Natural<br>mainter matchonization from the Commissioner of Natural<br>mainter matchonization from the Commissioner of Natural<br>mainter matchonization from the Commissioner of Natural<br>mainter matchonization from the Commissioner of Natural<br>mainter matchonization from the Commissioner of Natural<br>mainter matchonization from the Commissioner of Natural<br>mainter matchonization from the Commissioner of Natural<br>mainter matchonization from the Commissioner of Natural<br>mainter matchonization from the Commissioner of Natural<br>mainter matchonizationer of Natural<br>mainter matchonization from the Commissioner of Natural<br>mainter matchonization from the Commissioner of Natural<br>mainter matchonizationer of Natural<br>mainter matchonizationer of Natural<br>mainter matchonizationer of Natural<br>mainter matchonizationer of Natural<br>mainter matchonizationer of Natural<br>mainter matchonizationer of Natural<br>mainter matchonizationer of Natural<br>mainter matchonizationer of Natural<br>mainter matchonizationer of Natural<br>mai                                                                                            |    |
| androsse settion or upons and American by excernition<br>oblighted, relationse to the commissioner of Natural<br>Resources.     I. S. No other structures or deficient, setup<br>merican or settionse in the commissioner of Natural<br>Resources counts and the domain of Natural<br>Resources counts and the domain of Natural<br>No<br>No<br>N                                                                                                    |    |
| and set of the set of the se                |    |
| and standing and the second standing of the second standing of                 |    |
| Increase and the second second secon            |    |
| Increases and the constraints of Marrielle by Increased without a subolization, failings array offer anise without a subolization from the Commissioner of Natural Resources. 1.5. No dother structures of divides, Regiments of Natural Resources created as the gaster of Natural Resources created as the gaster of Natural Resources created as the gaster of Natural Resources created as the gaster of Natural Resources created as the gaster of Natural Resources created as the gaster of Natural Resources created as the gaster of Natural Resources created that the gaster of Natural Resources created that the gaster of Natural Resources created that the Gaminstone of Natural Resources created that the Gaminstone of Natural Resources created that the Gaminstone of Natural Resources created that the Gaminstone of Natural Resources created that the Gaminstone of Natural Resources created that the Gaminstone of Natural Resources created that the Gaminstone of Natural Resources created that the Gaminstone of Natural Resources. 1. 5. No during of any of the commissioner of Natural Resources. 1. 5. No during of any of the come for a set of Calify upon the Premises without a writem a suborization form the Commissioner of Natural Resources. 1. 5. No use of the area by Intestoo, for gasture or gasting puppose except as provide of under Term No. 100 f  1. 6. No application of pesticide including intestodes or puppose except as provide of under Term No. 100 f  1. 6. No use of the Remiss sources of Integration may be address of the commissioner of Natural Resources. 1. 6. No use of the Remiss as ource of Integration of the commissioner of Natural Resources. 1. 6. No use of the Remiss as ource of Integration may be address of the commissioner of Natural Resources. 1. 7. No use of the Remiss as ource of Integration may be address of the commissioner of Natural Resources. 1. 6. No use of the Remiss as ource of Integration may be address of the commissioneres. <                                                                                         |    |
| <ul> <li>Increased and the control of the presented of the control of the control</li></ul> |    |

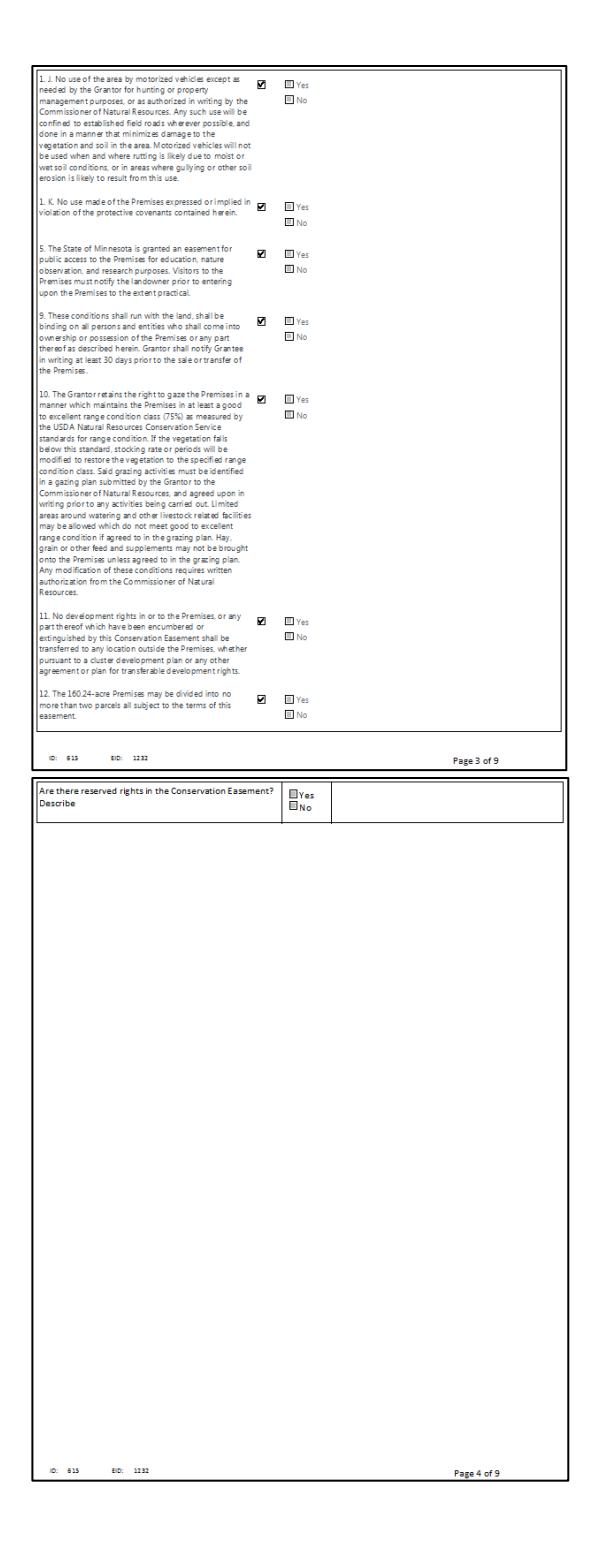

| Parcel To E                                         | 8e Monitored                                    |          | QUESTIONS FOR LANDOWNERS                                                                                                    | ANSWER Comments |     |
|-----------------------------------------------------|-------------------------------------------------|----------|----------------------------------------------------------------------------------------------------|-----------------|-----|
|                                                     |                                                 |          | 1. When did you acquire the Protected Property?                                                                                                    |                 |     |
| Parcel ID: 02.031.0600 COUNTY PARC<br>Land Owner    | EL INFORMATION As of: 2011-04-07 1<br>Tax Payer | 12:02:46 | 2. Have you talked to anyone at DNR about the scenic<br>easement?                                                                                                    | Yes<br>No       |     |
| Name:                                               | Name:                                           |          | 3. What is the current use of the Protected Property?                                                                                                    |                 |     |
| Line 1:                                             | Line 2:<br>Line 3:                              |          | 4. Are there any plans to make changes in how the property is used?                                                                                                    | UYes<br>No      |     |
| Line 3: N MANKATO MN 56001                          |                                                 |          | 5. Have there been any natural alterations to the land (e.g.,<br>fire flood erosion wind invasive species etc. 712                                                                                                    | □Yes            |     |
| DNR PARCEL OWN                                      | ERSHIP INFORMATION                              |          | 6 Have there been any new human alterations to the                                                                                                    |                 |     |
| Owner:                                              | New Data                                        |          | land?                                                                                                    |                 |     |
| Addr:<br>City, ST Zip:                              |                                                 |          | <ol><li>Are there any plans to sell the properties or<br/>otherwise make changes to ownership?</li></ol>                                                                                                    | □Yes<br>□No     |     |
| Home Phone:<br>Cell Phone:                          |                                                 |          | <ol> <li>Have any management activities been conducted or initiated since you<br/>acquired the property (since the previous monitoring visit)?</li> </ol>                                                                                                    | □Yes<br>□No     |     |
| EM ail:                                             |                                                 |          | 9. If yes, who conducted the management activities?                                                                                                    |                 |     |
| Landowner Represent                                 | ative Primary Contact                           |          | 10. If yes, what type of management activities were<br>conduct or initiated?                                                                                                    | □Yes<br>□No     |     |
| Has Landowner/Representative been contacted?        | Yes No                                          |          | 11. If yes, when were these management activities<br>conducted or initiated?                                                                                                    | □Yes<br>□No     |     |
| Did representative accompany Monitor on site visit? | Ves No                                          |          | 12. If yes, what areas of the Protected Property were<br>affected by these management activities?                                                                                                    | UYes<br>No      |     |
| By Phone (Date: In Writing (Date:                   | ate: ByeMail (Date:                             |          | 13. Have there been any observations of interesting or<br>unusual plants or wildlife?                                                                                                    | □Yes<br>□No     |     |
| Other (describe)                                    |                                                 |          | 14. Do you have any questions or concerns?                                                                                                    | □Yes<br>□No     |     |
|                                                     |                                                 |          | 15. Do you have all information about the easement<br>(baseline report, easement document, maps, etc.)?                                                                                                    | □Yes<br>□No     |     |
|                                                     |                                                 |          | 15. Does Landowner know of the responsibility to notify<br>DNR in writing at least 30 days prior to the sale or<br>transfer of any part of the Protected Property?                                                                                                    | II Yes<br>No    |     |
|                                                     |                                                 |          | 17. Are you interested in enrolling the easement in a<br>volunteer steward program?                                                                                                    | □Yes<br>□No     |     |
|                                                     |                                                 |          | 13. USE Landowser's conservation interests? If and owner is<br>interested in habits enhancement/toration or rightan<br>shariles tabilization or enhancement for water quality, note<br>therests and forward information on the Sonic Elsements<br>Coordinator. Notify landowser that was can share their<br>interests with partners who work how habits enhancement/<br>restoration who may follow up with them for an assessment<br>inform and assist and owners by networking with active<br>memory with the shares. | □ Y #5<br>□ N 0 |     |
| 10: 613 810: 1222                                   | Page 5 of 9                                     |          | ID: 615 EID: 1232                                                                                                    | Page 6 of       | f 9 |

| QUESTIONS FOR LANDO WNERS                                                                                                    | ANSWER Comm  | ients       | MONITO                                                    | R'S OBSERV  | ATIONS                                                                                               |
|----------------------------------------------------------------------------------------------------|--------------|-------------|-----------------------------------------------------------|-------------|----------------------------------------------------------------------------------------------------|
| 1. When did you acquire the Protected Property?                                                                                                    |              |             |                                                           |             |                                                                                                    |
| 2. Have you talked to anyone at DNR about the scenic                                                                                                    | □ Yes        |             | OBSERVATION QUESTIONS                                     | ANSWER      | Comm ents                                                                                            |
| easement?                                                                                                    | UN0          |             | <ol> <li>Were there invasive species observed?</li> </ol> | UYes<br>No  |                                                                                                    |
| 3. What is the current use of the Protected Property?                                                                                                    | _            |             | 2. Were other management needs observed?                  | ■Yes        |                                                                                                    |
| 4. Are there any plans to make changes in how the property is used?                                                                                                    | llYes<br>⊡No |             | 3 Are there any other issues or concerns?                 | □ No        |                                                                                                    |
| 5. Have there been any natural alterations to the land (e.g.,<br>fire, flood, erosion, wind, invasive species, etc.?)?                                                                                                    | □Yes<br>□No  |             |                                                           | <b>□</b> No |                                                                                                    |
| 6. Have there been any new human alterations to the<br>land?                                                                                                    | Yes<br>No    |             |                                                           |             |                                                                                                    |
| 7. Are there any plans to sell the properties or otherwise make changes to ownership?                                                                                                    | □Yes<br>□No  |             | MONITOR INFORMATION                                       |             | COMPLIANCE ASSESSMENT                                                                                |
| S . Here any management activities been conducted or initiated since you acquired the property (since the previous monitoring visit)?                                                                                                    | Yes<br>No    |             | DNR ID:                                                   | B           | ased on your knowledge of the easement and your<br>bservations from monitoring, are the terms of the |
| 9. If yes, who conducted the management activities?                                                                                                    |              |             | Title:<br>Phone:<br>eMail:                                | e           | asement being met?                                                                                   |
| <ol> <li>If yes, what type of management activities were<br/>conduct or initiated?</li> </ol>                                                                                                    | □Yes<br>□No  |             | Address:<br>City: ST: Zip:                                |             |                                                                                                    |
| 11. If yes, when were these management activities<br>conducted or initiated?                                                                                                    | □Yes<br>□No  |             | DNR ID:                                                   |             | Yes Pending (need additional information)                                                            |
| 12. If yes, what areas of the Protected Property were<br>affected by these management activities?                                                                                                    | □Yes<br>□No  |             | Title:<br>Phone:                                          |             | No (possible violations observed)                                                                    |
| 13. Have there been any observations of interesting or<br>unusual plants or wildlife?                                                                                                    | Yes<br>No    |             | Address:<br>City: ST: Zip:                                |             | Date of Monitor Visit:                                                                               |
| 14. Do you have any questions or concerns?                                                                                                    | Tes<br>No    |             |                                                           |             |                                                                                                    |
| 15. Do you have all information about the easement<br>(baseline report, easement document, maps, etc.)?                                                                                                    | □Yes<br>□No  |             | Narrative Summary of Monitoring Visit:                    |             |                                                                                                    |
| 16. Does Landowner know of the responsibility to notify<br>DNR in writing at least 30 days prior to the sale or<br>transfer of any part of the Protected Property?                                                                                                    | □Yes<br>□No  |             |                                                           |             |                                                                                                    |
| 17. Are you interested in enrolling the easement in a<br>volunteer steward program?                                                                                                    | Yes<br>No    |             |                                                           |             |                                                                                                    |
| 15. WGB landowner's conservation interests? If andowner is more and interested in a host contractions of norphile, thereines tabilization or enhancement for water quality, nore therests and forward information on the Scenic Estements Coordinator. Notify landowner that we can hate their interests with provide norther who and the host and therements? Interest with work not babts enhancements? restoration who may follow up with them for an assessment. WSB program does not have full and the work to vorts to inform and assist landowner by retworking with active more fully indicated and the working with active more fully and the second second secon | ∎Yes<br>■No  |             |                                                           |             |                                                                                                    |
|                                                                                                    |              |             | L                                                         |             |                                                                                                    |
| 0. 015 U. 114                                                                                                    |              | Page / of 9 | ID: 615 EID: 1232                                         |             | Page 8 of 9                                                                                          |

| Required Next Actions(s) - check all that apply                      |                   |
|----------------------------------------------------------------------|-------------------|
| Send standard follow-up letter/routine monitoring at next regulari   | v scheduled visit |
| Schedule management review for pending/possible violation            |                   |
| Schedule management visit                                            |                   |
| Contact area supervisor                                              |                   |
| Prepare corrective acction plan                                      |                   |
| Other- Combine with letter to the same landowner                     |                   |
|                                                                      |                   |
|                                                                      |                   |
| Notes or Summary of Next Action Items or Enforcement:                |                   |
|                                                                      |                   |
|                                                                      |                   |
|                                                                      |                   |
|                                                                      |                   |
|                                                                      |                   |
|                                                                      |                   |
|                                                                      |                   |
|                                                                      |                   |
| Describe Attachments:                                                |                   |
|                                                                      |                   |
|                                                                      |                   |
|                                                                      |                   |
|                                                                      |                   |
| List Documents Collected or Prepared in Connection with Monitoring V | sit:              |
|                                                                      |                   |
|                                                                      |                   |
|                                                                      |                   |
|                                                                      |                   |
| Scanned/Appended?:                                                   |                   |
|                                                                      |                   |
|                                                                      |                   |
|                                                                      |                   |
|                                                                      |                   |
|                                                                      |                   |
| Describe Attachments:                                                |                   |
|                                                                      |                   |
|                                                                      |                   |
|                                                                      |                   |
|                                                                      |                   |
| Monitor Signature:                                                   | Date:             |
|                                                                      |                   |
| Monitor Signature:                                                   | Date:             |
|                                                                      |                   |
| ID: 615 EID: 1232                                                    | Page 9 of 9       |

# **Determine Your Access Route**

Different types of conservation easements may have significantly different types of access considerations. Refer to your division guidelines to determine specifics of how you will access the property. In most cases, this can be determined by reviewing the easement information from the monitoring worksheet, baseline property report and baseline property report maps.

- Some easements expressly provide for legal access through adjacent land.
   Such easements either provide a specific legal description of the access easement or describe a general area that can be crossed for access.
- If there is a baseline property report, it should describe how to access the property.
- If legal access has been mapped, it will appear on Exhibit A in the Easement.

If legal access is described in the easement document but has not been mapped or described in the baseline property report or is mapped as being the entire Forty and you need assistance determining its location, contact Susan Damon or Don Kilberg in Division of Lands and Minerals.

# Notify the landowner of the upcoming monitor visit

There is no set DNR wide standard for contacting a landowner prior to monitoring. Refer to you division guidelines for details for your easement type and recommendations about landowner contact protocol.

When you contact the landowner to let them know you will be visiting the easement. Give them a brief explanation of what a baseline property report or monitoring visit is and why it is important to the management of the easement.

- Although the DNR should attempt to notify all landowners of upcoming visits as a matter of courtesy, some DNR conservation easements expressly <u>require</u> the DNR to give the landowner reasonable prior notice to the landowner before a monitoring visit.
- The ArcMap parcel layer or the Access database can help you determine the current landowner and address information however you may need to contact the regional staff to get a list of the most recent numbers for contacting the landowners by phone. Be sure to note any changes that have occurred.
- You may also invite the landowners to participate in the visit. If they do not wish to participate, you should ask the Questions for Landowners on the monitoring form over the phone or arrange a time to meet with them.

Using your supervisor and coworkers as resources before a site visit can save you time and effort. They are aware of past landowner relationships with the DNR and whether or not the landowner has been receptive to our employees or has been resistant of our efforts. Knowing you are going into a negative situation beforehand will better prepare you for any confrontations or questions the landowner may ask. When communicating with a landowner it is important to remember to be professional and friendly as we are trying to maintain/establish a positive relationship.

During your conversation try to obtain the following information:

- Ask the landowners about the history of land use.
- Ask if they have any management plans for the coming year, and if they have any questions or concerns.
- Offer landowners opportunity to accompany you on your visit

If you decide to send a letter, include an easement map and monitoring report, and send it a few weeks prior to the site visit. This allows the landowner to look

Be sure to confirm the best access to the site with the landowner. Sometimes they may have easier access through neighboring properties. through the landowner questions and easement terms prior to your visit. The letter should include an explanation of why we are monitoring, an estimated timeframe of when we will be making the site visit and a statement regarding when you will be contacting them next.

| RECENTION REPORT                                                                                                    | ision of Ecological and Water Resources<br>Scientific and Natural Areas Program<br>175 County Rd 26<br>Windom, MN 56101<br>PHONE: (507) 831-2900 ext.259<br>FAX: (507) 831-2921                                                                                                    |
|----------------------------------------------------------------------------------------------------|----------------------------------------------------------------------------------------------------|
| June 1 <sup>st</sup> , 2013                                                                                                    |                                                                                                    |
| LANDOWNER NAME<br>STREET ADDRESS<br>CITY, STATE ZIP                                                                                                    |                                                                                                    |
| Dear Landowner,                                                                                                    |                                                                                                    |
| Over the past several yestewardship of its Native<br>improvement was done<br>was completed for your<br>improvement is periodic                                         | ears, the Minnesota DNR has been working to improve<br>Prairie Bank conservation easements. The first part of this<br>through the completion of a Baseline Property Report, which<br>property on September 12 <sup>th</sup> , 2012, and the second part of this<br>monitoring visits to the site.                            |
| A monitoring visit to you<br>will be visiting your proj<br>worksheet that I have a<br>would like to go over th<br>questions and will plan (<br>the questions on the ph | Ir site has been scheduled for the summer of 2013. Therefore I<br>berty in the upcoming weeks to complete the monitoring<br>ttached for your reference. Within the next week or two, I<br>e worksheet with you in order to complete the landowner<br>on giving you a call to either set up a time to meet or go over<br>one. |
| if you have any questio<br>2900 ext 259.                                                                                                    | ns or concerns, please feel free to give me a call at 507-831-                                                                                                    |
| Fhanks again,                                                                                                    |                                                                                                    |
| iudy Schulte<br>Prairie Specialist<br>MN DNR<br>175 County Rd 26<br>Windom, MN 56101<br>Iudy.schulte@state.mn.                                                         | us                                                                                                    |
|                                                                                                    |                                                                                                    |
|                                                                                                    |                                                                                                    |

An Example Letter 440)a copy of the Monitoring Report used by SNA program.

Be sure to check you division or program guidelines for specific directions on preparation and procedures during field visits

# Part III - In the Field

D eciding how many easements to visit in one day depends on the weather, the size of the easement, the type of terrain you will encounter, and your physical strength level. It is not worth overexerting your body on a field visit in the long run, so it is necessary to plan accordingly to avoid injury.

#### **Communicate Your Plans**

Before heading out, communicate to your supervisor where you will be going that day in case of an emergency. Also, writing down where you plan to be in a public place (office whiteboard, email) will help people know where to look in case you do not make it back to the office by the end of the day.

# **Field Equipment**

The following is a list of the necessary items you will need on a baseline visit:

- Directions to site, including how to access it (GPS/maps)
- Landowner contact info (should have already contacted but may need)
- Cell phone (in case of emergency)
- GPS unit with neck strap (fully charged with shape file of site loaded)
- Clip board with plastic sheet protector
- Field checklist (see below)
- Map of site with notes of easement terms and rare features
- Baseline (monitoring) worksheet
- Paper for plant/animal list and field notes
- Writing utensils
- Blaze orange hat and vest, especially during hunting seasons
- Appropriate footwear and attire
- Identification
- Knife or Leatherman
- Water / snacks if necessary

# **Getting There**

Drive to the site access; find safe parking off of the road. Be aware of dry grass and the potential for fire. Note available parking areas on map for future management use. Also take note of any available access paths available to the easement area

Get the lay of the land by comparing the map and shape file to what you see on the site in order to orient yourself. Note any areas within the site that seem to be inaccessible by foot and plan your route accordingly. Be sure to check your division or program guidelines for procedures to follow during field visits

# Walking the Easement

As you walk the easement, pay special notice to any areas that were noted in previous visits. Document any possible easement violations or concerns on your monitoring worksheet and take a photo of and/or record a way point of the concern. Common violations of easement terms include but are not limited to mowing, dumping and motorized vehicle use.

You will be collecting the following information as you make your way around the site:

- Plant and animal list including all identifiable species, be sure to note the location of rare species on map and take photo and mark a way point
- Gates, fence lines, utilities, roads/trails within easement (take a photo, note on map)
- Surrounding land use (note on map)
- **Possible easement violations** or concerns (take a photo, make a note on your map and mark a way point). Common violations of easement terms include mowing, dumping and motorized vehicle use.

If you feel the violation is severe or greatly impacts prairie quality, report your findings and photos to your supervisor immediately.

For Prairie Bank easements: Using your GPS device, walk to the first angle of the shape file polygon. Take a panorama of overlapping photos of the entire easement within sight from left to right. By always panning in the same way it avoids confusion when looking at the photos later. Label the photo point on your map with a letter and if necessary, take notes on how many photos were taken at each photo point.

Continue to each "angle" of the shape file, taking a panorama at each angle (within reason) until the entire perimeter has been walked. Other conservation easements can be monitored in a similar fashion or varied depending on the size and orientation (shape) of the easement and accessibility. The main focus is documenting the current conditions of the entire property (or as much of the property as possible) in relation to the easement covenants.

# Fill out the Monitoring Form

Using your pre-printed monitoring worksheet, record a general description of the site (terrain, dominant species, presence of waterways, etc.) and any notes for concerns and photographs you may capture as you will need to include this in the baseline report.

Before leaving the site make sure you have all necessary information (checklist complete?) and equipment that you brought with you.

# Field Checklist (Sample)

| #  | Record the Following:                                                                                                    | Complete? |
|----|----------------------------------------------------------------------------------------------------|-----------|
| 1  | Field Visit Date                                                                                                    |           |
| 2  | Site Accessibility                                                                                                    |           |
| 3  | Plant / Animal List                                                                                                    |           |
| 4  | Any Evidence of Public Access / Use / Trespassing                                                                                |           |
| 5  | Topographic Changes (excavation, cultivation, drainage, etc.)                                                                    |           |
| 6  | Any Structures or Devices Present (deer stands, sheds, farming equipment)                                                        |           |
| 7  | Any Evidence of Destruction, Cutting, Trimming, Mowing, Planting or Other Work Done by DNR or<br>Landowner                       |           |
| 8  | Any Dumping of Ashes, Trash, Junk, Rubbish, Sawdust, Garbage or Offal (note whether it appears to be recent, include rock piles) |           |
| 9  | Any Roads, Trails or Utilities Within the Easement                                                                               |           |
| 10 | Surrounding Land Uses (CRP, RIM, native grass, crop fields, etc.)                                                                |           |
| 11 | Evidence of Grazing, Haying, Mowing or Seed Collection                                                                           |           |
| 12 | Evidence of Pesticide or Herbicide Use                                                                                           |           |
| 13 | Evidence of Irrigation                                                                                                    |           |
| 14 | Evidence of Camping or Camp Fires                                                                                                |           |
| 15 | Evidence of Motorized Vehicle Use                                                                                                |           |
| 16 | NPB Markers (if posted) and Condition of Markers                                                                                 |           |
| 17 | Photos (cover photo, panoramas, possible violations, rare features, etc)                                                         |           |

# Part IV - Post Fieldwork

This is because observations are fresh in your mind and the risk of forgetting or losing data is reduced. Since all of the subsequent database entries you will make will refer to photos, most field staff follow this general flow of work upon returning from the field: Describe and transfer photos, create a photo packet and, enter the monitoring form information for each ownership segment worksheet into the Access database.

# Describe and Update Photo Information on your Local Drive

The first step when returning from the field is to upload the photos you have taken on the easement visit to the designated folder (D:\ drive for example) on your computer and an external source for back up (external hard drive, thumb drive, etc.). For the Garmin Montana 650t GPS, the photos will be found at the following folder location:

► Computer ► Garmin Montana 650t (G:) ► DCIM ► 1000GRMN

Put the photos from each easement in a separate folder labeled with the easement's common name It is very important that these folders contain **ONLY** photos. If other types of files are in the folder they will stop the transfer run with an error.

**Determining Where Photos Were Taken:** Open photos using Garmin Basecamp or a similar program. This will allow you to see where each of the photos was taken. Make note of which photos were taken at which photo point.

**Label** photos in Windows Explorer using your field notes and the notes from Basecamp. Each photo point should be assigned a letter and each photo for that point should have a corresponding number (A1, A2, A3, etc.) The labels cannot include spaces or commas.

**Describe** each photo in the Comments box in Windows Explorer. If it is of a possible violation, be sure to note the easement term that it is associated with. If it is of a panorama, be sure to note the direction you are facing at the beginning and end of the photo series.

If uncertain about the file structure used at your location to store easement information, work with your supervisor or team leader for more information

| Great Bend 29 Baseline 1<br>General Security Details | 1-15-11 001 Properties<br>Previous Versions | X     | <u>Tags</u> should be entered                |
|------------------------------------------------------|---------------------------------------------|-------|----------------------------------------------|
| Property                                             | Value                                       |       | characters                                   |
| Description<br>Title<br>Subject<br>Rating<br>Tags    | ☆ ☆ ☆ 숫 ☆<br>YNNN                           | E     | characters.                                  |
| Comments                                             |                                             | ~     |                                              |
| Authors<br>Date taken                                |                                             | Ŧ     | <u>Description</u> should<br>be entered here |
| Program name<br>Date acquired<br>Copyright           | COOLPIX \$630V1.0<br>11/15/2011 5:15 PM     |       |                                              |
| Image                                                |                                             |       |                                              |
| Dimensions                                           | 4000 x 3000                                 |       |                                              |
| Width                                                | 4000 pixels                                 |       |                                              |
| Height                                               | 3000 pixels                                 | -     |                                              |
| Remove Properties and Per                            | 200 doi<br>sonal Information<br>OK Cancel   | Apply |                                              |

The **Tags** section in Windows Explorer is where the ArcMap tools will determine in which report the photo will be placed on the final photo packet. You must enter a "Y" for yes or an "N" for no to include the photo on the corresponding report, in this order:

Baseline Report Monitoring Report Access Point Other

When to include a "Y" for Baseline Report: If the easement has never before had a baseline report completed, all photos will have a "Y" in the baseline column.

When to include a "Y" for Monitoring Report: If the photo shows a potential concern or is a clear violation of the terms of the easement.

When to include a "Y" for Access Point: If you accessed the easement at the point where this photo was taken.

When to include a "Y" for Other: If the photo shows anything that is not related to the above three categories. An example would be management needs, such as bank erosion, invasive species, stock ponds, fencing, feeders, insect rubs, etc.

If the photo Tag does not include a "Y" in at least one of these categories, it will not be included in the final photo packet that prints from the Access database.

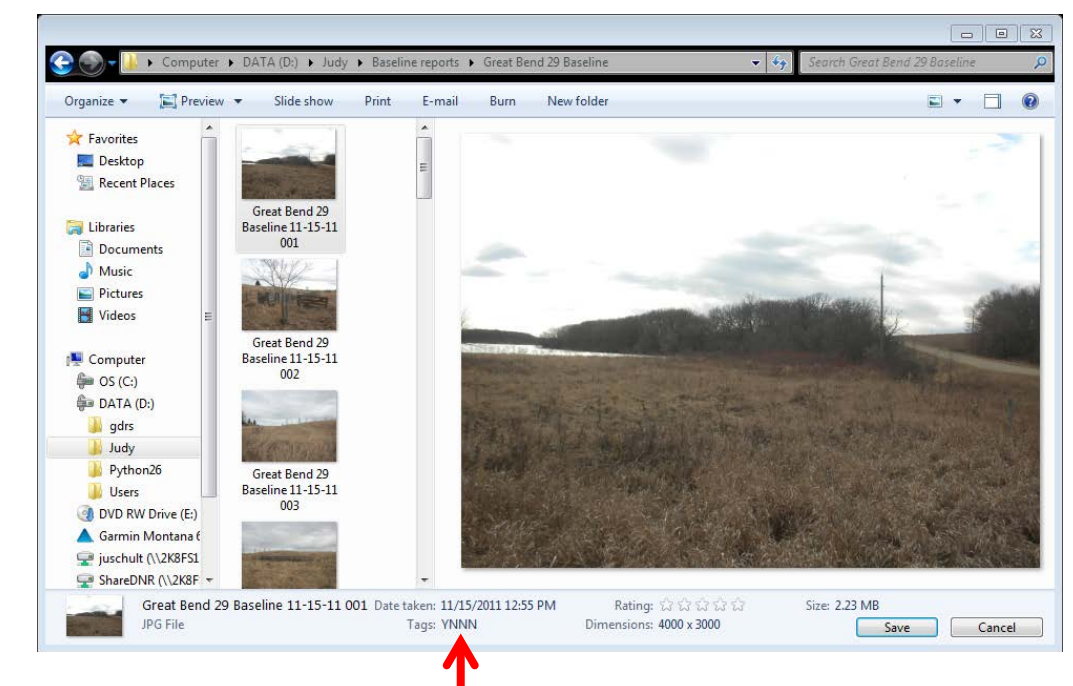

Here is another location where the properties can be changed to tag the photos as desired. Once changes are made be sure to hit SAVE.

# **Create Photo Points and Transfer to I Drive**

This ArcMap tool takes the photos in the D:\ drive, the tags, and descriptions you entered in Windows Explorer and transfers them to the shared I:\ drive where they are then backed up to the main DNR server. This process serves as a backup to the work you have done and allows other DNR employees to access the photos. It also creates a point layer in ArcMap that allows you to see where each photo was taken, along with the attribute table populated with the descriptions and correct report assignment.

#### Run the Create Photopoints and Copy to I Drive tool in ArcMap

Click on in ArcMap to open your ArcToolbox., then click on

🌍 Local CE Tools V10

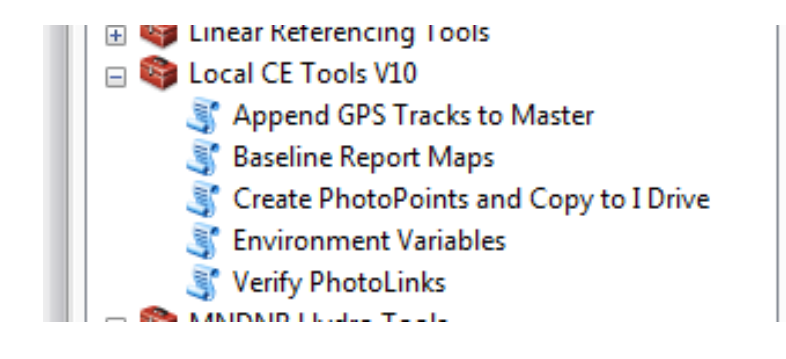

| Then double click on | Create PhotoPoints and Copy to I Drive |
|----------------------|----------------------------------------|
|----------------------|----------------------------------------|

| D:\                             |                                |   |
|---------------------------------|--------------------------------|---|
| Output Location                 |                                |   |
| I:\LAM\Conservation Easements\M | lonitoringResources\SharedData |   |
| Photographer Name               |                                |   |
| Don Kilberg                     |                                |   |
| FamiliarName                    |                                |   |
| A02                             |                                | • |
| Batch Date                      |                                |   |
| 20140210                        |                                |   |
| 🔲 Use on Baseline (optional)    |                                |   |
| _                               |                                |   |
| Use on Monitor Rpt (optional)   |                                |   |
| I lee as Access Pot (aptional)  | <hr/>                          | - |
|                                 |                                |   |
| Other Use (optional)            |                                |   |
|                                 |                                |   |

Navigate to the correct easement photo folder in your D:\ drive that contains the photos for the easement you wish to upload.

### Do Not change the Output Location

The Familiar Name field defaults to A02, the first in the list. Be sure to enter the correct familiar name. ٠

|                                  | Create PhotoPoints and Copy to I Drive                       |                                                                           |
|----------------------------------|--------------------------------------------------------------|---------------------------------------------------------------------------|
|                                  | Input Folder Containing Photos D:\                           | The root directory can be customized<br>for your login ID. See more below |
|                                  | Output Location<br>I: \LAM\Conservation Easements\Monitoring | gResources\SharedData                                                     |
|                                  | Photographer Name<br>Don Kilberg                             | Select                                                                    |
|                                  | FamiliarName<br>A02                                          | familiar                                                                  |
|                                  | Batch Date<br>20140210                                       | easement                                                                  |
|                                  | Use on Baseline (optional)                                   | Each visit to an easement will have                                       |
|                                  | Use as Access Pnt (optional)                                 | Batch Date identifies each set of<br>photos. If desired, the word         |
| Check this box<br>to include all | Other Use (optional)                                         | 'Baseline' can be entered. Defaults to today's date in yyymmdd format     |
| photos on the baseline reports   | [                                                            | OK Cancel Environments Show Help >>                                       |

The photographer's name will default to your logon identification. This can be set up in the feature class to point to your name:

#### I:\LAM\Conservation Easements\MonitoringResources\SharedData\SharedFeatures.gdb\Monitors

This feature class also contains the default location for your Input Folder so you can navigate from that starting point

Select the familiar name of the easement from the drop-down list under FamiliarName. Then check which reports the photos correspond with. Press **OK** when done.

#### Working from remote locations

Depending on where you are located, the time to run this tool may vary. To upload photos from a remote location to the I:/ drive in St. Paul may take some time. Typically, the tool will take anywhere from five minutes to 45 minutes in a remote location, depending on the time of day. **Early morning** is typically the **best time** to upload photos to the I:\ drive from a remote location, as less people are accessing the folder at the central office.

Once the dialogue box says complete, check to make sure the photos are in the following I:\ drive folder:

📙 « LAM 🕨 Conservation Easements 🕨 MonitoringResources 🕨 SharedData 🕨 Photos 🕨

The files folders are in alphabetical order by familiar name. Each Familiar Name will have one or more sub-folders with the same name as the Batch Date entered above. Within the Batch date subfolder, the first entry should be a Photopoints.gdb which contains a feature class with all of the photopoints in the folder. Once the photo points have been transferred to the master file, you can add the data layer to ArcMap by navigating to the above location in the I:/ drive and selecting the PhotoPoints.gdb from the photo folder. This geodatabase will stay in the subfolder until the next nightly Transfer job runs (see below) to transfer its contents to the master Photo Point feature class. (It is deleted after a successful transfer.) You can edit this feature class to make any necessary changes to attribute data if you like prior to the nightly job. See Appendix for a flow chart with more detail.

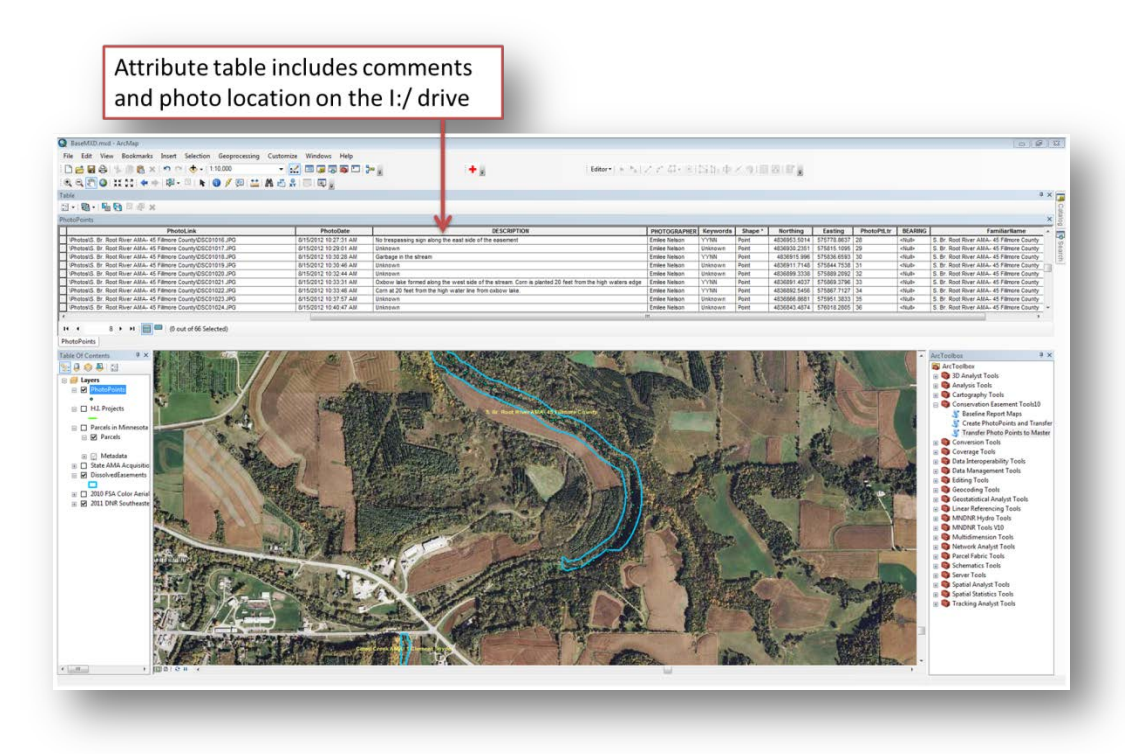

The attribute table includes the comments entered in Windows Explorer and assigns the photos to the correct tags.

# Transfer Photo Points to Master (Monday-Thursday Night)

After the photo points have been created in the local geodatabase in the Familiar Name folder in the I:/ drive, the next step is to transfer the photo points to the joint master photo point file. Once the photo points are here, **all photo points** that have been uploaded by **all monitors** from **any type of easement** (Native Prairie Bank, Trout Stream, Wild and Scenic River, etc.) will be visible on this ArcMap layer. Because this program can take a considerable amount of time to run from the field, a batch job is run each night (Mon through Thur) in St. Paul to transfer these new photos to the master. The next morning you should be able to see them in the master file and also be able to create a Photo Point Map for the easement (Map 8) with the Baseline Report Maps GIS tool.

#### Print Photo Packet using Access

Once the photopoints are added to the master photopoint file a photo packet can be printed using the Access application.

• If not already open, double click on the Access Application (from your desktop).

| •    | Click     | on        | Print Photo Packet          | the but             | tton      |          |                       |
|------|-----------|-----------|-----------------------------|---------------------|-----------|----------|-----------------------|
| >>   | Main Menu | J 🔠 Selec | t Easement for Photo Packet | Necorus             | 1 IIIU    | TEALIG   | x                     |
|      |           |           | Select Easen                | nent to Pr          | int       |          | 🚏 Return to Main Menu |
|      |           |           | Select Familiar Name to 1   | Browse from Drop Do | wn:       |          |                       |
|      |           |           | 03                          |                     |           | <u> </u> |                       |
|      |           |           | 03                          |                     | E-846     | ^        |                       |
|      |           | 1         | 04                          |                     | E-833     |          |                       |
|      |           |           | 05                          |                     | E-834     |          |                       |
|      |           | 1         | 06                          |                     | E-756     |          |                       |
|      |           | 1         | 07                          |                     | WSR000009 |          |                       |
|      |           | 1         | 08                          |                     | E-831     |          |                       |
|      |           | 1         | 08A                         |                     | E-803     |          |                       |
|      |           | 1         | 09                          |                     | E-937     |          |                       |
|      |           | 1         | 10                          |                     | E-738     |          |                       |
|      |           | 1         | 11&I11A                     |                     | E-737     |          |                       |
|      |           | 1         | 13                          |                     | E-822     |          |                       |
| ane  |           | 1         | 15                          |                     | E-804     |          |                       |
| o F  |           | 1         | 16                          |                     | E-960     |          |                       |
| gati |           | 1         | 17                          |                     | E-956     |          |                       |
| lavi |           | 1         | 18                          |                     | E-1132    |          |                       |
| 2    |           | 1         | 19                          |                     | E-867     | <b>*</b> |                       |
|      |           |           |                             |                     |           |          |                       |

Select the easement you would like to print from the dropdown.

Then from the 'Select From Available Visits' dropdown, select the packet identifier you would like to print. This is the same that was entered in the 'Batch Date' field of the Create PhotoPoints and Copy to I drive tool earlier for this easement. The number to the right of the packet identifier is the number of photographs in this batch, 10 for the baseline and 39 for ID 20131114:

| Hain Menu Select Easement for Photo Packet |                                   |   | ×                     |
|--------------------------------------------|-----------------------------------|---|-----------------------|
| Select Ease                                | ement to Print                    |   | 💱 Return to Main Menu |
| Select Familiar Name                       | to Browse from Drop Down:         |   |                       |
| 108A                                       |                                   | - |                       |
| Select From Available                      | Visits 20131114 39<br>Baseline 10 | - | -                     |

The following screen will display

| Main Menu     Select Easement for Photo Packet                                     | ×                                                                                                    |
|------------------------------------------------------------------------------------|----------------------------------------------------------------------------------------------------|
| Select Easement to Pri                                                             | nt 🖗 Return to Main Menu                                                                                                    |
| Select Familiar Name to Browse from Drop Down                                      | n:                                                                                                    |
| 108A                                                                               | •                                                                                                    |
| Select From Available Visits Baseline                                              |                                                                                                    |
| <ul> <li>Please select types of photos to include in the packet fi</li> </ul>      | a dis casement                                                                                                    |
| ☑ Baseline Photos                                                                  | Select the photo types you want included in the packet. Only photos                                                                                                    |
| Monitor Photos                                                                     | which match the boxes checked will                                                                                                    |
| C Access Photos                                                                    | be printed.                                                                                                    |
| Other Photos                                                                       |                                                                                                    |
| (Only photos meeting all check marks will print<br>Print Landscape Photo Clusters  | nt)                                                                                                    |
| ** Make Sure The Chosen PDF is NOT Op<br>Browse to File and Print PDF Photo Packet | <ul> <li>Check this box if you had taken<br/>multiple photos panorama style</li> <li>from a single spot and want only one<br/>point to print for that location</li> </ul> |
| ्रिश्वReturn to Main Menu                                                          | Exit Access                                                                                                    |
|                                                                                    |                                                                                                    |
| Click on the Browse to File and Print PDF Photo Packet button to se                | elect a location for your                                                                                                    |

packet to print. Add the file extension ".pdf" to the file name. This location defaults to a Temp drive location on your computer. The pdf packet will be displayed that you requested which can be resaved to the desired location in your file system.

|                                                                                                    | Photo 1         |                 |                 |          |
|----------------------------------------------------------------------------------------------------|-----------------|-----------------|-----------------|----------|
|                                                                                                    | Photo Date:     | 5/9/2012        |                 |          |
| SNO DE C                                                                                                    | Latitude:       | 45.5552766      | Northing:       | 5,044,71 |
|                                                                                                    | Longitude:      | -93.4043883     | Easting:        | 468,43   |
|                                                                                                    | Direction:      | 135             | Bearing:        | SE       |
| and the second second s | Altitude:       | 0               |                 |          |
|                                                                                                    |                 |                 |                 |          |
| and the second second s | Description:    | PIN: 0          | 59-0900119<br>• | 900      |
|                                                                                                    |                 | e Bernen bie    |                 |          |
| EVLAMI/Conservation Easements (MonitoringResources)(SharedData/Photos (Juno3)(Baseline (M                                                                                                    | Photo 2         |                 |                 |          |
|                                                                                                    | Photo Date:     | 5/9/2012        |                 |          |
| to be any distance of the second second                                                                                                    | Latitude:       | 45.5552531      | Northing:       | 5,044,71 |
|                                                                                                    | Longitude:      | -93.4039476     | Easting:        | 468,473  |
|                                                                                                    | Direction:      | 180             | Bearing:        | s        |
|                                                                                                    | Altitude:       | 0               |                 |          |
|                                                                                                    | Description:    | PIN: 0          | 50-0000110      | 000      |
|                                                                                                    | Vegetative      | or Landtype - f | ield            |          |
| L\LAM\Conservation Easements\MonitoringResources\SharedData\Photos\Juno1\Baseline\Ph                                                                                                    | HOTO_20120509_1 | 40035.jpg       |                 |          |
|                                                                                                    | Photo 3         |                 |                 |          |
|                                                                                                    | Photo Date:     | 5/9/2012        |                 |          |
|                                                                                                    | Latitude:       | 45.5552344      | Northing:       | 5,044,71 |
|                                                                                                    | Longitude:      | -93.4031709     | Easting:        | 468,53   |
|                                                                                                    | Direction:      | 225             | Bearing:        | sw       |
|                                                                                                    | Alutude:        | U               |                 |          |
| and the second second second second second second second second second second second second second second second                                                                                                    | Description:    | PIN: 0          | 59-0900110      | 900      |
|                                                                                                    | Vegetative      | or Landtype - f | ield            |          |
|                                                                                                    |                 |                 |                 |          |

Example of page 1 of a portrait version of the photo packet for easement I03

# Manually Update Photo Points from Geodatabase

When the nightly run executes to transfer newly added photopoints to the master photopoints file, upon completion of the processing it copies the new master photopoint information from the ArcGIS files to the Access files where

they can be used in the above photo packets. Occasionally, you may need to manually 'pull this data into Access from ArcGIS when instructed to do so from St. Paul staff. This function starts a Python script that tells ArcMap to push all the data it has into the Access database. No other users can be in Access for this transfer to be successful. That's why it runs as part of the nightly job.

#### **Create Additional Baseline Maps**

Once the photopoints are created and transferred to the master it is time to create the final Baseline Maps. To do this:

Click on 
 in ArcMap to open your ArcToolbox., then click on
 Signature
 MNDNR Tools V10

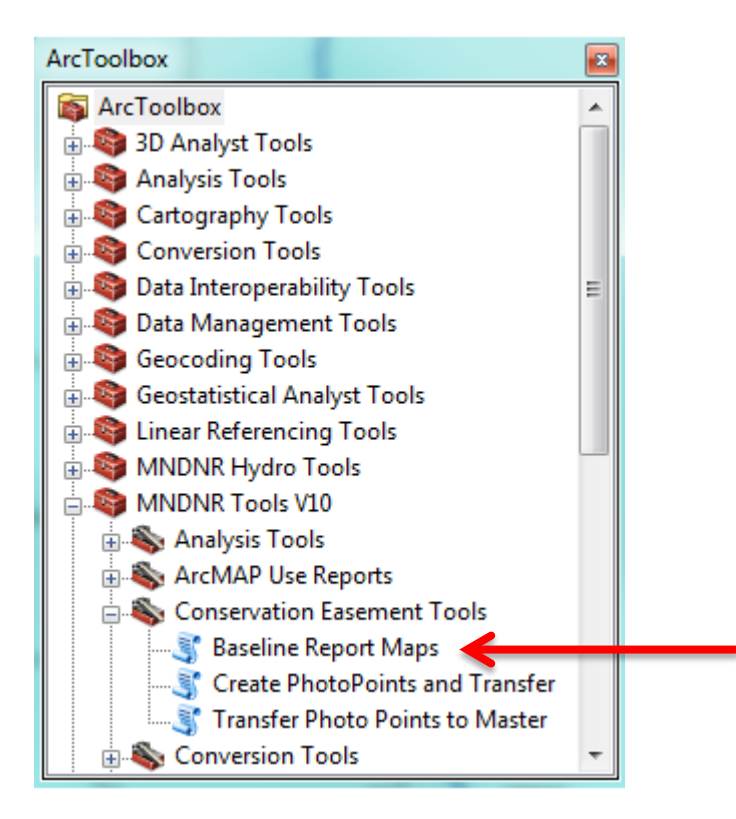

• Then click 📲 Baseline Report Maps

| 2 | Create Easement Maps                                                                                                   |          | × | J |
|---|----------------------------------------------------------------------------------------------------|----------|---|---|
|   | Easement Data Layer                                                                                                    |          | * |   |
|   | V:\gdrs\data\org\us_mn_state_dnr\plan_conservation_easements\fgdb\plan_conservation_easements.gdb\DissolvedEa <u>▼</u> | <b>E</b> |   |   |
| ` | Selection                                                                                                    |          |   |   |
|   | Output Folder                                                                                                    | sqr      |   |   |
|   | D: WilbergGISData Requested Monitor Reports                                                                            | 2        |   |   |
|   | Print Locator (optional)                                                                                               |          |   |   |
|   | Print Map 2 -State and Conservation Lands (optional)                                                                   |          |   |   |
|   | Print Map 3 -Topography (optional)                                                                                     |          |   |   |
|   | Print Map 4 -Features of Protected Property (optional)                                                                 |          |   |   |
|   | Print Map 5 -Rare Natural Features (optional)                                                                          |          |   |   |
|   | Print Map 6 -Native Plant Communities (optional)                                                                       |          |   |   |
|   | Print Map 7 -BioDiversity (optional)                                                                                   |          |   |   |
|   | Print Map 8 -Photo Points (optional)                                                                                   |          |   |   |
|   | Photo Group (optional)                                                                                                 |          |   |   |
|   | Photo Packet ID (optional)                                                                                             | -        |   |   |
|   | Baseline (optional)                                                                                                    |          |   |   |
|   | Monitor (optional)                                                                                                    |          |   |   |
|   | Access (optional)                                                                                                    |          |   |   |
|   | Other (optional)                                                                                                    |          |   |   |
|   | Print Owner Maps (optional)                                                                                            |          |   |   |
|   | Print Owner Points (optional)                                                                                          |          |   |   |
|   | Create MXD Documents (optional)                                                                                        |          |   |   |
|   | Maximum Scale (optional)                                                                                               | 1200     |   |   |
|   | Single PDF (optional)                                                                                                  |          |   |   |
|   | Landscape (optional)                                                                                                   |          |   |   |
|   | OK Cancel Environments Show                                                                                            | Help >:  | ~ |   |

• The Easement Data Layer will default to the location of the conservation easement data in your local GDRS. This data is only as current as the latest time your GDRS has been updated. To print reports from the most current data (which will include photopoints you have recently added), browse to the current data at: It\LAM\Conservation Easements\MonitoringResources\Geodatabases\CE\_Shapes.gdb\DissolvedEasements While this gives you the latest data, depending on your site's bandwidth to St. Paul, the reports my take 5 to 10 times longer to print!

- Under the button, double click "Familiar Name". Click "=". Click Get Unique Values and select the easement familiar name for the desired maps. Click "OK."
- Select Output Folder and navigate to the appropriate easement folder on your D:/ drive. Click "Add."
- Check the boxes for which maps you would like to make. At this point not all of the maps are probably necessary so choose only the maps that you think would be helpful in the field. Map options are shown below:
  - Locator: Locator Map that gives the approximate relative location of property boundaries.
  - Map 2: Slightly larger scale of the locator map.
  - Map 3: Topography.
  - Map 4: Easement outline with aerial photo of the property.
  - Map 5: Rare and natural features of the easement area.
  - Map 6: Native plant communities.
  - Map 7: Biodiversity significance.
  - Map 8: Photo points of field photos once they are uploaded. If Map 8 is selected the following entries will be enabled:
    - Photo Group will print only a single point when multiple photos were taken within 3 meters of each other. Usually this setting is used if the photo packet was created specifying Print Landscape Photo Clusters (If selected, you should also select landscape mode above)
    - Photo Packet ID this dropdown will show you the available photo packets which can be printed on the map as well as a choice to print All points on the map.

When choosing usage below, the choices are 'OR' logic and not 'AND' logic (you must select **at least one** of them):

Baseline – If checked, photos from the selected packet that have been coded Baseline=Y will print.

Creating a MXD file for Map 4 will allow you to make edits to it later. This is a great way to add specific site characteristics such as fence lines, hay feeders, trails, roads, highline poles, etc.

- Monitor If checked, photos from the selected packet that have been coded Monitor=Y will print.
- Access If checked, photos from the selected packet that have been coded Access=Y will print.
- Other If checked, photos from the selected packet that have been coded Other=Y will print.
- Create Owner Maps: Creates names and addresses of landowners on the easement.
- Print Owner Points is similar to the Ownership maps overview, but prints that OwnerPoint ID so it easily can be used to assist in ignoring points in the Access application.
- Create MXD Documents will leave a copy of the MXD that was used to create each map selected. If desired, you can go into these in ArcMAP, make modifications and export the map to a PDF
- Maximum Scale can generally be kept at its default setting of 1200. This limits the zoom in feature so base map photos will not get to blurry
- Single PDF will place all maps into a single PDF file
- Landscape prints a landscape version of all maps selected
- Click "OK."

# Enter Collected Field Data into the Database.

Once the photopoints have been created and the baseline maps made, the field notes recorded on the Monitor worksheets should be entered into the Access database.

Once in the Access Database click on

Manage Easement Ownership Points

In the Manage Easement Ownership Points screen, select the desired easement from the drop down list. To enter or revise data entered for a visit, double click in the Point ID field of the row that contains the desired ownership point with the appropriate Visit By date. Note, you must have requested a visit on that point before entering data. If you attempt to update a row without a Visit By date, you will get an error indicating 'this event has not yet been requested'. This first time you enter data for the easement, a message will tell you that the record was inserted and is ready for data input. Subsequent times will tell you that the record was found and ready for updating. You can keep adding data until you manually close the record for data entry in a future step.

The manage Easement Ownership Points screen is a general dashboard for all activities on the easement points and can be somewhat confusing. If the easement has never been visited, the screen will show a row for each PointID in the easement with all rows showing a blank VisitBy date. As you request a visit, the visit by date will fill in with the appropriate date. At this time you can specify if this visit is going to a baseline visit by placing a Y in the BsLn column for this row. If you want to request a subsequent visit at some point in the future, you select the row, enter another Visit By Date and click on the request Monitor event for Row Selected in Table.. A new row will appear and you will see the easement shows multiple visits for a given Point ID. The newest visits will be sorted towards the top of the table.

When the easement screens open up for this visit you will see information such as:

| EvntiD: 1614 EaseID: 825 Pt ID: 2625                                                                                                    | ParID: 195                                      | 65 PID: 0304380                                              | 00 DNR: E-638                                                                                                    | Photo Packet: Base                                                                                                    | line 💌                                    |  |
|----------------------------------------------------------------------------------------------------|-------------------------------------------------|--------------------------------------------------------------|----------------------------------------------------------------------------------------------------|----------------------------------------------------------------------------------------------------|-------------------------------------------|--|
| GENERAL INFORMATION                                                                                                    |                                                 |                                                              | MONITOR                                                                                                    | INFORMATION                                                                                                    |                                           |  |
| Easement Type: WILD AND SCENIC RIVER<br>Familiar Name: P06                                                                                                    | Mo<br>Name: D                                   | nitor 1: Dagoiner<br>an Goiner                               |                                                                                                    | Monitor 2:                                                                                                    |                                           |  |
| Acquisition Number: Null Date: 5/22/1978<br>DNR Document No: E-638<br>Cty Document No: E-638<br>Cty Document No: 254902<br>County: Pine Acres: 67.7                                                                                                    | Phone: 6<br>eMail: 6<br>Addresst 5<br>City: 5   | 512595599<br>aniel.golner@stat<br>30 LaFayette Rd<br>1. Paul | e.mn.us<br>STI: MN Zip: SS155                                                                                                    | Phone:<br>eMail:<br>Address:<br>City:                                                                                           | ST: Zip:                                  |  |
| Seneral Easement Questions CtyParcel DNR Parcel Info U                                                                                                    | andOwner?                                       | Land<br>Terms, Conditio                                      | owner Segment P06.0<br>ons, Rights Monitor Obse                                                                                      | vations/Summary Attachn                                                                                                    | nents/Signatures                          |  |
| Easement Level Information                                                                                                    |                                                 |                                                              | Baseli                                                                                                    | ne Property Conditions                                                                                                    |                                           |  |
| Hist Monitor Visit:<br>Prev Monitor Visit:<br>Prev Monitor Visit:<br>Prev Monitor Visit:<br>Preve Monitor Visit:<br>Parcel No:<br>Has the property been surveyed?<br>Management or other plan in place?<br>Ves<br>Na<br>Easement boundaries marked by signs?<br>Ves<br>Na | 2                                               | Easement<br>Term:                                            | No topographic change<br>within or upon said "See<br>dumping, or any other m<br>the Commissioner of Nat<br>Road on east side of ease | es or alteration of the natural<br>inc Area <sup>®</sup> by excavation, drain<br>eans without written author<br>unal Resources. | landscape<br>nage, filing,<br>zation from |  |
| All easement land to be monitored?                                                                                                    | o<br>5 📕 No                                     | Condition:                                                   | Supporting Photo Nu                                                                                                    | mber(s):                                                                                                    | *                                         |  |
| la re                                                                                                    |                                                 | Record: ¥ + 1                                                | of 8 + H > V Vs No Filts                                                                                                    | r Search                                                                                                    |                                           |  |
| Hwy 48 east of Hinckley to Wildlife Rd south (gravel road)<br>west side of Wildlife Rd across from the intersection of W<br>Rd. Owners have the combination for the lock and have g<br>the same access to get to parcels in P07                                           | . Entrance is<br>vildlife Rd ar<br>iven us that | a gated road on t<br>nd Township Cross<br>combination. This  | Access Type: 0                                                                                                    | ezai 🔿 Informal                                                                                                    |                                           |  |

Toggle through the easement terms on the Baseline Property Conditions section

> Landowner Segment color coded Area

The tabs in the red highlighted area above generally contain the same information that was printed on your worksheet. The Tabs under the salmon colored bar are unique to this ownership point. The General Easement Questions tab will be the same for all ownership segments along the easement. Changing it while in one ownership segment will reflect the same changes in other segments when you bring them up.

Fill out the questions in the report from the information that you gathered in the field. Toggle through the Baseline Property Conditions on this General Easement Questions tab to give a general description of the current conditions for each easement term of the **ENTIRE** easement, regardless of individual parcel IDs. This information will be reflected on the baseline report. Be sure to enter in the appropriate Monitor Interval as specified in you division guideline document as this will automatically schedule the next visit to this easement segment. The guidelines document will also give you specific directions on what other entries are required in the General Easement Questions tab.

The CtyParcel tab includes the current DNR data for contacting the landowner on this parcel. The parcel ID is located in the PID box at the top of the screen. All tabs under the Landowner Segment color coded area are related only the **INDIVIDUAL** parcel.

The DNR Parcel Info tab allows you to edit any contact information for the landowner on this particular parcel. Oftentimes, the addresses have changed and need to be updated. If the landowner contacts you by phone or email, enter the contact information in the correct box. **Be careful when thinking of entering a cell phone number as the landowners often times do not want this information shared.** If this is the case, make a note to "see SNA (or other) staff". This tab is tricky to use and has its own section later in the manual. Refer to its operation there.

The LandOwner ?s tab allows you to enter in the responses of the landowner to the questions that were on the monitoring report. Not all divisions or programs use this tab; refer to your division guidelines for more information

The Terms, Conditions, Rights tab is where you document any easement concerns noted on the visit. Select the easement term that the concern applies to, and enter a description of the concern along with corresponding photo numbers from the photo packet you previously created for this visit date for this easement. (see Print Photo Packet using Access)

The Monitor Observations/Summary tab is specific to the individual parcel you are documenting.

The Attachments/Signatures tab is the final step in completing your data entry. Click the "Click here to lock entries and submit for approval" button to automatically have your signature and the date printed on the report. The value you entered in the manage easement ownership points for the BsLn column will also be printed on this page right after the "Use this visit to create historical Baseline Property Report (Y/N)". If you forget to set this field in that screen, you can change your entry here.

The form is complete and you can either close it or click the Return to Menu button.

In order for the report to be approved, you must first lock the entries

#### Print an Entered (but unapproved) Monitor Report

Now that all of your gathered information is in the database you can go through the final steps of creating and printing the monitor report. Some division guideline documents will require additional information to be collated manually with this monitor form to create the baseline which is manually approved off system. For this purpose, you can print an unapproved version of the report. Other divisions may specify that the computer can generate the entire report. For those divisions, you would continue by having the report approved within the system so the computer can automatically generate the baseline report. This report is attached to the map set and photopackets and saved to a pdf version of everything so it can be incorporated into the easement baseline template to create the **FINISHED** Baseline product.

To print the monitor visit in its unapproved status, go the main menu and click on Approve/Print Monitor Event the button.

The Approve Monitor Event screen will display.

| Monitor Events(s) selected from above easement PointiD + PID + Owner or TaxPay 2620 190073000 2618 190073002                        | Appro<br>elect Familiar Name to App<br>Double<br>ver Name • Acres •<br>33.88 | prove Mo<br>prove from D<br>e Click in 1 | nito<br>rop Dov<br>PIN of | or Event           | • 824                    | 1           | Q₩Re         | turn to Mai | n Menu |
|----------------------------------------------------------------------------------------------------|------------------------------------------------------------------------------|------------------------------------------|---------------------------|--------------------|--------------------------|-------------|--------------|-------------|--------|
| Si<br>POSA<br>Monitor Events(s) selected from above easement<br>PointID • PID • Owner or TaxPay<br>2620 190073000<br>2618 190073002 | elect Familiar Name to App<br>Double<br>rer Name • Acres •<br>33.88          | prove from D<br>e Click in I             | rop Dov<br>PIN of         | vn:<br>Desired Row | • 824                    |             | Q#Re         | turn to Mai | n Menu |
| PD5A<br>Monitor Events(s) selected from above easement<br>PointID - PID - Owner or TaxPay<br>2620 190073002<br>2618 190073002       | Double<br>rer Name • Acres •<br>33.88                                        | e Click in I                             | PIN of                    | Desired Row        | • 824                    |             | <b>Q</b> ₽Re | turn to Mai | n Menu |
| Monitor Events(s) selected from above easement PointID - PID - Owner or TaxPay 2620 190073000 2618 190073002                        | Pouble<br>rer Name - Acres -<br>33.88                                        | e Click in I                             | PIN of                    | Desired Row        |                          |             |              |             | _      |
| Monitor Events(s) selected from above easement PointID • PID • Owner or TaxPay 2620 190073000 2618 190073002                        | ver Name + Acres +<br>33.88                                                  | e Click in I                             | PIN of                    | Desired Row        |                          |             |              |             |        |
| PointiD - PID - Owner or TaxPay     2620 190073000     2618 190073002                                                               | ver Name + Acres +<br>33.88                                                  | Vicit Ry 🚽                               |                           |                    | to Open Mo               | nitor Event | to Approve   |             |        |
| 2620 190073000<br>2618 190073002                                                                                                    | 33.88                                                                        | vibic by 1                               | BsLn -                    | # Concerns +       | Closed 👻                 | Approved -  | Approver -   | Ignore      |        |
| 2618 190073002                                                                                                    |                                                                              | 5/31/2012                                | Y                         | 0                  | 1/2/2013 11:2            |             |              |             |        |
|                                                                                                    | 20.58                                                                        | 5/31/2012                                | Y                         | 1                  | 2/8/2013 11:2            |             |              |             |        |
|                                                                                                    |                                                                              |                                          |                           |                    |                          |             |              |             |        |
|                                                                                                    |                                                                              |                                          |                           |                    |                          |             |              |             |        |
|                                                                                                    |                                                                              |                                          |                           |                    |                          |             |              |             |        |
|                                                                                                    |                                                                              |                                          |                           |                    |                          |             |              |             |        |
|                                                                                                    |                                                                              |                                          |                           |                    |                          |             |              |             |        |
|                                                                                                    |                                                                              |                                          |                           |                    |                          |             |              |             |        |
|                                                                                                    |                                                                              |                                          |                           |                    |                          |             |              |             |        |
|                                                                                                    |                                                                              |                                          |                           |                    |                          |             |              |             |        |
| Decode M. ( 1 of 2 A AL AT Mr. No. 514 or 514 or 5                                                                                  |                                                                              |                                          |                           |                    |                          |             |              |             |        |
| Record: IN 4 1 of 2 P PI PG WC NO Filter Search                                                                                     |                                                                              |                                          |                           |                    |                          |             |              |             |        |
|                                                                                                    |                                                                              |                                          |                           | Visit              | Approver ID:             | lokilber    |              |             |        |
|                                                                                                    |                                                                              |                                          |                           | Name: Dona         | ld G Kilberg             |             |              |             |        |
| Data cannot be changed in the above lines.                                                                                          | Print App                                                                    | roved or                                 |                           | Title: Proje       | ct Specialist            |             |              |             |        |
| the BaseLine Visit and Ignore flags                                                                                                 | for Selected R                                                               | ow in Table                              |                           | eMail: dona        | 095962<br>Id kilherø@st: | te mn us    |              |             |        |
|                                                                                                    |                                                                              |                                          |                           | Address: 500 L     | aFayette Rd              | iteriting a |              |             |        |
|                                                                                                    |                                                                              |                                          |                           | City: St. P.       | ul                       | ST: MN      | Zip: 55155   |             |        |
|                                                                                                    | Return to                                                                    | Main Menu                                | ]                         |                    |                          |             |              |             |        |
|                                                                                                    | - netanito                                                                   |                                          | J                         |                    |                          |             |              |             |        |
|                                                                                                    |                                                                              |                                          |                           |                    |                          |             |              |             |        |

This form is similar to the manage ownership Point screen, but only those points which have closed monitor events will appear on it. In addition, the number of concerns the monitor had during the visit to this parcel and the approval status show for the monitor event. If you do not have approver status, you can do two actions at this point: 1) view the event by double clicking in the PID column of the row you desire or 2) print a pending monitor report by

selecting the row and clicking on the resulting report button. The resulting report can be printed or saved to a PDF file.

#### Print/Save Photo Packet

#### Print/Save Baseline Report

In the database, click on **Print Monitor Report** 

Navigate to the site and visit you wish to print and click on Print This Visit

#### Incorporate Database Information into the NPB Baseline Template

Once all of the database information has been extracted, use the NPB Baseline Property Report Template to complete the baseline.

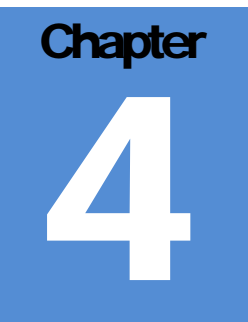

# **Approvals**

Monitor Visits and Baselines Reports each have approval processes specified in you division guideline documents

The approval process differs not only among easement types but also will change depending on whether the visit being approved is to create a retroactive baseline document, a new baseline or a scheduled monitoring visit to an easement which already has a baseline. Be sure to refer to your appropriate guideline document for additional direction.

For clarity of information many approvers choose to have monitors present during the approval process, along with the visit photo packets and baseline reports, if available

# Approve a Monitor Event

The Monitor Visit or Event approval function is used by the supervisor or other person designated in the appropriate division guideline document to review Monitor's findings, assess the severity of concerns noted during the visit and decide the subsequent actions to take with landowners who have concerns on their property. To approve a monitor event, go the main menu and click

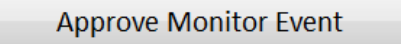

The Approve Monitor Event screen will display. Select the easement from the drop down window. The only easement visits that are able to be viewed are the ones the monitor has closed using the Attachments/Signatures tab. If the "Submit for Approval" button has not been clicked by the monitor, the easement will not appear in the drop-down menu in subsequent steps. The number of monitor events which need to be approved for this easement also show in the drop down.

| Moni        | itor Events             | (s) selected from                        | above easeme         | nt       | Doul    | ble Clic   | k in Poir  | ntID or PID | of Des | ired Row to     | Open Monito    | or Event to | Approve    |     |
|-------------|-------------------------|------------------------------------------|----------------------|----------|---------|------------|------------|-------------|--------|-----------------|----------------|-------------|------------|-----|
| ZP          | PointID 👻               | PID                                      | • Owner              | or TaxPa | yer Nan | ne -       | Acres +    | Visit By अ  | BsLn + | # Concerns +    | Closed +       | Approved    | - Approver | - 1 |
|             | 2620                    | 190073000                                |                      |          |         |            | 33.88      | 5/31/2012   | Y      | 0               | 1/2/2013 11:2  |             |            |     |
|             | 2618                    | 190073002                                |                      |          |         |            | 20.58      | 5/31/2012   | Y      | 1               | 2/8/2013 11:2  |             |            |     |
|             |                         |                                          |                      |          |         |            |            |             |        |                 |                |             |            |     |
|             |                         |                                          |                      |          |         |            |            |             |        |                 |                |             |            |     |
|             |                         |                                          |                      |          |         |            |            |             |        |                 |                |             |            |     |
|             |                         |                                          |                      |          |         |            |            |             |        |                 |                |             |            |     |
|             |                         |                                          |                      |          |         |            |            |             |        |                 |                |             |            |     |
|             |                         |                                          |                      |          |         |            |            |             |        |                 |                |             |            |     |
|             |                         |                                          |                      |          |         |            |            |             |        |                 |                |             |            |     |
|             |                         |                                          |                      |          |         |            |            |             |        |                 |                |             |            |     |
|             |                         |                                          |                      |          |         |            |            |             |        |                 |                |             |            |     |
| Reco        | rd: I4 → 1              | of 2 ► ► ► ► ► ►                         | 🚯 No Filter 🛛 Sea    | irch     | •       |            |            | 111         |        |                 |                |             |            |     |
|             |                         |                                          |                      |          |         |            |            |             |        | Visit App       | rover ID: doki | lber        |            |     |
|             |                         |                                          |                      |          |         |            |            |             | Na     | me: Donald (    | 6 Kilberg      |             |            |     |
|             |                         |                                          | deserves. Discussion |          |         | <b>D</b> : | - h . h    | ed as       |        | itle: Droject 6 | nocialist      |             |            |     |
| Data        | a cannot be             | e changed in the a                       | ibove lines.         |          |         | Prin       | n Approve  | ea or       |        | THE. PIOPELLS   | pecialisc      |             |            |     |
| Data<br>Use | a cannot be<br>Manage N | e changed in the a<br>Ionitor Event to a | ibove lines.<br>Iter |          |         | Prin       | ng Monitor | Report      | Ph     | one: 6512595    | 962            |             |            |     |

This form is similar to the manage ownership Point screen, but shows additional information like if the visit has been closed (entered) by the monitor. In addition, the number of concerns the monitor had during the visit to this parcel and the

| Microsoft Access                           | ×                    |
|--------------------------------------------|----------------------|
| This easement is in Entered status, Screer | ns will be read only |
|                                            | ОК                   |
|                                            | 07                   |

approval status show for the visits. You can view and approve the closed events by double clicking in the PointID or PID column of the row you desire. The screen on the left will appear.

This means the easement has been marked as closed and you will be looking at read only screens. There are some fields you have access to but if other data needs to be changed the monitor will have to reopen the visit, make the requested changes and close it before you can approve it.

Click OK to proceed

You will see the same data entry screen that the monitor used to fill in the information. Take note of the Photo Packet that was loaded for this monitor event in the area highlighted below. Most approvers will bring this photo packet pdf up on a second monitor screen for reference since many observations the monitor had will be tied to a given photo number.

The sections that are read only will be grayed out and you will notice there is a new Approval tab at the far right of the tab bars, circled in the sample below:

| GENERAL INFORM                                                                                                    | ATION                                                               |                                                          |                                                            |                                                                                 | MONITOR INFORMATION                                                                                                    |       |
|----------------------------------------------------------------------------------------------------|---------------------------------------------------------------------|----------------------------------------------------------|------------------------------------------------------------|---------------------------------------------------------------------------------|----------------------------------------------------------------------------------------------------|-------|
| Easement Type: PRAIRIE BANK<br>Familiar Name: Berner NPB<br>Project Name: BERNER<br>Acquistion Number: 110400<br>DNR Document No: NPB0000194<br>Cty Document No: 313CR830<br>County: Blue Earth     | Date: 6/13/1990<br>84C: Y<br>Acres: 13.3                            | Name:<br>Title:<br>Phone:<br>eMail:<br>Address:<br>City: | Aonitor<br>Carrie<br>Prairie<br>Carrie<br>1241 Ea<br>Redwo | 1: cagraf<br>Graf<br>Easement Fi<br>Graf@state.c<br>est Bridge Str<br>bod Falls | Monitor 2:           eld Staff         Name:           Phone:         Phone:           mo.us         eMail:           edt.         Address:           ST:         ST:           andowner Segment         Str.                            |       |
| General Easement Questions CtyP                                                                                                    | arcel DNR Parcel Info                                               | andOwner                                                 | ?s Ter                                                     | rms, Conditio                                                                   | ons, Rights   Monitor Observations/Summary   Attachments/Signatures   App                                                                                                    | roval |
| Easement Level Information                                                                                                    |                                                                     |                                                          |                                                            |                                                                                 | Baseline Property Conditions                                                                                                    |       |
| Baseline Report:<br>First Monitor Visit:<br>Prev Monitor Visit:<br>Monitor Interval:<br>Manitor Interval:<br>Has the property been su<br>Management or other plan i<br>Easement boundaries marked t | Vo Gen Date:<br>//2012<br>nths)<br>n place? Ves N<br>y signs? Ves N | 0                                                        | •                                                          | Easement<br>Term:                                                               | 1. The State of Minnesota is granted an essement for public<br>access to the premises for education, nature observation, and<br>research purposes.     No evidence of public use was observed during the baseline      monitoring visit. |       |
| All easement land to be mor<br>Information on Initiation of Mo<br>Has Landowner/Representative<br>Did representative accompany Mo                                                                   | nitored? Ves nitored? Ves nitor Visit                               | io<br>is No                                              |                                                            | Condition:                                                                      | - Supporting Photo Number(s):                                                                                                    |       |
| Discrimento Buserios                                                                                                    |                                                                     |                                                          | RA                                                         | ecord: 14 1                                                                     | of 13 • H > _ W. No Filter Search                                                                                                    |       |
| ~10 miles South of Mankato<br>Mn 66 south for 6 miles, left ont<br>residence, gravel road continue                                                                                                  | o 185th St, first right ont                                         | o 561st Ln N<br>Ierty.                                   | i. Stay r                                                  | right before t                                                                  | Gravel road enters protected property at northern most point.                                                                                                    |       |

Many of the fields on the General Easement Tab can be changed during approval.

Most of your time will be spent in the Approval tab. The sample screen below shows that tab contents for an event approved by a Native Prairie bank approver

| County: Lake                                                                                                    | Acres: 17.4                                                | City: Duluth            | ST: MN                                              | Zip: 55804                                                                     | City:                  | ST: Zip:                         |
|----------------------------------------------------------------------------------------------------|------------------------------------------------------------|-------------------------|-----------------------------------------------------|--------------------------------------------------------------------------------|------------------------|----------------------------------|
|                                                                                                    |                                                            |                         | Landowne                                            | r Segment                                                                      |                        | 24 - 1940 - 1977                 |
| er casement Questions Ct                                                                                        | yParcel DNR Parcel Info                                    | LandOwner ?s Term       | ns, Conditions, Rights                              | Monitor Observatio                                                             | ns/Summary Attach      | ments/Signatures Approval        |
| oncerns Noted by Monitor                                                                                        |                                                            |                         |                                                     |                                                                                |                        |                                  |
| lisit: 1434 Easement: 10                                                                                        | 159 Cty: PID: 075                                          | 25-5311-23850           | Visi                                                | t Date: 12/31/2013                                                             | OVERALL                | COMPLIANCE ASSESSMENT            |
| Control International Control Control of Control International                                                  | and 117 have been                                          |                         |                                                     | - Internet and a second                                                        | Based on your k        |                                  |
|                                                                                                    |                                                            |                         |                                                     |                                                                                | your observatio        | ns from many are the terms       |
| erm/Condition:                                                                                                  |                                                            | Monitor's Conce         | ern:                                                |                                                                                | of the easemen         | t being met?                     |
| . Agree to cooperate in the m                                                                                   | a try t and                                                | I ving within e         | as nent Photos 59 60                                | 6                                                                              |                        | Overall                          |
| loing no excavating, filling, du                                                                                |                                                            | [[(O)]                  | S                                                   |                                                                                |                        |                                  |
| urning or changing of the bar                                                                                   | iks or water course,                                       |                         |                                                     |                                                                                | AC                     | sessment                         |
| vitnout prior written approva                                                                                   | or the party of the                                        |                         |                                                     |                                                                                | accepted as            | compliant with easement          |
| (                                                                                                    | Assessi                                                    | nent of Concern         |                                                     | 1                                                                              | I Landowner            | to be got 10/ of decent inted    |
| eventy code:                                                                                                    | っ(0)[[]((                                                  | えまう                     | 1151                                                | landan landan                                                                  | conditions t           | Compare Vd SIL                   |
| Technical- There is no tang                                                                                     | amysica mpdal 🖬 🤇                                          |                         | Cleany having in ease                               | ment, round bales                                                              | Pending - Is           | sues still need to be resolved   |
| Minor- Concern has transitory<br>not central to the conservatio                                                 | (limited duration or extent)<br>n purposes of the easement | or minor impact         | evident in easement i                               | n 2010 aerials,                                                                | Date of Monit          | or Visit: 9/12/2013              |
| Moderate- Concern has mode                                                                                      | rate physical impact and is o                              | entral to the           | looks like this action h<br>place for several years | as been taking                                                                 |                        |                                  |
| Major- Concern has serious an                                                                                   | nd often long term (long dur                               | ation or wide           | , and the second second                             |                                                                                |                        | dama a Baskat hu Bhata Chutana   |
| extent) impact on the conserv                                                                                   | ation purposes of the easen                                | nent                    |                                                     |                                                                                | Create La              | noscape Packet by Photo Clusters |
| wor a violation of terms and c                                                                                  | onditions                                                  |                         |                                                     |                                                                                | 0                      | View Photo Packet                |
| provide the second second second second second second second second second second second second second second s | To be filler 1 Caret                                       |                         |                                                     |                                                                                |                        |                                  |
| quired Next Actions(s) - chec                                                                                   | k all that apply                                           |                         | Notes                                               | or Summary of Next A                                                           | Action Items or Enforc | ement:                           |
| Send standard follow-up le                                                                                      | tter/routine monitoring                                    | at next regularily sche | duled visit                                         |                                                                                |                        |                                  |
| Contact Landowner reques                                                                                        | ting issues solution                                       |                         |                                                     |                                                                                |                        | _                                |
| Conduct followup site visit                                                                                     | Kec                                                        | omme                    | nded                                                | Nexi                                                                           | Sted                   | S                                |
| Contact appropriate divisio Prepare corrective action p                                                         | n supervisor(s) for review<br>lan                          | w/resolution            |                                                     |                                                                                |                        | -                                |
| Other- Combine with letter                                                                                      | to the same landowner                                      |                         |                                                     |                                                                                |                        |                                  |
| No further action required                                                                                      |                                                            |                         | -                                                   |                                                                                |                        |                                  |
|                                                                                                    |                                                            |                         |                                                     |                                                                                |                        |                                  |
| a constant of the second                                                                                        | anvarian Da                                                | te: 4/17/201            | 4 2:47:40 PM Nam                                    | e: Anna Varian                                                                 |                        |                                  |
| Approvers ID:                                                                                                   | 10.000                                                     | 1                       | Titl                                                | <ul> <li>Asst Area Fisherie</li> <li>asst Area Fisherie</li> </ul>             | rs Supervisor          |                                  |
| Approvers ID:                                                                                                   | 1 1                                                        |                         | P11011                                              |                                                                                |                        |                                  |
| Approver's                                                                                                    | Sml                                                        | nn -                    | eM.                                                 | il: Anna.Varian@stal                                                           | te.mn.us               |                                  |
| Approver's<br>Signature:                                                                                        | Ann b                                                      | nn _                    | eMi<br>Addre<br>Ci                                  | <ul> <li>Anna.Varian@stal</li> <li>5351 North Shore</li> <li>Duluth</li> </ul> | Dr<br>ST: MN Zio: M    | 804                              |

The screen is broken into several sections as indicated above.

#### Assessing Concerns Noted by Monitor

If there are no concerns showing in the section, the monitor did not observe any conditions that caused concern and you can proceed to the next sub-section, Overall Compliance Assessment.

Note that in the lower left portion of this section you will see an area that looks like this:

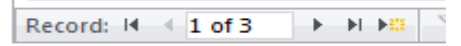

There will be a separate record showing for each concern that the monitor had listed. In this example, the screen is currently is displaying the first of 3 concerns. **You must tab through all of the records** using the controls and assess each one before the system will let you approve the visit. Let's look at a closeup of concern #1

| Visit: 624 Easement: 78 Cty: 7 PID: 013-R4                                                                                                    | 1314200003 Visit Date: 9/28/20                                                                                                    |
|----------------------------------------------------------------------------------------------------|----------------------------------------------------------------------------------------------------|
| Ferm/Condition:                                                                                                    | Monitor's Concern:                                                                                                    |
| <ol> <li>J. No use of the area by motorized vehicles except as<br/>authorized in writing by the Commissioner of Natural<br/>Resources.</li> </ol>                                                                                                    | Gravel road cuts through protected property, was in place at time of acquisition (photos A1, B2-5)                                                         |
| Assessmer                                                                                                    | t of Concern                                                                                                    |
| Severity Code:                                                                                                    | Comments:                                                                                                    |
| <ul> <li>Technical- There is no tangible physical impact</li> <li>Minor- Concern has transitory (limited duration or extent) or n<br/>not central to the conservation purposes of the easement</li> <li>Moderate- Concern has moderate physical impact and is cent</li> </ul> | Gravel road was onsite prior to easeme<br>closing therefore road is allowed to be<br>present and maintained however<br>dimensions and structural materials |
| <ul> <li>conservation purposes of the easement</li> <li>Major- Concern has serious and often long term (long duration)</li> </ul>                                                                                                    | n or wide permission from the Commissioner.                                                                                                    |

The upper portion of this window [Concerns Noted by Monitor] will display the full text of the Term/Condition from the easement document along with exact information that the monitored entered in their comments on the 'Terms, Conditions, Rights' tab for this concern. In the lower portion [Assessment of Concern] the approver

- 1) <u>must</u> choose a single severity code for the concern and
- 2) <u>may</u> enter in a supporting comment

Click through all of the records until you have assessed all concerns.

#### **Overall Compliance Assessment**

The Overall Compliance is assessed for the entire visit and is **not done for each term** or condition noted by the monitor. The second choice listed should be used only when this monitor event is being used to establish conditions for a retroactive baseline report. In that case, checking this box means we are accepting any listed terms and conditions concerns as being grandfathered into the easement as if it were the time of acquisition and will be incorporated as a baseline condition.

#### **Required Next Action(s)**

This section is done only once per visit (not for each monitor concern) and multiple sections may be chosen. You may want to support the next action with further notes or comments in the Notes or Summary of Next Action Items or Enforcement text box. If any term was assessed as being of major severity, the

Division Guideline documents have extensive sections to help you objectively assess a concern, determine overall compliance and an appropriate next action Refer to Enforcement Panel' check box will automatically be clicked for you. You may also check this manually if desired. If checked, this monitor visit will be put on the agenda at the next monthly Conservation Easement Stewardship Enforcement Panel for review and recommendations.

#### **Next Visit Date**

The next visit date will be calculated to be the date of this monitoring visit plus however many months are listed in the Monitor Interval for this easement (this is displayed on the General Easement Questions tab under Easement Level Information). This recommended next visit date can be overridden by the approver if desired.

#### **Reviewing a Photo Packet**

If you want to review the photos that were taken for this easement, you can create a photo packet right from the lower portion of the Approval tab screen. If you would like to print a photo packet that is landscape in orientation and shows photo clusters, click the 'Create Landscape Packet by Photo Clusters' check box. Then click the View Photo Packet button. You will be asked for a location to print the packet and the pdf will be generated.

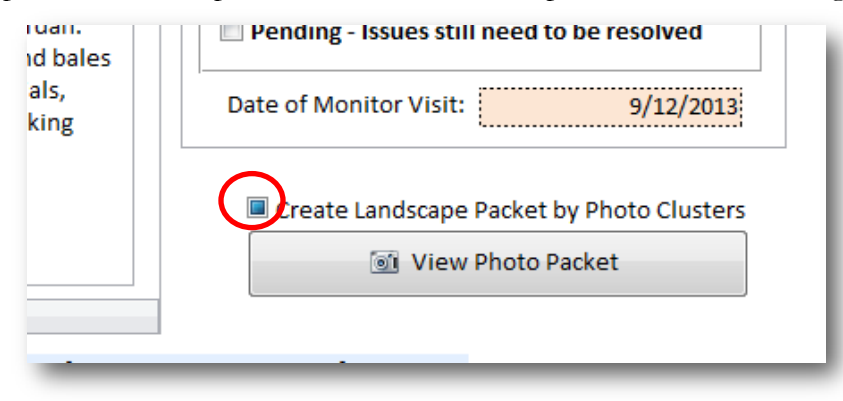

Note: It will print the photo packet ID that is specified at the top of the screen

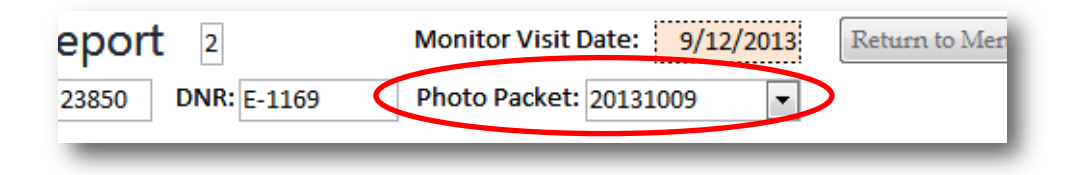

#### If you decide you don't want to approve the visit

For whatever reason you may decide you do not want to approve the visit as it currently stands. If this occurs, simply close the form and go on to the next visit to be reviewed. You may send a quick email to the monitor who entered the visit information by clicking on the button located at the bottom of the Approver tab.
| Address:<br>City: | ST: Zip:              |
|-------------------|-----------------------|
| e this Visit      | Send eMail to Monitor |
|                   |                       |

An email pop up window will be displayed with the To filled in with the email address of the Monitor who entered the easement information as well as the familiar name of the easement. You can type a message to the monitor and click Send

| 😑 eMail | Naping address assessment Physics 20-40   |  |
|---------|-------------------------------------------|--|
|         |                                           |  |
|         | To: Anna.Varian@state.mn.us               |  |
|         | rom: donald.kilberg@state.mn.us           |  |
| Su      | oject: Stewart River AMA- 92 Burl Johnson |  |
| Mes     | age:                                      |  |
|         | - O - 1                                   |  |
|         |                                           |  |
|         |                                           |  |
|         |                                           |  |
|         |                                           |  |
|         |                                           |  |
|         | ∎ Sena                                    |  |
| Record: | < 1 of 1 → H → K No Filter Search         |  |

Confirmation will display and the window will close.

#### Approve the visit

When all entries are complete, you can approve the visit by clicking on

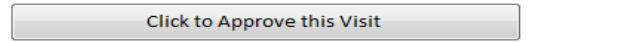

At the bottom of the Approval tab screen. Your name, signature and date should appear in the appropriate areas. If the form had been approved earlier, your signature and comments will supersede that approval.

### Approve a Baseline Report

A retroactive baseline report needs to be generated for an easement if no report is available. Baselines that are part of the acquisition process for new easements are automatically approved along with the easement itself utilizing the delegated authority of the commissioner imparted to Lands and Minerals senior managers. Retroactive baselines are generally approved by the appropriate division staff as specified in the guidelines documents. These positions require delegated authority as a separate step.

A baseline report can be created manually by staff incorporating various outputs of the system like maps and photo packets or it can be generated by the computer system once all ownership segments along an easement have been visited, assessed and approved. The baseline then merges all of the comments from all owner segment visits into a single document which can be joined to maps and photo packet PDFs to form the final baseline.

To approve a baseline property report, co into the main menu and select:

| Q≌Return to Main M<br>ial App ≁  FinApprl -            |
|--------------------------------------------------------|
| ⊌ <sup>u</sup> Return to Main N<br>ial App ≁  FinApprl |
| aµPReturn to Main M                                    |
| ial App 🗸 FinApprl -                                   |
| ial App 👻 FinAppri -                                   |
| al App - FinApprI                                      |
|                                                        |
|                                                        |
|                                                        |
|                                                        |
|                                                        |
|                                                        |
|                                                        |
|                                                        |
|                                                        |
| •                                                      |
|                                                        |
|                                                        |
|                                                        |
|                                                        |
|                                                        |
|                                                        |
| Zip:                                                   |
| Zip:                                                   |
| Zip:                                                   |
| Zip:                                                   |
|                                                        |

The Familiar Name drop down will by default include all easements ready for final approval in all regions. If you would like to limit the easement drop down to a single region, select it from the Region drop down above. In the drop down, the Familiar Name is listed along with the number of Owner points and the DNR Document Number. Select an easement familiar name from the drop down list. In our sample we select Berner NPB. This screen shows that both PointID 1211, and 1212 have been closed, approved and received final approval. Both visits were baseline visits. Notice that point 1212 (the blue highlighted line) also has a new, normally scheduled monitor visit that has been scheduled to occur before 1/31/2013 that has not been entered yet –it is correctly not coded as a baseline visit.

#### **Reviewing a Photo Packet**

If you want to review the photos that were taken for this easement, you can create a photo packet right from the lower portion of the Approval tab screen. If you would like to print a photo packet that is landscape in orientation and shows photo clusters, click the 'Create Landscape Packet by Photo Clusters' check box. Then click the View Photo Packet button. You will be asked for a location to print the packet and the pdf will be generated.

| id bales     | Pending - Issues still need to be resolved |
|--------------|--------------------------------------------|
| als,<br>king | Date of Monitor Visit: 9/12/2013           |
|              | reate Landscape Packet by Photo Clusters   |
|              | View Photo Packet                          |
|              |                                            |

Note: It will print the photo packet ID that is specified at the top of the screen

| eport 2           | Monitor Visit Date: 9/12/2013 Return to Men |
|-------------------|---------------------------------------------|
| 23850 DNR: E-1169 | Photo Packet: 20131009                      |
|                   |                                             |

If these visits did not yet have final approval, the approver with delegated approval can simply approve all visits by clicking on the following button:

Click Here to Approve this Baseline Report with your Delegated Authority (Approved rows with BsLn=Y will be included) Any visit that was coded with BsLn= Y and has an Approved date listed will be coded as having received final approval. If all visits that are coded BsLn=Y have been approved in final form, then the system also updates the baseline information at the bottom of the window indicating that the baseline itself was approved:

|                    |                       | Final    |
|--------------------|-----------------------|----------|
|                    |                       | Name:    |
| Baseline Created:  |                       | Title:   |
| Baseline PDF Path: |                       | Phone:   |
|                    |                       | eMail:   |
| Baseline Approved: | Baseline Approver ID: | Address: |
|                    |                       | City:    |

The approved baseline can now be printed and saved in a PDF version in the next step. Once it has been joined to the map and photo packet PDFs into a single document, staff can return to this screen and update the Baseline Created and Path fields to record where the document has been saved.

#### If you decide you don't want to approve the visit

For whatever reason you may decide you do not want to approve the easement as it currently stands. If this occurs, simply close the form and go on to the next visit to be reviewed. Prior to closing the form, you may send a quick email to the Approver who reviewed the visit information by clicking on the button located at the bottom of the approver tab.

| City: Duluth         | ST: MN Zip: 55804      |
|----------------------|------------------------|
| o Approve this Visit | Send eMail to Approver |
|                      |                        |
|                      |                        |

An email pop up window will be displayed with the 'To' filled in with the email address of the Approver as well as the familiar name of the easement. You can type a message to the Approver and click Send

| -= | ] eMail        | Happy offer asserted Putter 2018   |  |
|----|----------------|------------------------------------|--|
|    |                |                                    |  |
|    | To:            | Anna.Varian@state.mn.us            |  |
|    | From:          | donald.kilberg@state.mn.us         |  |
|    | Subject:       | Stewart River AMA- 92 Burl Johnson |  |
|    | Message:       |                                    |  |
|    |                |                                    |  |
|    |                |                                    |  |
|    |                |                                    |  |
| R  | ecord: K → 1 ( | □Send                              |  |

Confirmation will display and the window will close.

### **Print an Approved Baseline Report**

To print the approved baseline report, go to the main Access menu and click on:

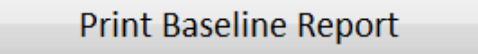

In the Select Easement for Baseline Report Generation, select the subject easement from the Familiar Name drop down. Our example will again be Berner NPB:

| Select Familiar Name to Browse from Drop Down: |                  |                   |               |                |               | Return to N   | Return to Main Me |               |               |       |
|------------------------------------------------|------------------|-------------------|---------------|----------------|---------------|---------------|-------------------|---------------|---------------|-------|
| Berner NPB 🔹 78                                |                  |                   |               |                |               |               |                   |               |               |       |
|                                                |                  |                   |               |                |               |               |                   |               |               |       |
| N                                              | fonitor Events   | for this Easement |               |                | D             | ouble Click i | n PIN             | of a Row to C | Open Monitor  | Event |
|                                                | 🖉 PointID 👻      | PID 👻             | Owner or T    | axPayer Name   | + Acres       | - Visit By 🚽  | BsLn 👻            | # Concerns    | Closed •      | Appro |
|                                                | 1212             | 013-R481314200003 |               |                | 9.47          | 1/31/2013     |                   | 0             |               |       |
|                                                | 1212             | 013-R481314200003 |               |                | 9.47          | 12/30/2012    | Y                 | 3             | 7/9/2013 3:20 | 7/    |
|                                                | 1211             | 013-R481313100007 |               |                | 3.33          | 12/30/2012    | Y                 | 1             | 9/11/2013 4:0 | 7/    |
|                                                |                  |                   |               |                |               |               |                   |               |               |       |
|                                                |                  |                   |               |                |               |               |                   |               |               |       |
| 1                                              | Record: 14 🖂 1 d | of 3 ► H 📲 🕅 No   | Filter Search | •              |               |               |                   |               |               | •     |
|                                                |                  |                   | ſ             | Create Baselin | e Report fro  | ~             |                   |               |               |       |
|                                                |                  |                   |               | Approved Basel | ine Visits Al | hove          |                   |               |               |       |

Click on

Create Baseline Report from Approved Baseline Visits Above

A diagnostic will be run to determine if all data has been found:

|                                          | Record: I4 < 1 of 3 >> >> >> >> >> >> >> >> >> >> >> >> >                                                                       |  |  |  |  |  |  |
|------------------------------------------|----------------------------------------------------------------------------------------------------|--|--|--|--|--|--|
| e                                        | Create Baseline Report from<br>Approved Baseline Visits Above<br>Checking to see if all data is here to print a baseline report |  |  |  |  |  |  |
| n Pa                                     | Initial Conditions of Easement Entered                                                                                          |  |  |  |  |  |  |
| gatic                                    | Monitor Concerns Assessed 1 Concern(s) Found                                                                                    |  |  |  |  |  |  |
| lavi                                     | Baseline Visit Flagged 2 Baseline Visit(s) Found                                                                                |  |  |  |  |  |  |
| Z All Parcels Visited                    |                                                                                                    |  |  |  |  |  |  |
| Updated Generation Date in Easement Info |                                                                                                    |  |  |  |  |  |  |
|                                          |                                                                                                    |  |  |  |  |  |  |
|                                          | Success ! Ready to print the Baseline Report                                                                                    |  |  |  |  |  |  |
|                                          | Data cannot be changed in the table above.<br>Use Manage Monitor Event to alter<br>the BaseLine Visit and Ignore flags          |  |  |  |  |  |  |
|                                          | Exit Access                                                                                                    |  |  |  |  |  |  |

Click on

Print Baseline Report PDF

to generate the baseline below:

|             | 9 ∼ r →      ← Monitor Conservation Easements                                                                                                    |
|-------------|----------------------------------------------------------------------------------------------------|
| Print<br>>> | Image: Show Margins       Image: Show Margins       Image: Show Margins< |
|             | NPB0000194 Baseline Property Report Today's Date: 2/12/2014<br>Berner NPB County: BLUE EARTH<br>PRAIRE BANK Original Grantor: BERNER, ALFRED ET UX                                                                                                    |
|             | Acquisition Nmbr.     110460     Project Name:     Dennet     84C:     Y     Monitor Interval (Months):       Acquisition Date:     6/13/1990     Easement Accrage:     13.3     Donated:     0     Purchased:     13.3     Parcel Nmbr:     01       Cty Doc No:     313GR830     Easement Value:     \$5,501.00     Value Determined By:     Formula     Amount Paid:     \$5,501.00       County:     Blue Earth     Law Authorize Accr     MS 84.96     MS 84.96                                                                                                    |
| on Pane     | One store to Poperty         Other Ease environmenton           100 mis 50 und for 6 miles, left onto 185th St, first right onto 561st Ln N.         Greek To ade inters protected property at norther most point.         Marked by Signs @ Yes O No           Stay right before the residence, grave lroad continues through protected property.         Greek To ade inters protected property at norther most point.         Monitor All Land?         @ Yes O No           Management Plan?         @ Yes O No         Management Plan?         @ Yes O No                                                                                                    |
| Navigatio   | Access Tipe: O Legal @ Informal                                                                                                    |
|             | Parcels Included in Easement         DNR Monitor ID: cagnef           County         Parcel ID         Twn         Range Sect Frty         Glot           7         BLUE EARTH         013-R4813314200003         107 N         27 W         14         14 [SENE         0           7         BLUE EARTH         013-R4813314200007         107 N         27 W         14         14 [SENE         0           7         BLUE EARTH         013-R481331400007         107 N         27 W         13         23 [SWNW         0           2         Properties         2         Properties         55238         55238                                                                                                    |
|             | Date of Baseline Visit: 12/30/2012<br>Date Entered: 9/11/2013 4:06:14 PM Monitor Signature:                                                                                                    |

Notice how this report can either be printed or saved to a PDF to be incorporated with the map set and photopackets.

### Save an Approved Baseline Report

Saving the finalized baseline report is a multi-step process:

- Refer to your division guidelines and determine which components need to be assembled for the baseline report. When creating a retroactive baseline, **typically** these are:
  - A PDF of the approved baseline report
  - A PDF of each approved monitoring report that went into the baseline.
  - A PDF of the Baseline Map set (at a minimum, this is Map 4, Map 8 and the Ownership summary as specified in the guideline document)
  - A PDF of the photo packet(s) that where taken during the monitoring visits to collect baseline information.
  - Using Adobe Acrobat Pro, assemble these into a single baseline report PDF document
- attach the final baseline report pdf to the easement acquisition transaction in the Land Records System.

• record that the easement baseline has been completed in the access system using the Maintain Easement Level Information menu choice'

You will need to have been given Land records system privileges to perform the first step.

### Attach Baseline Report PDF to Land Records Acquisition Transaction

Double Click on the shortcut to run the Aumentum registry

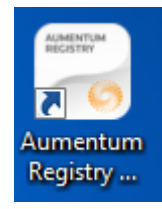

The following login screen will appear

| ( | Aumentum Registry Login |               |           | X      |
|---|-------------------------|---------------|-----------|--------|
|   | AUMENTUM<br>WORKSTATION | REGISTRY      | THOMSON R | EUTERS |
| l | DNR La                  | nd Records Sy | ystem     |        |
|   | Server:                 | landrecords   |           | •      |
|   | User Name:              | YourLogonID   |           |        |
| 1 | Password:               |               |           |        |
|   |                         | ОК            | Car       | ncel   |

Verify that you are using the 'landrecords' server (production)

Type your DNR login ID for User name.

Enter your usual Password and Click OK

You will be presented with your landrecords transaction queue screen:

| New Open Refre      | sh History | View   | C Map                                 |                     |                    |                 |                 |                    |                   |       |       |        |           |                                         |     |
|---------------------|------------|--------|---------------------------------------|---------------------|--------------------|-----------------|-----------------|--------------------|-------------------|-------|-------|--------|-----------|-----------------------------------------|-----|
| unsection Filter    |            | 9 X    | Transaction Queue                     |                     |                    |                 |                 |                    |                   |       |       |        |           |                                         | - 4 |
|                     |            | -      | Tesk                                  | Task Creation Date  | Task Assigned To . | ONR Transaction | Transaction ID  | Transaction        | Transection Date  | Reg-+ | Canne | lucked | Fostponed | Workflow                                | 1   |
| 1004                |            |        | Asogn Mentoring                       |                     |                    |                 |                 |                    |                   |       |       |        |           |                                         |     |
| Task Creation Date  |            |        | Assign Monitoring                     | 12/19/2013 2:48 PM  | Melssa Driscol     |                 | 1051281         | Coordrate Ease     | 12/19/2013 2:21   |       |       |        |           | ACE-Assign Monitoring                   |     |
| Task Assigned To    |            |        | Assign Monitoring                     | 12/19/2013 2:48 PM  | Melosa Driscol     |                 | 0051282         | Coordnate Ease     | 12/19/2013 2:21   |       |       |        |           | ACE Assign Monitoring                   |     |
| ONR Transaction No. |            |        | Assign Monitoring                     | 12/19/2013 2:48 PM  | Judy Schulter      |                 | 1051278         | Coordinate Ease    | 12/08/2013 2-14   |       |       |        |           | ACE Assign Monitoring                   |     |
| Transaction ID      |            |        | Assign Monitoring                     | 12/17/2013 10:50 AM | Patricia McGee     |                 | 1051227         | Coordinate Ease    | 12/17/2013 10:3   |       |       |        |           | ACE Assign Monitoring                   |     |
| Transaction         |            | 1      | Conduct Monitoring                    | 12/19/2013 3:68 PM  | July Schulte       | ACQ0145140      | 1051291         | Conduct Monitoring | 12/19/2013 3:08   |       |       |        |           | ACE-Conduct Manitoring                  |     |
| Transaction Date    |            | 101    | Conduct Monitoring                    | 12/19/2013 3-00 PM  | July Schulte       | ACQ0143800      | 205s290         | Conduct Monitoring | 12/19/2013 3.08   |       |       |        |           | ACE-Conduct Menturing                   |     |
| Barrison            | <u> </u>   | - 8    | Conduct Honitaring                    | 12/19/2013 3:08 PM  | Judy Schulte       | ACQ0143380      | 1051289         | Conduct Monitoring | 12/19/2013 3:08   |       |       |        |           | ACE-Conduct Manitoring                  |     |
|                     | <u> </u>   | 0      | Coordinate Easement Monitoring        | 12/19/2013 3:19 PM  | Carmen Martin      |                 | 1051277         | Coordnote Ease     | 12/29/2013 2:11   |       |       |        |           | ACE Coordinate Easement Monitoring      |     |
| Contraction in the  |            |        | <b>Coordinate Easement Monitoring</b> | 12/19/2013 2:45 PM  | Donald Niberg      |                 | 1051282         | Coordinate Ease    | 12/19/2013 2:21   |       |       |        |           | ACE-Coordinate Easement Monitaring      |     |
| LOOKED BY           | L          | 2      | Coordinate Easement Monitoring        | 12/19/2013 2:30 PM  | Patricia McGee     |                 | 1051278         | Coordinate Ease    | 12/19/2013 2:14   |       |       |        |           | ACE Coordinate Easement Monitoring      |     |
| Postponed           |            |        | Coordinate Easement Monitoring        | 12/17/2013 10:48 AM | Patricia HcGee     |                 | 1051227         | Coordrate Ease     | 12/17/2013 10:3   |       |       |        |           | ACE Coordinate Easement Monitoring      |     |
| Wohlfow             |            |        | Finalize Easement Monitoring          | 12/19/2013 2:56 PM  | CE Monitoring Co   |                 | 1051281         | Coordinate Ease    | 12/29/2013 2:21   |       |       |        |           | ACE-Coordinate-Easement Honitoring      |     |
| Process ID          |            |        | Finalize Easement Monitoring          | 12/19/2013 2:56 PM  | CE Munioring Co    |                 | 1051283         | Coordrate Ease     | 12/19/2013 2:21   |       |       |        |           | ACE Coordinate Easement Monitoring      |     |
|                     |            |        | Report Data Issue                     | 2/14/2014 9:43 AM   | Kathy Strauch      |                 | 1055613         | Perform Land Re    | 2/14/2014 9:4: AM |       |       |        |           | PHD Perform Land Records Data Maintenan | ú£. |
|                     |            |        | 10                                    |                     |                    |                 |                 |                    |                   |       |       |        |           |                                         |     |
| Arch Ber            | -          | Cerr 1 |                                       |                     |                    |                 |                 |                    |                   |       |       |        |           |                                         |     |
| 000                 |            |        | X Delete 1 UE Delete All              |                     |                    |                 |                 |                    |                   |       |       |        |           |                                         | -   |
|                     |            |        | Date                                  | - 9                 | table              |                 | Transaction Det | ala                |                   |       |       |        |           | Gender                                  |     |

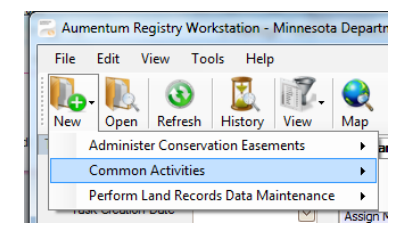

From the 'New+' drop down, choose

'Manage Transaction Documents' from the 'Common Activities' flyout menu

Enter into the Transaction ID field, the GRM transaction ID of the original transaction that was used to acquire this conservation easement interest.

Click Search

In the example below we searched on ID 1002820

| J             | 1                              |                  | 1                               |              |                | Search |
|---------------|--------------------------------|------------------|---------------------------------|--------------|----------------|--------|
| RE            | Transaction ED   1002820       |                  |                                 |              |                | Clear  |
| Sommary       | DNR Transaction No.            | + Transaction 3D | Transaction Type                | Date Created | Date Completed |        |
| 4             | <ul> <li>ACQ0118250</li> </ul> | 1001000          | Actual Essement Reough Purchase | 9/20/10/24   | 11/20/1995     |        |
| Conclete Task |                                |                  |                                 |              |                |        |
| Documents     |                                |                  |                                 |              |                |        |
| Templates     |                                |                  |                                 |              |                |        |
| History       |                                |                  |                                 |              |                |        |
| 1             |                                |                  |                                 |              |                |        |
| Property Info |                                |                  |                                 |              |                |        |
| QA.           |                                |                  |                                 |              |                |        |
| Map           |                                |                  | Records: 1                      |              |                |        |

| a decide a                                                                                                    |                                                                                                    |                                   |                                                                                                    |                                      |                |                |
|----------------------------------------------------------------------------------------------------|----------------------------------------------------------------------------------------------------|-----------------------------------|----------------------------------------------------------------------------------------------------|--------------------------------------|----------------|----------------|
|                                                                                                    |                                                                                                    |                                   |                                                                                                    |                                      |                |                |
| NR Transaction No.                                                                                                    |                                                                                                    | <ul> <li>Transaction D</li> </ul> | Transaction Type                                                                                                    | Date Dreated                         | Date Consisted |                |
|                                                                                                    |                                                                                                    |                                   |                                                                                                    |                                      |                |                |
|                                                                                                    |                                                                                                    |                                   |                                                                                                    |                                      |                |                |
|                                                                                                    |                                                                                                    |                                   | Reards 1                                                                                                    |                                      |                |                |
| cords Data Maintenance                                                                                                    | # 1051668 New                                                                                                    | States and Street Street          | -                                                                                                    |                                      |                | T <sub>N</sub> |
| Enter Request Details                                                                                                    |                                                                                                    |                                   |                                                                                                    |                                      |                |                |
|                                                                                                    |                                                                                                    |                                   |                                                                                                    |                                      |                |                |
| Request details                                                                                                    |                                                                                                    |                                   |                                                                                                    |                                      |                |                |
| Request details                                                                                                    | ction ID 1051668                                                                                                    |                                   | De                                                                                                    | te Orested 3/2/2014                  |                |                |
| Bequest details<br>Transa<br>jour/firma                                                                                                    | ction (p) 1051668                                                                                                    |                                   | De De                                                                                                    | te Greated 3/2/2014                  |                |                |
| Bequest details<br>Transa<br>josue/firme<br>losue/firme                                                                                           | ction (D) 1051668<br>nk Type I bloue<br>Nejaton Easement                                                                                                    |                                   | De                                                                                                    | te Greated 3/3/2014                  |                |                |
| Request details<br>Transa<br>Jose-Firmak<br>Splated CHR Transa<br>Detailed CHR Transa                                                             | ction (D) 1051568<br>rk Type   blove<br>Injaten   Easement<br>Sen No.                                                                                                    |                                   | Da<br>Lakita Tra                                                                                                    | te Qreated 3/3/2014                  |                |                |
| Request details<br>Transa<br>Sour Rem<br>Issue, Remark<br>Belated DAR Transac<br>Det                                                              | ceen ID 1051668<br>Int Type Sourcest<br>Basenest<br>Control on No.                                                                                                    |                                   | Co<br>Grantia Tra                                                                                                    | re granted 3/3/2014                  |                |                |
| Request details<br>Torsa<br>Saue/Tors<br>Saue/Core<br>Saue/Core<br>Saue/Core<br>Resolutor                                                         | ction 10 1003668<br>Kh Type Table<br>Table Table<br>Table Table Table<br>Table Table<br>Table Table Table<br>Table Table Table<br>Table Table Table<br>Table Table Table<br>Table Table Table<br>Table Table Table Table<br>Table Table Tabl                                                                                                    |                                   | De<br>Liek in Tra                                                                                                    | te greated (3/2)/034                 |                |                |
| Request details<br>Trans<br>Socreting<br>SpaceTrans<br>Constraints<br>Splate Orio, Transc<br>Resolutor<br>Resolutor                               | ction (2) 100 1648<br>H 1ype (5.0xc                                                                                                    |                                   | Cu<br>(Link to Tra                                                                                                    | ne greented (3/23/2034<br>Headdon ED |                |                |
| Request details<br>Torsa<br>jour/free<br>geland (tree<br>geland (tree<br>free<br>free<br>free<br>free<br>free<br>free<br>free                     | clan (b) 155564<br>In Type Taxe<br>Stor Pain<br>Stor Pain<br>St                                                                                                    |                                   | ۵<br>۲۰۰۰ (۲۰۱۹)<br>۲۰۰۰ (۲۰۰۰ (۲۰۰۰ | te granted 1/2/2014                  |                |                |
| Request details<br>Trans<br>Jacoffeen<br>Jacoffeen<br>Spieled Die Transc<br>Der<br>Resolutor<br>Comments (d)<br>Comments (d)<br>Add Unigen Transc | clin () 15568<br>http://bit<br>Sonto.<br>Sonto.<br>Sont | Date/Time                         |                                                                                                    | te greated (3/2)/2034                | Tree           |                |
| Request details<br>Torns<br>SpaceFore<br>SpaceFore<br>Comments<br>Comments<br>Comments<br>Comments                                                | clan (b) (12364)<br>In Type Two<br>Spectra (c) (c) (c) (c) (c) (c) (c) (c) (c) (c)                                                                                                    | Detw/Time                         | Uper                                                                                                    | te granted 3/202014                  | Tee            |                |
| Request details<br>Torsa<br>jourgines<br>gestered<br>gestered Oriel Transco<br>Ori<br>Execution<br>Execution<br>For<br>Execution<br>Comments (0)  | clar (p) 15568<br>In Type Tuo<br>Store (c) (c) (c) (c) (c) (c) (c) (c) (c) (c)                                                                                                    | Detr/Tree                         |                                                                                                    | te granted (3/2)(2014                | Itee           |                |

### **Maintain Easement Level Information**

Information stored about a conservation easement falls into two general categories; 1) information that is unique to each landowner segment along the easement, such as owner PID numbers, beginning and ending UTM coordinates and any easement violations and concerns and 2) information that pertains to the entire easement regardless of how many owners it may now have. This menu choice allows you to maintain the information that pertains to the entire easement.

From the main menu screen, click on the

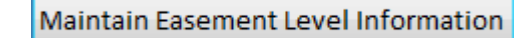

The easement information secreen will appear

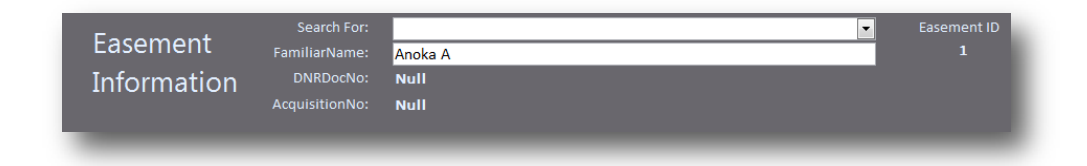

From the 'Search For' drop down select the Familiar Name of the easement you wish to maintain: In the example below we pick Carson-5 Prairie Bank

| Easement<br>Information                                                                                                    | FamiliarName:<br>DNRDocNo:<br>AcquisitionNo: | Carson-5 Prairie Bank<br>NPB0000209<br>129590                                                                                                    |                                                                                                    |                                                                                                    | 142                                                              |
|----------------------------------------------------------------------------------------------------|----------------------------------------------|----------------------------------------------------------------------------------------------------|----------------------------------------------------------------------------------------------------|----------------------------------------------------------------------------------------------------|------------------------------------------------------------------|
| Easement level Info                                                                                                    | ssues _BaselineS                             | tatus                                                                                                    |                                                                                                    |                                                                                                    |                                                                  |
| Project Name:                                                                                                    | Carson 5 Native Pr                           | airie Bank                                                                                                    |                                                                                                    | Monitoring Coordinator:                                                                                                    | Rocollet                                                         |
| Administered By:                                                                                                    | Eco Waters                                   |                                                                                                    | •                                                                                                    | Resource Manager:                                                                                                    | Juschult                                                         |
|                                                                                                    |                                              |                                                                                                    |                                                                                                    | Area Office:                                                                                                    |                                                                  |
| Grantor:                                                                                                    |                                              |                                                                                                    |                                                                                                    | Parcel No                                                                                                    | : 01                                                             |
| Easement Value:                                                                                                    | \$34,213.91                                  | Total Acres:                                                                                                    | 40.5                                                                                                    | First Monitor Visit                                                                                                    | 10/10/201                                                        |
| Value Determined By:                                                                                                    | Formula                                      | Acres Donated:                                                                                                    | 0                                                                                                    | Prev Monitor Visit                                                                                                    | :                                                                |
| Amount Paid:                                                                                                    | \$34,213.91                                  | Acres Purchased:                                                                                                    | 40.5                                                                                                    | Assoc Easements:                                                                                                    |                                                                  |
| Monitoring Funded By<br>Baseline Report:<br>Marked by Signs?<br>Monitor All Land?<br>Property Surveyed?<br>Management Plan? | V V V V V V V V V V V V V V V V V V V        | Directions To Property:<br><sup>14</sup> 22 miles northeast of Will<br>From Windom take Hwy 7<br>onto 340th St/Co Rd 3. Tak<br>(east). Park along road.<br>From Redwood Falls, take<br>continue for 3 miles. Turn<br>onto 320th St/Co Rd 51, co<br>on the left (east). Park alo | ndom MN, 40<br>1 North ~8 m<br>e the first lei<br>US 71 South<br>right onto 51<br>ntinue for 1 i<br>ng road. | ) miles south of Redwood Falls Mn<br>iles. Turn right onto 340th St/Co Rd 50,<br>ft onto 500th Ave. Property will be on t<br>for ~33 miles. Turn left onto Mn-30 E/3<br>0th Ave/Co Rd2, continue for 2 miles.<br>mile. Take first left onto 500th Ave. Pro | Turn left<br>he right<br>00th St,<br>Furn right<br>perty will be |
| Legal Access:                                                                                                    | 2                                            | Access Location:<br>Gate near center of west f                                                                                                    | enceline alo                                                                                                 | ng 500th Ave                                                                                                    |                                                                  |

Notice that the baseline Report field is grayed out and preprinted with a Y indicating that and that all segments identified with BsLn = Y were approved and the Print Baseline menu choice has been run for this easement. A value of 2 for the Legal Access indicates this easement does have a legal access described. A value of 0 indicates no legal access described.

There are two tabs for this screen, Easement Level Info and Issues\_Baseline Status. If we move to the second tab:

| Eacomont            | Search For:              |                         | Easement II |
|---------------------|--------------------------|-------------------------|-------------|
| Lasement            | FamiliarName:            | Carson-5 Prairie Bank   | 142         |
| Information         | DNRDocNo: I              | NPB0000209              |             |
|                     | AcquisitionNo:           | 129590                  |             |
|                     | l                        | •                       |             |
| Easement level Info | Issues Baselinesta       | tus                     |             |
| Recommende          | ed Actions Required      | Detailed Explanation:   |             |
| Legal Description   | Needs to be Reviewed:    |                         |             |
| Shape               | Needs to be Redrawn:     |                         |             |
|                     |                          | Date Submitted:         |             |
| Porti               | ion of Shape is Missing: | Submitted to:           |             |
| Parcel              | Data Needs Updating:     | Date Resolved:          |             |
| County Parcel Shape | Needs to be Redrawn:     | Resolution Description: |             |
|                     |                          |                         |             |
| Land Record         | Needs to be opdated:     |                         |             |
|                     |                          |                         |             |
|                     | Data Bacalina Dr         | intod. 1/15/2014        |             |
|                     | Pace Baseline Pi         | Dath:                   |             |
| Data Pasali         | ing Attached in Land Po  |                         |             |
| Date basen          | ine Attached in Land Ke  | 1/10/2014               |             |
| Baseline            | Signed by DNR Manage     | ement:                  |             |
|                     | BaselineAppro            | overID:                 |             |
| Baseline Meeting    | Requested with Lands     | w/ner:                  |             |
| baseme meeting      | 5 nequested with tallut  |                         |             |
| Baseline Copies     | Sent To Owner for Sign   | nature:                 |             |
|                     | Baseline Signed by C     | Owner:                  |             |
|                     |                          |                         |             |

Additional information about the easement is displayed along with the location of the baseline document. After attaching a baseline to the land records acquisition record, the 'Date Baseline Attached in Land Records' field should be updated with the appropriate date. If you choose to keep a local copy in your file system of the baseline report, the location of the baseline can be stored in the field named Baseline PDF Path.

Notice there are other baseline fields to record various statuses that may be utilized in support of your specific guidelines documents, such as if the landowner is requested to sign baselines, etc.

### **Status Reports**

Reports are available to show the status of easement visits, approvals and baselines reports. These reports can be printed either by Familiar Name or by the actual easement documents. In many cases, these are a one to one relationship but in some divisions, multiple familiar names were acquired in a single easement (some counties manage tax forfeit lands this way) and in cases two easements have been part of the same familiar name at acquisition. To print a status report, at the main menu click

Status Reports

The following will display

| Main Menu 🖅 Approve Monitor Visit 🦪 Query39 🦉 Query41 🔁 ImmReporting |                |
|----------------------------------------------------------------------|----------------|
| Print Customized Status Report                                       |                |
| Summary or Detail Report:                                            | Return to Menu |
|                                                                      |                |

Select Summary if you want to see information summarized to the easement level and don't care to see individual ownership points. Select Detail for all ownership points on the report. Once an entry is made the following will display

| Print Cu               | stomized Status Report                        |                 |
|------------------------|-----------------------------------------------|-----------------|
| Summary or Detail Repo | ort: Summary                                  | Return to Menu. |
| Réport Groupin         | gs:<br>By Familiar Name<br>By DNR Document No |                 |
|                        |                                               |                 |
|                        |                                               |                 |

From the Report Groupings drop down select either:

- By Familiar Name' to print reports based on the number of familiar names in the database or
- By DNR Document No' to print reports based on the actual number of easement documents

The following drop down will be displayed:

| Print             | Customized Status        | Report |                |
|-------------------|--------------------------|--------|----------------|
|                   |                          |        | Return to Menu |
| Summary or Detail | Report: Summary          |        |                |
| Report Gro        | opings: By Familiar Name |        |                |
|                   |                          |        |                |
| 84C Fla           | g Value:                 |        |                |
|                   | N                        |        |                |
|                   |                          |        |                |
|                   |                          |        |                |
|                   |                          |        |                |

Chose an 84C value to filter the report by. Normally you would want to filter using a value of Y. The following drop down menu will be displayed:

| Print Cust                                                        | tomized Status                                                                                                    | кероп |                |
|-------------------------------------------------------------------|----------------------------------------------------------------------------------------------------|-------|----------------|
| Summary or Detail Report:<br>Report Groupings:<br>S4C: Flag Value | Summary S<br>By Familiar Name                                                                                                    | •     | Return to Menu |
| Easement Type:                                                    | *ALL<br>ACUB<br>AQUATIC MANAGEMENT<br>CAVE<br>DAM<br>DRAINAGE<br>FLOWAGE<br>FOREST LEGACY<br>FORESTS FOR THE FUTURE<br>METRO GREENWAYS<br>NORTHERN PIKE SPAWNING<br>OTHER CONSERVATION<br>PRAIRIE BANK<br>SNA-CONSERVATION | *     |                |

Click on the entry for the type of easement type you would like to include in your report. If you want all easements, click on the \*ALL choice on the top of the list. This list automatically populates from the data and it may take a few moments for the drop down to be created from the data when you click on it.

| Summary or Detail Report: Summary v                       | Return to Menu |
|-----------------------------------------------------------|----------------|
| 84C Flag Value: Y 💌                                       |                |
| Essement Type: *ALL •<br>Region: •<br>*All<br>1<br>2<br>3 |                |

Click on the region you would like to include in your report. If you want all easements, click on the \*ALL choice on the top of the list.

|                           |                          |   | Return to Menu |
|---------------------------|--------------------------|---|----------------|
| Summary or Detail Report: | Summary 💌                |   |                |
|                           |                          |   |                |
| Report Groupings:         | By Familiar Name         |   |                |
| and file tasks            |                          |   |                |
| 84C Flag Value            | Y                        |   |                |
| Essament Tuna             | -                        |   |                |
| casement type.            | ALL                      |   |                |
| Region:                   | *All                     |   |                |
|                           | - and party              |   |                |
| Area Name (If Assigned):  | 1                        | - |                |
|                           | *ALL                     | - |                |
|                           | 2D                       |   |                |
|                           | 3A                       |   |                |
|                           | 38                       |   |                |
|                           | 3C                       |   |                |
|                           | 48                       |   |                |
|                           | Aitkin Area              |   |                |
|                           | Bemidji Area             |   |                |
|                           | Brainerd Area            |   |                |
|                           | Duluth Area              |   |                |
|                           | Fergus Falls Area        |   |                |
|                           | Finland Area             |   |                |
|                           | Glenwood Area            |   |                |
|                           | Grand Marais Area        |   |                |
|                           | Grand Rapids Area        |   |                |
|                           | Hinckley Area            |   |                |
|                           | Hutchinson Area          |   |                |
|                           | International Falls Area |   |                |
|                           | Lake City Area           |   |                |
|                           | Lanesboro Area           |   |                |
|                           | Little Falls Area        | - |                |

If you are interested in a specific area, select it here, othersise select the \*ALL choice to include all records in your report. Not all divisions assign areas to their easements. Note: This list automatically populates from the data and it may take a few moments for the drop down to be created from the data when you click on it.

| - EU         | nt Customized 5                | latus Report                 |                   |   |
|--------------|--------------------------------|------------------------------|-------------------|---|
| Summary or D | etail Report: Summary 💌        |                              | Return to Menu    | ] |
| Repo         | rt Groupings: By Familiar Name |                              |                   |   |
| 84           | IC Flag Value: Y               |                              |                   |   |
| Eas          | ement Type: *ALL               |                              |                   |   |
|              | Region: *All                   |                              |                   |   |
| Area Name (  | (If Assigned): "ALL            |                              |                   |   |
| L            | CCMR Phase: All Slivers N      | lerged will be inaccurate it | phase is not #All |   |
|              | 9                              |                              |                   |   |
|              |                                |                              |                   |   |
|              |                                |                              |                   |   |

The LCCMR Phase choice only shows up for certain users. If it appears, make an entry or otherwise you can directly go ahead and click on the printer icon to print your report.

| ↓ Uibraries          | Documents                                  | ✓ 4y Search Documents | \$               |
|----------------------|--------------------------------------------|-----------------------|------------------|
| Organize 🔻 New fold  | ler                                        | 8==                   | • 0              |
| Microsoft Access     | Documents library<br>Includes: 2 locations | Arrange by: F         | Folder 🔻         |
| Favorites            | Name                                       | Date modified         | Туре             |
| Desktop              | 퉬 Access Hints                             | 2/3/2014 1:55 PM      | File folder      |
| Recent Places        | AccessApplication                          | 2/3/2014 1:55 PM      | File folder      |
| Mecent Places        | 퉬 ArcGIS                                   | 2/3/2014 1:58 PM      | File folder      |
| 🛏 Libraries          | 퉬 Conference Call Numbers                  | 2/3/2014 1:58 PM      | File folder      |
| Documents            | 퉬 Crystal                                  | 2/3/2014 1:58 PM      | File folder      |
|                      | 퉬 Downloads                                | 2/3/2014 2:01 PM      | File folder      |
| Music                | 퉬 DYMO Label                               | 2/3/2014 1:58 PM      | File folder      |
| Pictures             | EasementSpreadsheet                        | 2/3/2014 2:01 PM      | File folder      |
| Videos               | FMA0000175 Baseline                        | 2/3/2014 2:02 PM      | File folder      |
| -                    | GeoEve III                                 | 2/3/2014 2:02 DM      | File folder<br>F |
| File name: Statu     | is March 17, 2014.pdf                      |                       |                  |
| Save as type: All Fi | les (*.*)                                  |                       |                  |
|                      |                                            | Tark - Carro          |                  |

The computer will assign a default path and name for your report which you can override if desired. Press Save to generate the report. A PDF will be printed:

| PtID ParcelOID EventID BL Ig Monitor | ID Visitdate | Owner Pts | Rqstd        | Entere   | d App      | rvd     | Final    | Concerns | Severe | Regior | Acquisiton # | Adm |
|--------------------------------------|--------------|-----------|--------------|----------|------------|---------|----------|----------|--------|--------|--------------|-----|
| asement Type: ACUB                   |              |           |              |          |            |         |          |          |        |        |              |     |
| Area: Not Assigned                   |              |           |              |          |            |         |          |          |        |        |              |     |
| Evergreen Estates ACUB               | MGW0000018   | 8         | # Pl         | notos O  | M          | ORRISON |          |          |        | 3      | 136160       | 50  |
| Mississippi ACUB                     | CUB0000001   | 10        | # Pi         | notos O  | CR         | ow win  | IG       |          |        | 2      | 137660       | 35  |
| Tailwater FPO                        | FPO0000001   | 8         | # Pi         | notos O  | CA         | SS      |          |          |        | 1      | 141220       | 35  |
| WPO - Edberg                         | MGW0000017   | 2         | # Pi         | notos O  | CR         | ow win  | IG       |          |        | 2      | 136151       | 30  |
| WPO - Koenig                         | MGW0000011   | 13        | # P          | notos O  | M          | ORRISON | 1        |          |        | 3      | 135680       | 30  |
| WPO - Kohn                           | MGW0000019   | 21        | # Pi         | notos O  | CR         | ow win  | IG       |          |        | 2      | 135450       | 30  |
| FamiliarNames: 6                     |              | 62        | 0            |          | 0          | 0       | 0        | 0        | 0      |        |              |     |
| ACUB Familiar Names: 6               |              | 62        | 0            |          | 0          | 0       | 0        | 0        | 0      |        |              |     |
|                                      |              |           |              |          |            |         |          |          |        |        |              |     |
| Assement Type: AQUATIC MANAGEMENT    |              |           |              |          |            |         |          |          |        |        |              |     |
| Area. Not Assigned                   |              |           |              |          |            |         |          |          |        |        |              |     |
| Bay Lake AMA                         | AMA0000161   | 3         | # PI         | notos U  | CR         | OW WIN  | IG       |          |        | 2      | 136290       | 3:  |
| Camp Miller AMA - Closed             | ACQ0141440   | 1         | # PI         | notos U  | PIN        | NE .    |          |          |        | 2      | 141440       | 35  |
| Camp Miller AMA - Open               | NUII         | 2         | # PI         | notos U  | PIN        | NE      |          |          |        | 2      | 141440       | 3:  |
| Cedar Lake AMA                       | AMA0000059   | 1         | # PI         | notos U  | SIL        | EARNS   |          |          |        | 3      | 127750       | 35  |
| Clearwater Forest AMA                | AMA0000125   |           | # PI         | notos U  | CRI        |         | iG<br>io |          |        | 2      | 134810       | 35  |
| Cuyuna Scout Camp                    | AMA0000142   | 1         | # PI         | totos U  | CR         | OW WIN  | IG<br>IG |          |        | 2      | 134944       | 35  |
| Cuyuna scout Camp AMA                | AMA0000261   | 13        | # P1         | iotos U  | CRI        |         | IG       |          |        | 2      | 142670       | 35  |
| Dead River-Walker Lake AlviA         | AMA0000180   | 1         | # FI         | iotos 0  | 01         |         |          |          |        | 1      | 159010       | 22  |
| Lagie Creek Alvia                    | AMA0000050   | 2         | # P1         |          | SCI        | NAREC   |          |          |        | 2      | 119055       | 20  |
| Little Knile AMA                     | ACQ0144490   | 2         | # P1         | totos U  | CAL<br>CAL | INADEC  | 10       |          |        | 2      | 144490       | 22  |
| North Shore AMA                      | ACQ0146410   | *         | # P1<br># D1 | notos O  | SAI        | INTLOU  | 13       |          |        | 2      | 146430       | 20  |
| Otter Creek AMA                      | AMA0000214   | 3         | # FI<br># Pi | notos 8  | 2 CA       | RITON   | 1.5      |          |        | 2      | 136520       | 30  |
| 3056 16619 1542 Y dobilber           | 10/3/2013    | 5         | 1            | 10103 04 | 1          | 0       | 0        | 0        | 0      | -      | 100020       | 5.  |
| 3057 16620 175 Y                     | 10/0/2010    |           | 1            |          | 0          | õ       | 0        | 0        | 0      |        |              |     |
| 3059 Y                               |              |           | ō            |          | 0          | 0       | 0        | 0        | Ő      |        |              |     |
|                                      |              |           | 2            |          | 1          | 0       | 0        | 0        | 0      |        |              |     |
| Section 15 Creek AMA                 | AMA0000143   | 3         | # P          | notos O  | со         | OK      |          |          |        | 2      | 135810       | 35  |
| Two Island River AMA                 | AMA0000145   | 2         | # Pi         | notos 41 | 1 CO       | OK      |          |          |        | 2      | 135820       | 35  |
| 10004 18118 1465 Y                   | 12/31/2013   |           | 1            |          | 0          | 0       | 0        | 0        | 0      |        |              |     |

Below is a sample of a Summary Trout stream report for area 3:

| FMA0000200            | F   | Fam<br>Names<br>1 | #Photos<br>0 | #Owner<br>Points<br>1 | Visited<br>0 | #Slivers<br>Merged<br>0 | #Net<br>Points<br>1 | Requested<br>0 | Ready to<br>Approve<br>O | Approved<br>0 | #Final<br>O | Nmbr<br>Cncrns<br>0 | #Cncrns<br>Addrsd<br>0 | Baseline<br>O | Gener<br>0 | Path |
|-----------------------|-----|-------------------|--------------|-----------------------|--------------|-------------------------|---------------------|----------------|--------------------------|---------------|-------------|---------------------|------------------------|---------------|------------|------|
| FMA0000206            |     | 1                 | 0            | 1                     | 0            | 0                       | 1                   | 0              | 0                        | 0             | 0           | 0                   | 0                      | 0             | 0          |      |
| Total Montrose Area   | 16  | 16                | 0            | 33                    | 0            | 0                       | 33                  | 0              | 0                        | 0             | 0           | 0                   | 0                      | 0             | 0          |      |
| Area:Not Assigned     |     |                   |              |                       |              |                         |                     |                |                          |               |             |                     |                        |               |            |      |
| AMA0000232            |     | 1                 | 0            | 1                     | 0            | 0                       | 1                   | 0              | 0                        | 0             | 0           | 0                   | 0                      | 0             | 0          |      |
| AMA0000235            |     | 1                 | 0            | 1                     | 0            | 0                       | 1                   | 0              | 0                        | 0             | 0           | 0                   | 0                      | 0             | 0          |      |
| E-1058                |     | 1                 | 0            | 4                     | 0            | 0                       | 4                   | 0              | 0                        | 0             | 0           | 0                   | 0                      | 0             | 0          |      |
| E-1059                |     | 1                 | 0            | 6                     | 0            | 2                       | 4                   | 0              | 0                        | 0             | 0           | 0                   | 0                      | 0             | 0          |      |
| E-356                 |     | 1                 | 0            | 5                     | 0            | 0                       | 5                   | 0              | 0                        | 0             | 0           | 0                   | 0                      | 0             | 0          |      |
| E-512                 |     | 1                 | 0            | 5                     | 0            | 0                       | 5                   | 0              | 0                        | 0             | 0           | 0                   | 0                      | 0             | 0          |      |
| E-529                 |     | 1                 | 0            | 3                     | 0            | 0                       | 3                   | 0              | 0                        | 0             | 0           | 0                   | 0                      | 0             | 0          |      |
| E-530                 |     | 1                 | 0            | 15                    | 0            | 0                       | 15                  | 0              | 0                        | 0             | 0           | 0                   | 0                      | 0             | 0          |      |
| E-531                 |     | 2                 | 0            | 3                     | 0            | 0                       | 3                   | 0              | 0                        | 0             | 0           | 0                   | 0                      | 0             | 0          |      |
| E-532                 |     | 1                 | 0            | 9                     | 0            | 1                       | 8                   | 0              | 0                        | 0             | 0           | 0                   | 0                      | 0             | 0          |      |
| E-533                 |     | 2                 | 0            | 4                     | 0            | 0                       | 4                   | 0              | 0                        | 0             | 0           | 0                   | 0                      | 0             | 0          |      |
| E-632                 |     | 1                 | 0            | 5                     | 0            | 0                       | 5                   | 0              | 0                        | 0             | 0           | 0                   | 0                      | 0             | 0          |      |
| FMA0000041            |     | 1                 | 0            | 1                     | 0            | 0                       | 1                   | 0              | 0                        | 0             | 0           | 0                   | 0                      | 0             | 0          |      |
| FMA0000110            |     | 1                 | 0            | 3                     | 0            | 0                       | 3                   | 0              | 0                        | 0             | 0           | 0                   | 0                      | 0             | 0          |      |
| FMA0000165            |     | 1                 | 0            | 2                     | 0            | 0                       | 2                   | 0              | 0                        | 0             | 0           | 0                   | 0                      | 0             | 0          |      |
| Total Not Assigned    | 15  | 17                | 0            | 67                    | 0            | 3                       | 64                  | 0              | 0                        | 0             | 0           | 0                   | 0                      | 0             | 0          |      |
| Area:Waterville Area  |     |                   |              |                       |              |                         |                     |                |                          |               |             |                     |                        |               |            |      |
| FMA0000042            |     | 1                 | 0            | 6                     | 0            | 2                       | 4                   | 0              | 0                        | 0             | 0           | 0                   | 0                      | 0             | 0          |      |
| FMA0000048            |     | 3                 | 0            | 8                     | 0            | 2                       | 6                   | 0              | 0                        | 0             | 0           | 0                   | 0                      | 0             | 0          |      |
| FMA0000149            |     | 1                 | 0            | 4                     | 0            | 0                       | 4                   | 0              | 0                        | 0             | 0           | 0                   | 0                      | 0             | 0          |      |
| Total Waterville Area | 3   | 5                 | 0            | 18                    | 0            | 4                       | 14                  | 0              | 0                        | 0             | 0           | 0                   | 0                      | 0             | 0          |      |
| Area:West Metro Area  |     |                   |              |                       |              |                         |                     |                |                          |               |             |                     |                        |               |            |      |
| E-739                 |     | 1                 | 0            | 4                     | 0            | 0                       | 4                   | 0              | 0                        | 0             | 0           | 0                   | 0                      | 0             | 0          |      |
| Total West Metro Area | 1   | 1                 | 0            | 4                     | 0            | 0                       | 4                   | 0              | 0                        | 0             | 0           | 0                   | 0                      | 0             | 0          |      |
| Total Region: 3       | 322 | 349               | 6405         | 1229                  | 600          | 315                     | 924                 | 425            | 322                      | 217           | 59          | 165                 | 22                     | 23            | 31         |      |
| TROUT STREAM          | 322 | 349               | 6405         | 1229                  | 600          | 315                     | 924                 | 425            | 322                      | 217           | 59          | 165                 | 22                     | 23            | 31         |      |
| need T-t-l            | 222 | 0.40              | 6405         | 1000                  | 600          | 015                     | 004                 | 405            | 022                      | 247           | 50          | 105                 |                        | 20            |            |      |
| oranu rotal           | 322 | 349               | 6405         | 1779                  | 600          | 312                     | 924                 | 425            | 322                      | 21/           | 29          | 102                 | 22                     | 23            | 31         |      |
|                       |     |                   |              |                       |              |                         |                     |                |                          |               |             |                     |                        |               |            |      |
|                       |     |                   |              |                       |              |                         |                     |                |                          |               |             |                     |                        |               |            |      |

Refer to your technical resources for more explanations of this report if you have questions.

# Part IV

# Appendices

## Navigating the Access Database

It is important to know where the data source is located for the different functions in Access in order to problem solve. For instance, if you forget to upload the photos to the I:\ drive, the photo packet will not print correctly A database is a structured set of organized data that can be accessed at any time by multiple users. In the case of conservation easement monitoring, monitors are able to enter field data and photos, and upload it to the shared DNR I:\ drive using Microsoft Access. Eventually this data will be stored in the Land Records System but the Access database is the current storage system for our field data.

The Access database can be found in the following location in the I:\ drive:

I:\LAM\Conservation Easements\MonitoringResources

There will be multiple versions of the database available in this folder, but you must **drag the most recent version** (largest number in the file name) to your desktop in order for the correct updates to be included.

### Where does Access locate its data?

The Access database pulls data from multiple sources, and the majority of the data is located on the shared I:\ drive. The majority of the data that Access needs from the I:\ drive include:

- Dissolved Easement layer
- County Parcel layer
- Landowner data (addresses)
- Photos and comments (uploaded by you to the I:\ drive)

### **Access Options**

The various buttons in Access allow for the user to view various easements and the landowners associated with those easements and input notes for baseline reports and monitoring visits. It also allows supervisors to verify the monitor's work and decide on enforcement actions if need be.

### Needs header : Slivers in database?

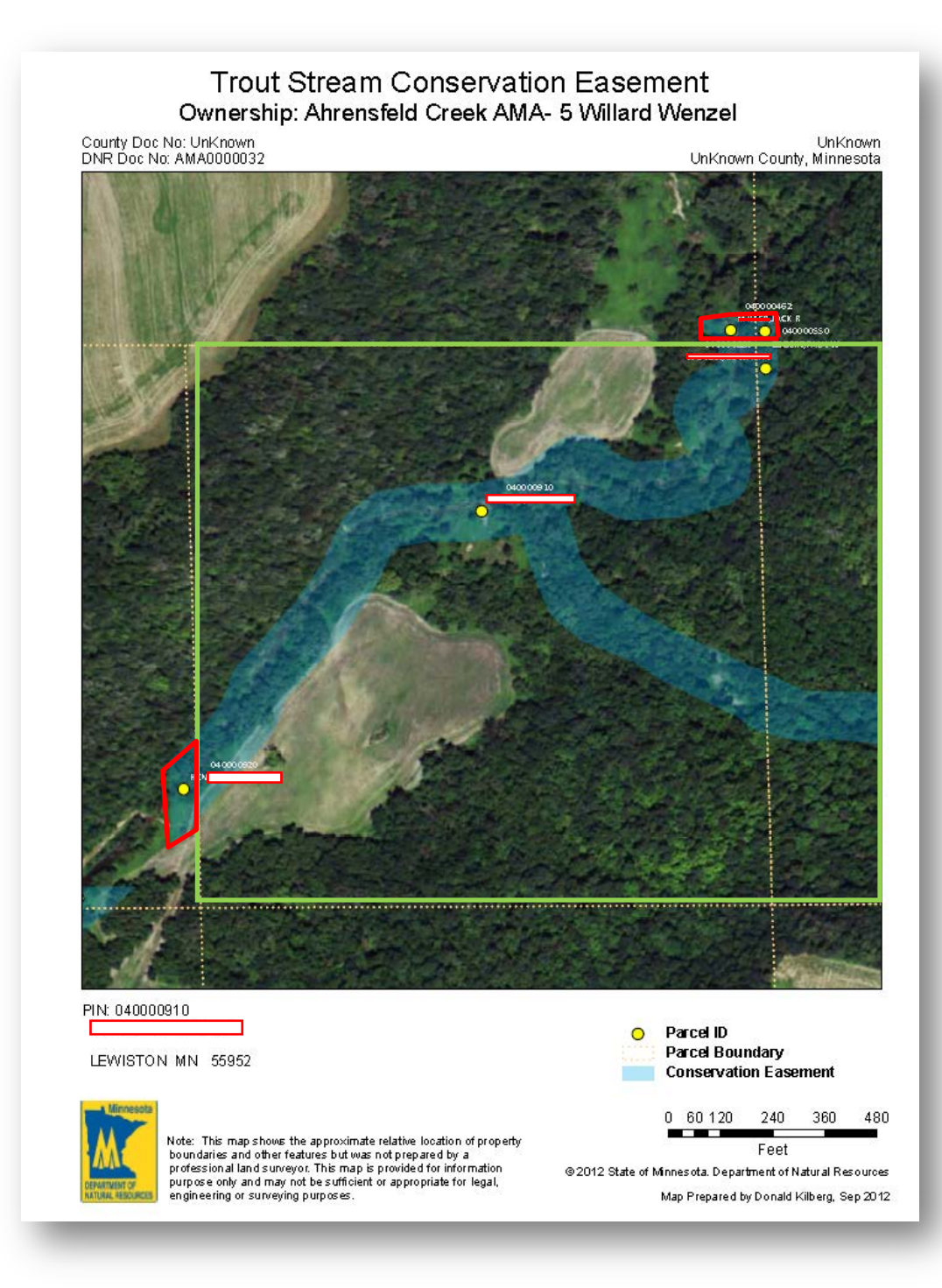

The green square represents the parcels that need to be monitored. The red polygons represent parcels that Access says are included, but are actually an overlap of the dissolved easement layer and the county parcel layer.

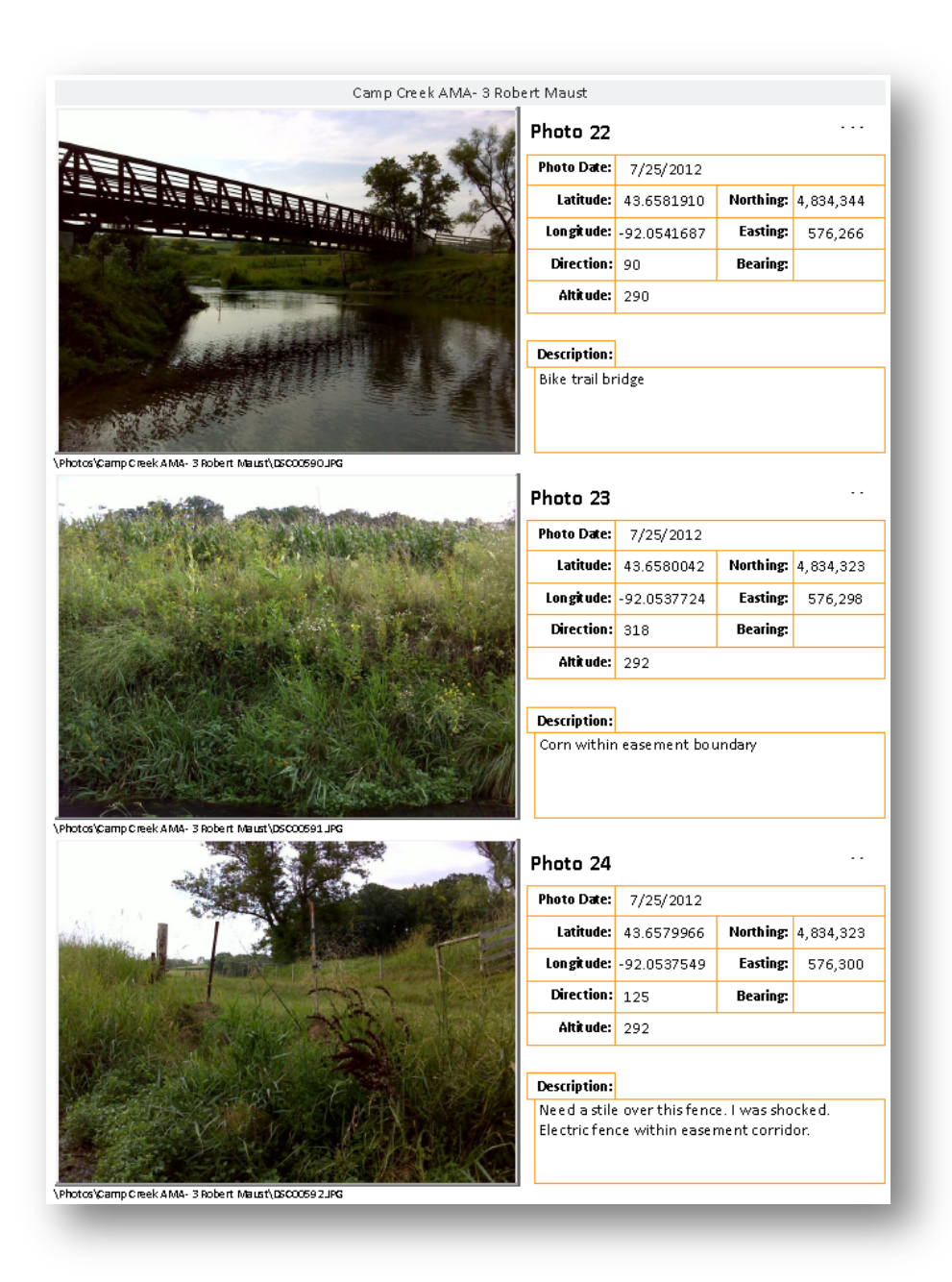

The photo number is referenced in the baseline and monitoring narratives in Access for easier reference during the approval process.

## **Frequent Errors and Solutions**

# I accidentally requested the incorrect parcel in the Access database. How do I delete it?

In the Manage Ownership Points screen, select the row you inadvertently added. The entire row should be highlighted in a gold color after selection. Press the Delete key on the keyboard. So long as you do not have any concerns linked to this line, the system will let you delete it. You may have to reselect the easement from the drop down box to refresh the screen with new data.

# The photo points did not transfer to the master after running the ArcMap tool.

All photos in the batch must have imbedded GPS information stored within them or the job will stop with an error message. Look in your local photo file folder for a file that ends with .txt to see what information was extracted from photos. Sometimes, especially if it has been several days since it has been used, the GPS/camera may be slow in getting a fix. It may take several minutes before it is ready to take photos that have latitude and longitude stored within them.

# A parcel ID number does not match on ArcMap/county websites/Access database.

This can happen if parcel ID numbers are combined during the sale of a parcel and the county has not forwarded their most recent records to the DNR county parcel layer in Arc. This is a rare occurrence, but not unheard of. Notify the database support staff of this change to fix the data in the DNR records.

# Running the Update Photo Points from Geodatabase button in Access returns an error.

Nobody else can be in Access at the same time this tool is run. The best solution is to run this tool right away in the morning or when you know there is no other user in the Access database.

### The photo packet that prints from Access is blank.

Access pulls the photos and the descriptions from the shared features file in the I:\ drive **after** the *Transfer to Master* tool has been run in ArcMap. If anything goes awry during this tool, Access will not be able to pull the photos from the shared folder and defaults as a blank page. Also, if you delete a photo from the I drive for this easement, the entry will still be in the database but when the photo packet prints it will not be able to find the photo and only print a space.

### Excel cuts off leading zeros on property ID numbers.

Change the cell type to text instead of general under Format Cell.

#### The Photo Point map (Map 8) prints without photo points.

The transfer to master tool in ArcMap has not run correctly. Check to make sure the photo points are visible when you add the sharedpts file from the I:\ drive. The master file cannot have duplicate photo files, so if the tool does not work a second time, they need to be deleted from the master file manually. Contact your technical support and notify them of the issue.

### ArcMap returns an invalid SQL statement for creating baseline maps.

The correct format for an SQL statement is 'Familiar Name' = 'Select Correct Familiar Name' from unique values box. Click 'verify' to make sure the statement is valid.

## **Trout Stream Appendix**

### **Getting Organized**

he **number one skill** that will help you succeed in monitoring trout stream easements is organization. This can be achieved by creating a few simple documents that will help you to organize all of the trout stream easements in your monitoring area.

Approximately 30% of the workload is preparing for the monitoring visit.

#### ArcMap Base Map

The layers you will need to add in ArcMap are all found either in the shared I:\ drive or in the DNR Quick Layers button.

To add a layer from the I:\ drive to your geodatabase in ArcMap, click  $\bullet$  and navigate to this location:

I:\LAM\Conservation Easements\MonitoringResources\Geodatabases\

The layer you will need from the I:\ drive is the **Dissolved Easement layer** (CE\_Shapes.gdb).

**Other useful layers** to add from the Quick Layers button can be accessed by clicking + and searching for the following layers:

The most updated aerial imagery of the area

Example: 2011 DNR Southeastern and Central MN 50cm Resolution True Color and Color Infrared Imagery

- Digital Elevation Model 10m Resolution
- State AMA Acquisitions Fisheries (Sub 40)
- Parcels in Minnesota
- DNR River and Stream Centerlines (Flow)
- Cities and Towns

### Work Areas

In order to compartmentalize the trout streams that you will need to monitor, it is a good idea to divide the larger area into smaller sections that are labeled as Map 1, Map 2 and so on. This makes the upcoming steps in easement monitoring more manageable. Many of these maps can be found on the DNR website.

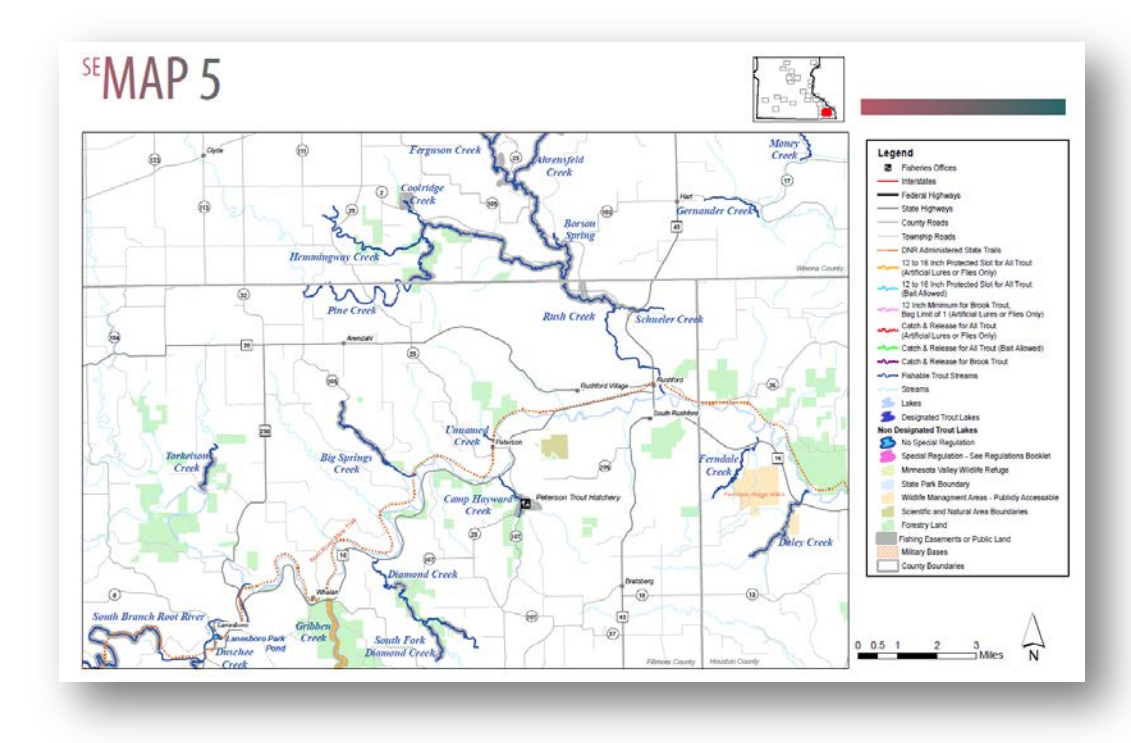

The approximate area that one map should comprise (between 30 and 50 easements).

### Folders

The folders should be organized first by Map number, then by stream/river name, then by familiar name. Within the familiar name folder, include a photo folder, the landowner letter word document, the original easement document PDF, and the baseline map PDF.

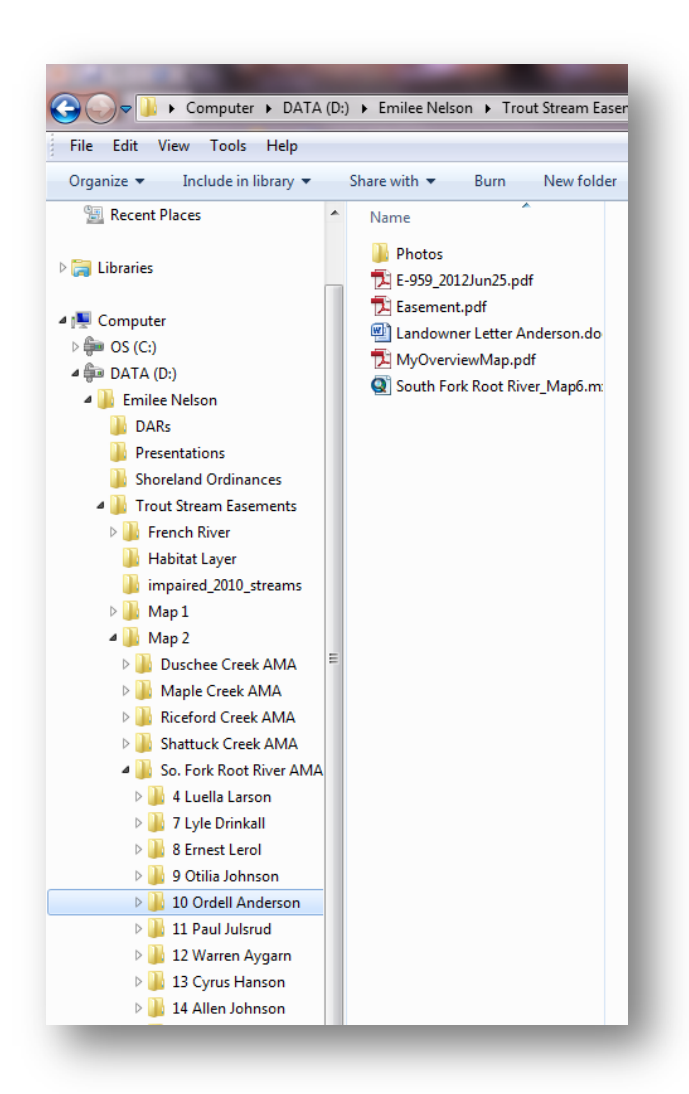

The file titled E-959\_2012Jun25.pdf is the Baseline Map document. The MyOverviewMap.pdf and the .mxd document are outputs of the ArcMap tool, which we will cover later.

#### **Excel Spreadsheet**

Here are a few common scenarios:

Believe it or not, these situations happen more often than not.

- You have just come back from a long weekend and are excited to get back to uploading your photos to the I:\ drive. You jump on your computer, only to realize that you have forgotten which easements you've already uploaded and which ones you have yet to complete.
- You were supposed to call a landowner today, but you cannot remember their phone number because the phone message slip was accidentally thrown away. What was his name again?
- Your supervisor inquires as to how many easements you are on track to do by then end of the month, but you cannot give them an exact number because you do not have a record of how many you have done up to this point.

An example of an Excel spreadsheet used to organize trout stream easements can be found at the following location:

I:\LAM\Conservation Easements\MonitoringResources\SharedData\Monitoring Manual\Easement Data Template.xlsx

There are comments in the upper right-hand corner of cells to explain in further detail the formatting and equations within the spreadsheet. The spreadsheet should include the following information:

- Number of easements monitored per month
- Number of parcels monitored per month
- Landowner names and addresses
- Landowner contact events
- Data upload checklist

## **Suggested Equipment**

- Computer
  - Windows 7 (earlier versions will not allow for photo tags and descriptions)
  - o Garmin BaseCamp
  - o ArcMap 10.1
  - o Microsoft Office 2010
- GPS
  - o Garmin Oregon 550t
  - o Garmin Montana 650
- Rangefinder
  - o Target distance between 5 to 600 yards
- Footwear/Waders
  - o Cabela's Three Forks Stockingfoot Wader/ Hip boots
  - o Cabela's Ultra Light 2 Lug Wading Boots

### **APPENDIX 7**

The following pages contain an example of a Monitoring Visit Worksheet printed for a Trout Stream easement

| FMA0000101     T       TROUT STREAM     T                                                                                                    | rout Stream Monito<br>Blackhoof River AMA- 11 Janic<br>Point ID: 1557                                                                                                    | oring Form<br>ce Wiechert                                            | Today's Date: 8/13/2014<br>Original Grantor: Janice Wiechert |             |  |  |  |
|----------------------------------------------------------------------------------------------------|----------------------------------------------------------------------------------------------------|----------------------------------------------------------------------|--------------------------------------------------------------|-------------|--|--|--|
| Stream Name: Blackhoof River                                                                                                    | Acquisition Nmbr: 104                                                                                                    | 4450                                                                 | Tributary Number:                                            | S-001-003   |  |  |  |
| Project Name: BLACKHOOF RIVER                                                                                                    | Acquisition Date: 10/                                                                                                    | /10/2001                                                             | Stream Feet:                                                 | 2060.0      |  |  |  |
| County: Carlton                                                                                                    | Easement Acerage: 10.                                                                                                    | .6                                                                   | Width from Centerline:                                       | 132.0       |  |  |  |
| Cty Doc No: <b>352392</b> 84                                                                                                    | C: Y Parcel Nmbr: 11                                                                                                    |                                                                      | One Sided Feet:                                              | 0.0         |  |  |  |
| Monitor's Observations:                                                                                                    | COMPLIANCE ASSESS                                                                                                    | MENT                                                                 | Narrative Summary of Monito                                  | ring Visit: |  |  |  |
| Signs in Place? Yes No<br>Pastured? Yes No<br>Stiles? Yes No<br>Landowner/Representative present<br>on site visit? Yes No<br>Yes No<br>Yes No<br>Twp 47 N Sec 27 Rng 17 W Forty 12 NWNE GL 0<br>DNR Monitor ID:                                                                                                    | Based on your knowledge of the<br>your observations from monitor<br>terms of the easement being me<br>Yes<br>Pending (need additional<br>No (possible violations ob<br>Date of Monitor Visit: | e easement and<br>ring, are the<br>et?<br>I information)<br>bserved) |                                                              |             |  |  |  |
| Required Next Actions(s) - check all that apply                                                                                                    | Notes or Summary of Next Action                                                                                                    | n Items or Enforcer                                                  | nent:                                                        |             |  |  |  |
| <ul> <li>Send standard follow-up letter/routine monitoring at next regularily scheduled visit</li> <li>Schedule management review for pending/possible violation</li> <li>Schedule management visit</li> <li>Contact area supervisor</li> <li>Prepare corrective acction plan</li> <li>Other- Combine with letter to the same landowner</li> </ul> |                                                                                                    |                                                                      |                                                              |             |  |  |  |
|                                                                                                    | Мо                                                                                                    | onitor Signature:                                                    |                                                              |             |  |  |  |

| Land Owner         Tax Payer         New Data                                                                                                    |                                |
|----------------------------------------------------------------------------------------------------|--------------------------------|
| MNDNR                                                                                                    |                                |
| W ST PAUL MN 55118                                                                                                    |                                |
| Primary Contact Landowner Tenant Representative                                                                                                    |                                |
| UpStream Easting:540484.1UpStream Northing:5153069.3DownStream Easting:540454.4                                                                                                    | DownStream Northing: 5153070.3 |
| 1. Permit the development of fish habitat in the above-described area, including tree planting, fencing, erosion control, installation of in-stream structures, posting of signs and other improvements as are deemed necessary.                                                                                                    |                                |
| 2. Permit angling by the public in the above-described area.                                                                                                    |                                |
| A. Shall not place or erect any structure or building in the easement area without prior written approval of the Grantee.                                                                                                    |                                |
| B. Agree to cooperate in the maintenance and enhancement of fishing in the above-<br>described area by doing no excavating, filling, dumping. tree cutting, burning or<br>changing of the stream course, without prior written approval of the Grantee. A<br>change in the stream course also requires a special permit issued by the Division of<br>Waters of the Department of Natural Resources. |                                |
| C. Agree that existing tillage be set back 45 feet from the center line of the stream and no new tillage be initiated within the easement corridor.                                                                                                    |                                |
| The right to use the land in Tracts I-V, including the right of angling in said stream, the right to cross said stream and the right to use the water in said stream for domestic purposes, including watering cattle and other stock, consistent with the rights and privileges granted in this easement.                                                                                          |                                |
| Directions to Property: Location of Access:                                                                                                    |                                |
|                                                                                                    |                                |
| ID: 1557 FID: 89                                                                                                    | ) Informal                     |

Page 2 of 2